# **ABBYY® FineReader PDF 15**

Руководство пользователя

© 2021 ABBYY Development Inc. Все права защищены.

Информация, содержащаяся в этом документе, может быть изменена без предварительного уведомления, и компания ABBYY не берет на себя на этот счет никаких обязательств.

Программное обеспечение, описываемое в этом документе, поставляется в соответствии с Лицензионным договором. Это программное обеспечение может быть использовано или скопировано лишь в строгом соответствии с условиями этого договора. Копирование этого программного обеспечения на какой-либо носитель информации, если на это нет специального разрешения в Лицензионном договоре или в соглашении о нераспространении, является нарушением Закона Российской Федерации "О правовой охране программ для ЭВМ и баз данных" и норм международного права.

Никакая часть настоящего Руководства ни в каких целях не может быть воспроизведена или передана в какой бы то ни было форме и какими бы, то ни было средствами, будь то электронные или механические, включая фотокопирование и запись на магнитные носители, если на то нет письменного разрешения компании АВВҮҮ.

| Знакомство с программой ABBYY FineReader             | 9 |
|------------------------------------------------------|---|
| О программе ABBYY FineReader PDF 15                  |   |
| Новые возможности программы ABBYY FineReader PDF 15  |   |
| Стартовое окно                                       |   |
| Просмотр и редактирование PDF-документов             |   |
| Быстрая конвертация                                  |   |
| Создание PDF-документов из различных форматов        |   |
| Конвертация в документ Microsoft Word                |   |
| Конвертация в таблицу Microsoft Excel                |   |
| Конвертация в другие форматы                         |   |
| Продвинутая конвертация                              |   |
| Сравнение документов                                 |   |
| Работа с документами из мобильного                   |   |
| Сканирование в различные форматы                     |   |
| Сканирование в ОСR-редактор                          |   |
| Сканирование в PDF                                   |   |
| Сканирование в Microsoft Word                        |   |
| Сканирование в Microsoft Excel                       |   |
| Сканирование в файл изображения                      |   |
| Сканирование в другие форматы                        |   |
| Работа с PDF-документами                             |   |
| Просмотр PDF-документов                              |   |
| Режимы просмотра                                     |   |
| навигация по PDF-документу                           |   |
| Фоновое распознавание                                |   |
| Безопасность при работе с PDF-документами            |   |
| Поиск в PDF-документах                               |   |
| Поиск по ключевым словам                             |   |
| Поиск и замена текста                                |   |
| Поиск и удаление текста                              |   |
| Копирование из PDF-документов                        |   |
| Копирование области как изображения                  |   |
| Копирование области как текста                       |   |
| Копирование области как таблицы                      |   |
| Рецензирование PDF-документов                        |   |
| Добавление заметки                                   |   |
| Пометки в тексте при рецензировании                  |   |
| Рисованные пометки                                   |   |
| Добавление в PDF-документ аннотации "Текстовый блок" |   |
|                                                      |   |

| Совместное использование PDF-документов                 | 83  |
|---------------------------------------------------------|-----|
| Работа со штампами                                      | 88  |
| Работа с содержимым PDF-документов                      |     |
| Добавление и редактирование текста                      | 92  |
| Добавление и редактирование картинок                    | 100 |
| Добавление и редактирование гиперссылок                 | 101 |
| Распознавание текста                                    | 103 |
| Работа со страницами PDF-документа                      | 105 |
| Работа с закладками                                     | 110 |
| Добавление колонтитулов                                 | 112 |
| Добавление водяных знаков                               | 115 |
| Вложенные файлы                                         | 116 |
| Просмотр метаданных                                     | 117 |
| Исправление изображений страниц                         | 118 |
| Работа с интерактивными PDF-формами                     | 119 |
| Заполнение форм                                         | 120 |
| Создание PDF-форм                                       | 122 |
| Редактирование PDF-форм                                 | 124 |
| Текстовое поле                                          | 130 |
| Раскрывающийся список                                   | 135 |
| Флажок                                                  | 140 |
| Переключатель                                           | 143 |
| Кнопка                                                  | 147 |
| Поле подписи                                            | 157 |
| Список                                                  | 160 |
| Добавление подписи в PDF-документ                       | 164 |
| Электронная цифровая подпись                            | 165 |
| Настройки сервера отметок времени                       | 167 |
| Текстовая подпись                                       | 168 |
| Подпись в виде картинки                                 | 169 |
| Защита PDF-документов                                   | 170 |
| Пароль и права доступа                                  | 171 |
| Удаление конфиденциальной информации из PDF-документа   | 172 |
| Создание PDF-документов                                 | 173 |
| Создание PDF-документа из отдельных страниц             | 173 |
| Создание PDF-документов с помощью виртуального принтера | 173 |
| Сохранение и экспорт PDF-документа                      | 174 |
| Сохранение изменений в PDF-документе                    | 175 |
| Сохранение в PDF/A                                      | 176 |
| Сохранение в другие форматы                             | 178 |

| Уменьшение размера PDF-документа                           | 179     |
|------------------------------------------------------------|---------|
| Отправка PDF-документа в OCR-редактор                      |         |
| Отправка PDF-документа по почте                            | 181     |
| Печать PDF-документа                                       |         |
| Разделение PDF-документа                                   |         |
| Разделение по размеру файла                                | 183     |
| Разделение по количеству страниц                           |         |
| Разделение по закладкам                                    |         |
| ОСR-редактор                                               | 186     |
| Запуск OCR-редактора                                       | 187     |
| Окно OCR-редактора                                         |         |
| Исходные документы для распознавания                       |         |
| Открытие изображений и PDF-документов                      |         |
| Сканирование бумажных документов                           |         |
| Распознавание документов                                   |         |
| ОСR-проект                                                 |         |
| Коллективная работа с OCR-проектом в сети                  | 201     |
| Улучшение результатов распознавания                        |         |
| Обработка изображений вручную                              | 203     |
| Редактирование областей                                    | 207     |
| Редактирование свойств области                             |         |
| Документы со сложной структурой                            |         |
| Использование шаблонов областей                            |         |
| Неправильно выделенные таблицы и картинки                  |         |
| Штрих-код на странице не найден                            |         |
| Некорректное отображение шрифта в тексте                   | 219     |
| Декоративные (нестандартные) шрифты в исходном документе   | 220     |
| Специальные термины в тексте                               |         |
| Нераспознанные символы                                     | 225     |
| Нераспознанный вертикальный или инвертированный текст      |         |
| Проверка и редактирование                                  |         |
| Проверка распознанного текста                              |         |
| Форматирование текста с помощью стилей                     |         |
| Редактирование гиперссылок                                 |         |
| Редактирование таблиц                                      | 235     |
| Как скрыть конфиденциальную информацию в распознанном текс | сте 236 |
| Цитирование контента из документов                         |         |
| Сохранение результатов распознавания                       |         |
| Сохранение в формат PDF                                    | 240     |
| Сохранение для дальнейшего редактирования                  |         |

| Сохранение электронных таблиц                                             | 243 |
|---------------------------------------------------------------------------|-----|
| Сохранение электронных книг                                               | 244 |
| Сохранение в формат HTML                                                  | 245 |
| Сохранение изображений                                                    | 246 |
| Отправка результатов в PDF-редактор                                       | 247 |
| Отправка результатов по электронной почте                                 | 248 |
| Отправка результатов в Kindle                                             | 249 |
| Интеграция с внешними приложениями                                        | 250 |
| Интеграция с Windows Explorer                                             | 251 |
| Интеграция с Microsoft Office                                             | 254 |
| Интеграция с Microsoft Word                                               | 255 |
| Создание PDF-документа из документа Word                                  | 256 |
| Создание документа Word из изображений                                    | 258 |
| Сравнение документов Word                                                 | 258 |
| Интеграция с Microsoft Excel                                              | 259 |
| Интеграция с Microsoft PowerPoint                                         | 261 |
| Интеграция с Microsoft Outlook                                            | 263 |
| Интеграция с Microsoft SharePoint                                         | 265 |
| Интеграция с мобильным приложением                                        | 266 |
| Работа с облачными хранилищами                                            | 271 |
| Автоматизация обработки и запуск по расписанию                            | 272 |
| Автоматизация обработки в ABBYY FineReader                                | 273 |
| Приложение ABBYY Hot Folder                                               | 277 |
| АВВҮҮ Сравнение документов                                                | 282 |
| Запуск АВВҮҮ Сравнение документов                                         |     |
| Как сравнить два документа                                                | 285 |
| Окно сравнения                                                            | 288 |
| Как улучшить результаты сравнения                                         |     |
| Просмотр различий                                                         | 291 |
| Сохранение результатов сравнения                                          | 293 |
| Приложение ABBYY Screenshot Reader                                        | 294 |
| Справочник                                                                | 299 |
| Как выбрать ABBYY FineReader PDF 15 программой по умолчанию для просмотра |     |
| PDF-документов                                                            | 300 |
| Типы PDF-документов                                                       | 302 |
| Рекомендации по сканированию                                              | 305 |
| Съемка текста фотоаппаратом                                               | 310 |
| Диалог Настройки                                                          | 314 |

| Стороннее программное обеспечение                                                                                                    | 409               |
|----------------------------------------------------------------------------------------------------|-------------------|
| Техническая поддержка                                                                                                    | 409               |
| Горячие клавиши                                                                                                    |                   |
| Глоссарий                                                                                                    |                   |
| Приложение                                                                                                    |                   |
| резонасность данных                                                                                                    |                   |
| гегистрация Аббтт Finekeader                                                                                                    |                   |
|                                                                                                    |                   |
| установка и запуск АВВҮҮ FineReader                                                                                                    |                   |
| Системные требования                                                                                                    |                   |
| установка, активация, регистрация                                                                                                    |                   |
|                                                                                                    | 205               |
| Значения параметра LangName для командной строкой                                                                                        |                   |
| Сохранение результатов при работе с команлной строкой                                                                                    | 374               |
| Параметры командной строки для конвертации документов                                                                                    |                   |
| Параметры командной строки для конвертации документов                                                                                    | 200<br>260        |
| Поллержка командной строки                                                                                                    | ۵۵۵<br>مید        |
| Шрифты, необходимые для корректного отображения символов п<br>языков в ABBYY FineReader<br>Алфавит, используемый в регулярных выражениях | оддерживаемых<br> |
| Текущие дата и время в штампах и колонтитулах                                                                                            |                   |
| Поддерживаемые языки интерфейса                                                                                                    |                   |
| Распознавание текста, напечатанного готическим шрифтом                                                                                   |                   |
| Особенности работы с языками со сложным письмом                                                                                          |                   |
| Параметры распознавания                                                                                                    |                   |
| Параметры обработки изображений                                                                                                    |                   |
| Как учесть характеристики исходного документа                                                                                            |                   |
| Поддерживаемые форматы документов                                                                                                    |                   |
| Поддерживаемые языки распознавания и сравнения                                                                                           |                   |
| Формат DjVu                                                                                                    |                   |
| Формат EPUB/FB2                                                                                                    |                   |
| Формат HTML                                                                                                    |                   |
| Формат ТХТ                                                                                                    |                   |
| Формат CSV                                                                                                    |                   |
|                                                                                                    |                   |
|                                                                                                    | 326               |
|                                                                                                    | 310<br>323        |
| Пастройки форматов                                                                                                    |                   |
| Настройки форматов                                                                                                    | 318               |

ABBYY® FineReader PDF 15 Руководство пользователя

# Знакомство с программой ABBYY FineReader

В данном разделе вы узнаете о программе ABBYY FineReader и ее возможностях.

#### Содержание раздела:

- <u>Что такое ABBYY FineReader</u> 10
- Новые возможности программы ABBYY FineReader PDF 15

# О программе ABBYY FineReader PDF 15

ABBYY FineReader PDF 15 — это универсальный инструмент для работы с бумажными и PDFдокументами на цифровом рабочем месте. В программе используются технологии оптического распознавания символов и конвертации документов, основанные на возможностях искусственного интеллекта. Это позволяет быстрее извлекать полезную информацию из документов и повышать производительность труда. Вы сможете с легкостью создавать, оцифровывать, конвертировать и редактировать бумажные и PDF-документы, вести по ним поиск, защищать их содержимое и работать над ними совместно с другими пользователями.

#### Возможности программы ABBYY FineReader PDF 15

- ABBYY FineReader PDF 15 позволяет работать с любыми типами PDF-документов, в том числе со сканами. Программа ABBYY FineReader PDF 15 позволяет:
  - о <u>редактировать текст [92]</u> (в том числе абзацы и таблицы), <u>ссылки [101]</u> и <u>картинки</u> [102];
  - о осуществлять поиск по ключевым словам [63] как в тексте документа, так и в комментариях, закладках и метаданных;
  - о <u>перемещать, добавлять, удалять</u> и <u>улучшать (поворачивать, обрезать, исправлять</u> <u>перекос)</u> (118) страницы в PDF-документах;
  - копировать текст, таблицы и картинки <sup>70</sup> из PDF-файлов, отсканированных изображений или фотографий в пару кликов;
  - переводить PDF-документы в редактируемые форматы, такие как Microsoft Word, Excel и другие;
  - о добавлять комментарии и отметки 75;
  - о добавлять <u>водяные знаки [115], штампы</u> [88], <u>колонтитулы, нумерацию страниц и</u> нумерацию Бейтса [112];
  - о ставить и верифицировать электронную цифровую подпись
  - о защищать PDF-документы [171] при помощи паролей;
  - о <u>удалять конфиденциальную информацию [172]</u> из документов;
  - о создавать и объединять PDF-документы [176], в том числе в формате PDF/A для долгосрочного хранения [176] и в формате PDF/UA, который используют люди с особыми потребностями;
  - о заполнять PDF-формы
  - о просматривать [54] и распечатывать [182] PDF-документы;

- о находить различия [282] в разных версиях одного и того же документа в любых поддерживаемых форматах (включая PDF, Microsoft Word и многие графические форматы);
- о сохранять результаты сравнения в документ Microsoft Word в режиме отслеживания изменений.
- Сканирование и конвертирование документов

Сканируйте и конвертируйте бумажные и PDF-документы в редактируемые форматы с возможностью полнотекстового поиска (включая Microsoft Word, Microsoft Excel, PDF с возможностью поиска, PDF/A, PDF/UA и многие другие форматы).

- Мощный ОСR-редактор позволяет конвертировать бумажные, отсканированные документы и PDF-файлы с сохранением их исходного форматирования и структуры.
- Автоматические и ручные инструменты для исправления искажений и предобработки цифровых изображений позволяют повысить качество конвертирования.
- Встроенный текстовый редактор и инструменты для проверки орфографии позволяют легко и быстро сверить результаты распознавания с содержанием исходного документа и внести необходимые исправления.
- Профессиональные инструменты ОСК позволяют добиться еще более точной конвертации документов. Вы можете размечать и корректировать области документа, подлежащие распознаванию, научить программу распознавать декоративные или специфические шрифты, а также создавать пользовательские словари и языки для распознавания специальных терминов, сокращений, кодов и т.п.
- Сравнение версий документов 282.\*
  - ABBYY FineReader PDF 15 позволяет сравнивать две версии одного и того же документа, даже если они созданы в разных форматах. Например, вы можете сравнить отсканированный документ в графическом формате и его же версию в формате Microsoft Word (файл с расширением \*.doc или \*.docx).
  - Найденные различия можно сохранить:
    - в виде простого списка,
    - в виде документа Microsoft Word, где различия будут отражены в режиме отслеживания изменений,
    - в виде PDF-документа, где различия будут отражены в комментариях и отметках.

- <u>Автоматическая конвертация документов при помощи инструмента ABBYY Hot</u> <u>Folder [277]</u> («горячая папка»).\*
  - ABBYY Hot Folder позволяет автоматизировать однотипные или повторяющиеся задачи по обработке документов и увеличить производительность работы. Вы можете создать расписание, по которому программа будет проверять выбранную папку и конвертировать обнаруженные в ней файлы, используя заданные пользователем настройки.
- Создание снимков любой части экрана при помощи ABBYY Screenshot Reader [24].
  - Программа позволяет сделать снимок выбранной области экрана, распознать текст и сохранить результат в редактируемом формате.\*\*

\* Функция доступна не во всех версиях программы ABBYY FineReader. Подробнее см. на странице <u>http://www.ABBYY.com/FineReader</u> официального сайта компании ABBYY.

\*\* Приложение ABBYY Screenshot Reader доступно только пользователям, которые зарегистрировали свою копию программы ABBYY FineReader.

## Новые возможности программы ABBYY FineReader PDF 15

#### Редактирование PDF-документов

#### • Редактирование целых абзацев

Возможность редактирования текста в пределах абзаца или текстового блока доступна в PDF-документах любого типа, в том числе в сканах. Теперь текст будет автоматически перераспределяться по строкам по мере добавления или удаления слов и фрагментов, как если бы вы набирали его в Microsoft Word или в другом текстовом редакторе.

#### • Форматирование текста в пределах абзаца

Вы можете форматировать текст в пределах абзаца или какого-либо его фрагмента (менять размер и начертание шрифта, цвет, междустрочный интервал, направление печати, а также выравнивать текст).

#### • Изменение оформления страницы

Теперь вы можете менять оформление любой страницы в PDF-документе. Добавляйте и удаляйте абзацы или блоки текста, изменяйте их расположение, ширину и высоту. Текст на странице будет перераспределен таким образом, чтобы корректно отразить внесенные вами изменения.

#### • Редактирование отдельных ячеек в таблице

Появилась возможность редактировать отдельные ячейки в таблице. В таком случае при изменении содержимого в одной ячейке наполнение других ячеек в той же строке не поменяется.

#### Просмотр PDF-документов

#### • Быстрое открытие PDF-документов

Новая версия программы открывает любые файлы, даже объемные PDF с изображениями, диаграммами и таблицами, на 40% быстрее, чем раньше.

#### Создание PDF-документов

#### • Создание интерактивных PDF-форм

Появилась возможность создавать и редактировать PDF-формы, добавляя интерактивные поля как в новый, так и в уже существующий PDF-документ. Вы можете добавить в свою PDF-форму заполняемые текстовые поля, раскрывающиеся списки, опросники с выбором нескольких ответов, кнопки, инициирующие различные действия и др.

#### Конвертирование PDF-документов

#### • Оценка качества текстового слоя

Добавлена функция интеллектуальной оценки качества текстового слоя в PDFдокументах. В случае проблем с текстовым слоем (текст поврежден, имеет неверную кодировку и т.п.) программа применит технологию оптического распознавания символов вместо того, чтобы извлекать проблемный текст. Таким образом повышается качество конвертирования PDF-документов в редактируемые форматы.

#### • Распознавание текста в полях интерактивных форм и комментариях

Специальный механизм извлечения текста из полей интерактивных PDF-форм и комментариев типа «Текстовый блок» позволяет точно воспроизвести такой текст при конвертировании PDF-документа в редактируемый формат.

#### • Более точное сохранение оформления страниц

Улучшено воссоздание абзацев при конвертировании PDF-документов в редактируемые форматы.

#### Сравнение документов

#### • Сохранение результатов сравнения в формате Microsoft Word

Модуль сравнения документов ABBYY FineReader PDF 15 теперь позволяет экспортировать результаты сравнения в документ Microsoft Word и отображать их в режиме отслеживания изменений, который часто используется, например, при работе с юридическими документами.

#### • Повышена точность сравнения документов

Благодаря улучшенному алгоритму конвертирования повысилось качество сравнения PDF-файлов с документами в других поддерживаемых форматах.

#### Улучшено качество оптического распознавания символов

Благодаря новой версии технологии оптического распознавания символов ABBYY FineReader PDF 15 еще точнее конвертирует тексты на японском и корейском языках, воспроизводит таблицы в Excel на языках, на которых текст пишется и читается справа налево, и расставляет автоматические теги при сохранении в PDF (в том числе в PDF/UA).

#### Новые возможности для компаний и организаций

#### • Лицензия для удаленных пользователей

Лицензия для удаленных пользователей позволяет использовать ABBYY FineReader PDF 15 совместно с решениями для виртуализации рабочего стола и приложений (например, с Microsoft Remote Desktop Services, Citrix XenApp, Citrix Virtual Apps and Desktops). Доступ к лицензии осуществляется по имени пользователя (подробнее см. в Руководстве для системного администратора).

#### • Новые настройки GPO

Расширен список возможностей для настройки программы ABBYY FineReader PDF 15 для конкретных пользователей или компьютеров при помощи объектов групповой политики (GPO). Добавлены следующие возможности:

- можно задать максимальное количество процессорных ядер, которые могут использоваться программой на данном компьютере;
- можно задать период бездействия, по истечении которого Concurrent-лицензия будет освобождена и станет доступна другим компьютерам;
- о можно использовать готовые шаблоны \*.admx и\*.adml.

Мы искренне благодарим всех пользователей, которые прислали нам свои отзывы и помогли сделать программу более удобной и полезной.

# Стартовое окно

При запуске программы ABBYY FineReader открывается стартовое окно **Новая задача**, которое содержит список наиболее распространенных задач, а также позволяет создать новый PDFдокумент, открыть OCR-проект и др. Если окно закрыто или программа была запущена через контекстное меню файла, для открытия стартового окна нажмите на главной панели

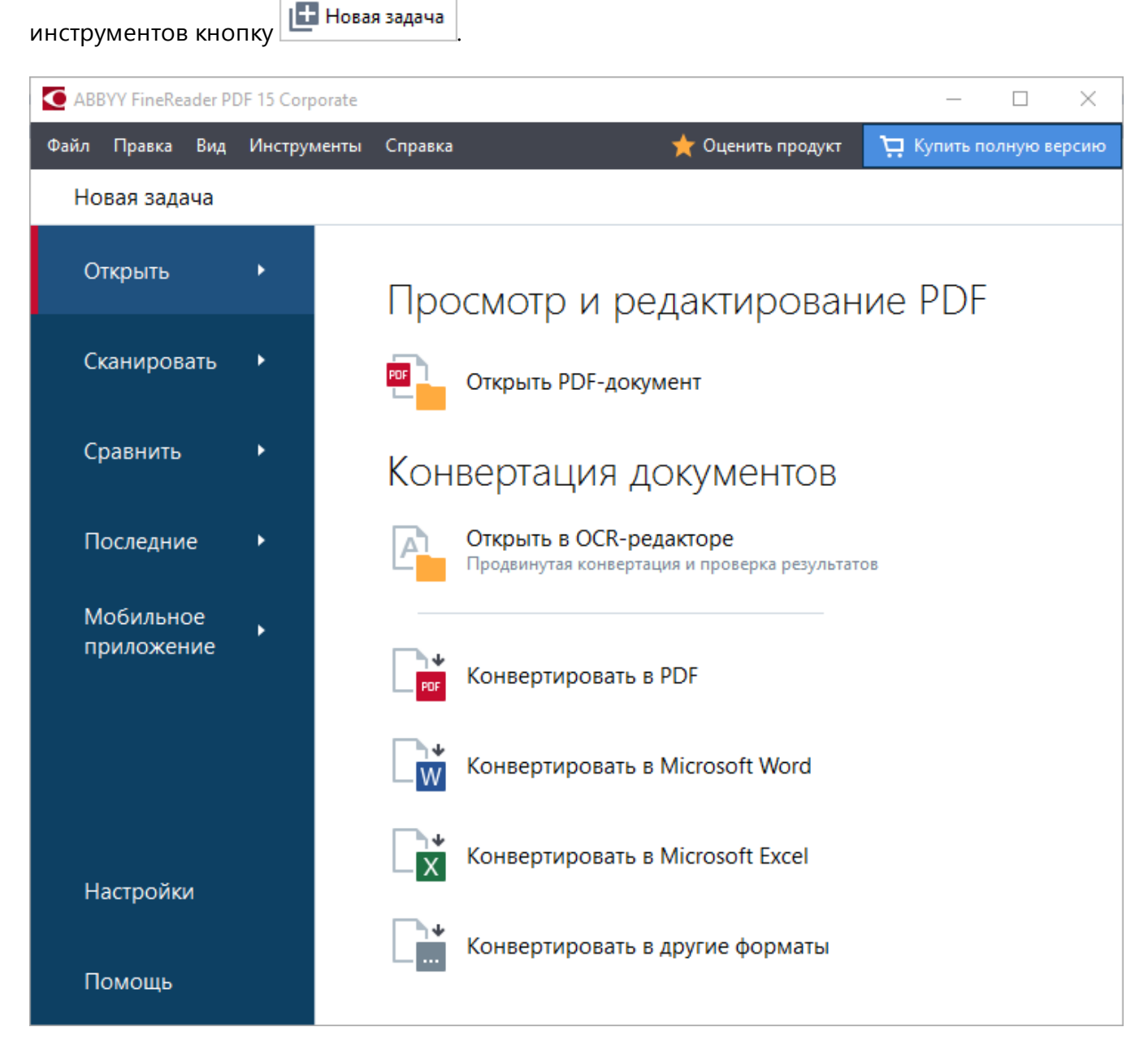

Чтобы обработать документ, используя встроенные задачи:

- 1 Выберите закладку в левой части окна:
  - Открыть начать работу с существующими документами;
  - Сканировать получить изображения со сканера для дальнейшей обработки;
  - Сравнить найти различия в тексте документов;

- Последние продолжить работу с последним закрытым PDF-документом или ОСR-проектом;
- **Мобильное приложение** создать документы на смартфоне с помощью FineReader PDF для iOS или Android и продолжить работу с ними на компьютере.
- 2 На выбранной закладке выберите необходимую задачу.

☑ При наведении на задачу в правой части окна появится подсказка с кратким описанием доступных сценариев.

| Конвертация документов                                                    |                                                                                                    |
|---------------------------------------------------------------------------|----------------------------------------------------------------------------------------------------|
| Открыть в ОСК-редакторе<br>Продвинутая конвертация и проверка результатов | <ul> <li>Открытие изображений и PDF для продвинутой конвертации</li> <li>Проверка распознанного текста</li> </ul>           |
| Конвертировать в PDF                                                      | <ul> <li>Ручная разметка областей распознавания</li> <li>Обучение распознаванию нестандартных символов и шрифтов</li> </ul> |
| Конвертировать в Microsoft Word                                           |                                                                                                    |
| Конвертировать в Microsoft Excel                                          |                                                                                                    |
| Конвертировать в другие форматы                                           |                                                                                                    |

✓ Задачи ABBYY FineReader выполняются с учетом настроек, заданных в диалоге <u>Настройки</u> 314. Чтобы открыть данный диалог, выберите соответствующую кнопку в левой части окна.

#### Содержание раздела:

- Просмотр и редактирование PDF-документов 18
- Быстрая конвертация 21
- Продвинутая конвертация 32
- Сравнение документов 34
- Мобильное приложение 37
- <u>Сканирование в различные форматы</u> 39

# Просмотр и редактирование PDF-документов

ABBYY FineReader предлагает широкий диапазон возможностей для решения различных задач по работе с любыми PDF-документами, даже с отсканированными: от просмотра и поиска до редактирования текста документа.

#### Просмотр и рецензирование PDF-документов

В стартовом окне на закладке **Открыть** нажмите **Открыть PDF-документ**. В результате документ будет открыт в PDF-редакторе программы ABBYY FineReader и доступен для <u>просмотра</u> 54 и <u>рецензирования</u> 75.

Для навигации по документу в программе предусмотрены специальные панели: <u>страницы</u> 58, <u>закладки по ск 62</u>, <u>комментарии</u> 83.

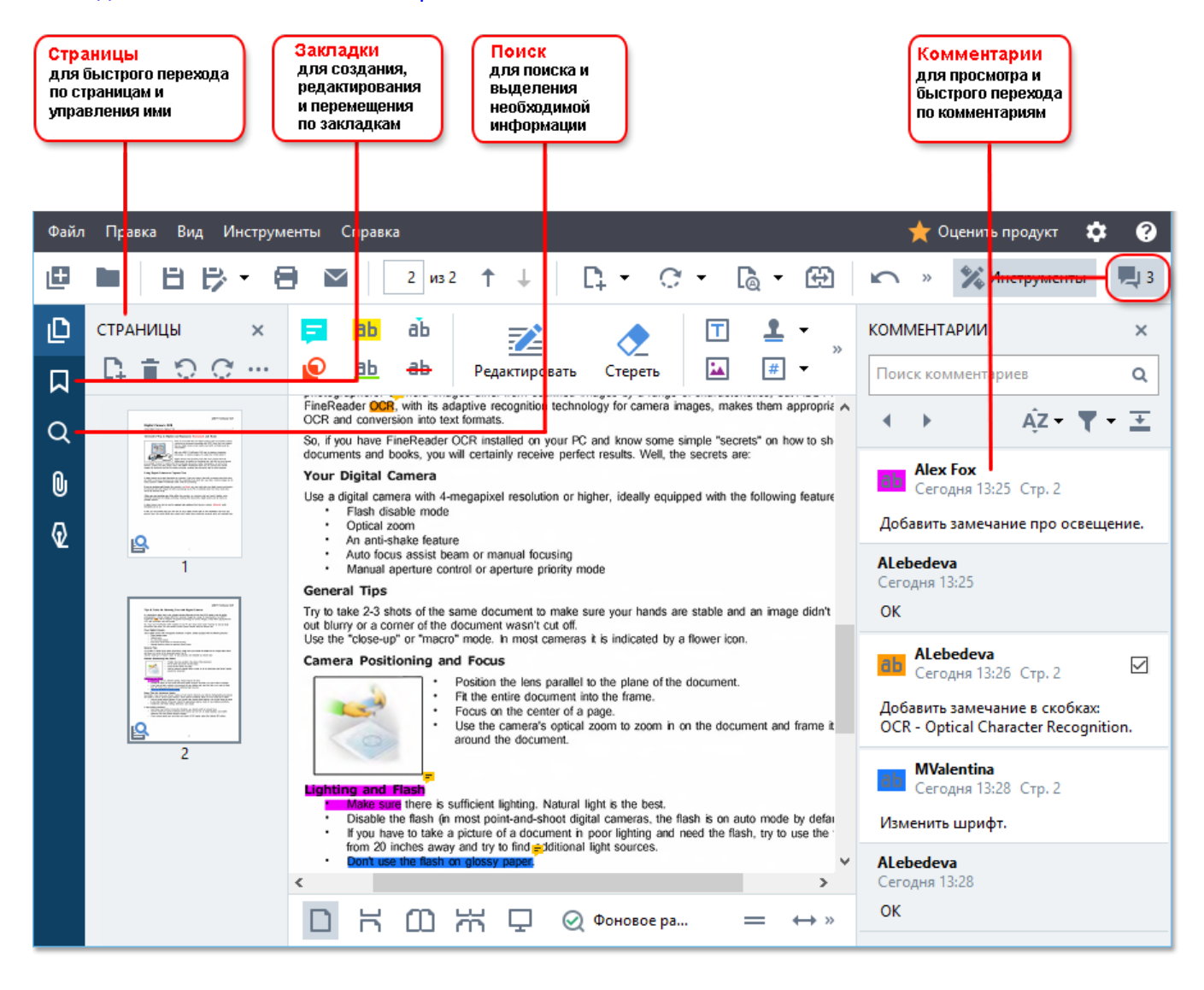

С помощью ABBYY FineReader вы можете использовать следующие инструменты рецензирования:

- добавить заметки 76,
- выделить текст 76: отметить маркером, отметить подчеркиванием, отметить перечеркиванием, добавить отметку для вставки текста,

• выделить область с помощью рисования 79 различных линий и фигур.

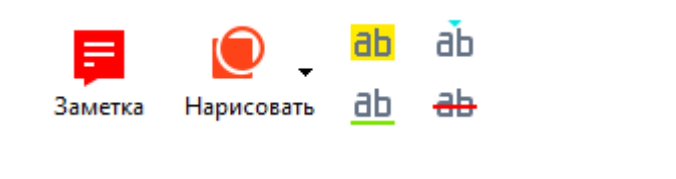

Если панель инструментов скрыта, нажмите <sup>№</sup> Инструменты

#### Редактирование PDF-документов

Для редактирования в программе предусмотрены следующие инструменты, которые позволяют:

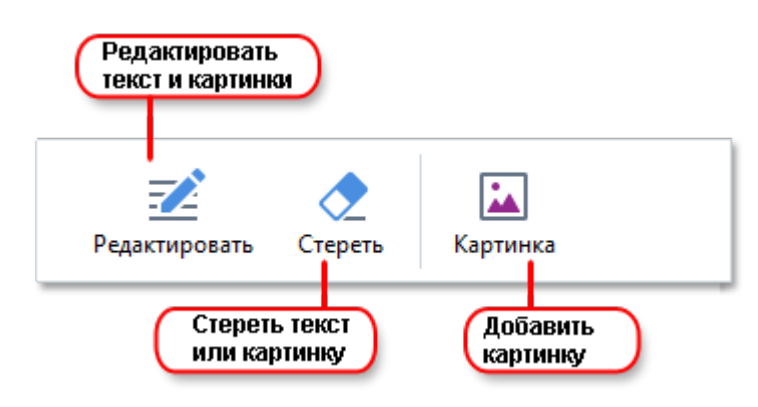

Подробнее см. "Добавление и редактирование текста [92]", "Добавление и редактирование картинок [100]".

#### Защита PDF-документов 170

С помощью ABBYY FineReader вы можете:

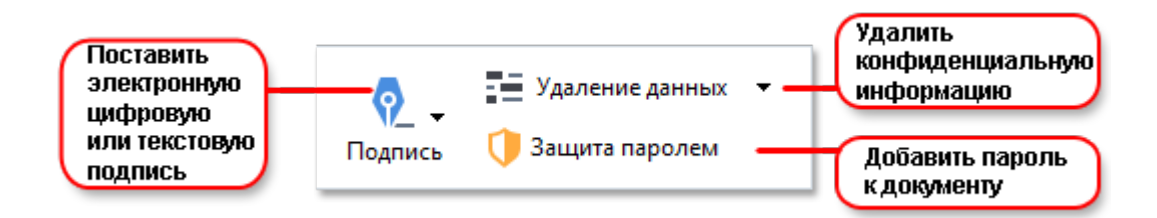

Подробнее см. "Электронная цифровая подпись [165]", "Удаление конфиденциальной информации из PDF-документа [172]", "Пароль и права доступа [177]".

#### Работа с интерактивными формами

ABBYY FineReader PDF 15 позволяет создавать, редактировать, заполнять, сохранять и печатать интерактивные формы. **Подробнее см.** <u>Работа с интерактивными PDF-формами</u>

Если PDF-документ содержит интерактивную форму, то при открытии формы доступные для заполнения поля будут подсвечены. Выберите необходимое значение или введите текст в поля для выбора или заполнения.

**№** Если форма не является интерактивной, для заполнения введите текст поверх формы с помощью инструмента **Текстовый блок**, расположенного на панели инструментов.

#### Подробнее см. <u>Заполнение форм</u>

И Подробнее о том, как решать различные задачи по работе с PDF-документами, см. в разделе <u>Работа с PDF-документами</u>

# Быстрая конвертация

С помощью встроенных задач, расположенных на закладке **Открыть** стартового окна, вы можете легко конвертировать PDF-документ или файлы изображений в другой формат, создать PDF-документ из файлов других форматов и т.д.

#### Конвертация одного или нескольких файлов

1 На закладке Открыть выберите необходимую задачу:

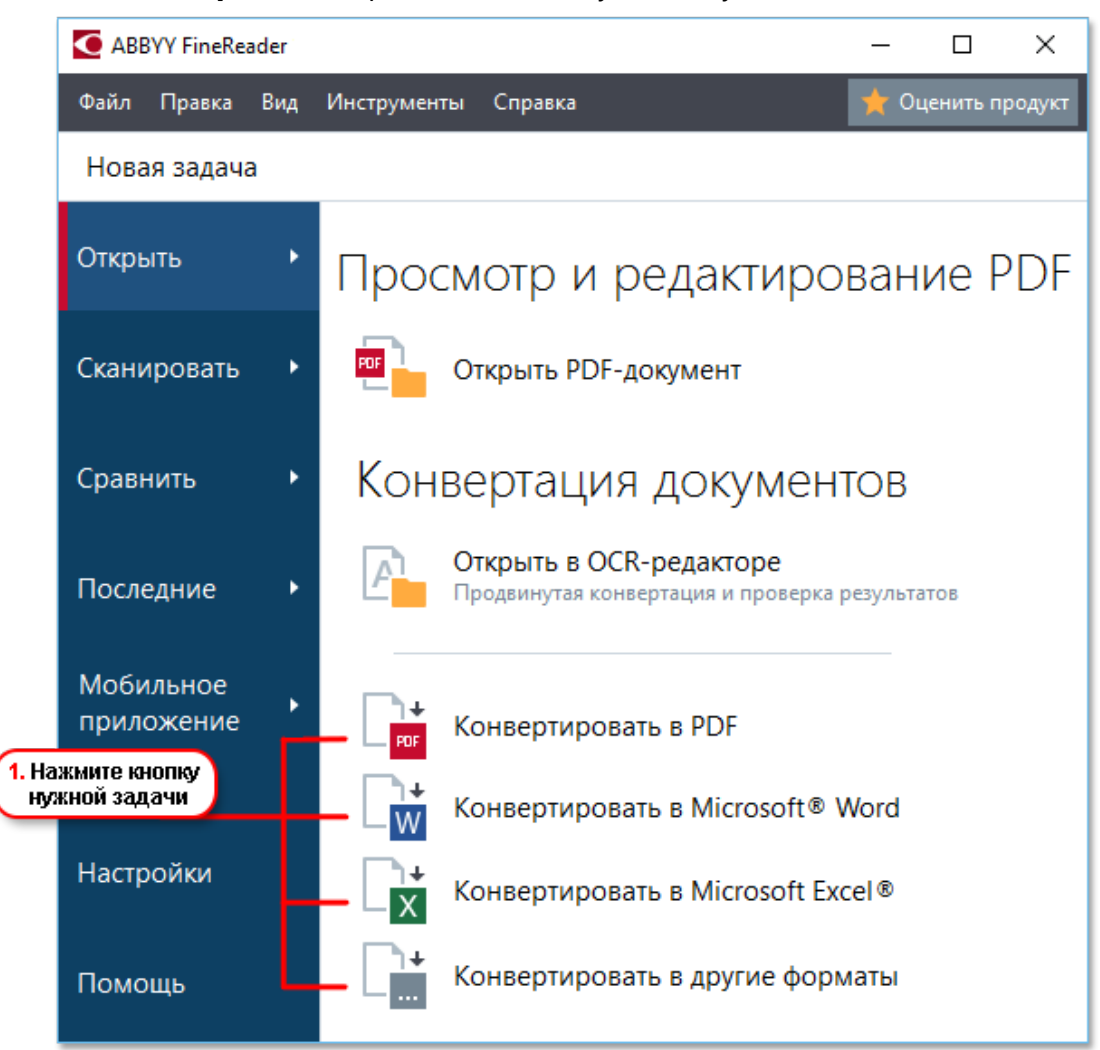

- Конвертировать в PDF позволяет создать PDF-документы из файлов других форматов (\*.pdf, \*.docx, \*.html, \*.jpeg и другие) или объединить несколько файлов в один PDF-документ;
- Конвертировать в Microsoft Word позволяет создать документы Word из PDFдокументов или файлов изображений, а также объединить несколько файлов в один Word-документ;
- Конвертировать в Microsoft Excel позволяет создать таблицы Excel из PDFдокументов или файлов изображений, а также объединить несколько файлов в одну таблицу Excel;

- Конвертировать в другие форматы позволяет конвертировать PDF-документы и файлы изображений в один из популярных форматов: \*.odt, \*.pptx, \*.epub, \*.html и другие.
- 2 В появившемся окне выберите один или несколько файлов для конвертации.

|                                     | ABBYY FineReader 15                                                                                                   | - 🗆 ×                                                                                                    |                                  |
|-------------------------------------|----------------------------------------------------------------------------------------------------|----------------------------------------------------------------------------------------------------|----------------------------------|
|                                     | Файл Правка Вид Инструменты Справка                                                                                   | 🔶 Оценить продукт                                                                                                    |                                  |
|                                     | <ul> <li>Новая задача</li> </ul>                                                                                      |                                                                                                    |                                  |
| 3. Выберите<br>настройки задачи     | Конвертировать в PDF<br>качество изображений:<br>Сбалансированное                                                     | Добавить       Удалить       Image: Comparison of the comparison of the comparison of th | 4. Добавьте или<br>удалите файлы |
|                                     | Языки распознавания:<br>Английский; Русский            Настройки предобработки изображений           Другие настройки | Объединить все файлы в один<br>документ                                                                                                    |                                  |
| 5. Нажмите кнопку<br>Конвертировать | Конвертировать в PDF<br>Отмена                                                                                        |                                                                                                    |                                  |

- 3 Задайте настройки конвертации. Внешний вид и свойства полученных документов будут зависеть от выбранных вами настроек.
- 4 Добавьте или удалите файлы при необходимости.
- 5 Нажмите кнопку Конвертировать в <формат>.
- 6 Укажите папку для сохранения полученных документов.

По завершении задачи документы необходимого формата будут созданы в указанной папке.

#### Объединение файлов

- 1. На закладке Открыть выберите необходимую задачу:
- 2. В появившемся окне выберите файлы для конвертации.
- 3. Задайте настройки конвертации.

4. Добавьте или удалите файлы при необходимости.

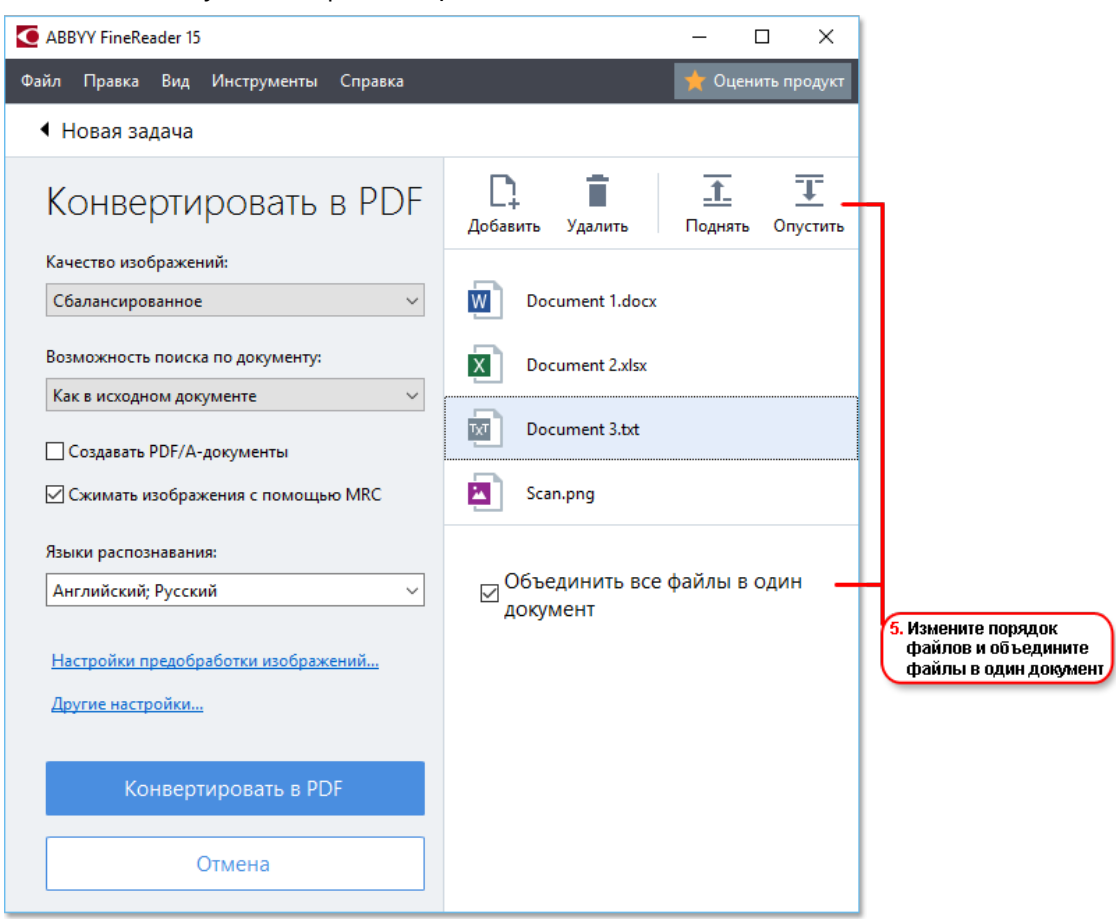

- 5. Измените порядок файлов и отметьте **Объединить все файлы в один документ**. В результате вы получите единый документ из нескольких исходных файлов в нужном порядке.
- 6. Нажмите кнопку Конвертировать в <формат>.
- 7. Укажите имя файла и папку для сохранения полученного документа.

По завершении задачи документ необходимого формата будет создан в указанной папке.

ि Для конвертации сложных многостраничных документов и решения нестандартных задач используйте продвинутую конвертацию उटी.

#### ИПодробнее см.:

- Создание и конвертация в PDF-документ 24
- <u>Конвертация в документ Microsoft Word</u><sup>27</sup>
- Конвертация в таблицу Microsoft Excel 29
- <u>Конвертация в другие форматы</u> [31]

# Создание PDF-документов из различных форматов

С помощью стартового окна вы можете:

- создавать PDF из файлов различных форматов,
- конвертировать несколько файлов в PDF-документы,
- объединять файлы в один PDF-документ,
- создавать PDF с возможностью поиска,
- создавать документы, совместимые с PDF/A и др.

#### Конвертация одного или нескольких файлов

- 1. На закладке Открыть нажмите Конвертировать в PDF.
- 2. В появившемся окне выберите один или несколько файлов для конвертации.
- Задайте настройки конвертации.
   Внешний вид и свойства полученных документов будут зависеть от выбранных вами настроек.
  - 3.1. **Качество изображений** качество изображений или иллюстраций и размер полученного файла зависят от выбранного значения в выпадающем списке группы **Качество изображений**:

#### • Высокое качество

Выберите эту опцию, если вам важно сохранить качество изображения страницы или иллюстраций. Они будут сохранены с разрешением исходного изображения.

#### • Сбалансированное

Выберите эту опцию, чтобы уменьшить размер документа по сравнению с исходным, но при этом сохранить достаточно высокое качество изображения страницы или иллюстраций.

#### • Небольшой размер

Выберите эту опцию, если вы хотите получить PDF-документ небольшого размера. Это приведет к ухудшению качества изображения страницы или иллюстраций.

#### • Пользовательское...

Выберите эту опцию для того, чтобы задать свои параметры сохранения изображения и иллюстраций. В открывшемся диалоговом окне **Пользовательские настройки** выберите необходимые значения и нажмите кнопку **ОК**.

- 3.2.Возможность поиска по документу зависит от выбранного значения в выпадающем списке данной группы:
  - Как в исходном документе текст на изображениях не будет распознан. Поиск будет возможен, если исходный документ содержит текст.
  - По тексту и изображениям текст на изображениях будет распознан. Поиск будет возможен по всему документу.
  - Поиск невозможен документ будет конвертирован в PDF (только изображение). Поиск по тексту документа будет невозможен.
- 3.3.**Создавать PDF/A-документы** отметьте эту опцию, чтобы создать PDF/Aдокумент. По умолчанию создается документ PDF/A-2b. Чтобы изменить версию, выберите **Другие настройки...**.
- 3.4. Сжимать изображения с помощью MRC отметьте эту опцию, чтобы применить алгоритм сжатия изображений на основе технологии Mixed Raster Content (MRC), который позволяет получить меньший размер файла без потери качества.
- 3.5.**Языки распознавания** необходимо правильно указать языки документа. **Подробнее см.** "<u>Языки распознавания</u>."
- 3.6. Настройки предобработки изображений... вы можете задать настройки обработки отсканированных документов и файлов, содержащих изображения, включая определение ориентации страницы и автоматическую обработку изображений. Эти настройки позволяют значительно улучшить исходное изображение и получить более точные результаты конвертации. Подробнее см. "Параметры обработки изображений
- 3.7.**Другие настройки...** позволяет открыть <u>Настройки форматов</u> ha закладке формата <u>PDF</u> (318) диалога **Настройки** (меню **Инструменты** > **Настройки...**).
- 4. Добавьте или удалите файлы при необходимости.
- 5. Нажмите кнопку Конвертировать в PDF.
- 6. Укажите папку для сохранения полученных документов.

По завершении задачи документы в формате PDF будут созданы в указанной папке.

#### Объединение файлов

- 1. На закладке Открыть нажмите Конвертировать в PDF.
- 2. В появившемся окне выберите файлы для конвертации.
- 3. Задайте настройки конвертации 24.

- 4. Добавьте или удалите файлы при необходимости.
- 5. Измените порядок файлов и при необходимости отметьте **Объединить все файлы в один документ**, чтобы в результате получить единый документ из нескольких исходных файлов в нужном порядке.
- 6. Нажмите кнопку Конвертировать в PDF.
- 7. Укажите имя файла и папку для сохранения полученного документа.

По завершении задачи документ в формате PDF будет создан в указанной папке.

# Конвертация в документ Microsoft Word

С помощью стартового окна вы можете создавать документы Word из PDF, файлов изображений и других файлов <u>поддерживаемых форматов</u> (342), конвертировать несколько файлов в документ Word, объединять файлы в один документ Word.

#### Конвертация одного или нескольких файлов

- 1. На закладке Открыть нажмите Конвертировать в Microsoft Word.
- 2. В появившемся окне выберите один или несколько файлов для конвертации.

#### 3. Задайте настройки конвертации.

Внешний вид и свойства полученных документов будут зависеть от выбранных вами настроек.

#### 3.1. Сохранять форматирование.

Выбор режима сохранения форматирования зависит от того, как вы будете использовать созданный документ в дальнейшем:

#### • Точная копия

Возможность редактирования выходного документа ограничена, но при этом максимально точно сохраняется внешний вид документа.

#### • Редактируемая копия

Оформление выходного документа может незначительно отличаться от оригинала. Полученный документ легко редактируется.

#### • Форматированный текст

Сохраняются только шрифты, их размеры и начертание, разбиение на абзацы. Полученный документ содержит сплошной текст, записанный в одну колонку.

#### • Простой текст

Сохраняется только разбиение на абзацы. Весь текст форматируется одним шрифтом и располагается в одной колонке.

# 3.2. **Языки распознавания** - необходимо правильно указать языки документа. **Подробнее см.** "<u>Языки распознавания</u> .

- 3.3. **Сохранять картинки** отметьте эту опцию, если вы хотите сохранять иллюстрации в полученном документе.
- 3.4. **Сохранять колонтитулы и номера страниц** в полученном документе будут сохранены колонтитулы и номера страниц.
- 3.5. **Другие настройки...** позволяет открыть <u>Настройки форматов</u> ha закладке <u>DOC(X)/RTF/ODT</u> диалога Настройки (меню Инструменты > Настройки...).

- 4. Добавьте или удалите файлы при необходимости.
- 5. Нажмите кнопку Конвертировать в Word.
- 6. Укажите папку для сохранения полученных документов.

По завершении задачи документы Microsoft Word будут созданы в указанной папке.

#### Объединение файлов

- 1. На закладке Открыть нажмите Конвертировать в Microsoft Word.
- 2. В появившемся окне выберите файлы для конвертации.
- 3. Задайте настройки конвертации [27].
- 4. Добавьте или удалите файлы при необходимости.
- 5. Измените порядок файлов и при необходимости отметьте **Объединить все файлы в один документ**, чтобы в результате получить единый документ из нескольких исходных файлов в нужном порядке.
- 6. Нажмите кнопку Конвертировать в Word.
- 7. Укажите имя файла и папку для сохранения полученного документа.

По завершении задачи документ Microsoft Word будет создан в указанной папке.

# Конвертация в таблицу Microsoft Excel

С помощью стартового окна вы можете создавать документы Excel из PDF, файлов изображений и других файлов <u>поддерживаемых форматов strands</u> konseptupobate несколько файлов в документы Excel, объединять файлы в один документ Excel.

#### Конвертация одного или нескольких файлов

- 1. На закладке **Открыть** нажмите **Конвертировать в Microsoft Excel**.
- 2. В появившемся окне выберите один или несколько файлов для конвертации.
- 3. Задайте настройки конвертации.

Внешний вид и свойства полученных документов будут зависеть от выбранных вами настроек.

3.1.Сохранять форматирование.

Выбор режима сохранения форматирования зависит от того, как вы будете использовать созданный документ в дальнейшем:

#### • Форматированный текст

Будут сохранены шрифты, их размеры и начертание, разбиение на абзацы.

• Простой текст

Будет сохранено только разбиение на абзацы. Для всего текста будет использован один шрифт.

- 3.2.**Языки распознавания** необходимо правильно указать языки документа. **Подробнее см.** "<u>Языки распознавания</u>."
- 3.3. Сохранять картинки (только XLSX) отметьте эту опцию, если вы хотите сохранять иллюстрации в полученном документе.
- 3.4. Создавать отдельный лист для каждой страницы (только XLSX) отметьте эту опцию, чтобы сохранить страницы исходных документов в отдельные листы документа Microsoft Excel.
- 3.5. Другие настройки... позволяет открыть <u>Настройки форматов</u> на закладке <u>XLS(X)</u> диалога Настройки (меню Инструменты > Настройки...).
- 4. Добавьте или удалите файлы при необходимости.
- 5. Нажмите кнопку Конвертировать в Excel.
- 6. Укажите папку для сохранения полученных документов.

По завершении задачи документы Microsoft Excel будут созданы в указанной папке.

#### Объединение файлов

- 1. На закладке **Открыть** нажмите **Конвертировать в Microsoft Excel**.
- 2. В появившемся окне выберите файлы для конвертации.
- 3. Задайте настройки конвертации 29.
- 4. Добавьте или удалите файлы при необходимости.
- 5. Измените порядок файлов и при необходимости отметьте **Объединить все файлы в один документ**, чтобы в результате получить единый документ из нескольких исходных файлов в нужном порядке.
- 6. Нажмите кнопку Конвертировать в Excel.
- 7. Укажите имя файла и папку для сохранения полученного документа.

По завершении задачи документ Microsoft Excel будет создан в указанной папке.

# Конвертация в другие форматы

С помощью стартового окна вы можете конвертировать PDF-документы и файлы изображений в один из популярных форматов (\*.pptx, \*.odt, \*.html, \*.epub, \*.fb2, \*.rtf, \*.txt, \*.csv, \*.djvu), объединять несколько файлов в один документ.

#### Конвертация одного или нескольких файлов

- 1. На закладке Открыть нажмите Конвертировать в другие форматы.
- 2. В появившемся окне выберите один или несколько файлов для конвертации.
- 3. Задайте настройки конвертации.
  - 3.1.Внешний вид и свойства полученных документов будут зависеть от выбранных вами настроек.
    - Формат позволяет выбрать необходимый формат сохранения документа.
    - **Языки распознавания** необходимо правильно указать языки документа. **Подробнее см.** "<u>Языки распознавания</u>."
    - Другие настройки... позволяет открыть <u>Настройки форматов</u> на закладке выбранного формата диалога Настройки (меню Инструменты > Настройки...).
- 4. Добавьте или удалите файлы при необходимости.
- 5. Нажмите кнопку Конвертировать в <формат>.
- 6. Укажите папку для сохранения полученных документов.

По завершении задачи документы нужного формата будут созданы в указанной папке.

#### Объединение файлов

- 1. На закладке Открыть нажмите Конвертировать в другие форматы.
- 2. В появившемся окне выберите файлы для конвертации.
- 3. Задайте <u>настройки конвертации</u> [31].
- 4. Добавьте или удалите файлы при необходимости.
- 5. Измените порядок файлов и при необходимости отметьте **Объединить все файлы в один документ**, чтобы в результате получить единый документ из нескольких исходных файлов в нужном порядке.
- 6. Нажмите кнопку Конвертировать в <формат>.
- 7. Укажите имя файла и папку для сохранения полученного документа.

По завершении задачи документ нужного формата будет создан в указанной папке.

## Продвинутая конвертация

В программе ABBYY FineReader предусмотрена продвинутая конвертация в <u>OCR-редакторе</u>

возможностью проверки областей распознавания и распознанного текста на наличие ошибок,

обработки изображений до начала распознавания для улучшения результатов и т.д.

Благодаря данному виду конвертации вы можете вручную <u>разметить области</u> <u>распознавания</u><sup>207</sup>, <u>проверить распознанный текст</u><sup>230</sup>, <u>обучить</u><sup>220</sup> программу распознаванию нестандартных символов и шрифтов, а также использовать другие продвинутые возможности ABBYY FineReader для получения наилучшего результата распознавания и конвертации.

- 1 Чтобы запустить продвинутую конвертацию, выберите:
  - <u>Новая задача (16)</u> > закладка Открыть > задача Открыть в ОСК-редакторе,
  - или Новая задача > меню Инструменты > OCR-редактор,
  - или Новая задача > меню Файл > Открыть в ОСR-редакторе.
- 2 В появившемся окне выберите файлы для обработки. По умолчанию анализ и распознавание документа запустятся автоматически. Вы можете изменить эти настройки в диалоге Настройки на закладке Обработка изображений (меню Инструменты > Настройки...).

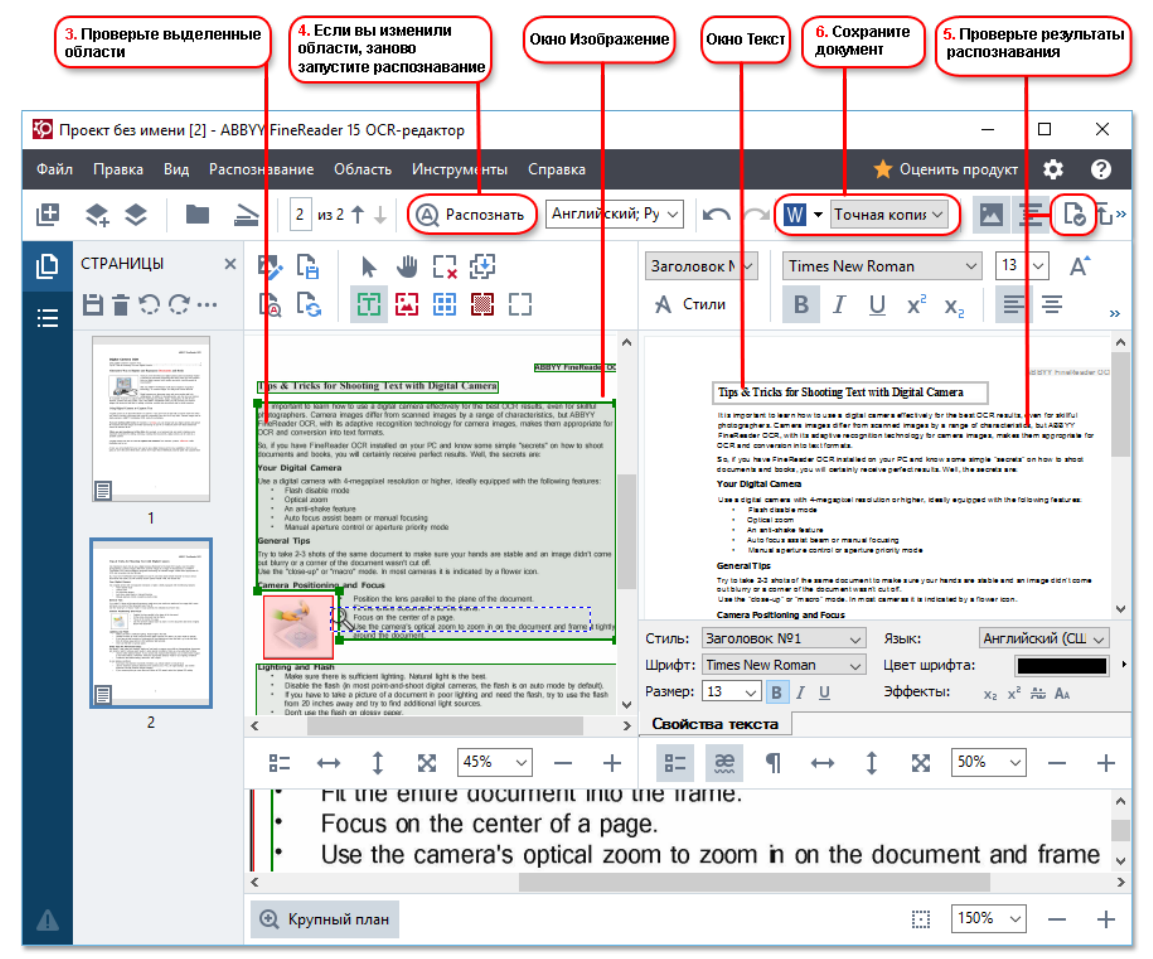

3 В окне Изображение вы увидите изображение исходного документа с выделенными областями с текстом, картинками, таблицами и штрих-кодами. Проверьте области и при необходимости отредактируйте их. Тип, размеры и форма областей определяются в процессе анализа документа.

В сложных документах некоторые области могут быть определены неправильно. Часто оказывается удобнее исправить только их, а не выделять все области заново.

Инструменты для ручной разметки и редактирования областей расположены на панели окна **Изображение**, а также на всплывающих панелях инструментов для областей **Текст**, **Картинка**, **Фоновая картинка** и **Таблица**. Для отображения всплывающей панели выделите необходимую область.

С помощью инструментов для ручной разметки вы можете:

- добавить или удалить область;
- поменять тип области;
- передвинуть границы области или саму область;
- добавить или удалить прямоугольную часть области;
- изменить порядок областей.
- 4 Если вы изменили области, на главной панели инструментов нажмите кнопку **Распознать**. Программа запустит повторное распознавание всего документа.
- 5 В окне **Текст** проверьте и при необходимости отредактируйте результаты распознавания.
- 6 <u>Сохраните результат</u> (238). Чтобы выбрать необходимый формат сохранения, нажмите стрелку справа от кнопки **Сохранить** на главной панели инструментов.

✓ Подробнее о том, как решать различные задачи по работе с ОСR-редактором, см. в разделе "Работа с ОСR-редактором 106".

### Сравнение документов

(недоступно в некоторых версиях программы ABBYY FineReader. **Подробнее см.** на сайте компании ABBYY (<u>http://www.ABBYY.com/FineReader/</u>).

ABBYY FineReader позволяет сравнить тексты двух версий документа, которые могут быть как в одинаковом, так и в разных форматах. Решение для сравнения документов выявляет значимые несоответствия в тексте и помогает, например, предотвратить подписание или публикацию некорректной версии документа.

Чтобы запустить решение для сравнения документов, выберите:

• <u>Новая задача (16)</u> > закладка Сравнить > задача Открыть АВВҮҮ Сравнение документов,

• или кнопка «Пуск» > ABBYY FineReader PDF 15 > ABBYY Сравнение документов

(кнопка «Пуск» Все приложения > ABBYY FineReader PDF 15 > ABBYY Сравнение документов , если Вы используете Windows 10),

- или Главное меню программы Инструменты > Сравнение документов,
- или пункт **Сравнить документы...** в контекстном меню файла, выделенного в <u>Windows</u> <u>Explorer</u> [251].

Чтобы сравнить два документа, выполните следующие действия:

| 1. Откройте первый документ для сравнения 2. 0                                                                                                    | Эткройте второй<br>змент для сравнения Докумен                                                                                                    | те языки 4. Запустите<br>га сравнение |
|----------------------------------------------------------------------------------------------------|----------------------------------------------------------------------------------------------------|---------------------------------------|
|                                                                                                    |                                                                                                    |                                       |
| 🔀 Догов <mark>о</mark> р.docx / Договор_new.pdf - ABI                                                                                                    | IYY Сранение документов                                                                                                    | - 🗆 X                                 |
| Файл Правка Вид Сравнить Спр                                                                                                    | вка                                                                                                    | 🔶 Оценить г родукт                    |
| D:\FineRead\Договор.docx 🔻 📗                                                                                                    | D:\Fine\Договор_new.pdf 🔻 📗                                                                                                    | СРАВНЕНИЕ РАЗЛИЧИЯ                    |
| 1/6 - ↔ + +                                                                                                    | $1/4 - \leftrightarrow + =$                                                                                                    | Язык документа:                       |
| ^                                                                                                    | ^                                                                                                    | Русский 🗸                             |
| Ангонир № 035/7398/ДК-38223234<br>же разласных редукт<br>г.Мокка «19-февраля 2014 г.                                                                                                    | Ангонир № 0334/3740/ДК-34.02.234<br>на ракализми услуги<br>г. Мохима «Тучфияраля 2014 г.                                                                                                    | Искать различия в пунктуации          |
| Общество с огранителной ответствоватье обла, нанирные в доллейник<br>сделателев, в кото Руполодителя сругий нарателенских инверниций Нанков<br>А.К. действующий на соквании доверниости HO160 от E1.04.2012 г., содок сторона, и<br>2020 сидательский дов сдабалов, понирное в далательки областвована, в катр                                                                                                    | Общество с огранотичный ответствоваютию «Аби», нанировае в даланбаем<br>сказачика, в коре Руполодствая свройа марятеховая консуртаций. Нананой<br>А.В., диктирован на оконаниза довержаются истой от 81.04.2013 г. содина сторона, и<br>260 обществовали до на сблако, уничующе в даланобание обставляться, в лице | Искать различия в одной букве         |
| георального держивара потрава Ког, доствершарно на окласных точка, с держит<br>стореда, заключена полтониций должно (дане - Ассоно) в нанаснирудирии.<br>1. Врадове Алехара<br>1. Закачени поручает, в Коллитется пой собязательства по развителение<br>и                                                                                                    | гиональные держира петрова наг, деструкциот на скланало техна, с дугов<br>сторена, алектика постоящий долово (доле - Ассной) и инскландов техна, с дугов<br>1. Видота Каналиски с собрание с с с с с с с с с с с с с с с с с с с                                                                                   | Найти различия                        |
| <ol> <li>Плаките заручите, 4 Класитеть протовог то ней общетальства за разведите<br/>резланства спротоворащите полна протовор то протовор то страна, с дополната с протовор то спротовор то<br/>резланства с редикате с протовор то протовор с протовор то страна, с дополната с протовор с протовор<br/>с лание, протовор с резланства с протовор с протовор с протовор<br/>с лание, протовор с резланства с протовор с протовор с протовор<br/>с лание, протовор с протовор с протовор с протовор с протовор<br/>с лание, протовор с протовор с протовор с протовор<br/>с лание, протовор с протовор с протовор с протовор<br/>с лание, протовор с протовор с протовор с протовор<br/>с протовор с протовор с протовор с протовор<br/>с протовор с протовор с протовор с протовор с протовор<br/>с протовор с протовор с протовор с протовор<br/>с протовор с протовор с протовор с протовор<br/>с протовор с протовор с протовор с протовор<br/>с протовор с протовор с протовор с протовор<br/>с протовор с протовор с протовор с протовор<br/>с протовор с протовор с протовор с протовор<br/>с протовор с протовор с протовор<br/>с протовор с протовор с протовор с протовор<br/>с протовор с протовор с протовор с протовор<br/>с протовор с протовор с протовор с протовор<br/>с протовор с протовор с протовор с протовор<br/>с протовор с протовор с протовор с протовор<br/>с протовор с протовор с протовор с протовор<br/>с протовор с протовор с протовор с протовор<br/>с протовор с протовор с протовор с протовор<br/>с протовор с протовор с протовор с протовор с протовор<br/>с протовор с протовор с протовор с протовор с протовор<br/>с протовор с протовор с протовор с протовор с протовор<br/>с протовор с протовор с протовор с протовор с протовор<br/>с протовор с протовор с протовор с протовор с протовор<br/>с протовор с протовор с протовор с протовор с протовор с протовор<br/>с протовор с протовор с протовор с протовор с протовор<br/>с протовор с протовор с протовор с протовор с протовор с протовор с протовор<br/>с протовор с протовор с протовор с протовор с протовор с протовор с протовор с протовор<br/>с протовор с протовор с протовор с протовор с протовор с протовор с протовор с протовор с протовор с про</li></ol> |                                                                                                    |                                       |
| <ol> <li>Права и обласности Исклонения</li> <li>Обласности Исклонения</li> <li>Ранения по релики закартная в состаетствоя с ореспольчаютами,</li> </ol>                                                                                                    | <ol> <li>Премя и обязанного Класского Класского Класского как<br/>2.1. Обязанного Класскителя:</li> <li>2.1. Размерть реслами Заканова в соответствоя с оригонал-макетаки,</li> </ol>                                                                                                    |                                       |
| придотлижение политичных в порадия, должи и по условий, сережание и<br>придоставляемые политичных в порадия, должи и порадия и порадиа и порадиа и поради и порадиа и порадиа и поради и порадиа и порадиа и пор                                                                                                    |                                                                                                    |                                       |
| 22.1. Тробавать от Лакантика представляния оригива важета в волгантствия с     технотилия грабования.     22.2.8 сарчие нарушения Ликантики Технопеских трабованой, Иссловотной не иноге                                                                                                    | 121.1. Трабакть от Выкланала драдстванные органальные с отототствие с<br>Токаточских пробылицах.<br>221.8 сортан зарушения Ілианчики Токатичких трабодата, Коловотоль на воот<br><                                                                                                    |                                       |

- 1. Откройте первый документ для сравнения.
- 2. Откройте второй документ для сравнения.
- 3. Выберите языки документа из списка на вкладке СРАВНЕНИЕ.

4. Нажмите **Найти различия** для запуска сравнения документов на вкладке **СРАВНЕНИЕ**.

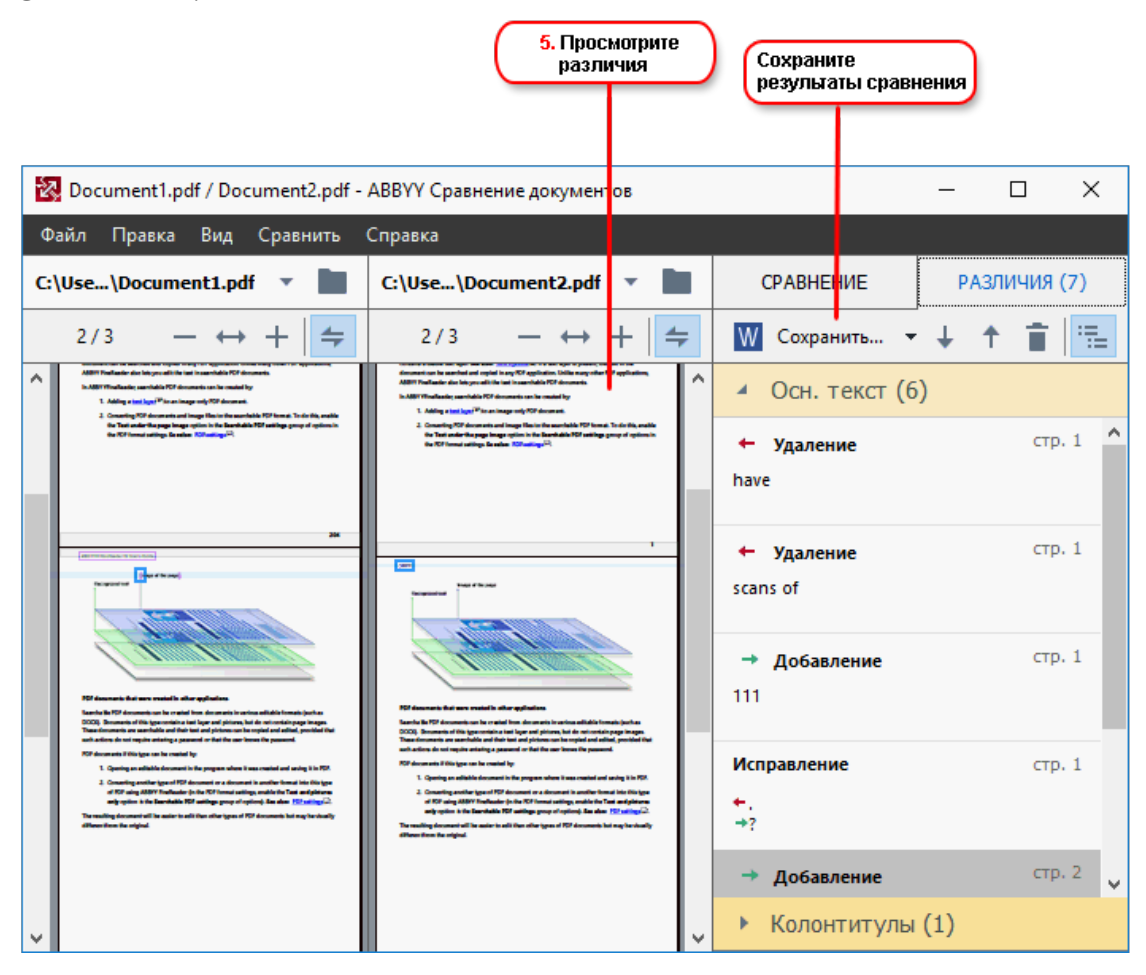

5. Просмотрите найденные различия.

В результате найденные различия отображаются в наглядном виде: выдаются в виде списка на панели различий и подсвечиваются в обеих версиях документа. Вы можете просмотреть, какие изменения произошли с текстом в документе: на каких страницах первого и второго документа текст был удален, добавлен или исправлен.

Для быстрого и удобного просмотра различий в программе используется режим синхронной прокрутки страниц, который позволяет параллельно просматривать найденные несоответствия на двух документах.

ABBYY Сравнение документов позволяет удалять несущественные различия из списка и копировать текст различий в буфер обмена.

Удаленные различия не будут сохранены в отчете.

Вы можете сохранить результаты сравнения:

- в документ Microsoft Word в режиме отслеживания изменений (Track Changes),
- в PDF-документ с комментариями,
• в документ Microsoft Word в виде таблицы с текстами различий.

☑ Подробнее о том, как найти различия в тексте документов, см. в разделе "<u>ABBYY Сравнение</u> <u>документов</u>[282]".

# Работа с документами из мобильного

Вы можете создать документы с помощью мобильного приложения FineReader PDF и продолжить работу с ними в FineReader PDF на компьютере.

Для того, чтобы отправить документ с мобильного телефона, выполните следующие действия:

- 1. Установите мобильное приложение FineReader PDF для iOS или Android (доступно в <u>App</u> <u>Store</u> и <u>Google Play</u>).
- 2. Создайте документ в мобильном приложении FineReader PDF для iOS или Android.
- 3. Отправьте документ на компьютер, используя экспорт в Google Drive (FineReader).

Далее, чтобы получить быстрый доступ к документам, созданным в мобильном приложении:

- Установите клиент облачного хранилища Google Drive на вашем компьютере.
   Скачайте Google Drive для Windows <u>с сайта компании Google</u>.
- 2. Выберите папку FineReader в вашем локальном хранилище Google Drive, нажав **Выбрать папку** в стартовом окне на вкладке **Мобильное приложение**.

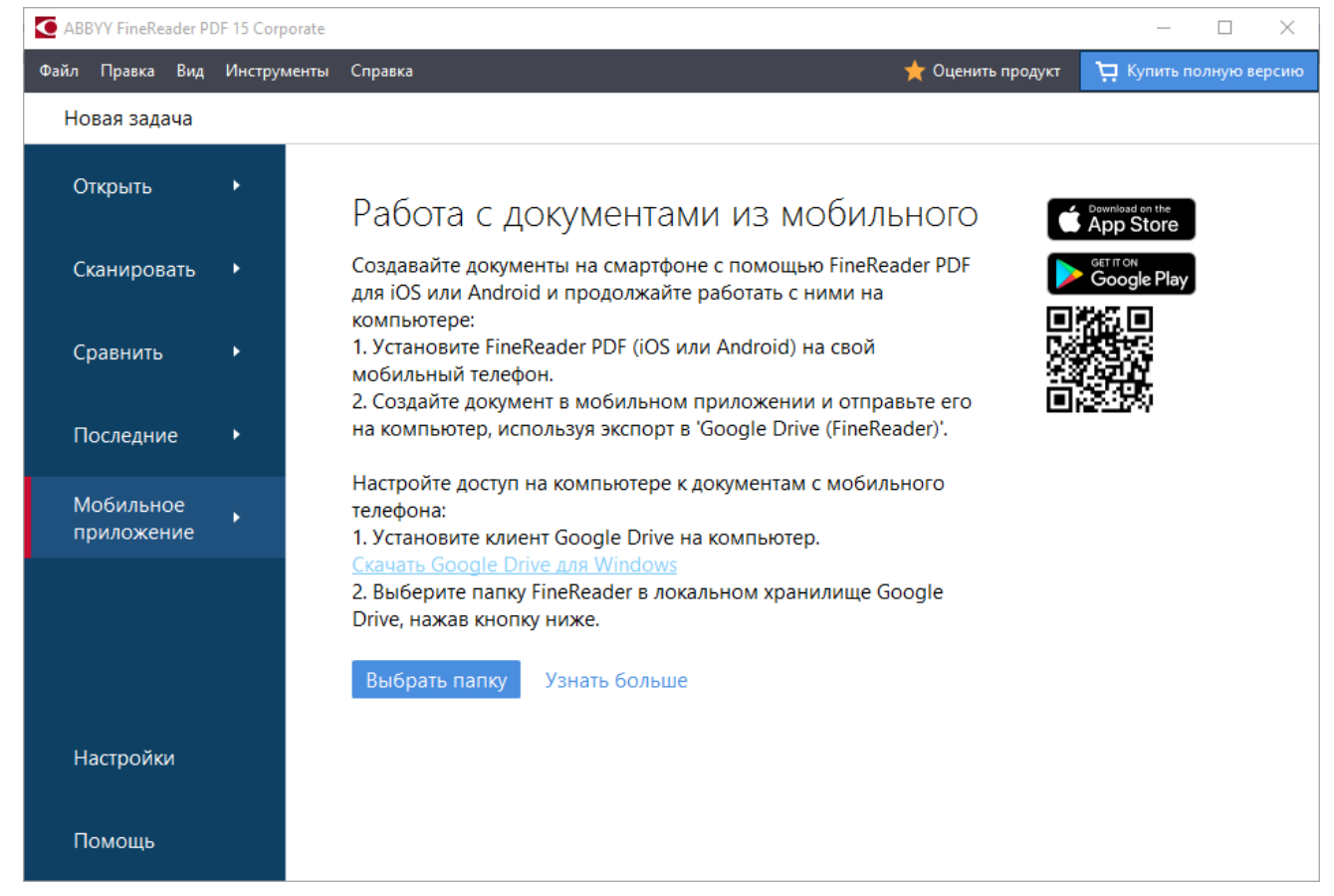

- Выберите необходимый документ или папку из появившегося списка документов, отправленных с мобильного телефона.
- 4. Внесите изменения и сохраните документ.

✓ Подробнее о работе с документами из мобильного приложения см. в статье "Интеграция с мобильным приложением<sup>266</sup>]".

### Сканирование в различные форматы

С помощью встроенных задач, расположенных на закладке **Сканировать** стартового окна, вы можете создавать документы различных форматов при помощи сканера или фотоаппарата.

1 На закладке Сканировать выберите необходимую задачу:

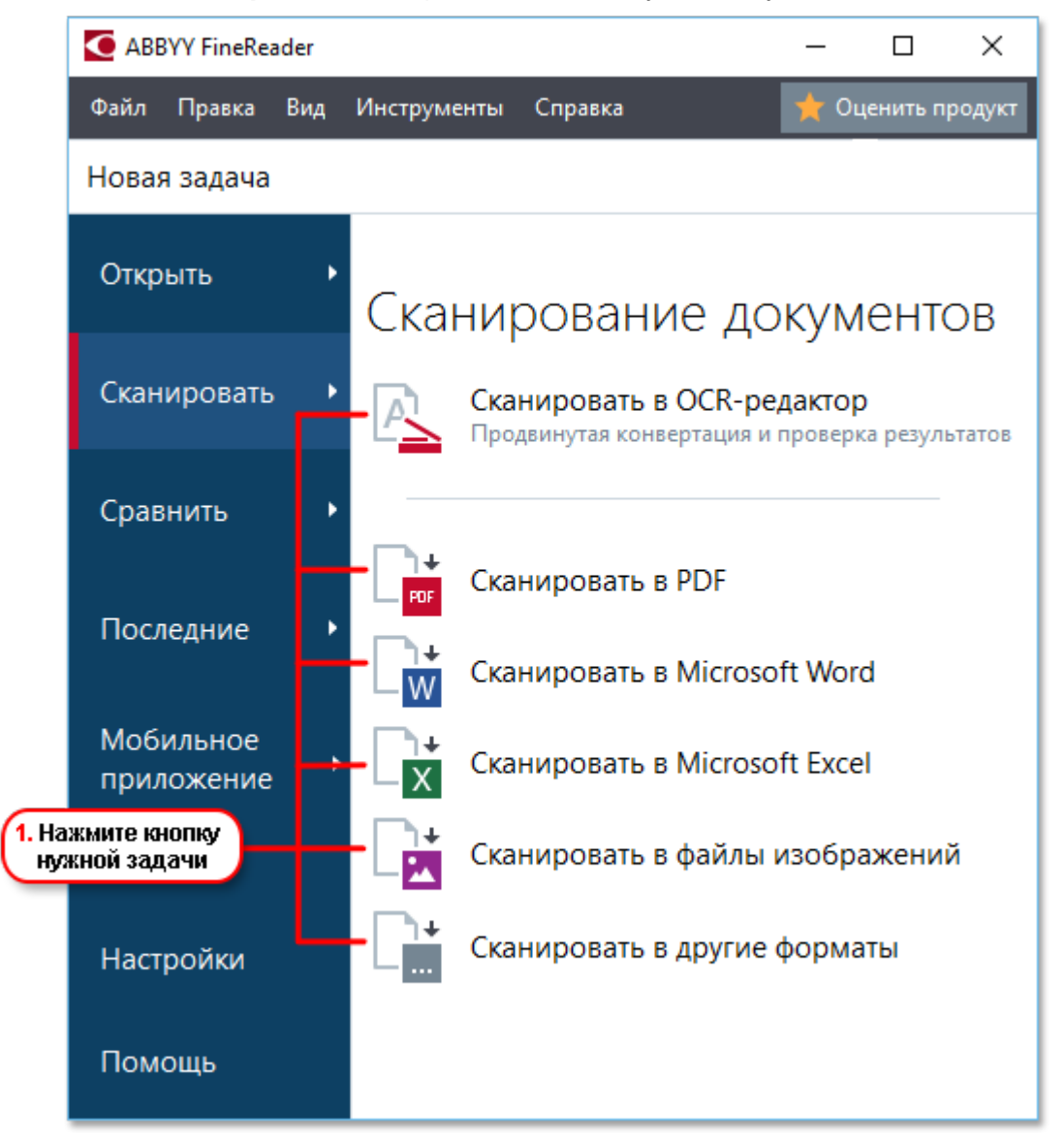

- Сканировать в ОСR-редактор позволяет получить изображения для дальнейшей обработки в <u>ОСR-редакторе</u>
- Сканировать в PDF позволяет создавать PDF-документы при помощи сканера или фотоаппарата;
- Сканировать в Microsoft Word позволяет создавать документы Word при помощи сканера или фотоаппарата;
- Сканировать в Microsoft Excel позволяет создавать документы Excel при помощи сканера или фотоаппарата;

- Сканировать в файлы изображений позволяет создавать изображения при помощи сканера или фотоаппарата;
- Сканировать в другие форматы позволяет создавать документы в одном из популярных форматов (\*.odt, \*.pptx, \*.epub, \*.html и других) при помощи сканера или фотоаппарата.

| 5. Выберите<br>настройки                      | <ul> <li>АВВУУ FineReader 15</li> <li>Файл Правка Вид Инструменты Спра</li> <li>Новая задача</li> <li>Сканировать в PDF</li> </ul>                                                                                                    | - С Х<br>вка Оценить продуч<br>CanoScan LiDE 110 (WIA) О С С С С С С С С С С С С С С С С С С | т<br>2. Выберите<br>устройство<br>и задайте<br>параметры<br>сканирования |
|-----------------------------------------------|----------------------------------------------------------------------------------------------------|----------------------------------------------------------------------------------------------|--------------------------------------------------------------------------|
| 3адачи<br>6. Нажмите<br>кнопку<br>Сканировать | Качество изображений:<br>Небольшой размер  Создавать PDF/A-документы Создавать PDF/A-документы Создавать PDF/A-документы Создавать текст на изображениях Языки распознавания:<br>Английский; Русский Частройки предобработки изображений<br>Аругие настройки |                                                                                              | <ul> <li>4. Посмотрите<br/>полученное<br/>изображение</li> </ul>         |
|                                               | Отмена                                                                                                    | Просмотр                                                                                     | 3. Нажмите<br>кнопку<br>Просмотр                                         |

- 3 Нажмите кнопку **Просмотр** или в любом месте области сканирования.
- 4 Просмотрите полученное изображение, при необходимости измените параметры и снова нажмите **Просмотр**.
- 5 Укажите настройки выбранного формата. Внешний вид и свойства полученного документа будут зависеть от выбранных вами настроек.
- 6 Нажмите Сканировать в <формат>.

- 7 После запуска на экране появится панель выполнения задачи, содержащая индикатор выполнения и подсказки.
- 8 После завершения сканирования текущей страницы на экране появится диалог выбора дальнейшего действия. Нажмите Сканировать снова, чтобы запустить процесс сканирования следующих страниц с текущими настройками, или Завершить сканирование, чтобы закрыть диалог.
- 9 В результате в зависимости от выбранной задачи изображения:
  - обрабатываются и добавляются в OCR-проект в <u>OCR-редакторе</u>
  - или обрабатываются и конвертируются в формат PDF,
     Укажите папку для сохранения результата. Документ остается открытым в <u>OCR-</u>
     <u>редакторе</u>
     и доступен для обработки.
  - или обрабатываются и конвертируются в выбранный формат.
     Укажите папку для сохранения результата. Документ остается открытым в OCRредакторе и доступен для обработки.

### **И Подробнее см.** :

- Сканировать в ОСК-редактор 42
- Сканировать в PDF 44
- <u>Сканировать в Microsoft Word</u> [46]
- <u>Сканировать в Microsoft Excel</u> 48
- Сканировать в файл изображения 🔊
- Сканировать в другие форматы 52

# Сканирование в ОСR-редактор

Изображения, полученные при помощи сканера или фотоаппарта, будут отправлены для дальнейшей обработки в OCR- редакторе, где вы можете:

- вручную разметить области распознавания,
- проверить распознанный текст,
- обучить программу распознаванию нестандартных символов и шрифтов,
- использовать другие возможности ABBYY FineReader для получения наилучшего результата распознавания.
- 1. На закладке Сканировать нажмите Сканировать в ОСК-редактор.
- 2. Выберите устройство и задайте параметры сканирования 🔤
- 3. Нажмите кнопку Просмотр или в любом месте области сканирования.
- 4. Просмотрите полученное изображение, при необходимости измените параметры и снова нажмите **Просмотр**.
- 5. Укажите настройки выбранного формата.
  - 5.1.Автоматически обрабатывать изображения страниц после добавления здесь вы можете включить\выключить автоматическую обработку добавляемых страниц. Если автоматическая обработка включена, можно выбрать, как именно будут обрабатываться новые страницы, а также настройки предобработки изображений:
    - Распознавать страницы при добавлении в ОСК-проект выполняется автоматическая предобработка изображений в соответствии с настройками, выбранными в группе Настройки предобработки изображений (применяются при конвертации и распознавании). Анализ и распознавание документа также производятся автоматически.
    - Проводить анализ страниц выполняются автоматическая предобработка изображений и анализ документа, распознавание нужно запускать вручную.
    - Выполнять только предобработку страниц выполняется только автоматическая предобработка изображений. Анализ и распознавание документа нужно будет запускать вручную.
  - 5.2.**Языки распознавания** необходимо правильно указать языки документа. **Подробнее см.** "<u>Языки распознавания</u>.

- 5.3. Настройки предобработки изображений... вы можете задать настройки обработки файлов изображений, включая определение ориентации страницы и автоматическую обработку изображений. Эти настройки позволяют значительно улучшить исходное изображение и получить более точные результаты распознавания. Подробнее см. "Параметры обработки изображений зна".
- 5.4. **Другие настройки...** позволяет открыть закладку <u>Обработка изображений</u> (зъб) диалога **Настройки** (меню **Инструменты** > **Настройки...**).
- 6. Нажмите Сканировать.
- 7. После запуска на экране появится панель выполнения задачи, содержащая индикатор выполнения и подсказки.
- После завершения сканирования текущей страницы на экране появится диалог выбора дальнейшего действия.
   Нажмите Сканировать снова, чтобы запустить процесс сканирования следующих страниц с текущими настройками, или Завершить сканирование, чтобы закрыть диалог.
- 9. После окончания процесса сканирования все изображения будут добавлены в ОСRпроект в ОСR-редакторе и обработаны с учетом заданных настроек.

✓ Подробнее о том, как решать различные задачи по работе с ОСR-редактором, см. в разделе "<u>Работа с ОСR-редактором</u>[186]".

# Сканирование в PDF

С помощью стартового окна вы можете создавать различные PDF-документы при помощи сканера или фотоаппарата для последующего редактирования.

- 1. На закладке Сканировать нажмите Сканировать в PDF.
- 2. Выберите устройство и задайте параметры сканирования 🔤
- 3. Нажмите кнопку Просмотр или в любом месте области сканирования.
- Просмотрите полученное изображение, при необходимости измените параметры и снова нажмите Просмотр.
- Укажите настройки выбранного формата.
   Внешний вид и свойства полученного документа будут зависеть от выбранных вами настроек.
  - 5.1. **Качество изображений** качество изображений или иллюстраций и размер полученного файла зависят от выбранного значения в выпадающем списке группы **Качество изображений**:

### • Высокое качество

Отметьте эту опцию, чтобы сохранить качество изображения страницы или иллюстраций. Они будут сохранены с разрешением исходного изображения.

### • Сбалансированное

Отметьте эту опцию, чтобы уменьшить размер документа по сравнению с исходным, но при этом сохранить достаточно высокое качество изображения страницы или иллюстраций.

### • Небольшой размер

Отметьте эту опцию, чтобы получить PDF-документ небольшого размера. Это приведет к ухудшению качества изображения страницы или иллюстраций.

### • Пользовательское...

Выберите этот пункт для того чтобы задать параметры сохранения изображения и иллюстраций. В открывшемся диалоговом окне **Пользовательские настройки** выберите необходимые значения и нажмите кнопку **ОК**.

- 5.2.Создавать PDF/A-документы отметьте эту опцию, чтобы создать PDF/Aдокумент.
- 5.3. Сжимать изображения с помощью MRC отметьте эту опцию, чтобы применить алгоритм сжатия изображений на основе технологии Mixed Raster Content (MRC), который позволяет получить меньший размер файла без потери качества.

- 5.4. Распознать текст на изображениях отметьте эту опцию, чтобы запустить процесс распознавания.
- 5.5.**Языки распознавания** необходимо правильно указать языки документа. **Подробнее см.** "<u>Языки распознавания</u>.
- 5.6. Настройки предобработки изображений... вы можете задать настройки обработки файлов изображений, включая определение ориентации страницы и автоматическую обработку изображений. Эти настройки позволяют значительно улучшить исходное изображение и получить более точные результаты конвертации. Подробнее см. "Параметры обработки изображений зав
- 5.7. **Другие настройки...** позволяет открыть **Настройки форматов Вакладке** формата <u>PDF</u> **Вакладке Дополнительные настройки** (меню **Инструменты** > **Настройки...**) и задать дополнительные настройки.
- 6. Нажмите **Сканировать в PDF**.
- 7. После запуска на экране появится панель выполнения задачи, содержащая индикатор выполнения и подсказки.
- После завершения сканирования текущей страницы на экране появится диалог выбора дальнейшего действия. Нажмите Сканировать снова, чтобы запустить процесс сканирования следующих страниц с текущими настройками, или Завершить сканирование, чтобы закрыть диалог.
- После окончания процесса сканирования все изображения будут обработаны с учетом заданных настроек, конвертированы в формат PDF и добавлены в OCRредактор.
- 10.Укажите папку для сохранения полученного PDF-документа.

# Сканирование в Microsoft Word

С помощью стартового окна вы можете создавать документы Word при помощи сканера или фотоаппарата.

- 1. На закладке Сканировать нажмите Сканировать в Microsoft Word.
- 2. Выберите устройство и задайте параметры сканирования 🔤
- 3. Нажмите кнопку Просмотр или в любом месте области сканирования.
- 4. Просмотрите полученное изображение, при необходимости измените параметры и снова нажмите **Просмотр**.
- 5. Укажите настройки выбранного формата.

Внешний вид и свойства полученного документа будут зависеть от выбранных вами настроек.

### 5.1. Сохранять форматирование.

Выбор режима сохранения форматирования зависит от того, как вы будете использовать созданный документ в дальнейшем:

### • Точная копия

Возможность редактирования выходного документа ограничена, но при этом максимально точно сохраняется внешний вид документа.

### • Редактируемая копия

Оформление выходного документа может незначительно отличаться от оригинала. Полученный документ легко редактируется.

### • Форматированный текст

Сохраняются только шрифты, их размеры и начертание, разбиение на абзацы. Полученный документ содержит сплошной текст, записанный в одну колонку.

### • Простой текст

Сохраняется только разбиение на абзацы. Весь текст форматируется одним шрифтом и располагается в одной колонке.

- 5.2.**Языки распознавания** необходимо правильно указать языки документа. **Подробнее см.** "<u>Языки распознавания</u>.
- 5.3.**Сохранять картинки** отметьте эту опцию, если вы хотите сохранять иллюстрации в полученном документе.
- 5.4.**Сохранять колонтитулы и номера страниц** в полученном документе будут сохранены колонтитулы и номера страниц.

- 5.5. Настройки предобработки изображений... вы можете задать настройки обработки файлов изображений, включая определение ориентации страницы и автоматическую обработку изображений. Эти настройки позволяют значительно улучшить исходное изображение и получить более точные результаты конвертации. Подробнее см. "Параметры обработки изображений
- 5.6.Другие настройки... позволяет открыть <u>Настройки форматов</u> [318] на закладке <u>DOC(X)/RTF/ODT</u> [323] диалога Настройки (меню Инструменты > Настройки...) и задать дополнительные настройки.
- 6. Нажмите Сканировать в Microsoft Word.
- 7. После запуска на экране появится панель выполнения задачи, содержащая индикатор выполнения и подсказки.
- После завершения сканирования текущей страницы на экране появится диалог выбора дальнейшего действия.
   Нажмите Сканировать снова, чтобы запустить процесс сканирования следующих страниц с текущими настройками, или Завершить сканирование, чтобы закрыть диалог.
- 9. Укажите папку для сохранения полученного Word-документа.

По завершении задачи документ Microsoft Word будет создан в указанной папке. Кроме того, все изображения будут добавлены в OCR-редактор и доступны для обработки.

# Сканирование в Microsoft Excel

С помощью стартового окна вы можете создавать документы Excel при помощи сканера или фотоаппарата.

- 1. На закладке Сканировать нажмите Сканировать в Microsoft Excel.
- 2. Выберите устройство и задайте параметры сканирования 🔤
- 3. Нажмите кнопку Просмотр или в любом месте области сканирования.
- 4. Просмотрите полученное изображение, при необходимости измените параметры и снова нажмите **Просмотр**.
- 5. Укажите настройки выбранного формата.

Внешний вид и свойства полученного документа будут зависеть от выбранных вами настроек.

### 5.1. Сохранять форматирование.

Выбор режима сохранения форматирования зависит от того, как вы будете использовать созданный документ в дальнейшем:

### • Форматированный текст

Сохраняются шрифты, их размеры и начертание, разбиение на абзацы.

### • Простой текст

Сохраняется только разбиение на абзацы. Весь текст форматируется одним шрифтом.

5.2.**Языки распознавания** - необходимо правильно указать языки документа. **Подробнее см.** "<u>Языки распознавания</u>."

### 5.3.Настройки XLSX:

- Сохранять картинки отметьте эту опцию, если вы хотите сохранять иллюстрации в полученном документе.
- **Создавать отдельный лист для каждой страницы** отметьте эту опцию, чтобы сохранить страницы исходного документа в отдельные листы документа Microsoft Excel.
- 5.4. Настройки предобработки изображений... вы можете задать настройки обработки файлов изображений, включая определение ориентации страницы и автоматическую обработку изображений. Эти настройки позволяют значительно улучшить исходное изображение и получить более точные результаты конвертации. Подробнее см. "Параметры обработки изображений зав

- 5.5.**Другие настройки...** позволяет открыть <u>Настройки форматов</u> ha закладке <u>XLS(X)</u> (заб) диалога **Настройки** (меню **Инструменты** > **Настройки...**) и задать дополнительные настройки.
- 6. Нажмите Сканировать в Microsoft Excel.
- 7. После запуска на экране появится панель выполнения задачи, содержащая индикатор выполнения и подсказки.
- После завершения сканирования текущей страницы на экране появится диалог выбора дальнейшего действия.
   Нажмите Сканировать снова, чтобы запустить процесс сканирования следующих страниц с текущими настройками, или Завершить сканирование, чтобы закрыть диалог.
- 9. Укажите папку для сохранения полученного документа Microsoft Excel.

По завершении задачи документ Microsoft Excel будет создан в указанной папке. Кроме того, все изображения будут добавлены в OCR-редактор и доступны для обработки.

# Сканирование в файл изображения

С помощью стартового окна вы можете создавать изображения при помощи сканера или фотоаппарата.

- 1. На закладке Сканировать нажмите Сканировать в файлы изображений.
- 2. Выберите устройство и задайте параметры сканирования 🔤
- 3. Нажмите кнопку Просмотр или в любом месте области сканирования.
- Просмотрите полученное изображение, при необходимости измените параметры и снова нажмите Просмотр.
- Укажите настройки файла изображения.
   Внешний вид и свойства полученного файла будут зависеть от выбранных вами настроек.
  - 5.1. Формат изображения позволяет выбрать необходимый формат изображения.
  - 5.2.Сжатие при сканировании в формат TIFF вы можете выбрать метод сжатия изображения. Сжатие изображений позволяет уменьшить размер файла. Методы, применяемые для сжатия изображений, различаются по степени сжатия и наличию потерь данных. На выбор метода сжатия влияют два фактора: качество получаемого изображения и размер файла.

ABBYY FineReader позволяет использовать следующие методы сжатия:

- **PACKBITS** не приводит к потере данных и подходит для отсканированных черно-белых изображений.
- JPEG (формат JFIF) применяется для серых и цветных изображений, например, для фотографий. Данный метод позволяет достичь значительного сжатия изображения, но приводит к потере данных и, как следствие, к ухудшению качества изображения (размыванию контуров и потере оттенков цветов).
- **ZIP** не приводит к потере данных и применяется для изображений, содержащих большие участки одного цвета. Например, для снимков экрана (скриншотов). Также этот метод подходит для черно-белых изображений.
- **LZW** не приводит к потере данных и подходит для графики и серых изображений.

- 5.3. Настройки предобработки изображений... вы можете задать настройки обработки файлов изображений, включая определение ориентации страницы и автоматическую обработку изображений. Эти настройки позволяют значительно улучшить исходное изображение и получить более точные результаты конвертации. Подробнее см. "Параметры обработки изображений
- 6. Нажмите Сканировать в <файл изображения>.
- 7. После запуска на экране появится панель выполнения задачи, содержащая индикатор выполнения и подсказки.
- После завершения сканирования текущей страницы на экране появится диалог выбора дальнейшего действия. Нажмите Сканировать снова, чтобы запустить процесс сканирования следующих страниц с текущими настройками, или Завершить сканирование, чтобы закрыть диалог.
- 9. Укажите папку для сохранения полученного файла.

По завершении задачи файлы нужного формата будут созданы в указанной папке. Кроме того, все изображения будут добавлены в OCR-редактор и доступны для обработки.

### Сканирование в другие форматы

С помощью стартового окна вы можете создавать документы в одном из популярных форматов (\*.pptx, \*.odt, \*.html, \*.epub, \*.fb2, \*.rtf, \*.txt, \*.csv, \*.djvu) при помощи сканера или фотоаппарата.

- 1. На закладке Сканировать нажмите Сканировать в другие форматы.
- 2. Выберите устройство и задайте параметры сканирования 🔤.
- 3. Нажмите кнопку Просмотр или в любом месте области сканирования.
- 4. Просмотрите полученное изображение, при необходимости измените параметры и снова нажмите **Просмотр**.
- Укажите настройки выбранного формата.
   Внешний вид и свойства полученного документа будут зависеть от выбранных вами настроек.
  - 5.1. Формат позволяет выбрать необходимый формат сохранения документа.
  - 5.2.**Языки распознавания** необходимо правильно указать языки документа. **Подробнее см.** "<u>Языки распознавания</u>."
  - 5.3. Настройки предобработки изображений... вы можете задать настройки обработки файлов изображений, включая определение ориентации страницы и автоматическую обработку изображений. Эти настройки позволяют значительно улучшить исходное изображение и получить более точные результаты конвертации. Подробнее см. "Параметры обработки изображений значе в в можете задать настройки в можете задать настройки в можете задать настройки в можете задать настройки изображений. Эти настройки позволяют значительно улучшить исходное изображение и получить более точные результаты в можете задать настройки в можете задать настройки в можете задать настройки в можете задать настройки изображение и в можете задать настройки в можете задать настройки в можете задать на в можете задать на в можете
  - 5.4. **Другие настройки...** позволяет открыть <u>Настройки форматов</u> на закладке выбранного формата диалога **Настройки** (меню **Инструменты** > **Настройки...**) и задать дополнительные настройки.
- 6. Нажмите Сканировать в <формат>.
- После запуска на экране появится панель выполнения задачи, содержащая индикатор выполнения и подсказки.
- После завершения сканирования текущей страницы на экране появится диалог выбора дальнейшего действия.
   Нажмите Сканировать снова, чтобы запустить процесс сканирования следующих страниц с текущими настройками, или Завершить сканирование, чтобы закрыть диалог.
- 9. Укажите папку для сохранения полученного файла.

По завершении задачи файлы нужного формата будут созданы в указанной папке. Кроме того, все изображения будут добавлены в OCR-редактор и доступны для обработки.

# Работа с PDF-документами

PDF-редактор программы ABBYY FineReader – это простой инструмент для работы с PDFдокументами, позволяющий просматривать PDF-файлы; выполнять поиск; перемещать страницы внутри документа, добавлять или удалять их; редактировать текст документа; копировать картинки или фрагменты текста из PDF-файла в другие приложения; оставлять комментарии в документе; создавать, заполнять и редактировать интерактивные PDF-формы. Теперь все это возможно без конвертирования PDF-документа в редактируемый формат. Вы можете работать с различными типами PDF-файлов, включая отсканированные документы.

### Содержание раздела:

- Просмотр PDF-документов 54
- <u>Поиск в PDF-документах</u> [62]
- <u>Копирование из PDF-документов</u> 70
- <u>Рецензирование PDF-документов</u> 75
- <u>Работа с содержимым PDF-документов</u>
- Работа с интерактивными PDF-формами 110
- Добавление подписи в PDF-документ
- Защита PDF-документов
- Создание PDF-документов 173
- Сохранение и экспорт PDF-документа 174
- Разделение PDF-документа

# Просмотр PDF-документов

PDF-редактор позволяет просматривать PDF-документы и искать необходимую информацию, копировать текст, картинки и таблицы из документов в другие приложения.

Чтобы открыть PDF-документ в PDF-редакторе для просмотра, выберите:

### • Новая задача 16 > закладка Открыть > Открыть PDF-документ,

### • или Новая задача > меню Файл > Новый PDF-документ или Открыть PDF-документ.

В окне PDF-редактора отображается текущий открытый PDF-документ.

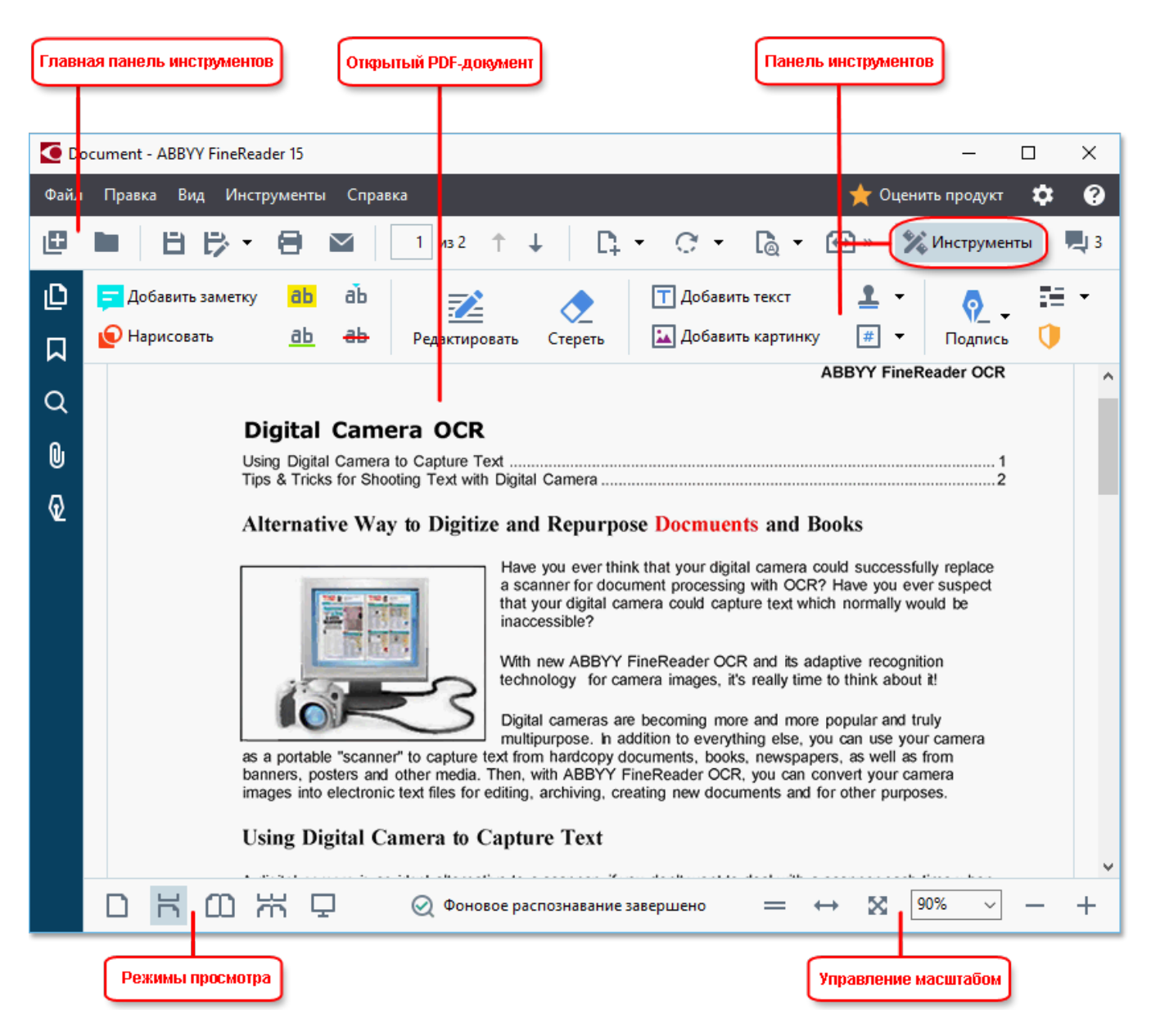

Для изменения способов отображения PDF-документа в окне PDF-редактора используйте:

• Режимы просмотра - позволяют задать режимы отображения страниц PDF-документа на экране.

Подробнее см. "Режимы просмотра 55".

 Управление масштабом - позволяет регулировать масштаб изображения страниц документа.

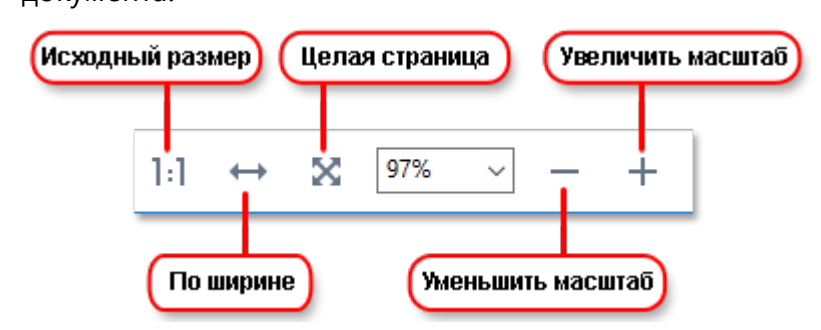

- Исходный размер отображает страницу в масштабе 100%;
- По ширине настраивает масштаб таким образом, чтобы страница заполняла окно PDF-редактора по горизонтали;
- Целая страница настраивает масштаб таким образом, чтобы страница заполняла окно PDF-редактора по вертикали;
- Уменьшить \Увеличить позволяет вручную увеличить или уменьшить масштаб.

✓ Чтобы показать\скрыть панель инструментов, нажмите кнопку Инструменты на главной панели инструментов.

#### Содержание раздела:

- Режимы просмотра 55
- <u>Навигация по PDF-документу</u> [58]
- Фоновое распознавание 🚳
- Безопасность при работе с PDF-документами [61]

### Режимы просмотра

PDF-редактор позволяет задать режимы отображения страниц PDF-документа на экране:

**Одна страница** - отображается одна страница, при этом другие страницы не видны на экране; **Одна страница с прокруткой** - страницы отображаются в непрерывной вертикальной колонке по одной друг за другом;

**Две страницы** - страницы отображается рядом: слева — нечётная, справа — следующая за ней чётная;

**Две страницы с прокруткой** - страницы отображаются в непрерывной вертикальной колонке по две страницы в ряд.

🗹 Чтобы при отображении двух страниц слева располагалась четная страница, а справа -

нечетная, используйте команду меню Вид > Режим просмотра > Нечетные страницы справа.

Чтобы менять режимы просмотра, используйте:

• кнопки на нижней панели окна PDF-редактора:

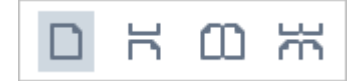

- Вид > Режим просмотра;
- Горячие клавиши Ctrl+1, Ctrl+2, Ctrl+3, Ctrl+4.

#### Полноэкранный режим просмотра

PDF-редактор позволяет просматривать PDF-документ в полноэкранном режиме. При этом панели навигации, комментариев и инструментов скрыты, и на экране отображается только открытый документ.

Чтобы войти в полноэкранный режим, выберите:

- кнопку 🖵 на нижней панели окна;
- меню Вид > Во весь экран;
- F11.

В полноэкранном режиме вы можете:

- просматривать документ;
- просматривать комментарии для этого необходимо навести курсор на заметку в тексте;
- переключаться между режимами просмотра и управлять масштабом;
   Чтобы появилась нижняя панель окна с кнопками переключения, подведите курсор к нижней части экрана.
- перейти к нужной странице документа.
   Годробнее см. "Навигация по PDF-документу [59]".

С помощью команд контекстного меню вы можете:

- добавлять заметки 76 и отметки о вставке текста;
- добавлять закладки [110],
- редактировать 92 текст и картинки.

Чтобы выйти из полноэкранного режима, нажмите F11 или клавишу Esc.

#### Просмотр PDF-документа в режиме чтения

При чтении документа можно скрыть все панели навигации и панель инструментов, чтобы увеличить область просмотра на экране. В отличие от полноэкранного режима, в режиме чтения остаются видимыми меню, главная панель инструментов и нижняя панель окна PDF-редактора.

Чтобы закрыть неиспользуемые панели, нажмите:

- F5 или отключите показ панели навигации, сняв выделение с пункта меню Вид > Показать панель навигации;
- **F6** или отключите показ панели инструментов, сняв выделение с пункта меню **Вид** > **Показать панель инструментов**;
- **F7** или отключите показ панели комментариев, сняв выделение с пункта меню **Вид** > **Показать панель комментариев**.

Вид окна PDF-редактора в режиме чтения:

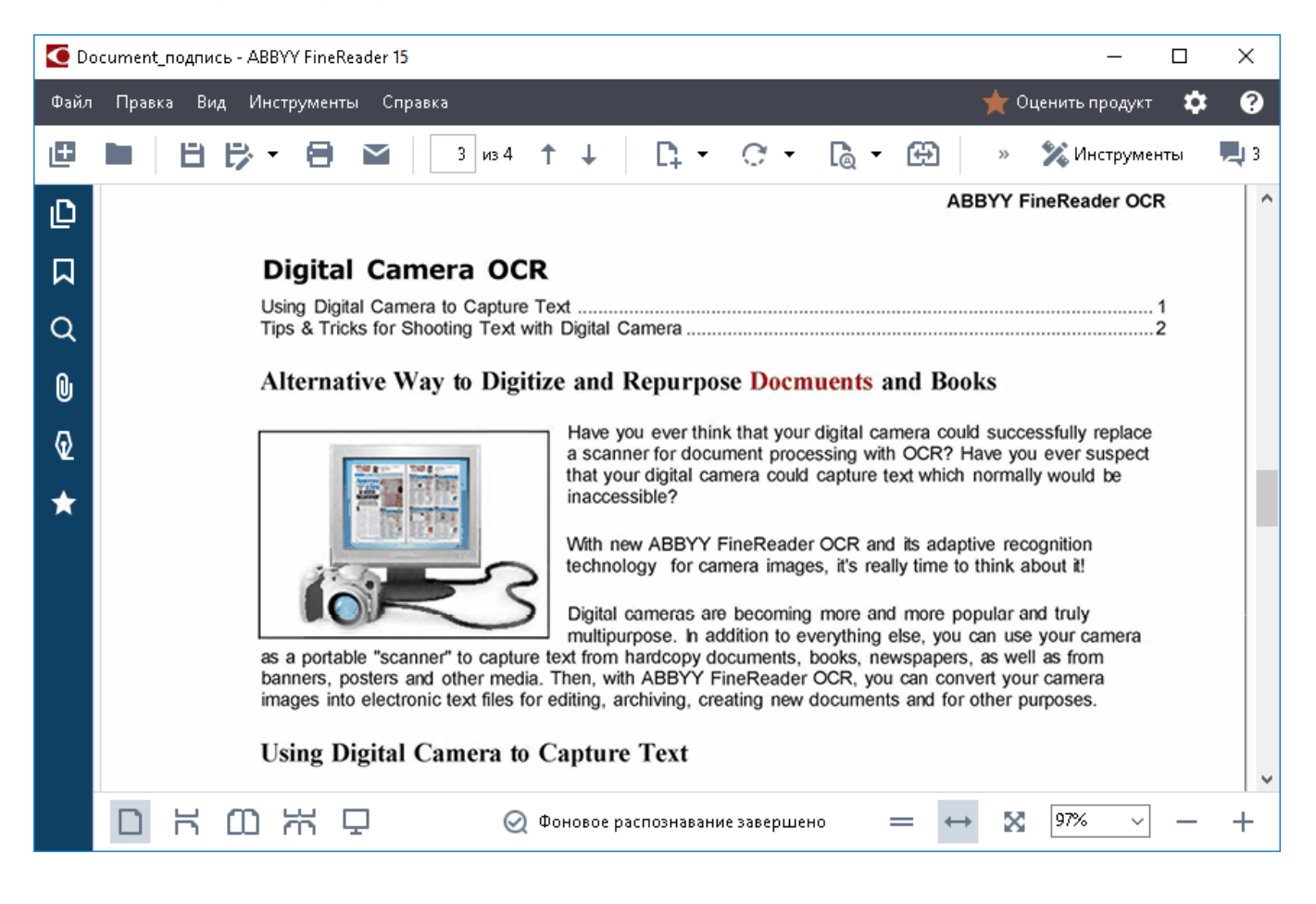

# Навигация по PDF-документу

Для навигации по документу в окне PDF-редактора предусмотрены специальные панели:

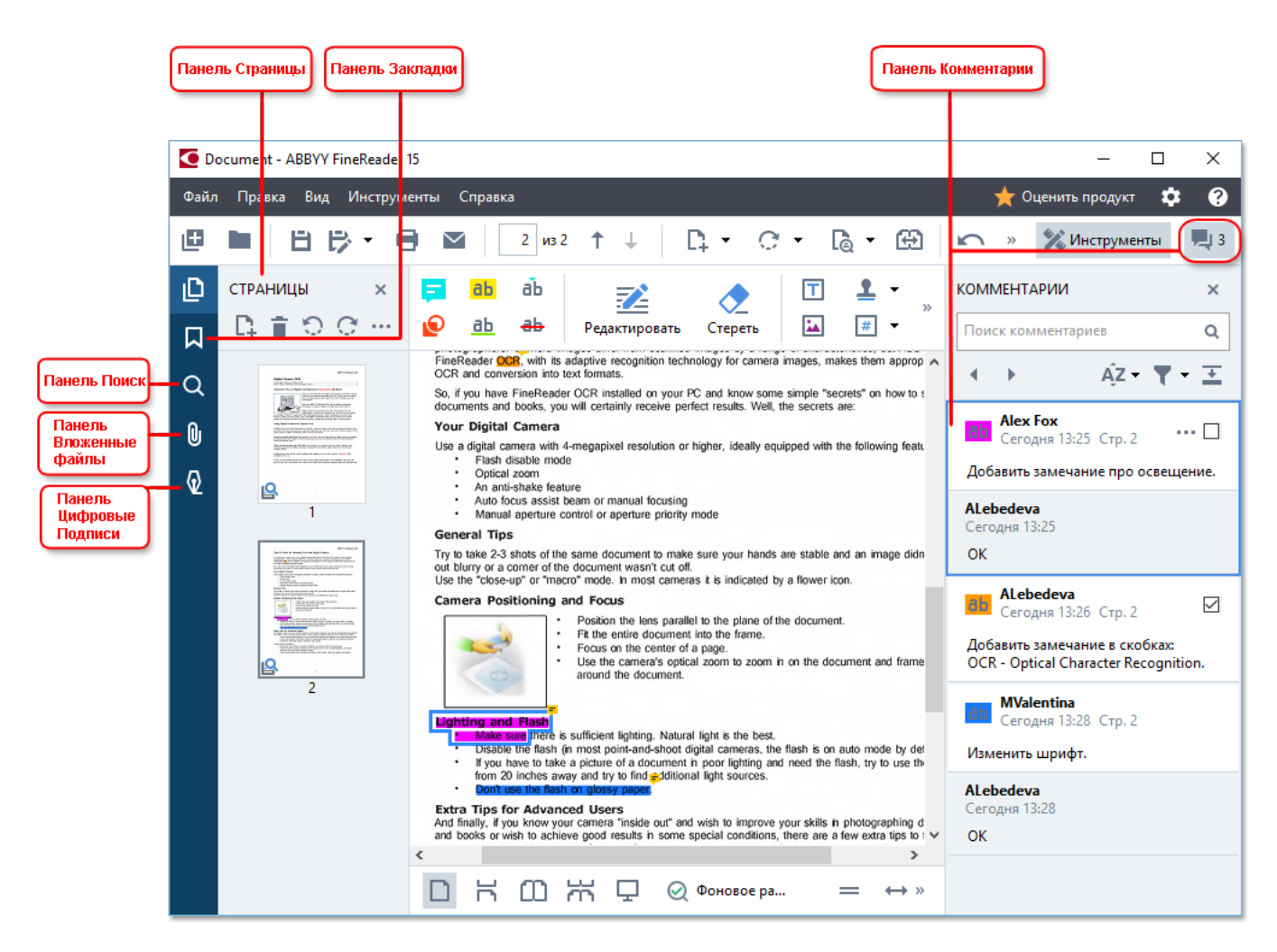

- СТРАНИЦЫ для быстрого перехода по страницам и управления ими,
- ЗАКЛАДКИ для создания, редактирования и перемещения по закладкам,
- ПОИСК для поиска и выделения необходимой информации,
- КОММЕНТАРИИ для просмотра и быстрого перехода по комментариям,
- Вложенные файлы для просмотра и редактирования вложенных файлов,
- ЦИФРОВЫЕ ПОДПИСИ для просмотра свойств подписи и ее удаления.

✓ Чтобы узнать о том, как показать или скрыть панели на экране, см. статью "Горячие клавиши 405".

### Переход к странице

При работе с PDF-документом вы можете перемещаться по его страницам, просматривая все страницы подряд или указав номер нужной страницы документа.

Для перехода по страницам используйте:

- кнопки главной панели инструментов
- меню Вид > Перейти к странице > Следующая страница, Предыдущая страница, Первая страница, Последняя страница.

Ť

Для быстрого перехода к нужной странице используйте:

- поле для ввода на главной панели инструментов 2 / 9;
   После ввода номера страницы нажмите Enter для перехода.
- меню Вид > Перейти к странице > Страница с номером...
   В появившемся диалоге введите номер страницы и нажмите ОК.

#### Переход к странице в полноэкранном режиме просмотра

Чтобы быстро перейти к нужной странице, выполните следующие действия:

- 1. Подведите курсор к нижней части экрана. После этого появится нижняя панель окна PDF-редактора.
- 2. В поле ввода укажите номер нужной страницы:

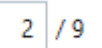

3. Нажмите Enter.

### Фоновое распознавание

В PDF-редакторе вы можете выполнять поиск по ключевым словам и копировать текст из любых PDF-документов, даже без текстового слоя, например, из отсканированных документов или документов, созданных из файлов изображений. Для этого в приложении используется фоновое распознавание.

Фоновое распознавание включено по умолчанию и запускается автоматически после открытия PDF-документа.

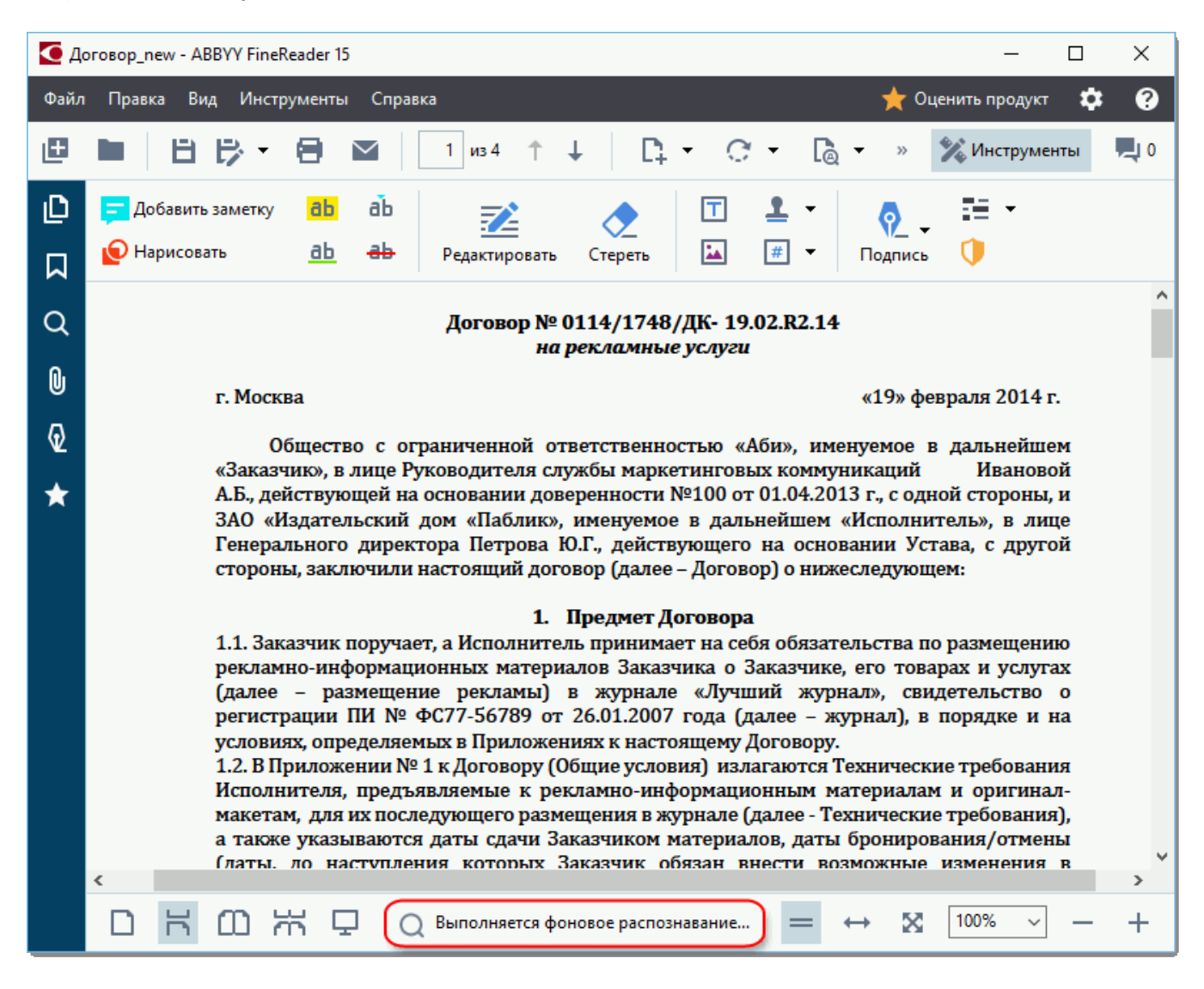

Процесс фонового распознавания не изменяет содержимое PDF-документа. Временный текстовый слой, добавленный фоновым распознаванием, не будет доступен при открытии PDF-документа в другом приложении.

Чтобы сохранить в документе возможность поиска, необходимо добавить текстовый слой, найденный в процессе фонового распознавания. Для этого используйте команду меню Файл > Распознать документ > Распознать документ... Подробнее см. "Распознавание текста<sup>103</sup>".

Внимание! Если поиск по тексту или цитирование работают неверно, проверьте правильно ли указаны языки документа. Подробнее см. "Как учесть характеристики исходного документа<sup>345</sup>".

☑ Вы можете в любой момент отключить фоновое распознавание, сняв отметку с опции Включить фоновое распознавание текста в PDF-редакторе в диалоге <u>Настройки</u> 314.

**И** Фоновое распознавание недоступно на компьютерах с одноядерным процессором.

### Безопасность при работе с PDF-документами

Некоторые PDF-документы могут потенциально навредить вашему компьютеру.

В ABBYY FineReader предусмотрена безопасная работа с PDF-документами. При выполнении потенциально вредоносных действий программа запрашивает подтверждение:

- при открытии вложенных файлов;
- при переходе по ссылке;
- при попытке отправить данные формы

Если вы доверяете источнику, продолжите, если не доверяете или сомневаетесь - прекратите выполнение операции.

Чтобы дополнительно защитить свой компьютер, вы можете отключить выполнение сценариев JavaScript в PDF-документах. Для этого отключите опцию **Разрешить выполнение сценариев JavaScript в PDF-документах** (диалог **Настройки** > закладка **Другие**). После этого при открытии PDF-документа с командами JavaScript в верхней части окна появится сообщение:

```
Некоторые элементы этого документа используют JavaScript. Включите JavaScript, если вы доверяете автору документа. Это может привести к проблемам с безопасностью. Настройки JavaScript -
```

Если вы доверяете PDF-документу, компании или человеку, которые его прислали, вы можете включить JavaScript. Для этого из выпадающего списка **Настройки JavaScript** выберите:

- Включить JavaScript только для этого документа команда включает JavaScript на время работы с текущим документом,
- или Включить JavaScript для всех документов команда открывает Настройки, где можно включить JavaScript для всех документов.

# Поиск в PDF-документах

В PDF-редакторе вы можете искать, выделять, заменять или удалять необходимую информацию. Поиск производится не только в тексте документа, но и в комментариях, закладках и метаданных. Благодаря фоновому распознаванию on nouck возможен в любых PDF-документах, даже в отсканированных. Для более удобной навигации результаты поиска отображаются на специальной панели. Слова, найденные в основном тексте документа, подсвечиваются. Вы легко можете выделить, заменить или удалить все найденные слова и словосочетания.

### Содержание раздела:

- Поиск по ключевым словам 63
- Поиск и замена текста
- Поиск и удаление текста [67]

### Поиск по ключевым словам

Чтобы выполнить поиск по ключевым словам, выполните следующие действия:

- 1 На левой панели нажмите кнопку или в меню **Вид** выберите команду **Поиск**. Слева откроется панель **ПОИСК**.
- 2 В текстовом поле **Найти** введите слово или словосочетание, которое хотите найти. Слова, найденные в тексте документа, подсветятся.

☑ Программа объединяет найденные слова в группы по месту их расположения: в тексте, в комментариях или в закладках, и позволяет выделять сразу все значения в рамках группы основного текста.

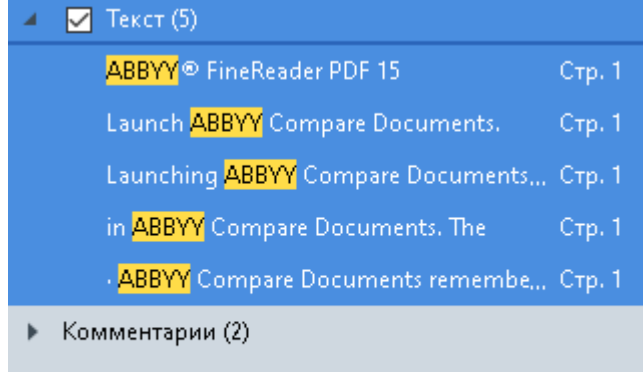

- 🕨 Закладки (2)
- Свойства (1)
- 3 При необходимости нажмите на стрелку рядом с иконкой 🔯 т и выберите одно из значений:
  - **Точное совпадение**, чтобы найти только слова, указанные в поле ввода. Например, при поиске слова *correct* слова *incorrectly* и *correction* найдены не будут.
  - **Учитывать регистр**, чтобы найти только те слова, в которых регистр букв совпадает с регистром букв слова, указанного в поле ввода. Например, при поиске слова *Editor* слова *editor* и *EDITOR* найдены не будут.

Вы можете <u>выделить маркером, зачеркнуть или подчеркнуть</u> [76] найденные слова. Для этого в результатах поиска отметьте те слова, которые нужно выделить, и нажмите необходимый инструмент.

☑ В результате в PDF-документе будут созданы аннотации и помечены изменения, которые необходимо внести в исходный документ. Такие комментарии не меняют сам текст PDFдокумента, а только указывают изменения, которые необходимо будет внести.

Чтобы изменить цвет аннотации, нажмите на стрелку рядом с необходимым инструментом и из выпадающего меню выберите нужный цвет.

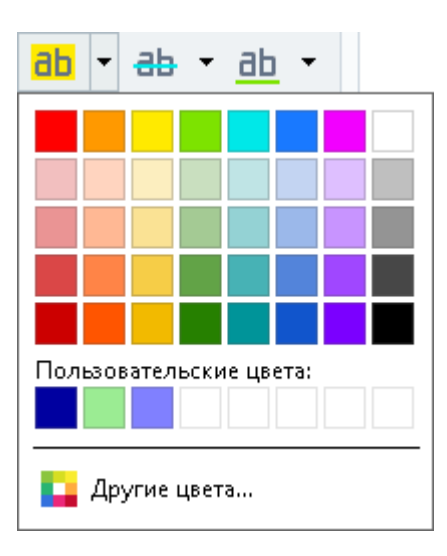

Для перехода к следующему найденному слову или словосочетанию используйте кнопки

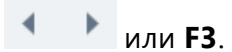

### Поиск и замена текста

PDF-редактор позволяет искать и заменять слова или словосочетания в PDF-документе. Для этого выполните следующие действия:

- 1. На левой панели нажмите кнопку или в меню **Вид** выберите команду **Поиск**. Слева откроется панель **ПОИСК**.
- 2. Выберите вкладку ЗАМЕНИТЬ.
- 3. В текстовом поле **Найти** введите слово или словосочетание, которое хотите найти. Слова, найденные в тексте документа, подсветятся.

☑ Программа объединяет найденные слова в группы по месту их расположения: в тексте, в комментариях или в закладках, и позволяет выделять сразу все значения в рамках одной группы.

| ► | 📃 Текст (803)                                    |          |
|---|--------------------------------------------------|----------|
| ► | 🔲 Комментарии (1)                                |          |
|   | 🗹 Закладки (4)                                   |          |
|   | Introducing <mark>ABBYY</mark> FineReader        | Стр. 8   |
|   | ABBYY Compare Documents                          | Стр. 242 |
|   | ABBYY Screenshot Reader                          | Стр. 252 |
|   | registering <mark>ABBYY</mark> FineReader PDF 15 | Стр. 320 |
| 4 | 🔲 Свойства (1)                                   |          |
|   | ABBYY® FineReader PDF 15                         |          |

- 4. При необходимости нажмите на стрелку рядом с иконкой и выберите одно из значений:
  - **Точное совпадение**, чтобы найти только слова, указанные в поле ввода. Например, при поиске слова *correct* слова *incorrectly* и *correction* найдены не будут.
  - **Учитывать регистр**, чтобы найти только те слова, в которых регистр букв совпадает с регистром букв слова, указанного в поле ввода. Например, при поиске слова *Editor* слова *editor* и *EDITOR* найдены не будут.
- 5. В текстовом поле Заменить на введите текст для замены.
- 6. В результатах поиска отметьте слово или словосочетание, которое необходимо заменить.

✓ Чтобы заменить несколько вхождений одновременно, выделите нужные значения на панели поиска.

#### 7. Нажмите кнопку Заменить.

В результате необходимое слово или словосочетание будет заменено на новое, и соответствующая строка будет удалена из результатов поиска.

☑ Для перехода к следующему найденному тексту используйте кнопки ▲ ▲ или F3.

8. Сохраните полученные результаты.

### Поиск и удаление текста

PDF-редактор позволяет искать и удалять конфиденциальную информацию перед публикацией PDF-документа по отдельным словам и словосочетаниям или по заданному списку ключевых слов. Для этого выполните следующие действия:

- 1. На левой панели нажмите кнопку или в меню **Вид** выберите команду **Поиск**. Слева откроется панель **ПОИСК**.
- 2. Выберите вкладку УДАЛИТЬ.
- 3. В текстовом поле Найти:
  - введите слово или словосочетание, которое хотите найти,
  - или нажмите на стрелку и из выпадающего списка выберите Искать по <u>списку ключевых слов</u> для поиска текста по ранее созданному списку.
- 4. Слова, найденные в тексте документа, подсветятся.

☑ Программа объединяет найденные слова в группы по месту их расположения: в тексте, в комментариях или в закладках, и позволяет выделять сразу все значения в рамках одной группы.

| • | 🔲 Текст (803)                                    |          |
|---|--------------------------------------------------|----------|
| ► | 📃 Комментарии (1)                                |          |
|   | 🗹 Закладки (4)                                   |          |
|   | Introducing <mark>ABBYY</mark> FineReader        | Стр. 8   |
|   | ABBYY Compare Documents                          | Стр. 242 |
|   | ABBYY Screenshot Reader                          | Стр. 252 |
|   | registering <mark>ABBYY</mark> FineReader PDF 15 | Стр. 320 |
|   | 🔲 Свойства (1)                                   |          |
|   | ABBYY® FineReader PDF 15                         |          |

- 5. При необходимости нажмите на стрелку рядом с иконкой и выберите одно из значений:
  - **Точное совпадение**, чтобы найти только слова, указанные в поле ввода. Например, при поиске слова *correct* слова *incorrectly* и *correction* найдены не будут.
  - **Учитывать регистр**, чтобы найти только те слова, в которых регистр букв совпадает с регистром букв слова, указанного в поле ввода. Например, при поиске слова *Editor* слова *editor* и *EDITOR* найдены не будут.

6. В результатах поиска отметьте слово или словосочетание, которое необходимо удалить.

✓ Чтобы удалить несколько вхождений одновременно, нажмите клавишу Ctrl и, удерживая ее зажатой, выделите нужные значения на панели поиска.

7. Нажмите кнопку Удалить.

В результате найденные слова или словосочетания будут удалены, а места удаления закрашены.

In the **Open Image** dialog box, select the files you want to open. If you are using the default settings, **open analyze** will analyze

8. Сохраните полученные результаты.

#### Поиск и удаление текста по списку ключевых слов

Если вам приходится искать и удалять из документов одни и те же слова или словосочетания (например, конфиденциальную информацию о вашей организации и т.д.), создайте список таких слов и используйте его для поиска и удаления необходимого текста. Для этого в

текстовом поле Найти нажмите на стрелку 🚺 и из выпадающего списка выберите:

- **Добавить ключевое слово в список** для быстрого добавления в список слова или словосочетания, введенного в строку ввода;
- Искать по списку ключевых слов для поиска текста по ранее созданному списку;
- Редактировать список ключевых слов... для добавления, изменения, удаления или сохранения ключевых слов в списке.

☑ Если вам необходимо сохранить внесенные изменения и выполнить поиск по созданному списку ключевых слов, нажмите кнопку Сохранить и найти.

| писок ключевых слов         | >          |
|-----------------------------|------------|
| ABBYY                       | Добавить   |
| ABBYY Production            | Ctrl+Enter |
| ABBYY Global Office         |            |
| ABBYY Russia                | Изменить   |
| https://www.abbyy.com       |            |
| https://pdf.abbyy.com       | удалить    |
|                             |            |
|                             |            |
|                             |            |
|                             |            |
|                             |            |
|                             |            |
| Сохранить и найти Сохранить | Отмена     |

Чтобы увидеть все ключевые слова, содержащиеся в списке, наведите курсор на

#### название списка.

×

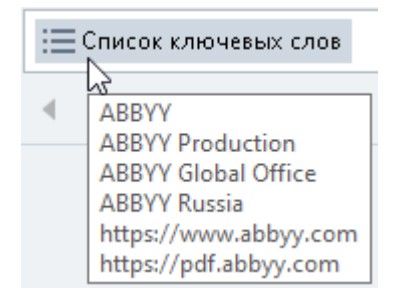

Чтобы закрыть список ключевых слов, нажмите на крестик рядом с названием списка

или снимите отметку с команды Искать по списку ключевых слов.

# Копирование из PDF-документов

PDF-редактор позволяет копировать любую область PDF-документа как картинку, текст или таблицу. При этом вам не нужно распознавать весь документ или конвертировать его в редактируемый формат.

### Содержание раздела:

- <u>Копирование области как изображения</u> 70
- Копирование области как текста 71
- <u>Копирование области как таблицы</u> 73

# Копирование области как изображения

Чтобы скопировать область PDF-документа как изображение:

- Нарисуйте курсором рамку вокруг области, которую вы хотите скопировать.
   Иарисовать рамку можно только в пределах одной страницы.
- 2. Нажмите кнопку 🖾 на всплывающей панели рядом с нарисованной областью.

| ABBYY FINEReader 15 is a ur      | niversal PDF tool for managing documents in the digital workplace. Powered   |
|----------------------------------|------------------------------------------------------------------------------|
| by ABBYY's AI-based OCR a        | nd document-conversion technologies, FineReader unlocks the information      |
| contained within a documer       | nt to increase business productivity. FineReader makes it easy and efficient |
| to digitize, retrieve, edit, cor | ivert, protect, share, and collaborate on all kinds of PDF and paper         |
| documents in the modern w        | orking world.                                                                |

Или щелкните правой кнопкой мыши внутри нарисованной области и в контекстном меню выберите пункт Копировать как изображение.

| About ABBYY FineReader                                                        |                                                               |
|-------------------------------------------------------------------------------|---------------------------------------------------------------|
| ABBYY FineReader 15 is a universal PDF tool for managing documents            | in the digital workplace<br>Копировать как изображение Ctrl+C |
| Powered by ABBYY's AI-based OCR and document-conversion technol               | Копировать как текст Ctrl+Shift+C                             |
| information contained within a document to increase business product          | Копировать как таблицу Сtrl+Alt+С 🖊                           |
| and efficient to digitize, retrieve, edit, convert, protect, share, and colla | Добавить ссылку Ctrl+L                                        |
| paper documents in the modern working world.                                  | Стереть область                                               |
| р - г - г                                                                     | Обрезать страницу                                             |

Или воспользуйтесь комбинацией горячих клавиш Ctrl+C.

☑ Если в нарисованной области есть текст, он будет скопирован в буфер обмена как изображение.

3. Вставьте скопированное изображение из буфера обмена в нужное приложение.

### Копирование области как текста

Чтобы скопировать область PDF-документа как текст, воспользуйтесь одним из двух способов:

#### Способ 1:

- 1. Нарисуйте курсором рамку вокруг области, которую вы хотите скопировать. И нарисовать рамку можно только в пределах одной страницы.
- 2. Нажмите кнопку ២ на всплывающей панели рядом с нарисованной областью.

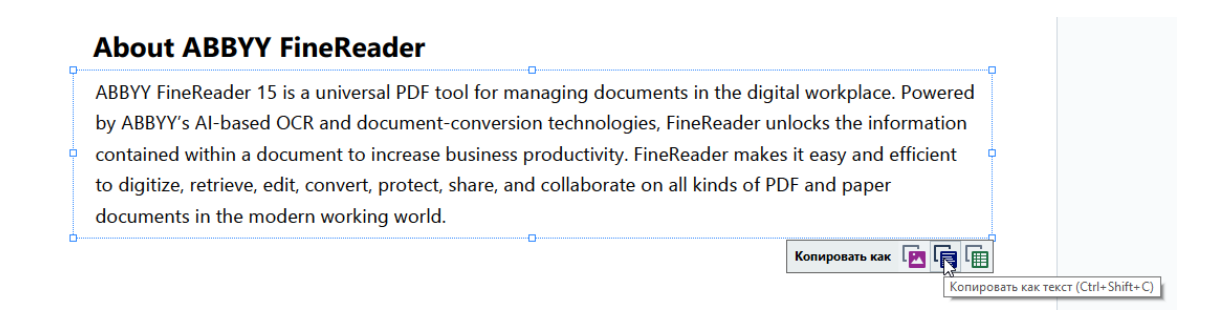

Или щелкните правой кнопкой мыши внутри нарисованной области и в контекстном меню выберите пункт Копировать как текст.

#### About ABBYY FineReader

| ABBYY FineReader 15 is a universal PDF tool for managing documents in the digital workplace |                                     |   |  |
|---------------------------------------------------------------------------------------------|-------------------------------------|---|--|
| Powered by ABBYY's AI-based OCR and document-conversion technol                             | Копировать как текст Ctrl+Shift+C   |   |  |
| information contained within a document to increase business produc                         | Копировать как таблицу Ctrl+Alt+C у | ģ |  |
| and efficient to digitize, retrieve, edit, convert, protect, share, and coll                | Добавить ссылку Ctrl+L d            |   |  |
| paper documents in the modern working world.                                                | Стереть область                     |   |  |
| · · ·                                                                                       | Обрезать страницу                   | 6 |  |

Или воспользуйтесь комбинацией горячих клавиш Ctrl+Shift+C.

3. Вставьте скопированный текст из буфера обмена в нужное приложение.

### Способ 2:

- Выделите курсором необходимые строки с текстом.
   Вы можете выделить текст сразу на нескольких страницах.
- 2. Наведите курсор на выделенный текст и щелкните правой кнопкой мыши.

3. В появившемся контекстном меню выберите пункт Копировать текст.

### **About ABBYY FineReader**

Добавить ссылку...

Редактировать текст и картинки Ctrl+E

Или воспользуйтесь комбинацией горячих клавиш Ctrl+C.

4. Вставьте скопированный текст из буфера обмена в нужное приложение.

Способ 2 подразумевает наличие в PDF-документе текстового слоя. При открытии PDFдокумента без текстового слоя ABBYY FineReader PDF 15 создает его в результате фонового распознавания 60.

☑ Если вам не удается выделить текст курсором мыши, проверьте, включена ли опция Включить фоновое распознавание текста в PDF-редакторе в диалоге Настройки [314].

☑ Если при копировании текста возникли ошибки, проверьте, правильно ли указаны языки документа.

Подробнее см. "Как учесть характеристики исходного документа 345".

✓ Чтобы сохранить в PDF-документе текстовый слой, используйте команду меню Файл > Распознать документ > Распознать документ....

Подробнее см. "Распознавание текста 103".
# Копирование области как таблицы

Чтобы скопировать область PDF-документа как таблицу:

Нарисуйте курсором рамку вокруг области, которую вы хотите скопировать.
 Вы можете выделить рамкой как таблицу или ее часть, так и обычный текст, в том числе и на изображениях.

Иарисовать рамку можно только в пределах одной страницы.

2. Нажмите кнопку 🔟 на всплывающей панели рядом с нарисованной областью.

| Command            | Shortcut |  |
|--------------------|----------|--|
| Undo               | Ctrl+Z   |  |
| Redo               | Ctrl+Y   |  |
| Cut                | Ctrl+X   |  |
| Сору               | Ctrl+C   |  |
| Copy Area as Image | Ctrl+C   |  |

Или щелкните правой кнопкой мыши внутри нарисованной области и в контекстном меню выберите пункт Копировать как таблицу.

| Command                  | Shortcut                          |  |  |
|--------------------------|-----------------------------------|--|--|
| Undo                     | Копировать как изображение Ctrl+C |  |  |
|                          | Копировать как текст Ctrl+Shift+C |  |  |
| Redo                     | Копировать как таблицу Ctrl+Alt+C |  |  |
|                          | Добавить ссылку Ctrl+L            |  |  |
| Cut                      | Стереть область                   |  |  |
|                          | Обрезать страницу                 |  |  |
| Сору                     | Ctrl+C                            |  |  |
| opy Area as Image Ctrl+C |                                   |  |  |

Или воспользуйтесь комбинацией горячих клавиш **Ctrl+Alt+C**. **Г**При необходимости вы можете <u>изменить структуру таблицы</u> (74) перед

копированием.

3. Вставьте скопированную таблицу из буфера обмена в нужное приложение.

💡 PDF-редактор позволяет изменить структуру таблицы перед копированием. Вы можете:

- добавить вертикальный / горизонтальный разделитель;
- удалить разделитель;
- разбить / объединить ячейки таблицы.

После того как текст из выделенной области будет распознан, рядом с рамкой появится

всплывающая панель инструментов для работы с таблицами

| Command            | Shortcut |
|--------------------|----------|
| Undo               | Ctrl+Z   |
| Redo               | Ctrl+Y   |
| Cut                | Ctrl+X   |
| Сору               | Ctrl+C   |
| Copy Area as Image | Ctrl+C   |
| 2                  |          |

С помощью этих инструментов измените структуру таблицы. После изменения таблицы снова нажмите на панели инструментов рядом с рамкой. В буфер обмена будет помещена откорректированная таблица.

**И** При этом изменения в исходном документе не сохранятся.

💡 <u>Отредактировать таблицу в исходном документе</u> [235] позволяет OCR-редактор.

У Если скопированный контент сильно отличается от исходного:

- в документе без текстового слоя проверьте, правильно ли указаны <u>языки</u> <u>распознавания</u>
- в документе с некачественным текстовым слоем <u>добавьте новый текстовый слой</u> на страницу документа, содержание которой вы хотите скопировать.

Затем скопируйте контент еще раз.

# Рецензирование PDF-документов

PDF-редактор программы ABBYY FineReader является удобным инструментом для рецензирования PDF-документов. Просматривая документ, вы можете оставлять заметки, выделять интересные или важные фрагменты, вносить редакторские пометки в текст документа, выделять на изображениях области необходимой формы, проставлять штампы.

### Содержание раздела:

- Добавление заметки 76
- Пометки в тексте при рецензировании 76
- Рисованные пометки 79
- Добавление в PDF-документ аннотации "Текстовый блок" 82
- <u>Совместное использование PDF-документов</u>
- Работа со штампами 88

# Добавление заметки

С помощью PDF-редактора вы легко можете добавить свои заметки в PDF-документ, что позволит сделать обсуждение и согласование документа более эффективным. Вы можете добавить заметку в любом месте страницы.

- 1. Откройте панель инструментов, если она закрыта. Для этого нажмите кнопку **Инструменты** на главной панели инструментов.
- 2. На панели инструментов выберите Заметка
- 3. При необходимости измените цвет значка заметки на появившейся панели.
- Поставьте заметку в нужном месте страницы и введите поясняющий текст в открывшемся окне.

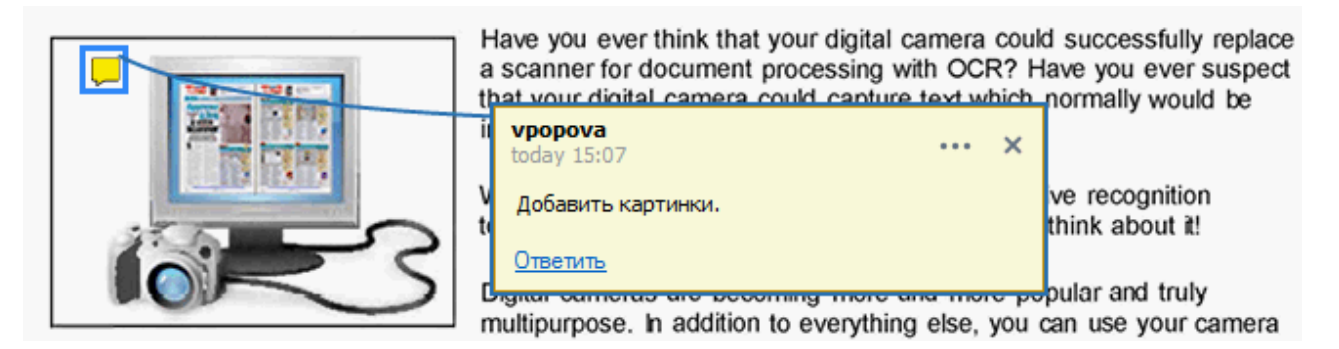

☑ Если вы уже добавили заметку, вы можете изменить цвет значка через контекстное меню заметки.

Подробнее о том, как открыть заметку, ответить на нее или удалить, см. "<u>Совместное</u> <u>использование PDF-документов</u>

## Пометки в тексте при рецензировании

С помощью PDF-редактора вы можете пометить в PDF-документе изменения, которые необходимо внести в исходный документ. Такие комментарии не меняют сам текст PDFдокумента, а только указывают изменения, которые необходимо внести в исходном документе.

И Аннотации, связанные с редактированием текста, доступны для использования в документах, в которых есть текстовый слой или завершено фоновое распознавание.

ABBYY FineReader поддерживает следующие инструменты:

| ab        | Отметить маркером       |
|-----------|-------------------------|
| <u>ab</u> | Отметить подчеркиванием |

| ab | Отметить перечеркиванием               |
|----|----------------------------------------|
| аЪ | Добавить отметку для<br>вставки текста |
|    |                                        |

🐭 К любому типу аннотаций вы можете добавить комментарий. Для этого дважды щелкните по аннотации. Подробнее о работе с комментариями см. "<u>Совместное использование PDF-</u> документов [вз]".

Чтобы выделить текст маркером, подчеркнуть или зачеркнуть его:

- На панели инструментов выберите нужный инструмент и на странице выделите текст, или
- На странице выделите текст и на панели инструментов выберите нужный инструмент.

Чтобы указать в каком месте документа необходимо вставить текст:

• На панели инструментов нажмите <sup>аb</sup> и поставьте отметку в том месте документа, где нужно добавить текст.

| Digital cameras are becom    | ing more popular and truly |     |   |
|------------------------------|----------------------------|-----|---|
| multipurpose. In addition t  |                            |     |   |
| t from hardcopy documen      | today 16:22                | ••• | × |
| nen, with ABBYY FineRea      | ,                          |     |   |
| iting, archiving, creating n | and more                   |     |   |

Итобы изменить цвет аннотации:

- Используйте контекстное меню аннотации, или
- На панели инструментов выберите нужный инструмент и нажмите кнопку необходимого цвета на появившейся панели.

С помощью поиска по ключевым словам вы можете выделить текст в ABBYY FineReader, не просматривая документ целиком.

- 1. Откройте панель ПОИСК.
- 2. В текстовом поле введите слово или словосочетание, которое хотите найти.
- В результатах поиска отметьте слова, которые нужно выделить, выберите необходимый инструмент и нажмите на стрелку рядом с инструментом для выбора нужного цвета.

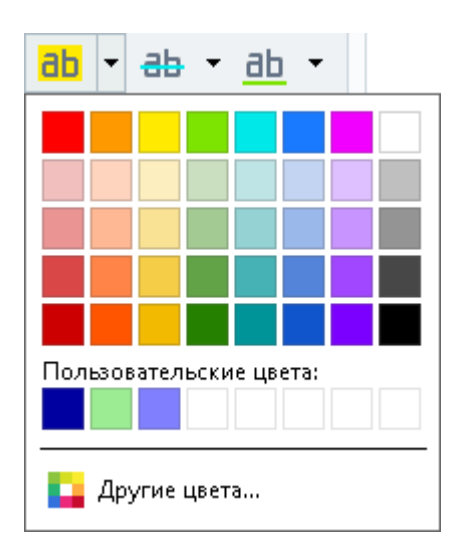

☑ По умолчанию цвет на панели ПОИСК соответствует цвету аннотации на панели инструментов.

## Рисованные пометки

С помощью PDF-редактора вы можете добавить рисованные пометки на страницы PDFдокумента. Программа позволяет нарисовать область определенной формы и добавить комментарий к ней.

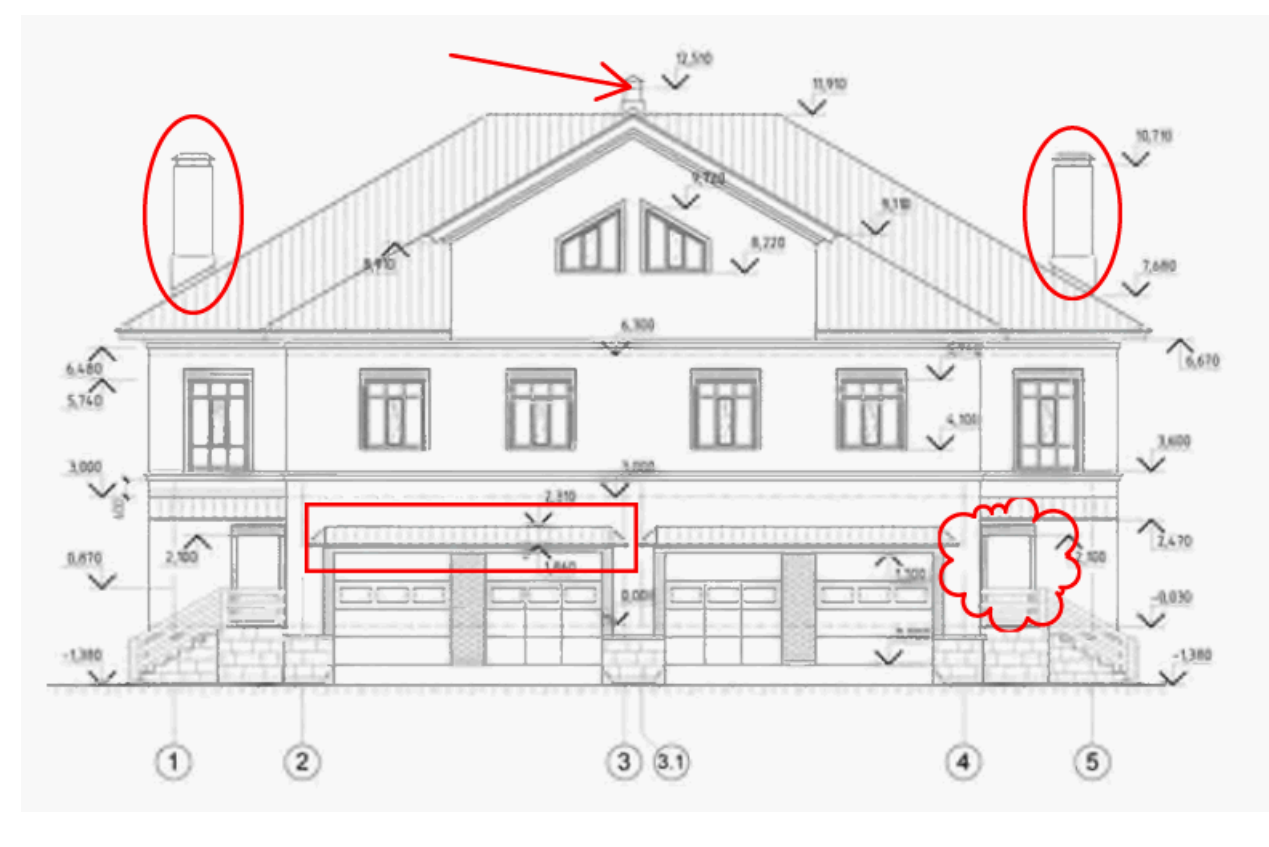

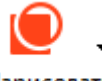

- 1 На панели инструментов нажмите Нарисовать
- 2 В выпадающем списке выберите необходимый инструмент.

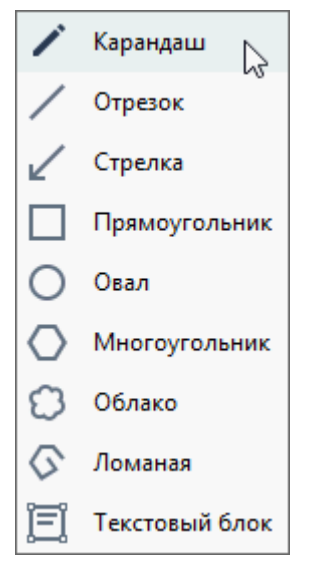

• Карандаш - позволяет нарисовать фигуру произвольной формы;

- Отрезок позволяет нарисовать отрезок. Если вам требуется строго горизонтальный, вертикальный или диагональный отрезок, для этого при рисовании удерживайте клавишу SHIFT;
- Стрелка позволяет нарисовать стрелку. Если вам требуется горизонтальная, вертикальная или диагональная стрелка, для этого при рисовании удерживайте клавишу SHIFT;
- **Прямоугольник** позволяет нарисовать прямоугольник. Чтобы нарисовать квадрат, удерживайте клавишу SHIFT;
- **Овал** позволяет нарисовать овал. Чтобы нарисовать круг, удерживайте клавишу SHIFT;
- Многоугольник позволяет нарисовать многоугольник. Чтобы завершить рисование фигуры, щелкните в начальной точке;
- Облако позволяет нарисовать облако. Чтобы завершить рисование фигуры, щелкните в начальной точке;
- Ломаная позволяет нарисовать ломаную линию. Чтобы завершить рисование фигуры, дважды щелкните в конечной точке;
- Текстовый блок позволяет нарисовать прямоугольник и добавить внутрь него текст аннотации.
   Подробнее см. <u>Добавление текстового блока в PDF-документ</u>
- 3 Нарисуйте фигуру на странице PDF-документа и введите поясняющий текст. Чтобы добавить комментарий, дважды щелкните по фигуре.

Если вы используете Карандаш, перед добавлением комментария необходимо отключить инструменты рисования.

Чтобы карандашом нарисовать сложную фигуру и добавить к ней комментарий:

- нажмите клавишу **SHIFT** и, отпуская карандаш, нарисуйте необходимые элементы,
- отключите инструменты рисования и дважды щелкните по фигуре, чтобы добавить комментарий.
- 4 При необходимости выберите свойства инструмента, отличные от текущих:

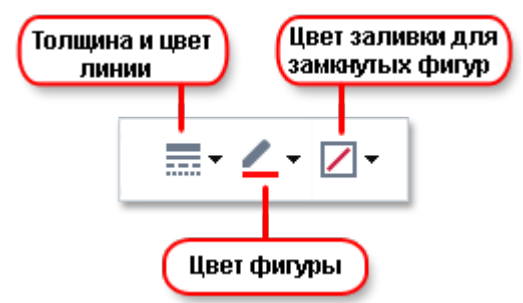

Вы можете изменить указанные свойства:

- через контекстное меню фигуры, или
- выбрав нужное свойство инструмента на панели рисования.

✓ Подробнее о том, как работать с комментариями, см. "<u>Совместное использование PDF-</u> <u>документов</u> [83]".

# Добавление в PDF-документ аннотации "Текстовый блок"

PDF-редактор позволяет добавлять текстовые блоки в PDF-документы любых типов.

☑ Текстовый блок является аннотацией. Текст из текстового блока не является основным текстом PDF-документа.

О том, как добавить основной текст в PDF-документ см. <u>Добавление и редактирование</u> текста [92].

Чтобы добавить в PDF-документ текстовый блок:

1. На панели инструментов нажмите кнопку Нарисовать и в выпадающем списке Текстовый блок

выберите

Под главной панелью инструментов появится панель с инструментами для редактирования добавленного текста.

- 2. Щелкните на странице документа, где хотите добавить текст, или выделите область нужного размера.
- 3. Введите текст в текстовый блок. Выберите шрифт текста, его размер и цвет.

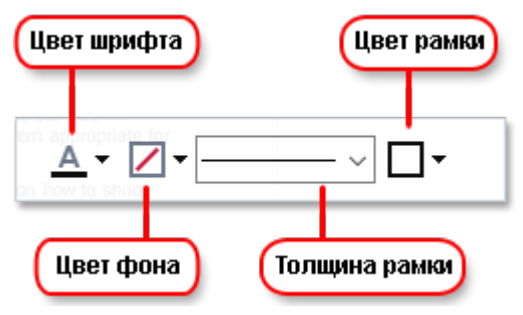

- 4. При необходимости измените размеры текстового блока.
- 5. Чтобы заключить текст в рамку, выберите ее цвет и толщину.
- При необходимости укажите цвет фона или выберите опцию Определять цвет фона, чтобы использовать цвет фона страницы.
- По умолчанию текстовый блок создается с прозрачным фоном.

Кроме того, вы можете заполнять PDF-формы, которые не содержат поля для заполнения, и сохранять их в электронном виде. Для этого введите текст поверх формы с помощью инструмента **Текстовый блок**.

✓ После добавления текстового блока на панели комментариев появится соответствующий комментарий. Вы можете изменять статус комментария таким же образом, как и при работе с аннотациями. Подробнее см. "Совместное использование PDF-документов<sup>[83]</sup>".

## Совместное использование PDF-документов

С помощью PDF-редактора вы можете читать комментарии других рецензентов и оставлять ответы на их комментарии независимо от того, в какой программе они были созданы. Вы также можете изменять статус комментария, чтобы сообщить рецензентам о принятии или отклонении их предложений.

Чтобы просмотреть комментарии в документе, откройте панель комментариев. Для этого

нажмите кнопку 🔜 14 на главной панели инструментов. После этого вы увидите все аннотации, которые содержатся в документе.

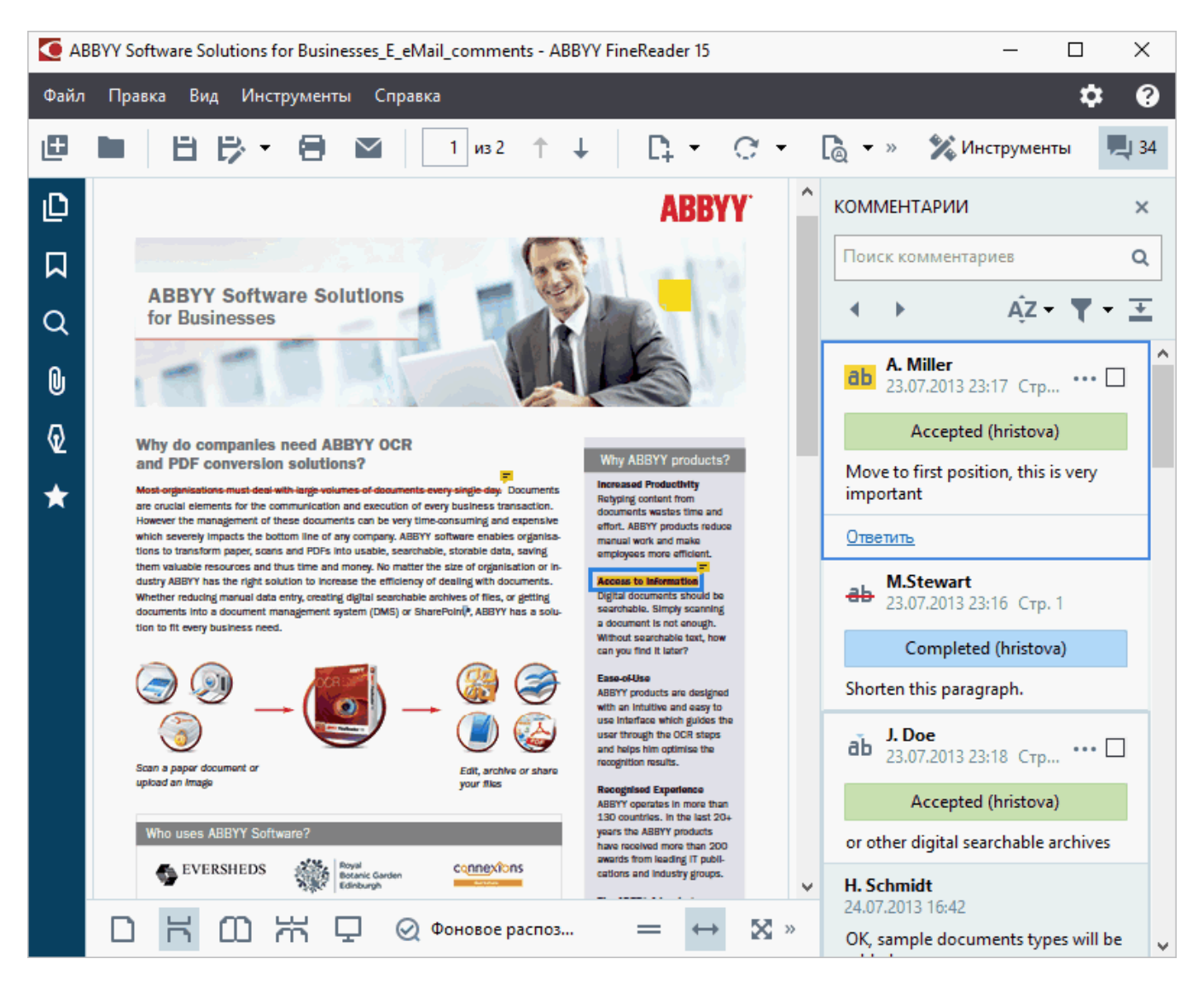

Также вы можете воспользоваться одним из следующих способов для открытия панели комментариев:

- В контекстном меню аннотации, штампа или комментария выберите команду Показать панель комментариев, или
- В меню Вид выберите пункт Показать панель комментариев, или
- Нажмите клавишу F7.

#### Как добавить комментарий к аннотации

- Дважды щелкните по аннотации, к которой хотите добавить комментарий, или
- В контекстном меню аннотации выберите команду Добавить комментарий.

Если панель **КОММЕНТАРИИ** скрыта, появится окно комментария. Если панель **КОММЕНТАРИИ** открыта, на ней подсветится комментарий к выбранной аннотации.

#### Как открыть комментарий

• Выделите аннотацию, комментарий к которой хотите открыть.

Если панель **КОММЕНТАРИИ** скрыта, появится окно комментария. Если панель **КОММЕНТАРИИ** открыта, на ней подсветится комментарий к выбранной аннотации.

🗹 Если вы хотите видеть комментарий всегда открытым, дважды щелкните по

соответствующей аннотации. Чтобы скрыть комментарий, нажмите 🔀 в правом верхнем углу комментария.

### Как ответить на комментарий

- 1. Выделите аннотацию, на комментарий к которой вы хотите ответить.
- 2. В окне комментария нажмите кнопку **Ответить** или **CTRL+Enter** и введите ответ.

#### Как удалить аннотацию, комментарий к ней или ответ

Чтобы удалить аннотацию со страницы:

- Выделите аннотацию в документе и нажмите клавишу Delete или в ее контекстном меню выберите команду Удалить.
   Вместе с аннотацией удалится и комментарий к ней.
- Выделите аннотацию на панели комментариев и нажмите клавишу Delete или в ее контекстном меню выберите команду Удалить.
   Аннотация будет удалена вместе с комментарием, если он был.

Чтобы удалить комментарий на панели комментариев:

• Поставьте курсор в комментарий и в контекстном меню выберите команду **Удалить**. Комментарий будет удален вместе со всеми ответами.

Чтобы удалить все аннотации и комментарии из документа:

• В меню Правка выберите команду Удалить все комментарии...

Чтобы удалить ответ:

• Поставьте курсор в область ответа и в контекстном меню выберите команду **Удалить ответ**.

Таким же образом удаляется ответ на панели комментариев.

#### Как отметить комментарий или изменить его статус

Вы можете использовать отметки и статусы комментариев для отслеживания прочитанных комментариев или для обозначения дальнейших действий над ними.

Чтобы отметить комментарий:

 на панели аннотаций поставьте отметку ✓ у нужного комментария или в контекстном меню выберите команду Отметить галкой.

Чтобы изменить статус комментария:

- в контекстном меню аннотации или комментария откройте пункт **Статус** и выберите нужное значение, или
- в меню, открывающемся при нажатии 🔤 в комментарии, выберите нужное значение.

#### Свойства комментария/аннотации

В диалоге **Свойства...** аннотации/комментария вы можете изменить имя автора, тему и просмотреть историю изменения статуса комментария. Если вы изменили имя автора, нажмите кнопку **По умолчанию**, чтобы использовать указанное имя при создании следующих аннотаций и комментариев.

Чтобы открыть диалог Свойства:

• В контекстном меню аннотации или комментария выберите команду Свойства....

#### Панель комментариев

На панели комментариев отображаются все аннотации, созданные в документе, независимо от того, есть к ним комментарии или нет. Также отображаются текстовые блоки, штампы и текстовые пометки.

Чтобы:

- перемещаться по комментариям, используйте кнопки
- найти нужный комментарий, вы можете использовать поиск по слову или словосочетанию. Поиск производится как в комментариях, так и в ответах, а также по автору комментария.

Чтобы отсортировать комментарии:

• На панели комментариев нажмите кнопку А и в открывшемся меню выберите параметр, по которому нужно отсортировать комментарии.

Кроме того, вы можете отфильтровать все имеющиеся в документе комментарии по типу, автору, отметке или статусу, или скрыть все комментарии.

Чтобы отфильтровать комментарии:

• На панели комментариев нажмите кнопку **Г** и в открывшемся меню выберите команду **Показать все комментарии**, **Скрыть текущие комментарии**, или укажите параметр, по которому нужно отфильтровать комментарии.

Вы можете отсортировать аннотации по следующим параметрам:

- 1. Тип аннотации.
- 2. Автор комментария (по алфавиту).
- 3. Страница, на которой расположена аннотация.
- 4. Дата создания/изменения комментария.
- 5. Наличие отметки.
- 6. Статус.

Чтобы сбросить результаты фильтрации, нажмите Сбросить.

Вы можете скрыть тексты комментариев, оставив на панели комментариев имя автора и дату.

Для этого нажмите на панели комментариев кнопку ᄒ. Чтобы развернуть комментарии,

нажмите кнопку 📩

# Работа со штампами

С помощью PDF-редактора можно добавить штамп в PDF-документ, аналогичный штампу в бумажных документах. Вы можете выбрать штамп из списка предустановленных или создать свой собственный штамп, содержащий нужный текст с датой и временем создания штампа или изображение.

Чтобы поставить существующий штамп на страницу документа:

- На панели инструментов нажмите Добавить штамп ▼ и выберите нужный штамп.
   € Если вы не видите необходимого штампа, раскройте пункт Другой штамп.
- 2. Поставьте штамп в нужное место на странице.
- 3. При необходимости переместите штамп внутри документа.

Вы можете добавлять комментарии к штампам и изменять статус комментария таким же образом, как и при работе с аннотациями. **Подробнее см.** "Совместное использование PDFдокументов [83]".

### Как создать штамп...

Вы можете создать свой штамп из изображения или новый текстовый штамп.

Чтобы создать штамп из изображения:

- **1.** На панели инструментов нажмите Добавить штамп и выберите пункт **Создать** штамп из изображения...
- 2. В открывшемся диалоге в поле Имя введите название штампа.
- **3.** Нажмите **Открыть**, чтобы выбрать необходимый графический файл из имеющихся на вашем компьютере, или **Вставить из буфера обмена**, если буфер обмена содержит изображение.
- **4.** При необходимости измените размер изображения с помощью инструмента **Размер штампа**.
- 5. Нажмите Сохранить.

Чтобы создать текстовый штамп:

- 1. На панели инструментов нажмите **Добавить штамп** и выберите пункт **Создать текстовый штамп**...
- 2. В открывшемся диалоге в поле Имя введите название штампа.
- 3. В поле Текст введите нужный текст.
- **4.** В выпадающем списке **Добавить дату/время** выберите формат отображения даты и/или времени проставления штампа.

В момент проставления штампа в документ добавляются текущие дата и время в соответствии с выбранным форматом.

Выбранные параметры будут добавлены в поле **Текст** после текущей позиции курсора. В этом поле вы можете изменить порядок параметров, добавить поясняющий текст, а также настроить формат даты и времени по своему усмотрению. Подробнее о дате и времени см. <u>Текущие дата и время в штампах и нумерации Бейтса</u>

- **5.** В разделе **Шрифт и граница** выберите шрифт, размер и <u>начертание шрифта</u> 392 а также цвет штампа.
- 6. Отметьте опцию Добавить границу, чтобы заключить текст в рамку.
- **7.** Убедитесь, что в окне **Вид** отображение штампа соответствует желаемым настройкам.
- 8. Нажмите Сохранить.

#### Как редактировать штампы...

- 1. На панели инструментов нажмите Редактировать штампы...
- 2. В открывшемся диалоге выберите штамп и нажмите кнопку Редактировать....
- 3. В открывшемся диалоге измените параметры штампа. Затем нажмите Применить.

#### Как удалить штамп...

Чтобы удалить штамп из документа:

- Выделите поставленный в документе штамп, затем нажмите клавишу DEL.
- Выберите поставленный в документе штамп, затем в контекстном меню выберите Удалить....
- Выберите комментарий, соответствующий выбранному штампу, на панели комментариев, затем нажмите **DEL**.
- Выберите комментарий, соответствующий выбранному штампу, на панели комментариев, затем в контекстном меню выберите **Удалить...**.

Чтобы удалить штамп из списка штампов:

- На панели инструментов нажмите **Редактировать штампы...**
- В открывшемся диалоге выберите штамп и нажмите кнопку Удалить....

# Работа с содержимым PDF-документов

Вы можете изменять содержимое PDF-документов, не используя для этого преобразование PDF-документов в редактируемые форматы.

### Содержание раздела:

- Добавление и редактирование текста 92
- Добавление и редактирование картинок
- Добавление и редактирование гиперссылок
- Распознавание текста
- Работа со страницами PDF-документа
- Работа с закладками 🔟
- Добавление колонтитулов 112
- Добавление водяных знаков
- Вложенные файлы
- Просмотр метаданных 117
- Исправление изображений страниц [118]

# Добавление и редактирование текста

PDF-редактор программы ABBYY FineReader PDF 15 позволяет добавлять и редактировать текст в любых PDF-документах\*:

- PDF-документах, созданных в других приложениях,
- отсканированных документах,
- PDF-документах с возможностью поиска.

#### Вы можете:

- добавить текст,
- удалить текст,
- скопировать и вставить текст из буфера обмена,
- изменить форматирование текста в пределах текстового блока,
- изменить размер текстового блока,
- переместить текстовый блок в пределах страницы,
- исправить ориентацию страницы, перекос, искажение строк и другие дефекты в отсканированных документах.

\* кроме PDF документов, в которых текст – это векторная графика

### Добавление текста

Добавить текст на страницу можно следующими способами:

- <u>Добавить новый текстовый блок при помощи инструмента</u> **Добавить текст**. Этим способом удобнее воспользоваться, если нужно добавить:
  - о большой объем текста,

о изолированно расположенный на странице текст.

- Отредактировать существующий текстовый блок [94].
   Этим способом удобнее воспользоваться, если нужно добавить небольшой объем текста в существующий текстовый блок.
- <u>Добавить текст при помощи инструмента</u>
   Этим способом удобнее воспользоваться, если нужно добавить одинаковый текст на несколько страниц.

### Добавление текста при помощи инструмента Добавить текст

Чтобы добавить текстовый блок в PDF-документ:

1. Выберите режим редактирования.

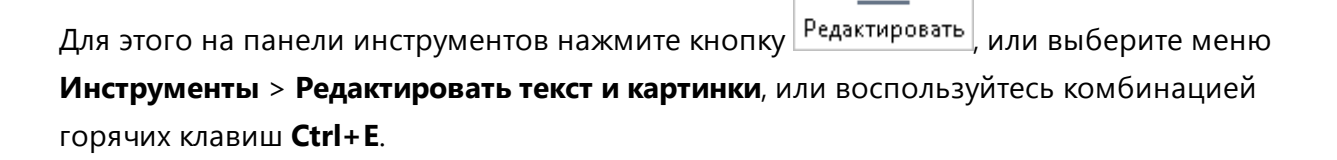

**Совет.** Если панель инструментов скрыта, нажмите <sup>20</sup> Инструменты</sup> в правой верхней части окна PDF-редактора.

Замечание. Возможно, вам придется подождать некоторое время, пока программа подготовит документ к редактированию. В это время в левой части панели **Текст** будет отображаться индикатор подготовки страницы.

Под панелью инструментов откроется панель **Текст**, а текст и картинки на странице будут выделены в отдельные блоки:

| The quality of rec                                      | ognition results largely depends on selecting the appropriate document languages.                                             |
|---------------------------------------------------------|----------------------------------------------------------------------------------------------------|
| You can select do                                       | cument languages manually                                                                                                    |
| <ul> <li>in the "Docume</li> </ul>                      | nt language" drop-down list in the New Task window                                                                            |
| <ul> <li>in the FineRead</li> </ul>                     | er preferences window (choose FineReader > Preferences and click Languages)                                                   |
| AUTOMATIC RECO                                          | DGNITION                                                                                                    |
| If you need to adj                                      | ust the detected areas prior to recognizing the document, or for some reason you                                              |
| <ul> <li>Choose FineRea<br/>tomatically" or</li> </ul>  | der > Preferences, click General, and disable "Read newly added pages au-                                                     |
| <ul> <li>In the image im<br/>information, se</li> </ul> | port window, disable the "Read newly added pages automatically" option. For more<br>e " <u>How to Get a Document Image</u> ". |

**Замечание.** При работе с отсканированными документами и PDF-документами с возможностью поиска важно указать правильные языки документа, особенно при выключенном фоновом распознавании. Подробнее см. "<u>Как учесть характеристики</u> <u>исходного документа</u>.

**Совет.** Перед началом работы с отсканированными документами и PDF-документами с возможностью поиска бывает полезно <u>исправить ориентацию страницы, перекос,</u> <u>искажение строк и другие дефекты</u>

- На панели Текст нажмите кнопку Добавить текст или воспользуйтесь комбинацией горячих клавиш Ctrl+T.
   Инструменты редактирования на панели Текст станут активными.
- Установите курсор в том месте документа, где вы хотите добавить текстовый блок, и нарисуйте прямоугольник текстового блока нужного размера или просто щелкните левой кнопкой мыши.

Замечание. Размер создаваемого текстового блока ограничен размерами страницы.

Замечание. Вы можете создавать новые текстовые блоки поверх других объектов.

4. Введите текст в созданный текстовый блок.

**Замечание.** При добавлении большого объема текста следите за тем, чтобы он не покинул видимые пределы страницы.

- 5. Завершите добавление текста. Для этого щелкните левой кнопкой мыши на свободной области вне текстового блока или нажмите **Esc**.
- 6. Сохраните изменения в документе, нажав кнопку В левой верхней части окна PDF-редактора, или выбрав меню **Файл** > **Сохранить**, или воспользовавшись комбинацией горячих клавиш **Ctrl+S**.
- 7. Чтобы выйти из режима редактирования, нажмите кнопку Редактировать или воспользуйтесь комбинацией горячих клавиш **Ctrl+E**.

#### Редактирование текста

Чтобы отредактировать текст в PDF-документе:

1. Выберите режим редактирования.

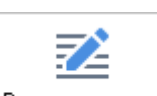

Для этого на панели инструментов нажмите кнопку Редактировать, или выберите меню Инструменты > Редактировать текст и картинки, или воспользуйтесь комбинацией горячих клавиш Ctrl+E.

**Совет.** Если панель инструментов скрыта, нажмите <sup>№ Инструменты</sup> в правой верхней части окна PDF-редактора.

**Замечание.** Возможно, вам придется подождать некоторое время, пока программа подготовит документ к редактированию. В это время в левой части панели **Текст** будет отображаться индикатор подготовки страницы.

С Подготовка страницы... ]А.Добавить текст У А́А́А́В І Ξ Ξ Ξ Ξ ΠΞ ΙΞ ΙΞ ΙΞ Δ.-

Под панелью инструментов откроется панель **Текст**, а текст и картинки на странице будут выделены в отдельные блоки:

| You can select decument languages manually                                                                                             | iiguages. |
|----------------------------------------------------------------------------------------------------|-----------|
| <ul> <li>in the "Document language" dron-down list in the New Task window</li> </ul>                                                   |           |
| <ul> <li>in the FineReader preferences window (choose FineReader &gt; Preferences and click Language)</li> </ul>                       | ages)     |
| AUTOMATIC RECOGNITION                                                                                                    |           |
| If you need to adjust the detected areas prior to recognizing the document, or for some reas<br>want to disable automatic recognition: | son you   |
| want to disable automatic recognition:<br>• Choose FineReader > Preferences, click General, and disable "Read newly added pages au     | -         |
| tomatically" or                                                                                                    |           |
| In the image import window, disable the "Read newly added nages outomatically" antion                                                  | For more  |
| • In the image import window, disable the read newly added pages automatically option.                                                 |           |

Замечание. При работе с отсканированными документами и PDF-документами с возможностью поиска важно указать правильные языки документа, особенно при выключенном фоновом распознавании. Подробнее см. "<u>Как учесть характеристики</u> <u>исходного документа</u>.

**Совет.** Перед началом работы с отсканированными документами и PDF-документами с возможностью поиска бывает полезно <u>исправить ориентацию страницы, перекос,</u> <u>искажение строк и другие дефекты</u>

Отредактируйте текст на странице PDF-документа.
 Вы можете:

#### • Добавить текст в существующий текстовый блок

Для этого установите курсор в нужное место текстового блока и введите текст или вставьте его из буфера обмена.

Программа выберет подходящий шрифт.

Замечание. Название используемого шрифта отображается в списке на панели Текст. Если название шрифта заключено в квадратные скобки, это означает, что шрифт встроен в редактируемый PDF-документ, но не установлен в системе. Чтобы набрать текст этим шрифтом, необходимо заранее установить его в системе. Иначе программа выберет шрифт по умолчанию.

#### • Удалить текст из текстового блока

Для этого выделите текст в текстовом блоке и удалите его.

#### • Удалить текстовый блок целиком

Для этого:

• Нажмите клавишу **Crtl** и, удерживая ее, щелкните левой кнопкой мыши на текстовом блоке.

или

Выберите текстовый блок, щелкнув левой кнопкой мыши внутри него и

наведите курсор на границу текстового блока. Когда курсор примет вид 🦗, выделите текстовый блок, щелкнув левой кнопкой мыши.

о Удалите текстовый блок, нажав клавишу **Delete**.

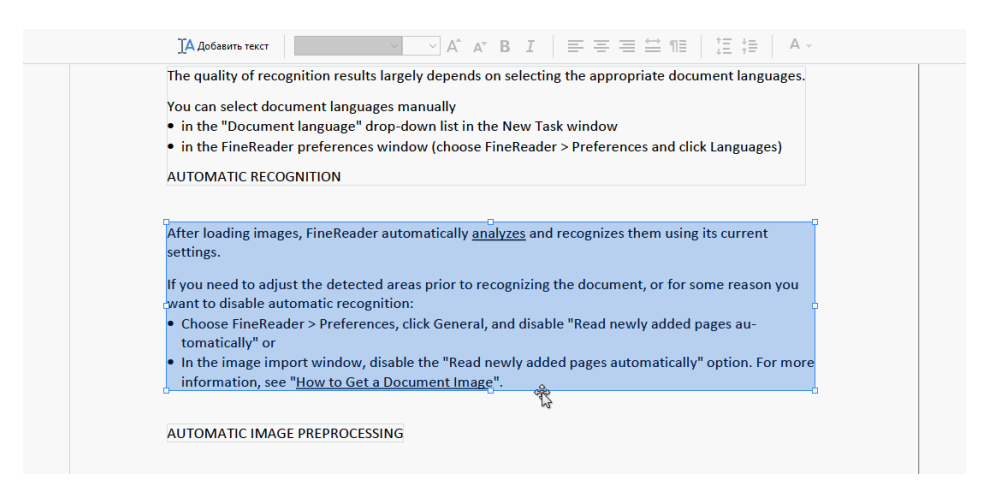

#### • Изменить форматирование текста

Для этого выделите внутри текстового блока текст, который вы хотите отформатировать, и внесите изменения, используя инструменты на панели **Текст**:

| 🛛 🗛 Добавить текст | Calibri | ~ 5 | ~ A <b>^</b> | A | BI |  | ≡ | ¶≣ | ‡≣ ‡≣ | <u>A</u> - |
|--------------------|---------|-----|--------------|---|----|--|---|----|-------|------------|
|--------------------|---------|-----|--------------|---|----|--|---|----|-------|------------|

#### • Изменить размер текстового блока

Для этого выберите текстовый блок, щелкнув левой кнопкой мыши внутри него. На границе текстового блока появится рамка с «квадратиками».

FineReader Pro User's Guide recognizing, and exporting the recognized text into a particular format or application. For the most common tasks, the program provides quick tasks that allow you get results with a click of a button.

Наведите курсор на границу текстового блока в области «квадратика» и, когда он примет вид 📽, зажмите левую кнопку мыши и, удерживая ее, измените размер текстового блока.

**Замечание.** При изменении размера текстового блока следите за тем, чтобы текст не покинул видимые пределы страницы.

#### • Переместить текстовый блок в пределах страницы

Для этого нажмите клавишу **Crtl** и, удерживая ее, наведите курсор на текстовый блок. Зажмите левую кнопку мыши и, удерживая одновременно ее и клавишу **Ctrl**, перетащите текстовый блок в нужное место.

Или выберите текстовый блок, щелкнув левой кнопкой мыши внутри него и

наведите курсор на границу текстового блока. Когда курсор примет вид зажмите левую кнопку мыши и, удерживая ее, перетащите текстовый блок в нужное место.

**Замечание.** При перемещении текстового блока следите за тем, чтобы текст не покинул видимые пределы страницы.

- 3. Завершите редактирование текста. Для этого щелкните левой кнопкой мыши на свободной области или нажмите **Esc**.
- 4. Выйдите из режима редактирования, нажав кнопку Редактировать или воспользовавшись комбинацией горячих клавиш **Ctrl+E**.
- Сохраните изменения в документе, нажав кнопку В левой верхней части окна PDF-редактора, или выбрав меню Файл > Сохранить, или воспользовавшись комбинацией горячих клавиш Ctrl+S.

Видео: Как редактировать таблицы в PDF

#### Как улучшить редактирование текста в отсканированных документах

Перед редактированием отсканированных документов и PDF-документов с возможностью поиска бывает полезно:

 Исправить ориентацию страницы, перекос, искажение строк и другие дефекты Для исправления вида страницы отсканированного документа на панели инструментов Текст нажмите кнопку Исправить перекос и ориентацию страниц и выберите Исправить перекос и ориентацию страницы (на странице или во всем документе).

IA добавить текст 🛛 🗸 А́ А́ В І 🚍 🚍 🖄 ПЕ 🗄 🗄 🗛 🧳 Исправить перекос и ориентацию страниц 🕶

Замечание. Кнопка Исправить перекос и ориентацию страниц появляется на панели Текст только для тех страниц, на которых программа обнаружила перекос текста.

#### • Перераспознать страницу / документ

Если на странице есть текстовый слой, он будет использован при редактировании текста. Чтобы перераспознать страницу, на панели инструментов нажмите кнопку **Текстовый слой** и выберите **Распознать страницу и заменить на ней текстовый слой...** (на текущей странице или во всем документе).

Откроется окно Распознать документ.

Выберите языки распознавания в верхней части окна.

Выберите опции **Исправить ориентацию страниц** и **Исправить перекос,** искажение строк и другие дефекты в нижней части окна.

| Распозна                  | ть документ Х                                                                                                    |  |  |  |  |  |  |
|---------------------------|----------------------------------------------------------------------------------------------------|--|--|--|--|--|--|
|                           | Найденный текст будет размещен в невидимом слое под изображением                                                                       |  |  |  |  |  |  |
|                           | Языки распозна <u>в</u> ания:                                                                                                    |  |  |  |  |  |  |
|                           | Английский ∨ Изменить языки                                                                                                    |  |  |  |  |  |  |
|                           | Дополнительно                                                                                                    |  |  |  |  |  |  |
|                           | Чтобы повысить качество распознавания, включите обработку<br>изображений. Включение обработки может изменить внешний вид<br>документа. |  |  |  |  |  |  |
|                           | Исправить ориентацию страниц                                                                                                    |  |  |  |  |  |  |
|                           | Исправить перекос, искажение строк и другие дефекты                                                                                    |  |  |  |  |  |  |
| <u>Р</u> аспознать Отмена |                                                                                                    |  |  |  |  |  |  |

Нажмите Распознать.

## Добавление и редактирование картинок

ABBYY FineReader позволяет добавлять картинки в любой PDF-документ.

- 1. На панели инструментов нажмите кнопку Картинка
- 2. В появившемся диалоге выберите картинку и нажмите Открыть.
- 3. Переместите картинку в нужное место страницы.

Вы можете перемещать, поворачивать, удалять картинки, а также изменять их размеры. При перемещении картинка может быть перекрыта другими элементами на странице. Чтобы переместить картинку на передний план, в контекстном меню выберите команду Картинку на передний план.

Чтобы удалить:

- картинку в обычном PDF-документе, перейдите в режим редактирования и в контекстном меню картинки выберите команду **Удалить**.
- произвольную область на странице, картинку или часть изображения, на панели

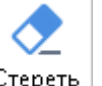

инструментов нажмите кнопку Стереть и выделите область, которую необходимо стереть.

Иастик удаляет изображение и текст, подбирая фон автоматически.

## Добавление и редактирование гиперссылок

ABBYY FineReader позволяет добавлять и редактировать гиперссылки в тексте любого PDFдокумента.

При наведении курсора на гиперссылку возникает всплывающая подсказка с ее адресом. Для перехода по ссылке щелкните по ней левой кнопкой мыши.

#### Чтобы добавить ссылку в текст PDF-документа:

- 1. Выделите текст гиперссылки.
- 2. Используйте команду в меню **Правка** > **Добавить ссылку...** или кликните правой кнопкой мыши по выделенному тексту и в контекстном меню выберите **Добавить ссылку...**
- Как добавить ссылку на место в текущем документе
- В открывшемся Редакторе ссылок:
- отметьте опцию Страница в этом документе и укажите номер страницы в документе;
- если необходимо, чтобы переход по ссылке осуществлялся не в начало страницы, нажмите кнопку Выбрать место в документе... и установите курсор на определенное место в документе.
- Как добавить ссылку на веб-адрес

В открывшемся Редакторе ссылок:

- отметьте опцию **Веб-адрес, e-mail, ссылка на файл или другой ресурс** и введите адрес вебстраницы в следующем формате: <u>http://www.abbyy.ru</u>.
- Как добавить ссылку для отправки электронного письма по указанному адресу

В открывшемся Редакторе ссылок:

- отметьте опцию **Веб-адрес, e-mail, ссылка на файл или другой ресурс** и введите адрес электронной почты в следующем формате: например, mailto:office@abbyy.com.
- Как добавить ссылку на файл

В открывшемся Редакторе ссылок:

• отметьте опцию **Beб-aдрес, e-mail, ссылка на файл или другой ресурс** и введите путь к файлу в следующем формате: file://D:/MyDocuments/ABBYYFineReader.pdf.

#### Чтобы отредактировать ссылку в тексте PDF-документа:

- 1. Выделите гиперссылку.
- 2. Кликните правой кнопкой мыши по выделенной ссылке и в контекстном меню выберите **Редактировать ссылку...**.
- 3. В открывшемся Редакторе ссылок:
  - отредактируйте номер страницы документа;
  - нажмите кнопку Выбрать место в документе..., чтобы изменить место в документе, куда указывает ссылка;
  - отредактируйте веб-адрес, e-mail или ссылку на файл или другой ресурс.

При необходимости вы можете скопировать адрес ссылки, ведущей на веб-адрес, e-mail или ссылку на файл или другой ресурс в буфер обмена. Для этого в контекстном меню гиперссылки выберите Копировать ссылку.

#### Чтобы удалить ссылку в тексте PDF-документа:

- 1. Выделите гиперссылку.
- 2. Кликните по ней правой кнопкой мыши и в контекстном меню выберите команду **Удалить ссылку**.

## Распознавание текста

<u>Фоновое распознавание</u> добавляет временный текстовый слой, благодаря которому в документе временно возможно копирование и маркировка текста, а также поиск по ключевым словам. Чтобы эти возможности были доступны при открытии PDF-документа в другом приложении, добавьте текстовый слой в отсканированные PDF-документы. Таким образом, получается документ, внешний вид которого практически неотличим от оригинала. Кроме того, вы можете заменить текстовый слой в PDF-документах с возможностью поиска в случае, если он уже содержался в PDF-документе.

- 1 На панели инструментов нажмите на стрелку рядом с кнопкой выпадающего списка выберите команду Распознать документ..., используйте команду меню Файл > Распознать документ > Распознать документ... или сочетание клавиш CTRL+SHIFT+R.
- 3 Чтобы повысить качество распознавания, включите обработку изображений. Включение обработки может изменить внешний вид документа.
  - Исправить ориентацию страниц программа определит ориентацию страниц и при необходимости исправит ее.
  - Исправить перекос, искажение строк и другие дефекты программа определит и при необходимости исправит перекос на изображениях, сделает выравнивание документа по линиям текста, исправит разрешение, а также автоматически определит, какие еще настройки необходимы и применит их к изображениям.
- 4 Нажмите кнопку Распознать.
- 5 В результате будет получен документ с текстовым слоем.

Вы также можете добавить текстовый слой при добавлении страниц к открытому PDFдокументу из файла или со сканера. Для этого в параметрах сканирования или в диалоге

Настройки обработки изображений (кнопка панели инструментов Добавить страницы > Настройки обработки изображений) выберите опцию Распознавать текст на изображениях и укажите языки документа. Подробнее см. "Работа со страницами PDF-документа [108]". ☑ Для того, чтобы проверить распознанный текст, обучить программу распознаванию нестандартных символов и шрифтов, а также использовать другие продвинутые возможности ABBYY FineReader для получения наилучшего результата распознавания, на панели

инструментов нажмите на стрелку рядом с кнопкой выберите команду **Распознать и проверить в ОСR-редакторе** или используйте команду меню **Файл > Распознать документ > Распознать и проверить в ОСR-редакторе**. **Подробнее см.** "<u>Отправка PDF-документа в ОСR-редактор</u>.

# Работа со страницами PDF-документа

С помощью PDF-редактора вы можете изменять порядок страниц в PDF-документе, удалять ненужные или добавлять недостающие, а также добавлять пустые страницы в PDF-документ.

### Как добавить страницы из PDF...

- 1. На панели инструментов нажмите кнопку
- Из выпадающего меню выберите Добавить из PDF...
   Также вы можете выбрать пункт Добавить страницы из PDF... в контекстном меню

панели СТРАНИЦЫ или из выпадающего меню при нажатии на кнопку

- 3. В открывшемся диалоге выберите PDF-файл, который хотите добавить к открытому PDF-документу, или несколько PDF-файлов и при необходимости укажите номера необходимых страниц. Также можно указать, перед или после какой страницы необходимо добавить новые: перед первой страницей, перед текущей и др.
- 4. Нажмите кнопку Открыть.

В результате выбранные PDF-файлы будут добавлены без обработки к документу, открытому в программе ABBYY FineReader.

### Как добавить страницы из файла...

- 1. На панели инструментов нажмите кнопку 📭 Добавить страницы 🔻
- Из выпадающего меню выберите Добавить из файла...
   Также вы можете выбрать пункт Добавить страницы из файла... в контекстном

меню панели СТРАНИЦЫ или из выпадающего меню при нажатии на кнопку

- 3. В открывшемся диалоге выберите файл, который хотите добавить к открытому PDFдокументу, или несколько файлов поддерживаемых форматов [342] и при необходимости укажите номера необходимых страниц. Также можно указать, перед или после какой страницы необходимо добавить новые: перед первой страницей, перед текущей и др.
- 4. Задайте <u>настройки обработки изображений при добавлении страниц</u> в документ, нажав кнопку **Настройки...**.
- 5. Нажмите кнопку Открыть.

В результате PDF-документ, созданный на основе выбранных файлов, будет добавлен к открытому в программе ABBYY FineReader документу.

#### Как отсканировать страницы и добавить их в PDF-документ...

- 1 На панели инструментов нажмите кнопку
- 2 Из выпадающего меню выберите Добавить со сканера...
   ☑ Также вы можете выбрать пункт Добавить страницы со сканера... в контекстном

меню панели СТРАНИЦЫ или из выпадающего меню при нажатии на кнопку 🛄

- 3 Выберите устройство и задайте <u>параметры сканирования</u> [305].
- 4 Нажмите кнопку Просмотр или в любом месте области сканирования, просмотрите полученное изображение.
- 5 При необходимости задайте <u>настройки обработки изображений при добавлении</u> <u>страниц</u> в документ, для этого нажмите кнопку **Настройки...**.
- 6 Нажмите кнопку Сканировать.
- 7 После завершения процесса сканирования в появившемся диалоге нажмите:

|  | ่ Сканировать далее | 🗋 Просмотр | × |
|--|---------------------|------------|---|
|--|---------------------|------------|---|

- **Сканировать далее**, чтобы запустить процесс сканирования с текущими настройками,
- или Просмотр, чтобы просмотреть полученное изображение,
- или 📉, чтобы закрыть диалог.

В результате отсканированные страницы будут добавлены в текущий PDF-документ.

#### Как добавить пустую PDF-страницу...

- 1. На панели **СТРАНИЦЫ** выделите страницу, до или после которой вы хотите добавить пустую страницу.
- 2. В контекстном меню страницы раскройте пункт **Добавить пустую страницу** и выберите команду **Перед текущей страницей** или **После текущей страницы**.

☑ Для добавления пустой страницы вы также можете использовать кнопку на панели инструментов Добавить страницы ►>Добавить пустую страницу. В результате пустая страница будет добавлена после текущей.

#### Как изменить порядок страниц в документе...

• На панели **СТРАНИЦЫ** выделите нужные страницы и перетащите их мышью в нужное место в документе.

#### Как заменить страницы в документе...

- 1. На панели СТРАНИЦЫ выделите страницы, которые вы хотите заменить.
- 2. Выберите пункт Заменить страницы... в меню Правка, в контекстном меню

страницы или при нажатии на кнопку 🛄 панели СТРАНИЦЫ.

- 3. В открывшемся диалоге выберите PDF-документ с новыми страницами.
- 4. В диалоге замены страниц укажите диапазон страниц, который необходимо заменить в текущем документе, и диапазон страниц в новом документе.

#### Как повернуть страницу...

• На панели **СТРАНИЦЫ** выделите одну или несколько страниц, в контекстном меню страницы или при нажатии на кнопку *раскройте пункт* Повернуть страницы и выберите одну из команд: **Повернуть вправо**, **Повернуть влево**.

✓ Чтобы автоматически исправить ориентацию всех страниц, выберите Повернуть страницы
> Исправить ориентацию всех страниц.

Как обрезать страницу...

- 1. На панели СТРАНИЦЫ выделите одну или несколько страниц.
- 2. Выберите пункт Обрезать страницы... на главной панели инструментов, в меню

**Правка**, в контекстном меню страницы или при нажатии на кнопку **СТРАНИЦЫ**.

- 3. На панели рамки обрезки:
  - выберите режим обрезки: Отдельная рамка для каждой страницы или Общая рамка для всех страниц,
  - выберите размер рамки,
  - используйте опцию автоматического определения рамки обрезки на страницах.
     Опция автоматического определения рамки обрезки устанавливает границы рамки обрезки по краям текста, сокращая пустые облати на страницах документа.
- 4. Перемещайте края рамки, чтобы вручную установить рамку обрезки на странице.
- 5. После того как рамка обрезки установлена на нужных страницах документ на панели обрезки:

| 8 | 🕂 Обрезать | 🗋 Текущая страница 🔻 | × |
|---|------------|----------------------|---|
|---|------------|----------------------|---|

- выберите страницы документа, которые будут обрезаны,
- нажмите Обрезать.

#### Как удалить страницу из PDF-документа...

• На панели **СТРАНИЦЫ** выделите страницы, которые хотите удалить, и в контекстном меню выберите команду **Удалить страницы...** или нажмите клавишу Del.

#### Как создать PDF-документ из выбранных страниц...

• На панели **СТРАНИЦЫ** выделите нужные страницы, затем в контекстном меню выберите команду **Создать PDF из выбранных страниц**.

Созданный PDF-документ будет открыт в новом окне программы ABBYY FineReader.

#### Настройки обработки изображений при добавлении страниц

PDF-редактор предлагает различные настройки для обработки файлов изображений, которые позволяют улучшить исходное изображение и получить более точные результаты распознавания.
Вы можете задать параметры обработки изображений при сканировании бумажных документов и создании PDF-документа из файлов изображений.

 Качество изображений — качество изображений и размер полученного файла зависят от выбранного значения в выпадающем списке группы Качество изображений:

#### о Высокое качество

Выберите эту опцию, если вам важно сохранить качество изображения страницы или иллюстраций. Они будут сохранены с разрешением исходного изображения.

#### о Сбалансированное

Выберите эту опцию, чтобы уменьшить размер документа по сравнению с исходным, но при этом сохранить достаточно высокое качество изображения страницы или иллюстраций.

#### • Небольшой размер

Выберите эту опцию, если вы хотите получить PDF-документ небольшого размера. Это приведет к ухудшению качества изображения страницы или иллюстраций.

#### о Пользовательское...

Выберите эту опцию для того, чтобы задать свои параметры сохранения изображения и иллюстраций. В открывшемся диалоговом окне Пользовательские настройки выберите необходимые значения и нажмите кнопку ОК.

• Распознавать текст на изображениях — отметьте эту опцию, чтобы добавить текстовый слой.

В результате получится документ с возможностью поиска по тексту, при этом внешний вид PDF-документа будет практически неотличим от оригинала.

- Сжимать изображения с помощью MRC (выберите языки распознавания ниже) отметьте эту опцию, чтобы применить алгоритм сжатия изображений на основе технологии Mixed Raster Content (MRC) к распознанным страницам, который позволяет получить меньший размер файла без потери качества.
- Применить технологию ABBYY PreciseScan для сглаживания символов отметьте эту опцию, чтобы применить технологию PreciseScan, разработанную компанией ABBYY. ABBYY PreciseScan сглаживает символы документа, в результате при увеличении масштаба страницы не возникает эффект пикселизации.
- Языки распознавания для получения наилучшего результата необходимо правильно указать языки распознавания. Подробнее см. "Как учесть характеристики исходного документа [345]".

# Работа с закладками

С помощью PDF-редактора вы можете добавлять закладки в PDF-документ для быстрого перемещения по страницам документа.

Вы можете создать закладку в документе:

- 1. С помощью панели ЗАКЛАДКИ. Для этого:
  - а. На левой панели нажмите кнопку или в меню Вид выберите команду Закладки. Слева откроется панель ЗАКЛАДКИ.
  - b. Нажмите иконку 🔲 и введите имя закладки.
  - с. По умолчанию закладка создается с привязкой к началу текущей страницы.
- 2. С помощью контекстного меню. Для этого:
  - а. Выделите текст, картинку или место на странице.
  - b. В контекстном меню выберите команду **Добавить закладку...**.
  - с. Введите имя закладки на панели ЗАКЛАДКИ.
     ☑ В случае текста в качестве имени закладки используется выделенный текст.
  - d. Закладка создается с привязкой к тексту, картинке или месту на странице.

Чтобы изменить область документа для перехода по закладке, выберите пункт **Указать место назначения** в контекстном меню закладки и щелкните мышью в нужном месте документа.

✓ Разные закладки могут быть вложены друг в друга. Новая закладка создается на том же уровне вложенности, который имеет последняя выбранная закладка. Если это первая закладка в документе, создается закладка первого уровня.

☑ Для создания закладки также используйте команду меню Правка > Добавить закладку.....

Как переместить закладку...

- 1. Выделите закладку на панели ЗАКЛАДКИ.
- 2. Переместите закладку, удерживая левую кнопку мыши.

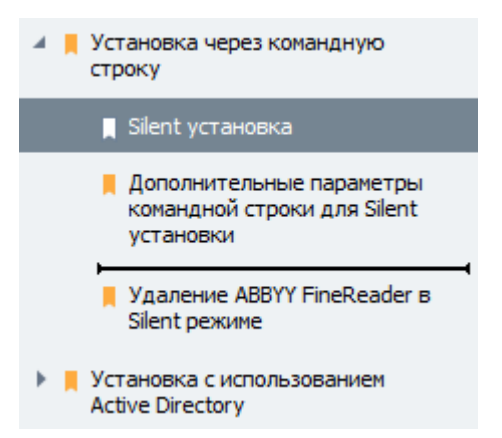

Чтобы вложить одну закладку в другую, при перемещении наведите курсор мыши над существующей закладкой и отпустите кнопку мыши или используйте команды контекстного меню закладки: Переместить влево на один уровень, Переместить вправо на один уровень.

Изменение последовательности или порядка вложенности закладок не отражается на внешнем виде самого документа.

#### Как переименовать закладку...

- 1. Выделите закладку на панели ЗАКЛАДКИ.
- 2. Нажмите иконку или выберите пункт **Переименовать** в контекстном меню закладки.
- 3. Введите новое имя закладки.

#### Как удалить закладку...

- 1. Выделите закладку на панели ЗАКЛАДКИ.
- 2. Нажмите иконку 📕 или выберите пункт Удалить в контекстном меню закладки.

☑ Вы можете одновременно удалить несколько закладок одного уровня, выделив необходимые закладки и выбрав пункт контекстного меню Удалить. Для выделения закладок нажмите клавишу Ctrl и поочередно выбирайте закладки левой кнопкой мыши.

При удалении закладки верхнего уровня все вложенные в нее закладки также удаляются.

# Добавление колонтитулов

С помощью PDF-редактора вы можете добавлять верхние и нижние колонтитулы на страницы PDF-документов. Используйте колонтитулы, чтобы добавить нумерацию страниц, имя автора документа, дату и время или нумерацию Бейтса для индексации документов.

Чтобы добавить колонтитулы в документ:

- 1. Выберите инструмент Колонтитул -
- 2. В открывшемся меню выберите нужный вид колонтитула.

### Как создать колонтитул...

- 1. Щелкните по кнопке Колонтитул и выберите пункт Создать колонтитул...
- 2. В открывшемся диалоге в поле Текст введите текст колонтитула.
- **3.** С помощью стрелок в окне **Размещение на странице** определите одно из шести положений колонтитула на страницах документа. Для более точной настройки укажите значения отступов.

УПри необходимости вы можете измените единицы измерения значений отступов в соответствущем поле, расположенном под окном предварительного просмотра.

- **4.** Чтобы добавить в текст колонтитула номера страниц, нумерацию Бейтса или дату и время:
  - **а.** Нажмите кнопку **Номер страницы**. В раскрывающемся списке выберите формат добавления страниц в колонтитул.

Текст колонтитула будет содержать номер страницы PDF-документа в выбранном формате.

#### **b.** Нажмите кнопку **Нумерация Бейтса**.

По умолчанию отсчет начнется с числа 1, считается каждая страница документа. Чтобы изменить эти значения, нажмите **Продолжить с номера 1...** 

| Нумерация Бейтса                | ×          |
|---------------------------------|------------|
| <u>С</u> тарт:<br>0147          | 4          |
| О <u>У</u> величивать на каждой | і странице |
| Увеличивать в каждом,           | документе  |
| С <u>о</u> хранить              | Отмена     |

Отсчет начнется с указанного вами числа, и при обработке нескольких документов нумерация продолжится сквозь документы. Добавленное число будет увеличиваться на каждой странице или в каждом новом документе в зависимости от выбранных настроек.

**с.** В раскрывающемся списке **Дата и время** выберите формат даты и/или времени добавления в колонтитул.

Выбранные параметры будут добавлены в поле **Текст** после текущей позиции курсора. В этом поле вы можете изменить порядок параметров, добавить поясняющий текст, а также настроить формат даты и времени по своему усмотрению. Подробнее о дате и времени см. <u>Текущие дата и время в штампах и колонтитулах</u>

- **5.** В разделе **Формат** выберите шрифт, размер, <u>начертание шрифта</u> и цвет колонтитула.
- **6.** В разделе **Страницы** задайте настройки отображения колонтитула на страницах документа.
  - **а.** Отметьте опцию **Все**, чтобы добавить колонтитул на все страницы документа, или укажите нужный диапазон.
  - b. Вы можете добавлять разные колонтитулы на четные и нечетные страницы документа. Создайте нужные колонтитулы и укажите для них значения
     Четные/Нечетные страницы в раскрывающемся списке Выбрать.
- 7. Нажмите Сохранить и добавить.

Вы можете создать колонтитул на основе существующего. Для этого нажмите кнопку Колонтитул и выберите пункт Редактировать колонтитулы..... В открывшемся редакторе выберите подходящий колонтитул и нажмите кнопку Копировать.....

## Как изменить параметры колонтитула...

- 1. Щелкните по кнопке Колонтитул ▼ и выберите пункт Редактировать колонтитулы...
- 2. В открывшемся диалоге выберите колонтитул, и нажмите кнопку Редактировать....
- 3. Задайте необходимые параметры и нажмите Сохранить.

### Как удалить колонтитул из списка...

- **1.** Щелкните по кнопке Колонтитул и выберите пункт **Редактировать** колонтитулы...
- **2.** В открывшемся диалоге выберите колонтитул, который хотите удалить, и нажмите кнопку **Удалить**.

# Добавление водяных знаков

С помощью PDF-редактора вы можете добавлять водяные знаки в PDF-документ. Водяной знак представляет собой текст, расположенный за или перед содержимым страниц документа. Использование водяных знаков, позволяет добавить авторские идентификаторы или пометить страницы с конфеденциальной информацией.

Чтобы добавить водяной знак в документ:

- 1. Выберите инструмент Водяной знак и выберите пункт Добавить водяной знак....
- 2. В открывшемся окне выберите одно из девяти положений водяного знака на странице.

Чтобы точнее настроить расположение водяного знака на странице, изменяйте параметры смещения по вертикали и горизонтали.

- В поле Текст введите нужный текст.

   ✓ Вы можете изменить форматирование текста водяного знака с помощью инструментов в разделе Формат.
- 4. Измените параметры отображения водяного знака на странице документа:
  - а. С помощью инструмента Поворот укажите угол поворота текста;
  - b. Настройте прозрачность текста инструментом **Прозрачность**.
- Определите видимость водяного знака в документе. Для этого выберите расположение Поверх содержимого страницы или Фоном, под содержимым страницы.
- 6. Настройте размещение водяных знаков на страницах документа:
  - а. выберите опцию Все, чтобы разместить водяные знаки на всех страницах, или
  - b. выберите опцию **Выбранные**, чтобы водяной знак был размещен только на текущей странице, или
  - с. укажите нужный диапазон страниц в поле **Диапазон**, чтобы разместить водяные знаки на выборочных страницах документа.
- 7. Убедитесь, что в окне **Создание водяного знака** водяной знак соответствует желаемым настройкам и нажмите кнопку **Сохранить и добавить**.

💡 Вы можете добавлять несколько различных водяных знаков в один документ.

Чтобы удалить водяные знаки в документе:

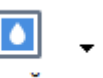

- 1. Выберите инструмент Водяной знак
- 2. В открывшемся меню выберите пункт Удалить водяные знаки.

🗹 Команда удаляет водяные знаки со всех страниц документа.

## Вложенные файлы

К PDF-документу могут быть присоединены в качестве вложения файлы любого формата.

Для просмотра вложенных файлов:

• На левой панели нажмите кнопку или в меню Вид выберите команду Вложенные файлы.

Вы можете открывать, сохранять, добавлять, удалять и переименовывать вложенные файлы.

Для этого на панели ВЛОЖЕННЫЕ ФАЙЛЫ:

- Выделите файл.
- Нажмите иконку необходимого инструмента или вызовите или вызовите нужную команду из контекстного меню.

# Просмотр метаданных

PDF-редактор позволяет получить сведения о PDF-документе, такие как заголовок, автор и другие. Эти данные называются метаданными документа. Часть метаданных задается автором документа, а часть формируется автоматически. Метаданные документа используются для просмотра сведений о файле. Кроме того, можно выполнять поиск документов по метаданным в файловой системе или других хранилищах.

Для просмотра метаданных откройте диалог **Свойства документа** (меню **Файл** > **Свойства документа...**).

Вы можете изменить и сохранить любые данные, задаваемые автором, если PDF-документ не защищен паролем от несанкционированного редактирования:

- Заголовок указывается заголовок документа;
- Автор указывается автор документа;
- Тема указывается тема документа;
- Ключевые слова указываются для возможности поиска документа по ним.

✓ Метаданные сохраняются при конвертации файлов различных форматов в PDF-документ, если не выбрана опция удаления метаданных или не заданы новые значения в настройках экспорта, которые будут заменять существующие.

Также в свойствах документа отражается следующая информация о файле и документе:

- Имя файла указывается имя файла;
- Размещение указывается путь к папке, в которой находится документ;
- Размер файла указывается размер файла;
- Размер страницы указывается размер текущей страницы;
- Всего страниц указывается количество страниц в документе;
- Производитель PDF приложение, в котором создан PDF-документ;
- Источник приложение, в котором создан контент документа;
- Версия PDF информация о версии PDF;
   Если в метаданных документа содержится информация о соответствии стандарту PDF/A или PDF/UA, это будет отображено в окне Свойства документа.
- Теги PDF наличие/отсутствие тегов в PDF-документе;
- Быстрый просмотр в браузере поддержка загрузки PDF для ускорения просмотра в браузерах;

- Создан указывается дата и время создания документа;
- Изменен указывается дата и время последнего изменения документа.

図 ABBYY FineReader позволяет просматривать и редактировать метаданные, а также искать 62 и удалять 172 информацию в метаданных.

# Исправление изображений страниц

PDF-редактор позволяет улучшить качество PDF-документов, созданных из файлов изображений. В зависимости от типа входного изображения, программа сама определит, какая корректировка необходима, и выполнит её. Кроме автоматической обработки изображений ABBYY FineReader может исправить ориентацию страницы, перекосы, искажения строк и другие дефекты и применить технологию ABBYY PreciseScan.

Вы можете задать нужные параметры в диалоге **Исправление изображений страниц** (**Правка** > **Исправить изображения страниц...**).

• Исправить ориентацию страниц — отметьте эту опцию для автоматического определения и исправления ориентации страницы.

Изображение должно иметь стандартную ориентацию: текст должен читаться сверху вниз, и строки должны быть горизонтальными. В противном случае, документ может быть распознан некорректно.

• Исправить перекос, искажение строк и другие дефекты — отметьте эту опцию для выполнения автоматической обработки изображений.

В зависимости от типа входного изображения, программа сама определит, какая корректировка необходима, и выполнит её: выровняет изображение при перекосе, выровняет документ по линиям текста, исправит разрешение.

Для выполнения данной операции может потребоваться значительное время.

• Применить технологию ABBYY PreciseScan для сглаживания символов — отметьте эту опцию, чтобы применить технологию PreciseScan, разработанную компанией ABBYY. ABBYY PreciseScan сглаживает символы документа, в результате при увеличении масштаба страницы не возникает эффект пикселизации.

Для получения наилучшего результата необходимо правильно указать языки распознавания. Подробнее см. "Как учесть характеристики исходного документа<sup>[345]</sup>".

# Работа с интерактивными PDF-формами

PDF-форма - это PDF-документ, содержащий интерактивные поля (<u>текстовые поля</u> 130), <u>раскрывающиеся списки</u> 136), <u>флажки</u> 140), <u>переключатели</u> 143), <u>кнопки</u> 147), <u>поля для цифровых</u> подписей 157) и <u>списки</u> 160). Использование интерактивных PDF-форм облегчает и ускоряет процесс заполнения опросов и анкет, а также снижает вероятность ошибок при их заполнении.

PDF-редактор программы ABBYY FineReader PDF 15 позволяет <u>заполнять [120]</u>, <u>создавать [122]</u> и <u>редактировать [124]</u> интерактивные PDF-формы.

| Club Information<br>This section is completed by a      | a club officer.                                | Club city   |                    | Membership Type<br>This section is completed<br>New<br>Dual                        | by a club officer.<br>Reinstated (break in<br>membership)<br>Renewing (no break in |
|---------------------------------------------------------|------------------------------------------------|-------------|--------------------|------------------------------------------------------------------------------------|------------------------------------------------------------------------------------|
| Applicant Information<br>This section is completed by t | he applicant.                                  | Club city   | □ Male<br>□ Female | is transferring from<br>another club, please<br>fill in the three lines<br>below.) | membership)                                                                        |
| Last name/Surname                                       | First name                                     | Middle name |                    | Previous club name                                                                 |                                                                                    |
| The monthly Toastmaster ma                              | agazine will be sent to the following address: |             |                    | Previous club number                                                               |                                                                                    |
| Company/In care of                                      |                                                |             |                    | Member number                                                                      |                                                                                    |
| Address line 1 (limit 35 charac                         | ters)                                          | Ne Th       | w Member Kit Pre   | Pference                                                                           | nember                                                                             |
| Address line 2 (limit 35 charac                         | cters)                                         |             | English            | □ Deutsch                                                                          | Accessible PDF on CD<br>for the visually                                           |
| City                                                    | State or provinc                               | :e          | 中國傳統<br>Français   | □ 间本中国<br>□ 日本人<br>□ Español                                                       | impaired (English only)                                                            |
| Country                                                 | Postal code                                    |             |                    |                                                                                    |                                                                                    |
| Home phone number                                       | Mobile phone num                               | hber        | Email ad           | ldress                                                                             |                                                                                    |

При помощи программы ABBYY FineReader PDF 15 вы легко можете <u>распечатать</u> [182] как заполненную, так и незаполненную форму, <u>сохранить</u> [174] ее в нужный формат или <u>отправить</u> [181] по электронной почте.

## Содержание раздела:

- Заполнение форм 120
- Создание РDF-форм [12]
- <u>Редактирование PDF-форм</u>

# Заполнение форм

PDF-редактор позволяет просматривать, заполнять, сохранять и печатать интерактивные формы.

1. Если документ содержит форму для заполнения, показывается сообщение:

Документ содержит поля интерактивной формы. 🗹 Включить подсветку полей

☑ Вы можете отключить подсветку полей, сняв выделение с опции Включить подсветку полей в появившемся сообщении, либо в главном меню Вид > Включить подсветку полей.

2. Для заполнения формы выберите необходимое значение или введите текст в поле ввода.

| Best method for contacting you? |   |
|---------------------------------|---|
| Email                           | ~ |
| Email                           |   |
| Phone                           |   |
|                                 | × |
|                                 |   |
| First name                      |   |
| Ann                             |   |

ABBYY FineReader также позволяет выполнять следующие действия с интерактивными формами:

• загружать данные в форму

Для этого выберите пункт меню **Инструменты** > **Данные формы** > **Загрузить данные формы...**, в появившемся окне укажите необходимый файл и нажмите **Открыть**. В результате форма будет заполнена данными из указанного файла. Вы можете загрузить данные из \*.fdf и \*.xfdf-файлов.

• сохранять данные формы

Для этого выберите пункт меню **Инструменты** > **Данные формы** > **Сохранить данные формы...**, в появившемся окне укажите имя создаваемого файла и его формат. Далее нажмите **Сохранить**. В результате данные из полей формы будут сохранены в созданном файле.

☑ Вы можете сохранить данные формы в форматах FDF, XFDF и HTML.

• очистить поля формы

Для этого выберите пункт меню **Инструменты** > **Данные формы** > **Очистить форму**. В результате вся информация из полей формы будет удалена. Если в программе отключена поддержка выполнения сценариев JavaScript, при работе с PDFформой некоторые элементы могут быть недоступны. Например, не будет выполняться проверка полей на соответствие заданным форматам. Для включения JavaScript используйте диалог **Настройки** > закладку **Другие** > **Разрешить выполнение сценариев JavaScript в PDFдокументах**.

## Подробнее см. <u>Безопасность при работе с PDF-документами</u> [61].

Если при открытии PDF-формы поля остались невыделенными, проверьте, что выбрана опция Включить подсветку полей в верхней части окна, либо в главном меню Вид > Включить подсветку полей.

Если опция выбрана, но поля все равно остались невыделенными, то для заполнения такой формы введите текст с помощью инструмента **Текстовый блок**.

Подробнее см. Добавление в PDF-документ аннотации "Текстовый блок" [82].

# Создание PDF-форм

Чтобы создать PDF-форму:

- 1. В PDF-редакторе создайте новый документ или откройте уже существующий. Подробнее см. <u>Просмотр PDF-документов</u> [54]
- 2. Войдите в режим редактирования форм.

Для этого нажмите кнопку Редактор форм на главной панели инструментов. Под главной панелью появится панель с типами полей, доступных для добавления в PDF-документ. Если в документе уже есть поля интерактивной формы, над ними отобразятся их имена. Чтобы отключить опцию отображения имен полей, щелкните правой кнопкой мыши в любом месте PDF-документа и снимите флажок у пункта контекстного меню Показать имена полей, либо в главном меню **Вид > Показать имена полей**.

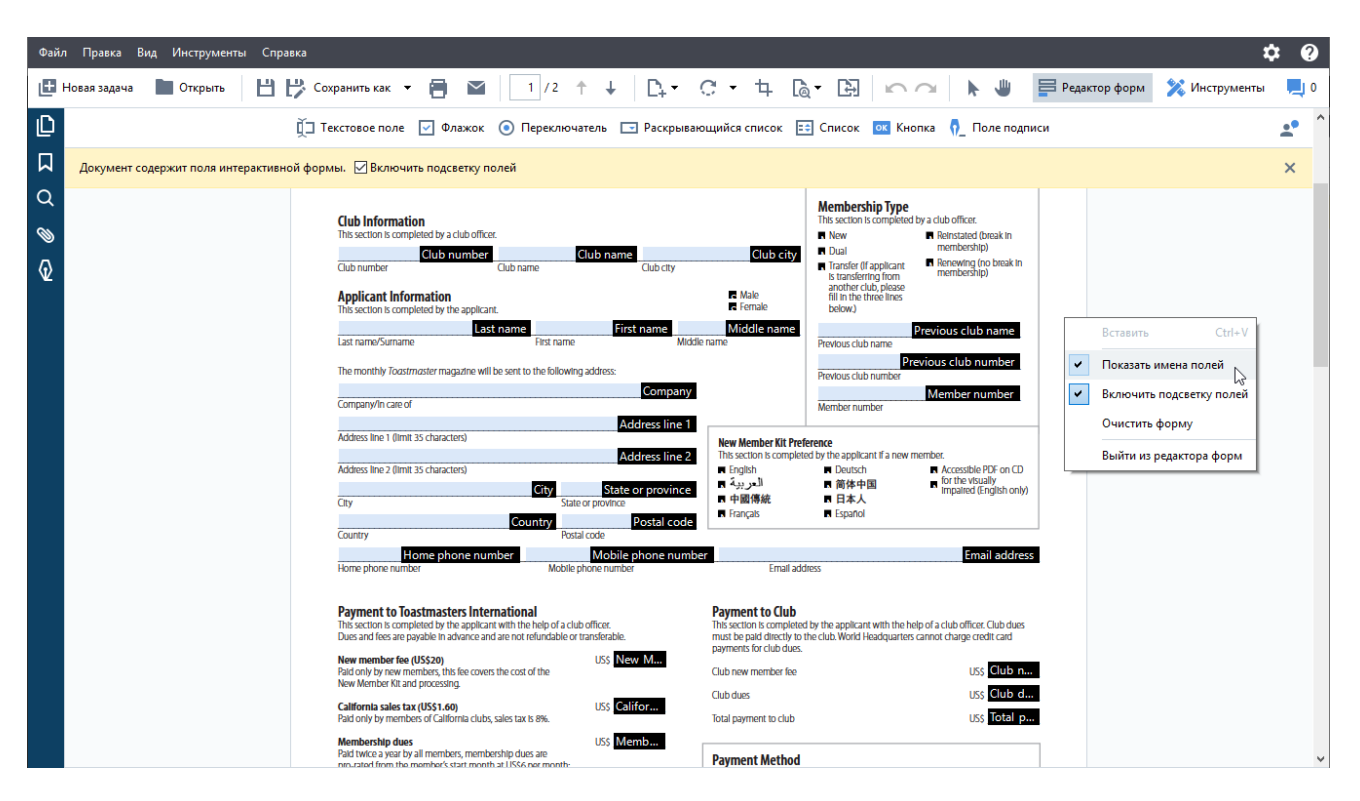

✓ Когда вы выбираете режим редактирования форм, основной набор инструментов для работы с PDF-документами становится недоступным. Чтобы он снова стал доступен, просто выйдите из режима редактирования форм.

- 3. <u>Добавьте </u> и при необходимости <u>отредактируйте</u> и нужные поля формы. <u>Расположите</u> их в нужных местах на странице.
  - Перемещать поля можно только в пределах одной страницы.

✓ Чтобы посмотреть, как поле формы будет выглядеть для пользователя, выйдите из режима редактирования форм 1231.

Вы можете добавить в PDF-форму поля следующих типов:

• Текстовое поле 130

- Раскрывающийся список 135
- <u>Флажок</u> 140
- Переключатели 143
- Кнопка 147
- Поле подписи 157
- <u>Список</u> 160

4. Выйдите из режима редактирования форм, нажав кнопку Редактор форм на главной панели инструментов (или по пункту контекстного меню **Выйти из редактора форм,** или по клавише **Esc**).

5. <u>Сохраните</u> документ.

✓ Чтобы в дальнейшем форма была доступна для интерактивного заполнения, сохраните ее как PDF-документ (Файл > Сохранить как > PDF-документ...).

При сохранении в другие форматы, например, в Microsoft Word, форма станет недоступной для редактирования. В конечном документе сохранится только заполненная или незаполненная форма.

💡 Чтобы <u>заполнить 🔤</u> PDF-форму, <u>выйдите из режима редактирования форм</u> 🖽

# Редактирование PDF-форм

PDF-редактор позволяет выполнять следующие действия с полями интерактивных форм в любых PDF-документах:

- добавить 124 поле;
- изменить [124] размеры и другие свойства поля;
- скопировать 125 поле или создать его связанную копию 126;
- переместить 126 поле в пределах страницы;
- выровнять [126] поля относительно друг друга или страницы;
- удалить 128 одно или несколько полей;
- очистить 128 все поля формы.

### Как добавить в PDF-документ поле интерактивной формы

- 1. Выберите режим редактирования форм 12.
- Выберите на панели форм тип поля, которое вы хотите добавить в документ, кликнув над ним левой кнопкой мыши.

🗓 Текстовое поле 🔽 Флажок 💿 Переключатель 🗔 Раскрывающийся список 📧 Список 💽 Кнопка 🐧 Поле подписи

3. Поместите курсор в нужное место документа и кликните левой кнопкой мыши еще раз. Поле стандартного размера появится в этом месте документа.

Вы можете нарисовать поле нужного размера, зажав левую кнопку мыши.

У Переключатели будут добавляться по клику левой кнопкой мыши до тех пор, пока вы не нажмете **Еsc. Подробнее см.** <u>Переключатели</u>

- 4. При необходимости <u>отредактируйте</u> добавленное поле.
- 5. Выйдите из режима редактирования форм 123.

#### Как отредактировать поле интерактивной формы

1. Выберите режим редактирования форм 122.

2. Дважды кликните над нужным полем, либо выберите на нем пункт контекстного меню **Свойства...**.

|   | Свойства                 |
|---|--------------------------|
| Ъ | Создать связанную копию  |
|   | Копировать Ctrl+C        |
|   | Удалить Del              |
| • | Показать имена полей     |
| • | Включить подсветку полей |
|   | Очистить форму           |
|   | Выйти из редактора форм  |

Откроется окно Свойства.

- В открывшемся окне Свойства измените свойства поля.
   Иабор свойств определяется типом поля.
   Подробнее о свойствах каждого типа:
  - Текстовое поле 130
  - Раскрывающийся список
  - <u>Флажок</u> 140
  - Переключатели 143
  - Кнопка 147
  - Поле подписи
  - <u>Список</u> 160
- 4. Сохраните изменения, нажав кнопку **ОК**.
   Го нажатию кнопки **Отмена** изменения не сохранятся ни в одной из вкладок.
- 5. Выйдите из режима редактирования форм 123.

#### Как скопировать поле интерактивной формы

- 1. В <u>режиме редактирования форм</u> [122] щелкните правой кнопкой мыши на нужном поле и в контекстном меню выберите пункт **Копировать**, либо выделите поле левой кнопкой мыши и воспользуйтесь комбинацией горячих клавиш **Ctrl+C**.
- Поместите курсор в нужное место документа и в контекстном меню выберите пункт Вставить. Копия поля появится в этом месте документа. Также вы можете воспользоваться комбинацией горячих клавиш Ctrl+V

Копия имеет те же свойства, что и копируемое поле, кроме свойства Имя поля.

<u>И Поле подписи по</u>можно скопировать только тогда, когда оно пустое.

#### Как создать связанную копию поля интерактивной формы

В <u>режиме редактирования форм</u> [122] щелкните правой кнопкой мыши на нужном поле и в контекстном меню выберите пункт **Создать связанную копию**. Рядом с копируемым полем появится его связанная копия.

Когда пользователь заполняет поле, имеющее связанные копии, все его связанные копии автоматически заполняются таким же значением. Это может быть удобно, когда на нескольких страницах документа требуется указать одни и те же данные.

✓ Связанная копия имеет все те же свойства, что и копируемое поле. Вы можете изменить любое свойство связанной копии, однако при изменении свойства Имя поля такая копия перестанет быть связанной. При заполнении исходного поля, значение такой копии не будет изменяться.

#### Как переместить поле интерактивной формы

В <u>режиме редактирования форм</u> habedute курсор на поле, которое вы хотите переместить, нажмите левую кнопку мыши и, удерживая ее зажатой, переместите поле в нужное место страницы.

Чтобы переместить сразу несколько полей, нажмите клавишу Ctrl и, удерживая ее зажатой, выделите их по очереди левой кнопкой мыши. Далее наведите курсор на одно из выделенных полей, зажмите левую кнопку мыши и переместите поля в нужное место страницы.

Вы можете перемещать поля только в пределах одной страницы.

#### Как выровнять несколько полей относительно друг друга или страницы

В <u>режиме редактирования форм</u> [122] начните <u>перемещать</u> [126] поле в пределах страницы. На странице появятся направляющие, по которым удобно выровнять поле относительно других полей или страницы.

✓ Чтобы отключить показ направляющих, нажмите клавишу Ctrl и, удерживая ее зажатой, перемещайте поле.

|                                                                                                 |                                                          | Company         |                                                |                           | Member number                               |
|-------------------------------------------------------------------------------------------------|----------------------------------------------------------|-----------------|------------------------------------------------|---------------------------|---------------------------------------------|
| Company/In care of                                                                              |                                                          |                 |                                                | Member number             |                                             |
| Address line 1 (limit 35 characters)                                                            |                                                          | Address line 1  | New Member Kit Prefere                         | ence                      |                                             |
|                                                                                                 |                                                          | Address line 2  | This section is completed t                    | by the applicant if a new | v member.                                   |
| Address line 2 (limit 35 characters)                                                            |                                                          |                 | العريدة 🔳                                      | ■ Deutsch<br>■ 简体中国       | for the visually                            |
| City                                                                                            | City State or provin                                     | ate or province | ■ 中國傳統                                         | ■ 日本人                     | <ul> <li>Impaired (English only)</li> </ul> |
| uny .                                                                                           | Country                                                  | Postal code     | Français                                       | Español                   |                                             |
| Country                                                                                         | Postal code                                              |                 |                                                |                           |                                             |
| Home phone                                                                                      | number Mot                                               | oile phone num  | ber                                            |                           | Email address                               |
| Home phone number                                                                               | Mobile phone nu                                          | mber            | Email address                                  | 2                         |                                             |
| New member fee (US\$20)<br>Paid only by new members, this fee<br>New Member Kit and processing. | covers the cost of the                                   | New M           | Club new member fee                            |                           | Uss Club n<br>Uss Club d                    |
| California sales tax (US\$1.60)                                                                 | US\$                                                     | Califor         | Club dues                                      |                           | USS Club d                                  |
| Paid only by members of California                                                              | ciuds, sales tax is 8%.                                  |                 | iotal payment to club                          |                           | uss initial p                               |
| Membership dues<br>Paid twice a year by all members, m<br>pro-rated from the member's start i   | US\$<br>nembership dues are<br>month at US\$6 per month: | Memb            | Payment Method<br>This section is completed by | y the applicant.          |                                             |
| October: US\$36                                                                                 | April: US\$36                                            |                 |                                                | LISE                      | CC Amount                                   |
| November: US\$30                                                                                | May: US\$30                                              |                 | MasterCard                                     | Amount                    | CCAMOUNT                                    |
| December: US\$24                                                                                | June: US\$24                                             |                 | Visa                                           | Card number               | Card number                                 |
| January: US\$18                                                                                 | July: US\$18                                             |                 | AMEX                                           | Expiration date           | Expiration date                             |
| February: US\$12                                                                                | August: US\$12                                           |                 | Discover                                       | cybration date            | Name on card                                |
| March: US\$6                                                                                    | September: US\$6                                         |                 |                                                | Name on card              |                                             |
| r                                                                                               | Month                                                    |                 | +                                              | Біодписать                | Signature                                   |
| I want my membership to begin                                                                   | Month Ve                                                 | Qr 🗆            |                                                |                           |                                             |

Если вам нужно задать всем полям определенные координаты:

- В режиме редактирования форм [122] щелкните правой кнопкой мыши на одном из полей и в контекстном меню выберите пункт Свойства.....
   Откроется окно Свойства.
- 2. На вкладке Основные измените значения полей (131) Х и/или Ү.
- 3. Сохраните изменения, нажав ОК.

4. Повторите шаги 1 - 3 для всех полей формы, которые вы хотите выровнять, либо переместите все остальные поля, выравнивая их по направляющим.

☑ Если вы хотите выровнять поля по вертикали, задайте всем полям одинаковое значение в поле X.

☑ Если вы хотите выровнять поля по горизонтали, задайте всем полям одинаковое значение в поле Y.

#### Как удалить поле интерактивной формы

В <u>режиме редактирования форм</u> [122] выделите поле, щелкнув на нем левой кнопкой мыши, и нажмите клавишу **Delete**. Либо выберите на нужном поле пункт контекстного меню **Удалить**.

✓ Чтобы удалить сразу несколько полей, выделите их по очереди левой кнопкой мыши, зажав клавишу Ctrl, и нажмите клавишу Delete. Либо выберите на одном из выделенных полей пункт контекстного меню Удалить.

#### Как очистить все поля формы

В <u>режиме редактирования форм</u> [122] щелкните правой кнопкой мыши в любом месте PDFдокумента и выберите пункт контекстного меню **Очистить форму**.

#### Как изменить размеры поля

- В режиме редактирования форм [122] щелкните правой кнопкой мыши на нужном поле и в контекстном меню выберите пункт Свойства....
   Откроется окно Свойства.
- 2. На вкладке Основные измените значения полей [131] Ширина и Высота.
- 3. Сохраните изменения, нажав ОК.

☑ Вы также можете выбрать поле левой кнопкой мыши, навести курсор на рамку в области «квадратика» и, когда он примет вид и, изменить размер поля, зажав левую кнопку мыши.

#### Как добавить подсказку при наведении курсора на поле

- В режиме редактирования форм [12] щелкните правой кнопкой мыши на нужном поле и в контекстном меню выберите пункт Свойства....
   Откроется окно Свойства.
- На вкладке Основные введите текст подсказки в поле [131] Подсказка.
   У переключателей в поле Подсказка для группы переключателей задается единая подсказка для всей группы.
- 3. Сохраните изменения, нажав **ОК**.

#### Как сделать поле обязательным для заполнения

 В режиме редактирования форм [122] щелкните правой кнопкой мыши на нужном поле и в контекстном меню выберите пункт Свойства.....
 Откроется окно Свойства.

☑ Обязательными для заполнения можно сделать поля всех типов, кроме кнопки 147.

- 2. На вкладке Основные выберите опцию Обязательно для заполнения.
- 3. Сохраните изменения, нажав **ОК**.

В режиме редактирования форм <u>имя поля</u> [₁₃₁], обязательного для заполнения, отображается на красном фоне.

TextField 40

☑ Вне режима редактирования форм обязательные для заполнения поля выделяются красной рамкой, если выбрана опция Включить подсветку полей в верхней части окна, либо в главном меню Вид > Включить подсветку полей.

✓ Опция Обязательно для заполнения предназначена исключительно для информирования пользователя о том, что текущее поле яляется обязательным для заполнения, и не накладывает никаких ограничений на <u>сохранение, отправку или печать</u> [174] PDF-формы с незаполненными обязательными полями.

# Текстовое поле

Текстовое поле предназначено для ввода текстовых данных.

Чтобы добавить в PDF-документ текстовое поле, войдите в режим редактирования форм и

нажмите кнопку Текстовое поле на появившейся панели с типами полей.

Подробнее см. <u>Как добавить в PDF-документ поле интерактивной формы</u>

Чтобы отредактировать текстовое поле, в режиме редактирования форм щелкните правой кнопкой мыши на нужном поле и в контекстном меню выберите пункт Свойства....

### Подробнее см. Как отредактировать поле интерактивной формы

|  |         | Свойст                     | ва                   |  |
|--|---------|----------------------------|----------------------|--|
|  |         | Создат                     | ь связанную копию    |  |
|  | Г Копир | овать Ctrl+C               |                      |  |
|  | Удалит  | ъ Del                      |                      |  |
|  |         | <ul> <li>Показа</li> </ul> | Показать имена полей |  |
|  |         |                            | ить подсветку полей  |  |
|  |         | Очисти                     | пъ форму             |  |
|  |         | выити                      | из редактора форм    |  |

Свойства текстового поля

Вкладка Основные

На вкладке **Основные** вы можете задать общие свойства поля, например, имя поля, текст подсказки при наведении курсора, размеры поля и т.п.

| Свойства тексто         | ового поля                                    | × |
|-------------------------|-----------------------------------------------|---|
| Основные                | Внешний вид Формат                            |   |
| Имя поля:<br>Подсказка: | TextField 40                                  |   |
| Максимал                | вное количество символов: 250                 |   |
| Обязател                | ьно для заполнения                            |   |
| Только дл               | ля чтения                                     |   |
| Ширина<br>5,64 🗘        | Высота<br>0,85  Единицы измерения: Сантиметры | ~ |
| X<br>3,02               | Y<br>1,72                                     |   |
|                         | ОК Отмен                                      | a |

**Имя поля** - обязательное свойство. Отображается над полем в режиме редактирования формы. Имя поля должно быть уникальным. Нельзя использовать точки в начале и в конце имени, а также использовать две и более точек подряд.

**Подсказка** - подсказка при наведении на поле курсора мыши в режиме <u>заполнения</u> 420 формы.

**Максимальное количество символов** - максимальное количество символов, которые пользователь сможет ввести в поле при заполнении формы. Если опция не выбрана, ограничения на ввод символов нет.

**Обязательно для заполнения** - если опция выбрана, поле становится <u>обязательным</u> для заполнения.

Только для чтения - если опция выбрана, поле становится недоступным для редактирования.

**Ширина** и **Высота** - размеры поля в единицах измерения, указанных в поле **Единицы** измерения. Нельзя задать нулевой размер поля.

🖻 - ширина и высота поля не зависят друг от друга.

🤷 - ширина и высота изменяются пропорционально друг другу.

**Х** и **Y** - координаты поля по горизонтали и вертикали соответственно. Отсчет координат ведется от левого верхнего угла страницы.

**Единицы измерения** - единицы измерения размера поля, заданного полями **Ширина** и **Высота**. В качестве единиц измерения можно задать сантиметры, дюймы или пункты.

### Вкладка Внешний вид

На вкладке **Внешний вид** вы можете изменить такие свойства поля, как толщина и цвет контура, цвет заливки, размер и цвет текста.

| Свойства текстово                          | го поля         |        | ×      |
|--------------------------------------------|-----------------|--------|--------|
| Основные                                   | Внешний вид     | Формат |        |
| Цвет заливки:<br>Цвет контура:<br>Толщина: | 0               |        |        |
| Цвет шрифта:                               |                 | _      |        |
| Шрифт:<br>Размер шрифта:                   | Times New Roman | ~      |        |
| Сделать стиле                              | ем по умолчанию |        |        |
|                                            |                 | ОК     | Отмена |

Цвет заливки - цвет заливки поля.

Цвет контура - цвет контура поля.

Толщина - толщина контура поля.

Цвет шрифта - цвет вводимого в поле текста.

Шрифт - шрифт вводимого в поле текста.

Размер шрифта - размер вводимого в поле текста.

**Сделать стилем по умолчанию** - новые поля будут создаваться с текущими настройками внешнего вида.

Вкладка Формат

На вкладке **Формат** в поле **Формат** вы можете задать, какие именно данные пользователь сможет ввести в текстовое поле:

- <u>Текст</u> 133;
- Дата 133.

### Текст

Чтобы пользователь мог ввести в текстовое поле любой текст, выберите значение Текст в

#### поле Формат.

😌 Этот формат подходит для ввода таких данных как текст, числа, пароли, адреса электронной почты и т.п.

| Свойства тексто | вого поля     |        |      | ×      |
|-----------------|---------------|--------|------|--------|
| Основные        | Внешний вид   | Φο     | рмат |        |
|                 |               |        |      |        |
| Формат: Те      | екст          | $\sim$ |      |        |
| Тип поля: 🔘     | Однострочное  |        |      |        |
| 0               | Многострочное |        |      |        |
|                 |               |        |      |        |
|                 |               |        |      |        |
|                 |               |        |      |        |
|                 |               |        |      |        |
|                 |               |        |      |        |
|                 |               |        |      |        |
|                 |               |        |      |        |
|                 |               |        |      |        |
|                 |               |        | ОК   | Отмена |

Тип поля - свойство, определяющее количество вводимых в поле текстовых строк:

- Однострочное в поле можно ввести только одну текстовую строку;
- Многострочное в поле можно ввести несколько текстовых строк.

#### Дата

Чтобы пользователь мог ввести в поле дату и время, выберите значение Дата в поле Формат.

Вне режима редактирования форм у текстового поля появится раскрывающийся календарь, в котором удобно выбрать нужную дату.

|    |    |     |        |       |       | Ö  |
|----|----|-----|--------|-------|-------|----|
| 4  |    | Апр | ель    | 2020  | )     | ٠  |
| Пн | Вт | Ср  | Чт     | Пт    | C6    | Bc |
| 30 | 31 | 1   | 2      | 3     | 4     | 5  |
| 6  | 7  | 8   | 9      | 10    | 11    | 12 |
| 13 | 14 | 15  | 16     | 17    | 18    | 19 |
| 20 | 21 | 22  | 23     | 24    | 25    | 26 |
| 27 | 28 | 29  | 30     | 1     | 2     | 3  |
| 4  | 5  | 6   | 7      | 8     | 9     | 10 |
|    |    | Тос | lay: S | 30.04 | 4.202 | 20 |

| Свойства текс | тового поля |        |    | ×      |
|---------------|-------------|--------|----|--------|
| Основные      | Внешний вид | Формат |    |        |
| Формат:       | Дата        | ~      |    |        |
| Вид:          | dd.mm.yy    | $\sim$ |    |        |
| Пример:       | 30.04.20    |        |    |        |
|               |             |        |    |        |
|               |             |        |    |        |
|               |             |        |    |        |
|               |             |        |    |        |
|               |             |        |    |        |
|               |             |        |    |        |
|               |             |        |    |        |
|               |             |        | OK | Отмена |

Вид - формат вводимой в поле даты.

☑ Пользователь может ввести дату с любым разделителем, но по окончании ввода вид даты преобразуется в указанный в поле Вид.

# Раскрывающийся список

Раскрывающийся список позволяет пользователю выбрать значение из списка или ввести собственное значение.

Чтобы добавить в PDF-документ раскрывающийся список, войдите в режим редактирования

форм и нажмите кнопку Раскрывающийся список на появившейся панели с типами полей.

Подробнее см. <u>Как добавить в PDF-документ поле интерактивной формы</u>

Чтобы отредактировать раскрывающийся список, в режиме редактирования форм щелкните на нем правой кнопкой мыши и в контекстном меню выберите пункт **Свойства...**.

### Подробнее см. Как отредактировать поле интерактивной формы

| Свойства                                     |
|----------------------------------------------|
| Создать связанную копию                      |
| Копировать Ctrl+C                            |
| Удалить Del                                  |
| <ul> <li>Показать имена полей</li> </ul>     |
| <ul> <li>Включить подсветку полей</li> </ul> |
| Очистить форму                               |
| Выйти из редактора форм                      |

Свойства раскрывающего списка

Вкладка Основные

На вкладке **Основные** вы можете задать общие свойства списка, например, имя, текст подсказки при наведении курсора, размеры поля и т.п.

| Свойства раскрывающегося списка |                          |             |                    |            | × |
|---------------------------------|--------------------------|-------------|--------------------|------------|---|
| Основные                        |                          | Внешний вид | Элементы списка    |            |   |
| Имя поля:<br>Полсказка:         | Drop-down                | List 1      |                    |            |   |
| Обязатели<br>П Только дл        | ьно для запо<br>я чтения | олнения     |                    |            |   |
| Ширина<br>5,64 🜻<br>Х           | Высот<br>0,85<br>Y       |             | Единицы измерения: | Сантиметры | ~ |
| 3,04                            | 3,39                     | <b>•</b>    |                    |            |   |
|                                 |                          |             |                    |            |   |
|                                 |                          |             | ОК                 | Отмена     |   |

**Имя поля** - обязательное свойство. Отображается над полем в режиме редактирования формы. Имя поля должно быть уникальным. Нельзя использовать точки в начале и в конце имени, а также использовать две и более точек подряд.

**Подсказка** - подсказка при наведении на поле курсора мыши в режиме <u>заполнения</u> 400 формы.

**Обязательно для заполнения** - если опция выбрана, поле становится <u>обязательным</u> для заполнения.

Только для чтения - если опция выбрана, поле становится недоступным для редактирования.

**Ширина** и **Высота** - размеры поля в единицах измерения, указанных в поле **Единицы** измерения. Нельзя задать нулевой размер поля.

🖻 - ширина и высота поля не зависят друг от друга.

🤷 - ширина и высота изменяются пропорционально друг другу.

**Х** и **Y** - координаты поля по горизонтали и вертикали соответственно. Отсчет координат ведется от левого верхнего угла страницы.

**Единицы измерения** - единицы измерения размера поля, заданного полями **Ширина** и **Высота**. В качестве единиц измерения можно задать сантиметры, дюймы или пункты.

### Вкладка Внешний вид

На вкладке **Внешний вид** вы можете изменить такие свойства списка, как толщина и цвет контура, цвет заливки, размер и цвет текста.

| зойства раскрываю | щегося списка |                 | ×      |
|-------------------|---------------|-----------------|--------|
| Основные          | Внешний вид   | Элементы списка |        |
| Цвет заливки:     | 7             |                 |        |
| Цвет контура:     |               |                 |        |
| Толщина:          | 1             |                 |        |
| Цвет шрифта:      |               |                 |        |
| Шрифт:            | Arial ~       |                 |        |
| Размер шрифта:    | 11 ~          |                 |        |
|                   |               |                 |        |
| <b>6</b>          |               |                 |        |
| Сделать стилем    | по умолчанию  |                 |        |
|                   |               | ОК              | Отмена |

Цвет заливки - цвет заливки поля.

Цвет контура - цвет контура поля.

Толщина - толщина контура поля.

Цвет шрифта - цвет текста выбранного из списка значения.

Шрифт - шрифт, используемый для выбранного из списка значения.

Размер шрифта - размер шрифта текста, используемого для выбранного из списка значения.

**Сделать стилем по умолчанию** - новые раскрывающиеся списки будут добавляться с текущими настройками внешнего вида.

#### Вкладка Элементы списка

На вкладке **Элементы списка** вы можете отредактировать список элементов, например, добавить, изменить или удалить элемент из списка. Также вы можете переместить элемент выше или ниже в списке, установить его значением по умолчанию или разрешить пользователю ввести элемент не из списка.

| Войства раскрывающегося списка |                       |                      |  |  |
|--------------------------------|-----------------------|----------------------|--|--|
| Основные                       | Внешний вид           | Элементы списка      |  |  |
| Элементы списка:               |                       |                      |  |  |
| List Item 1                    |                       | Добавить             |  |  |
| List Item 2                    |                       | Ctrl+Enter           |  |  |
| List Item 3                    |                       |                      |  |  |
| List Item 4                    |                       | Изменить             |  |  |
| List Item 5                    |                       |                      |  |  |
|                                |                       | Удалить              |  |  |
|                                |                       | Выбрать по умолчанию |  |  |
|                                |                       | Вверх                |  |  |
|                                |                       | Вниз                 |  |  |
| Разрешить ввод                 | значения не из списка |                      |  |  |
|                                |                       | ОК Отмена            |  |  |

Элементы списка - область отображения всех элементов списка.

Добавить - добавить новый элемент в конец списка.

Изменить - изменить отмеченный элемент списка.

Удалить - удалить отмеченный элемент списка.

✓ Чтобы удалить сразу несколько элементов списка, выделите их по очереди левой кнопкой мыши, зажав клавишу Ctrl, и нажмите кнопку Удалить.

**Выбрать по умолчанию** - выбрать отмеченный элемент списка элементом по умолчанию. В режиме заполнения этот элемент будет по умолчанию выбран в списке, но пользователь может поменять его. Однако при <u>сбросе значений всех полей</u> в списке снова отобразится выбранный элемент.

Чтобы назначить другой элемент списка элементом по умолчанию, просто отметьте его и нажмите Выбрать по умолчанию.

Отменить выбор по умолчанию - отменить выбор отмеченного элемента по умолчанию. Используйте эту кнопку, если вы не хотите, чтобы в списке был элемент, выбранный по умолчанию. Вверх - переместить отмеченный элемент ближе к началу списка.

Вниз - переместить отмеченный элемент ближе к концу списка.

**Разрешить ввод значения не из списка** - разрешить пользователю ввести произвольный элемент не из списка.

# Флажок

Поле Флажок дает возможность пользователю выбрать или не выбрать соответствующую опцию, то есть установить опцию в одно из двух значений: да или нет.

Чтобы добавить в PDF-документ флажок, войдите в режим редактирования форм и нажмите

кнопку

🗹 Флажок

на появившейся панели с типами полей.

Подробнее см. <u>Как добавить в PDF-документ поле интерактивной формы</u>

Чтобы отредактировать флажок, в режиме редактирования форм щелкните правой кнопкой мыши на нужном поле и в контекстном меню выберите пункт Свойства....

#### Подробнее см. Как отредактировать поле интерактивной формы

| 3 |   | Свойства                 |  |  |
|---|---|--------------------------|--|--|
|   |   | Создать связанную копию  |  |  |
|   | Ъ | Копировать Ctrl+C        |  |  |
|   |   | Удалить Del              |  |  |
|   | ~ | Показать имена полей     |  |  |
|   | ~ | Включить подсветку полей |  |  |
|   |   | Очистить форму           |  |  |
|   |   | Выйти из редактора форм  |  |  |

#### Свойства флажка

Вкладка Основные

На вкладке **Основные** вы можете задать общие свойства флажка, например, имя поля, текст подсказки при наведении курсора, размеры поля и т.п.

| Свойства флаж                                                                                                 | ка |                                 |                    | ×            |
|----------------------------------------------------------------------------------------------------|----|---------------------------------|--------------------|--------------|
| Основные                                                                                                    |    | Внешний вид                     |                    |              |
| Имя поля: Checkbox 1<br>Подсказка:<br>Выбрано по умолчанию<br>Обязательно для заполнения<br>Полько для чтения |    |                                 |                    |              |
| Ширина<br>0,71 +<br>X<br>3,39 +                                                                               | •  | Высота<br>0,71 +<br>Y<br>5,40 + | Единицы измерения: | Сантиметры 🗸 |
|                                                                                                    |    |                                 | ОК                 | Отмена       |

**Имя поля** - обязательное свойство. Отображается над полем в режиме редактирования формы. Имя поля должно быть уникальным. Нельзя использовать точки в начале и в конце имени, а также использовать две и более точек подряд.

**Подсказка** - подсказка при наведении на поле курсора мыши в режиме <u>заполнения</u> 40 формы.

Выбрано по умолчанию - если опция выбрана, флажок устанавливается по умолчанию.

**Обязательно для заполнения** - если опция выбрана, поле становится <u>обязательным</u>

Только для чтения - если опция выбрана, поле становится недоступным для редактирования.

**Ширина** и **Высота** - размеры поля в единицах измерения, указанных в поле **Единицы** измерения. Нельзя задать нулевой размер поля.

🖻 - ширина и высота поля не зависят друг от друга.

🤷 - ширина и высота изменяются пропорционально друг другу.

**Х** и **Y** - координаты поля по горизонтали и вертикали соответственно. Отсчет координат ведется от левого верхнего угла страницы.

**Единицы измерения** - единицы измерения размера поля, заданного полями **Ширина** и **Высота**. В качестве единиц измерения можно задать сантиметры, дюймы или пункты.

## Вкладка Внешний вид

На вкладке **Внешний вид** вы можете изменить такие свойства поля, как толщина и цвет контура, цвет заливки и цвет флажка.

| Свойства флажка            |                 |    | ×      |
|----------------------------|-----------------|----|--------|
| Основные                   | Внешний вид     |    |        |
| Цвет <mark>ф</mark> лажка: |                 |    |        |
| Цвет заливки:              |                 |    |        |
| Цвет контура:              |                 |    |        |
| Толщина:                   | 2               |    |        |
|                            |                 |    |        |
|                            |                 |    |        |
|                            |                 |    |        |
| Сделать стил               | ем по умолчанию |    |        |
|                            |                 | ОК | Отмена |

Цвет флажка - цвет устанавливаемого флажка.

Цвет заливки - цвет заливки поля.

Цвет контура - цвет контура поля.

Толщина - толщина контура поля.

**Сделать стилем по умолчанию** - новые флажки будут добавляться с текущими настройками внешнего вида.

# Переключатель

**Переключатель** дает возможность пользователю выбрать одну и только одну опцию из группы.

Чтобы добавить в PDF-документ переключатели:

- 1. Войдите в режим редактирования форм 122.
- 2. Войдите в режим добавления переключателей, нажав кнопку Переключатель на панели с типами полей.
- Поместите курсор в нужное место PDF-документа и кликните левой кнопой мыши еще раз. Переключатель стандартного размера добавится в этом месте документа. Добавьте нужное количество переключателей.

☑ Переключателей должно быть как минимум два, так как добавление одного переключателя не имеет смысла.

4. Выйдите из режима добавления переключателей, нажав кнопку • Переключатель еще раз (или по клавише **Esc**).

☑ Все добавленные переключатели будут относиться к одной группе. Если вы хотите создать другую группу переключателей, выполните шаги 2-4 еще раз.

Чтобы отредактировать переключатель, в <u>режиме редактирования форм</u> [122] щелкните правой кнопкой мыши на нужном переключателе и в контекстном меню выберите пункт **Свойства...**.

Подробнее см. Как отредактировать поле интерактивной формы

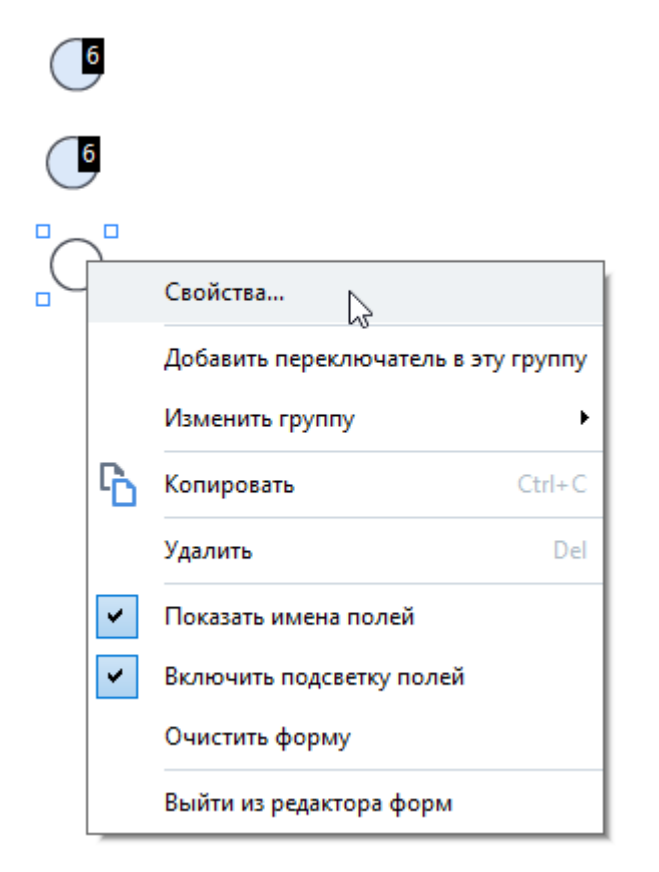

## Свойства переключателя

#### Вкладка Основные
На вкладке **Основные** вы можете задать общие свойства переключателя, например, имя переключателя, группа, к которой относится переключатель, текст подсказки при наведении курсора, размеры поля и т.п.

| Свойства переклю                            | очателя                                 |                               | ×        |
|---------------------------------------------|-----------------------------------------|-------------------------------|----------|
| Основные                                    | Внешний вид                             |                               |          |
| Имя группы пер                              | еключателей:                            | 6 ~                           | <i>.</i> |
| Подсказка для і                             | группы переключателей:                  |                               |          |
| Имя переключа                               | теля:                                   | Choice 3                      |          |
| Выбрано по у<br>Обязательно<br>Полько для ч | умолчанию<br>о для заполнения<br>нтения |                               |          |
| Ширина<br>0,71 ÷<br>X<br>3,39 ÷             | Высота<br>0,71 ÷<br>Y<br>9,68 ÷         | Единицы измерения: Сантиметры | ~        |
|                                             |                                         | ОК Отмена                     |          |

Имя группы переключателей - имя группы, к которой относится переключатель.

Отображается над всеми переключателями группы в режиме редактирования формы. Поле является обязательным для заполнения. Вы можете создать группу, введя в поле новое имя, или выбрать в раскрывающемся списке уже существующую группу.

Подсказка для группы переключателей - подсказка при наведении на поле курсора мыши в режиме заполнения (120) формы.

Текст подсказки будет единым для всех переключателей группы.

Имя переключателя - обязательное свойство. Имя переключателя должно быть уникальным.

**Выбрано по умолчанию** - если опция выбрана, переключатель становится отмеченным по умолчанию.

**Обязательно для заполнения** - если опция выбрана, пользователь будет <u>обязан</u> отметить один из переключателей в группе.

**Только для чтения** - если опция выбрана, группа переключателей станет недоступной для выбора.

**Ширина** и **Высота** - размеры поля в единицах измерения, указанных в поле **Единицы** измерения. Нельзя задать нулевой размер поля.

🖻 - ширина и высота поля не зависят друг от друга.

🔒 - ширина и высота изменяются пропорционально друг другу.

**Х** и **Y** - координаты поля по горизонтали и вертикали соответственно. Отсчет координат ведется от левого верхнего угла страницы.

**Единицы измерения** - единицы измерения размера поля, заданного полями **Ширина** и **Высота**. В качестве единиц измерения можно задать сантиметры, дюймы или пункты.

#### Вкладка Внешний вид

На вкладке **Внешний вид** вы можете изменить такие свойства переключателя, как толщина и цвет контура, цвет заливки и цвет точки.

| Свойства переклю | очателя         |  |    | ×      |
|------------------|-----------------|--|----|--------|
| Основные         | Внешний вид     |  |    |        |
|                  | _               |  |    |        |
| Цвет точки:      |                 |  |    |        |
| Цвет заливки:    |                 |  |    |        |
| Цвет контура:    |                 |  |    |        |
| Толщина:         | 2               |  |    |        |
|                  |                 |  |    |        |
|                  |                 |  |    |        |
|                  |                 |  |    |        |
|                  |                 |  |    |        |
| Capazzi, czus    |                 |  |    |        |
| Сделать стил     | ся по уполчанию |  |    |        |
|                  |                 |  | OK | Отмена |
|                  |                 |  |    |        |

Цвет точки - цвет точки в отмеченном переключателе.

Цвет заливки - цвет заливки переключателя.

Цвет контура - цвет контура переключателя.

Толщина - толщина контура переключателя.

**Сделать стилем по умолчанию** - новые переключатели будут добавляться с текущими настройками внешнего вида.

# Кнопка

При помощи поля **Кнопка** пользователь может инициировать действия, привязанные к данной кнопке.

Чтобы добавить в PDF-документ кнопку, войдите в режим редактирования форм и нажмите

кнопку

ок Кнопка

на появившейся панели с типами полей.

Подробнее см. <u>Как добавить в PDF-документ поле интерактивной формы</u>

Чтобы отредактировать кнопку, в режиме редактирования форм щелкните правой кнопкой мыши на нужном поле и в контекстном меню выберите пункт **Свойства...**.

#### Подробнее см. Как отредактировать поле интерактивной формы

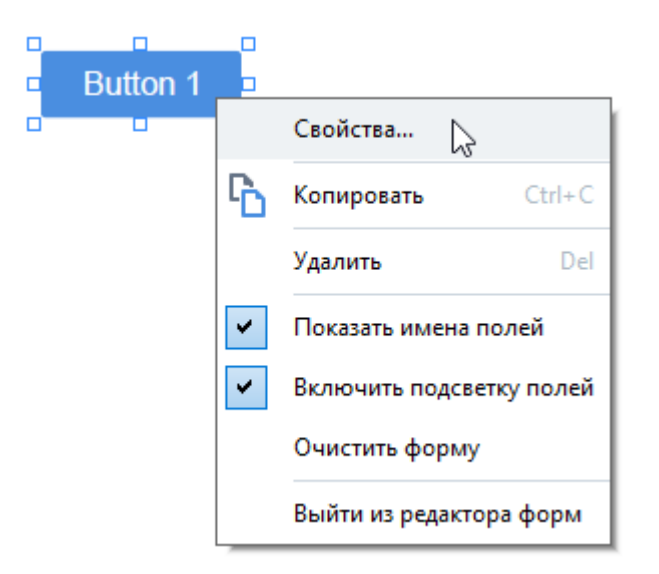

#### Свойства кнопки

#### Вкладка Основные

На вкладке **Основные** вы можете задать общие свойства кнопки, например, имя поля, надпись на кнопке, текст подсказки при наведении курсора, размеры кнопки и т.п.

| Свойства кнопки                 |                |                            |                               | × |
|---------------------------------|----------------|----------------------------|-------------------------------|---|
| Основные                        | В              | нешний вид                 | Действия                      |   |
| Имя поля:<br>Подсказка:         |                | Button 1                   |                               | ] |
| Надпись на кног                 | тке:           | Button 1                   |                               |   |
| Обязательно<br>П Только для ч   | ) для<br>ітени | заполнения<br>я            |                               |   |
| Ширина<br>2,65 🔹<br>X<br>3,23 🔹 | B<br>(<br>Y    | ысота<br>0,88 ÷<br>11,17 • | Единицы измерения: Сантиметры | ~ |
|                                 |                |                            | ОК Отмена                     |   |

**Имя поля** - обязательное свойство. Отображается над полем в режиме редактирования формы. Имя поля должно быть уникальным. Нельзя использовать точки в начале и в конце имени, а также использовать две и более точек подряд.

**Подсказка** - подсказка при наведении на поле курсора мыши в режиме <u>заполнения</u> 40 формы.

Надпись на кнопке - текст на кнопке.

Только для чтения - если опция выбрана, кнопка становится недоступной для нажатия.

Ширина и Высота - размеры кнопки в единицах измерения, указанных в поле Единицы измерения. Нельзя задать нулевой размер кнопки.

- ширина и высота поля не зависят друг от друга.

🤷 - ширина и высота изменяются пропорционально друг другу.

**Х** и **Y** - координаты кнопки по горизонтали и вертикали соответственно. Отсчет координат ведется от левого верхнего угла страницы.

**Единицы измерения** - единицы измерения размера кнопки, заданного полями **Ширина** и **Высота**. В качестве единиц измерения можно задать сантиметры, дюймы или пункты.

#### Вкладка Внешний вид

На вкладке **Внешний вид** вы можете изменить такие свойства кнопки, как толщина и цвет контура, цвет заливки, размер и цвет текста надписи на кнопке.

| Свойства кнопки                            |                |          | ×      |
|--------------------------------------------|----------------|----------|--------|
| Основные                                   | Внешний вид    | Действия |        |
| Цвет заливки:<br>Цвет контура:<br>Толщина: | 0              |          |        |
| Цвет шрифта:<br>Шрифт:<br>Размер шрифта:   | Arial          | ~        |        |
| Сделать стиле                              | м по умолчанию |          |        |
|                                            |                | OK       | Отмена |

Цвет заливки - цвет заливки кнопки.

Цвет контура - цвет контура кнопки.

Толщина - толщина контура кнопки.

Цвет шрифта - цвет надписи на кнопке.

Шрифт - шрифт текста надписи на кнопке.

Размер шрифта - размер текста надписи на кнопке.

**Сделать стилем по умолчанию** - новые кнопки будут создаваться с текущими настройками внешнего вида.

#### Вкладка Действия

На вкладке **Действия** вы можете добавить, изменить или удалить действия, выполняемые при определенном поведении пользователя.

| Свойства кнопки                                              |                                                    |          |    | ×                   |
|--------------------------------------------------------------|----------------------------------------------------|----------|----|---------------------|
| Основные                                                     | Внешний вид                                        | Действия |    |                     |
| Действия:<br>Щелчок мыш<br>Добавить стр                      | и<br>иницы со сканера                              |          |    | Добавить            |
| Распечатать (<br>Закрыть доку<br>Установка ф<br>Выбрать стра | форму<br>мент<br><b>экуса</b><br>ницу для перехода |          |    | Изменить<br>Удалить |
|                                                              |                                                    | [        | OK | Отмена              |

Действия - область отображения всех действий по кнопке с привязкой к событию.

**Добавить...** - добавить <u>новое действие</u>

Изменить... - изменить отмеченное в списке действие.

Удалить - удалить отмеченное в списке действие.

Как добавить новое действие по кнопке

Чтобы добавить новое действие по кнопке:

- 1. Выберите режим редактирования форм [12].
- 2. <u>Откройте окно</u> **Свойства** для нужной кнопки и перейдите на вкладку **Действия**.
- 3. Нажмите Добавить.... Откроется диалог Новое действие.

| Новое действие |                                                                                                    | >      | < |
|----------------|----------------------------------------------------------------------------------------------------|--------|---|
| Событие:       | Щелчок мыши                                                                                                    | $\sim$ |   |
| Действие:      | Выбрать                                                                                                    | $\sim$ |   |
|                | Показывать по две страницы<br>Прокручивать по одной странице<br>Прокручивать по две страницы<br>Установить масштаб 100%<br>Масштабировать по ширине страницы<br>Масштабировать по размеру окна<br>Показать/скрыть вложенные файлы<br>Показать/скрыть вложенные файлы<br>Показать/скрыть закладки<br>Показать/скрыть панель страниц<br>Показать/скрыть панель страниц<br>Показать/скрыть панель страниц<br>Показать/скрыть панель страниц<br>Показать/скрыть панель страниц<br>Показать/скрыть панель страниц<br>Показать/скрыть дакладки<br>Показать/скрыть дакладки<br>Показать/скрыть дакладки<br>Показать/скрыть цифровые подписи<br>Переключиться в полноэкранный режим<br>Просмотреть свойства документа<br>Открыть файл<br>Перейти по ссылке<br>Очистить форму<br>Отправить форму |        | ] |
|                | Перейти на страницу<br>Выполнить JavaScript                                                                                                    | ~      |   |

- 4. Выберите событие, при котором будет выполняться нужное действие.
  - Щелчок мыши Пользователь щелкает на кнопке левой клавишей мыши.
  - Отпускание мыши Пользователь отпускает над кнопкой левую клавишу мыши.
  - Наведение мыши Пользователь наводит на кнопку указатель мыши.
  - Уведение мыши Пользователь уводит с кнопки указатель мыши.
  - **Установка фокуса** Пользователь устанавливает фокус на кнопке путем обхода документа по клавише **Таb**.
  - Снятие фокуса Пользователь снимает фокус с кнопки путем обхода документа по клавише **Таb**.
- 5. Выберите действие [152], которое будет выполнятся при выбранном событии.

6. Сохраните новое действие, нажав кнопку **Сохранить**. Оно отобразится в области **Действия** окна **Свойства кнопки**.

☑ Действия группируются по событиям. По определенному событию может инициироваться последовательность нескольких действий.

Вы можете перемещать действия из одной группы в другую при помощи мыши.

7. Сохраните изменения, нажав кнопку ОК.

Какие действия могут выполняться по кнопке

- Добавить страницы со сканера откроется панель сканирования, где пользователь может выбрать устройство и задать параметры сканирования [39]. Отсканированные страницы добавятся в конец PDF-документа.
- **Сохранить форму как...** откроется диалог сохранения документа. Пользователь может сохранить форму в формате PDF, FDF, XFDF или HTML.
- Закрыть документ закроется текущий документ.
- Распечатать форму... откроется диалог печати 182.
- Выйти из приложения текущее приложение закроется.
- Искать в документе... откроется панель поиска 62.
- Перейти на первую страницу откроется первая страница текущего документа.
- Перейти на последнюю страницу откроется последняя страница текущего документа.
- Перейти на следующую страницу откроется следующая страница текущего документа.
- **Перейти на предыдущую страницу** откроется предыдущая страница текущего документа.
- Вернуться назад откроется страница, с которой был осуществлен переход на текущую страницу документа.
- Перейти вперед откроется страница, с которой был осуществлен возврат на текущую страницу документа.
- Выбрать страницу для перехода... откроется диалог, где пользователь может выбрать страницу, на которую он хочет перейти.
- Показывать по одной странице установится режим просмотра Одна страница 55
- Показывать по две страницы установится режим просмотра Две страницы 55
- Прокручивать по одной странице установится режим Одна страница с прокруткой 55
- Прокручивать по две страницы установится режим Две страницы с прокруткой [55].
- Установить масштаб 100% страница будет отображаться в масштабе 100%.
- Масштабировать по ширине страницы страница будет отображаться целиком по горизонтали.
- Масштабировать по размеру окна страница будет отображаться целиком.

- Показать/скрыть вложенные файлы откроется панель ВЛОЖЕННЫЕ ФАЙЛЫ
- Показать/скрыть закладки откроется панель <u>ЗАКЛАДКИ (10)</u>
- Показать/скрыть панель страниц откроется панель <u>СТРАНИЦЫ</u>
- Показать/скрыть цифровые подписи откроется панель ЦИФРОВЫЕ ПОДПИСИ
- Переключиться в полноэкранный режим установится режим Во весь экран 55.
- Просмотреть свойства документа... откроется диалог Свойства документа, в котором пользователь может просмотреть метаданные (117) документа.
- Открыть файл откроется документ, указанный в поле Файл. Чтобы выбрать документ для открытия, нажмите Обзор....

| Новое действие |              |           | ×      |
|----------------|--------------|-----------|--------|
| Событие:       | Щелчок мыши  |           | ~      |
| Действие:      | Открыть файл |           | ~      |
| Файл:          |              |           |        |
|                | Обзор        |           |        |
|                |              |           |        |
|                |              |           |        |
|                |              | Сохранить | Отмена |

• Перейти по ссылке - осуществится переход по ссылке, указанной в поле Ссылка.

| Новое действие |                       | Х |
|----------------|-----------------------|---|
| Событие:       | Щелчок мыши 🗸         |   |
| Действие:      | Перейти по ссылке 🗸 🗸 |   |
| Ссылка:        | 1                     |   |
|                |                       |   |
|                |                       |   |
|                |                       | _ |
|                | Сохранить Отмена      |   |

• Очистить форму - удалятся данные всех полей текущей формы.

• Отправить форму - данные формы будут отправлены на почту или сервер, указанный в поле Кому. В поле В формате выберите формат, в котором будет отправлена форма: PDF, FDF, XFDF или HTML.

| Новое действие | ×                                         |  |
|----------------|-------------------------------------------|--|
| Событие:       | Щелчок мыши 🗸                             |  |
| Действие:      | Отправить форму 🗸                         |  |
| Кому:          |                                           |  |
| В формате:     | РDF файл 🗸                                |  |
|                | Будут отправлены данные всех полей формы. |  |
|                |                                           |  |
|                | Сохранить Отмена                          |  |

• Перейти на страницу - откроется страница, номер которой указан в поле Номер страницы.

| Новое действие  |                         | × |
|-----------------|-------------------------|---|
| Событие:        | Щелчок мыши             | , |
| Действие:       | Перейти на страницу 🗸 🗸 | • |
| Номер страницы: |                         |   |
|                 |                         |   |
|                 |                         |   |
|                 | Сохранить Отмена        |   |

• Выполнить JavaScript - запустится код, указанный в поле JavaScript.

| Новое действие |                      | ×      |
|----------------|----------------------|--------|
| Событие:       | Щелчок мыши          | ~      |
| Действие:      | Выполнить JavaScript | ~      |
| JavaScript:    | l                    | ^      |
|                |                      |        |
|                |                      | $\sim$ |
|                |                      |        |
|                | Сохранить            | Отмена |

Как изменить действие по кнопке

Чтобы изменить действие по кнопке:

- 1. Выберите режим редактирования форм 122.
- 2. <u>Откройте окно</u> **Свойства** для нужной кнопки и перейдите на вкладку **Действия**.
- 3. При помощи мыши выберите действие, которое вы хотите изменить, и нажмите **Изменить...**. Откроется окно **Изменение действия**.
- 4. Измените значения полей Событие 151 и Действие 192 нужным образом.
- 5. Нажмите Сохранить. Изменения отобразятся в области Действия окна Свойства кнопки.
- 6. Сохраните изменения, нажав кнопку ОК.

## Поле подписи

**Поле подписи** дает возможность пользователю поставить на PDF-документе электронную цифровую подпись.

#### Подробнее см. Электронная цифровая подпись

Чтобы добавить в PDF-документ поле цифровой подписи, войдите в режим редактирования

форм и нажмите кнопку

на появившейся панели с типами полей.

Подробнее см. <u>Как добавить в PDF-документ поле интерактивной формы</u>

Чтобы отредактировать поле цифровой подписи, в режиме редактирования форм щелкните правой кнопкой мыши на нужном поле и в контекстном меню выберите пункт **Свойства...**.

#### Подробнее см. Как отредактировать поле интерактивной формы

| q         |   |                  |           |
|-----------|---|------------------|-----------|
| Подписать |   |                  |           |
|           |   |                  |           |
|           |   | Свойства         |           |
|           | G | Копировать       | Ctrl+C    |
|           |   | Удалить          | Del       |
|           | ~ | Показать имена г | толей     |
|           | ~ | Включить подсве  | тку полей |
|           |   | Очистить форму   |           |
|           |   | Выйти из редакто | ра форм   |

Свойства поля цифровой подписи

Вкладка Основные

На вкладке **Основные** вы можете задать общие свойства поля, например, имя поля, текст подсказки при наведении курсора, размеры поля и т.п.

| Свойства подпи         | іси                             |                    | ×            |
|------------------------|---------------------------------|--------------------|--------------|
| Основные               | Внешний вид                     |                    |              |
| Имя поля:              | Signature 4                     |                    |              |
| Подсказка:             |                                 |                    |              |
| Обязателі<br>Полько дл | ьно для заполнения<br>ія чтения |                    |              |
| Ширина<br>8,47 📮       | Высота<br>1,87 🔹                | Единицы измерения: | Сантиметры 🗸 |
| X<br>3,23              | Y<br>12,73                      |                    |              |
|                        |                                 | ОК                 | Отмена       |

**Имя поля** - обязательное свойство. Отображается над полем в режиме редактирования формы. Имя поля должно быть уникальным. Нельзя использовать точки в начале и в конце имени, а также использовать две и более точек подряд.

**Подсказка** - подсказка при наведении на поле курсора мыши в режиме <u>заполнения</u> 40 формы.

**Обязательно для заполнения** - если опция выбрана, пользователь <u>обязательно</u> должен будет поставить на документе цифровую подпись.

Только для чтения - если опция выбрана, поле становится недоступным для редактирования.

**Ширина** и **Высота** - размеры поля в единицах измерения, указанных в поле **Единицы** измерения. Нельзя задать нулевой размер поля.

🖻 - ширина и высота поля не зависят друг от друга.

🤷 - ширина и высота изменяются пропорционально друг другу.

**Х** и **Y** - координаты поля по горизонтали и вертикали соответственно. Отсчет координат ведется от левого верхнего угла страницы.

**Единицы измерения** - единицы измерения размера поля, заданного полями **Ширина** и **Высота**. В качестве единиц измерения можно задать сантиметры, дюймы или пункты.

#### Вкладка Внешний вид

На вкладке **Внешний вид** вы можете изменить такие свойства поля, как толщина и цвет контура, а также цвет заливки.

| Свойства подписи | и                |    | ×      |
|------------------|------------------|----|--------|
| Основные         | Внешний вид      |    |        |
| Цвет заливки:    |                  |    |        |
| Цвет контура:    |                  |    |        |
| Толщина:         | 2                |    |        |
|                  |                  |    |        |
|                  |                  |    |        |
|                  |                  |    |        |
| Сделать стил     | тем по умолчанию |    |        |
|                  |                  | OK | Отмена |

Цвет заливки - цвет заливки поля.

Цвет контура - цвет контура поля.

Толщина - толщина контура поля.

**Сделать стилем по умолчанию** - новые поля будут создаваться с текущими настройками внешнего вида.

# Список

В поле Список пользователь может выбрать одно или несколько значений.

Чтобы добавить в PDF-документ список, войдите в режим редактирования форм и нажмите

📑 Список кнопку

на появившейся панели с типами полей.

Подробнее см. <u>Как добавить в PDF-документ поле интерактивной формы</u>

Чтобы отредактировать список, в режиме редактирования форм щелкните на нем правой кнопкой мыши и в контекстном меню выберите пункт Свойства....

#### Подробнее см. Как отредактировать поле интерактивной формы

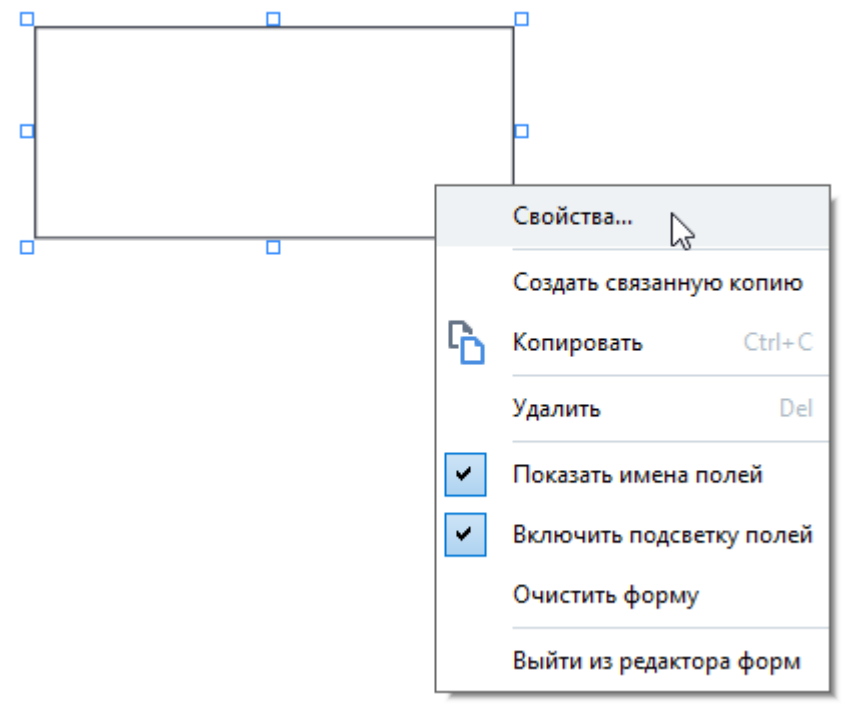

#### Вкладка Основные

На вкладке **Основные** вы можете задать общие свойства списка, например, имя, текст подсказки при наведении курсора, размеры поля и т.п.

| ойства списка    |          |               |                               | ×   |
|------------------|----------|---------------|-------------------------------|-----|
| Основные         |          | Внешний вид   | Элементы списка               |     |
| Имя поля:        | List Box | : 1           |                               |     |
| Подсказка:       |          |               |                               |     |
|                  | нодля    | заполнения    |                               |     |
| П Только для     | чтени    | я             |                               |     |
|                  |          |               |                               |     |
| Ширина<br>6,35 🚊 | a i      | ысота<br>2,82 | Единицы измерения: Сантиметры | ~   |
| x                | Y        |               |                               |     |
| 3,39 🗘           | 1        | 11,24         |                               |     |
|                  |          |               |                               |     |
|                  |          |               |                               |     |
|                  |          |               |                               |     |
|                  |          |               |                               |     |
|                  |          |               | ОК Отме                       | ена |

**Имя поля** - обязательное свойство. Отображается над полем в режиме редактирования формы. Имя поля должно быть уникальным. Нельзя использовать точки в начале и в конце имени, а также использовать две и более точек подряд.

**Подсказка** - подсказка при наведении на поле курсора мыши в режиме <u>заполнения</u> 400 формы.

**Обязательно для заполнения** - если опция выбрана, поле становится <u>обязательным</u> для заполнения.

Только для чтения - если опция выбрана, поле становится недоступным для редактирования.

**Ширина** и **Высота** - размеры поля в единицах измерения, указанных в поле **Единицы** измерения. Нельзя задать нулевой размер поля.

| 9 | - 11100000 |            | пола | ⊔۵ | зарисат | люуг |          |
|---|------------|------------|------|----|---------|------|----------|
|   | - ширина   | VI BDICUTA | поля | пе | зависят | друг | огдруга. |

🤷 - ширина и высота изменяются пропорционально друг другу.

**Х** и **Y** - координаты поля по горизонтали и вертикали соответственно. Отсчет координат ведется от левого верхнего угла страницы.

**Единицы измерения** - единицы измерения размера поля, заданного полями **Ширина** и **Высота**. В качестве единиц измерения можно задать сантиметры, дюймы или пункты.

#### Вкладка Внешний вид

На вкладке **Внешний вид** вы можете изменить такие свойства списка, как толщина и цвет контура, цвет заливки, размер и цвет текста.

| Свойства списка |                    |                 | ×      |
|-----------------|--------------------|-----------------|--------|
| Основные        | Внешний вид        | Элементы списка |        |
| Цвет заливки:   |                    |                 |        |
| Цвет контура:   |                    |                 |        |
| Толщина:        | 1                  |                 |        |
| Цвет шрифта:    |                    |                 |        |
| Шрифт:          | Arial $\checkmark$ |                 |        |
| Размер шрифта:  | <b>11</b> ~        |                 |        |
|                 |                    |                 |        |
|                 |                    |                 |        |
| Сделать стиле   | м по умолчанию     |                 |        |
|                 |                    | OK              | Отмена |

Цвет заливки - цвет заливки поля.

Цвет контура - цвет контура поля.

Толщина - толщина контура поля.

Цвет шрифта - цвет текста выбранных из списка значений.

Шрифт - шрифт, используемый для выбранных из списка значений.

Размер шрифта - размер шрифта текста, используемого для выбранных из списка значений.

**Сделать стилем по умолчанию** - новые поля будут создаваться с текущими настройками внешнего вида.

#### Вкладка Элементы списка

На вкладке **Элементы списка** вы можете отредактировать список элементов, например, добавить, изменить или удалить элемент из списка. Также вы можете переместить элемент выше или ниже в списке, установить его значением по умолчанию или разрешить пользователю выбрать несколько элементов из списка.

| ойства списка    |                        |                      | × |
|------------------|------------------------|----------------------|---|
| Основные         | Внешний вид            | Элементы списка      |   |
| Элементы списка: |                        |                      |   |
| List Item 1      |                        | Добавить             |   |
| List Item 2      |                        | Ctrl+Enter           |   |
| List Item 3      |                        |                      |   |
| List Item 4      |                        | Изменить             |   |
| List Item 5      |                        |                      |   |
|                  |                        | Удалить              |   |
|                  |                        | Выбрать по умолчанию |   |
|                  |                        |                      |   |
|                  |                        | Вверх                |   |
|                  |                        | Вниз                 |   |
|                  |                        |                      |   |
| П назрешить выро | р нескольких элементов |                      |   |
|                  |                        |                      |   |
|                  |                        | 01/                  |   |
|                  |                        | ОК Отмена            |   |

Элементы списка - область отображения всех элементов списка.

Добавить - добавить новый элемент в конец списка.

Изменить - изменить отмеченный элемент списка.

Удалить - удалить отмеченный элемент списка.

✓ Чтобы удалить сразу несколько элементов списка, выделите их по очереди левой кнопкой мыши, зажав клавишу Ctrl, и нажмите кнопку Удалить.

Выбрать по умолчанию - выбрать отмеченный элемент списка элементом по умолчанию. При <u>сбросе значений всех полей (128)</u>, в списке отобразится выбранный элемент. У Чтобы назначить другой элемент списка элементом по умолчанию, просто отметьте его и нажмите Выбрать по умолчанию. Выбранный ранее элемент перестанет быть элементом по умолчанию.

Отменить выбор по умолчанию - отменить выбор отмеченного элемента по умолчанию. Используйте эту кнопку, если вы не хотите, чтобы в списке был элемент, выбранный по умолчанию.

Вверх - переместить отмеченный элемент ближе к началу списка.

Вниз - переместить отмеченный элемент ближе к концу списка

**Разрешить выбор нескольких элементов** - разрешить пользователю выбрать несколько элементов из списка.

### Добавление подписи в PDF-документ

С помощью PDF-редактора вы можете поставить электронную цифровую подпись и автоматически проверить подлинность всех подписей в документе, добавить текстовую подпись и подпись в виде картинки.

#### Содержание раздела:

- Электронная цифровая подпись
- Текстовая подпись
- Подпись в виде картинки

## Электронная цифровая подпись

С помощью PDF-редактора вы можете поставить электронную цифровую подпись, а также автоматически проверить подлинность всех подписей в документе. Цифровая подпись используется для установления личности лица, подписавшего документ, а также для проверки целостности и неизменности данных в документе.

Чтобы поставить цифровую подпись на документе:

- **1.** На панели инструментов нажмите Подпись и выберите пункт **Добавить цифровую** подпись...
- **2.** Выделите область или щелкните в том месте страницы, где необходимо поставить подпись.
- В появившемся диалоге в выпадающем списке Подписать как выберите сертификат, с помощью которого вы хотите поставить подпись. Чтобы посмотреть свойства сертификата, выберите его и нажмите кнопку Показать сертификат...
   Если в выпадающем списке нет нужного сертификата, необходимо установить его. Для этого в проводнике Windows щелкните правой кнопкой мыши по сертификату и в контекстном меню выберите Установить сертификат. Далее следуйте указаниям Мастера импорта сертификата.
- **4.** При необходимости в выпадающем списке **Причина** укажите причину подписания документа, в полях **Местонахождение** и **Контактные данные** место подписания и ваши контактные данные.

☑ В выпадающем списке Причина вы можете выбрать значение из выпадающего списка или ввести свой текст.

**5.** В подписи также могут быть указаны следующие данные: дата и время подписания документа, данные о владельце подписи и имя и номер версии программы FineReader.

☑ Для того, чтобы в подписи отображалась только нужная информация, снимите отметку с названия поля, данные из которого необходимо скрыть.

✓ Чтобы в подписи не показывались названия полей, снимите отметку с опции Показывать названия полей.

- **6.** При необходимости нажмите <u>Настроить сервер отметок времени</u> (167) и укажите URLадрес сервера. Если для подключения к серверу необходимо указать учетные данные, введите логин и пароль.
- **7.** Отметьте опцию **Границы и заливка**, чтобы добавить к подписи рамку и заливку серым цветом.

8. Отметьте опцию Добавить изображение к цифровой подписи, чтобы ваша подпись содержала картинку. Затем нажмите кнопку Выбрать изображение... и укажите необходимый файл изображения. Картинка будет расположена в левой части подписи.

#### 9. Нажмите кнопку Сохранить и подписать.

10.Сохраните документ.

В результате в документ будет добавлена электронная цифровая подпись с указанным набором параметров.

Подпись содержит информацию о версии документа на момент его подписания. При постановке в документе новой цифровой подписи предыдущие подписи остаются действительными.

Чтобы посмотреть свойства подписей, поставленных в документе:

- В контекстном меню подписи выберите пункт Показать свойства подписи..., или
- Дважды щелкните по подписи на панели ЦИФРОВЫЕ ПОДПИСИ.

При открытии PDF-документа ABBYY FineReader автоматически запускает проверку подписей, поставленных в документе. Результаты проверки вы увидите на панели **ЦИФРОВЫЕ ПОДПИСИ**, которая содержит детальную информацию по поставленным в документе подписям.

Чтобы удалить подпись:

• В контекстном меню подписи выберите пункт Удалить подпись.

Вы можете удалить подпись из документа, только если у вас есть соответствующий цифровой сертификат.

💡 Вы можете поставить несколько цифровых подписей в документе.

## Настройки сервера отметок времени

Для того, чтобы снизить вероятность использования недействительной подписи, используются отметки времени. Для простановки отметки времени в PDF-документе необходимо подключение к серверу отметок времени. Для этого нажмите **Настроить сервер отметок времени** и в появившемся диалоге укажите, какой сервер использовать:

- По умолчанию используйте сервер отметок времени по умолчанию.
- Пользовательский настройте сервер меток времени, указав URL-адрес сервера. Если для подключения к серверу необходимо указать учетные данные, введите логин и пароль, затем нажмите **OK**.

Логин и пароль сохранятся в зашифрованном виде в хранилище Windows на вашем компьютере (**Диспетчер учетных данных** > **Учетные данные Windows**). Повторного ввода учетных данных при подключении к этому серверу не потребуется.

В результате после подписания документа указывается время, предоставляемое используемым сервером отметок времени.

### Текстовая подпись

С помощью PDF-редактора вы можете ставить текстовые подписи в PDF-документе. Такая подпись не является средством защиты документа в отличие от <u>цифровой подписи</u> (166), не используется для установления личности лица, подписавшего документ, а также для проверки целостности и неизменности данных в документе.

1. Нажмите на панели инструментов Подпись и выберите пункт Создать текстовую подпись...

☑ Если в программе уже были созданы подписи, выберите нужную из списка или выберите Другая подпись > Создать текстовую подпись...

- 2. В появившемся диалоге Создание текстовой подписи введите текст подписи.
- 3. При необходимости измените стиль подписи.
- 4. Нажмите Сохранить.
- 5. Поставьте подпись в нужное место на странице.
- 6. Вы можете изменить размер подписи, повернуть ее или переместить подпись внутри документа.

В результате текстовая подпись будет добавлена в нужное место PDF-документа.

#### Редактирование подписей

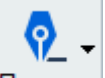

- На панели инструментов нажмите Подпись и выберите пункт Другая подпись > Редактировать подписи...
- 2. В открывшемся диалоге выберите подпись и нажмите кнопку **Редактировать... ⊻** Вы можете отредактировать как текстовую, так и <u>подпись в виде картинки</u>
- В открывшемся диалоге измените параметры подписи. Затем нажмите Сохранить.
   ✓ Если вам необходимо поставить отредактированную подпись в документ, нажмите Применить и поставьте ее в нужное место на странице.

#### Удаление подписей

Чтобы удалить подпись из документа:

- 1. Выделите поставленную в документе подпись, затем нажмите клавишу DEL.
- 2. Выберите поставленную в документе подпись, затем в контекстном меню выберите **Удалить...**.

Чтобы удалить подпись из списка подписей:

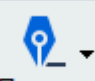

- 1. На панели инструментов нажмите Подпись и выберите пункт **Другая подпись** > Редактировать подписи...
- 2. В открывшемся диалоге выберите подпись и нажмите кнопку **Удалить…**. **У Вы можете удалить как текстовую, так и подпись в виде картинки** [169].

💡 Вы можете добавить несколько подписей в документе.

### Подпись в виде картинки

С помощью PDF-редактора вы можете ставить подписи в виде картинки в PDF-документе. Такая подпись не является средством защиты документа в отличие от <u>цифровой подписи</u> не используется для установления личности лица, подписавшего документ, а также для проверки целостности и неизменности данных в документе.

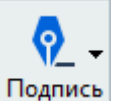

1. Нажмите на панели инструментов Подпись и выберите пункт Создать подпись из изображения...

Если в программе уже были созданы подписи, выберите нужную из списка или выберите Другая подпись > Создать подпись из изображения...

- В появившемся диалоге Создание подписи из изображения выберите Открыть, чтобы выбрать необходимый графический файл из имеющихся на вашем компьютере, или Вставить из буфера обмена, если буфер обмена содержит изображение.
- 3. При необходимости измените размер подписи и сделайте фон прозрачным.
- 4. Нажмите Сохранить.
- 5. Поставьте подпись в нужное место на странице.
- 6. Вы можете изменить размер подписи, повернуть ее или переместить подпись внутри документа.

В результате подпись в виде картинки будет добавлена в нужное место PDF-документа.

В документе можно добавить любое количество подписей.

Вы можете отредактировать и удалить подпись в виде картинки. Подробнее см. "<u>Текстовая</u> подпись [108]".

# Защита PDF-документов

При создании PDF-документа вы можете задать пароли, защищающие ваш PDF-документ от несанкционированного открытия, печати и редактирования.

#### Содержание раздела:

- Пароль и права доступа
- <u>Удаление конфиденциальной информации из PDF-документа</u>

## Пароль и права доступа

При <u>создании PDF-документа</u> вы можете задать пароли, защищающие ваш PDF-документ от несанкционированного открытия, печати и редактирования. PDF-документ может быть защищен с помощью пароля открытия документа и/или с помощью пароля для изменения прав доступа.

Если PDF-документ защищен от несанкционированного открытия, пользователь сможет открыть документ, только указав пароль, заданный автором документа. Если PDF-документ защищен паролем от несанкционированного редактирования и вывода на печать, эти действия становятся возможными только после указания пароля для изменения прав доступа, заданного автором документа. Пароль для изменения прав доступа также позволяет открыть PDF-документ.

Чтобы задать пароль:

- На панели инструментов нажмите кнопку <sup>Защита паролем</sup> или в меню
   Инструменты выберите Защита паролем...
   Откроется диалог Защита паролем.
- 2. Чтобы защитить ваш PDF-документ от несанкционированного открытия, отметьте опцию Запрашивать пароль при открытии документа.
- Введите пароль открытия документа и подтвердите его.
   Вы можете отключить опцию Скрыть символы. В этом случае введенные символы будут видны, и повторно вводить пароль не требуется.
- Чтобы защитить ваш PDF-документ от несанкционированной печати, редактирования, копирования, отметьте опцию Ограничивать права на печать, редактирование документа и изменение прав доступа.
- Введите пароль для изменения прав доступа и подтвердите его.
   Пароли открытия документа и для изменения прав доступа должны отличаться.
- 6. В выпадающем списке Печать выберите, с каким разрешением печатать документ.
- 7. В выпадающем списке **Редактирование** выберите, какой тип редактирования разрешен.
- 8. Чтобы разрешить копирование или изменение содержимого, отметьте соответствующие опции.
- 9. Укажите уровень и компоненты для шифрования.
- 10.Нажмите ОК.

Вам будет предложено подтвердить заданные пароли еще раз. Вы можете сохранить изменения в открытом PDF-документе или сохранить документ под новым именем.

## Удаление конфиденциальной информации из PDF-документа

С помощью PDF-редактора вы можете легко удалить конфиденциальную информацию перед публикацией PDF-документа. Вы можете удалить как текст, так и изображения.

- 1. На панели инструментов нажмите **У**даление данных или щелкните по стрелке рядом с этим инструментом и выберите команду **Режим удаления информации**.
- При необходимости на появившейся панели измените цвет, в который будет закрашена выделенная область. Для этого выберите один из семи основных цветов или любой другой цвет на панели инструментов. Для выбора пользовательского цвета нажмите на кнопку **Другие цвета...**.

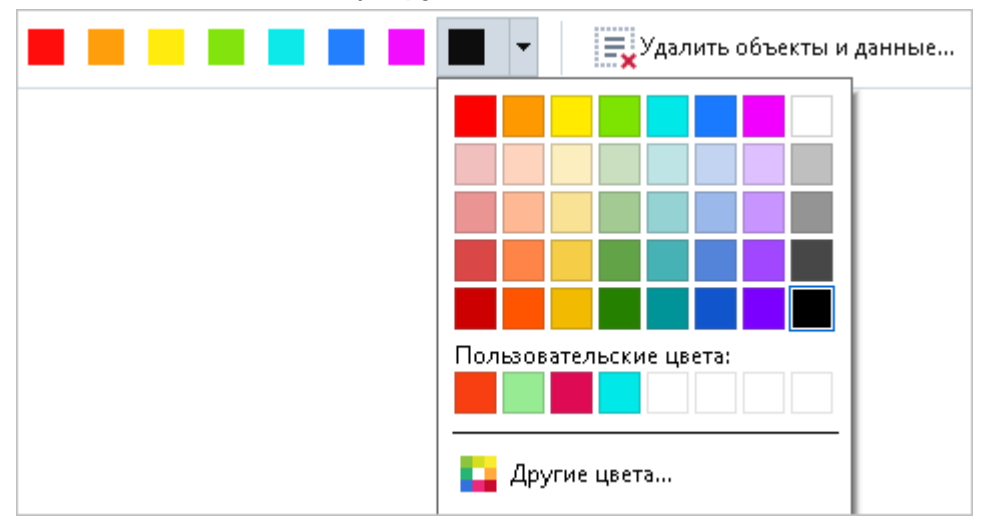

3. Выделите текст и/или изображение на странице, которые необходимо удалить.

В результате выделенные области будут удалены из документа, а места удаления – закрашены.

Вы можете удалить объекты и данные, которые не содержатся в тексте документа (комментарии и аннотации, закладки, вложенные файлы, метаданные и др.):

- **1.** Щелкните по стрелке рядом с инструментом Удаление данных и выберите команду Удалить объекты и данные...
- **2.** В открывшемся диалоге выберите объекты и данные для удаления и нажмите **Применить**.

▲ ABBYY FineReader также позволяет удалять информацию при поиске по тексту. Подробнее см. статью "Поиск и удаление текста 67".

# Создание PDF-документов

В данном разделе описано создание PDF-документов в программе ABBYY FineReader.

#### Содержание раздела:

- <u>Создание PDF-документа из отдельных страниц</u>
- Создание PDF-документов с помощью виртуального принтера

✓ Подробно о том, как создавать PDF-документы из файлов различных форматов или при помощи сканера или фотоаппарата в Стартовом окне программы ABBYY FineReader см. в разделе "Стартовое окно 16" в статьях: "Создание и конвертация в PDF-документ 24", "Сканирование в PDF 44".

### Создание PDF-документа из отдельных страниц

С помощью PDF-редактора вы можете создать PDF-документ из выбранных страниц.

- 1. На панели СТРАНИЦЫ выделите необходимые страницы.
- 2. В контекстном меню выберите Создать PDF из выбранных страниц.
- 3. В результате новый PDF-документ, состоящий из указанных страниц, будет открыт в новом окне PDF-редактора программы ABBYY FineReader.

### Создание PDF-документов с помощью виртуального принтера

Вы можете создавать PDF-документы из любых приложений, в которых возможно выбрать принтер для печати, с помощью принтера PDF-XChange 5.0 for ABBYY FineReader 15.

Чтобы создать PDF-документ с помощью принтера PDF-XChange 5.0 for ABBYY FineReader 15:

- 1. Откройте документ, из которого вы хотите создать PDF-документ.
- 2. Откройте диалог настройки печати.
- 3. В списке принтеров выберите "виртуальный принтер" **PDF-XChange 5.0 for ABBYY FineReader 15**.
- 4. Если необходимо, настройте параметры создания PDF-документа. Для этого нажмите Настройки принтера... и в открывшемся диалоге задайте нужные параметры.
- 5. Чтобы запустить процесс создания PDF-документа, нажмите Печать.
- 6. В открывшемся диалоге вы можете изменить имя создаваемого файла и путь к нему, открыть для просмотра после сохранения или отправить по электронной почте. Кроме того, вы можете добавить создаваемый PDF-документ к уже существующему. Для этого отметьте опцию Добавить к существующему PDF.

# Сохранение и экспорт PDF-документа

PDF-редактор позволяет сохранять PDF-документы, отправлять их по почте или в OCRредактор для дальнейшей обработки и распечатывать.

#### Содержание раздела:

- <u>Сохранение изменений в PDF-документе</u>
- Сохранение в PDF/А
- Сохранение в другие форматы
- <u>Уменьшение размера PDF-документа</u>
- <u>Отправка PDF-документа в ОСR-редактор</u>
- <u>Отправка PDF-документа по почте</u>
- Печать PDF-документа

## Сохранение изменений в PDF-документе

PDF-редактор позволяет сохранить целый PDF-документ и отдельные страницы в PDFдокумент с различными настройками.

- Чтобы сохранить открытый PDF-документ, в который были внесены изменения, в меню Файл выберите команду Сохранить или на панели инструментов нажмите кнопку
- Чтобы сохранить открытый PDF-документ с другим именем или в другой папке, в меню Файл выберите команду Сохранить как > PDF-документ... или на панели инструментов нажмите на кнопку Сохранить как и из выпадающего списка выберите команду PDF-документ...
- Чтобы сохранить PDF-документ с возможностью выделять, копировать и редактировать контент документа вне зависимости от редактора, в меню Файл выберите команду Сохранить как > Документ PDF с возможностью поиска или на панели инструментов нажмите кнопку Сохранить как и из выпадающего списка выберите команду Документ PDF с возможностью поиска.
   В результате PDF-документ будет конвертирован в PDF с возможностью поиска с заданными настройками. Чтобы изменить настройки, нажмите кнопку Настройки... в диалоге сохранения и выберите необходимые параметры в появившемся диалоге на закладке формата PDF
- Чтобы сохранить PDF-документ без возможности выделять, копировать и редактировать контент документа при открытии PDF-документа в другом приложении, в меню Файл выберите команду Сохранить как > Документ PDF (только изображение) или на панели инструментов нажмите кнопку Сохранить как и из выпадающего списка выберите команду Документ PDF (только изображение).
   В результате PDF-документ будет конвертирован в PDF (только изображение) с заданными настройками. Чтобы изменить настройки, нажмите кнопку Настройки... в диалоге сохранения и выберите необходимые параметры в появившемся диалоге на закладке формата PDF

✓ Чтобы конвертировать не весь PDF-документ целиком, а только отдельные страницы, на панели СТРАНИЦЫ выделите необходимые страницы и в контекстном меню выберите Сохранить как.

# Сохранение в PDF/A

PDF-редактор позволяет создавать документы в формате PDF/A. Данный формат является стандартом ISO (ISO - международная организация по стандартизации) и предназначен для долгосрочного хранения электронных документов.

Документ в данном формате содержит всю информацию, необходимую для его отображения:

- все используемые шрифты встроены (исключение для невидимого текста);
- используются только разрешённые к встраиванию шрифты;
- отображение цвета не зависит от устройства;
- метаданные соответствуют стандартам.

#### Не поддерживаются:

- аудио и видео, 3D-объекты;
- скрипты;
- шифрование;
- ссылки на внешний контент;
- контент с ограничением авторских прав (например, LZW).

Чтобы сохранить PDF-документ в формате PDF/A:

 В меню Файл выберите команду Сохранить как > PDF-документ... или на панели инструментов нажмите на кнопку Сохранить как и и из выпадающего списка

выберите команду **PDF-документ...** 

- 2. В появившемся диалоге укажите имя и место сохранения документа.
- 3. Отметьте **Создать PDF/A** и из выпадающего списка выберите <u>версию</u> этого формата.
- 4. Нажмите Сохранить.

☑ Вы можете создавать документы, совместимые с PDF/A, из файлов различных форматов.
Подробнее см. в разделе "<u>Стартовое окно</u><sup>16</sup>" в статье "<u>Создание и конвертация в PDF-</u> документ<sup>24</sup>".

Виды PDF/A

| PDF/A-1 | PDF/A-2 | PDF/A-3 |
|---------|---------|---------|
|         |         |         |

| В, А | B, A, U | B, A, U |
|------|---------|---------|
|      |         |         |

- 2005 г.: PDF/A-1, основанный на PDF 1.4, поддерживает:
  - о **А** accessible дополнительные требования к документу (теги);
  - о **В** basic базовый уровень соответствия.

Международный стандарт ISO 19005-1:2005 (Cor 1: 2007, Cor 2: 2011).

- 2011 г.: **PDF/A-2**, основанный на PDF 1.7, поддерживает дополнительные возможности:
  - o **U** Unicode;
  - о сжатие JPEG2000;
  - о прозрачность;
  - о PDF/А-вложения;
  - о цифровые подписи.

Международный стандарт ISO 19005-2:2011.

- 2012 г.: РDF/А-З поддерживает дополнительные возможности:
  - о вложенные файлы любых форматов.

Международный стандарт ISO 19005-3:2012.

# Сохранение в другие форматы

PDF-редактор позволяет сохранять целые PDF-документы и отдельные страницы в электронные документы в различных форматах: Microsoft Word, Microsoft Excel, Microsoft PowerPoint, HTML, графические форматы и др.

1. В меню **Файл** выберите команду **Сохранить как** и из списка выберите нужный формат или на панели инструментов нажмите на стрелку рядом с кнопкой

房 Сохранить как 🔻 и из выпадающего списка выберите требуемый формат.

- 2. В появившемся диалоге укажите имя и место сохранения документа.
- 3. Выберите **Опции файла**: создавать один файл для всех страниц или отдельный файл для каждой страницы.
- 4. Нажмите Сохранить.
- 5. PDF-документ будет конвертирован в необходимый формат с заданными настройками.

Чтобы изменить настройки, нажмите кнопку **Настройки…** в диалоге сохранения, или выберите меню **Инструменты > Настройки… >** <u>Настройки форматов</u> 318 В результате будет открыт диалог с настройками на закладке выбранного формата.

✓ Чтобы конвертировать не весь PDF-документ целиком, а только отдельные страницы, на панели СТРАНИЦЫ выделите необходимые страницы, в контекстном меню выберите Сохранить как и из списка выберите нужный формат.

Вы можете создавать документы различных форматов из PDF-файлов или файлов изображений. Подробнее см. в разделе "Стартовое окно 16" в статье "Конвертация в документ Microsoft Word [27]", "Конвертация в таблицу Microsoft Excel [29]", "Конвертация в другие форматы [31]".

## Уменьшение размера PDF-документа

Если PDF-документ содержит изображения страниц или большое количество иллюстраций, то размер документа может быть очень большим. PDF-редактор позволяет уменьшить размер такого документа.

- 1 В меню Файл выберите команду Уменьшить размер файла...
- 2 В открывшемся диалоге укажите:
  - Качество изображений можно уменьшить размер документа, содержащего большое количество картинок, снизив качество изображений;
  - Сжимать изображения с помощью MRC (выберите языки распознавания ниже) - отметьте эту опцию, чтобы применить алгоритм сжатия изображений на основе технологии Mixed Raster Content (MRC) к распознанным страницам, который позволяет получить меньший размер файла без потери качества;
  - Языки распознавания для получения наилучшего результата необходимо правильно указать языки распознавания.
- 3 Нажмите Применить.

В результате сжатый PDF-документ будет открыт в новом окне программы ABBYY FineReader.

# Отправка PDF-документа в ОСR-редактор

PDF-редактор позволяет отправить PDF-документ из PDF-редактора в <u>OCR-редактор</u> (Red) где вы можете вручную разметить области распознавания, проверить распознанный текст, обучить программу распознаванию нестандартных символов и шрифтов, а также использовать другие продвинутые возможности ABBYY FineReader для получения наилучшего результата распознавания.

- Чтобы отправить PDF-документ в OCR-редактор, на панели инструментов нажмите на стрелку рядом с кнопкой Распознать и из выпадающего списка выберите команду Распознать и проверить в OCR-редакторе.
- Чтобы передать отдельные страницы в OCR-редактор, на панели **СТРАНИЦЫ** выделите необходимые страницы и в контекстном меню выберите **Отправить** выбранные страницы в **ОСR-редактор**.

💡 При отправке в ОСR-редактор некоторые объекты PDF-документа будут потеряны:

- вложенные файлы,
- закладки,
- комментарии,
- аннотации.

☑ После окончания работы в ОСR-редакторе вы можете снова отправить документ в PDF-редактор. Для этого на панели инструментов ОСR-редактора нажмите на стрелку

рядом с кнопкой Рередать и выберите Передать в PDF-редактор... или выберите пункт меню Файл > Передать в > PDF-редактор...
# Отправка PDF-документа по почте

PDF-редактор позволяет отправить PDF-документ по электронной почте.

- **1.** На панели инструментов нажмите кнопку или в меню **Файл** выберите команду **Отправить по почте...**
- 2. В открывшемся диалоге при необходимости измените имя документа.
- **3.** Выберите страницы документа, которые необходимо отправить по электронной почте: все, выбранные или текущую.

### 4. Нажмите Создать письмо.

В результате будет создано письмо с прикрепленным файлом. Вам останется лишь указать адресата и отправить письмо.

# Печать PDF-документа

PDF-редактор позволяет распечатать PDF-документ прямо из программы. Перед печатью убедитесь, что компьютер подключен к локальному или сетевому принтеру и на нем установлены правильные драйверы принтера.

- 1 На панели инструментов нажмите кнопку <sup>
  Печать....
  </sup>
- 2 В открывшемся диалоге задайте параметры печати:
  - Принтер выберите одно из доступных устройств для вывода документа на печать.
  - Число копий укажите, какое количество копий документа необходимо напечатать.
  - Страницы для печати укажите страницы, которые необходимо распечатать: все, выбранные или диапазон страниц.
  - Настройки печати укажите размер и ориентацию бумаги.
  - Масштаб и положение укажите количество страниц, которые будут располагаться на одном листе, выравнивание и масштаб изображения.
  - Комментарии и отметки выберите нужное действие в списке для печати комментариев и отметок. Чтобы просмотреть все комментарии в документе, нажмите кнопку Показать комментарии....
  - Печать с обеих сторон вручную отметьте эту опцию, если вы используете двустороннюю печать.
  - Черно-белая печать отметьте эту опцию, если вам необходимо напечатать комментарии.
- 3 Нажмите **Печать**.

## Разделение PDF-документа

PDF-редактор позволяет разделить PDF-документ на несколько документов меньшего размера. При разделении PDF-документа можно задать разбиение по размеру полученных файлов, по количеству страниц или по закладкам верхнего уровня.

### Содержание раздела:

- Разделение по размеру файла [18]
- Разделение по количеству страниц
- Разделение по закладкам [185]

### Разделение по размеру файла

Чтобы разделить PDF-документ по размеру файла:

- 1. Откройте PDF-документ в PDF-редакторе и выберите меню Файл > Разделить документ...
- 2. В открывшемся диалоге:
  - а. Выберите Способ разделения > По размеру файла.
  - b. Укажите **Размер файла** максимальный размер файла для каждого полученного документа.

Указанный размер файла должен быть меньше размера исходного документа.
Игазмер полученного файла может оказаться больше указанного в зависимости от содержимого PDF-документа (например, если в вашем документе большое количество картинок, шрифтов, интерактивных форм и т.д.).

с. При необходимости измените **Имя файла**. Чтобы имя каждого разделенного документа было уникальным, рядом с ним указывается нумерация. Добавьте нумерацию перед именем или после имени файла и укажите количество цифр.

Например, если заданы параметры: Имя: Document, Нумерация: После имени,
 Количество цифр: 3, то полученные файлы будут иметь следующие имена:
 Document001.pdf, Document002.pdf, Document003.pdf и т.д.
 По умолчанию используется имя исходного документа.

d. Сохраните полученные документы в папку с исходным документом или укажите другой путь.

Вложенные файлы будут сохранены в отдельную папку **Вложенные файлы** рядом с результатом. Закладки в полученных документах не сохраняются.

### 3. Нажмите Разделить.

После завершения процесса разделения PDF-документа на экране будет открыта папка с полученными файлами.

## Разделение по количеству страниц

Чтобы разделить PDF-документ по количеству страниц:

- 1. Откройте PDF-документ в PDF-редакторе и выберите меню Файл > Разделить документ...
- 2. В открывшемся диалоге:
  - а. Выберите Способ разделения > По количеству страниц.
  - b. Укажите **Количество страниц** максимальное количество страниц в разделенном документе.
  - с. При необходимости измените **Имя файла**. Чтобы имя каждого разделенного документа было уникальным, рядом с ним указывается нумерация. Добавьте нумерацию перед именем или после имени файла и укажите количество цифр.

Например, если заданы параметры: Имя: Document, Нумерация: После имени,
 Количество цифр: 3, то полученные файлы будут иметь следующие имена:
 Document001.pdf, Document002.pdf, Document003.pdf и т.д.
 По умолчанию используется имя исходного документа.

d. Сохраните полученные документы в папку с исходным документом или укажите другой путь.

Вложенные файлы будут сохранены в отдельную папку **Вложенные файлы** рядом с результатом. Закладки в полученных документах не сохраняются.

### 3. Нажмите Разделить.

После завершения процесса разделения PDF-документа на экране будет открыта папка с полученными файлами.

## Разделение по закладкам

PDF-редактор позволяет разделить PDF-документ только по закладкам верхнего уровня. Для каждой закладки верхнего уровня будет создан один документ.

Чтобы разделить PDF-документ по закладкам:

- 1. Откройте PDF-документ в PDF-редакторе и выберите меню Файл > Разделить документ...
- 2. В открывшемся диалоге:
  - а. Укажите Способ разделения > По закладкам (только верхнего уровня).
  - **b.** Выберите способ именования файлов из выпадающего списка Имя файла:
    - По имени закладки имена разделенных документов будут совпадать с именами закладок. По умолчанию к имени полученного файла будет добавлена нумерация. Выберите местоположение нумерации: перед именем или после имени файла, и укажите количество цифр.

✓ Например, если заданы параметры: Нумерация: После имени, Количество цифр: 3, то полученные файлы будут иметь следующие имена: Introduction001.pdf, Chapter\_1002.pdf, Chapter\_2003.pdf и т.д, где Introduction, Chapter\_1, Chapter\_2 - имена закладок.

Итобы не добавлять нумерацию к имени файла, снимите отметку с команды Добавить нумерацию.

 Настраиваемое имя - при необходимости измените имя документа. Чтобы имя каждого разделенного документа было уникальным, рядом с ним указывается нумерация. Добавьте нумерацию перед именем или после имени файла и укажите количество цифр.

Например, если заданы параметры: Имя: Document, Нумерация: После имени,
 Количество цифр: 3, то полученные файлы будут иметь следующие имена:
 Document001.pdf, Document002.pdf, Document003.pdf и т.д.
 По умолчанию используется имя исходного документа.

**с.** Сохраните полученные документы в папку с исходным документом или укажите другой путь.

**В**ложенные файлы будут сохранены в отдельную папку **Вложенные файлы** рядом с результатом. Закладки в полученных документах не сохраняются.

### 3. Нажмите Разделить.

После завершения процесса разделения PDF-документа на экране будет открыта папка с полученными файлами.

# ОСR-редактор

OCR-редактор - это система оптического распознавания текстов (OCR — Optical Character Recognition). Он предназначен для продвинутой конвертации в редактируемые форматы отсканированных документов, PDF-документов и файлов изображений, включая цифровые фотографии.

В OCR-редакторе вы можете вручную разметить области распознавания, проверить распознанный текст, обучить программу распознаванию нестандартных символов и шрифтов, а также использовать другие возможности ABBYY FineReader для получения наилучшего результата распознавания.

### Содержание раздела:

- Запуск ОСК-редактора 187
- Окно ОСК-редактора
- Исходные документы для распознавания
- Распознавание документов
- Улучшение результатов распознавания 202
- Проверка и редактирование
- <u>Цитирование контента из документов</u> 70
- Сохранение результатов распознавания 238

# Запуск OCR-редактора

Вы можете запустить OCR-редактор из:

- Стартового окна, выбрав:
- Новая задача 16 > закладка Открыть > задача Открыть в ОСR-редакторе,
- или Новая задача > меню Инструменты > OCR-редактор,
- или Новая задача > меню Файл > Открыть в ОСR-редакторе,
- Из PDF-редактора, выбрав:
- <u>PDF-редактор</u> 54 > меню Инструменты > **OCR-редактор**.
- из меню Пуск, выбрав:
- «Пуск» > ABBYY FineReader PDF 15 > ABBYY FineReader 15 OCR-редактор («Пуск»
   Все приложения > ABBYY FineReader PDF 15 > ABBYY FineReader 15 OCRредактор , если Вы используете Windows 10),

**Совет.** Чтобы указать, какой OCR-проект открывать при запуске OCR-редактора, выберите **Новая задача** > закладка **Настройки** > в появившемся диалоге закладка **Основные** > пункт **Новый OCR-проект** или **Последний OCR-проект**.

# Окно ОСR-редактора

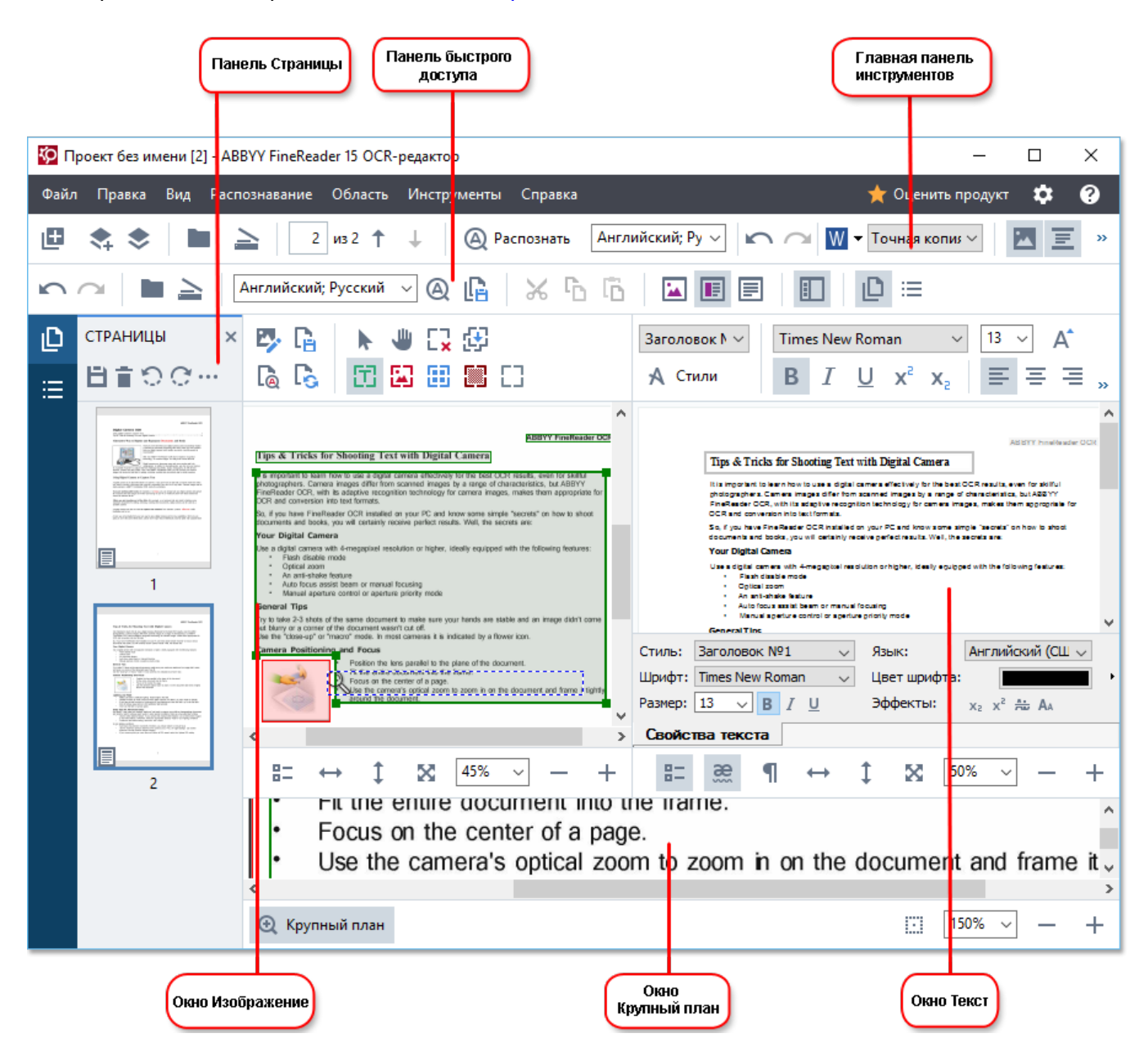

- На панели Страницы отображаются страницы, входящие в ОСК-проект. Возможны два режима отображения страниц: пиктограммы (см. рисунок) или таблица со столбцами сведений о страницах документа. Режим отображения и положение панели можно менять из контекстного меню данного окна или из меню Вид.
- В окне **Изображение** показывается изображение текущей страницы. В этом окне можно редактировать <u>области распознавания</u> и <u>свойства областей</u> [211].
- В окне **Текст** отображается распознанный текст. В нем можно проверять орфографию, форматировать и редактировать текст, полученный в результате распознавания.

В окне Крупный план отображается увеличенное изображение редактируемой строки или обрабатываемого участка изображения. Если в окне Изображение вы видите общий вид страницы, то в окне Крупный план удобно просмотреть изображение более детально, скорректировать тип и положение областей или сравнить неуверенно распознанный символ с его увеличенным изображением. Масштаб изображения в окне Крупный план можно выбрать на панели

### Панели инструментов

В окне OCR-редактора программы ABBYY FineReader имеется несколько панелей инструментов. Кнопки на панелях — удобное средство доступа к командам программы. Эти команды также могут быть вызваны из меню программы или с помощью <u>горячих клавиш</u> [398].

**Главная панель инструментов** — содержит фиксированный набор кнопок, позволяющих выполнить все основные действия: открыть документ, отсканировать страницу, открыть изображение, распознать страницы, сохранить результаты и др.

🗄 Новая задача 🚓 📚 🖿 Открыть 🚖 Сканировать 🛛 из 2 ↑ 🗼 🚇 Распознать Русский и англи 🗸 🖍 😰 Сохранить 👻 Точная копиз 🗸 🗷 🧾 🕻 🚡

Панель быстрого доступа — позволяет вам настроить набор кнопок для удобной работы с часто используемыми командами. На эту панель могут быть добавлены кнопки для выполнения практически любой команды главного меню. По умолчанию панель не отображается в окне OCR-редактора. Чтобы ее отобразить, в меню Вид > Панели инструментов выберите пункт Панель быстрого доступа. Также можно включить отображение панели быстрого доступа в контекстном меню главной панели инструментов.

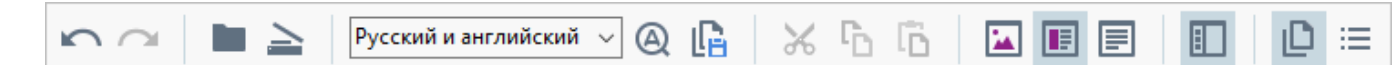

Чтобы настроить панель быстрого доступа, то есть добавить/удалить кнопки, осуществляющие доступ к командам программы:

- 1. Откройте диалог Настройка панелей инструментов и горячих клавиш (меню Вид > Панели инструментов > Настройка панелей и горячих клавиш...).
- На закладке Панели инструментов в поле Категории выберите нужную категорию.
   Выбор категории меняет набор команд в списке Команды в соответствии с набором команд главного меню программы.
- В списке Команды выберите команду и нажмите кнопку >> (или <<).</li>
   Выбранная команда появится в списке команд панели инструментов (или будет удалена из списка).
- 4. Для сохранения внесенных изменений нажмите кнопку ОК.
- 5. Для приведения панели быстрого доступа к виду по умолчанию нажмите кнопку **Восстановить все**.

Панели инструментов панели **Страницы** и окон **Изображение** и **Текст** - содержат набор кнопок для доступа к командам соответствующей панели и окон:

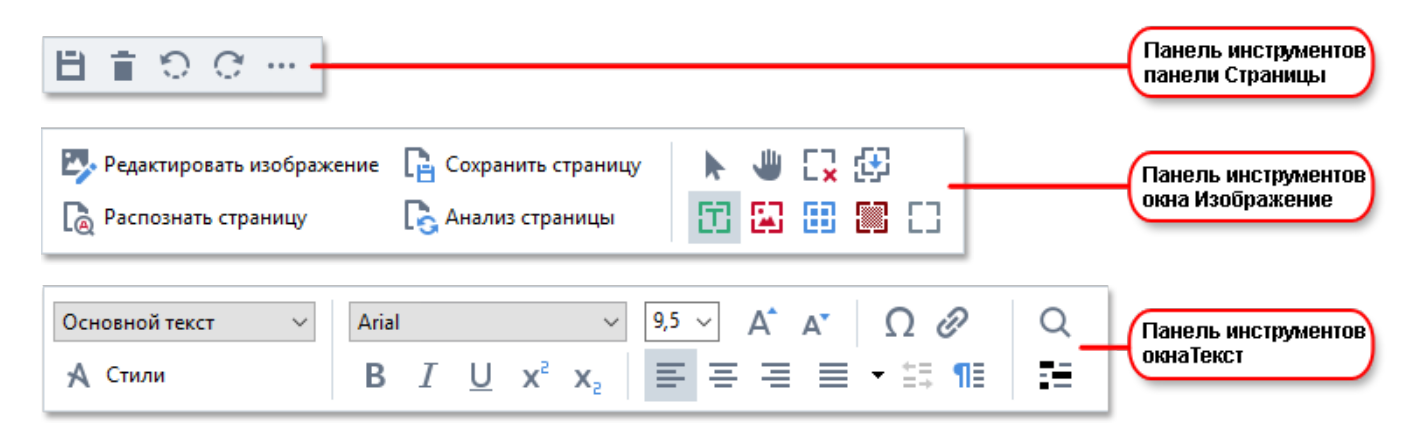

**Панель предупреждений** — панель, на которой отображаются предупреждения и сообщения об ошибках, возникающие в процессе работы программы.

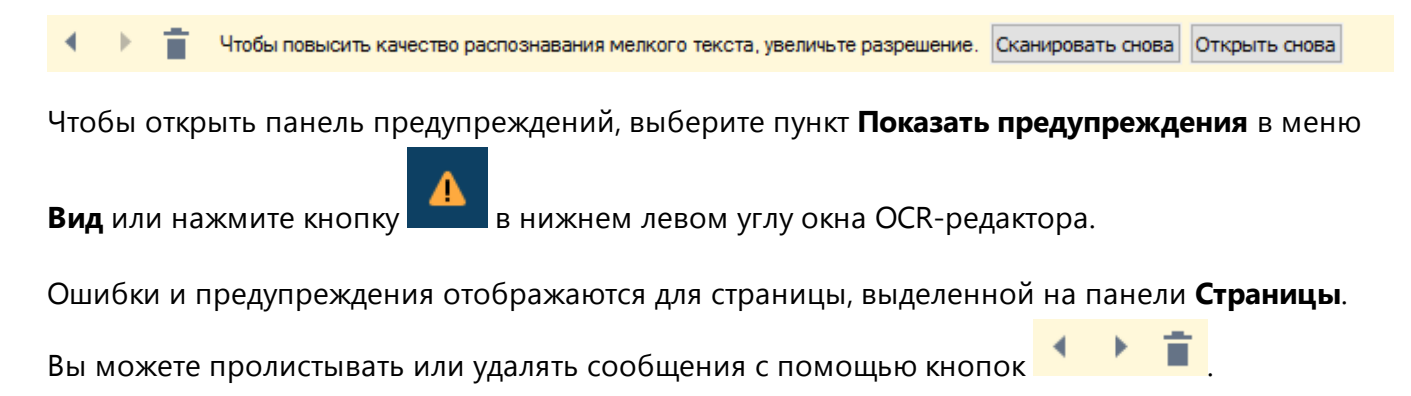

### Как настроить рабочее пространство ОСR-редактора

- Вы можете временно скрыть неиспользуемые окна. Чтобы скрыть/отобразить окна воспользуйтесь командами меню **Вид** или горячими клавишами:
- F5 для панели Страницы.
- F6 для окна Изображение.
- **F7** для окон Изображение и Текст.
- **F8** для окна **Текст**.
- Ctrl+F5 для окна Крупный план.
- Вы можете менять размер окон, перемещая мышью разделители окон.
- Вы можете менять расположение панели **Страницы** и окна **Крупный план**. Для этого воспользуйтесь командами меню **Вид** или контекстного меню окна.
- Вы можете настроить просмотр предупреждений и сообщений об ошибках, возникающих в процессе работы программы. Команда Показать предупреждения в меню Вид отвечает за отображение панели предупреждений.
- Вы можете открыть/скрыть панель Свойства в окне Изображение или Текст. Для этого воспользуйтесь пунктом Свойства в контекстном меню окна, или в нижней

части окна нажмите кнопку == соответственно.

• Вы можете задать некоторые настройки окон в диалоге **Настройки** на закладке Области и текст

Все страницы документа отображаются на панели **Страницы**. Вид страниц зависит от выбранного режима отображения.

Чтобы изменить режим отображения страниц, выберите:

- кнопки и на панели Страницы.
- меню Вид > Панель навигации.
- пункт Панель навигации в контекстном меню панели Страницы.

Чтобы просмотреть страницу документа, на панели **Страницы** щелкните по ее значку (в режиме **Пиктограммы**), или дважды щелкните по ее номеру (в режиме **Со свойствами**). На панели **Страницы** вы увидите изображение страницы, а в окне **Текст** — результаты распознавания (если распознавание уже выполнялось).

## Исходные документы для распознавания

Для того чтобы начать работу, вам необходимо открыть в OCR-редакторе изображение или PDF-документ. В данном разделе описано получение изображений и PDF-документов в окне OCR-редактора программы ABBYY FineReader.

### Содержание раздела:

- <u>Открытие изображений и PDF-документов</u>
- Сканирование бумажных документов

✓ Качество распознавания зависит от качества исходного изображения или PDF-документа и от выбранных настроек сканирования. Информацию о том, как правильно отсканировать или сфотографировать документ и устранить дефекты, свойственные отсканированным изображениям и цифровым снимкам, см. в статьях: "Параметры обработки изображений [348]", "Обработка изображений вручную [203]".

# Открытие изображений и PDF-документов

ABBYY FineReader позволяет открывать PDF-документы и графические файлы <u>поддерживаемых</u> <u>форматов</u>

Как открыть файл изображения или PDF-документ:

- **1.** В окне ОСR-редактора на панели инструментов нажмите или в меню **Файл** выберите пункт **Открыть изображение...**
- В открывшемся диалоге выберите одно или несколько изображений или PDFфайлов.
- 3. При необходимости укажите диапазон страниц для многостраничного документа.
- **4.** Отметьте опцию **Автоматически обрабатывать изображения страниц после добавления**, чтобы автоматически обработать изображение.

**Совет.** Вы можете выбрать, как именно будет обработано изображение: какие дефекты изображений будут устранены, нужно ли выполнять анализ и распознавание документа. Чтобы задать параметры обработки изображений, нажмите кнопку **Настройки...**. Подробнее о настройках см. "Параметры обработки изображений

☑ Если на вашем компьютере уже открыт ОСR-проект, изображения страниц будут добавлены в конец проекта, в противном случае изображения страниц будут добавлены в новый ОСRпроект.

✓ Подробнее о представлении страниц в ОСК-проекте и о работе с таким проектом см. в статье «<u>ОСК-проект</u><sup>196</sup>».

☑ Автор PDF-файла может ограничить доступ к своему файлу, например, защитить его паролем, установить запрет на открытие файла или извлечение из него текста и графики. При открытии подобных файлов ABBYY FineReader будет запрашивать пароль, чтобы обеспечить защиту авторских прав.

## Сканирование бумажных документов

Чтобы отсканировать бумажный документ:

- 1 В окне ОСR-редактора на панели инструментов нажмите Файл выберите пункт Сканировать страницы...
- **2** Выберите сканирующее устройство и задайте <u>параметры сканирования</u> [305].
- **3** Нажмите кнопку **Просмотр** или в любом месте области сканирования.
- **4** Просмотрите полученное изображение, при необходимости измените параметры и снова нажмите **Просмотр**.
- 5 Нажмите Настройки... и задайте настройки <u>обработки изображений</u> [315]. Внешний вид и свойства полученного документа будут зависеть от выбранных вами настроек.
- 6 Нажмите Сканировать.
- 7 После завершения процесса сканирования в появившемся диалоге нажмите:

|  | ่ Сканировать далее | 🗋 Просмотр | × |
|--|---------------------|------------|---|
|--|---------------------|------------|---|

- **Сканировать далее**, чтобы запустить процесс сканирования с текущими настройками,
- или Просмотр, чтобы просмотреть полученное изображение,
- или 📉, чтобы закрыть диалог.
- 8 Если на вашем компьютере уже открыт ОСR-проект, полученные изображения будут добавлены в конец проекта. В противном случае изображения страниц будут добавлены в новый ОСR-проект.

Информацию о том, как правильно задать настройки сканирования см. в статье "Рекомендации по сканированию ™".

## Распознавание документов

Переданные в программу ABBYY FineReader изображения необходимо распознать, то есть преобразовать в текст. Прежде чем приступить к распознаванию, программа анализирует структуру всего документа и выделяет на изображениях области с текстом, штрих-кодами, картинками, таблицами. На качество полученного текста влияет правильно выбранный <u>язык распознавания</u> [345], режим распознавания [351], а также <u>тип печати</u> [346] распознаваемого текста.

Распознавание OCR-проекта по умолчанию выполняется в автоматическом режиме. При этом используются текущие настройки программы.

**Совет.** Вы можете отключить автоматический анализ и распознавание добавленных изображений на закладке <u>Обработка изображений</u> [315] диалога **Настройки** (меню **Инструменты** > **Настройки...**).

В некоторых случаях нужно запустить распознавание документа вручную. Например, если вы отключили автоматическое распознавание, выделили области на изображении вручную или изменили следующие параметры в диалоге <u>Настройки</u> [314] (меню **Инструменты** > **Настройки...**):

- Язык распознавания на закладке Языки
- Настройки распознавания на закладке Распознавание
- Используемые шрифты на закладке Распознавание

Чтобы запустить распознавание вручную:

- Нажмите кнопку ( Распознать на главной панели инструментов, или
- В меню Распознавание выберите пункт Распознать все страницы.

**Совет.** Для распознавания выделенной области или страницы используйте соответствующие пункты меню **Область** и **Распознавание** или пункты контекстное меню.

### **И Подробнее см.** :

- Параметры распознавания
- Как учесть характеристики исходного документа
- Редактирования областей [207]
- Улучшение результатов распознавания [202]

# OCR-проект

При работе с программой вы можете сохранить промежуточные результаты в <u>OCR-проект</u> (392) и вернуться к работе над документом позже. В OCR-проекте хранятся исходные изображения, соответствующий им распознанный текст, настройки программы, а также созданные в процессе работы пользовательские <u>эталоны</u> (392), языки и группы языков.

Работа с ОСR-проектом:

- Как открыть ранее сохраненный ОСК-проект
- Использование настроек предыдущих версий программы
- Как добавить изображение в ОСК-проект
- <u>Как удалить страницу из ОСR-проекта</u>
- Как сохранить ОСК-проект
- Как закрыть ОСК-проект
- Как разделить ОСК-проект на несколько отдельных ОСК-проектов
- Как изменить нумерацию страниц ОСК-проекта
- Метаданные документа
- Работа с файлами эталонов и языков

### Как открыть ОСR-проект

При запуске OCR-редактора программы ABBYY FineReader по умолчанию открывается новый OCR-проект. Вы можете работать с ним или открыть ранее созданный OCR-проект.

Чтобы открыть OCR-проект:

- 1. В меню Файл выберите пункт Открыть ОСR-проект...
- 2. В открывшемся диалоге выберите нужный ОСК-проект.

☑ При открытии OCR-проектов, созданных в предыдущих версиях программы, ABBYY FineReader попытается конвертировать документ в формат текущей версии. Данный процесс необратим, поэтому программа предложит сохранить OCR-проект с новым именем. В результате конвертации ранее распознанный текст будет потерян. Запустите распознавание

ОСR-проекта, нажав кнопку 🙆 Распознать

**Совет.** Чтобы при запуске открывался последний ОСR-проект, с которым вы работали, отметьте опцию **Последний ОСR-проект** на закладке **Основные** диалога **Настройки** (меню **Инструменты** > **Настройки...**).

OCR-проект также можно открыть непосредственно из Проводника Windows (такие документы обозначаются значком (1), выбрав в контекстном меню OCR-проекта пункт **Открыть OCR-проект в ABBYY FineReader PDF 15**.

### Использование настроек предыдущих версий программы

ABBYY FineReader позволяет использовать пользовательские словари, а также файлы, содержащие настройки OCR-проекта, созданные в предыдущих версиях программы.

Чтобы подключить пользовательские словари, созданные версиями ABBYY FineReader 10, 11 или 12:

- 1. В меню Инструменты выберите команду Просмотр словарей...
- **2.** В диалоге **Пользовательские словари** выберите язык, к которому вы хотите добавить словарь, и нажмите кнопку **Просмотр...**.
- **3.** В окне словаря нажмите кнопку **Импорт...** и укажите путь, по которому находится нужный вам словарь.
- 4. Выделите мышью словарь и нажмите кнопку Открыть.

### Как добавить изображение в ОСR-проект

- 1. В меню Файл выберите пункт Открыть изображение...
- **2.** В открывшемся диалоге выберите одно или несколько изображений и нажмите кнопку **Открыть**. Изображение будет добавлено в конец открытого OCR-проекта, и его копия будет сохранена в папке OCR-проекта.

Вы можете добавить изображение из Проводника Windows. Для этого выделите в Проводнике Windows один или несколько файлов с изображениями, затем в контекстном меню выберите пункт Конвертировать с помощью ABBYY FineReader PDF 15 > Открыть в OCR-редакторе. Выделенные файлы будут добавлены в новый OCR-проект.

Вы также можете добавить отсканированные страницы. **Подробнее см.** «<u>Сканирование</u> <u>бумажных документов</u>.

### Как удалить страницу из ОСR-проекта

- На панели СТРАНИЦЫ выделите страницу и нажмите клавишу Delete,
- или в меню Правка выберите пункт Удалить страницы...,
- или в контекстном меню выделенной страницы на панели **СТРАНИЦЫ** выберите **Удалить...**

Чтобы удалить несколько страниц, выделите несколько страниц на панели СТРАНИЦЫ.

### Как сохранить ОСR-проект

- 1. В меню Файл выберите пункт Сохранить ОСR-проект...
- 2. В открывшемся диалоге укажите имя OCR-проекта и папку, где он будет храниться.

При сохранении OCR-проекта сохраняются не только все его страницы (изображения и текст), но и дополнительные файлы, созданные в процессе работы с этим документом: эталон, пользовательские языки.

### Как закрыть ОСR-проект

• Чтобы закрыть OCR-проект, в меню Файл выберите пункт Закрыть.

### Как разделить ОСR-проект

При обработке многочисленных документов в несколько страниц часто бывает удобнее сначала отсканировать все документы, и лишь затем проанализировать и распознать страницы. Но для того чтобы оформление каждого документа сохранилось максимально точно, необходимо обрабатывать документы с разным оформлением в отдельных OCR-проектах. С помощью ABBYY FineReader вы легко сможете рассортировать отсканированные изображения по разным OCR-проектам.

Чтобы разделить ОСR-проект:

- 1 В контекстном меню панели СТРАНИЦЫ выберите команду Перенести в новый ОСR-проект...
- **2** В открывшемся диалоге создайте необходимое количество ОСR-проектов с помощью кнопки **Добавить ОСR-проект**.
- **3** Переместите страницы из панели **СТРАНИЦЫ** в нужный ОСR-проект одним из способов:
  - Выделите страницы и перетащите их мышью;
     Таким же образом вы можете переместить страницы из одного OCR-проекта в другой.
  - Используйте кнопки **Переместить** (страницы переместятся в текущий открытый OCR-проект) и **Вернуть**;
  - С помощью горячих клавиш: Ctrl+Right Arrow, чтобы переместить страницы из панели СТРАНИЦЫ в открытый ОСR-проект, и Ctrl+Left Arrow или Delete, чтобы переместить их обратно.
- 4 После разделения OCR-проекта нажмите кнопку **Создать**, чтобы создать OCR-проект, или **Создать все**, чтобы создать все OCR-проекты сразу.

**Совет.** Вы также можете перетащить мышью несколько страниц, выделенных на панели **СТРАНИЦЫ**, в другое окно OCR-редактора программы ABBYY FineReader. При этом выбранные страницы будут скопированы в конец OCR-проекта.

### Как изменить нумерацию страниц ОСR-проекта

- 1 На панели СТРАНИЦЫ выделите одну или несколько страниц.
- 2 В контекстном меню панели **СТРАНИЦЫ** выберите пункт **Изменить порядок страниц...**
- 3 В открывшемся диалоге выберите необходимый пункт:

# Перенумеровать страницы (нельзя отменить) Если вы хотите последовательно изменить номера всех страниц, начиная с выделенной.

### • Восстановить нумерацию после двустороннего сканирования

Для восстановления нумерации страниц исходного документа, если вы отсканировали с помощью автоподатчика сначала все нечетные, а затем все четные страницы. ABBYY FineReader позволяет восстановить исходную нумерацию после двустороннего сканирования как с прямым порядком четных страниц, так и с обратным.

Для применения данной операции необходимо выделить минимум 3 страницы с последовательной нумерацией.

### • Поменять местами страницы книжного разворота

Если вы отсканировали книгу, написанную на языке с письмом справа налево, и разбили сдвоенные страницы, не указав правильный язык распознавания.

Для применения данной операции необходимо выделить минимум 2 страницы с одного разворота.

☑ Для того, чтобы отменить выполненную операцию, выберите пункт Отменить последнюю операцию.

4 Нажмите кнопку ОК.

Положение страниц на панели СТРАНИЦЫ изменится в соответствии с новой нумерацией.

В режиме **Пиктограммы** изменить порядок страниц можно простым перемещением мышью выделенных страниц и помещением их в нужное место документа.

### Метаданные документа

Метаданные документа — это подробные сведения о файле, помогающие отличать его от других. Например, описательное название, имя автора, тема, ключевые слова. Метаданные документа используются для просмотра сведений о файле или при упорядочении файлов. Кроме того, можно выполнять поиск документов по метаданным.

При распознавании PDF-документов и некоторых типов файлов изображений ABBYY FineReader экспортирует метаданные исходного документа. При необходимости вы можете их отредактировать.

Для задания или изменения метаданных документа:

- Откройте закладку Настройки форматов зв диалога Настройки (меню Инструменты > Настройки...).
- 2. Нажмите кнопку **Редактировать метаданные...** и в появившемся диалоге укажите название, автора, тему и ключевые слова документа.
- 3. Нажмите **ОК**.

### Работа с файлами эталонов и языков

Вы можете сохранить настройки эталонов и пользовательских языков или загрузить ранее сохраненные.

✓ О работе с эталонами см. в статье «<u>Декоративные (нестандартные) шрифты в исходном</u> <u>документе</u><sup>220</sup>», о создании пользовательских языков - в статье «<u>Нераспознанные символы</u><sup>225</sup>».

Чтобы сохранить файл эталонов и языков:

- Откройте закладку Распознавание диалога Настройки (меню Инструменты > Настройки...).
- 2. Нажмите кнопку Сохранить эталоны и языки...
- 3. В открывшемся диалоге укажите имя файла и нажмите кнопку Сохранить.

В этот файл будет сохранен путь к папке, в которой хранятся пользовательские языки и словари, а также группы языков и эталоны.

Чтобы загрузить файл эталонов и языков:

- Откройте закладку Распознавание диалога Настройки (меню Инструменты > Настройки...).
- 2. Нажмите кнопку Загрузить эталоны и языки...
- 3. В диалоге Загрузить настройки выберите файл формата FBT и нажмите кнопку Открыть.

## Коллективная работа с ОСR-проектом в сети

В программе предусмотрена возможность для коллективной работы в сети. Одни и те же пользовательские языки и подключенные к ним пользовательские словари могут использоваться одновременно несколькими пользователями, работающими с ABBYY FineReader.

Как сделать пользовательские языки и подключенные к ним словари общедоступными:

- 1. Создайте или откройте OCR-проект и настройте для него параметры сканирования и распознавания.
- Перед созданием пользовательского языка укажите папку хранения пользовательских словарей. Это должна быть папка, доступная всем пользователям в сети.

По умолчанию файлы пользовательских словарей хранятся в папке %Userprofile%
 \AppData\Roaming\ABBYY\FineReader\15\FineReaderShell\UserDictionaries.
 Как указать папку хранения пользовательских словарей:

- а. На закладке Области и текст диалога Настройки (меню Инструменты > Настройки...) нажмите кнопку Пользовательские словари...
- b. В открывшемся диалоге нажмите кнопку **Обзор...** и укажите путь к папке.
- 3. <u>Сохраните пользовательские эталоны и языки</u> [200] в файл (\*.fbt):
  - а. Откройте закладку Распознавание диалога Настройки (меню Инструменты > Настройки...).
  - b. Нажмите кнопку Сохранить эталоны и языки...
  - с. В открывшемся диалоге укажите имя и путь к папке хранения файла. Это должна быть папка, доступная всем пользователям в сети.
- 4. Чтобы несколько пользователей могли работать с созданными пользовательскими языками и подключенными к ним пользовательскими словарями, каждый пользователь, создавая новый OCR-проект, должен загрузить файл эталонов и языков из ранее сохраненного FBT-файла и указать путь к папке хранения пользовательских словарей.

Каждый пользователь должен иметь права на чтение и запись для папки, в которой хранятся пользовательские языки и пользовательские словари.

Список доступных пользовательских языков и их параметры вы можете посмотреть на закладке **Распознавание** в диалоге **Настройки** (меню **Инструменты** > **Настройки…**).

При совместном использовании пользовательские языки доступны в режиме «чтения», т.е. вы не можете изменить параметры уже существующего пользовательского языка. При этом вы можете редактировать словарь пользовательского языка.

В момент редактирования словаря одним пользователем, для других пользователей данный словарь доступен в режиме «чтения», т.е. словарь используется программой для распознавания и проверки, но добавлять или удалять слова из него нельзя.

Изменения, сделанные одним пользователем, становятся доступными всем, кто работает с папкой, в которой хранятся пользовательские языки и словари. Для того чтобы изменения в словаре, сделанные другим пользователем, вступили в силу, перезапустите программу ABBYY FineReader.

### Улучшение результатов распознавания

### Содержание раздела:

- Обработка изображений вручную [203]
- Редактирование областей [207]
- Документы со сложной структурой [212]
- Использование шаблонов областей [213]
- Неправильно выделенные таблицы и картинки 214
- Штрих-код на странице не найден [217]
- Некорректное отображение шрифта в тексте
- Декоративные (нестандартные) шрифты в исходном документе [220]
- Специальные термины в тексте
- Нераспознанные символы
- Нераспознанный вертикальный или инвертированный текст [228]

# Обработка изображений вручную

На качество распознавания могут отрицательно влиять искажение строк, перекос, наличие шумов и другие дефекты, которые свойственны отсканированным изображениям и цифровым снимкам. Для устранения подобных дефектов в программе предусмотрены <u>автоматическая</u> и <u>ручная</u> обработка изображений.

### Обработка изображения вручную

Если опции автоматической обработки были отключены или необходимо обработать отдельные страницы, вы можете отредактировать изображения вручную с помощью редактора изображений.

Как обработать изображение вручную:

- 1 Перейдите в режим редактирования изображений:
- 2 нажмите Редактировать изображение на панели инструментов окна **Изображение**, или

3 выберите пункт меню Правка > Редактировать изображения страниц....

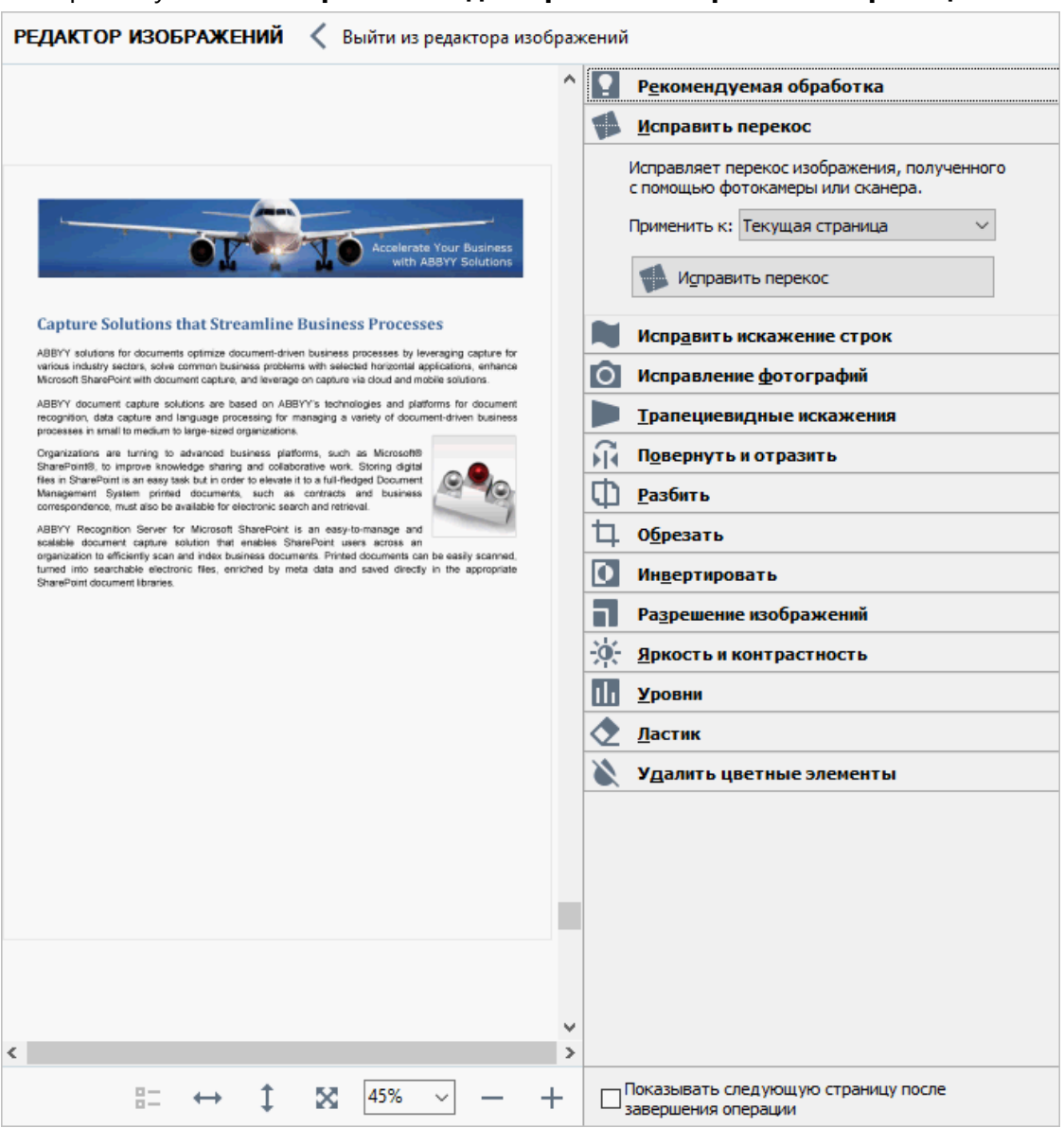

В окне **РЕДАКТОР ИЗОБРАЖЕНИЙ** вы увидите текущую страницу открытого в данный момент OCR-проекта. В правой части этого окна расположены инструменты для обработки изображений.

- 4 Нажмите кнопку нужного инструмента и выполните необходимые операции. Результат можно сразу увидеть в окне Изображение. Большинство инструментов вы можете применить как ко всем страницам ОСR-проекта, так и только к выбранным. Указать, к каким страницам будет применена операция, можно в выпадающем списке Применить к используемого инструмента или на панели СТРАНИЦЫ: четные/нечетные страницы, текущая страница, выбранные страницы, если выделено несколько страниц.
- 5 После выполнения всех необходимых действий нажмите **Выйти из редактора изображений**.

Редактор изображений содержит следующие инструменты:

- Рекомендуемая обработка в зависимости от типа входного изображения программа сама определит, какая корректировка необходима, и выполнит ее: устранит шумы и нечеткость изображения с цифровых фотографий, приведет фон документа к белому, выровняет изображение при перекосе, выровняет документ по линиям текста, исправит искажение перспективы и удалит ненужные края изображения.
- Исправить перекос позволяет выровнять перекос изображения.
- Исправить искажение строк позволяет исправить неровность строк текста на изображениях.
- Исправление фотографий позволяет устранить неровность строк текста, шумы и нечеткость изображения, а также привести фон документа к белому.
- Трапециевидные искажения позволяет исправить искажение перспективы и удалить ненужные края изображения.

Когда выбран этот инструмент, над изображением появляется рамка с маркерами по углам. Перетаскивая мышью углы рамки, совместите их с углами изображенной страницы. Горизонтальные направляющие при этом должны идти вдоль строк текста. Затем нажмите кнопку **Исправить**.

- Повернуть и отразить позволяет повернуть изображение и отразить его сверху вниз или справа налево, чтобы привести текст к стандартному направлению (горизонтально, слева направо).
- Разбить позволяет разбить изображение на отдельные изображения, например, разделить сдвоенную страницу.
- Обрезать позволяет удалить ненужные края изображения.
- Инвертировать позволяет инвертировать цвета на изображении, чтобы привести текст к стандартному виду (темный текст на светлом фоне).
- Разрешение изображений позволяет изменить разрешение изображения.
- **Яркость и контрастность** позволяет подобрать оптимальные яркость и контрастность для улучшения качества изображения.

 Уровни — позволяет откорректировать диапазон тонов изображения, установив уровни интенсивности теней, света и полутонов на гистограмме.
 Чтобы сделать изображение более контрастным, переместите левый и правый движки на гистограмме входных уровней. Таким образом, за абсолютно черный будет принят тот тон, который соответствует положению левого движка, а за белый правого. Оставшиеся между движками уровни будут распределены между уровнями 0 и 255. Перемещение среднего движка вправо или влево приведет к затемнению или осветлению изображения соответственно.

Чтобы сделать изображение менее контрастным, измените положение движков выходных уровней.

- Ластик позволяет удалить часть изображения.
- Удалить цветные элементы позволяет удалить цветные печати, а также пометки, сделанные ручкой. Это улучшит качество распознавания текста под ними. Предназначен для отсканированных документов с белым фоном. Не рекомендуется применять инструмент для фотографий и документов с цветным фоном.

## Редактирование областей

Перед распознаванием программа выделяет на изображениях страниц области различных типов: **Текст**, **Картинка**, **Фоновая картинка**, **Таблица** и **Штрих-код**. Области разных типов имеют различные цвета рамок. Области выделяются для того, чтобы указать программе, какие участки изображения надо распознавать и в каком порядке. Так воспроизводится исходное оформление страницы.

Выделенная область является <u>активной [392]</u>. Для того чтобы сделать область активной достаточно щелкнуть по ней курсором мыши. Перемещаться по областям можно с помощью клавиши **Tab**. Последовательность обхода областей определяется их порядковыми номерами. По умолчанию порядковые номера областей не отображаются в окне **Изображение**, но их можно посмотреть в свойствах области. Номера областей отображаются в случае, если пользователь выбрал функцию перенумерации областей.

Инструменты для ручной разметки и редактирования областей расположены на панели окна Изображение, а также на всплывающих панелях инструментов для областей Текст, Картинка, Фоновая картинка и Таблица (чтобы отобразить всплывающую панель инструментов, щелкните по нужной области).

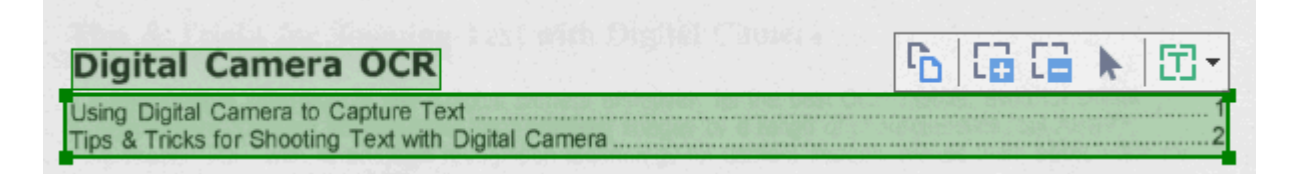

После того, как все операции по редактированию областей будут завершены, запустите распознавание еще раз.

С помощью инструментов для ручной разметки вы можете:

- Создать новую область 207
- Передвинуть границу области [208]
- Добавить/удалить прямоугольную часть области 208
- Выделить одну или несколько областей 200
- Передвинуть область 209
- Перенумеровать области 2009
- Удалить область 209
- Изменить ориентацию текста в области [210]
- Изменить цвета рамок областей [210]

### Как создать новую область

- 1. Выберите один из инструментов на панели окна Изображение:
  - выделить зону распознавания [392];
     выделить область Текст [392];
     выделить область Картинка [392];
     выделить область Фоновая картинка [392];
     выделить область Таблица [392].
- Удерживая левую клавишу мыши, выделите прямоугольную область на изображении.

**Совет.** Вы можете выделить новую область, не выбирая нужный инструмент на панели окна **Изображение**. Достаточно выделить область на изображении курсором мыши, удерживая следующие клавиши:

- Ctrl+Shift выделить область Текст.
- Alt+Shift выделить область Картинка.
- Ctrl+Alt выделить область Таблица.
- Ctrl+Shift+Alt выделит область Фоновая картинка.

Вы можете изменить тип уже выделенной области. Для этого в ее контекстном меню выберите **Изменить тип области**, а затем — нужный тип.

### Как передвинуть границу области

- 1. Установите курсор мыши на границу области.
- 2. Нажмите левую кнопку мыши и потяните в нужную сторону.

☑ Если вы установите курсор мыши на угол области, то при движении мыши будут одновременно изменяться вертикальная и горизонтальная границы области.

### Как добавить/удалить прямоугольную часть области

- На всплывающей панели инструментов для областей типа Текст, Картинка или Фоновая картинка выберите инструмент / .
- Установите курсор мыши внутри области и выделите часть изображения в прямоугольник. Данный прямоугольник будет добавлен к области или удален из нее.
- 3. При необходимости передвиньте границу области.

#### Замечания.

- Указанные инструменты применяются только для областей типа Текст, Картинка и Фоновая картинка. Нельзя добавить/удалить прямоугольную часть области для таблицы или штрих-кода.
- 2. Вы также можете изменять границы области, добавляя на них новые узлы (точки разбиения). Получившиеся отрезки можно перемещать мышью в любом направлении. Чтобы добавить новый узел, подведите курсор, удерживая клавиши Ctrl+Shift, к нужной точке границы (курсор при этом примет форму перекрестия) и щелкните мышью. На границе области появится новый узел.

### Как выделить одну или несколько областей

• Выберите один из инструментов 🛅 🔛 🔛 🕅 💷 🗔 кала или или инструментов окна Изображение и, удерживая клавишу Ctrl, щелкните мышью по областям, которые необходимо выделить. Чтобы отменить выделение уже выбранной области, щелкните на ней повторно.

### Как передвинуть область

• Выберите область и, удерживая клавишу **Ctrl**, мышью переместите область.

### Как перенумеровать области

- 1. На панели инструментов окна **Изображение** выберите или в меню **Область** выберите пункт **Изменить порядок областей**.
- 2. Выделите области в том порядке, в котором вы хотите видеть их содержимое в выходном документе.

Ивтоматическая нумерация областей при анализе страниц осуществляется слева направо независимо от направления текста на изображении.

### Как удалить область

- Выделите области, которые вы хотите удалить, затем нажмите клавишу Delete.
- Выделите области, которые вы хотите удалить, затем в контекстном меню выберите пункт **Удалить**.
- Выберите инструмент и щелкните на область, которую вы хотите удалить.

Для того чтобы удалить все области:

• Выберите пункт Удалить области и текст в контекстном меню окна Изображение.

Если вы удаляете область с уже распознанного изображения, то одновременно с этим в окне Текст удаляется текст, соответствующий этой области.

### Как изменить ориентацию текста в области

• На панели **Свойства области** (контекстное меню области > **Свойства**) выберите направление текста в выпадающем списке **Ориентация**.

Подробнее о редактировании свойств текста в текстовых областях см. в статье "<u>Редактирование свойств области [211]</u>".

Чтобы изменить цвета рамок областей:

- 1. Откройте закладку Области и текст диалога Настройки (меню Инструменты > Настройки...).
- 2. Выберите нужный тип области и требуемый цвет.

## Редактирование свойств области

При выполнении автоматического анализа программа выделяет на страницах документа **области различных типов** (таблицы, картинки, текст, штрих-коды), а также анализирует структуру документа, выделяя в тексте заголовки различного уровня и такие элементы оформления как колонтитулы, подписи к картинкам и диаграммам и другие.

Если свойства текста в некоторых областях типа **Текст** или **Таблица** были определены неверно, то вы можете скорректировать их вручную.

- В окне Изображение или Крупный план выделите область и отредактируйте ее свойства на панели Свойства области окна Изображение. На панели Свойства области задаются следующие свойства:
  - Язык подробнее см. «<u>Языки распознавания заб</u>».
  - Назначение указывает роль текста, например, колонтитул, сноска и т.п. (только для области Текст).
  - **Ориентация** подробнее см. «<u>Нераспознанный вертикальный или</u> инвертированный текст 228 ».
  - Тип печати подробнее см. «<u>Тип документа</u> 346».
  - Инверсия подробнее см. «<u>Нераспознанный вертикальный или</u> инвертированный текст 228».
  - Направление иероглифического текста подробнее см. «<u>Особенности работы с</u> языками со сложным письмом зът».
     Замечания.
    - а Используйте кнопки // для перемещения по панели свойств, если ширина окна **Изображение** не позволяет видеть всю панель со свойствами сразу.
    - b Некоторые свойства текста можно менять из контекстного меню области **Текст**.
- 2. После внесения необходимых изменений запустите распознавание еще раз.

✓ Подробнее о работе с областями см. "<u>Редактирование областей</u> [207]".

# Документы со сложной структурой

Перед распознаванием программа проводит анализ логической структуры документа, выделяет области с текстом, картинками, таблицами и штрих-кодами. Области выделяются для того, чтобы указать системе, каким образом следует распознавать те или иные части изображения и в каком порядке. Так воспроизводится исходное оформление документа.

По умолчанию анализ документа в ABBYY FineReader выполняется автоматически. В сложных документах некоторые области могут быть выделены неправильно. Часто оказывается удобнее исправить только их, а не выделять все области заново.

Для корректировки разметки вы можете воспользоваться:

- Инструментами ручной разметки областей, расположенными на панели инструментов окна **Изображение**.
- Командами контекстного меню выделенной области в окне **Изображение** или **Крупный план**.
- Командами главного меню Область.

После выполнения необходимых операций запустите распознавание еще раз.

✓ Подробнее о работе с областями см. "<u>Редактирование областей</u>[207]".

На сохранение исходного оформления документа также влияют настройки распознавания, свойства областей и опции сохранения документов. **Подробнее см.** "<u>Параметры</u> <u>распознавания</u>" [361], <u>"Редактирование свойств области</u>" [211], <u>Сохранение результатов</u>" [238].

## Использование шаблонов областей

Если вам приходится обрабатывать большое количество документов, имеющих одинаковую структуру (например, формы, анкеты), анализ структуры каждого документа в отдельности требует временных затрат. Для экономии времени вы можете выполнить анализ только одного такого документа, и сохранить полученную разметку как шаблон областей. В дальнейшем вы сможете использовать этот шаблон для ускорения распознавания подобных документов.

Как создать шаблон областей:

- 1. Откройте изображение и выделите на нем области автоматически или вручную.
- 2. В меню **Область** выберите пункт **Сохранить шаблон областей...** В открывшемся диалоге укажите имя для шаблона областей и нажмите кнопку **Сохранить**.

У Созданный шаблон областей можно использовать только для документов, полученных с тем же разрешением, что и документ, на котором данный шаблон областей создавался.

Как наложить шаблон областей:

- 1. На панели **СТРАНИЦЫ** выделите страницы, на которые вы хотите наложить существующий шаблон.
- 2. В меню Область выберите пункт Загрузить шаблон областей...
- 3. В открывшемся диалоге **Открыть шаблон областей** выберите файл (\*.blk) с нужным расположением областей.
- 4. Убедитесь, что в группе **Применить к** переключатель установлен в положение **Выбранным страницам**.

Если вы хотите наложить шаблон на все страницы документа, установите переключатель в положение Всем страницам.

5. Нажмите кнопку Открыть.

## Неправильно выделенные таблицы и картинки

### Таблица выделена неправильно

<u>Область Таблица</u> (392) используется для обозначения таблиц или текста, имеющего табличную структуру. Если в процессе автоматического анализа таблица не была выделена в соответствующую область, выполните данную процедуру вручную.

- 1. На панели инструментов окна **Изображение** выберите выделите таблицу на изображении в рамку.
- 2. В контекстном меню таблицы выберите пункт **Анализ структуры таблицы**, или нажмите кнопку 🖾 на всплывающей панели инструментов области **Таблица**.
- 3. Отредактируйте полученные результаты, используя всплывающую панель инструментов, контекстное меню таблицы или команды главного меню **Область**.
- 4. Запустите процесс распознавания еще раз.

Вы можете присвоить тип **Таблица** уже выделенной области. Для этого в контекстном меню области выберите пункт **Изменить тип области** > **Таблица**.

Если в результате автоматического анализа страницы разбиение таблицы на строки и столбцы произошло неправильно, попробуйте исправить разметку вручную, и запустите распознавание еще раз.

- С помощью команд меню **Область** и контекстного меню выделенной области **Таблица** вы можете:
  - Анализ структуры таблицы выполнить автоматический анализ структуры таблицы, чтобы не рисовать вертикальные и горизонтальные разделители в таблице вручную.
  - **Разбить ячейки**, **Объединить ячейки**, **Объединить строки** скорректировать разбиение таблицы на строки и ячейки.
- С помощью всплывающей панели инструментов для выделенной таблицы вы можете: Добавить горизонтальный/вертикальный разделитель в таблицу, удалить разделители таблицы, анализировать структуру таблицы, разбить ячейки таблицы, объединить ячейки или строки таблицы.

Щелкните мышью на области **Таблица**, и на появившейся над ней панели выберите соответствующий инструмент:

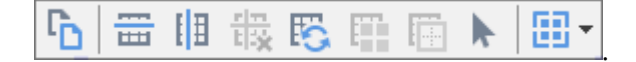

Чтобы отключить режим добавления/удаления разделителей, на всплывающей панели выберите инструмент.

### Замечания:

- 1. Операция разбиения ячеек применяется только к ранее объединенным ячейкам таблицы.
- 2. Чтобы объединить/разбить ячейки или строки таблицы, сначала выделите их на изображении, а затем выберите соответствующий инструмент или команду меню.
- 3. Если таблица содержит ячейки с вертикальным текстом, то может потребоваться отредактировать свойства такого текста.
- Если ячейка таблицы содержит только картинку, на панели Свойства области (контекстное меню области > Свойства) отметьте опцию Считать ячейку картинкой.

Если же, помимо картинки, в ячейке содержится текст, то выделите картинку в отдельную область внутри ячейки.

### И Подробнее см.:

- "Нераспознанный вертикальный или инвертированный текст 228"
- "Редактирование областей 207"
- "Редактирование свойств области 211"

### Картинка выделена неправильно

<u>Область Картинка</u> (392) используется для обозначения иллюстрации или любой другой части текста, которую вы хотите передать в распознанный текст в виде картинки. Если в процессе автоматического анализа картинки были выделены неправильно, выполните данную процедуру вручную.

- 1. На панели инструментов окна **Изображение** выберите инструмент и курсором мыши выделите картинку в рамку.
- 2. Запустите процесс распознавания еще раз.

Если поверх картинки расположен текст, для улучшения качества распознавания выделите ее в область <u>Фоновая картинка</u>

- 1. На панели инструментов окна **Изображение** выберите инструмент и курсором мыши выделите фоновую картинку в рамку.
- 2. Запустите процесс распознавания еще раз.

Вы можете присвоить тип **Картинка** или **Фоновая картинка** уже выделенной области. Для этого в контекстном меню области выберите **Изменить тип области** > **Картинка** или **Фоновая картинка** соответственно.

☑ Подробнее о видах областей и способах работы с ними см. в статье "<u>Редактирование</u> <u>областей</u>" [207].
# Штрих-код на странице не найден

Область Штрих-код 豌 используется для распознавания штрих-кодов. Если ваш документ содержит штрих-код, и вы хотите передать его не картинкой, а перевести его в последовательность букв и цифр, выделите его в отдельную область и присвойте ей тип Штрих-код.

☑ По умолчанию распознавание штрих-кодов отключено. Чтобы включить его, на закладке Распознавание диалога Настройки (меню Инструменты > Настройки...) отметьте опцию Конвертировать штрих-коды в строки.

Как выделить штрих-код в отдельную область и распознать его:

- 1. В окне **Изображение** или **Крупный план** курсором мыши выделите штрих-код в прямоугольную область.
- 2. В контекстном меню области выберите Изменить тип области > Штрих-код.
- 3. Запустите процесс распознавания.

Типы штрих-кодов, поддерживаемых ABBYY FineReader PDF 15:

- Code 3 of 9
- Check Code 3 of 9
- Code 3 of 9 without asterisk
- Codabar
- Code 93
- Code 128
- EAN 8
- EAN 13
- IATA 2 of 5
- Interleaved 2 of 5
- Check Interleaved 2 of 5
- Matrix 2 of 5
- Postnet
- Industrial 2 of 5
- UCC-128

- UPC-A
- UPC-E
- PDF417
- Aztec Code
- Data Matrix
- QR code
- Patch code

☑ По умолчанию тип штрих-кода установлен в значение Авто, что соответствует автоматическому определению типа штрих-кода при распознавании. Однако не все типы штрих-кодов могут определяться автоматически, и может потребоваться выбрать нужный тип на панели Свойства области [191].

Автоматически определяются: Code 3 of 9, Code 93, Code 128, EAN 8, EAN 13, Postnet, UCC-128, UPC-E, PDF417, UPC-A, QR code.

# Некорректное отображение шрифта в тексте

Если в окне **Текст** вместо некоторых букв стоят значки «?» или «□», проверьте используемые шрифты: они должны содержать все символы языка документа.

✓ Подробнее см. «Шрифты, необходимые для корректного отображения символов поддерживаемых языков в ABBYY FineReader ™».

Вы можете изменить шрифт в уже распознанном документе, не запуская процесс распознавания еще раз.

Как изменить шрифт, если у вас небольшой документ:

- 1. Выделите абзац, в котором некорректно отображается шрифт.
- 2. В его контекстном меню выберите пункт Свойства.
- 3. На панели Свойства текста в списке шрифтов выберите шрифт.

Выделенный абзац будет отображаться указанным шрифтом.

Как изменить шрифт в большом документе, форматирование текста в котором <u>определено</u> <u>стилями</u>

- 1. В меню Инструменты выберите пункт Редактор стилей....
- 2. В открывшемся диалоге Редактор стилей выберите стиль и измените шрифт.
- 3. Нажмите кнопку ОК.

Свойства стиля будут изменены. Весь текст, форматирование которого определено данным стилем, будет отображаться указанным шрифтом.

В OCR-проекте, распознанном или отредактированном на другом компьютере, может некорректно отображаться распознанный текст. Убедитесь, что на вашем компьютере установлены шрифты, которые используются в этом OCR-проекте.

# Декоративные (нестандартные) шрифты в исходном документе

Если в вашем документе используются декоративные шрифты или встречаются специальные символы (например, отдельные математические символы), для улучшения качества распознавания рекомендуется использовать режим **Обучение распознаванию новых символов и лигатур**.

☑ В других случаях распознавание с обучением использовать не рекомендуется, т.к. затраты на обучение будут больше, чем полученный выигрыш в качестве распознавания.

В результате обучения создается <u>эталон</u> (392) букв, встречающихся в тексте. Этот эталон в дальнейшем используется при распознавании основного объема текста.

- Использование пользовательского эталона [220]
- Создание и обучение эталона
- Выбор эталона для работы 222
- Редактирование эталона

#### Использование пользовательского эталона

Как распознать документ, используя пользовательский эталон:

- 1. Откройте диалог Настройки (меню Инструменты > Настройки...) на закладке Распознавание.
- 2. В группе Распознавание с обучением установите переключатель в положение
   Использовать пользовательские эталоны.
   Гсли на данной закладке отметить опцию Использовать также встроенные
   эталоны распознавания, то в процессе распознавания программа будет использовать как пользовательские, так и встроенные эталоны.
- 3. Нажмите кнопку Редактор эталонов...
- 4. В открывшемся диалоге **Редактор эталонов** выберите эталон для работы и закройте диалог.
- 5. В главном окне OCR-редактора программы ABBYY FineReader нажмите кнопку

#### Создание и обучение эталона

Чтобы обучить эталон символам или лигатурам:

1. Откройте диалог диалог Настройки (меню Инструменты > Настройки...) на закладке Распознавание.

2. В группе **Распознавание с обучением** установите переключатель в положение **Обучать распознаванию новых символов и лигатур**.

☑ Если на данной закладке отметить опцию Использовать также встроенные эталоны распознавания, то в процессе распознавания программа будет использовать как пользовательские, так и встроенные эталоны.

3. Нажмите кнопку **Редактор эталонов...** 

Для азиатских языков обучение пользовательских эталонов не поддерживается.

- 4. В открывшемся диалоге Редактор эталонов нажмите кнопку Новый...
- 5. В открывшемся диалоге Создать эталон введите имя эталона и нажмите ОК.
- 6. Нажмите кнопку **ОК** в диалоге **Редактор эталонов**, затем кнопку **ОК** в диалоге **Настройки**.
- 7. В окне Изображение нажмите кнопку

Если в процессе распознавания встретится неизвестный символ, откроется диалог **Ручное обучение эталона** с изображением этого символа.

| Ручное обучение эталона                                                                                                    | ?   | $\times$ |  |  |  |
|----------------------------------------------------------------------------------------------------|-----|----------|--|--|--|
| Текущий эталон: 1                                                                                                    |     |          |  |  |  |
| ÉONTO                                                                                                    | L   | S        |  |  |  |
| Если в верхнем окне рамкой выделена часть одного символа<br>или части соседних символов, отредактируйте ее с помощью << >> |     |          |  |  |  |
| Введите символ, выделенный рамкой:                                                                                         | Обу | чить     |  |  |  |
| Эффекты                                                                                                    |     |          |  |  |  |
| 🗌 Полужирный 📃 Верхний индекс                                                                                              |     |          |  |  |  |
| Курсив Нижний индекс                                                                                                    |     |          |  |  |  |
| Вернуться Пропустить                                                                                                    | Зак | рыть     |  |  |  |

#### 8. Обучите эталон символам или лигатурам.

Лигатуры — это сочетания двух или трех символов, которые из-за особенностей их начертания невозможно разделить при обучении и которые поэтому сразу обучаются как комбинации символов. Обучение лигатурам происходит так же, как и обучение отдельным символам.

Если вам важно в распознаваемом тексте сохранить начертание шрифта, верхний или нижний индексы, отметьте соответствующие опции в группе Эффекты. В процессе обучения вы можете вернуться к редактированию предыдущего символа. Для этого нажмите кнопку Вернуться. В этом случае охватывающий прямоугольник вернется на предыдущую позицию, а последняя обученная пара «изображение символ» будет удалена из эталона. Кнопка Вернуться действует в пределах одного слова.

#### Внимание:

- Обучение возможно только для символов, входящих в алфавит языка. Если вы обучаете программу символам, которые нельзя ввести с клавиатуры, то для их обозначения можно использовать комбинации из двух символов, или вы можете скопировать требуемый символ из Вставка символа (открывается при нажатии кнопки ....).
- В одном эталоне может содержаться до 1000 новых символов. Однако не следует создавать слишком много лигатур, т.к. это может отрицательно сказаться на качестве распознавания.

#### Выбор эталона для работы

Программа ABBYY FineReader позволяет использовать <u>эталоны</u> [392] для более качественного распознавания документов.

- 1. В меню Инструменты выберите пункт Редактор эталонов...
- **2.** В открывшемся диалоге **Редактор эталонов** из списка существующих эталонов выберите нужный и нажмите кнопку **Выбрать**.

При работе с эталонами существуют следующие особенности:

 Изображения некоторых символов не различаются системой распознавания и сопоставляются с каким-то одним символом. Например, прямой ('), левый (') и правый (') апострофы хранятся в эталоне как изображение прямого апострофа. Таким образом, в результате распознавания в тексте никогда не появится правый или левый апостроф, хотя при обучении были указаны именно эти символы.

- 2. Для некоторых изображений решение о том, какому символу в распознанном тексте сопоставить встретившееся конкретное изображение, принимается на основе общего анализа распознанного текста. Так, например, решение о том, является ли символ, обозначаемый «кружком», буквой «о» или цифрой ноль, система принимает в зависимости от того, находятся ли рядом другие цифры или буквы.
- Созданный эталон можно использовать только для распознавания текстов, использующих тот же шрифт и размер шрифта и отсканированных с тем же разрешением, что и документ, на котором данный эталон создавался.
- 4. Вы можете сохранить созданный эталон для работы с другими OCR-проектами. Для этого сохраните файл эталонов и языков. **Подробнее см.** "<u>OCR-проект</u>[16]".
- При переходе к распознаванию текстов, напечатанных другим шрифтом, не забудьте отключить эталон. Для этого на закладке Распознавание диалога Настройки (меню Инструменты > Настройки...) установите переключатель в положение Использовать только встроенные эталоны.

#### Редактирование эталона

Прежде чем запускать распознавание с только что созданным эталоном, рекомендуется просмотреть эталон и, если потребуется, отредактировать его. Этим вы сведете к минимуму ошибки распознавания, которые могут возникнуть из-за неправильно обученного эталона. Эталон [392] должен содержать только целые символы или <u>лигатуры</u> [392]. Символы, обрезанные с краев, и символы с неправильными буквенными соответствиями следует удалить из эталона.

- 1. В меню Инструменты выберите пункт Редактор эталонов...
- **2.** В открывшемся диалоге **Редактор эталонов** выберите нужный эталон и нажмите кнопку **Редактировать...**
- **3.** В открывшемся диалоге **Пользовательский эталон** выберите символ и нажмите кнопку **Свойства...**

В открывшемся диалоге:

- В поле Символ введите букву, которая соответствует символу;
- В поле Эффекты укажите правильное начертание: курсив, полужирный, верхний или нижний индексы.

Чтобы удалить неправильно обученные символы, нажмите кнопку **Удалить** в диалоге **Пользовательский эталон**.

## Специальные термины в тексте

При распознавании система проверяет слова по словарю. Если в распознанном тексте много специальных терминов, сокращений или названий, можно повысить качество распознавания, добавив их в словарь.

- 1. В меню Инструменты выберите пункт Просмотр словарей....
- 2. В открывшемся диалоге **Пользовательские словари** выберите язык и нажмите кнопку **Просмотр...**
- 3. В открывшемся диалоге **Словарь** наберите слово и нажмите кнопку **Добавить** или выделите слово и нажмите кнопку **Удалить**.

Если добавляемое слово уже есть в словаре, система предупредит вас об этом.

Вы можете импортировать пользовательские словари, созданные в предыдущих версиях ABBYY FineReader (9.0, 10, 11, 12 и 14). Для этого:

- 1. В меню **Инструменты** выберите пункт **Просмотр словарей...**. Далее выберите язык словаря и нажмите кнопку **Просмотр...**.
- 2. В открывшемся диалоге **Словарь** нажмите кнопку **Импорт...** и выберите файлы с расширением \*.pmd, \*.txt или \*.dic.

## Нераспознанные символы

В процессе работы программа опирается на знание о языке, указанном в качестве <u>языка</u> <u>распознавания</u> (346). Если в документе много неестественных конструкций, например, артикулов, может оказаться, что язык распознавания не содержит часть символов, используемых в тексте. В этом случае возникают ошибки. Перед распознаванием подобного документа необходимо создать новый язык, который будет содержать все используемые в тексте символы. Вы так же можете <u>объединить существующие языки в новую группу</u> [227] и при распознавании подключить именно их.

#### Как создать новый язык

- 1. Откройте закладку Языки в диалоге Настройки (меню Инструменты > Настройки...).
- 2. Нажмите кнопку Новый...
- 3. В открывшемся диалоге установите переключатель в положение **Создать новый язык на основе существующего**, выберите язык, на основе которого вы создаете новый, и нажмите кнопку **OK**.
- 4. Откроется диалог **Свойства языка**. В данном диалоге определите все необходимые параметры:
  - а. Имя нового языка.
  - b. В поле Базовый язык указан язык, на основе которого вы создаете новый язык. В данном поле отображается язык, который вы выбрали в диалоге Новый язык или группа языков. В выпадающем списке вы можете выбрать другой язык.
  - с. В поле **Алфавит языка** указан алфавит языка, на основе которого вы создаете новый язык. Нажмите кнопку ...., чтобы отредактировать алфавит.
  - d. **Словарь**, который будет использоваться системой при распознавании и проверке распознанного текста. Возможны следующие варианты:
    - **Нет** Не подключать словарь к языку.
    - Встроенный словарь

Используется словарь, поставляемый с программой.

#### • Пользовательский словарь

Чтобы наполнить словарь или подключить старый пользовательский словарь или текстовый файл в ANSI-кодировке (слова должны быть разделены пробелами или другими символам, не включенными в алфавит), нажмите кнопку **Свойства...** 

☑ При проверке орфографии словарные слова пользовательского языка не выделяются, если в тексте они встретились в том виде, в котором они заданы в словаре, или в стандартном виде: всеми маленькими, всеми большими буквами, с большой буквы.

| Вид слова в словаре | Допустимые варианты написания слова в тексте |
|---------------------|----------------------------------------------|
| abc                 | abc, Abc, ABC                                |
| Abc                 | abc, Abc, ABC                                |
| АВС                 | abc, Abc, ABC                                |
| аВс                 | aBc, abc, Abc, ABC                           |

#### • Регулярное выражение

Вы можете создать словарь пользовательского языка, используя регулярные выражения.

✓ Подробнее см. «Регулярные выражения 300 развития 300 развития 3

е. Вы можете указать дополнительные свойства языка. Для этого нажмите кнопку **Дополнительно...** 

В диалоге Дополнительные свойства языка вы можете указать:

- Символы, которые могут встречаться в начале или в конце слова
- Небуквенные символы, которые пишутся отдельно от слов
- Указать игнорируемые символы, которые могут встречаться внутри слова
- Символы, которые заведомо не могут встречаться в текстах, распознаваемых с подключением данного языка (запрещенные символы)
- Опцию Текст может содержать арабские и римские цифры и аббревиатуры.
- Босле того, как язык создан, выберите его для распознавания.
   ✓ Подробнее о выборе языка см. в статье «Языки распознавания 345».

По умолчанию пользовательский язык будет сохранен в папку OCR-проекта. Вы также можете сохранить все пользовательские языки и эталоны в один файл в группе Пользовательские эталоны и языки на закладке Распознавание диалога Настройки (меню Инструменты > Настройки...).

#### Как создать новую группу языков

Если при распознавании текстов вы часто используете некоторое сочетание языков, для удобства можно объединить эти языки в группу.

- 1. Откройте закладку Языки в диалоге Настройки (меню Инструменты > Настройки...).
- 2. Нажмите кнопку Новый...
- 3. В открывшемся диалоге **Новый язык или группа языков** выберите пункт **Создать новую группу языков** и нажмите **ОК**.
- 4. Откроется диалог Свойства группы языков.

В данном диалоге задайте имя группы и выберите подключенные языки. Вы можете указать символы, которые заведомо не встречаются в распознаваемом документе. Указание таких символов может существенно увеличить скорость и надежность распознавания. Для этого в диалоге Свойства группы языков нажмите кнопку Дополнительно... и в диалоге Дополнительные свойства группы языков введите соответствующие символы в поле Исключенные из распознавания символы.

5. Нажмите кнопку ОК.

Созданная группа появится в выпадающем списке языков на главной панели инструментов

По умолчанию пользовательская группа языков будет сохранена в папку <u>OCR-проекта</u> <sup>196</sup> Вы также можете сохранить все пользовательские языки и эталоны в один файл в группе **Пользовательские эталоны и языки** на закладке **Распознавание** диалога **Настройки** (меню **Инструменты** > **Настройки...**).

**Совет.** Комбинацию языков вы можете указать непосредственно в выпадающем списке языков окна OCR-редактора.

- **1.** В выпадающем списке языков на главной панели инструментов выберите пункт **Полный список языков...**
- **2.** В открывшемся диалоге **Редактор языков** отметьте пункт **Укажите языки** распознавания вручную.
- 3. Выберите необходимые языки и нажмите кнопку ОК.

# Нераспознанный вертикальный или инвертированный текст

Распознанный текст может содержать много ошибок из-за того, что была неверно определена ориентация текста или текст был <u>инвертированным</u> [392] (светлый текст на темном фоне).

Как распознать вертикальный или инвертированный текст:

- 1 В окне **Изображение** выберите область или ячейку таблицы, которая содержит вертикальный или инвертированный текст (светлый текст на темном фоне).
- 2 На панели Свойства области этого же окна (контекстное меню области > Свойства) выберите:
  - В выпадающем списке **Направление иероглифического текста** выберите направление текста, или
  - В выпадающем списке Инверсия выберите пункт Инвертирован.
- 3 Запустите процесс распознавания еще раз.

✓ Подробнее о работе с областями см. "<u>Редактирование областей</u> [207]".

# Проверка и редактирование

Результат распознавания отображается в окне **Текст**. В данном окне неуверенно распознанные символы выделяются цветом. Поэтому вы легко заметите возможные ошибки, и их исправление не займет много времени.

Вы можете редактировать полученный документ как непосредственно в окне **Текст**, так и с помощью встроенного диалога **Проверка** (меню **Распознавание** > **Проверка результатов распознавания...**), который позволяет просматривать неуверенно распознанные слова, находить орфографические ошибки, добавлять в словарь новые слова.

ABBYY FineReader также позволяет редактировать оформление полученного документа.

Вы можете форматировать полученные результаты в окне **Текст** с помощью кнопок, расположенных на главной панели инструментов, и на панели **Свойства текста** (контекстное меню окна **Текст** > **Свойства**).

☑ В процессе распознавания в документе выделяются стили. Все выделенные стили отображаются на панели Свойства текста. Редактируя стили, вы можете легко изменять форматирование, применяемое к тексту. Все используемые стили могут быть сохранены при сохранении текста в формат DOCX/ODT/RTF.

#### И Подробнее см. :

- Проверка распознанного текста
- Форматирование текста с помощью стилей [233]
- Редактирование гиперссылок 234
- Редактирование таблиц 235
- Как скрыть конфиденциальную информацию в распознанном тексте [236]
- Сохранение для дальнейшего редактирования [241]

## Проверка распознанного текста

Вы можете редактировать полученный документ как непосредственно в <u>окне 230 Текст 230</u>, так и с помощью <u>встроенного диалога 230 Проверка</u> 230 (меню **Распознавание > Проверка результатов распознавания...**), который позволяет просматривать неуверенно распознанные слова, находить орфографические ошибки, добавлять в словарь новые слова.

#### Проверка в окне Текст

В окне **Текст** вы можете проверить, отредактировать и отформатировать результаты распознавания.

Панель инструментов окна Текст содержит кнопки для проверки орфографии в окне Текст.

Воспользуйтесь инструментами Дегала перемещения к следующему/предыдущему неуверенно распознанному слову или символу. Если неуверенно распознанные символы не

выделены цветом, нажмите кнопку 🗮 на панели инструментов окна Текст.

Для проверки неуверенно распознанного слова в окне Текст:

- 1. Щелкните на слове в окне **Текст**. В окне **Изображение** будет выделена область, в которой находится данное слово, а в окне **Крупный план** можно увидеть увеличенное изображение слова.
- 2. Если необходимо, отредактируйте слово в окне Текст.

**Совет.** Для вставки неклавиатурных символов нажмите кнопку **П** на панели инструментов окна **Текст** или используйте диалог **Проверка**.

Данный метод удобен для сравнения исходного и полученного документов.

Инструменты для форматирования текста расположены на:

• Панели инструментов окна Текст

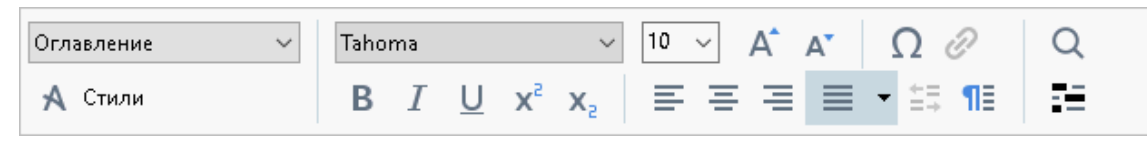

#### • Панели Свойства текста (контекстное меню окна Текст > Свойства).

☑ Используйте кнопки <sup>1</sup>/ <sup>1</sup> для перемещения по панели свойств, если ширина окна Текст не позволяет видеть всю панель со свойствами целиком.

✓ О настройке вида главного окна программы и составе панелей инструментов см. «<u>Окно</u> <u>ОСR-редактора</u><sup>100</sup>», «<u>Панели инструментов</u><sup>100</sup>».

#### Проверка текста в диалоге Проверка

Программа ABBYY FineReader позволяет проверить неуверенно распознанные слова с

помощью встроенного диалога Проверка. Чтобы открыть его, на главной панели

инструментов нажмите кнопку

L Проверка или в меню Распознавание выберите команду

#### Проверка результатов распознавания....

| Аналог окна Крупныі<br>в нем показано изобр<br>слова с возможной о | й план,<br>ражение<br>ршибкой                                                                  |                            |                   |            |
|--------------------------------------------------------------------|------------------------------------------------------------------------------------------------|----------------------------|-------------------|------------|
|                                                                    | 🄯 Проверка                                                                                     |                            | ?                 | ×          |
|                                                                    | тельский дом « <mark>Паблик</mark> », име                                                      | енуем                      | лое               | в          |
| Название типа                                                      | -Нет в словаре                                                                                 | Варианты:                  |                   |            |
| Распознанный «Паблик», именуемое в<br>текст дальнейшем             | Паблик<br>Павлик<br>Пабликс                                                                    | Таблиц<br>Пайщик<br>Фабрик | Nax<br>Kap<br>Dar |            |
|                                                                    | дальнейшем                                                                                     | Па-блик<br>Паб-лик         | Публику<br>Облик  | Kać<br>Cać |
| Варианты замены                                                    | Cambria $\checkmark$ 11 $\checkmark$ B I U x <sup>2</sup> x <sub>2</sub> $\Omega$ $\checkmark$ | Р <mark>усский</mark>      |                   | ~          |
| слова из словаря                                                   | Пропустить Пропустить все Добавить в словарь                                                   | Заменить                   | Замени            | ть все     |
|                                                                    | 225% ~ - + Отменить                                                                            | Опции                      | Закр              | ыть        |

Используя диалог проверки, вы можете:

- Пропустить выделенное слово, не изменяя его. Для этого нажмите кнопку **Пропустить**. При этом со слова снимается выделение цветом.
- Заменить выделенное слово одним из предложенных вариантов. Для этого нажмите кнопку **Заменить**.
- Добавить выделенное слово в словарь. Для этого нажмите кнопку **Добавить в** словарь.

В этом случае при дальнейшей проверке орфографии, если это слово встретится в тексте, оно не будет считаться ошибочным.

**Г Подробнее см.** «Использование пользовательских словарей [232]».

- Изменить форматирование текста: шрифт, его размер и начертание.
- Добавить неклавиатурные символы. Для этого нажмите кнопку <sup>1</sup> и выберите Вставить символы... В открывшемся диалоге из выпадающего списка Подмножество выберите набор, в котором содержится нужный вам символ, например, греческий алфавит или обозначение денежных единиц. Затем дважды щелкните по символу. Вы также можете добавить символ, указав в текстовом поле Код символа код символа в Unicode.

**Совет.** Если вы хотите изменить параметры проверки текста, нажмите кнопку **Опции...**. В открывшемся диалоге отметьте необходимые опции.

Для иероглифических языков для неуверенно распознанных символов вам будут предложены подходящие по написанию варианты иероглифов.

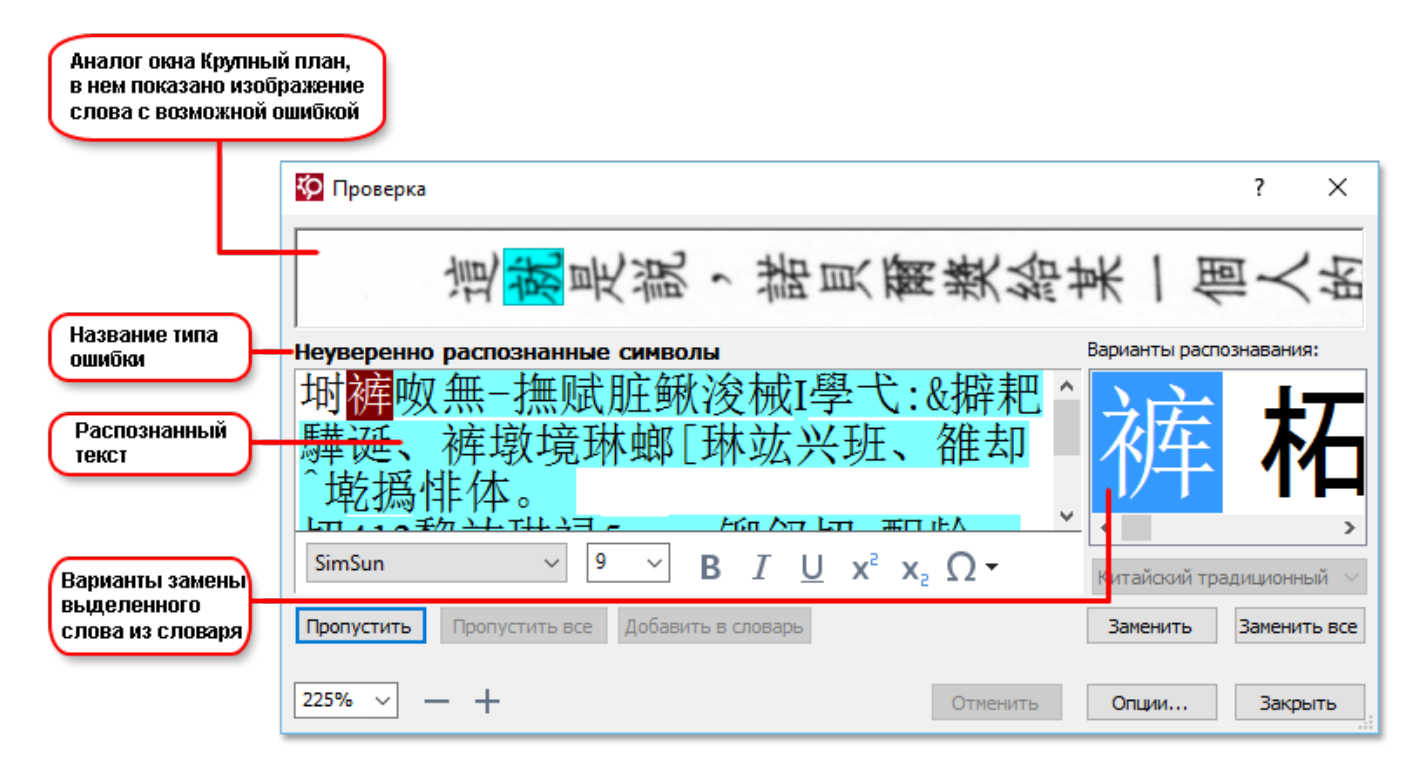

#### Использование пользовательских словарей

При распознавании система проверяет слова по словарю. Если в распознанном тексте много специальных терминов, сокращений или названий, можно повысить качество распознавания, добавив их в словарь.

✓ Данная функциональность поддерживается только для <u>языков со словарной поддержкой</u> 35.

Чтобы добавить слово в словарь:

- В диалоге Проверка (меню Распознавание > Проверка результатов распознавания...) нажмите кнопку Добавить в словарь, или
- В окне Текст выберите в контекстном меню слова команду Добавить в словарь.

При добавлении слова убедитесь, что язык словаря выбран правильно.

## Форматирование текста с помощью стилей

При распознавании текстов программа ABBYY FineReader восстанавливает стили и форматирование исходного документа. Для распознанного документа создается соответствующая иерархия стилей. При необходимости вы можете просматривать и редактировать стили документа, а также создавать новые стили для форматирования полученного текста в окне **Текст**.

Как применить стиль к выделенному фрагменту текста:

- 1. Выделите текстовый фрагмент в окне Текст.
- 2. В его контекстном меню выберите пункт Свойства.
- 3. На открывшейся панели Свойства текста в списке Стиль выберите нужный стиль.

☑ При сохранении текста в формат DOCX/ODT/RTF все используемые стили могут быть сохранены. Подробнее см. "Формат DOC(X)/RTF/ODT 323]".

Как изменить, создать или объединить стили:

- 1. В меню Инструменты выберите пункт Редактор стилей...
- В открывшемся диалоге Редактор стилей выберите нужный стиль и измените его параметры (название стиля, шрифт, размер шрифта, стиль начертания шрифта, межбуквенный интервал, масштаб).
- **3.** Чтобы создать новый стиль, нажмите кнопку **Новый**. Созданный стиль будет добавлен в список существующих стилей. Задайте необходимые параметры для нового стиля.
- Чтобы объединить стили, выберите несколько стилей и нажмите кнопку
   Объединить..... В открывшемся диалоге выберите стиль, в который нужно объединить выбранные стили.
- 5. После того, как вы внесли необходимые изменения, нажмите кнопку ОК.

Вы можете перемещаться по фрагментам текста с указанным стилем. Для этого в диалоге Редактор стилей выберите нужный стиль и используйте кнопки Предыдущий фрагмент/Следующий фрагмент.

## Редактирование гиперссылок

Программа ABBYY FineReader распознает текст и восстанавливает адрес гиперссылки в конечном документе. Все найденные гиперссылки выделяются синим цветом и подчеркиванием.

При наведении курсора на гиперссылку в окне **Текст** возникает всплывающая подсказка с ее адресом. Для перехода по ссылке воспользуйтесь командой **Открыть гиперссылку** в ее контекстном меню, или нажмите клавишу **Ctrl** и щелкните ссылку левой кнопкой мыши.

Как добавить, отредактировать или удалить гиперссылку:

- 1. В окне Текст выделите текст гиперссылки.
- 2. Чтобы удалить гиперссылку из документа, в ее контекстном меню выберите команду Удалить гиперссылку.
- Чтобы добавить или отредактировать гиперссылку, в ее контекстном меню выберите команду Гиперссылка..., или на панели инструментов окна Текст нажмите кнопку
   В открывшемся диалоге Редактирование гиперссылки вы можете:
  - а. В поле **Текст гиперссылки** отредактировать текст гиперссылки.
  - b. В группе Связать с выбрать/изменить тип гиперссылки:
    - **Веб-страница** чтобы создать гиперссылку, указывающую на веб-страницу. В поле **Адрес** введите адрес веб-страницы (например,<u>http://www.abbyy.ru</u>).
    - Файл чтобы создать гиперссылку, указывающую на файл.
       Чтобы выбрать файл, на который будет указывать ссылка, нажмите кнопку
       Обзор... (например, file://D:/MyDocuments/ABBYY FineReaderGuide.pdf).
    - Электронная почта чтобы создать гиперссылку для отправки электронного письма по указанному адресу.
       В поле Адрес введите адрес электронной почты (например, mailto:office@abbyy.com).

# Редактирование таблиц

Программа ABBYY FineReader позволяет редактировать распознанные таблицы в окне **Текст**. Вы можете выполнить следующие действия:

• Объединить ячейки таблицы.

Курсором мыши выделите ячейки таблицы, которые вы хотите объединить, затем в меню **Область** выберите команду **Объединить ячейки таблицы**.

Разбить ячейки таблицы.
 Щелкните курсором мыши в ячейке таблицы и затем в меню Область выберите команду Разбить ячейки таблицы.

🐭 Команда применяется только к ранее объединенным ячейкам таблицы.

- Объединить строки таблицы.
   Курсором мыши выделите строки таблицы, которые вы хотите объединить, затем в меню Область выберите команду Объединить строки таблицы.
- Удалить содержимое ячейки.
   Выделите ячейку (или несколько ячеек), содержимое которой вы хотите удалить, и нажмите клавишу **Del**.

☑ По умолчанию на панели инструментов нет инструментов для редактирования таблиц. Вы можете добавить нужные кнопки на панель быстрого доступа с помощью диалога Настройка панелей инструментов и горячих клавиш (меню Вид > Панели инструментов > Настройка панелей и горячих клавиш...).

✓ О том, как добавить необходимые кнопки на панель быстрого доступа, см. в статье «<u>Панели</u> инструментов <sup>139</sup>».

# Как скрыть конфиденциальную информацию в распознанном тексте

С помощью ABBYY FineReader PDF 15 вы можете скрыть конфиденциальную информацию в распознанном тексте.

1. В меню Инструменты выберите команду Режим удаления информации или на

панели инструментов окна Текст нажмите кнопку

- В окне Текст закрасьте информацию, которую вы хотите скрыть.
   Если вы по ошибке закрасили лишние символы, вы можете отменить последнее действие, нажав Ctrl+Z или кнопку Отменить на главной панели инструментов.
- 3. Сохраните документ.

В результате в документе, содержащем распознанный текст, на месте закрашенных символов будут точки. Если выбранный формат сохранения позволяет определять цвета текста и фона, то это будут чёрные прямоугольники.

Чтобы выйти из Режима удаления информации, выполните одно из действий:

- В меню Инструменты выберите команду Режим удаления информации еще раз;
- На главной панели инструментов нажмите кнопку

## Цитирование контента из документов

ABBYY FineReader позволяет копировать текст, картинки и таблицы из документов в другие приложения. Возможность цитирования контента не зависит от типа документа: вы можете копировать любую информацию с отсканированных страниц и изображений без распознавания всего документа и конвертирования в редактируемые форматы. Выделенная информация копируется в буфер обмена и может быть использована в приложениях, поддерживающих команду "вставить из буфера обмена".

Чтобы скопировать текст, таблицу или изображение:

- 1. В окне Изображение с помощью инструментов 🔃 🖽 🖾 или 🖸 выделите область, которую хотите скопировать в буфер обмена.
- В контекстном меню выберите команду Распознать и копировать текст или нажмите кнопку на всплывающей панели инструментов.
- 3. Вставьте скопированный текст, таблицу или изображение в нужное приложение.

Чтобы сохранить несколько страниц:

- 1. Выделите нужные страницы на панели СТРАНИЦЫ.
- 2. В контекстном меню выберите пункт **Сохранить как** и выберите нужный формат для сохранения или **Передать в** и выберите приложение, в которое нужно вставить распознанные страницы.

## Сохранение результатов распознавания

Результаты распознавания можно сохранить в файл, передать во внешнее приложение или в PDF-редактор для дальнейшей обработки, скопировать в буфер обмена без сохранения на диск или отправить по электронной почте. Вы также можете отправить результаты распознавания на адрес на сервере Kindle.com, с которого после конвертирования вы сможете скачать документ на свое устройство Kindle. Сохранить можно все страницы документа или только выбранные.

Для того чтобы результат максимально соответствовал вашим ожиданиям, следует внимательно отнестись к выбору опций сохранения.

Как сохранить распознанный текст:

1. На главной панели инструментов справа от кнопки **Сохранить** из выпадающего списка выберите режим сохранения оформления документа и элементы на странице, которые будут сохранены.

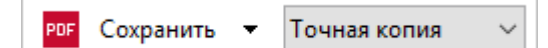

Для каждого режима сохранения оформления указаны форматы, в которых его можно использовать.

Режимы сохранения:

#### • Точная копия

Позволяет получить документ, оформление которого будет полностью соответствовать оригиналу. Рекомендуется использовать для документов сложного оформления, например, рекламных брошюр. Однако данный режим не предполагает внесения значительных правок в текст и оформление.

#### • Редактируемая копия

Позволяет получить документ, оформление которого может незначительно отличаться от оригинала. Документ, полученный с помощью данного режима, легко редактируется.

#### • Форматированный текст

В полученном документе сохранятся начертание и размер шрифта, разбиение на абзацы, но не сохранится расположение объектов на странице и межстрочные интервалы. Таким образом, будет получен сплошной текст с выравниванием по левому краю. Для текста, в котором порядок чтения справа налево, выравнивание будет по правому краю.

Июбой текст с вертикальной ориентацией в данном режиме будет отображаться горизонтально.

#### • Простой текст

В данном режиме форматирование текста не сохранится.

• Гибкая копия

Позволяет получить HTML-документ, в котором сохраняется примерное расположение объектов на странице.

- 2. На закладке <u>Настройки форматов</u> диалога **Настройки** можно выбрать параметры сохранения для выбранного формата. Отметьте необходимые параметры и нажмите кнопку **ОК**.
- 3. Нажмите стрелку справа от кнопки **Сохранить** на <u>главной панели инструментов</u> и выберите необходимый пункт, или воспользуйтесь командами меню **Файл**.

☑ Программа ABBYY FineReader позволяет сохранять изображения страниц. Подробнее см. «Сохранение изображений 246».

#### Список поддерживаемых приложений

- Microsoft Word 2016 (16.0), 2013 (15.0), 2010 (14.0), 2007 (12.0)
- Microsoft Excel 2016 (16.0), 2013 (15.0), 2010 (14.0), 2007 (12.0)
- Microsoft PowerPoint 2016 (16.0), 2013 (15.0), 2010 (14.0), 2007 (12.0)
- Apache OpenOffice Writer 4.1
- LibreOffice Writer 5.1
- Adobe Acrobat/Reader (8.0 и выше)

☑ Для наилучшей совместимости ABBYY FineReader с вышеуказанными приложениями рекомендуется устанавливать для них вышедшие обновления.

#### И Подробнее см. :

- Сохранение в формат PDF 240
- Сохранение для дальнейшего редактирования [241]
- Сохранение электронных таблиц [243]
- Сохранение электронных книг [244]
- Сохранение в формат HTML 245
- Сохранение изображений 246
- Отправка результатов в PDF-редактор 240
- Отправка результатов по электронной почте
- <u>Отправка результатов в Kindle</u> [249]

# Сохранение в формат PDF

ABBYY FineReader позволяет сохранить целый PDF-документ и отдельные страницы в PDFдокумент с различными настройками.

 Чтобы сохранить PDF-документ с возможностью выделять, копировать и редактировать контент документа, нажмите на стрелку возле кнопки сохранения результатов на <u>главной панели инструментов</u> и выберите из списка Сохранить как документ PDF с возможностью поиска... или в меню Файл выберите команду Сохранить как > Документ PDF с возможностью поиска.

В результате документ будет сохранен в PDF с возможностью поиска с заданными настройками. Чтобы изменить настройки, нажмите кнопку **Настройки...** в диалоге сохранения и выберите необходимые параметры в появившемся диалоге на закладке <u>формата PDF</u>

 Чтобы сохранить PDF-документ без возможности выделять, копировать и редактировать контент документа, нажмите на стрелку возле кнопки сохранения результатов на <u>главной панели инструментов</u> и выберите из списка Сохранить как документ PDF (только изображение)... или в меню Файл выберите команду Сохранить как > Документ PDF (только изображение).

В результате документ будет сохранен в PDF (только изображение) с заданными настройками. Чтобы изменить настройки, нажмите кнопку **Настройки...** в диалоге сохранения и выберите необходимые параметры в появившемся диалоге на закладке <u>формата PDF</u>

✓ Чтобы сохранить не весь документ целиком, а только отдельные страницы, на панели СТРАНИЦЫ выделите необходимые страницы и в контекстном меню выберите Сохранить как > Документ PDF с возможностью поиска или Документ PDF (только изображение).

Вы можете настроить опции сохранения на закладке <u>Настройки форматов</u> > PDF диалога Настройки (меню Инструменты > Настройки...).

## Сохранение для дальнейшего редактирования

Программа ABBYY FineReader позволяет сохранить результаты распознавания в различные редактируемые форматы. Выбор формата и параметров сохранения, зависит от того, как вы намерены использовать распознанный документ в дальнейшем.

- Сохранение документов в форматы DOC(X)/RTF/ODT 241
- Сохранение презентаций в формат РРТХ [241]
- Сохранение простого текста в формат ТХТ

#### Формат DOC(X)/RTF/ODT

Как сохранить текст в формат DOCX/ODT/RTF:

 Нажмите на стрелку возле кнопки сохранения результатов на <u>главной панели</u> <u>инструментов</u> и выберите из списка формат сохранения. Если нужного формата в списке нет, выберите пункт **Сохранить в других форматах...**, и в открывшемся диалоге сохранения выберите требуемый формат. Вы также можете сохранить документы, используя команду меню **Файл** > **Сохранить как** и выбрав нужный формат.

В результате документ будет сохранен в необходимом формате с заданными настройками. Чтобы изменить настройки, нажмите кнопку **Настройки...** в диалоге сохранения и выберите необходимые параметры в появившемся диалоге на закладке <u>формата DOC(X)/RTF/ODT</u>

✓ Чтобы сохранить не весь документ целиком, а только отдельные страницы, на панели СТРАНИЦЫ выделите необходимые страницы и в контекстном меню выберите Сохранить как > Документ Microsoft Word/Документ RTF/Документ ODT.

Вы можете настроить опции сохранения на закладке <u>Настройки форматов</u> [318] > DOC(X) / RTF / ODT диалога Настройки (меню Инструменты > Настройки...).

#### Формат РРТХ

Как сохранить текст в формат РРТХ:

 Нажмите на стрелку возле кнопки сохранения результатов на <u>главной панели</u> инструментов и выберите из списка формат сохранения. Если нужного формата в списке нет, выберите пункт Сохранить в других форматах..., и в открывшемся диалоге сохранения выберите требуемый формат. Вы также можете сохранить документы, используя команду меню Файл > Сохранить как > Презентация Microsoft РowerPoint ®.

В результате документ будет сохранен в формате PPTX с заданными настройками. Чтобы изменить настройки, нажмите кнопку **Настройки...** в диалоге сохранения и выберите необходимые параметры в появившемся диалоге на закладке <u>формата PPTX</u> [328].

✓ Чтобы сохранить не весь документ целиком, а только отдельные страницы, на панели СТРАНИЦЫ выделите необходимые страницы и в контекстном меню выберите Сохранить как > Презентация Microsoft PowerPoint.

Вы можете настроить опции сохранения на закладке <u>Настройки форматов</u> > PPTX диалога Настройки (меню Инструменты > Настройки...).

#### Формат ТХТ

Как сохранить текст в формат ТХТ:

 Нажмите на стрелку возле кнопки сохранения результатов на <u>главной панели</u> <u>инструментов</u> и выберите из списка формат сохранения. Если нужного формата в списке нет, выберите пункт **Сохранить в других форматах...**, и в открывшемся диалоге сохранения выберите требуемый формат. Вы также можете сохранить документы, используя команду меню **Файл** > **Сохранить как** > **Документ ТХТ**.

В результате документ будет сохранен в формате ТХТ с заданными настройками. Чтобы изменить настройки, нажмите кнопку **Настройки...** в диалоге сохранения и выберите необходимые параметры в появившемся диалоге на закладке <u>формата TXT</u> 329.

✓ Чтобы сохранить не весь документ целиком, а только отдельные страницы, на панели СТРАНИЦЫ выделите необходимые страницы и в контекстном меню выберите Сохранить как > Текстовый документ.

Вы можете настроить опции сохранения на закладке <u>Настройки форматов</u> > TXT диалога Настройки (меню Инструменты > Настройки...).

## Сохранение электронных таблиц

ABBYY FineReder позволяет сохранить электронные таблицы в форматах XLSX, XLS и CSV.

#### Форматы XLSX и XLS

Как сохранить текст в формат XLS/XLSX:

 Нажмите на стрелку возле кнопки сохранения результатов на <u>главной панели</u> <u>инструментов</u> и выберите из списка формат сохранения. Если нужного формата в списке нет, выберите пункт Сохранить в других форматах..., и в открывшемся диалоге сохранения выберите требуемый формат. Вы также можете сохранить документы, используя команду меню Файл > Сохранить как > Рабочая книга Microsoft Excel.

В результате документ будет сохранен в необходимом формате с заданными настройками. Чтобы изменить настройки, нажмите кнопку **Настройки...** в диалоге сохранения и выберите необходимые параметры в появившемся диалоге на закладке формата XLS(X)

✓ Чтобы сохранить не весь документ целиком, а только отдельные страницы, на панели СТРАНИЦЫ выделите необходимые страницы и в контекстном меню выберите Сохранить как > Рабочая книга Microsoft Excel.

Вы можете настроить опции сохранения на закладке <u>Настройки форматов</u> > XLS(X) диалога Настройки (меню Инструменты > Настройки...).

#### Формат CSV

Как сохранить текст в формат CSV:

 Нажмите на стрелку возле кнопки сохранения результатов на <u>главной панели</u> <u>инструментов</u> и выберите из списка формат сохранения. Если нужного формата в списке нет, выберите пункт **Сохранить в других форматах...**, и в открывшемся диалоге сохранения выберите требуемый формат. Вы также можете сохранить документы, используя команду меню **Файл**

В результате документ будет сохранен в формате CSV с заданными настройками. Чтобы изменить настройки, нажмите кнопку **Настройки...** в диалоге сохранения и выберите необходимые параметры в появившемся диалоге на закладке формата CSV

✓ Чтобы сохранить не весь документ целиком, а только отдельные страницы, на панели СТРАНИЦЫ выделите необходимые страницы и в контекстном меню выберите Сохранить как > Документ CSV.

Вы можете настроить опции сохранения на закладке <u>Настройки форматов</u> 318 > CSV диалога Настройки (меню Инструменты > Настройки...).

## Сохранение электронных книг

ABBYY FineReader PDF 15 позволяет сканировать бумажные книги и конвертировать их в форматы EPUB, FB2 и DjVu, которые широко используются для создания электронных книг. Вы сможете читать их на вашем iPad, планшете или другом портативном устройстве или отправить результаты распознавания [249] на свой адрес на сервере Kindle.com.

☑ Вы так же можете сохранить книгу в формате HTML. Подробнее о параметрах сохранения см. в статье "<u>Сохранение в формат HTML</u><sup>245</sup>]".

#### Сохранение в форматы FB2 и EPUB

Как сохранить текст в формат FB2 или EPUB:

 Нажмите на стрелку возле кнопки сохранения результатов и выберите из списка формат сохранения. Если нужного формата в списке нет, выберите пункт Сохранить в других форматах..., и в открывшемся диалоге сохранения выберите требуемый формат. Вы также можете сохранить документы, используя команду меню Файл > Сохранить как > Документ FB2 или Документ EPUB®.

В результате документ будет сохранен в необходимом формате с заданными настройками. Чтобы изменить настройки, нажмите кнопку **Настройки...** в диалоге сохранения и выберите необходимые параметры в появившемся диалоге на закладке <u>формата XLS(X)</u>

✓ Чтобы сохранить не весь документ целиком, а только отдельные страницы, на панели СТРАНИЦЫ выделите необходимые страницы и в контекстном меню выберите Сохранить как > Electronic Publication (EPUB) или FictionBook (FB2).

Вы можете настроить опции сохранения на закладке <u>Настройки форматов</u> > EPUB / FB2 диалога Настройки (меню Инструменты > Настройки...).

#### Сохранение в формат DjVu

Как сохранить текст в формат DjVu:

 Нажмите на стрелку возле кнопки сохранения результатов на <u>главной панели</u> <u>инструментов</u> и выберите из списка формат сохранения. Если нужного формата в списке нет, выберите пункт **Сохранить в других форматах...**, и в открывшемся диалоге сохранения выберите требуемый формат. Вы также можете сохранить документы, используя команду меню **Файл** > **Сохранить документ как**>**Документ DjVu**.

В результате документ будет сохранен в необходимом формате с заданными настройками. Чтобы изменить настройки, нажмите кнопку **Настройки...** в диалоге сохранения и выберите необходимые параметры в появившемся диалоге на закладке формата DjVu

✓ Чтобы сохранить не весь документ целиком, а только отдельные страницы, на панели СТРАНИЦЫ выделите необходимые страницы и в контекстном меню выберите Сохранить как > Документ DjVu.

Вы можете настроить опции сохранения на закладке <u>Настройки форматов</u> > DjVu диалога Настройки (меню Инструменты > Настройки...).

# Сохранение в формат HTML

Как сохранить текст в формат HTML:

 Нажмите на стрелку возле кнопки сохранения результатов на <u>главной панели</u> <u>инструментов</u> и выберите из списка формат сохранения. Если нужного формата в списке нет, выберите пункт **Сохранить в других форматах...**, и в открывшемся диалоге сохранения выберите требуемый формат. Вы также можете сохранить документы, используя команду меню **Файл** > **Сохранить как** > **Документ HTML**.

В результате документ будет сохранен в необходимом формате с заданными настройками. Чтобы изменить настройки, нажмите кнопку **Настройки...** в диалоге сохранения и выберите необходимые параметры в появившемся диалоге на закладке <u>формата HTML</u>

✓ Чтобы сохранить не весь документ целиком, а только отдельные страницы, на панели СТРАНИЦЫ выделите необходимые страницы и в контекстном меню выберите Сохранить как > Документ HTML.

Вы можете настроить опции сохранения на закладке <u>Настройки форматов</u> > HTML диалога Настройки (меню Инструменты > Настройки...).

# Сохранение изображений

ABBYY FineReader позволяет сохранять не только распознанный текст, но и изображения страниц, например, отсканированных.

Как сохранить одно или несколько изображений:

- 1. Выделите нужные страницы на панели СТРАНИЦЫ.
- 2. Выберите команду меню Файл > Сохранить как > Изображения страниц...
- 3. В открывшемся диалоге выберите диск, папку для размещения сохраняемого файла.
- 4. Выберите графический формат, в котором вы хотите сохранить изображение.
   Если вы хотите сохранить нескольких страниц в один файл, выберите формат TIF и отметьте опцию Один файл для всех страниц.
   Подробнее о том, в какие форматы можно сохранять изображения, см.
   "Поддерживаемые форматы документов зат".
- 5. Укажите имя файла и нажмите Сохранить.

**Совет.** При сохранении в формат TIFF вы можете выбрать метод сжатия изображения. Сжатие изображений позволяет уменьшить размер файла. Методы, применяемые для сжатия изображений, различаются по степени сжатия и наличию потерь данных. На выбор метода сжатия влияют два фактора: качество получаемого изображения и размер файла.

ABBYY FineReader позволяет использовать следующие методы сжатия:

- **ZIP** не приводит к потере данных и применяется для изображений, содержащих большие участки одного цвета. Например, для снимков экрана (скриншотов). Также этот метод подходит для черно-белых изображений.
- JPEG— применяется для серых и цветных изображений, например, для фотографий. Данный метод позволяет достичь значительного сжатия изображения, но приводит к потере данных и, как следствие, к ухудшению качества изображения (размыванию контуров и потере оттенков цветов).
- CCITT Group 4— не приводит к потере данных и применяется для черно-белых изображений, созданных в графических редакторах или полученных со сканера. Сжатие CCITT Group 4 является широко используемым методом сжатия и применимо практически ко всем изображениям.
- **Packbits** не приводит к потере данных и подходит для отсканированных чернобелых изображений.
- LZW— не приводит к потере данных и подходит для графики и серых изображений.

При сохранении в формат PDF (только изображение) используются параметры, заданные на закладке <u>Настройки форматов</u> -> **PDF** диалога **Настройки** (меню **Инструменты** > **Настройки...**).

# Отправка результатов в PDF-редактор

ABBYY FineReader позволяет отправить результаты распознавания из OCR-редактора в <u>PDF-</u> <u>редактор</u> [53], где вы можете добавлять заметки и ставить пометки в тексте документа, добавлять штампы и подписи, а также использовать другие возможности ABBYY FineReader для работы с PDF-документами.

Чтобы отправить результаты распознавания в PDF-редактор:

- на панели инструментов нажмите на стрелку рядом с кнопкой выпадающего списка выберите **Передать в PDF-редактор...**,
- или выберите пункт меню Файл > Передать в > PDF-редактор...

После окончания работы в PDF-редакторе вы можете снова отправить документ в OCRредактор. Для этого на панели инструментов PDF-редактора нажмите на стрелку рядом с кнопкой Pacnoзнать и из выпадающего списка выберите команду **Распознать и проверить** в OCR-редакторе. Чтобы передать отдельные страницы в OCR-редактор, на панели СТРАНИЦЫ выделите необходимые страницы и в контекстном меню выберите **Отправить** выбранные страницы в OCR-редактор.

☑ При отправке в ОСК-редактор некоторые объекты PDF-документа будут потеряны:

- вложенные файлы,
- закладки,
- комментарии,
- аннотации.

# Отправка результатов по электронной почте

ABBYY FineReader позволяет отправить результаты распознавания по электронной почте в любом из <u>поддерживаемых форматов сохранения</u> (з42), кроме HTML.

Чтобы отправить документ:

- 1 В меню Файл выберите пункт Отправить по электронной почте > Документ...
- 2 В открывшемся диалоге выберите:
  - Формат, в котором следует сохранить документ
  - Один из трех вариантов сохранения: сохранить все страницы в один файл, каждую страницу в отдельный файл или разделить документ на файлы по пустым страницам.
- **3** Нажмите **ОК**. В результате будет создано письмо с прикрепленным файлом (файлами). Вам останется лишь указать адресата и отправить письмо.

Вы также можете отправить по электронной почте изображения страниц документа.

Чтобы отправить изображения страниц:

- 1 В меню Файл выберите пункт Отправить по электронной почте > Изображения...
- 2 В открывшемся диалоге:
  - Выберите формат, в котором следует сохранить изображения
  - Отметьте Отправить все страницы в одном файле, если хотите отправить изображения как многостраничный файл
- **3** Нажмите **ОК**. В результате будет создано письмо с прикрепленным файлом (файлами). Вам останется лишь указать адресата и отправить письмо.

# Отправка результатов в Kindle

ABBYY FineReader позволяет отправить результаты распознавания по электронной почте на адрес на сервере Kindle.com, с которого вы сможете скачать их на свое устройство Kindle.

Для выполнения данной задачи необходимо, чтобы у вас была учетная запись на сервере Kindle.com.

- 1 Нажмите стрелку справа от кнопки Сохранить на <u>главной панели инструментов</u> и выберите пункт Передать в Amazon Kindle...
- 2 В открывшемся диалоге укажите:
  - Электронный адрес учетной записи Kindle;
  - Один из трех вариантов сохранения: сохранить все страницы в один файл, каждую страницу в отдельный файл или разделить документ на файлы по пустым страницам;
  - Имя файла.
- **3** Нажмите **ОК**.

В результате будет создано письмо с прикрепленным файлом (файлами). Вам останется лишь отправить его и затем скачать с сервера Kindle.com на свое устройство Kindle.

# Интеграция с внешними приложениями

Благодаря интеграции ABBYY FineReader PDF с Проводником Windows вы легко можете обрабатывать PDF-документы, файлы редактируемых форматов и файлы изображений прямо из Проводника Windows.

ABBYY FineReader PDF осуществляет интеграцию с Microsoft Office и позволяет создавать документы в формате PDF, запускать конвертацию и сравнение документов прямо из приложений Microsoft Word, Microsoft Excel, Microsoft PowerPoint и Microsoft Outlook.

Также ABBYY FineReader PDF позволяет вносить и сохранять изменения в PDF-документы, хранящиеся на сервере Microsoft SharePoint; создавать документы с помощью мобильного приложения FineReader PDF и продолжать работу с ними в FineReader PDF на компьютере; обрабатывать PDF-документы из облачных хранилищ: OneDrive, Google Drive и Dropbox.

#### Содержание раздела:

- Интеграция с Windows Explorer
- Интеграция с Microsoft Office 254
- Интеграция с Microsoft SharePoint
- Интеграция с мобильным приложением 2001
- Работа с облачными хранилищами [271]

# Интеграция с Windows Explorer

При установке программы ABBYY FineReader на компьютер осуществляется ее интеграция с Проводником Windows. В результате в Проводнике Windows в контекстном меню файлов поддерживаемых форматов (342) появятся команды ABBYY FineReader. Вы сможете открывать PDF-документы для просмотра и редактирования, открывать файлы для распознавания, конвертировать файлы в различные форматы, объединять несколько файлов в один PDFдокумент, сравнивать файлы прямо из Проводника Windows.

Чтобы обработать PDF-документ из Проводника Windows:

- 1 Выберите один или несколько файлов в Проводнике Windows.
- 2 В контекстном меню файла выберите одно из действий:
  - Редактировать в ABBYY FineReader PDF 15 позволяет открыть PDF-документ в PDF-редакторе программы;
     Подробнее о работе с PDF-документами в PDF-редакторе см. "<u>Работа с PDF-</u> документами [53]".
  - Конвертировать с помощью ABBYY FineReader PDF 15 позволяет конвертировать PDF-документ в различные форматы:
    - о Конвертировать в PDF с возможностью поиска;
    - Конвертировать в PDF (только изображение);
    - о Конвертировать в Microsoft Word;
    - о Конвертировать в Microsoft Excel;
    - Конвертировать в другой формат;
  - Открыть в ОСR-редакторе позволяет открыть PDF-документ в ОСR-редакторе программы;

☑ Подробнее о работе с ОСR-редактором см. "Работа с ОСR-редактором [186]".
☑ Если в Проводнике выделено несколько файлов, то по команде Конвертировать с помощью ABBYY FineReader PDF 15 открывается Стартовое окно программы ABBYY FineReader с выбранным форматом. Подробнее о настройках конвертации см."Создание и конвертация в PDF-документ[24]", "Конвертация в документ Microsoft Word [27]", "Конвертация в таблицу Microsoft Excel [29]", "Конвертация в другие форматы[31]".

• Сравнить с... - позволяет открыть PDF-документ в окне решения для сравнения документов;

☑ Подробнее о сравнении документов см. "<u>АВВҮҮ Сравнение документов</u><sup>282</sup>]".

- Объединить в один PDF... позволяет объединить несколько файлов в один PDFдокумент;
- Сравнить документы... позволяет сравнить два документа.

Чтобы обработать файлы редактируемых форматов из Проводника Windows:

- 1 Выберите один или несколько файлов редактируемых форматов в Проводнике Windows.
- 2 В контекстном меню файла выберите одно из действий:
  - Конвертировать в PDF с помощью ABBYY FineReader PDF 15... позволяет конвертировать файл в формат PDF;
     При создании PDF-документов из документов Microsoft Word, Microsoft Excel, Microsoft PowerPoint сохраняется структура документа, закладки и гиперссылки.
  - Конвертировать в PDF и отправить по почте... позволяет конвертировать файл в формат PDF и прикрепить его к электронному письму;
  - **Сравнить с...** позволяет открыть файл в окне решения для сравнения документов;
  - Объединить в один PDF... позволяет объединить несколько файлов в один PDFдокумент;
  - Сравнить документы... позволяет сравнить два файла.

Чтобы обработать файлы изображений из Проводника Windows:

- 1 Выберите один или несколько файлов изображений в Проводнике Windows.
- 2 В контекстном меню файла выберите одно из действий:
  - Конвертировать с помощью ABBYY FineReader PDF 15 позволяет конвертировать файл изображения в различные форматы:
    - о Конвертировать в PDF с возможностью поиска;
    - Конвертировать в PDF (только изображение);
    - о Конвертировать в Microsoft Word;
    - Конвертировать в Microsoft Excel;
    - о Конвертировать в другой формат;
  - Открыть в OCR-редакторе позволяет открыть файл изображения в OCRредакторе программы;
- Объединить в один PDF... позволяет объединить несколько файлов в один PDFдокумент;
- Сравнить с... позволяет открыть файл изображения в окне решения для сравнения документов.

Список возможных действий зависит от количества и формата выбранных файлов.

## Что делать, если в контекстном меню файла отсутствуют команды ABBYY FineReader...

Если в контекстном меню файла команды ABBYY FineReader отсутствуют, это значит, что при установке программы интеграция с проводником Windows была отключена.

Для того, чтобы установить эту возможность:

- Выберите Программы и Компоненты (меню «Пуск» > Настройки > Панель управления или кнопку «Пуск»
   Параметры > Система > Приложения и возможности, если Вы используете Windows 10).
- 2. Из списка установленных программ выберите программу **ABBYY FineReader** и нажмите кнопку **Изменить/Удалить**.
- 3. Далее следуйте инструкциям программы установки.

## Интеграция с Microsoft Office

При установке программы ABBYY FineReader осуществляется ее интеграция с Microsoft Office. В результате в Microsoft Word, Microsoft Excel, Microsoft PowerPoint и Microsoft Outlook появится надстройка **ABBYY FineReader PDF 15**, и вы сможете создавать документы в формате PDF, запускать конвертацию и сравнение документов прямо из этих приложений. **Г** Наборы возможностей различаются для перечисленных приложений.

☑ Интеграция осуществляется с Microsoft Office 365 и Microsoft Office 2019.

# Что делать, если на панели инструментов приложения Microsoft Office отсутствует закладка ABBYY FineReader PDF 15...

Вкладка **ABBYY FineReader PDF 15** может отсутствовать на панели инструментов приложения, если соответствующая надстройка была выключена в параметрах Microsoft Office. Рассмотрим, как включить нужную надстройку на примере приложения Microsoft Word.

 В окне Параметры Word (Меню Файл > Параметры) выберите вкладку Надстройки. Затем из выпадающего списка Управление выберите Надстройки СОМ и нажмите Перейти... В появившемся окне отметьте пункт ABBYY FineReader 15 MSWord COM Add-In и нажмите OK.

В результате вкладка **ABBYY FineReader PDF 15** появится на панели инструментов приложения Microsoft Word.

Если в окне **Надстройки COM** пункт **ABBYY FineReader 15 MSWord COM Add-In** отсутствует, это значит, что при установке программы интеграция с приложениями Microsoft Office была отключена или удалена.

Для того чтобы установить эту надстройку:

- Выберите Программы и Компоненты (меню «Пуск» > Настройки > Панель управления или кнопку «Пуск»
   Параметры > Система > Приложения и возможности, если Вы используете Windows 10).
- 2. Из списка установленных программ выберите программу **ABBYY FineReader PDF 15** и нажмите кнопку **Изменить/Удалить**.
- 3. В диалоге Выборочная установка выберите нужные компоненты.
- 4. Далее следуйте инструкциям программы установки.

## Содержание раздела:

• Интеграция с Microsoft Word 255

- Интеграция с Microsoft Excel [259]
- Интеграция с Microsoft PowerPoint [261]
- Интеграция с Microsoft Outlook 263

## Интеграция с Microsoft Word

Вы легко можете создать PDF из документа Word и отправить его по электронной почте, создать документ Word из файлов изображений или бумажных документов, а также запустить сравнение документа Word с его предыдущей версией прямо из приложения Microsoft Word.

- 1. Создайте или откройте нужный документ Word в приложении Microsoft Word.
- 2. На панели инструментов **ABBYY FineReader PDF 15** нажмите:
  - Создать PDF, чтобы создать PDF-документ из открытого документа Word и сохранить его;
  - Создать PDF и отправить по почте, чтобы создать PDF-документ из открытого документа Word и отправить его по электронной почте;
  - Сканировать в Word, чтобы создать документ Word при помощи сканера или фотоаппарата;
  - Конвертировать в Word, чтобы создать документ Word из файлов изображений;
  - Сравнить документ с..., чтобы сравнить открытый документ Word с его предыдущей версией.

## Содержание раздела:

- <u>Создание PDF-документа</u>
- <u>Создание документа Word</u> [258]
- <u>Сравнение документов Word</u>

## Создание PDF-документа из документа Word

## Как создать PDF-документ из документа Word

Чтобы создать и сохранить PDF-документ, выполните следующие действия:

- 1. Создайте или откройте нужный документ Word в приложении Microsoft Word.
- 2. На панели инструментов ABBYY FineReader PDF 15 нажмите Создать PDF.
- 3. В открывшемся диалоге:
  - а. Укажите имя и папку для сохранения полученного PDF-документа.
  - b. Отметьте опцию **Открыть документ**, если вам необходимо открыть полученный документ в программе для просмотра PDF.
  - с. Нажмите Сохранить.

☑ При необходимости нажмите Настройки на панели инструментов ABBYY FineReader PDF 15 и задайте Настройки создания PDF [256].

В результате текущий документ Word будет сохранен в формате PDF с выбранными настройками.

## Как создать PDF-документ из документа Word и отправить его по электронной почте

Чтобы создать PDF-документ и отправить его по электронной почте, выполните следующие действия:

- 1. Создайте или откройте нужный документ Word в приложении Microsoft Word.
- 2. На панели инструментов **ABBYY FineReader PDF 15** нажмите **Создать PDF и отправить по** почте.

В результате созданный PDF-документ будет прикреплен к новому почтовому сообщению.

При необходимости укажите номера необходимых страниц для создания PDF. Для этого нажмите Настройки на панели инструментов ABBYY FineReader PDF 15 и в появившемся диалоге выберите Спрашивать о выборе страниц. В результате каждый раз при создании PDFдокумента будет появляться окно с выбором страниц для импорта. Также вы можете задать другие Настройки создания PDF

## Настройки создания PDF из документа Word

Данный диалог содержит следующие группы настроек:

• Создавать PDF/A документы

Отметьте эту опцию, чтобы создать документ, совместимый с PDF/A, и выберите необходимый тип PDF/A в выпадающем списке справа.

### • Создавать PDF/UA документы

Отметьте эту опцию, чтобы создать документ, совместимый с PDF/UA. Внешний вид полученных документов может отличаться от оригинала.

### • Защищать документы паролем

Отметьте эту опцию, если вам необходимо задать пароли, защищающие ваш PDF-документ от несанкционированного открытия, печати и редактирования. Затем нажмите кнопку Настройки... и в открывшемся диалоге установите <u>необходимые параметры защиты</u>

### • Создавать теги PDF

При создании PDF-документа будут автоматически сохранены теги PDF. Помимо текста и иллюстраций PDF-файлы могут содержать информацию о структуре документа: логических частях, иллюстрациях и таблицах. Эта информация хранится в виде тегов PDF. Теги PDF обеспечивают удобство просмотра документа на экранах различного размера, например, на экранах карманных компьютеров.

### • Создавать закладки по найденным заголовкам

При создании PDF-документа будет создано оглавление на основе структуры документа.

### • Применить к страницам

При создании PDF-документа будут использованы указанные страницы.

#### $\circ$ Bce

При выборе этого пункта будут использованы все страницы.

## о Спрашивать о выборе страниц

Каждый раз при создании PDF-документа будет появляться окно с выбором страниц для импорта.

## Создание документа Word из изображений

Чтобы создать документ Word из файлов изображений или бумажных документов, выполните следующие действия:

- 1. Запустите приложение Microsoft Word.
- 2. На панели инструментов **ABBYY FineReader PDF 15** нажмите:
  - Сканировать в Word для создания документа Word при помощи сканера или фотоаппарата.

Откроется окно конвертации изображений со сканера программы ABBYY FineReader PDF 15. В открывшемся окне укажите необходимые <u>параметры сканирования и настройки</u> [46] и отсканируйте нужные изображения.

- Конвертировать в Word для создания документа Word из файлов изображений. В появившемся диалоге укажите:
  - 1. **Языки документа**. Подробнее см. "<u>Языки распознавания</u> 345".
  - 2. **Оформление документа** 46 выбор режима сохранения оформления зависит от того, как вы будете использовать созданный документ в дальнейшем.
  - Нажмите кнопку Настройки, чтобы открыть Настройки форматов на закладке <u>DOC(X)/RTF/ODT</u> диалога Настройки (меню Инструменты > Настройки...) и задать дополнительные настройки.
  - 4. Нажмите **ОК**.

В открывшемся окне выберите необходимые изображения и дождитесь окончания процесса конвертации.

В результате полученный документ Microsoft Word будет открыт на экране. При необходимости внесите правки и сохраните документ.

## Сравнение документов Word

Чтобы сравнить документ Word с его предыдущей версией, выполните следующие действия:

- 1. Создайте или откройте нужный документ Word в приложении Microsoft Word.
- 2. На панели инструментов ABBYY FineReader PDF 15 нажмите Сравнить документ с...
- 3. В результате указанный документ будет открыт в окне АВВҮҮ Сравнение документов. Вам останется открыть второй документ. Подробнее о сравнении документов см. в статье "Как сравнить два документа [285]".

## Интеграция с Microsoft Excel

Вы легко можете создать PDF из документа Excel и отправить его по электронной почте прямо из приложения Microsoft Excel.

## Как создать PDF-документ из документа Excel

Чтобы создать и сохранить PDF-документ, выполните следующие действия:

- 1. Создайте или откройте нужный документ в приложении Microsoft Excel.
- 2. На панели инструментов ABBYY FineReader PDF 15 нажмите Создать PDF.
- 3. В открывшемся диалоге:
  - а. Укажите имя и папку для сохранения полученного PDF-документа.
  - b. Отметьте опцию **Открыть документ**, если вам необходимо открыть полученный документ в программе для просмотра PDF.
  - с. Нажмите Сохранить.

☑ При необходимости нажмите Настройки на панели инструментов ABBYY FineReader PDF 15 и задайте Настройки создания PDF

В результате созданный PDF-документ будет сохранен по указанному пути и при необходимости открыт в программе для просмотра PDF.

## Как создать PDF-документ из документа Excel и отправить его по электронной почте

Чтобы создать PDF-документ и отправить его по электронной почте, выполните следующие действия:

- 1. Создайте или откройте нужный документ в приложении Microsoft Excel.
- 2. На панели инструментов **ABBYY FineReader PDF 15** нажмите **Создать PDF и отправить по почте**.

В результате созданный PDF-документ будет прикреплен к новому почтовому сообщению.

☑ При необходимости укажите необходимые листы для создания PDF. Для этого нажмите Настройки на панели инструментов ABBYY FineReader PDF 15 и в появившемся диалоге выберите Спрашивать о выборе листов. В результате каждый раз при создании PDFдокумента будет появляться окно с выбором листов для импорта. Также вы можете задать другие Настройки создания PDF ₂₅₅].

## Настройки создания PDF из документа Excel

Данный диалог содержит следующие группы настроек:

### • Создавать PDF/A документы

Отметьте эту опцию, чтобы создать документ, совместимый с PDF/A, и выберите необходимый тип PDF/A в выпадающем списке справа.

### • Создавать PDF/UA документы

Отметьте эту опцию, чтобы создать документ, совместимый с PDF/UA, и выберите необходимые языки PDF/UA документа. Внешний вид полученных документов может отличаться от оригинала.

#### • Защищать документы паролем

Отметьте эту опцию, если вам необходимо задать пароли, защищающие ваш PDF-документ от несанкционированного открытия, печати и редактирования. Затем нажмите кнопку **Настройки...** и в открывшемся диалоге установите <u>необходимые параметры защиты</u>

#### • Применить к листам

Для создания PDF-документа будут использованы указанные листы: активный лист, все листы, выбранная область. Если вы хотите, чтобы каждый раз при создании PDF-документа появлялось окно с выбором листов для импорта, выберите пункт Спрашивать о выборе листов.

## Интеграция с Microsoft PowerPoint

Вы легко можете создавать PDF-документы из презентации прямо из приложения Microsoft PowerPoint.

### Как создать PDF-документ из презентации PowerPoint

Чтобы создать и сохранить PDF-документ, выполните следующие действия:

- 1. Создайте или откройте нужную презентацию в приложении Microsoft PowerPoint.
- 2. На панели инструментов ABBYY FineReader PDF 15 нажмите Создать PDF.
- 3. В открывшемся диалоге:
  - а. Укажите имя и папку для сохранения полученного PDF-документа.
  - b. Отметьте опцию **Открыть документ**, если вам необходимо открыть полученный документ в программе для просмотра PDF.
  - с. Нажмите Сохранить.

☑ При необходимости укажите номера необходимых слайдов для создания PDF. Для этого нажмите Настройки на панели инструментов ABBYY FineReader PDF 15 и в появившемся диалоге выберите Спрашивать о выборе слайдов. В результате каждый раз при создании PDFдокумента будет появляться окно с выбором слайдов для импорта. Также вы можете задать другие Настройки создания PDF 2001.

В результате созданный PDF-документ будет сохранен по указанному пути и при необходимости открыт в программе для просмотра PDF.

## Настройки создания PDF из презентации PowerPoint

Данный диалог содержит следующие группы настроек:

• Конвертировать заметки докладчика

При создании PDF будут автоматически сохранены заметки докладчика.

• Включать скрытые слайды

При создании PDF будут автоматически сохранены скрытые слайды.

• Создавать PDF/A документы

Отметьте эту опцию, чтобы создать документ, совместимый с PDF/A, и выберите необходимый тип PDF/A в выпадающем списке справа.

• Создавать PDF/UA документы

Отметьте эту опцию, чтобы создать документ, совместимый с PDF/UA. Внешний вид полученных документов может отличаться от оригинала.

#### • Защищать документы паролем

Отметьте эту опцию, если вам необходимо задать пароли, защищающие ваш PDF-документ от несанкционированного открытия, печати и редактирования. Затем нажмите кнопку Настройки... и в открывшемся диалоге установите <u>необходимые параметры защиты</u>

### • Создавать теги PDF

При создании PDF-документа будут автоматически сохранены теги PDF. Помимо текста и иллюстраций PDF-файлы могут содержать информацию о структуре документа: логических частях, иллюстрациях и таблицах. Эта информация хранится в виде тегов PDF. Теги PDF обеспечивают удобство просмотра документа на экранах различного размера, например, на экранах карманных компьютеров.

## • Применить к слайдам

Для создания PDF-документа будут использованы указанные слайды.

#### $\circ \text{ Bce }$

При выборе этого пункта будут использованы все слайды.

### о Спрашивать о выборе слайдов

Каждый раз при создании PDF-документа будет появляться окно с выбором слайдов для импорта.

Опция Спрашивать о выборе слайдов доступна только в том случае, если снята отметка с опции Конвертировать заметки докладчика.

## Интеграция с Microsoft Outlook

Вы легко можете создавать PDF-документы из письма или из папок с письмами, а также из вложений прямо из приложения Microsoft Outlook.

### Как создать PDF-документ из текста письма

Чтобы создать PDF-документ из текста письма, выполните следующие действия:

- 1. В приложении Microsoft Outlook выберите письмо, из которого необходимо создать PDF-документ.
- 2. На панели инструментов **ABBYY FineReader PDF 15** нажмите **Конвертировать в PDF**. **⊻** Если вы хотите создать PDF-документ из нескольких писем, выделите их.
- В открывшемся диалоге укажите имя и папку для сохранения полученного PDFдокумента и отметьте опцию Открыть документ, если вам необходимо открыть полученный документ в программе для просмотра PDF.
   Также вы можете выбрать необходимые команды из контекстного меню выбранного письма.

☑ При необходимости нажмите Настройки на панели инструментов ABBYY FineReader PDF 15 и задайте Настройки создания PDF 264

В результате созданный PDF–документ будет сохранен по указанному пути и при необходимости открыт в программе для просмотра PDF.

☑ Все файлы, приложенные к письму, будут сохранены в PDF-документе в виде вложенных файлов.

## Как создать PDF-документ из папки с письмами

Чтобы создать PDF-документ из папки с письмами, выполните следующие действия:

- 1. В приложении Microsoft Outlook выберите папку с письмами, из которых необходимо создать PDF-документ.
- 2. На панели инструментов **ABBYY FineReader PDF 15** нажмите **Создать PDF из папки** или выберите соответствующую команду в контекстном меню папки.
- 3. Укажите имя и папку для сохранения полученного PDF-документа.
- 4. Отметьте опцию **Открыть документ**, если вам необходимо открыть полученный документ в программе для просмотра PDF.

☑ При необходимости нажмите Настройки на панели инструментов ABBYY FineReader PDF 15 и задайте Настройки создания PDF В результате созданный PDF–документ будет сохранен по указанному пути и при необходимости открыт в программе для просмотра PDF.

☑ Все файлы, приложенные к письмам, будут сохранены в PDF-документе в виде вложенных файлов.

### Как создать PDF-документ из вложений письма

Чтобы создать PDF-документ из вложенных в письмо файлов, выполните следующие действия:

- 1. В приложении Microsoft Outlook выберите одно или несколько писем, из вложенных файлов которых необходимо создать PDF-документы.
- На панели инструментов ABBYY FineReader PDF 15 или в контекстном меню письма выберите Создать PDF из вложений.
   Чтобы создать PDF-документ только из одного или нескольких вложенных файлов, выберите нужные вложения и воспользуйтесь командой контекстного меню Создать
- 3. Откроется окно конвертации изображений программы ABBYY FineReader PDF 15. В открывшемся окне укажите необходимые <u>параметры конвертации и настройки</u><sup>[24]</sup>и нажмите кнопку **Конвертировать в PDF**.
- 4. Укажите папку для сохранения полученных PDF-документов.

В результате в указанной папке будут созданы PDF-документы.

## Настройки создания PDF

PDF из вложений.

Данный диалог содержит следующие группы настроек:

## • Создавать PDF/A документы

Отметьте эту опцию, чтобы создать документ, совместимый с PDF/A, и выберите необходимый тип PDF/A в выпадающем списке справа.

## • Защищать документы паролем

Отметьте эту опцию, если вам необходимо задать пароли, защищающие ваш PDF-документ от несанкционированного открытия, печати и редактирования. Затем нажмите кнопку **Настройки...** и в открывшемся диалоге установите <u>необходимые параметры защиты</u>

## Интеграция с Microsoft SharePoint

Программа ABBYY FineReader позволяет открывать, редактировать и сохранять файлы в библиотеках документов Microsoft SharePoint.

Чтобы обработать PDF-документ, хранящийся на сервере Microsoft SharePoint, выполните следующие действия:

- 1. Откройте PDF-документ, сохраненный на сервере Microsoft SharePoint, в PDFредакторе программы ABBYY FineReader.
- 2. Заблокируйте документ на сервере, чтобы запретить другим пользователям изменять этот документ. Для этого:
  - нажмите кнопку Блокировать в сообщении, появившемся в верхней части экрана,

Вы изменили общий документ. Заблокируйте его, чтобы запретить другим пользователям изменять документ. Чтобы разблокировать документ, используйте команду Файл > SharePoint / Office 365 > Разблокировать.

• или используйте пункт меню Файл > SharePoint ® > Блокировать.

Если документ заблокирован другим пользователем, сохраните его как копию на локальном компьютере.

- Отредактируйте PDF-документ.
   ☑ Подробнее о работе с PDF-документами в PDF-редакторе см. "<u>Работа с PDF-</u> документами [53]".
- 4. Разблокируйте документ, чтобы другие пользователи увидели внесенные вами изменения. Для этого используйте пункт меню Файл > SharePoint<sup>®</sup> > Разблокировать...
   ☑ Если вы не хотите сохранять изменения на сервере, выберите пункт Отменить

блокировку и изменения...

- 5. В появившемся диалоге выберите Тип версии документа, если на сервере включено управление версиями, и введите комментарий. Отметьте опцию После разблокировки снова заблокировать документ, чтобы загрузить на сервер все внесенные изменения, не снимая блокировки с документа.
- 6. Нажмите кнопку ОК.

Замечание. Если вы используете облачное хранилище OneDrive, вам не будет доступна блокировка документа на сервере. OneDrive Client создает локальные копии файлов на вашем компьютере и синхронизирует их с сервером. В этом случае работа с PDF-документами будет происходить как с обычными файлами.

## Интеграция с мобильным приложением

Создавайте документы с помощью мобильного приложения FineReader PDF и продолжайте работу с ними в FineReader PDF на компьютере.

Перед тем, как создать документ и отправить его для дальнейшего редактирования на компьютер, необходимо установить и настроить мобильное приложение FineReader PDF для iOS или Android и клиент облачного хранилища Google Drive:

1. Установите мобильное приложение FineReader PDF для iOS или Android (доступно в <u>App</u> <u>Store</u> и <u>Google Play</u>).

✓ Подробнее о возможностях мобильного приложения для сканирования документов и распознавания текста см. на сайте компании АВВҮҮ.

Установите и настройте клиент облачного хранилища Google Drive на вашем компьютере.
 Скачайте Google Drive для Windows <u>с сайта компании Google</u>.
 Подробнее о настройке облачного хранилища см. в статье "Работа с облачными хранилищами 271".

После того как рабочее пространство будет настроено, выполните следующие действия:

с мобильного телефона

- 1. Откройте мобильное приложение и создайте документ.
- 2. Отправьте документ на компьютер, используя экспорт в **Google Drive (FineReader)**. Эдля передачи документа необходимо авторизоваться в Google Drive.

Выберите формат и размер экспортируемого документа.
 ✓ Вы можете отправить файл в формате JPG или PDF.

#### с компьютера

- 4. В программе ABBYY FineReader откройте необходимый документ из локальной папки FineReader, созданной клиентом облачного хранилища Google Drive на вашем компьютере. Для этого:
  - а. Нажмите Выбрать папку в стартовом окне на вкладке Мобильное приложение.

| C ABBY   | YY FineRea        | ader PD   | )F 15 Corporat | e                                                                                                    | - 🗆 X                      |
|----------|-------------------|-----------|----------------|----------------------------------------------------------------------------------------------------|----------------------------|
| Файл     | Правка            | Вид       | Инструмент     | ы Справка 🌟 Оценить проду                                                                                                    | кт 📮 Купить полную версию  |
| Нов      | зая зада          | ча        |                |                                                                                                    |                            |
| От       | крыть             |           | •              | Работа с документами из мобильного                                                                                                    | Coverland on the App Store |
| Ска      | аниров            | ать       | •              | Создавайте документы на смартфоне с помощью FineReader PDF<br>для iOS или Android и продолжайте работать с ними на<br>компьютере:               |                            |
| Ср       | авнить            |           | •              | 1. Установите FineReader PDF (iOS или Android) на свой<br>мобильный телефон.                                                                    |                            |
| По       | оследни           | e         | •              | <ol> <li>Создаите документ в мооильном приложении и отправьте его<br/>на компьютер, используя экспорт в 'Google Drive (FineReader)'.</li> </ol> |                            |
| Мс<br>пр | обильно<br>иложен | ре<br>ние | •              | Настройте доступ на компьютере к документам с мобильного<br>телефона:<br>1. Установите клиент Google Drive на компьютер.                        |                            |
|          |                   |           |                | <u>Скачать Google Drive для Windows</u>                                                                                                    |                            |
|          |                   |           |                | 2. высерите папку плексадет в локальном хранилище Google<br>Drive, нажав кнопку ниже.                                                           |                            |
|          |                   |           |                | Выбрать папку Узнать больше                                                                                                    |                            |
| Ha       | стройк            | и         |                |                                                                                                    |                            |
| По       | мощь              |           |                |                                                                                                    |                            |

b. Выберите папку FineReader в вашем локальном хранилище Google Drive.

| I → F My Drive                                                                                           |                  |                     |               |               |  |  |  |
|----------------------------------------------------------------------------------------------------|------------------|---------------------|---------------|---------------|--|--|--|
| File Home Share View                                                                                     |                  |                     |               |               |  |  |  |
| Pin to Quick access         Copy Paste                                                                   | n Mo<br>rtcut to | ve Copy<br>to to to | Delete Rename | New<br>folder |  |  |  |
| $\leftarrow$ $\rightarrow$ $\checkmark$ $\uparrow$ $\blacksquare$ $\rightarrow$ This PC $\rightarrow$ Go | ogle Drive ((    | i:) ≻ MyD           | rive          |               |  |  |  |
| Esktop                                                                                                   | ^ Nam            | e                   | Date modi     | Date modified |  |  |  |
| Documents                                                                                                |                  | ineReader           | 2/19/2021     | 11:30 PM      |  |  |  |
| 🖶 Downloads                                                                                              |                  |                     |               |               |  |  |  |
| Music                                                                                                    |                  |                     |               |               |  |  |  |
| Pictures                                                                                                 |                  |                     |               |               |  |  |  |
| 🗃 Videos                                                                                                 |                  |                     |               |               |  |  |  |
| 🏪 Local Disk (C:)                                                                                        |                  |                     |               |               |  |  |  |
| 👝 Google Drive (G:)                                                                                      |                  |                     |               |               |  |  |  |
| 🔄 My Drive                                                                                               |                  |                     |               |               |  |  |  |
| S FineReader                                                                                             |                  |                     |               |               |  |  |  |

☑ Если в вашем локальном хранилище Google Drive нет папки FineReader, откройте документ в мобильном приложении и отправьте его на компьютер, используя экспорт в Google Drive (FineReader).

В результате все файлы и папки, созданные в мобильном приложении, отобразятся в окне программы FineReader PDF в порядке создания. Первым в списке будет документ или папка, созданные последними. с. Выберите необходимый документ или папку из появившегося списка документов, отправленных с мобильного телефона.

| ABBYY FineReader PDF 15 Corporate |                     |           |            |                                             |                 | $\times$ |
|-----------------------------------|---------------------|-----------|------------|---------------------------------------------|-----------------|----------|
| Файл                              | Правка              | Вид       | Инструмент | и Справка 🔶 Оценить продукт                 | ᆬ Купить полную | версию   |
| Ho                                |                     |           |            |                                             |                 |          |
| o                                 | ткрыть              |           | •          | Работа с документами из мобильно            | ГО              |          |
| с                                 | каниров             | ать       | •          | Путь к папке: G:\My Drive\FineReader        | Изменить        | í        |
| с                                 | равнить             |           | •          | Doc. 20.02.21 10_37_21 Сегодня, 01:28       |                 |          |
| п                                 | оследни             | e         | •          | Doc. 05.02.2021 12_51_48.pdf 2/5/2021 02:51 |                 |          |
| М<br>П                            | Іобильно<br>риложен | ре<br>ние | •          | Doc. 02.02.2021 15_42_35.pdf 2/2/2021 05:42 |                 |          |
|                                   |                     |           |            |                                             |                 |          |
| н                                 | астройкі            | и         |            |                                             |                 |          |
| п                                 | омощь               |           |            |                                             |                 |          |

- при выборе PDF-файла документ будет открыт в PDF-редакторе программы ABBYY FineReader для просмотра и редактирования;
- при выборе папки с изображениями документа откроется окно для создания PDF из JPG-файлов.

✓ Подробнее о конвертации в PDF см. в статье "Создание PDF-документов из различных форматов 24".

☑ При выборе файлов других поддерживаемых форматов [342] программа FineReader PDF создает PDF-документ и открывает его в PDF-редакторе для просмотра и редактирования.

😌 Создание PDF из других форматов недоступно в некоторых версиях программы FineReader PDF.

5. Внесите изменения и сохраните документ.

**И** После этого происходит синхронизация локальной копии файла с сервером.

☑ При необходимости вы можете настроить работу с другим облачным хранилищем, например, OneDrive или Dropbox. Для этого установите клиент необходимого облачного хранилища и выберите локальную папку, созданную этим клиентом на вашем компьютере. Подробнее о настройке облачного хранилища см. в статье "Работа с облачными хранилищами [27] ".

## Работа с облачными хранилищами

ABBYY FineReader позволяет обрабатывать PDF-документы из облачных хранилищ: OneDrive, Google Drive и Dropbox. Клиент облачного хранилища создает локальные копии файлов на вашем компьютере и синхронизирует их с сервером. Таким образом, работа с PDFдокументами будет происходить как с обычными файлами.

Чтобы обработать PDF-документ, хранящийся в облаке, выполните следующие действия:

1. Установите и настройте клиент облачного хранилища:

• Microsoft OneDrive;

☑ Подробнее о том, как организовать работу с клиентом OneDrive, см. на сайте компании <u>Microsoft</u>.

• Google Drive;

☑ Подробнее о том, как организовать работу с клиентом Google Drive, см. <u>на сайте</u> компании Google.

• Dropbox.

☑ Подробнее о том, как организовать работу с клиентом Dropbox, см. на сайте компании Dropbox.

В результате настройки облачного клиента в проводнике Windows должна быть создана папка для отображения файлов, загруженных в облако.

2. В программе ABBYY FineReader откройте необходимый PDF-документ из появившейся папки, отредактируйте его и сохраните.

✓ Подробнее см. "<u>Работа с PDF-документами</u> 53".

## Рассмотрим работу с PDF-документом, хранящимся в облачном хранилище OneDrive.

После установки и настройки клиента OneDrive на вашем компьютере должна быть создана локальная папка.

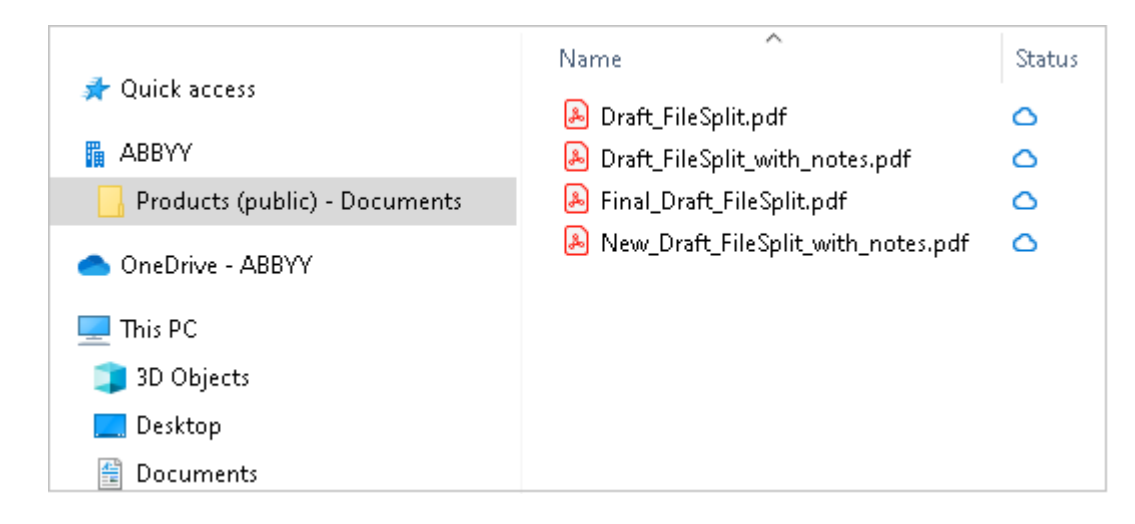

В области уведомлений появится значок облака 🔜, и ваши файлы будут синхронизироваться с сервером.

☑ Файлы будут помечены иконкой <sup>△</sup>. Они не занимают места на компьютере и будут скачиваться во время работы.

- В программе ABBYY FineReader откройте документ из появившейся папки.
   ☑ После открытия файл скачивается на компьютер и помечается иконкой <sup>⊘</sup>.
- Внесите изменения и сохраните документ.
   ✓ После этого происходит синхронизация локальной копии файла с сервером. Файл помечается иконкой <sup>€</sup>.
- 3. После завершения загрузки в OneDrive файл снова помечается иконкой 🥝.

Чтобы отметить важные файлы и всегда иметь к ним доступ, в контекстном меню файла выберите команду Всегда сохранять на этом устройстве. После этого файл будет помечен иконкой и доступен даже вне сети.

💡 Работа с любым облачным хранилищем может отличаться от описанного в данной статье.

## Автоматизация обработки и запуск по

## расписанию

• Автоматизация обработки в ABBYY FineReader 273

Процесс обработки документов часто состоит из одной и той же последовательности действий. Для выполнения наиболее распространенных задач в программе предусмотрены <u>встроенные задачи (16)</u>. Пользовательские задачи предоставляют большее разнообразие шагов по сравнению со встроенными задачами. И позволяют включить в них шаги, необходимые для решения именно ваших задач.

• Запуск обработки по расписанию 277

Иногда бывает удобно распознать документы в то время, когда компьютер наименее загружен, например, ночью. ABBYY FineReader включает в себя приложениепланировщик **ABBYY Hot Folder**. С его помощью можно создать задачу, включающую в себя все необходимые параметры открытия изображений, распознавания и сохранения, и назначить время обработки документов из выбранной папки.

## Автоматизация обработки в ABBYY FineReader

(недоступно в некоторых версиях программы ABBYY FineReader. **Подробнее см.** на <u>сайте</u> компании ABBYY (<u>http://www.ABBYY.com/FineReader</u>)

Программа ABBYY FineReader позволяет автоматически обрабатывать документы с помощью встроенных и пользовательских задач. Управление пользовательскими задачами осуществляется в <u>OCR-редакторе</u> программы с помощью диалога <u>Автоматические</u> <u>задачи</u>

• Чтобы открыть диалог Автоматические задачи в меню Инструменты выберите пункт Автоматические задачи.

На панели инструментов в верхней части диалога **Автоматические задачи** расположены кнопки, позволяющие создать, изменить, копировать, удалить выбранную задачу, а также импортировать или экспортировать задачу.

| Автоматические задачи ? 🗙                                                                                                    |                                                                                                    |              |  |  |  |  |  |
|----------------------------------------------------------------------------------------------------|----------------------------------------------------------------------------------------------------|--------------|--|--|--|--|--|
| 🕒 Новая 🧪 Изменить 🕞 Копировать 📗 И                                                                                                    | мпорт 💾 Экспорт 📋 Т                                                                                                 | ереименовать |  |  |  |  |  |
| Задачи                                                                                                    | Шаги                                                                                                    |              |  |  |  |  |  |
| Image to Amazon Kindle<br>Images to Microsoft Word<br>Convert Foto to Microsoft Word<br>Scan to Microsoft Excel<br>Scan to Microsoft Word<br>Scan to PDF<br>Scan and Save Image | 1: Создать новый ОСК-проект<br>2: Сканировать<br>3: Анализ<br>4: Распознать<br>5: Передать документ в Amazon Kindle |              |  |  |  |  |  |
| Подробнее о задачах                                                                                                    | Запустить                                                                                                    | Закрыть      |  |  |  |  |  |

Чтобы начать обработку документа в соответствии с выбранной задачей, запустите задачу в окне Задачи.

## Как создать свою задачу

Пользовательские задачи предоставляют большее разнообразие шагов по сравнению со встроенными задачами. Последовательность шагов задачи должна соответствовать этапам обработки документа в OCR-редакторе программы ABBYY FineReader.

1. На панели инструментов диалога Автоматические задачи нажмите кнопку Новая.

#### 2. В открывшемся диалоге в поле Имя задачи укажите имя задачи.

На левой панели выберите какой OCR-проект будет использован для вашей задачи:

### • Создать новый OCR-проект

При запуске задачи будет создан новый OCR-проект. Выберите какие настройки будут использованы: настройки OCR-проекта, установленные в программе на момент запуска задачи или заданные конкретно для данной задачи.

### • Выбрать существующий ОСR-проект

Укажите OCR-проект, из которого будут обрабатываться изображения при запуске задачи.

### • Использовать открытый ОСR-проект

Будут обрабатываться изображения из открытого OCR-проекта.

3. Выберите, каким образом будет получено изображение для распознавания:

### • Открыть изображение / PDF

Укажите папку, из которой в программу будут добавляться изображения или PDFфайлы при запуске задачи.

### • Сканировать

Сканирование будет выполняться с текущими настройками программы. Замечания:

- а Данный шаг является необязательным, если на предыдущем шаге вы выбрали команду **Выбрать существующий ОСR-проект** или **Использовать открытый ОСR-проект**.
- b Если при выполнении задачи изображения добавляются в OCR-проект, уже содержащий изображения, то будет выполнена обработка только добавленных изображений.
- с Если при выполнении задачи должен быть обработан OCR-проект, в котором есть распознанные страницы, и страницы, на которых уже была выполнена разметка областей, то распознанные страницы повторно обрабатываться не будут, страницы с размеченными областями будут распознаны.
- 4. Добавьте шаг **Анализ**, чтобы выделить области на изображении, и задайте необходимые настройки для этого шага:

### • Анализировать страницы автоматически

После получения изображения программа ABBYY FineReader выполнит анализ изображений и разметит на них области.

### • Выделять области вручную

После получения изображения вам будет предложено разметить области вручную.

### • Использовать шаблон областей

Укажите <u>шаблон областей (392)</u>, который будет использован программой для анализа структуры документа. Подробнее о шаблонах см. в статье «<u>Использование</u> <u>шаблонов областей (213</u>)».

 Добавьте шаг Распознать, чтобы распознать добавленные изображения. Настройки, с которыми выполняется распознавание, зависят от опций, выбранных на шаге OCRпроект.

При выборе шага Распознать шаг Анализ добавляется автоматически.

6. Добавьте шаг Распознать, который позволяет сохранить распознанный текст в файлы различных форматов, передать его в выбранное приложение, отправить полученное изображение или распознанный текст по электронной почте или создать копию OCR-проекта. Ваша задача может содержать несколько шагов сохранения:

### • Сохранить документ

Вы можете указать имя файла, формат, папку, в которую будет помещен файл с распознанным текстом, а также опции файла.

☑ Для того чтобы при каждом выполнении вам не приходилось задавать новую папку (т.е. перенастраивать задачу), отметьте опцию При каждом запуске задачи сохранять файлы в новую папку, к имени которой добавлять время и дату.

## • Передать документ

Вы можете выбрать приложение, в котором будет открыт документ.

#### • Отправить документ по электронной почте

Вы можете указать имя файла, формат, адрес электронной почты, по которому будет отправлен файл с распознанным текстом, а также опции файла.

## • Сохранить изображения

Вы можете указать имя файла, формат, папку, в которую будет помещен файл с изображениями, а также опции файла.

☑ Для того чтобы сохранить все изображения в один файл, отметьте опцию Сохранить в один многостраничный файл (для форматов TIFF, PDF, JB2, JBIG2 и DCX).

#### • Отправить изображения по электронной почте

Вы можете указать имя файла, формат, адрес электронной почты, по которому будет отправлен файл с изображениями, а также опции файла.

• Сохранить OCR-проект

Укажите папку, в которую будет сохранен OCR-проект.

- Выберите, какие настройки будут использованы при сохранении результатов: установленные в программе на момент запуска задачи или заданные конкретно для данной задачи.
- 7. При необходимости удалите из задачи ненужные шаги с помощью кнопки .
   И все шаги можно удалить по отдельности. Например, при удалении шага Анализ удалится и шаг Распознать.
- 8. После того, как вы добавили в задачу все необходимые шаги и выбрали их настройки, нажмите кнопку **Готово**.

В результате созданная задача появится в окне Задачи.

✓ Чтобы сохранить созданную задачу, нажмите кнопку Экспорт на панели инструментов диалога Автоматические задачи и укажите имя файла и папку для сохранения.

✓ Чтобы загрузить ранее созданную задачу, нажмите кнопку Импорт на панели инструментов диалога Автоматические задачи и выберите файл нужной задачи.

## Приложение ABBYY Hot Folder

(недоступно в некоторых версиях программы ABBYY FineReader. **Подробнее см.** на сайте компании ABBYY (<u>http://www.ABBYY.com/FineReader/</u>[277])

ABBYY FineReader включает в себя приложение **ABBYY Hot Folder**. Это приложениепланировщик, с помощью которого можно назначить время обработки документов из выбранной папки. Открытие файлов и распознавание изображений может быть выполнено в то время, когда компьютер наименее загружен, например, ночью.

Для автоматической обработки изображений необходимо настроить задачу для выбранной папки. Настройки задачи включают в себя все необходимые параметры открытия изображений, распознавания и сохранения распознанного текста, режим проверки папки (однократно или постоянно), время начала обработки папки.

Для того чтобы обработка папки началась в заданное время, на компьютере должен быть выполнен вход в систему.

## Установка ABBYY Hot Folder

Приложение ABBYY Hot Folder устанавливается вместе с программой ABBYY FineReader PDF 15. Если приложение ABBYY Hot Folder отсутствует на вашем компьютере, это значит, что при выборочной установке ABBYY FineReader PDF 15 компонент **ABBYY Hot Folder** был отключен.

Как установить ABBYY Hot Folder позднее:

- 1. Нажмите кнопку «Пуск» на Панели Задач и выберите пункт Панель управления.
- 2. Выберите Программы и Компоненты.

Если Вы используете операционную систему Windows 10, нажмите кнопку «Пуск»

## Параметры > Система > Приложения и возможности.

- 3. Из списка установленных программ выберите программу **ABBYY FineReader PDF 15** и нажмите кнопку **Изменить**.
- 4. В диалоге Выборочная установка выберите компонент ABBYY Hot Folder.
- 5. Далее следуйте инструкциям программы установки.

## Запуск ABBYY Hot Folder

Запустить приложение ABBYY Hot Folder можно одним из следующих способов:

- В меню «Пуск» > Программы > ABBYY FineReader PDF 15 выберите пункт ABBYY
   Hot Folder (кнопка «Пуск»
   Bce приложения > ABBYY FineReader PDF 15 > ABBYY Hot Folder , если Вы используете Windows 10), или
- В меню Инструменты программы ABBYY FineReader PDF 15 выберите команду Hot Folder, или
- Щелкните по значку 22, расположенному на панели задач Windows (данный значок появляется после того, как на компьютере была настроена хотя бы одна задача).

При запуске приложения **ABBYY Hot Folder** открывается главное окно.

На панели инструментов приложения расположены кнопки, позволяющие настраивать, копировать, удалять задачи для папок, а также запускать обработку папок и просматривать отчет об обработке папки.

| G ABBYY Hot Fold | ler |                 |                          |                          |     | _              |        | ×          |
|------------------|-----|-----------------|--------------------------|--------------------------|-----|----------------|--------|------------|
| 🗄 Новая задача   | Ŧ   | 🔹 🖸 Запустит    | ь сейчас 🛛 😋 Запустить п | о расписанию 🔲 Останови  | ΊТЬ | 🐺 Изменить     | ſ      | <b>i</b> » |
| Имя              |     | Путь            | Статус                   | Время следующего запуска | От  | чет            |        |            |
| 🕑 Моя задача     |     | C:\Users\vpopov | 🥑 Обработана             |                          |     | 5 файлов успеш | но обр | аботано    |
| 🕑 Моя задача(2)  |     | C:\Users\vpopov | 🚫 Остановлена            |                          |     |                |        |            |
| 🕑 Моя задача(3)  |     | C:\Users\vpopov | Проверяемая              | 01.12.2016, 23:00        |     |                |        |            |
|                  |     |                 |                          |                          |     |                |        |            |
| <                |     |                 |                          |                          |     |                |        | >          |

В окне **ABBYY Hot Folder** располагается список настроенных задач. Для каждой задачи указывается полный путь к обрабатываемой папке, статус задачи и время следующего сеанса обработки папки.

В процессе выполнения задача может иметь следующие статусы:

| Статус                  | Описание                                                                                                    |  |
|-------------------------|----------------------------------------------------------------------------------------------------|--|
| 📀 Обрабатывается        | Выполняется обработка изображений, находящихся в папке.                                                                                      |  |
| C Однократная обработка | Для данной папки выбран режим разовой обработки,<br>момент начала обработки указан в столбце <b>Время</b><br><b>следующего запуска</b> .     |  |
| <b>С</b> Проверяемая    | Для данной папки выбран режим повторного запуска,<br>момент начала повторной обработки указан в столбце<br><b>Время следующего запуска</b> . |  |
| 🛇 Остановлена           | Обработка папки приостановлена.                                                                                                    |  |
| 🕏 Обработана            | Обработка папки завершена.                                                                                                    |  |

| 🔺 Ошибка (см. отчет) | В процессе обработки папки произошла ошибка, и обработка |
|----------------------|----------------------------------------------------------|
|                      | изображений не была завершена. Описание ошибок           |
|                      | приводится в отчете об обработке папки. Для того чтобы   |
|                      | установить причину ошибки, выберите папку и нажмите      |
|                      | кнопку <b>Просмотр отчета</b> , расположенную на панели  |
|                      | инструментов.                                            |
|                      |                                                          |

Вы можете сохранить любую задачу для последующего использования.

- 1. На панели инструментов нажмите кнопку
- **2.** В открывшемся диалоге укажите название задачи и путь, по которому она будет храниться.
- 3. Нажмите кнопку Сохранить.

Чтобы загрузить ранее сохраненную задачу:

- 1. На панели инструментов нажмите кнопку
- 2. В открывшемся диалоге выберите нужную задачу и нажмите кнопку Открыть.

#### Как создать новую задачу для папки

- 1. Нажмите кнопку **Новая** на панели инструментов приложения ABBYY Hot Folder.
- 2. В поле Имя задачи введите имя задачи.
- 3. Выберите график выполнения задачи:
  - Запустить один раз задача будет запущена один раз в указанное время.
  - Повторять запуск задача будет запускаться ежеминутно, раз в день, неделю, или месяц в указанное время.
- 4. Укажите папку или документ, из которого будут браться изображения.
  - **Файл из папки** позволяет обрабатывать изображения из локальных и сетевых папок.
  - Файл из FTP-папки позволяет обрабатывать изображения из папок, расположенных на FTP сервере.
  - Если для получения доступа к FTP папке необходимо указать имя пользователя и пароль, введите их в поля Имя пользователя и Пароль. Если же для доступа к FTP папке не требуются имя пользователя и пароль, отметьте опцию Анонимное подключение.

- Файл из папки Outlook позволяет обрабатывать изображения из папок, расположенных в почтовом ящике.
- ОСК-проект позволяет обрабатывать изображения из ОСК-проекта.
   Подробнее о цветовом оформлении документа см. «Как учесть характеристики исходного документа ...».
- 5. В группе **Исходные файлы** укажите сохранять, удалять или переносить исходные файлы в указанную папку.
  - На шаге **Анализ и распознавание изображений** выберите настройки анализа и распознавания изображений.
  - В выпадающем списке Язык документа выберите язык, соответствующий тексту на изображениях, которые вы собираетесь распознать.
     Возможен выбор нескольких языков распознавания.
  - В группе Параметры обработки документа укажите, следует распознавать документ, анализировать или выполнять только предобработку изображений. При необходимости задайте дополнительные параметры распознавания и предобработки изображений, нажав кнопку Настройки распознавания... или Настройки предобработки... соответственно.
- 6. Выберите, следует анализировать расположение областей автоматически или использовать шаблон областей.
  - а Из выпадающего списка **Сохранить результат** выберите, в каком виде вы хотите сохранять документы.

Из выпадающего списка Сохранить как выберите формат файла.

Чтобы настроить дополнительные параметры сохранения, нажмите кнопку Опции....

☑ При сохранении в формат PDF укажите, распознавать текст на изображениях или конвертировать в PDF (только изображение).

- b В поле **Папка** укажите папку, в которую нужно сохранить обработанные документы.
- с Из выпадающего списка Результат выберите способ сохранения:
  - Создать отдельный документ для каждого файла (сохраняя иерархию папок) позволяет сохранить каждый файл в отдельный документ;
  - Создать отдельный документ для каждой папки (сохраняя иерархию папок) позволяет сохранить все файлы из одной папки в один документ;
  - **Создать один документ для всех файлов** позволяет сохранить все файлы в один документ.

d В поле **Имя файла** укажите имя, которое будет присвоено обработанным документам.

Вы можете включить в процесс обработки папки несколько шагов сохранения и создать копии документов в различных форматах.

#### 7. Нажмите кнопку Создать задачу.

Настроенная задача будет отображена в окне **ABBYY Hot Folder**.

#### **У** Файлы задач сохраняются в папку **%Userprofile%**

#### \AppData\Local\ABBYY\FineReader\15\HotFolder.

😴 Для того чтобы обработка папки началась в заданное время, на компьютере должен быть выполнен вход в систему.

Чтобы получать сообщения о завершении задач, на панели инструментов нажмите кнопку

H

Сообщение о завершении задачи будет отображаться на панели задач рабочего стола Windows.

#### Как изменить параметры задачи

Вы можете изменить параметры уже существующей задачи.

- 1. Остановите выполнение задачи.
- 2. Нажмите кнопку Изменить на панели ABBYY Hot Folder.
- 3. Внесите необходимые изменения и нажмите кнопку Создать задачу.

#### Отчет об обработке папки

Обработка изображений из папки, для которой была настроена задача, выполняется автоматически. В ходе обработки приложение **ABBYY Hot Folder** фиксирует все события процесса и регистрирует их в отчете.

Отчет содержит:

- Название и перечень настроек задачи
- Список ошибок и предупреждений
- Статистику выполнения задачи (количество обработанных страниц, количество ошибок и предупреждений, выявленных в ходе обработки, количество неуверенно распознанных символов)

Как включить сохранение отчета:

• На панели инструментов нажмите кнопку 🛄

Отчет об обработке папки будет сохранен в файл формата ТХТ в той же папке, что и файлы с распознанным текстом.

Как открыть файл отчета:

- 1. В списке задач главного окна **ABBYY Hot Folder** выберите задачу.
- 2. На панели инструментов нажмите кнопку Отчет.

## АВВҮҮ Сравнение документов

ABBYY Сравнение документов – универсальное решение для сравнения двух версий документа в различных форматах.

Программа позволяет выявить значимые несоответствия в тексте и помогает предотвратить подписание или публикацию некорректной версии документа.

### Преимущества программы АВВҮҮ Сравнение документов

- сравнение документов различных форматов. Вы можете сравнить текстовый документ и его PDF-версию, отсканированный документ и его ODT-версию и т.д.;
- параллельный просмотр найденных несоответствий на обоих документах. Вы можете перемещаться между различиями на специальной панели, и они будут синхронно подсвечиваться на сравниваемых документах;
- отображение важных несоответствий: удаление, добавление или изменение текста.
   Несущественные различия в форматировании, начертании, пробелах и табуляциях игнорируются;
- сохранение документов в формате Microsoft Word с изменениями в режиме отслеживания изменений (Track Changes);
   Замечание. Сохраненный документ представляет собой распознанную версию исходного, поэтому он может внешне отличаться от исходного документа и содержать ошибки распознавания. В связи с этим рекомендуется использовать такой документ только в целях просмотра различий.
- сохранение документов в формате PDF с комментариями в местах изменений;
- сохранение результатов сравнения в документ Microsoft Word в виде таблицы с текстами различий.

## Содержание раздела:

- Запуск АВВҮҮ Сравнение документов
- Как сравнить два документа
- Окно сравнения 288
- Как улучшить результаты сравнения 200
- Просмотр различий [291]
- Сохранение результатов сравнения 203

## Запуск АВВҮҮ Сравнение документов

Запустить АВВҮҮ Сравнение документов можно одним из следующих способов:

- <u>Новая задача</u> (16) > закладка Сравнить > задача Открыть АВВҮҮ Сравнение документов,
- Новая задача > меню Инструменты > Сравнение документов (аналогично ABBYY Сравнение документов можно запустить из <u>PDF-редактора</u> [53] и <u>OCR-редактора</u> [186]),
- кнопка «Пуск» > ABBYY FineReader PDF 15 > ABBYY Сравнение документов (кнопка «Пуск» Все приложения > ABBYY FineReader PDF 15 > ABBYY
   Сравнение документов , если Вы используете Windows 10).

Открыть выбранный документ для сравнения можно одним из следующих способов:

- РДЕ-редактор > главная панель инструментов > кнопка
- PDF-редактор > Файл > Сравнить документы Документ, открытый в окне PDF-редактора, будет автоматически открыт в окне ABBYY Сравнение документов. Вам останется открыть второй документ для сравнения.
- пункт Сравнить с... в контекстном меню файла, выделенного в Windows Explorer [251]
- пункт **Сравнить документы...** в контекстном меню двух файлов, выделенных в Windows Explorer

ABBYY Сравнение документов недоступно в некоторых версиях программы ABBYY FineReader. Подробнее см. на <u>сайте компании ABBYY</u> (<u>http://www.ABBYY.com/FineReader/</u>284]

## Как сравнить два документа

Для сравнения документов выполните следующие действия:

1 Запустите АВВҮҮ Сравнение документов.

Подробнее см. <u>"Запуск АВВҮҮ Сравнение документов"</u>

2 Откройте документы.

АВВҮҮ Сравнение документов позволяет открывать документы <u>поддерживаемых</u> форматов 342.

Открыть документ можно одним из следующих способов:

- Добавьте документ, перетащив его мышью в область отображения документа;
- Нажмите в любом месте области для выбора файла;
- Нажмите 📕 на панели инструментов области документа;
- Перейдите в область отображения документа и выберите меню **Файл** > **Открыть документ...**

☑ Для перехода между областями используйте комбинацию клавиш Ctrl+Tab или Alt+1/Alt+2.

- Для выбора одного из последних открытых в программе документов откройте список на панели инструментов области;
- Для выбора одной из последних пар документов откройте меню Файл > Последние сравнения.

Также можно выбрать последние пары документов в Стартовом окне: Новая задача > закладка Сравнить > Последние сравнения.

3 Выберите <u>язык документа</u> ззъ из списка на вкладке **СРАВНЕНИЕ**.

4 Нажмите **Найти различия** для запуска сравнения документов или выберите соответствующую команду в меню **Сравнить**.

После запуска на экране появится панель процесса, содержащая индикатор выполнения, подсказки и предупреждения.

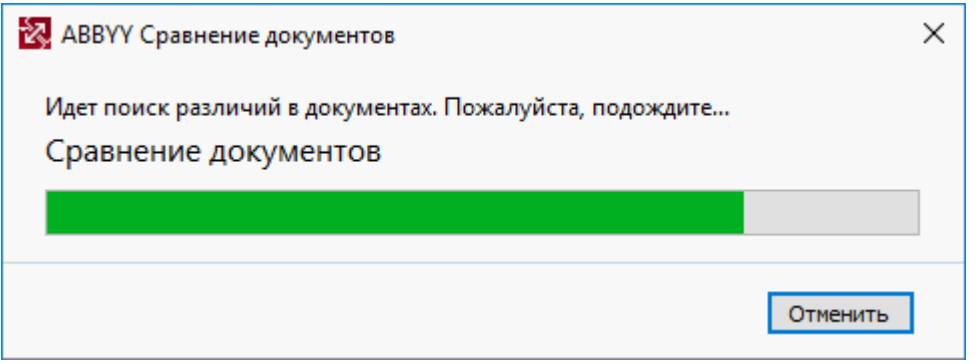

После окончания сравнения на вкладке **РАЗЛИЧИЯ** появится список несоответствий в документах. Все различия будут подсвечены в обоих документах.

Вы можете сохранить результаты сравнения:

- в документ Microsoft Word в режиме отслеживания изменений (Track Changes)
   Замечание. Сохраненный документ представляет собой распознанную версию исходного, поэтому он может внешне отличаться от исходного документа и содержать ошибки распознавания. В связи с этим рекомендуется использовать такой документ только в целях просмотра различий.
- в PDF-документ с комментариями
- в документ Microsoft Word в виде таблицы с текстами различий

Для того чтобы сохранить результаты сравнения, нажмите кнопку **Сохранить…** на вкладке **РАЗЛИЧИЯ.** По умолчанию различия будут сохранены в последнем выбранном формате. Если вы хотите сохранить различия в другом формате, выберите его в выпадающем списке рядом с кнопкой **Сохранить…**.

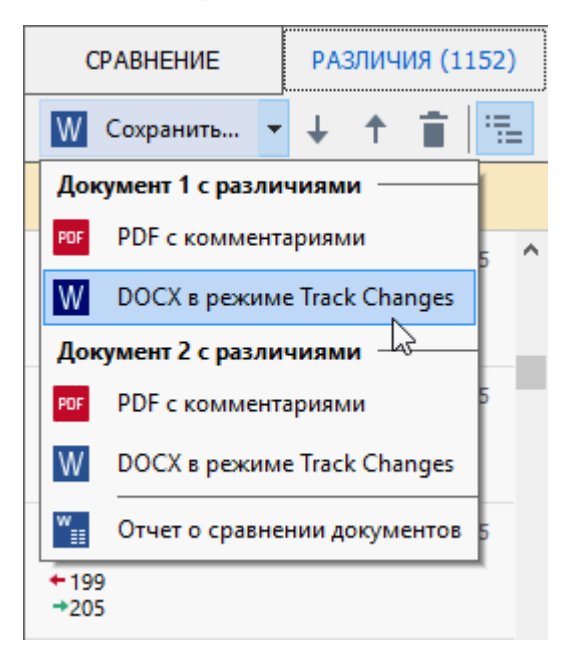

Подробнее см. "Просмотр различий" [291], "Сохранение результатов сравнения" [293].

## Окно сравнения

<u>При запуске</u> [284] АВВҮҮ Сравнение документов открывается главное окно программы, в котором отображаются документы и результаты сравнения этих документов.

| Область Документ 1                                                                                                    | ласть Документ 2 Вкладка СР                                                                                                    | АВНЕНИЕ Вкладка РАЗЛИЧИЯ                                                        |  |  |
|----------------------------------------------------------------------------------------------------|----------------------------------------------------------------------------------------------------|---------------------------------------------------------------------------------|--|--|
|                                                                                                    |                                                                                                    |                                                                                 |  |  |
| 🔯 Договор.docx / Договор_new.pdf - AB                                                                                                    | ЗҮҮ Сраннение документов                                                                                                    | - 🗆 X                                                                           |  |  |
| Файл Правка Вид Сравнить Спр                                                                                                    | авка                                                                                                    | 🔶 Оценить продукт                                                               |  |  |
| D:\FineRead\Договор.docx 👻 📗                                                                                                    | D:\Fine\Договор_new.pdf 🔻 📘                                                                                                    | СРАВНЕНИЕ РАЗЛИЧИЯ                                                              |  |  |
| 1/6 - ↔ + +                                                                                                    | $1/4 - \leftrightarrow + =$                                                                                                    | Язык документа:                                                                 |  |  |
| ^                                                                                                    | <u> </u>                                                                                                    | Русский 🗸                                                                       |  |  |
| Аночания № 01314/1749/Д.№ С. В. 2012.2.3.6<br>из разлования услугия<br>г.Москв «то февраля 2014 г.<br>Общество с орданизация облак задачителосная сообрания 2014 г.<br>Общество с орданизация служба задачителосная сообрания и долживания<br>собщество, экви убусоводителя служба задачителосная сообрания и долживания<br>общество, экви убусоводителя служба задачителосная сообрания и долживания<br>собщество, экви убусоводителя служба задачителосная сообрания и долживания<br>собщество, экви убусоводителя служба задачителосная сообрания с долживания с долживания и долживания с долживания с должив | Анговар № 0151(17.94) Дос 15.02.22.14<br>вариалование услужа<br>7.Мостак «19-феврала 2014.<br>Общество с опунктиков опънствонностьа мабок, понеронае в дилавибани<br>спарата с опунктиков опънствона служба нарагителована понеронана 3.02.02.02<br>Алгона и понерона служба нарагителована понерона в дилавибания<br>спарата услужба определя служба нарагителована понеронана 2.02.02<br>Собрата с понерона служба нарагителована понерона и доставля с украна<br>спарата у понерона служба на служба и служба и служб | Искать различия в пунктуации<br>Искать различия в одной букве<br>Найти разлиция |  |  |
| <ol> <li>Алакатат партиет, а катататата, приязнатата за облагататата на размещета на транатата кататата за облагатата, на траната, практа партиета, на транатата, на траната, на тран</li></ol>            | 1. Заванов порчист е и класнитите по довежати и то вели подет на тери и подет на страти и подет на страти и подет на                    | пали различия                                                                   |  |  |
| <ul> <li>1.1. Обязаниется Насклатичная</li> <li>1.1. Обязаниется Насклатичная</li> <li>1.1. Обязаниется на порядки, средя и па уславия, справляться представлять нали пакатили в порядки, средя и па уславия, справляться на представлять па наличи на порядки с реклами с порядки на пакатили на порядки с реклами с реклами с реклами с па порядки с реклами с реклами с пакатили на порядки с реклами с реклами</li></ul>                     | <ol> <li>Общанатися Исклатичных:</li> <li>Полнански Исклатичных:</li> <li>Полнански Исклатичных Полнанских Полнанских Полнанских полнанских В наличных В Полнански Полнанских Полнанских</li></ol>                                                                                                    |                                                                                 |  |  |

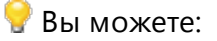

• отрегулировать масштаб изображения первого и второго документа при помощи горячих клавиш **Ctrl+ =**, **Ctrl+ -**, **Ctrl+0**, контекстного меню документа или панели

+, расположенной в верхней части каждой области;

- изменить расположение документов, выбрав меню Вид > Вертикальное расположение документов. После этого документы будут располагаться один над другим.
- На вкладке СРАВНЕНИЕ показываются настройки сравнения
- На вкладке РАЗЛИЧИЯ отображаются результаты сравнения документов.

Подробнее о видах различий и работе с ними см. "Просмотр различий" [29].
### Как улучшить результаты сравнения

Программа ABBYY Сравнение документов позволяет задать дополнительные настройки сравнения документов для получения более точных результатов.

Вы можете выбрать или отключить необходимые параметры поиска различий:

- На вкладке СРАВНЕНИЕ в окне программы, или
- В меню Сравнить>Расширенные настройки.

#### Вкладка СРАВНЕНИЕ

Данная вкладка содержит следующие настройки:

- Искать различия в пунктуации Отметьте эту опцию, чтобы обнаружить ошибки пунктуации и переносы.
- Искать различия в одной букве Отметьте эту опцию, чтобы обнаружить опечатки.

#### Расширенные настройки

Вы можете задать следующие опции:

#### • Режимы распознавания PDF

Результаты сравнения PDF-документов зависят от правильно выбранного режима обработки.

В АВВҮҮ Сравнение документов предусмотрено три режима обработки PDFдокументов:

#### о Использовать только текст из PDF

Данный режим используется по умолчанию для обработки документов, содержащих текстовый слой. При использовании этого режима текст извлекается из PDF документа без распознавания.

#### о Автоматически определять: использовать OCR или текст из PDF

При использовании данного режима программа определяет качество текстового слоя. При хорошем качестве текстового слоя используется этот текстовый слой, в противном случае используется текст, полученный в результате распознавания.

#### о Использовать OCR

При использовании данного режима для сравнения используется текст, полученный в результате распознавания.

По сравнению с другими режимами требует больше времени, но обеспечивает лучшее качество распознавания на документах с некачественным текстовым слоем. Данные настройки предназначены для обработки обычного PDF-документа, содержащего текстовый слой и иллюстрации. PDF-документы такого типа получаются при создании PDF-файлов из редактируемых форматов. Другие типы PDF-документов, такие как PDF-документ с возможностью поиска и PDF (только изображение), всегда обрабатываются в режиме **Использовать ОСR**, установленном по умолчанию для документов данных типов. Их обработка не требует дополнительных настроек.

#### • Автоматически находить колонтитулы

Отключите опцию, если в документах нет верхних и нижних колонтитулов.

#### • Сбросить расширенные настройки

Выберите данный пункт меню, чтобы восстановить значения опций выше по умолчанию.

### Просмотр различий

Различия, найденные при сравнении документов, отображаются в наглядном виде: выдаются в виде списка и подсвечиваются в обеих версиях документа.

| 🔯 Document1.pdf / Document2.pdf -                                                                                                    | АВВҮҮ Сравнение документов                                                                                                    |                                    | - (        | o x      | ]        |
|----------------------------------------------------------------------------------------------------|----------------------------------------------------------------------------------------------------|------------------------------------|------------|----------|----------|
| Файл Правка Вид Сравнить                                                                                                    | Справка                                                                                                    |                                    |            |          | Видализ  |
| C:\Use\Document1.pdf 🔹 📘                                                                                                    | C:\Use\Document2.pdf 🔹 📗                                                                                                    | СРАВНЕНИЕ                          | РАЗЛИ      | 1ЧИЯ (7) | Различия |
| 2/3 — ↔ +   ≠                                                                                                    | 2/3 - ↔ + ≠                                                                                                    | W Сохранить 👻                      | <b>↓</b> ↑ |          |          |
| ABET Producto da la presidición de la presidición de la constalado PCP devenesas.     Lo ABET Producto: parte Inde PCP devenesas con la reacidado PCP devenesas.     Lo ABET Readicador, parte Inde esta la agranda PCP devenesas.                                                                                                    | decreated on the standard and signal is any CP application. Unlike any other CP applications,<br>ABEP Finalizative data layers all the set is standard CP decreases.<br>In ABEP Finalizative canonicide CP decreases on the resulted by<br>1. Adapt a participat <sup>®</sup> from integer only CP decreases.                                                                                                    | <ul> <li>Осн. текст (6)</li> </ul> |            |          |          |
| A to be a design of any age have a given in the base and the Threading array of spaties is<br>the TH have a drop in and a Stirling Risk                                                                                                    | <ol> <li>Conserving VM conserved on large flavo is a secondaria VM for and the only on cases</li> <li>Conserved and sample target and part of the large balance of the secondary part of optimate</li> <li>Conserved and part of the secondary of the secondary of the sec</li></ol>         | ← Удаление<br>have                 |            | стр. 1   | Список   |
|                                                                                                    |                                                                                                    | ← Удаление<br>scans of             |            | стр. 1   |          |
| For American State State | 17 Annuals for any seal of the page lates<br>180 Annuals for any seal of the page lates<br>1903, Honora for page lates and the page lates of the states and the states page lates                                                                                                    | → Добавление<br>111                |            | стр. 1   |          |
| Here a service of the log can be smalled by the smaller by the service of the log can be smaller by the service of the log can be smaller by the service of the log can be smaller by the service of the log can be smaller by the log can be smaller by     | <ul> <li>Section during specific and stage, specific and of the filter and the stage that the specific and the specific and the specific a</li></ul> | Исправление<br>←.<br>→?            |            | стр. 1   |          |
|                                                                                                    |                                                                                                    | → Добавление                       |            | стр. 2 🗸 |          |
| ~                                                                                                    | v                                                                                                    | 🕨 Колонтитулы (                    | 1)         |          |          |

Программа АВВҮҮ Сравнение документов находит следующие виды различий:

← Удаление
 → Добавление
 Исправление

Каждый элемент списка различий содержит удаленный, добавленный или исправленный текст и номера соответствующих страниц в первом и втором документах. Этот текст можно скопировать в буфер обмена с помощью команды **Копировать различие** контекстного меню элемента различия или с помощью меню **Правка** > **Копировать различие**.

**И** Если текст исправлен, указывается текст до и после внесения изменений.

Количество найденных различий указывается:

- на появившейся красной панели в верхней части окна программы: Найдено различий в основном тексте: 9. Всего различий: 17.
- рядом с названием вкладки: РАЗЛИЧИЯ (9)

При выделении элемента на вкладке **РАЗЛИЧИЯ** происходит синхронизация документов: несовпадающие части первого и второго документа располагаются рядом.

Для переключения между различиями:

- Нажмите на различие в документе;
- Используйте горячие клавиши [398]: Ctrl+Right Arrow/Ctrl+Left Arrow;
- Стрелки 4/1 на панели инструментов вкладки РАЗЛИЧИЯ;
- Меню Сравнить > Следующее различие/Предыдущее различие.

🗹 Для быстрого и удобного просмотра различий в программе используется режим синхронной прокрутки страниц, который позволяет параллельно просматривать найденные несоответствия на двух документах.

Синхронный просмотр документов включен по умолчанию. Чтобы отключить его, выберите пункт меню Вид > Синхронный просмотр документов, контекстное меню документов или нажмите кнопку 💳, расположенную в панели инструментов каждого документа.

#### Группировка различий

АВВҮҮ Сравнение документов объединяет найденные различия в группы, позволяя при просмотре игнорировать несущественные различия и сконцентрировать внимание на важных несоответствиях.

Различия разбиваются на 3 группы:

#### • Основной текст

В данной группе находятся существенные различия, содержащиеся в тексте документа.

#### • Колонтитулы

Различия, содержащиеся в верхнем и нижнем колонтитулах, например, в номерах страниц.

#### • Нумерация

Различия в нумерации, например, в нумерованных списках.

Чтобы отключить группировку, нажмите 🛅 на вкладке РАЗЛИЧИЯ.

Чтобы проигнорировать различие, используйте:

• Кнопку на панели инструментов вкладки РАЗЛИЧИЯ;

Команду Игнорировать различие в контекстном меню элемента;

☑ Вы можете одновременно удалить несколько различий, для этого нажмите клавишу Ctrl и поочередно выбирайте различия левой кнопкой мыши.

✓ Чтобы проигнорировать все одинаковые различия, выберите команду Игнорировать одинаковые в контекстном меню элемента.

Удаленные различия не будут сохранены в отчете.

#### Сохранение результатов сравнения

Вы можете сохранить:

1. Один из документов в формате Microsoft Word с различиями в режиме отслеживания изменений (Track Changes).

Для этого нажмите кнопку **Сохранить...** на вкладке **РАЗЛИЧИЯ** и выберите пункт **DOCX в режиме Track Changes** для **Документа 1** / **Документа 2**.

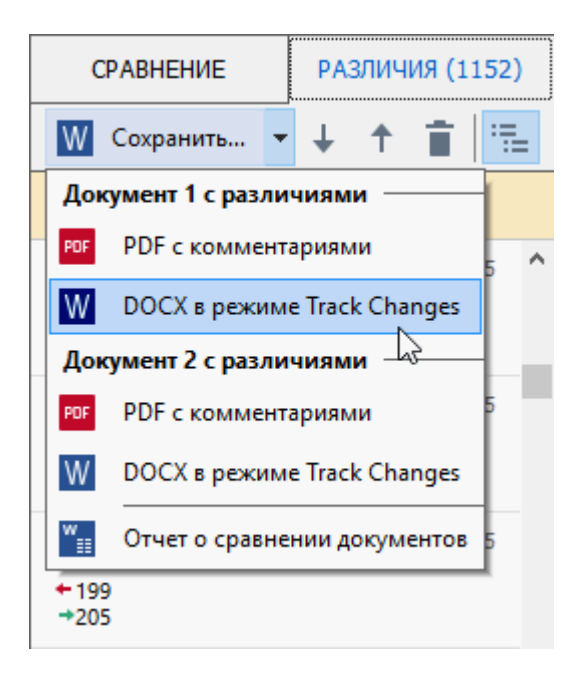

Замечание. Сохраненный документ представляет собой распознанную версию исходного, поэтому он может внешне отличаться от исходного документа и содержать ошибки распознавания. В связи с этим рекомендуется использовать такой документ только в целях просмотра различий.

2. Один из документов в формате PDF с комментариями, содержащими найденные различия.

Для этого нажмите кнопку **Сохранить...** на вкладке **РАЗЛИЧИЯ** и выберите пункт **PDF** с комментариями для **Документа 1** / **Документа 2**.

Список различий в виде таблицы в формате Microsoft Word.
 Для этого нажмите кнопку Сохранить... на вкладке РАЗЛИЧИЯ и выберите пункт
 Отчет о сравнении документов.

# Приложение ABBYY Screenshot Reader

ABBYY Screenshot Reader - простое в использовании приложение для создания снимков экрана двух типов: "Изображение" и "Текст".

#### Основные возможности программы:

- создание снимков экрана;
- конвертация снимков экрана в редактируемый текст;
- в основе программы лежит технология оптического распознавания символов (OCR) компании ABBYY.

ABBYY Screenshot Reader обладает простым и понятным интерфейсом, поэтому работа с ним не требует специальных знаний и усилий. На экране вашего компьютера может быть открыто любое приложение, интернет-сайты, фотографии вашего отпуска. ABBYY Screenshot Reader поможет вам сделать снимок любого участка экрана, распознать текст и сохранить изображение и текст.

✓ Воспользоваться приложением ABBYY Screenshot Reader могут зарегистрированные пользователи ряда программ компании ABBYY. Подробнее о том, как стать зарегистрированным пользователем, см. "<u>Регистрация ABBYY FineReader</u>].

- Установка и запуск приложения 294
- Как распознать текст или сделать снимок с экрана компьютера [295]
- Дополнительные настройки [297]
- Советы и рекомендации

#### Установка и запуск ABBYY Screenshot Reader

Приложение ABBYY Screenshot Reader устанавливается вместе с программой ABBYY FineReader PDF 15 по умолчанию.

Для того чтобы запустить приложение ABBYY Screenshot Reader, на панели задач наведите курсор мыши на значок ABBYY Screenshot Reader 🖸 и нажмите левую кнопку мыши.

🗹 Также вы можете запустить ABBYY Screenshot Reader, выбрав:

- Новая задача > меню Инструменты > Screenshot Reader,
- или PDF-редактор > меню Инструменты > Screenshot Reader,
- или OCR-редактор > меню Инструменты > Screenshot Reader,

 или кнопка «Пуск» > ABBYY FineReader PDF 15 > ABBYY Screenshot Reader («Пуск»
 Все приложения > ABBYY FineReader PDF 15 > ABBYY Screenshot Reader , если Вы используете Windows 10).

#### Как распознать текст или сделать снимок с экрана компьютера

Приложение ABBYY Screenshot Reader позволяет сделать снимок выбранной области экрана и сохранить его в файл выбранного формата, буфер обмена или передать в <u>OCR-редактор</u> [186].

После запуска приложения ABBYY Screenshot Reader на экране появляется окно **ABBYY** Screenshot Reader.

| ABBYY Screenshot Reader |                      | ?      | $\times$ |    |
|-------------------------|----------------------|--------|----------|----|
| Снимок:                 | Области              | $\sim$ |          | +  |
| Язык:                   | Английский           | $\sim$ |          | Ě. |
| Передать:               | Текст в буфер обмена | $\sim$ |          |    |

Окно **ABBYY Screenshot Reader** содержит инструменты для распознавания текста и таблиц с экрана компьютера, получения снимка выбранной области экрана и выбора языка распознавания.

#### Чтобы распознать текст с экрана или сделать снимок:

- 1 В списке "Снимок" окна ABBYY Screenshot Reader выберите, как именно сделать снимок экрана.
  - Области

чтобы сделать снимок произвольной области экрана.

• Окна

чтобы сделать снимок части экрана (например окна, части окна, панели инструментов и так далее).

• Экрана

чтобы сделать снимок всего экрана.

#### • Экрана с отсрочкой

чтобы сделать снимок всего экрана с задержкой в 5 секунд.

- 2 В списке "Язык" выберите язык распознавания.
- В списке "Передать" выберите, в какое внешнее приложение передать распознанный текст или снимок экрана.
   В зависимости от выбранного пункта распознанный текст или изображение экрана будет:

- передано в буфер обмена (пункты **Текст в буфер обмена**, **Таблицу в буфер** обмена или **Изображение в буфер обмена**).
- скопировано в новый документ (пункты Текст в Microsoft Word[1] или Таблицу в Microsoft Excel[2]).
- сохранено в файл (пункты Текст в файл, Таблицу в файл или Изображение в файл). При этом откроется диалог Сохранить как, в котором необходимо указать имя и формат файла.
- передано в ОСR-редактор програмы ABBYY FineReader PDF 15 (Изображение в ОСR-редактор[3]). Выберите этот пункт, если интересующая вас область экрана содержит иллюстрации и текст.
- сохранено в файл формата \*.bmp и присоединено к новому письму (пункт Изображение по электронной почте).

Чтобы воспользоваться этой опцией, на компьютере должна быть установлена программа:

- [1] Microsoft Word
- [2] Microsoft Excel
- [3] ABBYY FineReader PDF 15

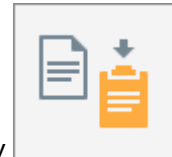

4 Нажмите кнопку

В зависимости от пункта, выбранного в списке "Снимок", снимок экрана будет сделан автоматически, либо появится специальный инструмент для захвата изображения:

- если был выбран пункт Области, то на экране будет выделена область.
   При необходимости измените положение и границы области и нажмите Сделать снимок.
- Чтобы изменить границы области, установите курсор мыши на границу и удерживая левую кнопку мыши потяните в нужную сторону. Чтобы переместить область, выберите ее и удерживая левую кнопку мыши перетащите область.
- если был выбран пункт Окна, наведите курсор мыши на нужную область экрана (выбранная область будет подсвечена цветной рамкой) и нажмите левую кнопку мыши.
- если был выбран пункт **Экрана** или **Экрана с отсрочкой**, снимок экрана будет сделан автоматически.

#### Замечания.

- 1. Для отмены захвата изображения нажмите клавишу Esc, либо нажмите правую кнопку мыши.
- 2. Для отмены распознавания нажмите кнопку **Отмена** на индикаторе хода распознавания, или клавишу Esc.

#### Дополнительные настройки

Чтобы задать дополнительные настройки приложения, наведите курсор мыши на значок ABBYY Screenshot Reader 🖸 на панели задач, нажмите правую кнопку мыши и выберите пункт Настройки. В открывшемся меню отметьте опцию:

#### • Поверх других окон

чтобы панель ABBYY Screenshot Reader располагалась поверх всех окон при переключении в другие приложения.

#### • Запускать при загрузке системы

чтобы программа ABBYY Screenshot Reader запускалась автоматически при загрузке системы.

#### • Включить звуки

чтобы включить звуковой сигнал, выдаваемый приложением ABBYY Screenshot Reader при завершении копирования в буфер обмена.

#### Советы и рекомендации

- Вы работаете с текстами, написанными на разных языках?
   Выделите для распознавания текст, написанный на одном языке. Перед запуском процесса извлечения текста убедитесь в том, что язык распознавания, выбранный в выпадающем списке Язык, соответствует языку интересующего вас текста. Если необходимо, выберите другой язык распознавания.
- Вы не нашли нужный язык в списке языков распознавания?
   В выпадающем списке Язык выберите пункт Выбор языков..., в открывшемся диалоге отметьте нужный язык.
   Если же нужного языка нет и в полном списке языков распознавания, возможно:
  - Данный язык распознавания не поддерживается приложением. Полный список языков распознавания смотрите на сайте <u>http://www.abbyy.ru</u>. Для разных приложений список языков распознавания может отличаться.
  - Язык был отключен при выборочной установке. Чтобы установить языки распознавания:
    - а В меню «Пуск» на Панели Задач выберите пункт Настройка/Панель управления.

b В диалоге **Панель управления** выберите пункт **Установка и удаление программ**.

☑ Если Вы используете Windows 10, нажмите «Пуск» ■ > Параметры > Система > Приложения и возможности.

- с Из списка установленных программ выберите программу **ABBYY FineReader PDF 15** и нажмите кнопку **Изменить**.
- d В диалоге **Выборочная установка** выберите нужные языки.
- е Далее следуйте инструкциям программы установки.
- 3. Область экрана содержит и текст и иллюстрации?

В окне ABBYY Screenshot Reader из выпадающего списка Передать выберите пункт Изображение в OCR-редактор. Изображение выбранной области экрана будет добавлено в OCR-проект OCR-редактора программы ABBYY FineReader. Далее обработайте изображение в OCR-редакторе. Если на вашем компьютере уже открыт OCR-редактор, изображение будет добавлено в текущий OCR-проект, в противном случае изображение будет добавлено в новый OCR-проект.

## Справочник

В данном разделе собраны часто возникающие вопросы и ответы на них.

#### Содержание раздела:

- Типы PDF-документов 302
- Рекомендации по сканированию
- Съемка текста фотоаппаратом 310
- Диалог Настройки 314
- <u>Настройки форматов</u>
- Поддерживаемые языки распознавания и сравнения 335
- Поддерживаемые форматы документов 342
- Как учесть характеристики исходного документа 345
- Параметры обработки изображений 348
- Параметры распознавания
- Особенности работы с языками со сложным письмом 354
- Поддерживаемые языки интерфейса 300
- Текущие дата и время в штампах и нумерации Бейтса
- Шрифты, необходимые для корректного отображения символов поддерживаемых языков в ABBYY FineReader 384
- Алфавит, используемый в регулярных выражениях 🔤
- Поддержка командной строки

### Как выбрать ABBYY FineReader PDF 15 программой по умолчанию для просмотра PDF-документов

Чтобы выбрать ABBYY FineReader PDF 15 программой для просмотра PDF-документов по умолчанию:

1. В Проводнике щёлкните правой кнопкой мыши на любом PDF-файле и выберите пункт **Свойства (Properties)**. Откроется окно **Свойства (Properties)**.

| бщие Безог      | пасность Подробно Предыдущие версии                   |             |
|-----------------|-------------------------------------------------------|-------------|
| <b>e</b><br>pdf | Document 1.pdf                                        |             |
| Тип файла:      | Файл "PDF" (.pdf)                                     |             |
| Приложение:     | Microsoft Edge <u>И</u> змен                          | ить         |
| Расположени     | e: C:\Users\Tester\Desktop                            |             |
| Размер:         | 327 КБ (335 607 байт)                                 |             |
| На диске:       | 328 КБ (335 872 байт)                                 |             |
| Создан:         | 2 августа 2019 г., 13:57:51                           |             |
| Изменен:        | 10 октября 2018 г., 16:26:23                          |             |
| Открыт:         | 2 августа 2019 г., 13:57:51                           |             |
| Атрибуты: 🗌     | Только <u>ч</u> тение Скр <u>ы</u> тый <u>Д</u> ругие | )           |
|                 |                                                       |             |
|                 | ОК Отмена При                                         | <u>м</u> ен |

 На закладке Общие (General) нажмите кнопку Изменить (Change) напротив пункта Приложение (Opens with). Откроется список программ, с помощью которых можно открыть PDF-файл.

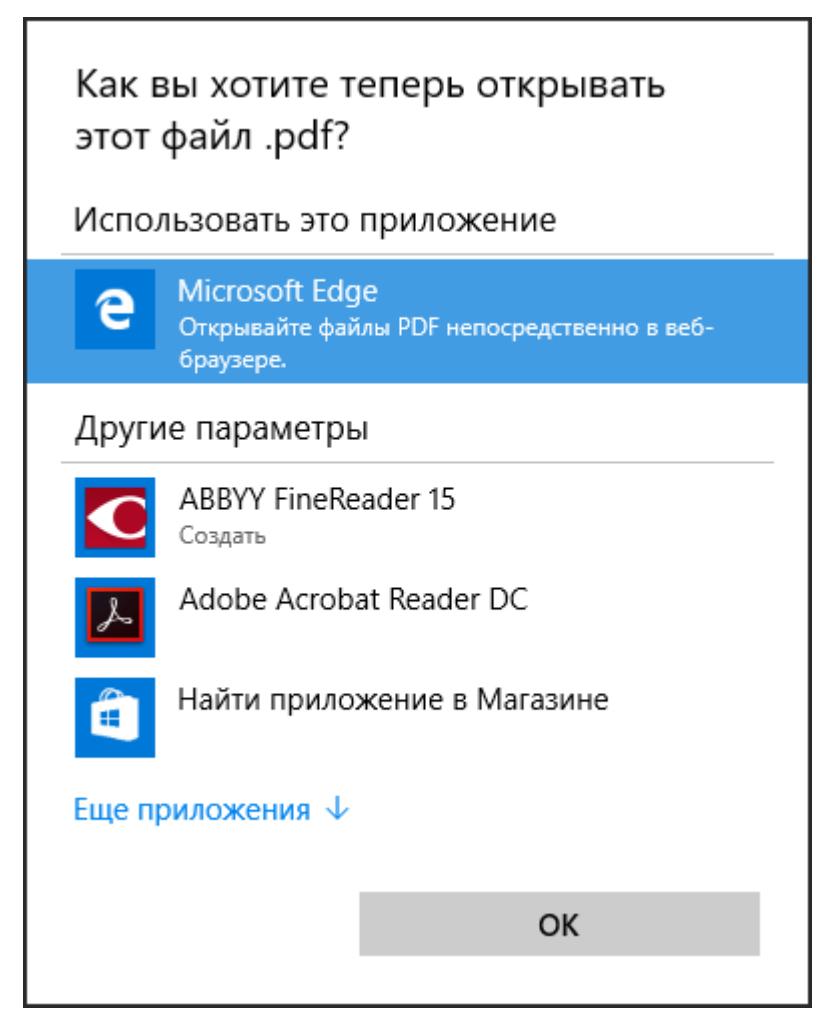

3. Выберите в списке ABBYY FineReader PDF 15.

**Совет.** Если программа ABBYY FineReader PDF 15 не видна, прокрутите список вниз. Чтобы увидеть больше приложений, нажмите **More apps**.

4. Нажмите **ОК**.

### Типы PDF-документов

Свойства PDF-документа и действия, которые можно с ним выполнять, зависят от программы, в которой он был создан. Поэтому в некоторых PDF-документах всегда поддерживается копирование и поиск по тексту, а иногда это возможно только в программе ABBYY FineReader.

Можно выделить следующие типы PDF-документов:

#### PDF (только изображение)

PDF-документ такого типа получается при сканировании бумажных документов без распознавания текста. Каждая страница такого документа является изображением и не содержит текстового слоя. В документах PDF (только изображение) невозможны поиск, копирование и редактирование текста вне зависимости от программы для просмотра PDFдокументов.

Благодаря фоновому распознаванию ि при открытии таких документов в программе ABBYY FineReader PDF 15 можно искать и копировать текст, а также <u>редактировать изображения</u> <u>страниц [92]</u>. Для того, чтобы возможность поиска и копирования текста была доступна для данного документа вне зависимости от программы для просмотра PDF, добавьте <u>текстовый</u> <u>слой [103]</u> или сконвертируйте в PDF с возможностью поиска, выбрав необходимый режим сохранения. **Подробнее см.** <u>настройки формата PDF</u> [318].

#### PDF-документы с возможностью поиска

Такие документы обычно содержат видимое изображение страницы и невидимый текстовый слой под ним. Документ такого типа чаще всего является отсканированной копией бумажного документа, к которому применили распознавание, и распознанный текст был записан под страницы.

Программа FineReader при открытии документов такого типа определяет, содержит ли данный PDF текстовый слой, и может его использовать при работе с PDF-документом. **Подробнее см.** "<u>Режимы распознавания PDF</u>[351]". Наличие текстового слоя обеспечивает возможность поиска и копирования текста вне зависимости от программы для просмотра PDF-документов. Редактирование текста в PDF такого типа доступно в FineReader, но может не поддерживаться в других редакторах.

С помощью FineReader документы такого типа можно получить:

- 1. При добавлении <u>текстового слоя 103</u> к PDF (только изображение).
- При конвертации PDF или любых файлов изображений. Для этого выберите Настройки PDF с возможностью поиска > Текст под изображением страницы. Подробнее см. настройки формата PDF [318].

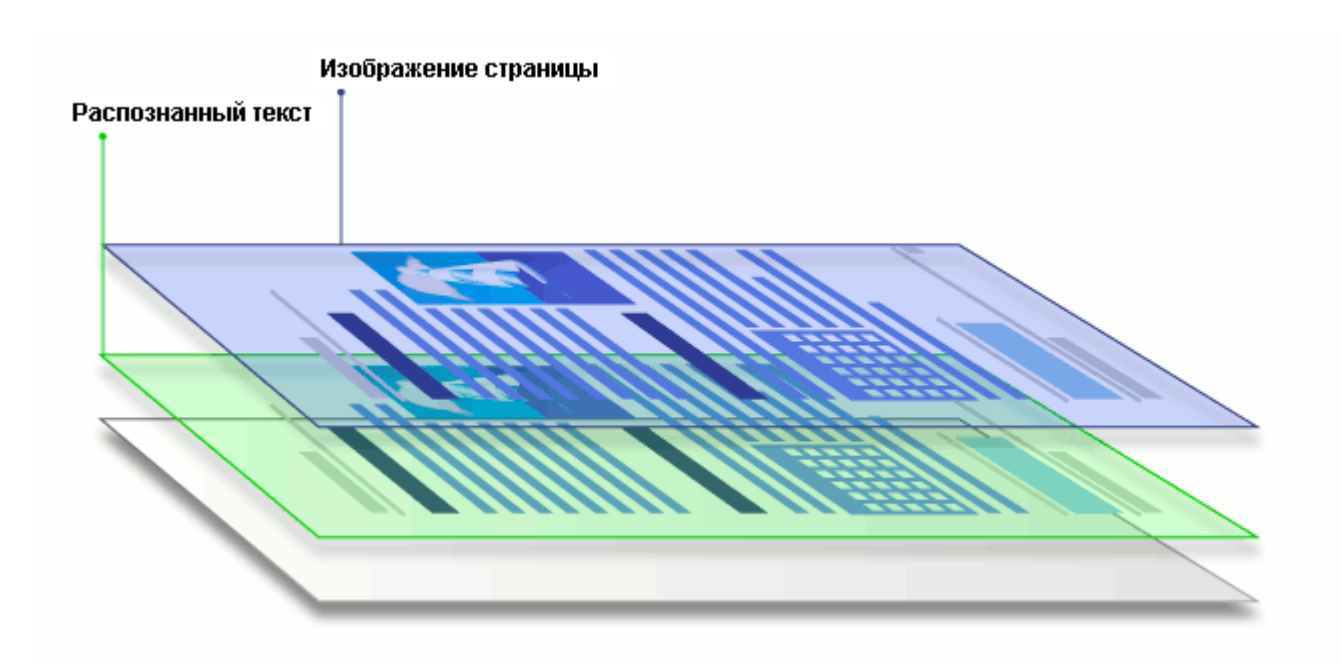

#### PDF-документы, созданные в других приложениях

Документ такого типа получается при создании PDF из редактируемых форматов (например, из Microsoft Word или других офисных приложений) и является одним из видов PDF-документа с возможностью поиска. Он содержит текстовый слой и иллюстрации. В таком документе возможны поиск и копирование текста вне зависимости от программы для просмотра PDFдокументов, а текст и картинки доступны для редактирования. Для выполнения этих действий у пользователя должны быть соответствующие права в данном документе.

PDF-документ такого типа можно получить:

- 1. При сохранении исходного документа в формате PDF непосредственно в программе, в которой он был создан.
- При конвертации PDF-документа другого типа или файла другого формата в программе FineReader при выборе в настройках сохранения Настройки PDF с возможностью поиска >Только текст и картинки. Подробнее см. настройки формата PDF [318].

В результате форматирование документа может отличаться от исходного, но при редактировании такого документа можно получить более качественные результаты.

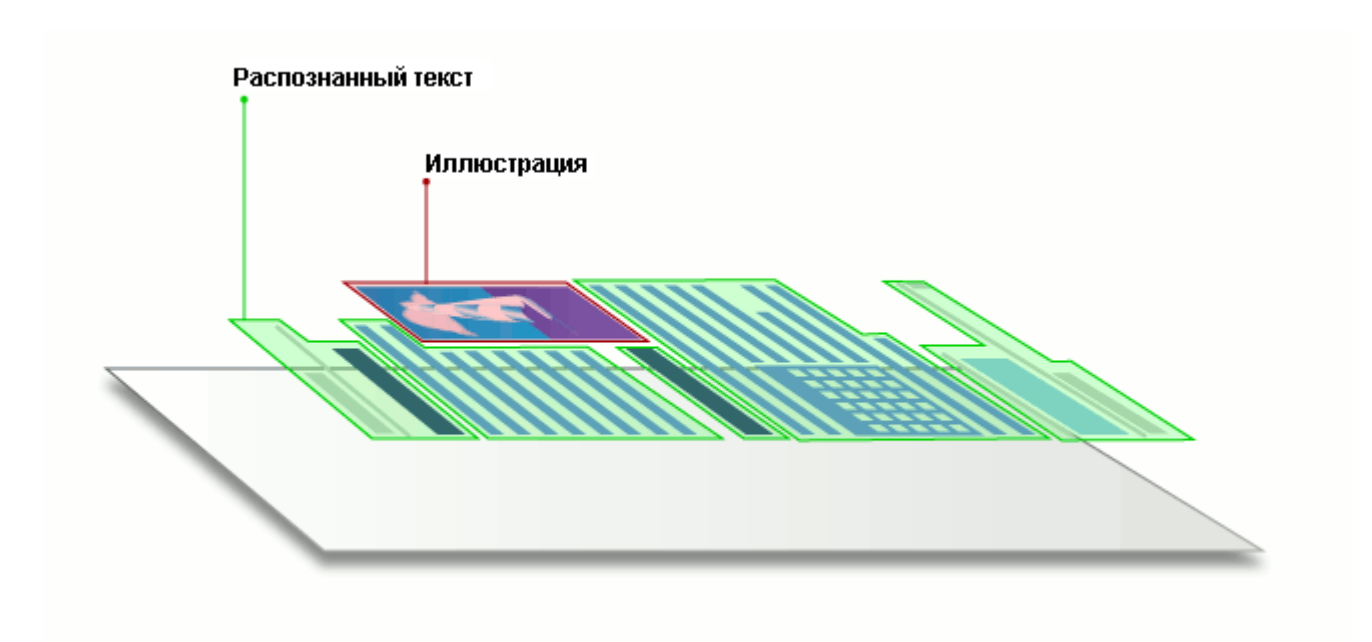

### Рекомендации по сканированию

Для задания параметров сканирования в программе ABBYY FineReader используется встроенный диалог сканирования.

- Убедитесь в том, что ваш сканер правильно подключен и включите его.
   Для того чтобы правильно подключить сканер, обратитесь к документации, прилагаемой к сканеру. Не забудьте установить необходимое программное обеспечение, поставляемое вместе со сканером. Сканеры некоторых моделей нужно включать до включения компьютера.
- При сканировании документа располагайте страницы как можно ровнее. Если угол наклона текста на полученном изображении будет слишком велик, документ может быть конвертирован некорректно.
- Отпечатанный на принтере документ рекомендуется сканировать в сером режиме с <u>разрешением</u> 300 dpi.

Качество конвертирования зависит от качества исходного документа и от того, с какими настройками отсканирован документ. Низкое качество изображения может отрицательно сказаться на полученном результате. Поэтому важно правильно задать настройки сканирования и учесть <u>характеристики исходного документа</u> 345.

Чтобы открыть диалог сканирования, выберите:

- Новая задача > закладка Сканировать > задача Сканировать в ОСR-редактор или другую задачу этой закладки,
- или OCR-редактор > кнопка Сканировать на панели инструментов,

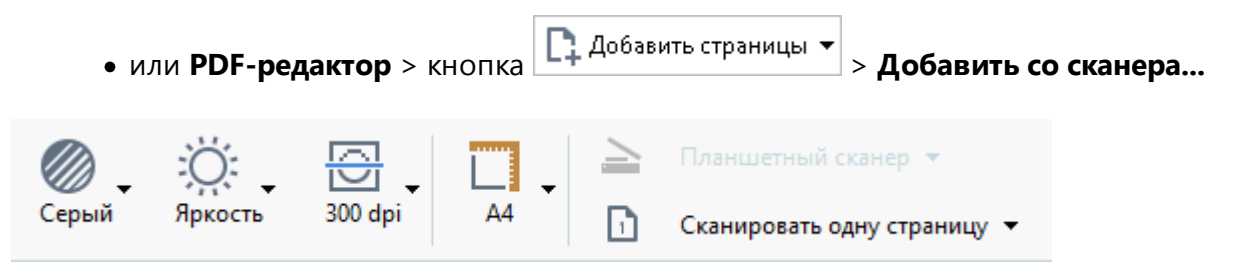

Вы можете задать следующие параметры сканирования:

**Цветовой режим** - позволяет выбрать режим сканирования: цветной, серый (оптимально для OCR), черно-белый.

Яркость - позволяет изменить яркость сканирования.

Если <u>яркость</u> (зэзе) сканирования была подобрана неверно, при распознавании возникнет сообщение о необходимости изменить яркость сканирования. Для сканирования некоторых документов в черно-белом режиме может понадобиться дополнительная настройка яркости.

В большинстве случаев подходит среднее значение яркости — 50%.

Если в полученном изображении вы обнаружили большое количество дефектов (разрывов или склеек букв), то обратитесь к таблице, приведенной ниже. В ней указаны возможные способы их устранения.

| Особенности входного изображения                                  | Рекомендации                                                                                                    |
|-------------------------------------------------------------------|----------------------------------------------------------------------------------------------------|
| brightness                                                        | Пример хорошего (пригодного для распознавания)<br>изображения.                                                                                         |
| brightness<br>«разорванные»; светлые, тонкие буквы                | <ul> <li>Уменьшите яркость (чтобы изображение стало темнее)</li> <li>Отсканируйте в сером (в этом случае осуществляется автоподбор яркости)</li> </ul> |
| искаженные и залитые; склеенные<br>символы; темные, толстые буквы | <ul> <li>Увеличьте яркость (сделать изображение светлее)</li> <li>Отсканируйте в сером (в этом случае осуществляется автоподбор яркости)</li> </ul>    |

Разрешение - позволяет выбрать разрешение сканирования.

Качество распознавания зависит от того, с каким разрешением отсканирован документ. Низкое качество изображения может отрицательно сказаться на полученном результате.

Рекомендуется сканировать с разрешением равным 300 <u>dpi</u>

☑ Для качественного распознавания текста необходимо, чтобы разрешение изображения по вертикали и по горизонтали совпадало.

Слишком большое разрешение (более 600 dpi) приводит к увеличению времени распознавания текста. При этом качество распознавания существенно не улучшится. Слишком маленькое разрешение (менее 150 dpi) может приводить к ухудшению качества распознавания.

Ситуации, когда может появляться сообщение о коррекции разрешения:

• Если разрешение изображения меньше 250 dpi или больше 600 dpi.

• Если изображение имеет нестандартное разрешение.

Например, факсы могут иметь разрешение 204\*96 dpi.

**Обрезать изображение** - позволяет указать размер области сканирования: задать вручную или выбрать необходимый формат.

Настройки сканирования многостраничных документов - позволяют указать настройки для сканирования многостраничных документов, если данная возможность поддерживается сканером: использовать планшет, использовать автоподатчик (ADF) и др., а также сканировать по одной странице или установить задержку между сканированием страниц на указанное количество секунд.

#### Сканирование книжного разворота

При сканировании книжного разворота две страницы попадают на одно изображение.

| <text><text><text><text><text><text><text></text></text></text></text></text></text></text>                                                                                                    | ang-Minister.   | Augustania.                                                                                                    |
|----------------------------------------------------------------------------------------------------|-----------------|----------------------------------------------------------------------------------------------------|
|                                                                                                    |                 | 11 Control Control Con |
| the second second | NAME OF TAXABLE | inter contra                                                                                                    |

Для повышения качества распознавания необходимо разделить такое изображение на два. В программе существует специальный режим, при котором книжный разворот автоматически разделяется на две части и превращается в две отдельные страницы OCR-проекта.

Как отсканировать книжный разворот или сдвоенные страницы:

- 1. Откройте диалог Настройки на закладке Обработка изображений (меню Инструменты > Настройки...).
- В группе Настройки предобработки изображений (применяются при конвертации и распознавании) отметьте опцию Делить разворот книги.
   Для корректного деления книжного разворота убедитесь, что при сканировании изображение ориентировано правильно, или отметьте опцию Исправлять ориентацию страницы.
- 3. Отсканируйте страницы.

✓ Вы также можете задать другие настройки обработки изображений. Подробнее см. "Параметры обработки изображений 349".

Как разделить страницу на две вручную:

- 1. Откройте редактор изображений (нажмите Редактировать изображение на панели инструментов окна **Изображение**).
- 2. С помощью опций группы Разбить разделите страницу.

#### И Подробнее см.

• Параметры обработки изображений 348

- Как учесть характеристики исходного документа 345
- Обработка изображений 203

### Съемка текста фотоаппаратом

Получить изображение для обработки можно не только с помощью сканера: достаточно иметь цифровой фотоаппарат или мобильный телефон со встроенной фотокамерой. Сфотографируйте текст, сохраните фотографию на диск компьютера и <u>откройте в программе ABBYY FineReader</u>

При фотографировании документов важно обратить внимание на факторы, влияющие на качество снимков и пригодность их для распознавания:

- Требования к фотоаппарату
- Освещение 311
- Техника съемки 312
- Как получить снимок лучшего качества

#### Требования к фотоаппарату

Для получения снимков текста для распознавания технические характеристики цифрового фотоаппарата должны удовлетворять определенным требованиям.

#### Рекомендуемые параметры

- Разрешение матрицы: вычисляется пропорционально формату страницы изображения, из расчета 5 млн. пикселов для формата А4. Соответственно, для съемки страниц небольшого формата, например, визитных карточек, разрешение матрицы может быть меньше.
- Возможность отключения фотовспышки.
- Возможность установки диафрагмы вручную.
   Т.е. наличие режима приоритета диафрагмы или ручного режима.
- Режим ручной фокусировки.
- Функция стабилизации изображения.
   В случае отсутствия такой функции рекомендуется использовать штатив.
- Оптический зум.

#### Минимальные требования

- Размер матрицы: вычисляется пропорционально формату страницы изображения, из расчета 2 млн. пикселов для формата А4.
- Переменное фокусное расстояние.

☑ Технические характеристики вашего фотоаппарата и инструкции по работе с ним приведены в описании вашего устройства и другой прилагаемой к нему документации.

#### Освещение

Большое влияние на качество снимка оказывает освещение документа в момент съемки.

По возможности обеспечьте хорошее равномерное освещение фотографируемого документа, лучше всего дневное. Если съемка ведется при ярком дневном свете, диафрагменное число можно увеличить, чтобы получить более резкий снимок.

#### Использование подсветки и вспышки

- Если естественного освещения недостаточно, то для дополнительного освещения документа лучше использовать две лампы с разных сторон, чтобы избежать образования теней и бликов.
- Вспышку лучше не использовать, поскольку она создает пересвеченные области и резкие тени. Однако если съемка ведется с достаточного расстояния (~50 см), можно использовать вспышку, но при этом желательно подсветить документ лампой.

Не рекомендуется использовать вспышку при съемке документов, отпечатанных на глянцевой бумаге. Ниже приведен пример снимка с пересвеченной областью от вспышки и хороший кадр:

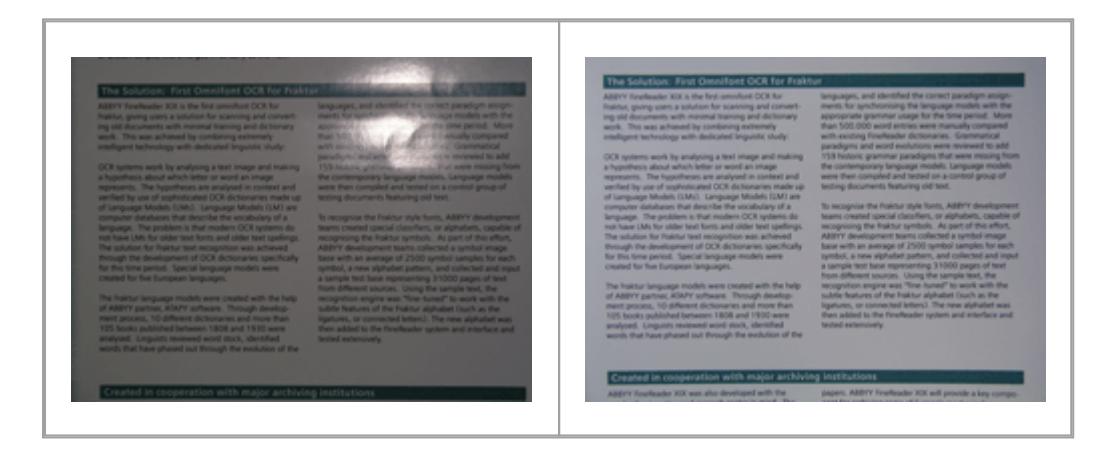

#### Если полученный кадр слишком темный

- Выберите меньшее диафрагменное число, то есть больше откройте диафрагму.
- Выберите большую чувствительность матрицы, то есть большее значение ISO.
- Используйте ручную фокусировку, так как автоматический фокус может срабатывать плохо из-за недостатка освещения.

Сравните слишком темный снимок и хороший кадр:

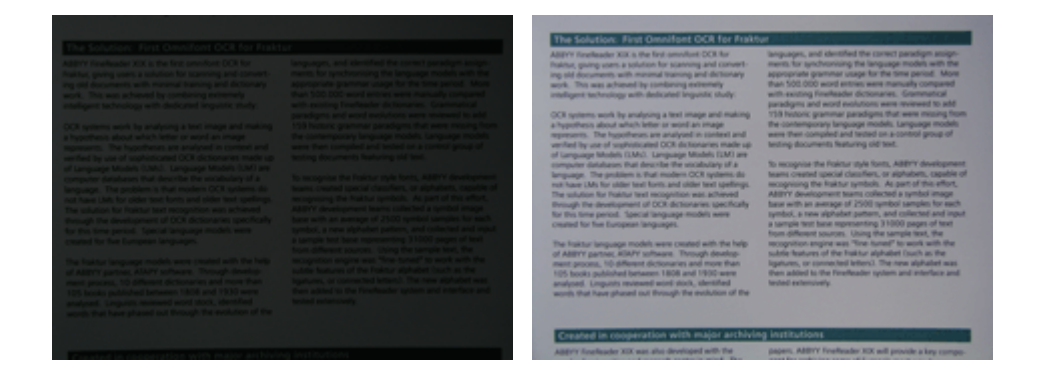

#### Техника съемки

Для получения качественного снимка важно правильно расположить фотоаппарат, а также соблюдать некоторые правила съемки.

- Для съемки документов рекомендуется использовать штатив.
- Объектив должен располагаться параллельно поверхности фотографируемого документа. Фотоаппарат должен быть удален от страницы настолько, чтобы при использовании оптического увеличения страница полностью умещалась в кадре. Обычно это расстояние около 50-60 см.
- Неровности бумаги (например, у корешка книги) нужно по возможности разгладить.
   Угол наклона текста на фотографии не должен превышать 20 градусов, иначе документ может быть конвертирован некорректно.
- Для получения более четкого снимка наводите фокус приблизительно на центр изображения.

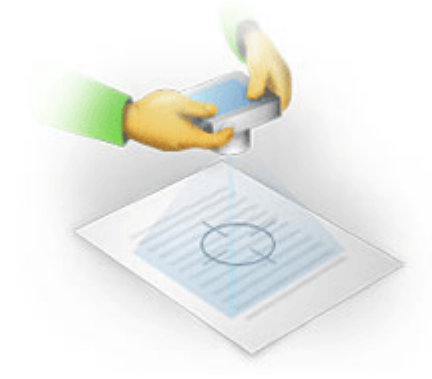

- Используйте стабилизатор изображения, так как в автоматическом режиме при недостаточном освещении используются большие выдержки, что отрицательно сказывается на резкости получаемого изображения.
- Используйте автоспуск. Это позволит избежать смещения камеры при нажатии на кнопку спуска. Такие проблемы могут возникать даже при наличии штатива.

#### Как получить снимок лучшего качества, если:

• Снимок слишком темный и неконтрастный.

**Решение:** Постарайтесь улучшить освещение. Если такой возможности нет – откройте диафрагму, то есть установите меньшее диафрагменное число.

• Снимок нерезкий.

Решение: Возможно, автофокус плохо срабатывает из-за недостаточного освещения. Постарайтесь улучшить освещение. Чтобы избежать непроизвольного смещения камеры в момент съемки, используйте штатив и автоспуск. Если нерезкость снимка незначительная, то вам может помочь инструмент Исправление фотографий встроенного редактора изображений в ОСR-редакторе. Подробнее см. «Обработка изображений 2003».

• Нерезкая только часть снимка.

**Решение:** Попробуйте выставить большее диафрагменное число. Снимайте с большего расстояния при большем оптическом увеличении. Наводите фокус на точку, расположенную примерно посередине между центром и краем изображения.

Вспышка создает пересвеченную область.
 Решение: Отключите вспышку. Если нет возможности использовать другие источники света, снимайте с большего расстояния.

### Диалог Настройки

Диалог **Настройки** содержит настройки, позволяющие регулировать параметры открытия, сканирования, распознавания, сохранения документов в различные форматы, выбирать язык и тип печати входного документа, язык интерфейса программы и др.

💡 Данный диалог доступен из:

- Стартовое окно Новая задача > Настройки,
- Стартовое окно Новая задача > меню Инструменты > Настройки...,
- PDF-редактор > меню Инструменты > Настройки...,
- ОСR-редактор > меню Инструменты > Настройки...,

а также при конвертации и сканировании файлов в стартовом окне, из панелей инструментов и контекстного меню панелей инструментов PDF-редактора и OCR-редактора, диалогов сохранения в различные форматы.

Диалог имеет 7 закладок, на каждой из которых находятся настройки, касающиеся той или иной части функциональности программы:

#### Основные

Здесь вы можете:

- Выбрать, какой OCR-проект открывать при запуске OCR-редактора: новый OCR-проект или последний использованный OCR-проект
- Указать устройство для получения изображений и интерфейс сканирования Для задания параметров сканирования [305] в программе ABBYY FineReader по умолчанию используется встроенный диалог сканирования ABBYY FineReader. Если встроенный диалог по какой-то причине несовместим со сканером, то для настройки параметров сканирования используется диалог драйвера сканера. Вид окна и описание его элементов вы найдете в документации, прилагаемой к сканеру.
- Назначить FineReader программой для просмотра PDF-документов

#### Обработка изображений

Закладка содержит 3 группы команд:

#### • Включить фоновое распознавание текста в PDF-редакторе

Ко всем страницам, добавленным в PDF–редактор, будет применяться фоновое распознавание, благодаря которому будут возможны полнотекстовый поиск и копирование текста в PDF–документах, а также редактирование текста в пределах строки.

Здесь также указываются текущие языки распознавания.

#### • Автоматически обрабатывать изображения страниц после добавления в OCRредактор

Здесь вы можете включить\выключить автоматическую обработку добавляемых в документ страниц. Если автоматическая обработка включена, вы можете выбрать, как именно будут обрабатываться новые страницы, а также настройки предобработки изображений:

#### • Распознавать страницы (включает предобработку и анализ изображений)

При добавлении в OCR-проект выполняется автоматическая предобработка изображений в соответствии с настройками, выбранными в группе **Настройки** предобработки изображений (применяются при конвертации и распознавании). Анализ и распознавание документа также производятся автоматически.

#### • Проводить анализ страниц (включает предобработку изображений)

Выполняются автоматическая предобработка изображений и анализ документа, распознавание нужно запускать вручную.

#### • Выполнять только предобработку изображений

Выполняется только автоматическая предобработка изображений. Анализ и распознавание документа нужно будет запускать вручную.

 Настройки предобработки изображений (применяются при конвертации и распознавании)

ABBYY FineReader позволяет автоматически устранить дефекты, которые свойственны отсканированным изображениям и цифровым снимкам.

**ГОдробнее см.** "<u>Фоновое распознавание</u><sup>60</sup>", "<u>Параметры обработки изображений</u><sup>348</sup>", "<u>Особенности работы с языками со сложным письмом</u><sup>354</sup>".

#### Языки

Содержит настройки языков распознавания. **Подробнее см.** "<u>Как учесть характеристики</u> исходного документа

#### Распознавание

Здесь содержатся настройки распознавания:

- Режимы распознавания PDF
- Следует применять быстрое или тщательное распознавание
- Тип документа 346
- Какие элементы оформления документа будут сохранены в виде интерактивных элементов Microsoft Word
- Следует ли распознавать штрих-коды
- Следует ли обучить или использовать при распознавании пользовательский эталон
- Какие шрифты использовать при отображении распознанного текста

**Годробнее см.** "Параметры распознавания [351]", "Декоративные (нестандартные) шрифты в исходном документе [220]".

#### Настройки форматов

Содержит настройки сохранения выходного документа в различные форматы. **Подробнее см.** в разделе "<u>Настройки форматов stal</u>".

#### Другие

Здесь вы можете выбрать:

- <u>Язык интерфейса</u> Пограммы
- Число используемых ядер процессора
- Следует ли проверять и автоматически устанавливать обновления программы
- Отправлять ли анонимизированные данные о настройках ABBYY FineReader для улучшения ПО
- Показывать ли специальные предложения и советы по использованию программы
- Разрешить ли выполнение сценариев JavaScript 61 в PDF-документах
- Включить ли автоматический поиск URL в PDF-документах

Вы также можете восстановить настройки по умолчанию.

#### Области и текст\*

Здесь вы можете выбрать:

• Настройки верификации неуверенно распознанных символов

- Настройки верификации несловарных слов:
- Пропускать ли слова с цифрами и другими неалфавитными символами
- Включать ли в проверку неизвестные сложные слова
   Сложное слово это слово, состоящее из нескольких простых и имеющее в своём составе два (и более) корня.
- Корректировать ли пробелы до и после знаков пунктуации
- Просмотр и редактирование пользовательских словарей
- Какой шрифт использовать для отображения простого текста (Plain text)
- Параметры задания цвета и толщины рамок, используемых для выделения различных типов областей в окне Изображение, цвета неуверенно распознанных символов и др.

**Годробнее см.** "<u>Проверка распознанного текста</u><sup>230</sup>", "<u>Нераспознанные символы</u><sup>225</sup>", "<u>Редактирование свойств области</u><sup>211</sup>".

\* Закладка показывается только при работе в ОСК-редакторе.

### Настройки форматов

ABBYY FineReader предлагает широкий набор настроек для сохранения в различные форматы. От выбранных настроек будет зависеть внешний вид полученного документа.

- <u>Формат PDF</u> 318
- <u>Формат DOC(X)/RTF/ODT</u> 323
- <u>Формат XLS(X)</u> 326
- <u>Формат РРТХ</u> 328
- <u>Формат CSV</u> 328
- <u>Формат ТХТ</u> 329
- <u>Формат HTML</u> 330
- <u>Формат EPUB/FB2</u> 332
- <u>Формат DjVu</u>

### Формат PDF

Данная закладка содержит следующие группы настроек:

#### Качество изображений

Если распознанный текст содержит большое количество иллюстраций или вы выбрали режим, в котором сохраняется изображение страницы, то размер конечного файла может быть очень большим. Качество картинок и размер полученного файла зависят от выбранного значения в выпадающем списке группы **Качество изображений**:

#### • Высокое качество

Выберите эту опцию, если вам важно сохранить качество изображения страницы или иллюстраций. Они будут сохранены с разрешением исходного изображения.

#### • Сбалансированное

Выберите эту опцию, чтобы уменьшить размер документа по сравнению с исходным, но при этом сохранить достаточно высокое качество изображения страницы или иллюстраций.

#### • Небольшой размер

Выберите эту опцию, если вы хотите получить PDF-документ небольшого размера. Разрешение изображения страницы и иллюстраций будет уменьшено до 300 dpi, что повлияет на их качество.

#### • Пользовательское...

Выберите этот пункт для того, чтобы задать параметры сохранения изображения и иллюстраций. В открывшемся диалоговом окне **Пользовательские настройки** выберите необходимые значения и нажмите кнопку **ОК**.

#### Создавать PDF/A документы

Отметьте эту опцию, чтобы создать документ, совместимый с PDF/A, и выберите необходимый тип PDF/A в выпадающем списке справа.

#### Создавать PDF/UA документы (требуется распознавание)

Отметьте эту опцию, чтобы создать документ, совместимый с PDF/UA. Внешний вид полученных документов может отличаться от оригинала.

#### Защищать документы паролем

Отметьте эту опцию, если вам необходимо задать пароли, защищающие ваш PDF-документ от несанкционированного открытия, печати и редактирования. Затем нажмите кнопку **Настройки...** и в открывшемся диалоге установите необходимые параметры защиты:

#### • Пароль при открытии документа

Данный пароль защищает PDF-документ от несанкционированного открытия. Пользователь сможет открыть документ только указав пароль, заданный автором документа.

#### 1. Отметьте опцию Запрашивать пароль при открытии документа.

#### 2. Введите пароль и подтвердите его.

Вы можете отключить опцию **Скрыть символы**. В этом случае введенные символы будут видны, и повторно вводить пароль не требуется.

#### • Пароль на редактирование и печать документа

Данный пароль защищает PDF-документ от несанкционированного редактирования и распечатывания, а также от копирования содержимого файла с экрана компьютера. Все эти действия становятся возможными только после указания пароля, заданного автором документа.

# 1. Отметьте опцию Ограничивать права на печать, редактирование документа и изменение прав доступа.

2. Введите пароль и подтвердите его.

Вы можете отключить опцию **Скрыть символы**. В этом случае введенные символы будут видны, и повторно вводить пароль не требуется.

Далее выберите действия, которые вы хотите разрешить выполнять с содержимым PDF-документа.

- Пункты выпадающего списка Печать позволяют разрешить/запретить вывод документа на печать.
- Пункты выпадающего списка **Редактирование** позволяют разрешить/запретить редактирование документа.
- Если отмечена опция Разрешать копирование текста, изображений и другого содержимого, то пользователь сможет копировать с экрана в буфер обмена содержимое PDF-документа (текст, иллюстрации и др.). Если вы хотите запретить подобные действия, убедитесь, что эта опция не отмечена.
- Выбор опции Разрешать доступ к тексту системам чтения с экрана позволяет специальным программам читать с экрана текст открытого PDF-документа. Если вы хотите запретить подобные действия, убедитесь, что эта опция не отмечена.

#### • Уровень шифрования

Пункты выпадающего списка **Компоненты для шифрования** позволяют задать тип шифрования для PDF-документа, защищенного паролем.

- Пункт 128-бит AES задает высокий 128-битный уровень шифрования, основанный на стандарте AES.
- Пункт 256-бит AES задает высокий 256-битный уровень шифрования, основанный на стандарте AES.

Выберите компоненты для шифрования из выпадающего списка: **Все содержимое документа** или **Все содержимое документа, кроме метаданных**.

#### Удалять объекты и данные

Отметьте эту опцию, если вам не нужно сохранять вложенные элементы при сохранении PDFдокумента. Нажмите Выбрать элементы... и в появившемся диалоге укажите элементы для удаления:

- Комментарии и отметки позволяет удалять заметки, отметки в тексте документов, рисованные пометки и текстовые блоки.
- Ссылки, медиаобъекты, действия, скрипты, данные в формах позволяет удалять интерактивные элементы.
- Закладки позволяет удалять закладки.
- Вложенные файлы позволяет удалять вложенные файлы.

#### Приводить изображения страниц к одному размеру

Если опция не отмечена, размеры изображений страниц будут приведены к размеру оригинала. Отметьте эту опцию, если вам необходимо указать размер бумаги, который будет использован при сохранении отсканированных документов в формат PDF.

#### Сжимать изображения с помощью MRC (требуется распознавание)

Отметьте эту опцию, чтобы применить алгоритм сжатия изображений на основе технологии Mixed Raster Content (MRC) к распознанным страницам, который позволяет получить меньший размер файла без потери качества.

#### **И**Опция Сжимать изображения с помощью MRC (требуется распознавание)

поддерживается в режиме **Текст под изображением страницы** при сохранении в PDFдокумент с возможностью поиска.

#### Применять технологию ABBYY PreciseScan для сглаживания символов

Отметьте эту опцию, чтобы применить технологию PreciseScan для сглаживания символов документа. В результате при увеличении масштаба страницы не возникает эффект пикселизации.

#### Настройки PDF с возможностью поиска

Данная группа содержит настройки режимов сохранения в PDF-документ с возможностью поиска. Выбор режима сохранения зависит от того, как вы будете использовать созданный документ в дальнейшем:

#### • Только текст и картинки

В данном режиме сохраняются распознанный текст и иллюстрации. PDF-файл такого типа имеет относительно небольшой размер, и в нем возможен полнотекстовый поиск. Внешний вид документа может незначительно отличаться от оригинала.

#### • Текст поверх изображения страницы

В данном режиме сохраняются фон и иллюстрации исходного документа, на них накладывается распознанный текст. Обычно размер такого PDF-файла больше, чем файла, получаемого при сохранении в режиме **Только текст и картинки**. В PDFдокументе этого типа есть возможность полнотекстового поиска, однако внешний вид документа может незначительно отличаться от оригинала.

#### • Текст под изображением страницы

В данном режиме сохраняется изображение страницы, распознанный текст помещается на невидимый слой под изображением. Таким образом, получается документ с возможностью поиска по тексту, при этом внешний вид PDF-документа практически неотличим от оригинала.

#### Создавать закладки по найденным заголовкам

При сохранении распознанного текста в PDF-документе будет создано оглавление на основе структуры документа.

#### Создавать теги PDF

При сохранении распознанного текста будут автоматически сохранены теги PDF.

Помимо текста и иллюстраций PDF-файлы могут содержать информацию о структуре документа: логических частях, иллюстрациях и таблицах. Эта информация хранится в виде тегов PDF. Теги PDF обеспечивают удобство просмотра документа на экранах различного размера, например, на экранах карманных компьютеров.

#### Шрифты

При сохранении распознанного текста в формат PDF можно использовать шрифты Adobe или шрифты Windows, установленные на компьютере пользователя. Для того чтобы указать, какой набор шрифтов должен быть использован, из выпадающего списка выберите:

#### • Использовать предопределенные шрифты

При выборе данной опции PDF-файл содержит ссылку на шрифты Adobe, например: TimesNewRoman, Arial, CourierNew.

#### • Использовать шрифты Windows

При выборе данной опции PDF-файл содержит ссылку на шрифты Windows, установленные на компьютере пользователя.

Чтобы встроить используемые шрифты в создаваемый документ, отметьте опцию Встраивать **шрифты**. В этом случае PDF-документ будет одинаково отображаться на всех компьютерах. Однако, это приведет к увеличению размера файла.

✓ Опция Встраивать шрифты поддерживается в режимах Только текст и картинки и Текст поверх изображения страницы.

#### Сохранять метаданные, включая авторов, ключевые слова и др.

При сохранении в формат PDF будут автоматически сохранены <u>метаданные</u> (117) открытого документа. Опция отмечена по умолчанию.

Чтобы отредактировать текущие метаданные документа, нажмите **Редактировать метаданные...**, внесите необходимые правки и нажмите **ОК**.

### Формат DOC(X)/RTF/ODT

Данная закладка содержит следующие группы настроек:

#### Оформление документа

Выбор режима сохранения оформления зависит от того, как вы будете использовать созданный документ в дальнейшем:

#### • Точная копия

Позволяет получить документ, оформление которого будет полностью соответствовать оригиналу. Рекомендуется использовать для документов сложного оформления, например, рекламных брошюр. Однако данный режим не предполагает внесения значительных правок в текст и оформление.

#### • Редактируемая копия

Позволяет получить документ, оформление которого может незначительно отличаться от оригинала. Документ, полученный с помощью данного режима, легко редактируется.

#### • Форматированный текст

В полученном документе сохранятся начертание и размер шрифта, разбиение на абзацы, но не сохранится расположение объектов на странице и межстрочные интервалы. Таким образом, будет получен сплошной текст с выравниванием по левому краю. Для текста, в котором порядок чтения справа налево, выравнивание будет по правому краю.

☑ Любой текст с вертикальной ориентацией в данном режиме будет отображаться горизонтально.

#### • Простой текст

В данном режиме можно сохранить только начертание шрифта, если выбрана опция Сохранять полужирный шрифт, курсив и подчеркивание в простом тексте.

#### Размер страницы по умолчанию
Вы можете указать размер бумаги, который будет использован при сохранении результатов распознавания.

#### Параметры сохранения иллюстраций

Если распознанный текст содержит большое количество иллюстраций, то размер конечного файла может быть очень большим. Качество картинок и размер полученного файла зависят от выбранного значения в выпадающем списке **Сохранять картинки**.

**Совет.** Для того чтобы задать параметры сохранения картинок, выберите пункт **Пользовательское...**. В открывшемся диалоговом окне **Пользовательские настройки** выберите необходимые значения и нажмите кнопку **ОК**.

#### Параметры сохранения текста

#### • Сохранять колонтитулы и номера страниц

При сохранении распознанного текста будут сохранены колонтитулы и номера страниц.

#### • Сохранять переносы и деление на строки

При сохранении распознанного текста переносы и разделение на строки будут такими же, как на исходном изображении.

#### • Сохранять деление на страницы

При сохранении распознанного текста разделение на страницы будет таким же, как на исходном изображении.

#### • Сохранять номера строк

Нумерация строк в распознанном тексте будет сохранена, если она была в исходном документе. Номера строк сохраняются в виде врезки, которая не изменяется при редактировании текста.

Данная функция доступна только в режиме Редактируемая копия.

#### • Сохранять цвет фона и букв

В распознанном тексте будет сохранен исходный цвет букв и фона.

• Сохранять полужирный шрифт, курсив и подчеркивание в простом тексте При сохранении в режиме **Простой текст** будет сохранено начертание шрифта.

☑ Если на закладке Распознавание диалога Настройки (меню Инструменты > Настройки...) было отключено обнаружение элементов оформления документа (колонтитулов, оглавления, нумерованных списков, сносок), то эти элементы будут сохранены в виде основного текста.

#### Неуверенно распознанные символы

Отметьте опцию **Выделять неуверенно распознанные символы**, если вы собираетесь редактировать распознанный текст в Microsoft Word, а не в окне **Текст** OCR-редактора программы ABBYY FineReader. Если эта опция отмечена, все неуверенно распознанные символы будут выделены цветом в программе Microsoft Word.

**Совет.** При работе в OCR-редакторе цвет выделения неуверенно распознанных символов можно изменить на закладке **Области и текст** в диалоге **Настройки** (меню **Инструменты** > **Настройки...**).

## Сохранять метаданные, включая авторов, ключевые слова и др.

При сохранении будут автоматически сохранены метаданные открытого документа. Опция отмечена по умолчанию.

Чтобы отредактировать текущие метаданные документа, нажмите **Редактировать метаданные...**, внесите необходимые правки и нажмите **ОК**.

# Формат XLS(X)

Данная закладка содержит следующие группы настроек:

Оформление документа

Выбор режима сохранения оформления зависит от того, как вы будете использовать созданный документ в дальнейшем:

## • Форматированный текст

В полученном документе сохранятся начертание и размер шрифта, разбиение на абзацы, но не сохранится расположение объектов на странице и межстрочные интервалы. Таким образом, будет получен сплошной текст с выравниванием по левому краю. Для текста, в котором порядок чтения справа налево, выравнивание будет по правому краю.

Июбой текст с вертикальной ориентацией в данном режиме будет отображаться горизонтально.

# • Простой текст

В данном режиме форматирование текста не сохранится.

## Параметры сохранения иллюстраций

При сохранении в формат XLSX вы также можете сохранить иллюстрации. Если распознанный текст содержит большое количество иллюстраций, то размер конечного файла может быть очень большим. Качество картинок и размер полученного файла зависят от выбранного значения в выпадающем списке **Сохранять картинки (только XLSX)**.

**Совет.** Для того чтобы задать параметры сохранения картинок, выберите пункт **Пользовательское...**. В открывшемся диалоговом окне **Пользовательские настройки** выберите необходимые значения и нажмите кнопку **ОК**.

# Параметры сохранения текста

## • Сохранять колонтитулы

Отметьте эту опцию, если вы хотите, чтобы текст колонтитулов был сохранен. Если данная опция отключена, текст колонтитулов сохраняться не будет.

## • Игнорировать текст вне таблицы

Указывает, что в файл будут сохранены только таблицы.

# • Сохранять числовые данные в формате "Цифры"

Указывает, что при сохранении распознанного текста в формате XLS числа будут сохранены в формате «Цифры». Этот формат в Excel используется для выполнения арифметических операций над ячейками, содержащими числа.

# • Создавать отдельный лист для каждой страницы (только XLSX)

Отметьте эту опцию, чтобы сохранить страницы исходного документа в отдельные листы документа Microsoft Excel.

## Сохранять метаданные, включая авторов, ключевые слова и др.

При сохранении будут автоматически сохранены метаданные открытого документа. Опция отмечена по умолчанию.

Чтобы отредактировать текущие метаданные документа, нажмите **Редактировать метаданные...**, внесите необходимые правки и нажмите **ОК**.

# Формат РРТХ

Данная закладка содержит следующие группы настроек:

Параметры сохранения иллюстраций

Если распознанный текст содержит большое количество иллюстраций, то размер конечного файла может быть очень большим. Качество картинок и размер полученного файла зависят от выбранного значения в выпадающем списке **Сохранять картинки**.

**Совет.** Для того чтобы изменить параметры сохранения картинок, выберите пункт **Пользовательское...**. В открывшемся диалоговом окне **Пользовательские настройки** выберите необходимые значения и нажмите кнопку **ОК**.

#### Параметры сохранения текста

#### • Сохранять колонтитулы

При сохранении распознанного текста будут сохранены колонтитулы.

#### • Сохранять деление на строки

При сохранении распознанный текст будет разбит на строки так же, как и исходное изображение. Если эта опция не отмечена, то весь распознанный текст будет записан в одну строку.

#### • Уменьшать размер текста при выходе за границы поля

Если распознанный текст будет выходить за границы текстового блока, размер текста станет меньше исходного.

#### Сохранять метаданные, включая авторов, ключевые слова и др.

При сохранении будут автоматически сохранены метаданные открытого документа. Опция отмечена по умолчанию.

Чтобы отредактировать текущие метаданные документа, нажмите **Редактировать метаданные...**, внесите необходимые правки и нажмите **ОК**.

# Формат CSV

Данная закладка содержит следующие группы настроек:

Параметры сохранения текста

#### • Игнорировать текст вне таблицы

Указывает, что в файл будут сохранены только таблицы.

## • Разделять страницы символом конца страницы (#12)

Указывает, что при сохранении распознанного текста в формате CSV деление на страницы будет таким же, как и в исходном документе.

#### Разделитель

Указывает символ, который будет разделять столбцы данных в файле формата CSV.

#### Кодировка

Программа ABBYY FineReader автоматически подбирает кодовую страницу [392]. Если вы хотите изменить кодовую страницу, выберите нужное значение в выпадающем списке в секции **Кодировка**.

#### Сохранять метаданные, включая авторов, ключевые слова и др.

При сохранении будут автоматически сохранены метаданные открытого документа. Опция отмечена по умолчанию.

Чтобы отредактировать текущие метаданные документа, нажмите **Редактировать метаданные...**, внесите необходимые правки и нажмите **ОК**.

# Формат ТХТ

Данная закладка содержит следующие группы настроек:

#### Оформление документа

Выбор режима сохранения оформления зависит от того, как вы будете использовать созданный документ в дальнейшем:

## • Форматированный текст

В полученном документе сохранится разбиение на абзацы, но не сохранится расположение объектов на странице и межстрочные интервалы. Кроме того, сохранятся внешний вид таблиц и отступы параграфов за счет форматирования пробелами. Таким образом, будет получен сплошной текст с выравниванием по левому краю. Для текста, в котором порядок чтения справа налево, выравнивание будет по правому краю.

☑ Любой текст с вертикальной ориентацией в данном режиме будет отображаться горизонтально.

## • Простой текст

В данном режиме форматирование текста не сохранится.

Параметры сохранения текста

## • Сохранять деление на строки

При сохранении распознанный текст будет разбит на строки так же, как и исходное изображение. Если этот пункт не отмечен, то каждый абзац распознанного текста будет записан в одну строку.

## • Разделять страницы символом конца страницы (#12)

При сохранении распознанный текст будет разбит на страницы так же, как и исходное изображение.

## • Разделять абзацы пустыми строками

При сохранении абзацы распознанного текста будут разделены пустыми строками.

## • Сохранять колонтитулы

При сохранении распознанного текста будут сохранены колонтитулы.

## Кодировка

Программа ABBYY FineReader автоматически подбирает кодовую страницу [392]. Если вы хотите изменить кодовую страницу, выберите нужное значение в выпадающем списке в секции **Кодировка**.

## Сохранять метаданные, включая авторов, ключевые слова и др.

При сохранении будут автоматически сохранены метаданные открытого документа. Опция отмечена по умолчанию.

Чтобы отредактировать текущие метаданные документа, нажмите **Редактировать метаданные...**, внесите необходимые правки и нажмите **ОК**.

# Формат **HTML**

Данная закладка содержит следующие группы настроек:

## Оформление документа

Выбор режима оформления зависит от того, как вы будете использовать созданный документ в дальнейшем:

#### • Гибкая копия

В выходном документе сохраняются форматирование и оформление оригинала. Полученный документ легко редактировать.

## • Форматированный текст

В полученном документе сохранятся начертание и размер шрифта, разбиение на абзацы, но не сохранится расположение объектов на странице и межстрочные интервалы. Таким образом, будет получен сплошной текст с выравниванием по левому краю. Для текста, в котором порядок чтения справа налево, выравнивание будет по правому краю.

☑ Любой текст с вертикальной ориентацией в данном режиме будет отображаться горизонтально.

## • Простой текст

В данном режиме форматирование текста не сохранится.

## Параметры сохранения иллюстраций

Если распознанный текст содержит большое количество иллюстраций, то размер конечного файла может быть очень большим. Качество картинок и размер полученного файла зависят от выбранного значения в выпадающем списке **Сохранять картинки**.

**Совет.** Для того чтобы изменить параметры сохранения картинок, выберите пункт **Пользовательское...**. В открывшемся диалоговом окне **Пользовательские настройки** выберите необходимые значения и нажмите кнопку **ОК**.

## Параметры сохранения текста

## • Сохранять деление на строки

При сохранении распознанный текст будет разбит на строки так же, как и исходное изображение. Если эта опция не отмечена, то при сохранении в формат HTML весь распознанный текст будет записан в одну строку.

## • Сохранять цвет фона и букв

В распознанном тексте будет сохранен исходный цвет букв и фона.

## • Сохранять колонтитулы

При сохранении распознанного текста будут сохранены колонтитулы.

## Кодировка

Программа ABBYY FineReader автоматически подбирает кодовую страницу [392]. Если вы хотите изменить кодовую страницу, выберите нужное значение в выпадающем списке в секции **Кодировка**.

## Настройки книг

Выберите опцию **Создавать оглавление и по нему разбивать документ на файлы**, если вы переводите бумажную книгу в электронный вид. Вы можете выбрать один из вариантов разбиения документа:

## • Автоматически создавать файлы на основе заголовков

Программа ABBYY FineReader автоматически разобьет документ на части примерно одинаковые по размеру, сохранит их в отдельные HTML-файлы и восстановит в содержании ссылки на соответствующие части.

## • Создавать файлы на основе заголовков 1-го уровня

Распознанный документ будет разбит на отдельные HTML-файлы по самым крупным заголовкам одного уровня.

## • Создавать файлы на основе заголовков 2-го уровня

Распознанный документ будет разбит на отдельные HTML-файлы по самым крупным заголовкам и заголовкам следующего уровня.

## Сохранять метаданные, включая авторов, ключевые слова и др.

При сохранении будут автоматически сохранены метаданные открытого документа. Опция отмечена по умолчанию.

Чтобы отредактировать текущие метаданные документа, нажмите **Редактировать метаданные...**, внесите необходимые правки и нажмите **ОК**.

# Формат ЕРИВ/FB2

Данная закладка содержит следующие группы настроек:

## Оформление документа

Выбор режима оформления зависит от того, как вы будете использовать созданный документ в дальнейшем:

## • Форматированный текст

В полученном документе сохранится разбиение на абзацы, но не сохранится расположение объектов на странице и межстрочные интервалы. Таким образом, будет получен сплошной текст с выравниванием по левому краю. Для текста, в котором порядок чтения справа налево, выравнивание будет по правому краю. У Любой текст с вертикальной ориентацией в данном режиме будет отображаться горизонтально.

**И** В формате EPUB также сохранится начертание шрифта.

# • Простой текст

В данном режиме форматирование текста не сохранится.

В формате EPUB вы также можете сохранить шрифты. Для этого в режиме **Форматированный текст** отметьте опцию **Сохранять шрифты и размеры (только для EPUB)**. Чтобы встроить используемые шрифты в создаваемую электронную книгу, отметьте опцию **Встраивать шрифты**.

Иекоторые устройства или ПО не поддерживают отображение встроенных шрифтов.

# Создать обложку

Выберите опцию **Использовать первую страницу в качестве обложки**, чтобы использовать первую страницу документа в качестве обложки книги.

# Параметры сохранения иллюстраций

Если распознанный текст содержит большое количество иллюстраций, то размер конечного файла может быть очень большим. Качество картинок и размер полученного файла зависят от выбранного значения в выпадающем списке **Сохранять картинки**.

**Совет.** Для того чтобы изменить параметры сохранения картинок, выберите пункт **Пользовательское...**. В открывшемся диалоговом окне **Пользовательские настройки** выберите необходимые значения и нажмите кнопку **ОК**.

# Настройки для формата EPUB

Вы можете выбрать версию стандарта EPUB, в которой необходимо сохранить документ.

**Сохранять метаданные, включая авторов, ключевые слова и др.** При сохранении будут автоматически сохранены метаданные открытого документа. Опция отмечена по умолчанию.

Чтобы отредактировать текущие метаданные документа, нажмите **Редактировать метаданные...**, внесите необходимые правки и нажмите **ОК**.

# Формат DjVu

Данная закладка содержит следующие группы настроек:

#### Режим сохранения

Выбор режима сохранения зависит от того, как вы будете использовать созданный документ в дальнейшем:

#### • Текст под изображением страницы

В данном режиме сохраняется изображение страницы, распознанный текст помещается на невидимый слой под изображением. Таким образом, получается документ с возможностью поиска по тексту, при этом внешний вид DjVu-документа практически неотличим от оригинала.

## • Только изображение

В данном режиме сохраняется изображение страницы. Внешний вид полученного DjVu-документа будет не отличим от оригинала, однако в таком документе невозможен поиск по тексту.

## Параметры сохранения иллюстраций

Если распознанный текст содержит большое количество иллюстраций, то размер конечного файла может быть очень большим. Качество картинок и размер полученного файла зависят от выбранного значения в выпадающем списке группы **Качество изображения**.

**Совет.** Для того чтобы изменить параметры сохранения картинок, выберите пункт **Пользовательское...**. В открывшемся диалоговом окне **Пользовательские настройки** выберите необходимые значения и нажмите кнопку **ОК** 

## Многослойность

Для уменьшения размера документа DjVu применяется специальная технология, разделяющая исходное изображение страницы на слои, которые сжимаются с помощью разных алгоритмов. По умолчанию программа ABBYY FineReader сама решает целесообразно ли использовать многослойность для каждой конкретной страницы. Этому соответствует значение **Автоматически**. Выберите **Всегда использовать**, чтобы включить многослойность для всех страниц документа, или **Никогда не использовать**, чтобы отключить ее.

## Сохранять метаданные, включая авторов, ключевые слова и др.

При сохранении будут автоматически сохранены метаданные открытого документа. Опция отмечена по умолчанию.

Чтобы отредактировать текущие метаданные документа, нажмите **Редактировать метаданные...**, внесите необходимые правки и нажмите **ОК**.

# Поддерживаемые языки распознавания и сравнения

ABBYY FineReader PDF 15 поддерживает 201 язык распознавания:

- Естественные языки 335
- Искусственные языки 341
- Формальные языки

💡 Набор языков распознавания может отличаться в разных версиях продукта.

## Естественные языки

- Абхазский
- Аварский
- Агульский
- Адыгейский
- Азербайджанский (Кириллица), Азербайджанский (Латиница)\*\*
- Аймара
- Албанский
- Алтайский
- Английская транскрипция
- Английский\*, \*\*
- Арабский (Саудовская Аравия)
- Армянское письмо (восточный, западный, грабар)\*
- Африкаанс
- Ацтекский
- Баскский
- Башкирский\*, \*\*
- Белорусский
- Бемба
- Блэкфут
- Болгарский\*, \*\*

- Бретонский
- Буготу
- Бурятский
- Валлийский
- Венгерский\*, \*\*
- Волоф
- Вьетнамский\*, \*\*
- Гавайский
- Гагаузский
- Галисийский
- Ганда
- Греческий\*, \*\*
- Гуарани
- Гэлау
- Гэльский (Шотландия)
- Дакота
- Даргинский
- Датский\*, \*\*
- Дунский
- Дунганский
- Зулу
- Иврит\*
- Идиш
- Ингушский
- Индонезийский\*, \*\*
- Ирландский

- Исландский
- Испанский\*, \*\*
- Итальянский\*, \*\*
- Кабардино-черкесский
- Казахский
- Калмыцкий
- Каракалпакский
- Карачаево-балкарский
- Каталанский\*,\*\*
- Кашубский
- Кечуа (Боливия)
- Кикуйю
- Киргизский
- Китайский упрощенный\*\*, Китайский традиционный
- Конго
- Корейский, Корейский (хангыль)
- Корсиканский
- Корякский
- Koca
- Кпелле
- Kpoy
- Крымскотатарский
- Кумыкский
- Курдский
- Лакский
- Латинский\*

- Латышский\*, \*\*
- Лезгинский
- Литовский\*, \*\*
- Луба
- Лужицкий
- Майя
- Македонский
- Малагасийский
- Малайский (Малайзия)
- Малинке
- Мальтийский
- Мансийский
- Маори
- Марийский
- Минангкабау
- Могавк
- Румынский (Молдова)
- Монгольский
- Мордовский
- Мяо
- Немецкий (Люксембург)
- Немецкий\*\*, Немецкий (Новая Орфография)\*,\*\*
- Ненецкий
- Нивхский
- Нидерландский\*\*, Нидерландский (Бельгия)\*, \*\*
- Ногайский

- Норвежский (Нюнорск)\*\*, Норвежский (Букмол)\*, \*\*
- Ньянджа
- Оджибве
- Осетинский
- Папьяменто
- Польский\*, \*\*
- Португальский\*\*, Португальский (Бразилия)\*, \*\*
- Провансальский
- Ретороманский
- Руанда
- Румынский\*, \*\*
- Рунди
- Русский\*, \*\*
- Русский (Старая Орфография)
- Русский с ударениями
- Саамский
- Самоа
- Сапотек
- Свази
- Себуанский
- Селькупский
- Сербский (Кириллица), Сербский (Латиница)
- Словацкий\*, \*\*
- Словенский\*, \*\*
- Сомали
- Суахили

- Сунданский
- Табасаранский
- Тагальский
- Таджикский
- Таити
- Тайский\*
- Татарский\*, \*\*
- Ток-писин
- Тонга
- Тсвана
- Тувинский
- Турецкий\*, \*\*
- Туркменский (Кириллица), Туркменский (Латиница)
- Удмуртский
- Уйгурский (Кириллица), Уйгурский (Латиница)
- Узбекский (Кириллица), Узбекский (Латиница)
- Украинский\*, \*\*
- Фарерский
- Фиджи
- Финский\*, \*\*
- Французский\*, \*\*
- Фризский
- Фриульский
- Хакасский
- Хани
- Хантыйский

- Xayca
- Хорватский\*, \*\*
- Цзинпо
- Цыганский
- Чаморро
- Чеченский
- Чешский\*, \*\*
- Чувашский
- Чукотский
- Шведский\*, \*\*
- Шона
- Эвенкийский
- Эвенский
- Эскимосский (Кириллица), Эскимосский (Латиница)
- Эстонский\*, \*\*
- Сото (Южный)
- Якутский
- Японский
- Староанглийский\*
- Старофранцузский\*
- Старонемецкий\*
- Староитальянский\*
- Староиспанский\*
- Латышский готический

## Искусственные языки

- Идо
- Интерлингва
- Окциденталь
- Эсперанто

#### Формальные языки

- Basic
- C/C++
- COBOL
- Fortran
- Java
- Pascal
- Простые математические формулы
- Цифры

✓ Подробнее о шрифтах для поддерживаемых языков см. в статье «<u>Шрифты, необходимые для</u> корректного отображения символов поддерживаемых языков в ABBYY FineReader 384 ».

\*Язык со словарной поддержкой. Для этого языка в программе ABBYY FineReader поддержана проверка распознанного текста (нахождение неуверенно распознанных слов и слов с орфографическими ошибками).

\*\*Язык сравнения. В программе ABBYY FineReader поддержано сравнение текстов документов на 37 языках. **Подробнее см.** "<u>ABBYY Сравнение документов</u>"

# Поддерживаемые форматы документов

В таблице представлены форматы, поддерживаемые программой ABBYY FineReader PDF 15:

| Название<br>формата | Расширение | Входящие<br>форматы<br>для ОСR-<br>редактора | Входящие<br>форматы<br>для PDF-<br>редактора /<br>АВВҮҮ<br>Сравнение<br>документов | Форматы<br>сохранения |
|---------------------|------------|----------------------------------------------|------------------------------------------------------------------------------------|-----------------------|
| Документ PDF        | *.pdf      | +                                            | +                                                                                  | +                     |

| Редактируемые текстовые форматы                              |               |   |       |   |
|--------------------------------------------------------------|---------------|---|-------|---|
| Документ<br>Microsoft Word                                   | *.doc, *.docx | _ | +     | + |
| Рабочая книга<br>Microsoft Excel                             | *.xls, *.xlsx | _ | +     | + |
| Презентация<br>Microsoft<br>PowerPoint                       | *.pptx        | _ | +     | + |
|                                                              | *.ppt         | _ | +     | _ |
| Microsoft Visio<br>Drawing                                   | *.vsd, *.vsdx | _ | + / - | _ |
| Документ HTML                                                | *.htm, *.html | _ | +     | + |
| Rich Text Format                                             | *.rtf         | _ | +     | + |
| Текстовый<br>документ                                        | *.txt         | _ | +     | + |
| Microsoft Office<br>Excel Comma-<br>Separated Values<br>File | *.CSV         | _ | _     | + |
| OpenDocument<br>Text                                         | *.odt         | _ | +     | + |
|                                                              | *.ods         | - | +     | _ |
|                                                              | *.odp         | - | +     | _ |
| FB2 Document                                                 | *.fb2         | _ | _     | + |
| EPUB Document                                                | *.epub        | _ | _     | + |
| Нередактируемые                                              | е форматы     | 1 | 1     | 1 |
| XPS (требуется<br>Microsoft .NET<br>Framework 4)             | *.xps         | + | +     | _ |
| DJVU Document                                                | *.djvu, *.djv | + | +     | + |

| Изображения |                                      |   |   |   |
|-------------|--------------------------------------|---|---|---|
| JPEG        | *.jpg, *.jpeg                        | + | + | + |
| JPEG 2000   | *.jp2, *.j2k, *.jpf,<br>*.jpx, *.jpc | + | + | + |
| PNG         | *.png                                | + | + | + |
| TIFF        | *.tiff, *.tif                        | + | + | + |
| ВМР         | *.bmp, *.dib, *.rle                  | + | + | + |
| GIF         | *.gif                                | + | + | - |
| JBIG2       | *.jbig2, *.jb2                       | + | + | + |
| РСХ         | *.dcx, *.pcx                         | + | + | + |

☑ Для работы с редактируемыми форматами требуется соответствующая версия пакета Microsoft Office или Apache OpenOffice.

💡 АВВҮҮ Сравнение документов сохраняет результаты сравнения в следующих форматах:

• Документ PDF (\*.pdf)

Для просмотра результатов на вашем компьютере должно быть установлено приложение, позволяющее просматривать PDF-файлы. Чтобы увидеть список различий, в нем необходимо открыть панель комментариев.

• Документ Microsoft Word (\*.docx)

☑ Если в метаданных документа содержится информация о соответствии стандарту PDF/A или PDF/UA, это будет отображено в окне Свойства документа.

# Как учесть характеристики исходного документа

Качество распознавания во многом зависит от качества исходного изображения. В этой статье вы узнаете о том, на что следует обратить внимание до распознавания документа:

- Языки распознавания 345
- Тип документа 346
- Качество печати 346
- Цветовое оформление документа

# Языки распознавания

ABBYY FineReader поддерживает распознавание как одноязычных, так и многоязычных, например, англо-французских, документов. Для распознавания многоязычного документа необходимо выбрать несколько языков распознавания.

Чтобы выбрать языки для распознавания, откройте диалог **Настройки** (314) > закладку **Языки** и отметьте один из пунктов:

• Автоматически выбирать языки распознавания из списка

Язык будет выбираться автоматически из задаваемого списка словарных языков. Вы можете изменить состав данного списка. Для этого:

- **1.** Убедитесь, что опция **Автоматически выбирать языки распознавания из списка** включена.
- 2. Нажмите кнопку Выбрать...
- 3. В диалоге Языки отметьте необходимые языки и нажмите ОК.
- 4. Нажмите ОК в диалоге Настройки.
- Укажите языки распознавания вручную Выберите данный пункт, если вы хотите выбрать другие языки для распознавания.

В диалоге ниже укажите один или несколько языков. Для этого отметьте пункты с соответствующими названиями языков. Если вы часто используете какую-либо комбинацию языков, то <u>создайте новую группу</u> 227, содержащую эти языки.

Если нужного языка нет в списке, возможно:

- Данный язык не поддерживается системой ABBYY FineReader.
  Полный список языков приведен в разделе «Поддерживаемые языки распознавания [335]».
- 2. Язык не поддерживается вашей копией программы.

☑ Полный список доступных вам языков приведен в диалоге Лицензии (Справка > О программе > Информация о лицензиях).

В процессе распознавания можно использовать не только предопределенные языки и группы языков, но и создать новый язык или объединить существующие языки в новую группу и при распознавании подключить именно их. **Подробнее см.** «<u>Нераспознанные символы</u> 225».

# Тип документа

Документ может быть напечатан на различных устройствах, например, на пишущей машинке или факсимильном аппарате. Качество распознавания таких документов может быть различным. Можно добиться более высокого качества распознавания, установив соответствующий тип документа в диалоге <u>Настройки</u> 314.

Для большинства текстов тип документа определяется автоматически. Этому соответствует значение **Авто**, установленное в группе **Тип документа** в диалоге **Настройки** (меню **Инструменты** > **Настройки...**>закладка **Распознавание**). При этом вы можете обрабатывать документ в цветном или черно-белом режиме.

При необходимости вы можете выбрать другой тип печати в этой группе.

| software | Фрагмент страницы, напечатанной на пишущей машинке. Ширина букв<br>одинакова (сравните, например, буквы «w» и «t»). Для таких текстов установите<br>значение <b>Пишущая машинка</b> . |
|----------|----------------------------------------------------------------------------------------------------|
| software | Фрагмент страницы, распечатанной на факсимильном аппарате. Штрихи букв<br>местами непропечатаны, есть шумы и искажения букв. Для таких текстов<br>установите значение <b>Факс</b> .   |

После распознавания текстов, напечатанных на пишущей машинке или факсе, не забудьте снова выбрать значение **Авто** при возвращении к типографскому тексту.

# Качество печати

Для успешного распознавания документа, отпечатанного с плохим качеством, может потребоваться изменить настройки сканирования. Такой документ может содержать много «мусора», нечеткие границы букв, угловатые, неровные буквы с дефектами, перекос строк, смещение и неявные границы черных разделителей таблиц.

| Факс | Газетная страница |
|------|-------------------|
|------|-------------------|

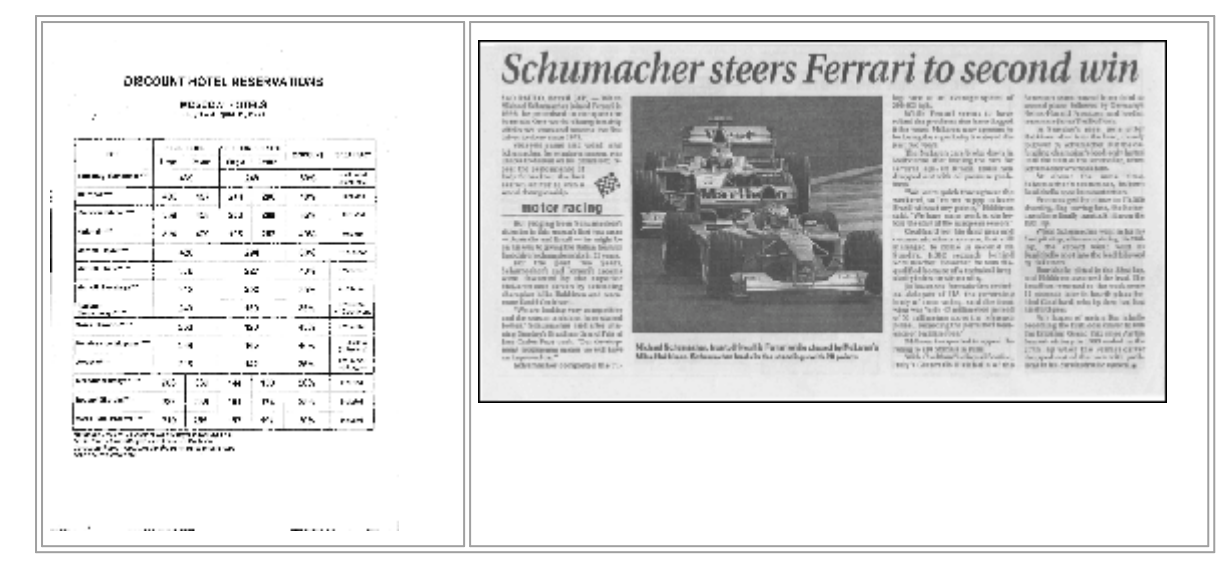

Подобные документы рекомендуется сканировать в оттенках <u>серого [305]</u>. В этом случае вам не нужно будет подбирать <u>яркость [392]</u> сканирования, программа сделает это за вас автоматически.

Сканирование в оттенках серого обеспечивает более высокую степень сохранения информации о буквах сканируемого текста. Это приводит к улучшению качества распознавания документов среднего и низкого качества печати. Вы также можете устранить некоторые дефекты вручную, используя инструменты по обработке изображения в окне OCRредактора в редакторе изображений. **Подробнее см.** «<u>Обработка изображений</u><sup>203</sup>».

## Цветовое оформление документа

Если при распознавании документов нет необходимости сохранять цветные иллюстрации и цветовое оформление документа, вы можете обрабатывать документ в черно-белом режиме. Это позволит значительно уменьшить размер документа и сократить время на распознавание. Однако, в некоторых случаях, для изображений с низкой контрастностью возможно ухудшение качества распознавания. Не рекомендуется обрабатывать в черно-белом режиме фотографии, журнальные страницы и документы, написанные на иероглифических языках.

**Совет.** Вы также можете сократить время обработки цветных и черно-белых документов, выбрав **Быстрое распознавание** на закладке **Распознавание** диалога **Настройки**. Подробнее о режимах распознавания см. в статье «<u>Параметры распознавания</u>.

После выбора черно-белого режима восстановить цветовое оформление документа не удастся. Чтобы получить цветной документ, откройте файл, содержащий цветные изображения страниц, или заново отсканируйте бумажный документ в цветном режиме.

# Параметры обработки изображений

В программе ABBYY FineReader вы можете менять следующие настройки:

- включать/отключать фоновое распознавание текста в PDF-редакторе 348;
- включать/отключать <u>автоматический анализ и автоматическое распознавание</u> (348) страниц при добавлении в OCR-редактор;
- набор опций предобработки изображений 349.

Выбрать необходимые параметры вы можете непосредственно при открытии PDF-документов и изображений или сканировании изображений в стартовом окне, а также на закладке Обработка изображений диалога Настройки (меню Инструменты > Настройки...).

Если вы изменили настройки программы в диалоге Настройки, то необходимо отсканировать или открыть изображение заново. Только после этого ваше изображение будет обработано с новыми настройками.

На закладке **Обработка изображений** диалога **Настройки** вы можете задать следующие настройки:

# Фоновое распознавание текста в PDF-редакторе

Ко всем страницам, добавленным в PDF–редактор, применяется фоновое распознавание, благодаря которому возможны полнотекстовый поиск и копирование текста, а также редактирование текста в пределах строки в PDF–документах без текстового слоя, например, в отсканированных или созданных из изображений. Открытые PDF-документы при этом не меняются.

Также здесь указываются текущие языки распознавания 345.

☑ Если вам необходимо сохранить в документе возможность поиска по тексту, используйте команду меню Файл > Распознать документ > Распознать документ...

# Автоматический анализ и распознавание изображений после добавления в OCR-редактор

Анализ и распознавание страниц по умолчанию выполняются автоматически. При необходимости вы можете изменить этот режим. Возможны следующие варианты:

 Распознавать страницы (включает предобработку и анализ изображений)
 При добавлении в OCR-редактор выполняется автоматическая предобработка изображений в соответствии с настройками, выбранными в группе Настройки
 предобработки изображений (применяются при конвертации и распознавании).
 Анализ и распознавание страниц также производятся автоматически.

## • Проводить анализ страниц (включает предобработку изображений)

Выполняются автоматическая предобработка изображений и анализ страниц, распознавание нужно запускать вручную.

## • Выполнять только предобработку изображений

Выполняется только автоматическая предобработка страниц. Анализ и распознавание документа нужно будет запускать вручную. Такой режим, как правило, используется для документов, имеющих сложную структуру.

Чтобы добавить отсканированные или открытые изображения без обработки, снимите выделение с опции Автоматически обрабатывать изображения страниц после добавления в ОСК-редактор.

Такой режим позволяет быстро открыть большой документ. Используйте его, если вы хотите распознать некоторые страницы, а не документ целиком, или <u>сохранить исходные документы</u> как изображения [246].

## Настройки предобработки изображений

ABBYY FineReader позволяет автоматически устранить дефекты, которые свойственны отсканированным изображениям и цифровым снимкам.

По умолчанию в диалоге отображаются 3 опции, рекомендованные для улучшения качества распознавания:

# • Делить разворот книги

При сканировании книг или открытии изображений сдвоенных страниц программа автоматически разделит изображения на отдельные страницы.

## • Исправлять ориентацию страницы

Программа определит ориентацию страниц, добавляемых в OCR-проект, и при необходимости исправит ее.

# • Выполнять рекомендуемую предобработку (для улучшения распознавания) Программа автоматически определит, какие настройки необходимы и применит их к

Программа автоматически определит, какие настроики необходимы и применит их к изображениям.

Чтобы отобразить весь список опций, нажмите Показать пользовательские настройки:

# • Исправлять перекос

Программа определит и при необходимости исправит перекос на фотографиях и отсканированных разворотах книг.

## • Исправлять искажение строк

Программа автоматически определит и исправит неровность строк текста на изображениях без исправления трапециевидных искажений.

## • Исправлять разрешение изображений

Программа определит оптимальное для изображения разрешение и при необходимости исправит его.

## • Определять края страниц \*

Программа определит и обрежет ненужные края цифровых фотографий.

## • Осветлять фон \*

Программа приведет фон документа к белому и подберет оптимальную яркость, что позволит улучшить качество цифровых фотографий.

## • Уменьшать шум \*

Программа удалит шумы с цифровых фотографий.

## • Устранять размытие \*

Программа устранит нечеткость цифровых фотографий.

## • Устранять трапециевидные искажения \*

Программа определит и при необходимости исправит трапециевидные искажения и неровность строк текста на фотографиях и отсканированных разворотах книг.

## • Инвертировать изображения

При необходимости программа инвертирует цвета на изображении, чтобы привести текст к стандартному виду: темный текст на светлом фоне.

# • Конвертировать в Ч/Б

Программа конвертирует цветовое оформление документа в черно-белое. Это позволит значительно уменьшить размер документа и сократить время на распознавание. Не рекомендуется обрабатывать в черно-белом режиме фотографии, журнальные страницы и документы, написанные на иероглифических языках.

## • Удалять цветные элементы

Программа найдет на изображении и удалит цветные печати, а также пометки, сделанные ручкой. Это позволит улучшить качество распознавания текста под ними. Работает на отсканированных документах с белым фоном. Не рекомендуется выбирать эту опцию для фотографий и документов с цветным фоном.

\* Настройки для изображений с фотокамер

Итобы скрыть полный список опций, нажмите Скрыть пользовательские настройки.

☑ Вы можете не использовать опции предобработки изображений при сканировании или открытии страниц документа, а выполнить необходимую обработку в уже открытом документе с помощью редактора изображений в OCR-редакторе. Подробнее см. «Обработка изображений вручную 2003».

# Параметры распознавания

Правильно установленные параметры распознавания помогут вам быстро получить качественный документ, пригодный для дальнейшего редактирования. Выбор параметров зависит не только от объема и сложности исходного документа, но и от того, как вы намерены использовать распознанный документ в дальнейшем. Вы можете указать следующие параметры:

- режимы распознавания PDF
- скорость и качество распознавания 352
- тип документа 352
- элементы оформления документа, которые будет определять программа [32]
- искать ли штрих-коды на изображении
- эталоны и языки 353
- шрифты, которые будут использоваться 353

Выбрать необходимые параметры вы можете на закладке **Распознавание** диалога **Настройки** (меню **Инструменты** > **Настройки...**).

Распознавание страниц, добавленных в документ, выполняется в автоматическом режиме с текущими настройками программы. Вы можете отключить автоматический анализ и распознавание добавленных страниц на закладке Обработка изображений диалога Настройки (меню Инструменты > Настройки...).

☑ Если вы изменили язык распознавания, выделили области на изображении вручную или изменили другие настройки программы, выполните распознавание заново.

# Режимы распознавания PDF

Результаты распознавания PDF-документов зависят от правильно выбранного режима.

Данные настройки предназначены для обработки обычного PDF-документа, содержащего текстовый слой и иллюстрации. PDF-документы такого типа получаются при конвертировании редактируемых файлов в PDF-формат. Другие типы PDF-документов, такие как PDF-документ с возможностью поиска и PDF (только изображение), всегда обрабатываются в режиме **Использовать OCR**, установленном по умолчанию для документов данных типов. Их обработка не требует дополнительных настроек.

В программе предусмотрены три режима распознавания PDF-документов:

#### • Автоматически определять: использовать ОСК или текст из PDF

При использовании данного режима программа определяет качество текстового слоя. При хорошем качестве текстового слоя используется этот текстовый слой, в противном случае создается текстовый слой в результате распознавания.

#### • Использовать OCR

При использовании данного режима текстовый слой создается в результате распознавания.

По сравнению с другими режимами требует больше времени, но обеспечивает лучшее качество распознавания на документах с некачественным текстовым слоем.

#### • Использовать только текст из PDF

Данный режим используется для обработки документов, содержащих текстовый слой. При использовании этого режима текст извлекается из PDF-документа без распознавания.

#### Скорость и качество распознавания

В ABBYY FineReader PDF 15 предусмотрено:

#### • Тщательное распознавание

Данный вид распознавания пригоден для распознавания как простых, так и сложных документов. Например, для документов, содержащих текст на цветном фоне, или для документов, содержащих таблицы, в том числе таблицы без линий сетки и таблицы с цветными ячейками.

По сравнению с Быстрым, **Тщательное распознавание** требует больше времени, но обеспечивает лучшее качество.

#### • Быстрое распознавание

Данный вид распознавания рекомендуется для обработки больших объемов документов с простым оформлением и хорошим качеством печати.

#### Тип документа

Позволяет указать, на каком устройстве напечатан документ. **Подробнее см.** "<u>Как учесть</u> характеристики исходного документа

#### Определение элементов оформления

Укажите элементы оформления документа, которые будет определять программа: колонтитулы, оглавление, нумерованные списки, сноски. Выбранные элементы оформления будут сохранены в виде интерактивных элементов, а не основного текста.

#### Штрих-коды

Если ваш документ содержит штрих-код, и вы хотите передать его не картинкой, а перевести его в последовательность букв и цифр, выберите опцию **Конвертировать штрих-коды в строки**. По умолчанию эта опция отключена.

#### Эталоны и языки

Обучение распознаванию новых символов и лигатур используется для распознавания следующих текстов:

- Для набора которых использованы декоративные шрифты
- В которых встречаются специальные символы (например, отдельные математические символы)
- Большого объема (более 100 страниц) текста плохого качества

По умолчанию опция обучения 220 отключена. Для того чтобы в процессе распознавания проводилось обучение неизвестным символам, отметьте опцию Обучать распознаванию новых символов и лигатур.

При распознавании вы можете использовать встроенные эталоны или создать собственный эталон. Для этого выберите нужную опцию в данной группе.

☑ Вы можете сохранить настройки эталонов и пользовательских языков или загрузить ранее сохраненные. Подробнее см. «ОСR-проект [196]».

# Шрифты

Выберите шрифты, которые будут использоваться при сохранении распознанного текста.

Чтобы выбрать шрифты:

- 1. Нажмите кнопку Шрифты...
- 2. Отметьте нужные шрифты и нажмите ОК.

# Особенности работы с языками со сложным письмом

С помощью ABBYY FineReader вы можете распознавать документы на иврите, идише, японском, китайском, тайском, корейском или арабском языке. При работе с документами на иероглифическом языке, а также с документами на одном из иероглифических языков в сочетании с европейским языком, существуют некоторые особенности.

- Рекомендуемые для работы шрифты
- Как отключить автоматическую обработку изображений 🔤
- Инструкция по распознаванию документов на нескольких языках [366]
- Если в окне Текст не отображаются иероглифы
- Как изменить направление письма в распознанном тексте

## Рекомендуемые для работы шрифты

Для распознавания документов на арабском, японском, китайском, тайском, корейском языке, иврите или идише может потребоваться установка дополнительных шрифтов Windows. Следующая таблица содержит рекомендуемые для работы шрифты:

| Языки распознавания | Рекомендуемый шрифт |
|---------------------|---------------------|
| Арабский            | Arial™ Unicode™ MS  |
| Иврит               | Arial™ Unicode™ MS  |
| Идиш                | Arial™ Unicode™ MS  |
| Тайский             | Arial™ Unicode™ MS  |
|                     | Aharoni             |
|                     | David               |
|                     | Levenim mt          |
|                     | Miriam              |
|                     | Narkisim            |
|                     | Rod                 |

| Китайский упрощенный,           | Arial™ Unicode™ MS                   |
|---------------------------------|--------------------------------------|
| китайский традиционный,         | шрифты семейства SimSun              |
| корейский, корейский (хангыль), | Например: SimSun (Founder Extended), |
| японский                        | SimSun-18030, NSimSun.               |
|                                 | Simhei                               |
|                                 | YouYuan                              |
|                                 | PMingLiU                             |
|                                 | MingLiU                              |
|                                 | Ming(for-ISO10646)                   |
|                                 | STSong                               |

Ниже содержатся советы и рекомендации, следуя которым вы получите распознанный документ более высокого качества.

## Как отключить автоматическую обработку изображений

По умолчанию распознавание страниц, добавленных в <u>OCR-проект</u> [196], выполняется в автоматическом режиме.

Однако, если ваш документ содержит текст на иероглифическом языке в сочетании с каким-то из европейских языков, то рекомендуется отключить опцию автоматического определения ориентации страниц, а опцию разбиения сдвоенных страниц использовать только в том случае, если все изображения страниц имеют правильную ориентацию (например, не отсканированы в перевернутом виде).

Опции Исправлять ориентацию страницы и Делить разворот книги можно включать и отключать на закладке Обработка изображений диалога Настройки (меню Инструменты > Настройки...).

☑ Если документ написан на арабском языке, иврите или идише и нужно выполнить разбиение сдвоенных страниц, то для корректного восстановления порядка страниц документа сначала выберите язык распознавания, и только после этого воспользуйтесь опцией Делить разворот книги. Вы также можете восстановить исходную нумерацию документа после разбиения страниц, используя опцию Поменять местами страницы книжного разворота. Подробнее см. «ОСК-проект [196]».

Если документ имеет сложную структуру, то рекомендуется отключить автоматический анализ и распознавание изображения, и выполнить эти операции вручную.

Как отключить автоматический анализ и распознавание изображения: на закладке **Обработка** изображений диалога Настройки (меню Инструменты > Настройки...)

- 1. Откройте диалог Настройки (меню Инструменты > Настройки...).
- 2. На закладке Обработка изображений снимите выделение с опции Автоматически обрабатывать изображения страниц после добавления в ОСR-редактор.
- 3. Нажмите кнопку ОК.

## Инструкция по распознаванию документов на нескольких языках

Рассмотрим на примере процесс распознавания документа, который содержит текст на английском и китайском языке.

- 1 На главной панели инструментов в списке Языки распознавания выберите пункт Полный список языков..... В открывшемся диалоге Редактор языков отметьте пункт Укажите языки распознавания вручную и выберите из списка языков китайский и английский.
- 2 Отсканируйте или откройте изображения.
- 3 Если некоторые области были выделены неправильно:
  - Выделите области на изображениях вручную, используя инструменты для <u>редактирования формы и положения областей</u> [207].
  - Если на изображении есть области, в которых нет смешанного текста, выделите их.
    Затем на панели Свойства области выберите нужный язык (китайский или английский).
  - Указать язык можно только для областей одного типа. Если вы одновременно выбрали области Текст и Таблица, указать язык нельзя.
  - Если необходимо, выберите ориентацию букв текста в выпадающем списке
    Ориентация (см. «<u>Нераспознанный вертикальный или инвертированный текст</u>
    »).
  - Для иероглифического текста предусмотрен выбор направления текста в выпадающем списке Направление иероглифического текста (см. «Редактирование свойств области [211]»).
- 4 Нажмите кнопку Распознать.

# Если в окне Текст не отображаются иероглифы

Если в окне **Текст** иероглифы отображаются некорректно, возможно, вы выбрали режим оформления **Простой текст**.

Как изменить шрифт, который используется для отображения текста в режиме Простой текст:

- 1. Откройте диалог Настройки (меню Инструменты > Настройки...).
- 2. Перейдите на закладку Области и текст.
- 3. В выпадающем списке Шрифт для отображения простого текста выберите шрифт Arial Unicode MS.
- 4. Нажмите кнопку ОК.

Если в окне **Текст** не произошло никаких изменений, то для решения этой проблемы обратитесь к статье «<u>Некорректное отображение шрифта в тексте</u>?».

## Как изменить направление письма в распознанном тексте

В процессе распознавания программа ABBYY FineReader автоматически определяет направление письма в тексте. Если необходимо, вы можете скорректировать его вручную.

- 1. Перейдите в окно Текст.
- 2. Выделите один или несколько абзацев.
- 3. На панели инструментов окна **Текст** нажмите кнопку

☑ Для иероглифического текста предусмотрена специальная опция Направление иероглифического текста, позволяющая выбрать направление письма до распознавания. Подробнее см. «Редактирование свойств области [21]».

# Распознавание текста, напечатанного готическим шрифтом

С помощью ABBYY FineReader вы можете распознавать исторические документы и книги, напечатанные готическим шрифтом на английском, немецком, французском, итальянском, испанском или латышском готическом языке. При работе с такими документами существуют некоторые особенности.

- Языки распознавания готических шрифтов
- Поддерживаемые готические шрифты
- Инструкция по распознаванию текста, набранного готическим шрифтом 388

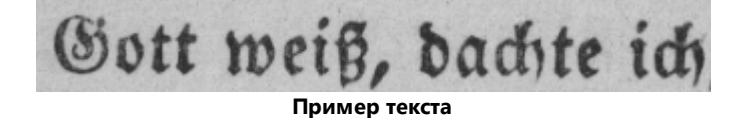

## Языки распознавания готических шрифтов

Для распознавания готического шрифта в программе используется 6 языков:

- 1. Староанглийский.
- 2. Старофранцузский.
- 3. Старонемецкий.
- 4. Староитальянский.
- 5. Староиспанский.
- 6. Латышский готический.

#### Поддерживаемые готические шрифты

Вам может потребоваться установка дополнительных шрифтов Windows для того, чтобы в результатах распознавания текст отображался готическим шрифтом.

|   | Textur | Fraktur | Schwa-<br>bacher |
|---|--------|---------|------------------|
| а | a      | a       | a                |
| d | d      | ð       | δ                |
| g | g      | 9       | g                |
| n | n      | n       | n                |
| 0 | ø      | ø       | 0                |
| А | A      | A       | U                |
| В | 强      | B       | 23               |
| Н | Űį.    | S       | ら                |
| s | 5      | S       | S                |

ABBYY FineReader поддерживает следующие готические шрифты:

- 1. Текстура (нем. Textur, лат. textualis) острое письмо.
- 2. Фрактура (нем. Fraktur) острое письмо с ломаными очертаниями.
- 3. Швабахер (нем. Schwabacher) или бастарда ломаное письмо с округлёнными очертаниями некоторых букв.

Если готические шрифты не установлены, для отображения результатов распознавания будут использоваться Arial, Times или Courier.

#### Инструкция по распознаванию текста, набранного готическим шрифтом

Для распознавания документа, содержащего готический текст, выполните следующие действия:

 В окне ОСR-редактора на главной панели инструментов в выпадающем списке Языки распознавания выберите пункт Полный список языков... В открывшемся диалоге Редактор языков отметьте пункт Укажите языки распознавания вручную и выберите необходимый язык зат из списка. Затем нажмите ОК.

Выбор нескольких языков распознавания, например английского и староанглийского, немецкого и старонемецкого, может отрицательно влиять на результаты распознавания. Для лучшего результата укажите только <u>язык распознавания готических шрифтов</u> ✓ Подробнее о том, как открыть OCR-редактор, см. в статье «Запуск OCR-редактора 187».

- 2. Отсканируйте или откройте изображения. ✓ Подробнее см. в статье «Исходные документы для распознавания 192».

3. Нажмите кнопку ( Распознать на главной панели инструментов.

Результаты распознавания отобразятся в окне Текст.

💡 Результаты распознавания будут отображаться готическим шрифтом, если исходный документ напечатан одним из поддерживаемых шрифтов за и этот шрифт у вас установлен. В противном случае будут использоваться Arial, Times или Courier.

При необходимости измените шрифт полученного текста:

- 1. Выделите текст.
- 2. В его контекстном меню выберите пункт Свойства.
- 3. На панели Свойства текста в списке шрифтов выберите нужный шрифт.

Текст документа будет отображаться указанным шрифтом.

# Поддерживаемые языки интерфейса

Язык интерфейса программы выбирается при установке ABBYY FineReader. На этом языке будут написаны все сообщения, названия диалогов, кнопок и пунктов меню. Вы можете переключать язык интерфейса непосредственно из программы.

- 1. Откройте закладку Другие диалога Настройки (меню Инструменты > Настройки...).
- 2. В выпадающем списке Язык интерфейса выберите нужный язык.
- 3. Нажмите кнопку ОК.
- 4. Перезапустите ABBYY FineReader.

ABBYY FineReader PDF 15 поддерживает 23 языка интерфейса:

- Английский
- Болгарский
- Венгерский
- Вьетнамский
- Голландский
- Греческий
- Датский
- Испанский
- Итальянский
- Китайский традиционный
- Китайский упрощенный
- Корейский
- Немецкий
- Польский
- Португальский (Бразилия)
- Русский
- Словацкий
- Турецкий
- Украинский
- Французский
- Чешский
- Шведский
- Японский

#### Текущие дата и время в штампах и колонтитулах

Вы можете создавать штампы и колонтитулы, которые будут содержать дату и/или время их проставления. Для этого в окне редактирования текста штампа/колонтитула используйте следующие теги.

| Тег           |                            | Пример            |
|---------------|----------------------------|-------------------|
| <d></d>       | Дата в сокращенном формате | 07.02.2013        |
| <date></date> | Дата в длинном формате     | 7 Февраль 2013 г. |
| <t12></t12>   | Время в 12-часовом формате | 9:22 PM           |
| <t24></t24>   | Время в 24-часовом формате | 21:22             |
| <time></time> | Время в длинном формате    | 21:22:51          |

По умолчанию дата и время будут отображаться в формате, соответствующем региональным настройкам на вашем компьютере. Вы можете указать другой формат даты и времени. Например, <d=RUS/>, <date=USA/> или <time=ENG/>. Результат вы увидите сразу в окне предварительного просмотра внешнего вида штампа.

#### Показать пример

```
<d=USA/ 2/7/2013
>
<d=ENG/ 07/02/201
3
<d=RUS/ 07.02.2013
>
<d=DEU/ 07.02.2013
>
```

```
<d=FRA/</p>
07/02/201
3
<d=ITA/>
07/02/201
3
<d=ESP/>
07/02/201
3
<d=ESP/>
7-2-2013

<d=PO/>
07.02.2013

<d=ESP/>
07.02.2013

<d=ESP/>
07.02.2013

<
```

Вы можете настроить формат даты и времени по своему усмотрению.

#### Показать пример

| <date=usa %a=""></date=usa> | Friday |
|-----------------------------|--------|
|-----------------------------|--------|

- <date=DEU %B, %Y/> Februar, 2013
- <time %Hh %Mm/> 09h 22m

Для этого в тегах <date/> и <time/> укажите необходимые параметры.

| Параметры тега <date></date> |                                                                              |      |
|------------------------------|------------------------------------------------------------------------------|------|
| Годы                         |                                                                              |      |
| %у                           | Год без поля столетия в виде десятичного числа (01 - 99)                     | 01   |
| %# <b>y</b>                  | Год без поля столетия в виде десятичного числа без ведущих нулей (1 -<br>99) | 1    |
| %Y                           | Год с полем столетия в виде десятичного числа                                | 2013 |
| %# <b>Y</b>                  | Год с полем столетия в виде десятичного числа без ведущих нулей              | 2013 |

| Месяцы           |                                                                |         |  |
|------------------|----------------------------------------------------------------|---------|--|
| %b               | Сокращенное название месяца                                    |         |  |
| %В               | Полное название месяца                                         | Февраль |  |
| %m               | Месяц в виде десятичного числа (01 -12)                        | 02      |  |
| %#m              | Месяц в виде десятичного числа без ведущих нулей (1 -12)       | 2       |  |
| Дни месяца       |                                                                |         |  |
| %d               | День месяца в виде десятичного числа (01 - 31)                 | 07      |  |
| %# <b>d</b>      | День месяца в виде десятичного числа без ведущих нулей (1 -31) | 7       |  |
| Дни недели       |                                                                |         |  |
| %a               | Сокращенное название дня недели                                | Вт      |  |
| % <b>A</b>       | Полное название дня недели                                     | Вторник |  |
| Параметры        | Параметры тега <time></time>                                   |         |  |
|                  |                                                                |         |  |
| Часы             |                                                                |         |  |
| %Н               | Часы в 24-часовом формате (00 - 23)                            | 07      |  |
| %#H              | Часы в 24-часовом формате без ведущих нулей (0 – 23)           | 7       |  |
| %I               | Часы в 12-часовом формате (01 – 12)                            | 05      |  |
| %#I              | Часы в 12-часовом формате без ведущих нулей (1 – 12)           | 5       |  |
| %р               | Индикатор А.М./Р.М. для часов в 12-часовом формате*            | AM      |  |
| Минуты и секунды |                                                                |         |  |
| %M               | Минуты в виде десятичного числа (0 – 59)                       | 04      |  |
| %# <b>M</b>      | Минуты в виде десятичного числа без ведущих нулей (0 – 59)     | 4       |  |
| %S               | Секунды в виде десятичного числа (00 – 59)                     | 04      |  |
|                  |                                                                |         |  |

| Дополнител | ЪНО           |
|------------|---------------|
| %%         | Знак процента |

#### Как изменить региональные настройки...

- 1. Выберите Язык и региональные стандарты (меню «Пуск» > Панель управления);
- На закладке Форматы выберите стандарт, в соответствии с которым будут отображаться дата и время, либо нажмите Настройка, чтобы создать свой формат даты и времени.

**Г**«Пуск» **Настройки** > **Время и язык** > **Регион и язык**, если Вы используете операционную систему Windows 10.

\*Доступно только для региональных настроек USA, ENG, HUN и CZ.

# Шрифты, необходимые для корректного отображения символов поддерживаемых языков в ABBYY FineReader

| Языки распознавания                        | Шрифт                                          |  |
|--------------------------------------------|------------------------------------------------|--|
| абхазский                                  | Arial Unicode MS(*)                            |  |
| аварский                                   | Arial Unicode MS(*) [366], Lucida Sans Unicode |  |
| агульский                                  | Arial Unicode MS(*) [366], Lucida Sans Unicode |  |
| адыгейский                                 | Arial Unicode MS(*) 366 Lucida Sans Unicode    |  |
| алтайский                                  | Arial Unicode MS(*) [366], Lucida Sans Unicode |  |
| арабский                                   | Arial Unicode MS(*) 366                        |  |
| армянский (восточный, западный,<br>грабар) | Arial Unicode MS(*) 386                        |  |
| башкирский                                 | Arial Unicode MS(*) [366], Palatino Linotype   |  |

| вьетнамский                                     | Arial Unicode MS(*)                                                                                                    |
|-------------------------------------------------|----------------------------------------------------------------------------------------------------|
| гагаузский                                      | Arial Unicode MS( <u>*</u> ) 366                                                                                                    |
| даргинский                                      | Arial Unicode MS( <u>*</u> ) 🔤 Lucida Sans Unicode                                                                                                    |
| зулу                                            | Arial Unicode MS,(*)                                                                                                    |
| иврит                                           | Arial Unicode MS(*) जिल्ही, Aharoni, David, Levenim mt,<br>Miriam, Narkisim, Rod                                                                                                    |
| идиш                                            | Arial Unicode MS(*) 🔤                                                                                                    |
| ингушский                                       | Arial Unicode MS(*) 🔤 Lucida Sans Unicode                                                                                                    |
| кабардино-черкесский                            | Arial Unicode MS(*) 🔤 Lucida Sans Unicode                                                                                                    |
| китайский упрощенный, китайский<br>традиционный | Arial Unicode MS(*)  шрифты семейства SimSun<br>Например: SimSun (Founder Extended), SimSun-18030,<br>NSimSun.<br>Simhei, YouYuan, PMingLiU, MingLiU, Ming(for-<br>ISO10646), STSong |
| корейский, корейский (хангыль)                  | Arial Unicode MS(*)  шрифты семейства SimSun<br>Например: SimSun (Founder Extended), SimSun-18030,<br>NSimSun.<br>Simhei, YouYuan, PMingLiU, MingLiU, Ming(for-<br>ISO10646), STSong |
| корякский                                       | Arial Unicode MS( <u>*</u> ) 🔤 Lucida Sans Unicode                                                                                                    |
| лакский                                         | Arial Unicode MS( <u>*</u> ) 🔤 Lucida Sans Unicode                                                                                                    |
| лезгинский                                      | Arial Unicode MS( <u>*</u> ) 🔤 Lucida Sans Unicode                                                                                                    |
| мансийский                                      | Arial Unicode MS(*) 366, Lucida Sans Unicode                                                                                                    |
| марийский                                       | Arial Unicode MS(*)                                                                                                    |
| осетинский                                      | Arial Unicode MS(*)                                                                                                    |
| русский (старая орфография)                     | Arial Unicode MS(*) 🔤 Palatino Linotype                                                                                                    |
| табасаранский                                   | Arial Unicode MS(*) 366, Lucida Sans Unicode                                                                                                    |

| таджикский | Arial Unicode MS(*) [366], Palatino Linotype                       |
|------------|--------------------------------------------------------------------|
| тайский    | Arial Unicode MS(*)                                                |
| удмуртский | Arial Unicode MS(*)                                                |
| хакасский  | Arial Unicode MS(*)                                                |
| хантыйский | Arial Unicode MS(*)                                                |
| хауса      | Arial Unicode MS(*) [366], Lucida Sans Unicode                     |
| чеченский  | Arial Unicode MS(*) [366], Lucida Sans Unicode                     |
| чувашский  | Arial Unicode MS(*) 366                                            |
| чукотский  | Arial Unicode MS(*) [366], Lucida Sans Unicode                     |
| якутский   | Arial Unicode MS(*)                                                |
| японский   | Arial Unicode MS(*) 🔤 шрифты семейства SimSun                      |
|            | Например: SimSun (Founder Extended), SimSun-18030,<br>NSimSun.     |
|            | Simhei, YouYuan, PMingLiU, MingLiU, Ming(for-<br>ISO10646), STSong |

#### Где найти/поставляется с

(\*) Microsoft Office 2000 или более поздними версиями

# Алфавит, используемый в регулярных выражениях

Регулярные выражения, которые можно использовать для создания <u>словаря</u> <u>пользовательского языка</u> [225].

| Название в списке | Условное<br>обозначени<br>е в поле | Пример использования                                                                                            |
|-------------------|------------------------------------|----------------------------------------------------------------------------------------------------|
| Любой символ      | . (точка)                          | к.т — допускает слова типа «кит», «кот» и т.п.                                                                  |
| Символ из группы  | []                                 | [й-р]от — допускает слова типа «йот», «иот», «кот», «лот»,<br>«рот» и т.п.; [тм]от — допускает слова тот и мот. |

| Символ не из<br>группы              | [^]                   | [^т]от — допускает слова «кот», «лот», но не допускает слова<br>«тот»; [^й-к]от — допускает слова «бот», «вот», рот, но не<br>допускает слова «йот», «кот». |
|-------------------------------------|-----------------------|----------------------------------------------------------------------------------------------------|
| Или                                 | I                     | пл(о а)т — допускает слова «плот» и «плат».                                                                                                    |
| 0 или больше<br>совпадений          | *                     | 10* — допускает числа 1, 10, 100, 1000 и т.д.                                                                                                    |
| 1 или больше<br>совпадений          | +                     | 10+ — допускает числа 10, 100, 1000 и т.д.                                                                                                    |
| Буква или цифра                     | [0-9а-zА-Zа-<br>яА-Я] | [0-9а-zА-Zа-яА-Я] — допускает какой-либо одиночный<br>символ; [0-9а-zА-Zа-яА-Я]+ — допускает любое слово                                                    |
| Заглавная<br>латинская буква        | [A-Z]                 |                                                                                                    |
| Строчная<br>латинская буква         | [a-z]                 |                                                                                                    |
| Заглавная<br>кириллическая<br>буква | [А-Я]                 |                                                                                                    |
| Строчная<br>кириллическая<br>буква  | [а-я]                 |                                                                                                    |
| Цифра                               | [0-9]                 |                                                                                                    |
|                                     | @                     | Зарезервировано в качестве служебного слова.                                                                                                    |

#### Замечания:

- Чтобы использовать служебные символы не как служебные, а как полноценные, ставьте перед ними «обратный слэш» (\), например, [t-v]x+ допускает такие слова, как tx, txx, txxx и т.д., ux, uxx и т.д, vx, vxx и т.д. Выражение \[t-v\]x+ допускает слова [t-v]x, [tv]xx, [t-v]xxx и т.д.
- 2. Для того чтобы объединить в группу отдельные элементы регулярного выражения, можно воспользоваться скобками. Например, выражение (a|b)+|с допускает букву с и комбинации букв а и b любой длины и последовательности (abbbaaabbb, ababab и т.д.), в том время как выражение a|b+|с допускает лишь a, с и b, а также комбинации bb, bbb и т.д.

#### Примеры регулярных выражений

Вы распознаете таблицу, в одной колонке которой написана дата рождения, в другой — фамилия, имя и отчество, а в третьем поле — адрес электронной почты. Вы можете создать новые языки: Data и Address — и задать для них регулярные выражения.

#### Для даты:

Число месяца может состоять из одной цифры (например, 1, 2 и т.д.), из двух цифр (например, 02, 12) и не может быть нулевым (00 или 0). В этом случае получаем следующее регулярное выражение для числа: ((|0)[1-9])|([1|2][0-9])|(30)|(31).

Для месяца регулярное выражение имеет вид: ((|0)[1-9])|(10)|(11)|(12).

Для года: ([19][0-9][0-9])/([0-9][0-9]).

Собирая все вместе и учитывая, что при использовании служебных символов не как служебных, а как полноценных нужно ставить перед ними «обратный слэш» (\), получим:

#### Для электронной почты:

 $[a-zA-Z0-9_{-}]+\@[a-z0-9_{-}]+$ 

# Поддержка командной строки

С помощью командной строки вы можете запустить конвертацию отсканированных документов, PDF-документов и файлов изображений в редактируемые форматы, а также запустить решение для сравнения двух версий документа в различных форматах, не открывая при этом явно окно OCR-редактора или ABBYY Сравнение документов.

Для того, чтобы обработать документы, используя командную строку, выполните следующие действия:

- Откройте командную строку.
   Для этого нажмите сочетание клавиш Win+R, в появившемся окне введите cmd и нажмите OK.
- Введите команду с необходимыми параметрами для конвертации (300) или сравнения (371) документов и нажмите Enter.
   На экрано подрится диадот ABBYX EipoPoador, содоржащий индикатор выподнония.

На экране появится диалог ABBYY FineReader, содержащий индикатор выполнения, подсказки и предупреждения.

3. После завершения обработки документов результат будет открыт в необходимом приложении.

☑ Для <u>сохранения результатов</u> 374 конвертации или сравнения необходимо вызвать операцию сохранения вручную.

#### Содержание раздела:

- Параметры командной строки для конвертации документов
- Параметры командной строки для сравнения документов 371
- Сохранение результатов при работе с командной строкой 374
- <u>Значения параметра LangName для командной строки</u>

# Параметры командной строки для конвертации документов

Для запуска конвертации в редактируемые форматы выполните следующую команду:

FineReaderOCR.exe <ImageSourceCommands> <RecognitionCommands> <ExportCommands>

| FineReaderOCR.exe | Путь к файлу FineReaderOCR.exe в папке |
|-------------------|----------------------------------------|
|                   | установки программы.                   |
|                   |                                        |
|                   | 🗹 Если полный путь к файлу содержит    |
|                   | пробелы, поместите его в кавычки.      |

| <imagesourcecommands<br>&gt; - исходные документы<br/>для распознавания</imagesourcecommands<br> | ImageFiles         | Путь к файлу изображения или PDF-<br>документу.                                                                                                    |
|--------------------------------------------------------------------------------------------------|--------------------|----------------------------------------------------------------------------------------------------|
|                                                                                                  |                    | Вы можете указать несколько файлов,<br>разделяя их пробелами. Если полный путь к<br>файлу содержит пробелы, поместите его в<br>кавычки.                                                                                                    |
|                                                                                                  | /scan [SourceName] | Получение изображения со сканера, где<br>SourceName - имя сканера.                                                                                                    |
|                                                                                                  |                    | Если SourceName не указан, используется<br>последний сканер. Если название сканера<br>содержит пробелы, поместите его в<br>кавычки.                                                                                                    |
| <recognitioncommands><br/>- параметры</recognitioncommands>                                      | /lang LangName     | LangName - язык распознавания.                                                                                                    |
| распознавания                                                                                    |                    | Если LangName не указан, берется<br>последний используемый язык. Вы можете<br>указать несколько языков распознавания,<br>разделяя их пробелами.                                                                                                    |
|                                                                                                  |                    | Список поддерживаемых языков<br>распознавания для командной строки см. в<br>статье " <u>Значения параметра LangName для</u><br>командной строки [377]".                                                                                                    |
|                                                                                                  |                    | Вы можете указать пользовательский язык<br>распознавания, если он сохранен в папке<br>OCR-проекта. Для этого перед его именем<br>поставьте два символа @, например: @@<br>UserLang. Имя пользовательского языка не<br>может содержать служебных символов,<br>например: ! или @. |

| <exportcommands> -<br/>отправка результатов<br/>распознавания</exportcommands> | /send Target | Target - название внешнего приложения, в<br>которое программа передает результаты<br>распознавания. Вместо Target используйте<br>одно из следующих значений: |
|--------------------------------------------------------------------------------|--------------|----------------------------------------------------------------------------------------------------|
|                                                                                |              | MSWord - Microsoft Word,                                                                                                    |
|                                                                                |              | MSExcel - Microsoft Excel,                                                                                                    |
|                                                                                |              | <ul> <li>OpenOffice - Apache OpenOffice,</li> </ul>                                                                                                    |
|                                                                                |              | <ul> <li>Mail - почтовое приложение с<br/>результатами в формате Microsoft Word,</li> </ul>                                                                  |
|                                                                                |              | • Clipboard - Буфер обмена,                                                                                                    |
|                                                                                |              | <ul> <li>WebBrowser - веб-браузер по<br/>умолчанию,</li> </ul>                                                                                               |
|                                                                                |              | <ul> <li>PDFViewer – программа просмотра PDF-<br/>файлов по умолчанию,</li> </ul>                                                                            |
|                                                                                |              | PowerPoint - Microsoft PowerPoint.                                                                                                    |

Пример:

"C:\Program Files (x86)\ABBYY FineReader 15\FineReaderOCR.exe" D: \Documents\Guide\_German.pdf /lang German /send MSWord

В результате, согласно указанным параметрам, файл Guide\_German.pdf на немецком языке будет конвертирован и открыт в приложении Microsoft Word с помощью OCR-редактора.

☑ Для автоматического сохранения результатов конвертации см. "Сохранение результатов конвертации при запуске программы из командной строки 374".

### Параметры командной строки для сравнения документов

Для запуска сравнения двух версий документа в ABBYY Сравнение документов выполните следующую команду:

Comparator.exe /compare <ImageSourceCommands> <ComparisonCommands>

| Comparator.exe /compare | Comparator.exe - путь к файлу    |
|-------------------------|----------------------------------|
|                         | Comparator.exe в папке установки |
|                         | программы.                       |

| <imagesourcecommands><br/>- документы для<br/>сравнения</imagesourcecommands> | /file1:File_1 /file2:File_2                                  | File_k - путь к документу.<br>Z Если полный путь содержит пробелы,<br>поместите его в кавычки.                                                                                                    |
|-------------------------------------------------------------------------------|--------------------------------------------------------------|----------------------------------------------------------------------------------------------------|
| <comparisoncommands> -<br/>настройки сравнения</comparisoncommands>           | /lang:LangName                                               | LangName - язык документа.<br>ГЕсли LangName не указан, берется<br>последний используемый язык. Вы можете<br>указать несколько языков сравнения,<br>разделяя их пробелами.                                                                                                    |
|                                                                               |                                                              | Список поддерживаемых языков<br>сравнения для командной строки см. в<br>статье "Значения параметра LangName для<br>командной строки [377]".                                                                                                    |
|                                                                               | Дополнительные<br>настройки:<br>/recMode:RecognitionM<br>ode | <ul> <li>Режим распознавания PDF. Вместо<br/>RecognitionMode используйте одно из<br/>следующих значений:</li> <li>UseOnlyPdfText - использовать только<br/>текст из PDF. Этот режим обработки<br/>используется по умолчанию, если<br/>опция /recMode:RecognitionMode не<br/>указана;</li> <li>AutoChoose - автоматически<br/>определять: использовать ОСR или<br/>текст из PDF,</li> <li>UseOnlyOCR - использовать ОСR.</li> <li>Подробнее о режимах обработки<br/>документов см. в статье "Как улучшить<br/>результаты сравнения [289]".</li> </ul> |

| Дополнительные<br>настройки:<br>/options:OptionsList | <ul> <li>Вместо OptionsList используйте одно или несколько значений, разделяя их запятыми:</li> <li>NoHeadersFooters - не находить колонтитулы (по умолчанию программа находит верхние и нижние колонтитулы),</li> <li>IgnorePunctDiff - игнорировать различия в пунктуации (по умолчанию программа ищет ошибки пунктуации и переносы),</li> <li>IgnoreOneLetterDiff - игнорировать различия в одной букве (по умолчанию программа обнаруживает опечатки),</li> <li>UngroupDiff - не объединять найденные различия в группы: основной текст. нумерация, верхние и</li> </ul> |
|------------------------------------------------------|----------------------------------------------------------------------------------------------------|
|                                                      | <ul> <li>UngroupDiff - не объединять<br/>найденные различия в группы:<br/>основной текст, нумерация, верхние и<br/>нижние колонтитулы (по умолчанию<br/>различия группируются).</li> </ul>                                                                                                    |
|                                                      | Дополнительные<br>настройки:<br>/options:OptionsList                                                                                                    |

Пример:

"C:\Program Files (x86)\ABBYY FineReader 15\Comparator.exe" /compare /file1:D: \Documents\Document1.pdf /file2:D:\Documents\Document2.pdf /lang:French /recMode:AutoChoose /options:IgnorePunctDiff,UngroupDiff

В результате, согласно указанным параметрам, программа запустит сравнение документов Document1.pdf и Document2.pdf на французском языке, автоматически определив: использовать OCR или текст из PDF. ABBYY Сравнение документов проигнорирует различия в пунктуации и не будет объединять найденные различия в группы.

✓ Для автоматического сохранения результатов сравнения см. "Сохранение результатов сравнения при запуске программы из командной строки 374".

# Сохранение результатов при работе с командной строкой

💡 Доступно только при наличии соответствующей лицензии ABBYY FineReader.

#### Сохранение результатов конвертации при запуске программы из командной строки

Чтобы запустить конвертацию отсканированных документов, PDF-документов и файлов изображений в редактируемые форматы с сохранением результата, выполните следующую команду:

FineCmd.exe <ImageSourceCommands> <RecognitionCommands> <ExportCommands> <OtherCommands>

| FineCmd.exe                                                                                      |                    | Путь к файлу FineCmd.exe в папке установки<br>программы.<br>Г Если полный путь к файлу содержит<br>пробелы, поместите его в кавычки.                                           |
|--------------------------------------------------------------------------------------------------|--------------------|----------------------------------------------------------------------------------------------------|
| <imagesourcecommands<br>&gt; - исходные документы<br/>для распознавания</imagesourcecommands<br> |                    | Подробнее см. в статье " <u>Параметры</u><br>командной строки для конвертации<br>документов ".                                                                                 |
| <recognitioncommands><br/>- параметры<br/>распознавания</recognitioncommands>                    |                    | Подробнее см. в статье " <u>Параметры</u><br>командной строки для конвертации<br>документов ".                                                                                 |
| <exportcommands> -<br/>сохранение результатов</exportcommands>                                   | /out Out.Ext       | Out.Ext - путь к файлу с результатами<br>распознавания, где .Ext - расширение<br>файла. Если файл уже существует, он будет<br>изменен.<br>Список поддерживаемых форматов см. в |
|                                                                                                  |                    | статье " <u>Поддерживаемые форматы</u><br>документов 342]".                                                                                                    |
| <othercommands></othercommands>                                                                  | /report ReportFile | Создание отчета о выполненной задаче<br>конвертации, где ReportFile - путь к файлу<br>отчета.                                                                                  |

Пример:

"C:\Program Files (x86)\ABBYY FineReader 15\FineCmd.exe" D:\Documents\Document1.pdf /lang French /out D:\Documents\Result.docx /report D:\Documents\ReportFile В результате файл Document1.pdf на французском языке будет конвертирован и сохранен в файл Result.docx с помощью OCR-редактора. При этом будет создан файл отчета ReportFile.

#### Сохранение результатов сравнения при запуске программы из командной строки

Чтобы запустить сравнение двух версий документа с сохранением результата, выполните следующую команду:

Comparator.exe /compare <ImageSourceCommands> <ComparisonCommands> <ExportCommands>

| Comparator.exe /compare                                                       |                   | Comparator.exe - путь к файлу<br>Comparator.exe в папке установки<br>программы.                                                    |
|-------------------------------------------------------------------------------|-------------------|----------------------------------------------------------------------------------------------------|
| <imagesourcecommands><br/>- документы для<br/>сравнения</imagesourcecommands> |                   | Подробнее см. в статье " <u>Параметры</u><br>командной строки для сравнения<br>документов [371]".                                  |
| <comparisoncommands> -<br/>настройки сравнения</comparisoncommands>           |                   | Подробнее см. в статье " <u>Параметры</u><br>командной строки для сравнения<br>документов [371]".                                  |
| <exportcommands> - /я<br/>сохранение результатов</exportcommands>             | /saveFile:Out.Ext | Out.Ext - путь к файлу с результатами<br>сравнения, где .Ext - расширение файла.<br>Если файл уже существует, он будет<br>изменен. |
|                                                                               |                   | Расширение файла должно<br>соответствовать формату режима<br>сохранения результатов.                                               |
|                                                                               |                   | ✓ Список поддерживаемых форматов см. в<br>статье " <u>Поддерживаемые форматы</u><br><u>документов</u> [342]".                      |

| /saveMode:SaveMode | <ul> <li>Режим сохранения результатов сравнения.</li> <li>Вместо SaveMode используйте одно из следующих значений:</li> <li>PdfDocument1 - сохранение первого документа в формате PDF с комментариями в местах изменений;</li> <li>PdfDocument2 - сохранение второго документа в формате PDF с комментариями в местах изменений;</li> <li>PdfDocument2 - сохранение второго документа в формате PDF с комментариями в местах изменений,</li> <li>Word - сохранение списка различий в виде таблицы в формате Microsoft Word.</li> </ul> |
|--------------------|----------------------------------------------------------------------------------------------------|
|--------------------|----------------------------------------------------------------------------------------------------|

Пример:

"C:\Program Files (x86)\ABBYY FineReader 15\Comparator.exe" /compare /file1:D:

\Documents\Document1.pdf /file2:D:

\Documents\Document2.pdf /lang:French /recMode:AutoChoose /options:IgnorePunctDiff,UngroupDi ff /saveFile:D:\Documents\Comparison.docx /saveMode:Word

В результате программа запустит сравнение документов Document1.pdf и Document2.pdf на французском языке, автоматически определив: использовать OCR или текст из PDF. ABBYY Сравнение документов проигнорирует различия в пунктуации, не будет объединять найденные различия в группы и сохранит результаты сравнения в файл Comparison.docx в виде таблицы.

# Значения параметра LangName для командной строки

Ниже указаны значения параметра языка распознавания при использовании ABBYY FineReader через командную строку. Доступные языки сравнения отмечены \* .

- Abkhaz
- Adyghe
- Afrikaans
- Agul
- Albanian
- Altaic
- Arabic
- ArmenianEastern
- ArmenianGrabar
- ArmenianWestern
- Awar
- Aymara
- AzeriCyrillic
- AzeriLatin\*
- Bashkir\*
- Basic
- Basque
- Belarusian
- Bemba
- Blackfoot
- Breton
- Bugotu
- Bulgarian\*
- Buryat

- C++
- Catalan\*
- Chamorro
- Chechen
- Chemistry
- ChinesePRC
- ChineseTaiwan
- Chukcha
- Chuvash
- Cobol
- Corsican
- CrimeanTatar
- Croatian\*
- Crow
- Czech\*
- Danish\*
- Dargwa
- Digits
- Dungan
- Dutch\*
- DutchBelgian\*
- English\*
- EskimoCyrillic
- EskimoLatin
- Esperanto
- Estonian\*

- Even
- Evenki
- Faeroese
- Fijian
- Finnish\*
- Fortran
- French\*
- Frisian
- Friulian
- GaelicScottish
- Gagauz
- Galician
- Ganda
- German\*
- GermanLuxembourg
- GermanNewSpelling\*
- Greek
- Guarani
- Hani
- Hausa
- Hawaiian
- Hebrew\*
- Hungarian\*
- Icelandic
- Ido
- Indonesian\*

- Ingush
- Interlingua
- Irish
- Italian\*
- Japanese
- Java
- Kabardian
- Kalmyk
- KarachayBalkar
- Karakalpak
- Kasub
- Kawa
- Kazakh
- Khakas
- Khanty
- Kikuyu
- Kirgiz
- Kongo
- Korean\*
- KoreanHangul\*
- Koryak
- Kpelle
- Kumyk
- Kurdish
- Lak
- Lappish

- Latin
- Latvian\*
- Lezgin
- Lithuanian\*
- Luba
- Macedonian
- Malagasy
- Malay
- Malinke
- Maltese
- Mansi
- Maori
- Mari
- Mathematical
- Maya
- Miao
- Minankabaw
- Mohawk
- Mongol
- Mordvin
- Nahuatl
- Nenets
- Nivkh
- Nogay
- NorwegianBokmal\*
- NorwegianNynorsk\*

- Nyanja
- Occidental
- Ojibway
- Ossetic
- Papiamento
- Pascal
- PidginEnglish
- Polish\*
- PortugueseBrazilian\*
- PortugueseStandard\*
- Provencal
- Quechua
- RhaetoRomanic
- Romanian\*
- RomanianMoldavia
- Romany
- Ruanda
- Rundi
- Russian\*
- RussianOldSpelling
- RussianWithAccent
- Samoan
- Selkup
- SerbianCyrillic
- SerbianLatin
- Shona

- Sioux
- Slovak\*
- Slovenian\*
- Somali
- Sorbian
- Sotho
- Spanish\*
- Sunda
- Swahili
- Swazi
- Swedish\*
- Tabassaran
- Tagalog
- Tahitian
- Tajik
- Tatar\*
- Thai
- Tinpo
- Tongan
- TranscriptionEnglish
- Tswana
- Tun
- Turkish\*
- Turkmen
- TurkmenLatin
- Tuvin

- Udmurt
- UighurCyrillic
- UighurLatin
- Ukrainian\*
- UzbekCyrillic
- UzbekLatin
- Vietnamese\*
- Visayan
- Welsh
- Wolof
- Xhosa
- Yakut
- Yiddish
- Zapotec
- Zulu

# Установка, активация, регистрация

Компания ABBYY принимает меры по борьбе с компьютерным пиратством и защите прав на интеллектуальную собственность. Пиратство причиняет ущерб не только производителям программного обеспечения, но и конечным пользователям. Приобретая лицензионные продукты, пользователи получают программные продукты без каких-либо изменений, сделанных третьими лицами, в то время как пиратские продукты не могут гарантировать этого.

В состав продукта включается специальная технология защиты программного обеспечения. Она призвана исключить возможность использования копий продуктов в случае отсутствия у пользователя лицензионного соглашения с правообладателем на право использования данного программного продукта.

Для использования ABBYY FineReader в полнофункциональном режиме может потребоваться активация продукта.

Процесс регистрации необязателен, но зарегистрированные пользователи продуктов компании АВВҮҮ получают некоторые преимущества.

#### Содержание раздела:

- Системные требования 386
- <u>Установка и запуск ABBYY FineReader</u> 387
- <u>Активация ABBYY FineReader</u>
- Регистрация ABBYY FineReader
- Безопасность данных 🕬

## Системные требования

#### Требования к системе

- 1 Операционная система:
  - Microsoft Windows 10 / 8.1,
  - Microsoft Windows Server 2019 / 2016 / 2012 R2.

Для работы с локализованным интерфейсом операционная система должна обеспечивать необходимую языковую поддержку.

- 2 32-разрядный (x86) или 64-разрядный (x64) процессор с тактовой частотой 1 гигагерц (ГГц) или выше с поддержкой SSE2.
- 3 Оперативная память 1 Гб (рекомендуется 4 Гб). При работе в многоядерных системах требуется дополнительно 512 Мб оперативной памяти для каждого дополнительного ядра.
- 4 Свободное место на диске: 1,5 Гб для локальной установки, 1,5 Гб для работы программы.
- 5 Видеоплата и монитор с разрешением не менее 1024х768 точек.
- 6 Соединение с интернетом для активации серийного номера.
- 7 Клавиатура, мышь или другое указательное устройство.

#### Поддержка терминального сервера

Работа ABBYY FineReader PDF 15 в терминальном режиме протестирована на следующих конфигурациях:

- Microsoft Windows Server 2019, 2016, 2012 R2 (Remote Desktop, RemoteApp and Remote Desktop Web Access)
- Citrix Workspace App 1808 (сценарий работы "доступ к приложению, установленному на сервере"), Citrix Virtual Apps and Desktops

#### Сканеры и МФУ

FineReader поддерживает работу с TWAIN- и WIA-совместимыми сканерами и с многофункциональными периферийными устройствами (МФУ).

✓ Информацию о том, какие форматы файлов поддерживает программа ABBYY FineReader, см. в статье "Поддерживаемые форматы документов 342".

# Установка и запуск ABBYY FineReader

#### Установка ABBYY FineReader на локальный компьютер

- 1. Запустите файл Setup.exe из папки дистрибутива программы.
- 2. Следуйте указаниям программы установки.

#### Развертывание программы ABBYY FineReader PDF 15 в сети

Программа ABBYY FineReader PDF 15 обладает удобными возможностями для установки и работы в сети\*. Автоматические способы установки дают возможность быстро и гибко развернуть ABBYY FineReader PDF 15 в корпоративной сети и устраняют необходимость устанавливать программу вручную на каждую рабочую станцию.

Установка программы осуществляется в два этапа. Сначала программа устанавливается на сервер. Затем с сервера на рабочие станции.

На рабочие станции программа устанавливается одним из способов:

- используя Active Directory;
- с помощью Microsoft System Center Configuration Manager (SCCM);
- из командной строки;
- вручную, в интерактивном режиме.

Подробную информацию по установке программы ABBYY FineReader на рабочие станции, о работе с Менеджером лицензий, а также особенностях работы с программой в корпоративной сети вы можете найти в "<u>Руководстве системного администратора</u>".

#### Запуск ABBYY FineReader

Для того чтобы запустить программу ABBYY FineReader PDF 15:

- Выберите пункт **ABBYY FineReader PDF 15** в меню **«Пуск»** >**Программы** (**«Пуск» Все приложения**, если Вы используете Windows 10), или
- Выделите файл поддерживаемого формата 342 в Windows Explorer и в его контекстном меню выберите **Открыть с помощью ABBYY FineReader PDF 15** или пункт конвертирования в нужный формат.

\* недоступно в некоторых версиях программы ABBYY FineReader. **Подробнее см.** на сайте компании ABBYY (<u>http://www.ABBYY.com/FineReader/</u>387)

# Активация ABBYY FineReader

После того, как вы установили ABBYY FineReader, ее необходимо активировать. До активации программа будет работать в пробном режиме. Пробный режим ограничен по времени и по количеству сохраненных страниц, но позволяет узнать возможности программы.

Для активации программы необходимо подключить файл лицензии.

Как активировать ABBYY FineReader:

- 1. В стартовом окне выберите в меню Справка пункт Активировать...
- **2.** Для активации лицензии введите <u>серийный номер</u> или загрузите файл лицензии, если вы его получили.

Мастер активации предложит активировать программу по введенному серийному номеру, используя один из способов активации:

#### • Активация через интернет

При активации через интернет происходит автоматическая процедура подключения файла лицензии. Процесс активации не требует никаких действий от пользователя и занимает несколько секунд. Необходимо наличие соединения с интернетом.

#### • Активация через веб-сайт

- 1. Откройте интернет-страницу, нажав на ссылку в окне Мастера активации.
- 2. Скопируйте **Product ID** в окне Мастера активации и вставьте его в соответствующее поле формы интернет-страницы.
- 3. Скопируйте серийный номер в окне Мастера активации и вставьте его в соответствующее поле формы интернет-страницы.
- 4. Сохраните файл лицензии на локальный диск вашего компьютера.
- 5. Нажмите **Далее** в окне Мастера активации и укажите путь к полученному файлу лицензии.
- Еще раз нажмите Далее.
   После этого программа будет активирована и будет работать в полнофункциональном режиме.

#### • Активация по электронной почте

1. Программа сформирует электронное письмо со всей необходимой для активации информацией.

- Отправьте письмо, не меняя текст и тему. В ответ вы получите письмо с файлом лицензии.
- 3. Сохраните файл лицензии на локальный диск вашего компьютера.
- Укажите путь к полученному файлу лицензии в окне Мастера активации. После этого программа будет активирована и будет работать в полнофункциональном режиме.
- Активация по электронной почте с другого компьютера

Выберите этот способ активации, если вы не можете активировать ABBYY FineReader PDF 15 с того компьютера, на котором он установлен (например, отсутствует доступ в интернет или нет возможности отправить электронное письмо).

- 1. Сохраните необходимую информацию в текстовый файл.
- 2. На компьютере, имеющем доступ в интернет, создайте новое письмо для адресата <u>FineReader-activation@abbyy.com</u>. В теме письма укажите Activation request.
- 3. В тело письма скопируете содержимое вашего текстового файла. Не добавляйте других записей, так как письмо будет обработано автоматически.
- 4. Отправьте письмо. В ответ вы получите письмо с файлом лицензии.
- 5. Сохраните файл лицензии на локальный диск вашего компьютера.
- Укажите путь к полученному файлу лицензии в окне Мастера активации. После этого программа будет активирована и будет работать в полнофункциональном режиме.

ABBYY FineReader можно переустанавливать на одном и том же компьютере без повторной активации столько раз, сколько потребуется пользователю. Однако, если перед переустановкой программы была существенно изменена конфигурация компьютера, отформатирован жесткий диск или переустановлена операционная система, может потребоваться повторная активация программы с получением нового файла лицензии.

# Регистрация ABBYY FineReader

Компания ABBYY предлагает вам стать зарегистрированным пользователем программы ABBYY FineReader. Процесс регистрации необязателен.

Зарегистрировать вашу копию программы вы можете одним из следующих способов:

- Заполните поля с вашими контактными данными в процессе активации программы.
   Если вы не зарегистрировали программу в процессе активации, вы можете сделать это позднее, в любое удобное вам время.
- В меню **Справка** выберите пункт **Зарегистрироваться...** и укажите ваши данные в Мастере регистрации.
- Зарегистрируйтесь на сайте компании ABBYY (<u>https://www.abbyy.ru/</u>).

#### Преимущества зарегистрированного пользователя:

- 1. Бесплатная техническая поддержка 409.\*
- 2. Возможность использовать приложение <u>ABBYY Screenshot Reader</u> (294), предназначенное для распознавания текста со снимков областей экрана (скриншотов).
- 3. Возможность восстановления серийного номера, если он был потерян при переустановке системы.

Если при регистрации вы дали свое согласие, компания ABBYY будет присылать вам по электронной почте информацию о новых версиях и обновлениях продуктов.

\* Подробнее см. на сайте компании ABBYY (<u>https://www.abbyy.com/ru-ru/support/</u>).

### Безопасность данных

Компания ABBYY уважает ваше право на сохранение конфиденциальности и принимает все разумные меры для защиты ваших персональных данных. Все персональные данные, предоставленные вами в ходе регистрации, будут надежно храниться компанией ABBYY в соответствии с ее <u>Политикой Конфиденциальности</u>.

Компания ABBYY может присылать вам по электронной почте письма, содержащие новости о продуктах, специальных предложениях, а также сообщать другую информацию о продуктах или компании **только в том случае**, если Вы согласились на получение информации от ABBYY, отметив соответствующую опцию во время регистрации. Вы можете удалить свой адрес из списка подписчиков в любое время, обратившись в компанию <u>ABBYY</u>.

# Приложение

#### Содержание раздела:

- Глоссарий 392
- Горячие клавиши 398

# Глоссарий

**ABBYY Hot Folder** — приложение-планировщик, с помощью которого можно назначить время обработки документов из выбранной папки. Открытие файлов и распознавание изображений может быть выполнено в то время, когда компьютер наименее загружен, например, ночью.

**ABBYY Screenshot Reader** — приложение, позволяющее сделать снимок выбранной области экрана и распознать текст, содержащийся на снимке.

**ADF**(Automatic Document Feeder) — устройство автоматической подачи бумаги, позволяющее отсканировать большое количество документов без ручного вмешательства. ABBYY FineReader поддерживает сканирование многостраничных документов.

**ADRT** (Adaptive Document Recognition Technology) — технология адаптивного распознавания документов, которая повышает качество конвертирования многостраничных документов. В частности, она позволяет определять такие элементы структуры документа, как заголовки, колонтитулы, сноски, нумерацию страниц, подписи.

dpi(dots per inch) — количество точек на дюйм; единица измерения разрешения.

**OCR** (Optical Character Recognition) — оптическое распознавание символов. С помощью OCRпрограммы компьютер может "прочесть" на отсканированной странице текст, отделив его от иллюстраций и прочих элементов оформления, найти таблицы и разобраться в их содержимом. А затем заново скомпоновать всё это в удобном, пригодном для редактирования электронном виде, воссоздав внешний вид страницы.

**ОСR-проект** — это объект, который создается программой ABBYY FineReader для работы с одним входным документом с учетом его целостной структуры. Он содержит изображения страниц, соответствующий им распознанный текст (если есть), настройки программы (опции сканирования, распознавания, сохранения и т.п.).

**PDF** (Portable Document Format) — универсальный формат документов. PDF-файлы одинаково отображаются на всех компьютерах. Такой эффект достигается благодаря наличию в файле подробной информации о конфигурации текста, таблице кодов символов и графике.

**Product ID** — параметр, который создается на основе данных о конфигурации компьютера в момент активации. Параметр не включает в себя никакой персональной информации, а также никакой информации об установленных на компьютере программных продуктах, пользовательских настройках или хранящихся на компьютере данных.

Support ID — уникальный идентификатор серийного номера, содержащий информацию о лицензии и компьютере, который обеспечивает дополнительную защиту серийного номера и на основании которого происходит оказание технической поддержки.

**Unicode** — стандарт, разработанный концерном Unicode. Управляет процессом кодирования символов и предоставляет шестнадцатибитную международную расширяемую систему кодировки символов для обработки информации на большинстве языков народов мира. Стандарт Unicode определяет кодировку символа, а также свойства и алгоритмы, используемые при реализации этого процесса.

#### Α

**Аббревиатура** — сокращение, образованное из начальных букв слов. Например, МГУ, МS-DOS и т.д.

**Автоматические задачи** — встроенный менеджер, позволяющий запускать выполнение задач, создавать задачи и настраивать их, а также удалять неиспользуемые пользовательские задачи.

**Активация** — процесс получения пользователем в компании ABBYY специального кода, необходимого для обеспечения работы программы в полнофункциональном режиме на конкретном компьютере.

**Активная область** — выделенная область, над которой выполняются такие действия, как удаление, изменение типа и т.д. Для того чтобы сделать область активной, достаточно щелкнуть на ней курсором мыши. Толщина рамки такой области — полужирная, а на ее углах имеются «квадратики».

**Анализ документа** — процесс выделения элементов логической структуры и областей различных типов в документе. Анализ документа может выполняться автоматически или вручную.

#### Г

**Горячие клавиши** — это одна или несколько клавиш на клавиатуре, нажатие на которые вызывает определенную команду. Использование горячих клавиш значительно ускоряет работу.

#### Д

**Драйвер** — программа, управляющая устройством (например, сканером, монитором и т.д.).

#### 3

Задача ABBYY FineReader — это набор последовательных шагов, каждый из которых соответствует одному этапу обработки документа. В программе ABBYY FineReader PDF 15 предусмотрены встроенные задачи, полностью готовые к использованию. Также можно создавать собственные — пользовательские задачи. Запуск встроенной задачи осуществляется из Стартового окна.

Запрещенные символы — в качестве запрещенных символов для текущего языка указываются те, которые заведомо не могут встречаться в текстах, распознаваемых с подключением данного языка. Указание таких символов может существенно увеличить скорость и надежность распознавания.

**Зона распознавания** — область, которая используется для распознавания и автоматического анализа части изображения. После нажатия на кнопку Распознать выделенная область автоматически анализируется и распознается.

#### И

**Игнорируемые символы** — в качестве игнорируемых символов указываются те, которые могут встречаться внутри слова, например, знаки слогоделения или ударения в словарях. При проверке по словарю программа не учитывает эти знаки. В распознанном тексте эти символы сохраняются, но при проверке орфографии не учитываются.

**Инвертированное изображение** — изображение, текст которого напечатан на темном фоне светлыми буквами.

#### Κ

Картинка — область, используемая для выделения картинок. Она может содержать картинку или любую другую часть текста, которую вы хотите передать в распознанный текст в качестве картинки.

**Кодовая страница** — таблица, в которой задано отношение между кодами символов и их начертаниями. В системе ABBYY FineReader кодовая страница представлена как набор символов, из которого можно выбрать нужные символы.

**Колонтитул** — текст или изображение, которое размещается на верхнем или нижнем поле страницы вне области основного текста. Колонтитул, размещенный на верхнем поле, называется верхним колонтитулом, а размещенный на нижнем - нижним колонтитулом.

Контекстное меню — появляется, когда вы щелкаете правой кнопкой мыши на выбранном объекте. Например, на области или другой части открытого документа.

#### Л

**Лигатура** — пара или тройка букв, которые из-за особенностей начертания склеиваются между собой. Например, ге, го, fe, ffi, tt и т.п.

#### Μ

**Менеджер лицензий** — приложение, в котором осуществляется управление лицензиями и активация ABBYY FineReader PDF 15.

**Моноширинный шрифт** — любой шрифт, буквы которого имеют одинаковую ширину (моно). Например, шрифт Courier New. Для улучшения качества распознавания моноширинных шрифтов на закладке **Распознавание** диалога **Настройки** в пункте **Тип документа** установите переключатель в положение **Пишущая машинка**.

**Мягкий перенос** — перенос (¬) показывает, в каком именно месте должно быть разорвано слово или словосочетание (например, «Автоформат»), если оно попадает на конец строки (например, «Авто-формат»). Все переносы в словарных словах ABBYY FineReader заменяет на мягкий перенос.

#### Η

Настройки документа — совокупность значений опций, расположенных на закладках диалога Настройки (меню Инструменты > Настройки...). В набор опций также входят пользовательские языки и эталоны. Набор опций можно сохранить и затем использовать (загружать) в другие документы программы ABBYY FineReader.

Начертание шрифта — способ выделения в тексте (полужирный, наклонный, с подчеркиванием, перечеркнутый, верхний индекс, нижний индекс, малые прописные).

Начальная форма — форма, в которой слова даются в словаре. Для существительных это форма именительного падежа единственного числа; для прилагательных — форма мужского рода единственного числа именительного падежа; для глаголов, причастий и деепричастий — это неопределенная форма (инфинитив).

**Неуверенно распознанные символы** — символы, которые возможно были распознаны неправильно.

**Неуверенно распознанные слова** — слова, которые содержат неуверенно распознанные символы.

#### 0

**Область** — участок изображения, заключенный в рамку. Перед распознаванием программа выделяет области с текстом, картинками, таблицами и штрих-кодами. Области выделяются для того, чтобы указать системе, какие участки изображения надо распознавать и в каком порядке.

**Обучение** — создание пар «растровое изображение — название символа». **Подробнее см.** «Создание и обучение эталона 220».

**Оформление страницы** — расположение текста, таблиц и картинок в документе, разбиение на абзацы, гарнитура и размер шрифта, колонки, направление текста, цвет букв и фон текста.

**Омнифонтовая система** — система распознавания, которая распознает символы практически любых размеров и начертаний.

П

Парадигма — совокупность всех грамматических форм слова.

Параметры защиты PDF — ограничения на открытие, редактирование копирование и печать PDF-документа. В эти параметры входят пароль открытия документа, пароль для изменения прав доступа и уровень шифрования.

Пароль для изменения прав доступа — пароль, присваиваемый PDF-документам. Пользователи могут распечатать или внести изменения в PDF-документ только после ввода пароля, заданного автором документа. При использовании защиты PDF-документа пользователи также должны будут указать этот пароль, для того чтобы изменить параметры защиты PDF.

**Пароль открытия документа** — пароль, присваиваемый PDF-документам. Пользователи могут открыть PDF-документ только после ввода пароля, заданного автором документа.

#### Ρ

**Разделители** — символы, которые могут разделять слова, например, /, \, тире и т.п. и которые пишутся отдельно от слов.

**Разрешение** — параметр сканирования, показывающий, какое количество точек приходится на единицу длины. Ед. 300 dpi соответствует размеру шрифта 10 и более пунктов, 400-600 dpi для текстов, набранных мелким шрифтом (9 и менее пунктов).

**Режим сканирования** — параметр сканирования; изображение может быть черно-белым, серым или цветным.

#### С

**Серийный номер** — это уникальный номер, который выдается вам при покупке программы. Серийный номер необходим для того, чтобы активировать программу.

Сканер — устройство, предназначенное для ввода изображений в компьютер.

**Сложное слово** — слово, образованное путем сложения двух основ (корней), отсутствующее в словаре. Оно может состоять из имеющихся в словаре слов.

#### Т

**Таблица** — область, используемая для выделения таблиц или текста, имеющего табличную структуру. При распознавании программа разбивает данную область на строки и столбцы и формирует табличную структуру. В выходном тексте данная область передается таблицей.

**Теги PDF** — специальные теги, используемые для выделения логических частей и разметки таблиц и картинок в PDF-документе. Теги, встраиваемые в PDF-документ, обеспечивают удобство просмотра документа на экранах разного размера, например, на экранах карманных компьютеров.
**Текст** — область, используемая для выделения текста. Она должна содержать только одноколоночный текст.

**Тип печати входного документа** — особенность в начертании символов входного текста в зависимости от того, каким образом он напечатан (в типографии, на пишущей машинке и т.д.). Для типографского текста следует устанавливать режим **Авто**, для машинописного — режим **Пишущая машинка**, для распечатанного факсимильного сообщения — режим **Факс**.

#### Φ

**Фоновая картинка** — область, используемая для выделения картинок, поверх которых найден текстовый блок.

#### Ц

**Цветовой режим** — параметр, показывающий будет ли сохранено цветовое оформление документа. Черно-белый режим позволяет уменьшить размер OCR-проекта и ускорить его обработку.

#### ш

**Шаблон областей** — в шаблоне сохраняется положение и размеры областей на странице. Вы можете использовать шаблоны для ускорения распознавания документов, имеющих одинаковую структуру (например, формы, анкеты).

**Штрих-код** — область, используемая для выделения участков изображения, содержащих штрих-код.

## Э

**Эталон** — набор пар «усредненное точечное изображение символа» — его название, который создается в процессе обучения системы на конкретном тексте.

## Я

**Яркость** — параметр сканирования, который определяет количество белого цвета на вашем изображении. Чем выше вы ставите яркость, тем светлее получится отсканированное изображение. При правильной настройке яркости качество распознавания возрастает. **Подробнее см.** "Рекомендации по сканированию [306]".

# Горячие клавиши

ABBYY FineReader имеет предустановленные горячие клавиши для выполнения различных команд в окнах программы:

- Стартовое окно
- ОСК-редактор 399
- <u>PDF-редактор</u> 404
- АВВҮҮ Сравнение документов

#### Стартовое окно

- <u>Меню</u> [398] Файл [398]
- <u>Меню</u> [398] Правка [398]
- <u>Меню</u> <sup>399</sup> Инструменты</mark> <sup>399</sup>
- <u>Меню</u> 399 Справка

#### Меню Файл

| Команда                    | Сочетание клавиш |
|----------------------------|------------------|
| Новый PDF-документ         | Ctrl+N           |
| Открыть PDF-документ       | Ctrl+O           |
| Открыть в OCR-редакторе    | Ctrl+R           |
| Сканировать в ОСR-редактор | Ctrl+S           |
| Новый OCR-проект           | Ctrl+Shift+N     |
| Открыть OCR-проект         | Ctrl+Shift+O     |
| Выйти                      | Ctrl+Q           |

#### Меню Правка

| Команда  | Сочетание клавиш |
|----------|------------------|
| Поднять  | Alt+↑            |
| Опустить | Alt+↓            |
| Удалить  | Del              |

| Выбрать все               | Ctrl+A |
|---------------------------|--------|
| Найти последние документы | Ctrl+F |

# Меню Инструменты

| Команда   | Сочетание клавиш |
|-----------|------------------|
| Настройки | Ctrl+>           |

## Меню Справка

| Команда | Сочетание клавиш |
|---------|------------------|
| Справка | F1               |

# OCR-редактор

- <u>Меню</u> зээ <mark>Файл</mark> зээ
- <u>Меню</u> 400 **Правка** 400
- <u>Меню</u> 401 **Вид** 401
- Меню 401 Распознавание 401
- <u>Меню</u> 402 Область 402
- <u>Меню</u> 402 Инструменты 402
- <u>Меню</u> 402 Справка 402
- <u>Общие</u>

#### Меню Файл

| Команда                       | Сочетание клавиш |
|-------------------------------|------------------|
| Новая задача                  | Ctrl+N           |
| Открыть изображение           | Ctrl+O           |
| Сканировать страницы          | Ctrl+K           |
| Сохранить изображения страниц | Ctrl+Alt+S       |

| Закрыть                                    | Ctrl+W       |
|--------------------------------------------|--------------|
| Новый OCR-проект                           | Ctrl+Shift+N |
| Открыть OCR-проект                         | Ctrl+Shift+O |
| Сохранить OCR-проект                       | Ctrl+Shift+S |
| Отправить документ по электронной почте    | Ctrl+M       |
| Отправить изображения по электронной почте | Ctrl+Alt+M   |
| Печать текста                              | Ctrl+P       |
| Печать изображения                         | Ctrl+Alt+P   |
| Выйти                                      | Ctrl+Q       |

# Меню Правка

| Команда                            | Сочетание клавиш |
|------------------------------------|------------------|
| Отменить                           | Ctrl+Z           |
| Повторить                          | Ctrl+Y           |
| Вырезать                           | Ctrl+X           |
| Распознать и копировать текст      | Ctrl+C           |
| Копировать область как изображение | Ctrl+Shift+C     |
| Вставить                           | Ctrl+V           |
| Удалить                            | Del              |
| Выделить все                       | Ctrl+A           |
| Снять выделение                    | Ctrl+Shift+A     |
| Удалить страницы                   | Ctrl+Backspace   |
| Удалить области и текст            | Ctrl+Del         |
| Удалить текст                      | Ctrl+Shift+Del   |
| Повернуть страницы право           | Ctrl+Shift+>     |
| Повернуть страницы влево           | Ctrl+Shift+<     |

| Редактировать изображения страниц | Ctrl+I |
|-----------------------------------|--------|
| Найти                             | Ctrl+F |
| Найти следующее                   | F3     |
| Заменить                          | Ctrl+H |

#### Меню Вид

| Команда                       | Сочетание клавиш |
|-------------------------------|------------------|
| Показать панель навигации     | F5               |
| Показать окно Крупный план    | Ctrl+F5          |
| Только изображение            | F6               |
| Изображение и текст           | F7               |
| Только текст                  | F8               |
| Следующее окно                | Ctrl+Tab         |
| Предыдущее окно               | Ctrl+Shift+Tab   |
| Увеличить                     | Ctrl++           |
| Уменьшить                     | Ctrl+-           |
| Целая страница                | Ctrl+0           |
| Перейти к странице с номером  | Ctrl+G           |
| Перейти к следующей странице  | Ctrl+↓           |
| Перейти к предыдущей странице | Ctrl+↑           |
| Перейти к первой странице     | Ctrl+Home        |
| Перейти к последней странице  | Ctrl+End         |
| Закрыть страницу              | Ctrl+F4          |

#### Меню Распознавание

| Команда                 | Сочетание клавиш |
|-------------------------|------------------|
| Распознать все страницы | Ctrl+Shift+R     |

| Распознать страницу                | Ctrl+R       |
|------------------------------------|--------------|
| Анализ всех страниц                | Ctrl+Shift+E |
| Анализ страницы                    | Ctrl+E       |
| Проверка результатов распознавания | Ctrl+F7      |
| Следующая ошибка                   | Alt+↓        |
| Предыдущая ошибка                  | Alt+1        |
| Отметить текст как проверенный     | Ctrl+T       |

#### Меню Область

| Команда                                        | Сочетание клавиш |
|------------------------------------------------|------------------|
| Распознать область                             | Ctrl+Shift+B     |
| Изменить тип области на тип <b>Текст</b>       | Ctrl+2           |
| Изменить тип области на тип <b>Таблица</b>     | Ctrl+3           |
| Изменить тип области на тип Картинка           | Ctrl+4           |
| Изменить тип области на тип Фоновая картинка   | Ctrl+6           |
| Изменить тип области на тип Штрих-код          | Ctrl+5           |
| Изменить тип области на тип Зона распознавания | Ctrl+1           |

# Меню Инструменты

| Команда                   | Сочетание клавиш |
|---------------------------|------------------|
| Просмотр словарей         | Ctrl+Alt+D       |
| Режим удаления информации | Ctrl+Shift+H     |
| Hot Folder                | Ctrl+Shift+F     |
| Настройки                 | Ctrl+>           |

| Команда | Сочетание клавиш |
|---------|------------------|
| Справка | F1               |

#### Общие

| Команда                                                      | Сочетание клавиш                       |
|--------------------------------------------------------------|----------------------------------------|
| Отметить выделенный фрагмент текста как<br><b>полужирный</b> | Ctrl+B                                 |
| Отметить выделенный фрагмент текста как <i>курсив</i>        | Ctrl+I                                 |
| Подчеркнуть выделенный фрагмент <u>текста</u>                | Ctrl+U                                 |
| Перейти к ячейке таблицы                                     | Стрелки влево,<br>вправо, вниз и вверх |
| Перейти на панель <b>Страницы</b>                            | Alt+1                                  |
| Перейти в окно <b>Изображение</b>                            | Alt+2                                  |
| Перейти в окно <b>Текст</b>                                  | Alt+3                                  |
| Перейти в окно <b>Крупный план</b>                           | Alt+4                                  |

Программа позволяет настраивать горячие клавиши в <u>ОСR-редакторе</u>

Как настроить клавиши для работы с OCR-редактором программы:

- 1. Откройте диалог Настройка панелей инструментов и горячих клавиш (меню Вид>Панели инструментов>Настройка панелей и горячих клавиш...).
- 2. На закладке Сочетания клавиш в поле Категории выберите нужную категорию.
- 3. В поле **Команды** выберите команду, для которой вы хотите задать или изменить клавиши.
- 4. Установите курсор в поле **Укажите новое сочетание**, затем нажмите клавиши на клавиатуре, с помощью которых будет вызываться выбранная команда.
- 5. Нажмите кнопку **Назначить**. Указанные клавиши будут добавлены в поле **Текущее сочетание**.
- 6. Нажмите кнопку **ОК**, чтобы сохранить внесенные изменения.

7. Для приведения горячих клавиш к предустановленным значениям нажмите кнопку **Восстановить** (для выбранной категории команд) или **Восстановить все** (для всего набора горячих клавиш сразу).

#### PDF-редактор

- <u>Меню</u> 404 **Файл** 404
- <u>Меню</u> 404 **Правка** 404
- <u>Меню</u> 405 **Вид** 405
- <u>Меню</u> 406 Инструменты 406
- Меню 407 Справка

#### Меню Файл

| Команда                    | Сочетание клавиш |
|----------------------------|------------------|
| Новая задача               | Ctrl+N           |
| Открыть                    | Ctrl+O           |
| Сохранить                  | Ctrl+S           |
| Сохранить как PDF-документ | Ctrl+Shift+S     |
| Закрыть документ           | Ctrl+W           |
| Распознать документ        | Ctrl+Shift+R     |
| Печать                     | Ctrl+P           |
| Выйти                      | Ctrl+Q           |

#### Меню Правка

| Команда                            | Сочетание клавиш |
|------------------------------------|------------------|
| Отменить                           | Ctrl+Z           |
| Повторить                          | Ctrl+Y           |
| Вырезать                           | Ctrl+X           |
| Копировать                         | Ctrl+C           |
| Копировать область как Изображение | Ctrl+C           |

| Копировать область как Текст   | Ctrl+Shift+C   |
|--------------------------------|----------------|
| Копировать область как Таблица | Ctrl+Alt+C     |
| Вставить                       | Ctrl+V         |
| Удалить                        | Del            |
| Выбрать все                    | Ctrl+A         |
| Добавить страницы из файла     | Ctrl+Shift+O   |
| Добавить страницы со сканера   | Ctrl+Shift+A   |
| Повернуть страницы вправо      | Ctrl+Shift+>   |
| Повернуть страницы влево       | Ctrl+Shift+<   |
| Удалить страницы               | Ctrl+Backspace |
| Добавить закладку              | Ctrl+D         |
| Найти                          | Ctrl+F         |
| Найти следующее                | F3             |

#### Меню Вид

| Команда                          | Сочетание клавиш |
|----------------------------------|------------------|
| Показать панель навигации        | F5               |
| Показать панель Поиск            | F9               |
| Показать панель Цифровые подписи | F8               |
| Показать панель инструментов     | F6               |
| Показать панель комментариев     | F7               |
| Увеличить                        | Ctrl++           |
| Уменьшить                        | Ctrl+-           |
| Целая страница                   | Ctrl+0           |
| Исходный размер                  | Ctrl+8           |
| По ширине                        | Ctrl+9           |

| Перейти к странице с номером | Ctrl+G |
|------------------------------|--------|
| Следующая страница           | Ctrl+↓ |
| Предыдущая страница          | Ctrl+↑ |
| Первая страница              | Home   |
| Последняя страница           | End    |
| Назад                        | Alt+←  |
| Вперед                       | Alt+→  |
| Одна страница                | Ctrl+1 |
| Одна страница с прокруткой   | Ctrl+2 |
| Две страницы                 | Ctrl+3 |
| Две страницы с прокруткой    | Ctrl+4 |
| Во весь экран                | F11    |

# Меню Инструменты

| Команда                             | Сочетание клавиш |
|-------------------------------------|------------------|
| Редактировать текст и картинки      | Ctrl+E           |
| Текстовый блок                      | Ctrl+T           |
| Добавить заметку                    | Ctrl+M           |
| Выделить маркером                   | Ctrl+H           |
| Подчеркнуть                         | Ctrl+U           |
| Перечеркнуть                        | Ctrl+K           |
| Добавить отметку для вставки текста | Ctrl+J           |
| Поиск и выделение                   | F9               |
| Режим удаления информации           | Ctrl+R           |
| Настройки                           | Ctrl+>           |

<u>≂≂\*\*\*К началу</u>

#### Меню Справка

| Команда | Сочетание клавиш |
|---------|------------------|
| Справка | F1               |

# АВВҮҮ Сравнение документов

- <u>Меню</u> 407 Файл 407
- <u>Меню</u> 407 **Правка** 407
- <u>Меню</u> 407 **Вид** 407
- <u>Меню</u> 408 Сравнить 408
- Меню 408 Справка

#### Меню Файл

| Команда          | Сочетание клавиш |
|------------------|------------------|
| Новое сравнение  | Ctrl+N           |
| Открыть документ | Ctrl+O           |
| Закрыть документ | Ctrl+W           |
| Сохранить        | Ctrl+S           |
| Выйти            | Ctrl+Q           |

# Меню Правка

| Команда              | Сочетание клавиш |
|----------------------|------------------|
| Отменить             | Ctrl+Z           |
| Повторить            | Ctrl+Y           |
| Выбрать все различия | Ctrl+A           |

## Меню Вид

| Команда   | Сочетание клавиш |
|-----------|------------------|
| Увеличить | Ctrl++           |

| Уменьшить           | Ctrl+- |
|---------------------|--------|
| По ширине           | Ctrl+0 |
| Следующая страница  | Ctrl+↓ |
| Предыдущая страница | Ctrl+↑ |

## Меню Сравнить

| Команда               | Сочетание клавиш |
|-----------------------|------------------|
| Найти различия        | Ctrl+R           |
| Следующее различие    | Ctrl+→           |
| Предыдущее различие   | Ctrl+←           |
| Игнорировать различие | Del              |

## Меню Справка

| Команда | Сочетание клавиш |
|---------|------------------|
| Справка | F1               |

# Техническая поддержка

Если при работе с программой ABBYY FineReader у вас возникли вопросы и вы не нашли нужной информации в Справке или Руководстве пользователя, посмотрите ответы на часто задаваемые вопросы в <u>базе знаний</u> компании ABBYY.

Если вы не нашли ответа на свой вопрос, обратитесь в службу технической поддержки. Для этого создайте новый запрос на странице поддержки <u>https://support.abbyy.com</u> и опишите в нем возникшую ситуацию. Наши специалисты будут рады вам помочь.

Для решения технических вопросов прикрепите к запросу файл отчета с системной информацией (Справка > О программе > О системе... > Сохранить...).

Если у вас нет возможности предоставить файл отчета, укажите, пожалуйста, следующую информацию в тексте сообщения:

- Серийный номер вашей копии программы или <u>Support ID</u> (Справка > О программе > Информация о лицензиях);
- Выпуск (Справка > О программе);
- Версию операционной системы Windows;
- Другую информацию, которую вы считаете важной.

Перед обращением к специалистам службы технической поддержки рекомендуем проверить и установить последние обновления ABBYY FineReader. Для этого откройте меню **Справка** > **Проверить обновления**.

✓ Техническая поддержка предоставляется зарегистрированным пользователям в соответствии с <u>Правилами предоставления технической поддержки</u>. Вы можете зарегистрировать вашу копию программы на нашем <u>сайте</u> или выбрав пункт меню Справка>Зарегистрироваться...

# Стороннее программное обеспечение

This document contains licenses and notices for open source software used in this product. With respect to the f source software listed in this document, if you have any questions please contact us at legaloperations@abbyy.c

In your requests please include the following reference number "FR15 for Win, R9 - 30.09.2021"

## v8

Copyright 2014 the V8 project authors. All rights reserved.

This license applies to all parts of V8 that are not externally maintained libraries. The externally maintained libraries used by V8 are:

 PCRE test suite, located in test/mjsunit/third\_party/regexp-pcre/regexp-pcre.js. This is based on the test suite from PCRE-7.3, which is copyrighted by the University of Cambridge and Google, Inc. The copyright and license are embedded in regexp-pcre.js.

- Layout tests, located in test/mjsunit/third\_party/object-keys. These are based on layout tests from webkit.org which are copyrighted by Apple Computer, Inc. and released under a 3-clause BSD license.
- Strongtalk assembler, the basis of the files assembler-arm-inl.h, assembler-arm.cc, assembler-arm.h, assembler-ia32-inl.h, assembler-ia32.cc, assembler-ia32.h, assembler-x64-inl.h, assembler-x64.cc, assembler-x64.h, assembler-mips-inl.h, assembler-mips.cc, assembler-mips.h, assembler.cc and assembler.h. This code is copyrighted by Sun Microsystems Inc. and released under a 3-clause BSD license.
- Valgrind client API header, located at src/third\_party/valgrind/valgrind.h This is released under the BSD license.
- The Wasm C/C++ API headers, located at third\_party/wasm-api/wasm.{h,hh}
   This is released under the Apache license. The API's upstream prototype implementation also formed the bas of V8's implementation in src/wasm/c-api.cc.

These libraries have their own licenses; we recommend you read them, as their terms may differ from the terms

Further license information can be found in LICENSE files located in sub-directories.

Copyright 2014, the V8 project authors. All rights reserved.

Redistribution and use in source and binary forms, with or without modification, are permitted provided that the following conditions are met:

- \* Redistributions of source code must retain the above copyright notice, this list of conditions and the followi disclaimer.
- \* Redistributions in binary form must reproduce the above copyright notice, this list of conditions and the foll disclaimer in the documentation and/or other materials provided with the distribution.
- \* Neither the name of Google Inc. nor the names of its contributors may be used to endorse or promote prod derived from this software without specific prior written permission.

THIS SOFTWARE IS PROVIDED BY THE COPYRIGHT HOLDERS AND CONTRIBUTORS "AS IS" AND ANY EXPRESS IMPLIED WARRANTIES, INCLUDING, BUT NOT LIMITED TO, THE IMPLIED WARRANTIES OF MERCHANTABILITY A FITNESS FOR A PARTICULAR PURPOSE ARE DISCLAIMED. IN NO EVENT SHALL THE COPYRIGHT OWNER OR CONTRIBUTORS BE LIABLE FOR ANY DIRECT, INDIRECT, INCIDENTAL, SPECIAL, EXEMPLARY, OR CONSEQUENTIAD DAMAGES (INCLUDING, BUT NOT LIMITED TO, PROCUREMENT OF SUBSTITUTE GOODS OR SERVICES; LOSS OF DATA, OR PROFITS; OR BUSINESS INTERRUPTION) HOWEVER CAUSED AND ON ANY THEORY OF LIABILITY, WHIN CONTRACT, STRICT LIABILITY, OR TORT (INCLUDING NEGLIGENCE OR OTHERWISE) ARISING IN ANY WAY OUT THE USE OF THIS SOFTWARE, EVEN IF ADVISED OF THE POSSIBILITY OF SUCH DAMAGE.

## SharePoint Server 2013 Client Components SDK

The Software accompanied by this documentation contains redistributable parts of SharePoint Server 2013 Client Components SDK.

© Microsoft Corporation. All rights reserved. Microsoft is either registered trademark or trademark of Microsoft Corporation in the United States and/or other countries. Licensed under the terms of Microsoft Software License Terms.

Export restrictions. The Microsoft Technologies are subject to United States export laws and regulations. The Developer must comply with all domestic and international export laws and

regulations that apply to the Microsoft Technologies. These laws include restrictions on destinations, end users and end use. For additional information, see www.microsoft.com/exporting.

#### **Microsoft Windows SDK for Windows 7**

Portions utilize Microsoft Windows Media Technologies. Copyright (c) 2006 Microsoft Corporation. All Rights Reserved. Whereas the ABBYY Software incorporates this components or its parts, You agree to be bound by the following MICROSOFT SOFTWARE LICENSE TERMSMICROSOFT WINDOWS SOFTWARE DEVELOPMENT KIT FOR WINDOWS 7 and .NET FRAMEWORK 4, a copy of which is attached below for reference.

"These license terms are an agreement between Microsoft Corporation (or based on where you live, one of its affiliates) and you.

Please read them. They apply to the software named above, which includes the media on which you received it, if any. The terms also apply to any Microsoft updates, supplements, Internet-based services, and support services for this software, unless other terms accompany those items. If so, those terms apply.BY USING THE SOFTWARE, YOU ACCEPT THESE TERMS. IF YOU DO NOT ACCEPT THEM, DO NOT USE THE SOFTWARE. If you comply with these license terms, you have the rights below.

#### 1. INSTALLATION AND USE RIGHTS.

a. Installation and Use. You may install and use any number of copies of the software on your devices to design, develop and test your programs that run on a Microsoft Windows operating system.
Further, you may install, use and/or deploy via a network management system or as part of a desktop image, any number of copies of the software on computer devices within your internal corporate network to design, develop and test your programs that run on a Microsoft Windows operating system. Each copy must be complete, including all copyright and trademark notices. You must require end users to agree to the terms that protect the software as much as these License terms.
b. Included Microsoft Programs. The software contains other Microsoft programs. These license terms apply to your use of those programs.

#### 2. ADDITIONAL LICENSING REQUIREMENTS AND/OR USE RIGHTS.

a. Distributable Code. The software contains code that you are permitted to distribute in programs you develop if you comply with the terms below.

i. Right to Use and Distribute. The code and text files listed below are "Distributable Code." REDIST.TXT Files. You may copy and distribute the object code form of code listed in REDIST.TXT files, plus any files listed on the REDIST list located at http://go.microsoft.com/fwlink/? LinkID=185268&clcid=0x409.

Sample Code. You may modify, copy, and distribute the source and object code form of code marked as "sample." Sample Code for Microsoft Bing Maps AJAX Control. The software contains sample code that makes use of the Bing Maps AJAX Control. Your use and access of the Bing Maps AJAX Control is subject to the "Microsoft Bing Maps Platform API's Terms of Use" which is located at: http://go.microsoft.com/fwlink/?LinkID=185267&clcid=0x409.

Microsoft Merge Modules. You may copy and distribute the unmodified output of Microsoft Merge Modules.

Third Party Distribution. You may permit distributors of your programs to copy and distribute the Distributable Code as part of those programs.

ii. Distribution Requirements.

For any Distributable Code you distribute, you must add significant primary functionality to it in your programs;

• for any Distributable Code having a filename extension of .lib, distribute only the results of running such Distributable Code through a linker with your application;

• distribute Distributable Code included in a setup program only as part of that setup program without modification;

• require distributors and external end users to agree to terms that protect it at least as much as this agreement;  $\cdot$ 

• display your valid copyright notice on your programs;

• for Distributable Code from the Windows Media Services SDK portions of the software, include in your program's Help-About box (or in another obvious place if there is no box) the following copyright notice:" Portions utilize Microsoft Windows Media Technologies. Copyright (c) 2006 Microsoft Corporation. All Rights Reserved";

• and indemnify, defend, and hold harmless Microsoft from any claims, including attorneys' fees, related to the distribution or use of your programs.

iii. Distribution Restrictions. You may not alter any copyright, trademark or patent notice in the Distributable Code; use Microsoft's trademarks in your programs' names or in a way that suggests your programs come from or are endorsed by Microsoft; distribute Distributable Code to run on a platform other than the Windows platform; include Distributable Code in malicious, deceptive or unlawful programs; or modify or distribute the source code of any Distributable Code so that any part of it becomes subject to an Excluded License. An Excluded License is one that requires, as a condition of use, modification or distribution, that the code be disclosed or distributed in source code form; or others have the right to modify it.

b. Additional Functionality. Microsoft may provide additional functionality for the software. Other license terms and fees may apply.

3. INTERNET-BASED SERVICES. Microsoft provides Internet-based services with the software. It may change or cancel them at any time. You may not use this service in any way that could harm it or impair anyone else's use of it. You may not use the service to try to gain unauthorized access to any service, data, account or network by any means.

4. Scope of License. The software is licensed, not sold. This agreement only gives you some rights to use the software. Microsoft reserves all other rights. Unless applicable law gives you more rights despite this limitation, you may use the software only as expressly permitted in this agreement. In doing so, you must comply with any technical limitations in the software that only allow you to use it in certain ways. For more information, see www.microsoft.com/licensing/userights http://www.microsoft.com/licensing/userights.

You may not work around any technical limitations in the software; reverse engineer, decompile or disassemble the software, except and only to the extent that applicable law expressly permits, despite this limitation; make more copies of the software than specified in this agreement or allowed by applicable law, despite this limitation; publish the software for others to copy; rent, lease or lend the software; or use the software for commercial software hosting services.

5. BACKUP COPY. You may make one backup copy of the software. You may use it only to reinstall the software.

6. DOCUMENTATION. Any person that has valid access to your computer or internal network may copy and use the documentation for your internal, reference purposes.

7. TRANSFER TO A THIRD PARTY. The first user of the software may transfer it, and this agreement, directly to a third party. Before the transfer, that party must agree that this agreement applies to the transfer and use of the software. The first user must uninstall the software before transferring it separately from the device. The first user may not retain any copies.

8. Export Restrictions. The software is subject to United States export laws and regulations. You must comply with all domestic and international export laws and regulations that apply to the software.

These laws include restrictions on destinations, end users and end use. For additional information, see www.microsoft.com/exporting.

9. SUPPORT SERVICES. Because this software is "as is," we may not provide support services for it.

10. Entire Agreement. This agreement, and the terms for supplements, updates, Internet-based services and support services that you use, are the entire agreement for the software and support services.

#### 11. Applicable Law.

a. United States. If you acquired the software in the United States, Washington state law governs the interpretation of this agreement and applies to claims for breach of it, regardless of conflict of laws principles. The laws of the state where you live govern all other claims, including claims under state consumer protection laws, unfair competition laws, and in tort.

b. Outside the United States. If you acquired the software in any other country, the laws of that country apply.

12. Legal Effect. This agreement describes certain legal rights. You may have other rights under the laws of your country. You may also have rights with respect to the party from whom you acquired the software. This agreement does not change your rights under the laws of your country if the laws of your country do not permit it to do so.

13. Disclaimer of Warranty. The software is licensed "as-is." You bear the risk of using it. Microsoft gives no express warranties, guarantees or conditions. You may have additional consumer rights under your local laws which this agreement cannot change. To the extent permitted under your local laws, Microsoft excludes the implied warranties of merchantability, fitness for a particular purpose and non-infringement.

14. Limitation on and Exclusion of Remedies and Damages. You can recover from Microsoft and its suppliers only direct damages up to U.S. \$5.00. You cannot recover any other damages, including consequential, lost profits, special, indirect or incidental damages. This limitation applies to anything related to the software, services, content (including code) on third party Internet sites, or third party programs; and claims for breach of contract, breach of warranty, guarantee or condition, strict liability, negligence, or other tort to the extent permitted by applicable law. It also applies even if Microsoft knew or should have known about the possibility of the damages. The above limitation or exclusion may not apply to you because your country may not allow the exclusion or limitation of incidental, consequential or other damages".

# **Bad Script (font)**

Designed by Roman Shchyukin from Gaslight.

Licensed under the SIL OPEN FONT LICENSE Version 1.1 - 26 February 2007 SIL OPEN FONT LICENSE (OFL-1.1) | Open Source Initiative (further, the SIL Open Font License)

## Miama Nueva Medium (font)

Copyright (c) 2016-03-13, Linus Romer

Copyright (c) 2016-03-13, Linus Romer

This Font Software is licensed under the SIL Open Font License

## Pecita (font)

Copyright (c) 2011-05-12-2015-09-22, Pecita (Pecita.net),

This Font Software is licensed under the SIL Open Font License

#### v8/fdlibm

Copyright (C) 1993-2004 by Sun Microsystems, Inc. All rights reserved. Developed at SunSoft, a Sun Microsystems, Inc. business. Permission to use, copy, modify, and distribute this software is freely granted, provided that this notice is preserved.

#### v8/Strongtalk

Copyright (c) 1994-2006 Sun Microsystems Inc. All Rights Reserved.

Redistribution and use in source and binary forms, with or without modification, are permitted provided that the following conditions are met:

- Redistributions of source code must retain the above copyright notice, this list of conditions and the following disclaimer.

- Redistribution in binary form must reproduce the above copyright notice, this list of conditions and the following disclaimer in the documentation and/or other materials provided with the distribution.

- Neither the name of Sun Microsystems or the names of contributors may be used to endorse or promote products derived from this software without specific prior written permission.

THIS SOFTWARE IS PROVIDED BY THE COPYRIGHT HOLDERS AND CONTRIBUTORS "AS IS" AND ANY EXPRESS OR IMPLIED WARRANTIES, INCLUDING, BUT NOT LIMITED TO, THE IMPLIED WARRANTIES OF MERCHANTABILITY AND FITNESS FOR A PARTICULAR PURPOSE ARE DISCLAIMED. IN NO EVENT SHALL THE COPYRIGHT OWNER OR CONTRIBUTORS BE LIABLE FOR ANY DIRECT, INDIRECT, INCIDENTAL, SPECIAL, EXEMPLARY, OR CONSEQUENTIAL DAMAGES (INCLUDING, BUT NOT LIMITED TO, PROCUREMENT OF SUBSTITUTE GOODS OR SERVICES; LOSS OF USE, DATA, OR PROFITS; OR BUSINESS INTERRUPTION) HOWEVER CAUSED AND ON ANY THEORY OF LIABILITY, WHETHER IN CONTRACT, STRICT LIABILITY, OR TORT (INCLUDING NEGLIGENCE OR OTHERWISE) ARISING IN ANY WAY OUT OF THE USE OF THIS SOFTWARE, EVEN IF ADVISED OF THE POSSIBILITY OF SUCH DAMAGE.

## Little CMS, Little CMS (for Pdfium)

#### Copyright (c) 1998-2020 Marti Maria Saguer

Permission is hereby granted, free of charge, to any person obtaining a copy of this software and associated documentation files (the "Software"), to deal in the Software without restriction, including without limitation the rights to use, copy, modify, merge, publish, distribute, sublicense, and/or sell

copies of the Software, and to permit persons to whom the Software is furnished to do so, subject to the following conditions: The above copyright notice and this permission notice shall be included in all copies or substantial portions of the Software. THE SOFTWARE IS PROVIDED "AS IS", WITHOUT WARRANTY OF ANY KIND, EXPRESS OR IMPLIED, INCLUDING BUT NOT LIMITED TO THE WARRANTIES OF MERCHANTABILITY, FITNESS FOR A PARTICULAR PURPOSE AND NONINFRINGEMENT. IN NO EVENT SHALL THE AUTHORS OR COPYRIGHT HOLDERS BE LIABLE FOR ANY CLAIM, DAMAGES OR OTHER LIABILITY, WHETHER IN AN ACTION OF CONTRACT, TORT OR OTHERWISE, ARISING FROM, OUT OF OR IN CONNECTION WITH THE SOFTWARE OR THE USE OR OTHER DEALINGS IN THE SOFTWARE.

# Anti-Grain Geometry (for Pdfium)

Copyright (C) 2002-2005 Maxim Shemanarev (http://www.antigrain.com)

Permission is hereby granted, free of charge, to any person obtaining a copy of this software and associated documentation files (the "Software"), to deal in the Software without restriction, including without limitation the rights to use, copy, modify, merge, publish, distribute, sublicense, and/or sell copies of the Software, and to permit persons to whom the Software is furnished to do so, subject to the following conditions: The above copyright notice and this permission notice shall be included in all copies or substantial portions of the Software. THE SOFTWARE IS PROVIDED "AS IS", WITHOUT WARRANTY OF ANY KIND, EXPRESS OR IMPLIED, INCLUDING BUT NOT LIMITED TO THE WARRANTIES OF MERCHANTABILITY, FITNESS FOR A PARTICULAR PURPOSE AND NONINFRINGEMENT. IN NO EVENT SHALL THE AUTHORS OR COPYRIGHT HOLDERS BE LIABLE FOR ANY CLAIM, DAMAGES OR OTHER LIABILITY, WHETHER IN AN ACTION OF CONTRACT, TORT OR OTHERWISE, ARISING FROM, OUT OF OR IN CONNECTION WITH THE SOFTWARE OR THE USE OR OTHER DEALINGS IN THE SOFTWARE.

# jinja2 (for Pdfium)

Copyright 2007 Pallets

Copyright (c) 2009 by the Jinja Team, see AUTHORS for more details.

Redistribution and use in source and binary forms, with or without modification, are permitted provided that the following conditions are met:

1. Redistributions of source code must retain the above copyright notice, this list of conditions and the following disclaimer.

2. Redistributions in binary form must reproduce the above copyright notice, this list of conditions and the following disclaimer in the documentation and/or other materials provided with the distribution. 3. Neither the name of the copyright holder nor the names of its contributors may be used to endorse or promote products derived from this software without specific prior written permission. THIS SOFTWARE IS PROVIDED BY THE COPYRIGHT HOLDERS AND CONTRIBUTORS "AS IS" AND ANY EXPRESS OR IMPLIED WARRANTIES, INCLUDING, BUT NOT LIMITED TO, THE IMPLIED WARRANTIES OF MERCHANTABILITY AND FITNESS FOR A PARTICULAR PURPOSE ARE DISCLAIMED. IN NO EVENT SHALL THE COPYRIGHT HOLDER OR CONTRIBUTORS BE LIABLE FOR ANY DIRECT, INDIRECT, INCIDENTAL, SPECIAL, EXEMPLARY, OR CONSEQUENTIAL DAMAGES (INCLUDING, BUT NOT LIMITED TO, PROCUREMENT OF SUBSTITUTE GOODS OR SERVICES; LOSS OF USE, DATA, OR PROFITS; OR BUSINESS INTERRUPTION) HOWEVER CAUSED AND ON ANY THEORY OF LIABILITY, WHETHER IN CONTRACT, STRICT LIABILITY, OR TORT (INCLUDING NEGLIGENCE OR OTHERWISE) ARISING IN ANY WAY OUT OF THE USE OF THIS SOFTWARE, EVEN IF ADVISED OF THE POSSIBILITY OF SUCH DAMAGE.

# bigint (for Pdfium)

// Copyright 2014 PDFium Authors. All rights reserved.

// Use of this source code is governed by a BSD-style license that can be

// found in the LICENSE file.

// Original code by Matt McCutchen, see the LICENSE file.

THIS SOFTWARE IS PROVIDED BY THE COPYRIGHT HOLDERS AND CONTRIBUTORS "AS IS" AND ANY EXPRESS OR IMPLIED WARRANTIES, INCLUDING, BUT NOT LIMITED TO, THE IMPLIED WARRANTIES OF MERCHANTABILITY AND FITNESS FOR A PARTICULAR PURPOSE ARE DISCLAIMED. IN NO EVENT SHALL THE COPYRIGHT OWNER OR CONTRIBUTORS BE LIABLE FOR ANY DIRECT, INDIRECT, INCIDENTAL, SPECIAL, EXEMPLARY, OR CONSEQUENTIAL DAMAGES (INCLUDING, BUT NOT LIMITED TO, PROCUREMENT OF SUBSTITUTE GOODS OR SERVICES; LOSS OF USE, DATA, OR PROFITS; OR BUSINESS INTERRUPTION) HOWEVER CAUSED AND ON ANY THEORY OF LIABILITY, WHETHER IN CONTRACT, STRICT LIABILITY, OR TORT (INCLUDING NEGLIGENCE OR OTHERWISE) ARISING IN ANY WAY OUT OF THE USE OF THIS SOFTWARE, EVEN IF ADVISED OF THE POSSIBILITY OF SUCH DAMAGE.

#### libjpeg-turbo (for PDFium), libjpeg

- \* Copyright (C) 1991-1997, Thomas G. Lane.
- \* libjpeg-turbo Modifications:
- \* Copyright (C) 2019, D. R. Commander.

This software is based in part on the work of the Independent JPEG Group. The IJG (Independent JPEG Group) License applies to the libjpeg API library and associated programs (any code inherited from libjpeg, and any modifications to that code.)

This software is copyright (C) 1991-2020, Thomas G. Lane, Guido Vollbeding.

All Rights Reserved except as specified below.

This software is the work of Tom Lane, Guido Vollbeding, Philip Gladstone,

Bill Allombert, Jim Boucher, Lee Crocker, Bob Friesenhahn, Ben Jackson,

Julian Minguillon, Luis Ortiz, George Phillips, Davide Rossi, Ge' Weijers,

and other members of the Independent JPEG Group.

LEGAL ISSUES

=============

In plain English:

- 1. We don't promise that this software works. (But if you find any bugs, please let us know!)
- 2. You can use this software for whatever you want. You don't have to pay us.
- 3. You may not pretend that you wrote this software. If you use it in a program, you must acknowledge somewhere in your documentation that you've used the IJG code.

#### In legalese:

The authors make NO WARRANTY or representation, either express or implied, with respect to this software, its quality, accuracy, merchantability, or fitness for a particular purpose. This software is provided "AS IS", and you, its user, assume the entire risk as to its quality and accuracy.

This software is copyright (C) 1991-2020, Thomas G. Lane, Guido Vollbeding. All Rights Reserved except as specified below.

Permission is hereby granted to use, copy, modify, and distribute this software (or portions thereof) for any purpose, without fee, subject to these conditions:

(1) If any part of the source code for this software is distributed, then this README file must be included, with this copyright and no-warranty notice unaltered; and any additions, deletions, or changes to the original files must be clearly indicated in accompanying documentation.

(2) If only executable code is distributed, then the accompanying documentation must state that "this software is based in part on the work of the Independent JPEG Group".

(3) Permission for use of this software is granted only if the user accepts full responsibility for any undesirable consequences; the authors accept

NO LIABILITY for damages of any kind.

These conditions apply to any software derived from or based on the IJG code, not just to the unmodified library. If you use our work, you ought to acknowledge us.

Permission is NOT granted for the use of any IJG author's name or company name in advertising or publicity relating to this software or products derived from

it. This software may be referred to only as "the Independent JPEG Group's software".

We specifically permit and encourage the use of this software as the basis of commercial products, provided that all warranty or liability claims are assumed by the product vendor.

The Modified (3-clause) BSD License. This license covers the TurboJPEG API library and associated programs, as well as the build system.

Copyright (C)2009-2020 D. R. Commander. All Rights Reserved. Copyright (C)2015 Viktor Szathmáry. All Rights Reserved.

Redistribution and use in source and binary forms, with or without modification, are permitted provided that the following conditions are met:

Redistributions of source code must retain the above copyright notice, this list of conditions and the following disclaimer.

Redistributions in binary form must reproduce the above copyright notice, this list of conditions and the following disclaimer in the documentation and/or other materials provided with the distribution. Neither the name of the libjpeg-turbo Project nor the names of its contributors may be used to endorse or promote products derived from this software without specific prior written permission. THIS SOFTWARE IS PROVIDED BY THE COPYRIGHT HOLDERS AND CONTRIBUTORS "AS IS", AND ANY EXPRESS OR IMPLIED WARRANTIES, INCLUDING, BUT NOT LIMITED TO, THE IMPLIED WARRANTIES OF MERCHANTABILITY AND FITNESS FOR A PARTICULAR PURPOSE ARE DISCLAIMED. IN NO EVENT SHALL THE COPYRIGHT HOLDERS OR CONTRIBUTORS BE LIABLE FOR ANY DIRECT, INDIRECT, INCIDENTAL, SPECIAL, EXEMPLARY, OR CONSEQUENTIAL DAMAGES (INCLUDING, BUT NOT LIMITED TO, PROCUREMENT OF SUBSTITUTE GOODS OR SERVICES; LOSS OF USE, DATA, OR PROFITS; OR BUSINESS INTERRUPTION) HOWEVER CAUSED AND ON ANY THEORY OF LIABILITY, WHETHER IN CONTRACT, STRICT LIABILITY, OR TORT (INCLUDING NEGLIGENCEOR OTHERWISE) ARISING IN ANY WAY OUT OF THE USE OF THIS SOFTWARE, EVEN IF ADVISED OF THE POSSIBILITY OF SUCH DAMAGE.

The zlib License. This license is a subset of the other two, and it covers the libjpeg-turbo SIMD extensions.

The ZLIB software is provided 'as-is', without any express or implied warranty. In no event will the authors be held liable for any damages arising from the use of this software.

Permission is granted to anyone to use this software for any purpose, including commercial applications, and to alter it and redistribute it freely, subject to the following restrictions:

1. The origin of this software must not be misrepresented; you must not claim that you wrote the original software. If you use this software in a product, an acknowledgment in the product documentation would be appreciated but is not required.

2. Altered source versions must be plainly marked as such, and must not be misrepresented as being the original software.

3. This notice may not be removed or altered from any source distribution. Copyright (C)2015 Viktor Szathmáry. All Rights Reserved.

## **OpenJPEG (for Pdfium)**

- \* Copyright (c) 2002-2014, Universite catholique de Louvain (UCL), Belgium
- \* Copyright (c) 2002-2014, Professor Benoit Macq
- \* Copyright (c) 2003-2014, Antonin Descampe
- \* Copyright (c) 2003-2009, Francois-Olivier Devaux
- \* Copyright (c) 2005, Herve Drolon, FreeImage Team
- \* Copyright (c) 2002-2003, Yannick Verschueren
- \* Copyright (c) 2001-2003, David Janssens
- \* Copyright (c) 2011-2012, Centre National d'Etudes Spatiales (CNES), France
- \* Copyright (c) 2012, CS Systemes d'Information, France
- \* Copyright (c) 2002-2014, Universite catholique de Louvain (UCL), Belgium
- \* Copyright (c) 2002-2014, Professor Benoit Macq
- \* Copyright (c) 2003-2014, Antonin Descampe
- \* Copyright (c) 2003-2009, Francois-Olivier Devaux
- \* Copyright (c) 2005, Herve Drolon, FreeImage Team
- \* Copyright (c) 2002-2003, Yannick Verschueren
- \* Copyright (c) 2001-2003, David Janssens
- \* Copyright (c) 2011-2012, Centre National d'Etudes Spatiales (CNES), France
- \* Copyright (c) 2012, CS Systemes d'Information, France

Redistribution and use in source and binary forms, with or without modification, are permitted provided that the following conditions are met:

1. Redistributions of source code must retain the above copyright notice, this list of conditions and the following disclaimer.

2. Redistributions in binary form must reproduce the above copyright notice, this list of conditions and the following disclaimer in the documentation and/or other materials provided with the distribution.

THIS SOFTWARE IS PROVIDED BY THE COPYRIGHT HOLDERS AND CONTRIBUTORS "AS IS" AND ANY EXPRESS OR IMPLIED WARRANTIES, INCLUDING, BUT NOT LIMITED TO, THE IMPLIED WARRANTIES OF MERCHANTABILITY AND FITNESS FOR A PARTICULAR PURPOSE ARE DISCLAIMED. IN NO EVENT SHALL THE COPYRIGHT HOLDER OR CONTRIBUTORS BE LIABLE FOR ANY DIRECT, INDIRECT, INCIDENTAL, SPECIAL, EXEMPLARY, OR CONSEQUENTIAL DAMAGES (INCLUDING, BUT NOT LIMITED TO, PROCUREMENT OF SUBSTITUTE GOODS OR SERVICES; LOSS OF USE, DATA, OR PROFITS; OR BUSINESS INTERRUPTION) HOWEVER CAUSED AND ON ANY THEORY OF LIABILITY, WHETHER IN CONTRACT, STRICT LIABILITY, OR TORT (INCLUDING NEGLIGENCE OR OTHERWISE) ARISING IN ANY WAY OUT OF THE USE OF THIS SOFTWARE, EVEN IF ADVISED OF THE POSSIBILITY OF SUCH DAMAGE.

# libpng (for Pdfium), libpng

- \* Copyright (c) 1995-2019 The PNG Reference Library Authors.
- \* Copyright (c) 2018-2019 Cosmin Truta.
- \* Copyright (c) 2000-2002, 2004, 2006-2018 Glenn Randers-Pehrson.

- \* Copyright (c) 1996-1997 Andreas Dilger.
- \* Copyright (c) 1995-1996 Guy Eric Schalnat, Group 42, Inc.

#### COPYRIGHT NOTICE, DISCLAIMER, and LICENSE

\_\_\_\_\_

PNG Reference Library License version 2

-----

- \* Copyright (c) 1995-2019 The PNG Reference Library Authors.
- \* Copyright (c) 2018-2019 Cosmin Truta.
- \* Copyright (c) 2000-2002, 2004, 2006-2018 Glenn Randers-Pehrson.
- \* Copyright (c) 1996-1997 Andreas Dilger.
- \* Copyright (c) 1995-1996 Guy Eric Schalnat, Group 42, Inc.

The software is supplied "as is", without warranty of any kind, express or implied, including, without limitation, the warranties of merchantability, fitness for a particular purpose, title, and non-infringement. In no event shall the Copyright owners, or anyone distributing the software, be liable for any damages or other liability, whether in contract, tort or otherwise, arising from, out of, or in connection with the software, or the use or other dealings in the software, even if advised of the possibility of such damage.

Permission is hereby granted to use, copy, modify, and distribute this software, or portions hereof, for any purpose, without fee, subject to the following restrictions:

- 1. The origin of this software must not be misrepresented; you must not claim that you wrote the original software. If you use this software in a product, an acknowledgment in the product documentation would be appreciated, but is not required.
- 2. Altered source versions must be plainly marked as such, and must not be misrepresented as being the original software.
- 3. This Copyright notice may not be removed or altered from any source or altered source distribution.

PNG Reference Library License version 1 (for libpng 0.5 through 1.6.35)

libpng versions 1.0.7, July 1, 2000, through 1.6.35, July 15, 2018 are Copyright (c) 2000-2002, 2004, 2006-2018 Glenn Randers-Pehrson, are derived from libpng-1.0.6, and are distributed according to the same disclaimer and license as libpng-1.0.6 with the following individuals added to the list of Contributing Authors:

Simon-Pierre Cadieux Eric S. Raymond Mans Rullgard Cosmin Truta Gilles Vollant James Yu Mandar Sahastrabuddhe Google Inc. Vadim Barkov

and with the following additions to the disclaimer:

There is no warranty against interference with your enjoyment of the library or against infringement. There is no warranty that our efforts or the library will fulfill any of your particular purposes or needs. This library is provided with all faults, and the entire risk of satisfactory quality, performance, accuracy, and effort is with the user.

Some files in the "contrib" directory and some configure-generated files that are distributed with libpng have other copyright owners, and are released under other open source licenses.

The PNG Reference Library is supplied "AS IS". The Contributing Authors and Group 42, Inc. disclaim all warranties, expressed or implied, including, without limitation, the warranties of merchantability and of fitness for any purpose. The Contributing Authors and Group 42, Inc. assume no liability for direct, indirect, incidental, special, exemplary, or consequential damages, which may result from the use of the PNG Reference Library, even if advised of the possibility of such damage.

Permission is hereby granted to use, copy, modify, and distribute this source code, or portions hereof, for any purpose, without fee, subject to the following restrictions:

- 1. The origin of this source code must not be misrepresented.
- 2. Altered versions must be plainly marked as such and must not be misrepresented as being the original source.
- 3. This Copyright notice may not be removed or altered from any source or altered source distribution.

The Contributing Authors and Group 42, Inc. specifically permit, without fee, and encourage the use of this source code as a component to supporting the PNG file format in commercial products. If you use this source code in a product, acknowledgment is not required but would be appreciated.

## libtiff (for Pdfium)

Copyright (c) 1988-1997 Sam Leffler Copyright (c) 1991-1997 Silicon Graphics, Inc. Copyright (c) 1988-1997 Sam Leffler Copyright (c) 1991-1997 Silicon Graphics, Inc.

Permission to use, copy, modify, distribute, and sell this software and its documentation for any purpose is hereby granted without fee, provided that (i) the above copyright notices and this permission notice appear in all copies of the software and related documentation, and (ii) the names of Sam Leffler and Silicon Graphics may not be used in any advertising or publicity relating to the software without the specific, prior written permission of Sam Leffler and Silicon Graphics.

THE SOFTWARE IS PROVIDED "AS-IS" AND WITHOUT WARRANTY OF ANY KIND, EXPRESS, IMPLIED OR OTHERWISE, INCLUDING WITHOUT LIMITATION, ANY WARRANTY OF MERCHANTABILITY OR FITNESS FOR A PARTICULAR PURPOSE.

IN NO EVENT SHALL SAM LEFFLER OR SILICON GRAPHICS BE LIABLE OR ANY SPECIAL, INCIDENTAL, INDIRECT OR CONSEQUENTIAL DAMAGES OF ANY KIND, OR ANY DAMAGES WHATSOEVER RESULTING FROM LOSS OF USE, DATA OR PROFITS, WHETHER OR NOT ADVISED OF THE POSSIBILITY OF DAMAGE, AND ON ANY THEORY OF LIABILITY, ARISING OUT OF OR IN CONNECTION WITH THE USE OR PERFORMANCE OF THIS SOFTWARE.

# zlib (for Pdfium)

Copyright (C) 1995-2017 Jean-loup Gailly and Mark Adler

/\* zlib.h -- interface of the 'zlib' general purpose compression library version 1.2.11, January 15th, 2017

This software is provided 'as-is', without any express or implied warranty. In no event will the authors be held liable for any damages arising from the use of this software.

Permission is granted to anyone to use this software for any purpose, including commercial applications, and to alter it and redistribute it freely, subject to the following restrictions:

- 1. The origin of this software must not be misrepresented; you must not claim that you wrote the original software. If you use this software in a product, an acknowledgment in the product documentation would be appreciated but is not required.
- 2. Altered source versions must be plainly marked as such, and must not be misrepresented as being the original software.
- 3. This notice may not be removed or altered from any source distribution.

| Jean-loup Gailly | Mark Adler                |
|------------------|---------------------------|
| jloup@gzip.org   | madler@alumni.caltech.edu |

## FreeType (for Pdfium)

The FreeType Project is copyright (C) 1996-2000 by David Turner, Robert Wilhelm, and Werner Lemberg. All rights reserved except as specified below.

Portions of this software are copyright  $\bigcirc$  <2019> The FreeType Project (www.freetype.org). All rights reserved.

The FreeType Project LICENSE docs/FTL.TXT master FreeType / FreeType GitLab (further the FreeType Project License)

## ICU - International Components for Unicode (for Pdfium)

Copyright © 1991-2020 Unicode, Inc. All rights reserved. COPYRIGHT AND PERMISSION NOTICE Copyright © 2016 and later Unicode, Inc. and others. All Rights Reserved. Copyright © 1991-2021 Unicode, Inc. All rights reserved. Distributed under the Terms of Use in https://www.unicode.org/copyright.html.

ICU 58 and later

Permission is hereby granted, free of charge, to any person obtaining a copy of the Unicode data files and any associated documentation (the "Data Files") or Unicode software and any associated documentation (the "Software") to deal in the Data Files or Software without restriction, including without limitation the rights to use, copy, modify, merge, publish, distribute, and/or sell copies of the Data Files or Software, and to permit persons to whom the Data Files or Software are furnished to do so, provided that either (a) this copyright and permission notice appear with all copies of the Data Files or Software, or (b) this copyright and permission notice appear in associated Documentation.

THE DATA FILES AND SOFTWARE ARE PROVIDED "AS IS", WITHOUT WARRANTY OF ANY KIND, EXPRESS OR IMPLIED, INCLUDING BUT NOT LIMITED TO THE WARRANTIES OF MERCHANTABILITY, FITNESS FOR A PARTICULAR PURPOSE AND NONINFRINGEMENT OF THIRD PARTY RIGHTS. IN NO EVENT SHALL THE COPYRIGHT HOLDER OR HOLDERS INCLUDED IN THIS NOTICE BE LIABLE FOR ANY CLAIM, OR ANY SPECIAL INDIRECT OR CONSEQUENTIAL DAMAGES, OR ANY DAMAGES WHATSOEVER RESULTING FROM LOSS OF USE, DATA OR PROFITS, WHETHER IN AN ACTION OF CONTRACT, NEGLIGENCE OR OTHER TORTIOUS ACTION, ARISING OUT OF OR IN CONNECTION WITH THE USE OR PERFORMANCE OF THE DATA FILES OR SOFTWARE.

Except as contained in this notice, the name of a copyright holder shall not be used in advertising or otherwise to promote the sale, use or other dealings in these Data Files or Software without prior written authorization of the copyright holder.

## PDFium

Copyright 2014 PDFium Authors. All rights reserved.

Redistribution and use in source and binary forms, with or without modification, are permitted provided that the following conditions are met:

\* Redistributions of source code must retain the above copyright notice, this list of conditions and the following disclaimer.

\* Redistributions in binary form must reproduce the above copyright notice, this list of conditions and the following disclaimer in the documentation and/or other materials provided with the distribution.

\* Neither the name of Google Inc. nor the names of its contributors may be used to endorse or promote products derived from this software without specific prior written permission.

THIS SOFTWARE IS PROVIDED BY THE COPYRIGHT HOLDERS AND CONTRIBUTORS "AS IS" AND ANY EXPRESS OR IMPLIED WARRANTIES, INCLUDING, BUT NOT LIMITED TO, THE IMPLIED WARRANTIES OF MERCHANTABILITY AND FITNESS FOR A PARTICULAR PURPOSE ARE DISCLAIMED. IN NO EVENT SHALL THE COPYRIGHT OWNER OR CONTRIBUTORS BE LIABLE FOR ANY DIRECT, INDIRECT, INCIDENTAL, SPECIAL, EXEMPLARY, OR CONSEQUENTIAL DAMAGES INCLUDING, BUT NOT LIMITED TO, PROCUREMENT OF SUBSTITUTE GOODS OR SERVICES; LOSS OF USE, DATA, OR PROFITS; OR BUSINESS INTERRUPTION) HOWEVER CAUSED AND ON ANY THEORY OF LIABILITY, WHETHER IN CONTRACT, STRICT LIABILITY, OR TORT (INCLUDING NEGLIGENCE OR OTHERWISE) ARISING IN ANY WAY OUT OF THE USE OF THIS SOFTWARE, EVEN IF ADVISED OF THE POSSIBILITY OF SUCH DAMAGE.

# FreeType

Copyright (C) 2006-2021 by David Turner, Robert Wilhelm, and Werner Lemberg. Portions of this software are copyright © 2009 The FreeType Project (www.freetype.org). All rights reserved

Licensed under The FreeType Project LICENSE

# **CUDA Runtime**

© 2007-2020 NVIDIA Corporation. All rights reserved. License Agreement for NVIDIA Software Development Kits is available at https://docs.nvidia.com/cuda/eula/index.html#nvidia-driver-license

# Adobe mapping-resources-pdf

Copyright 1990-2019 Adobe. All rights reserved.

Redistribution and use in source and binary forms, with or without modification, are permitted provided that the following conditions are met:

Redistributions of source code must retain the above copyright notice, this list of conditions and the following disclaimer.

Redistributions in binary form must reproduce the above copyright notice, this list of conditions and the following disclaimer in the documentation and/or other materials provided with the distribution.

Neither the name of Adobe nor the names of its contributors may be used to endorse or promote products derived from this software without specific prior written permission.

THIS SOFTWARE IS PROVIDED BY THE COPYRIGHT HOLDERS AND CONTRIBUTORS "AS IS" AND ANY EXPRESS OR IMPLIED WARRANTIES, INCLUDING, BUT NOT LIMITED TO, THE IMPLIED WARRANTIES OF MERCHANTABILITY AND FITNESS FOR A PARTICULAR PURPOSE ARE DISCLAIMED. IN NO EVENT SHALL THE COPYRIGHT HOLDER OR CONTRIBUTORS BE LIABLE FOR ANY DIRECT, INDIRECT, INCIDENTAL, SPECIAL, EXEMPLARY, OR CONSEQUENTIAL DAMAGES (INCLUDING, BUT NOT LIMITED TO, PROCUREMENT OF SUBSTITUTE GOODS OR SERVICES; LOSS OF USE, DATA, OR PROFITS; OR BUSINESS INTERRUPTION) HOWEVER CAUSED AND ON ANY THEORY OF LIABILITY, WHETHER IN CONTRACT, STRICT LIABILITY, OR TORT (INCLUDING NEGLIGENCE OR OTHERWISE) ARISING IN ANY WAY OUT OF THE USE OF THIS SOFTWARE, EVEN IF ADVISED OF THE POSSIBILITY OF SUCH DAMAGE. Copyright 1990-2019 Adobe. All rights reserved. Redistribution and use in source and binary forms, with or without modification, are permitted provided that the following conditions are met:

Redistributions of source code must retain the above copyright notice, this list of conditions and the following disclaimer.

Redistributions in binary form must reproduce the above copyright notice, this list of conditions and the following disclaimer in the documentation and/or other materials provided with the distribution.

Neither the name of Adobe nor the names of its contributors may be used to endorse or promote products derived from this software without specific prior written permission.

THIS SOFTWARE IS PROVIDED BY THE COPYRIGHT HOLDERS AND CONTRIBUTORS "AS IS" AND ANY EXPRESS OR IMPLIED WARRANTIES, INCLUDING, BUT NOT LIMITED TO, THE IMPLIED WARRANTIES OF MERCHANTABILITY AND FITNESS FOR A PARTICULAR PURPOSE ARE DISCLAIMED. IN NO EVENT SHALL THE COPYRIGHT HOLDER OR CONTRIBUTORS BE LIABLE FOR ANY DIRECT, INDIRECT, INCIDENTAL, SPECIAL, EXEMPLARY, OR CONSEQUENTIAL DAMAGES (INCLUDING, BUT NOT LIMITED TO, PROCUREMENT OF SUBSTITUTE GOODS OR SERVICES; LOSS OF USE, DATA, OR PROFITS; OR BUSINESS INTERRUPTION) HOWEVER CAUSED AND ON ANY THEORY OF LIABILITY, WHETHER IN CONTRACT, STRICT LIABILITY, OR TORT (INCLUDING NEGLIGENCE OR OTHERWISE) ARISING IN ANY WAY OUT OF THE USE OF THIS SOFTWARE, EVEN IF ADVISED OF THE POSSIBILITY OF SUCH DAMAGE.

Redistribution and use in source and binary forms, with or without modification, are permitted provided that the following conditions are met:

1. Redistributions of source code must retain the above copyright notice, this list of conditions and the following disclaimer.

2. Redistributions in binary form must reproduce the above copyright notice, this list of conditions and the following disclaimer in the documentation and/or other materials provided with the distribution. 3. Neither the name of the copyright holder nor the names of its contributors may be used to endorse or promote products derived from this software without specific prior written permission. THIS SOFTWARE IS PROVIDED BY THE COPYRIGHT HOLDERS AND CONTRIBUTORS "AS IS" AND ANY EXPRESS OR IMPLIED WARRANTIES, INCLUDING, BUT NOT LIMITED TO, THE IMPLIED WARRANTIES OF MERCHANTABILITY AND FITNESS FOR A PARTICULAR PURPOSE ARE DISCLAIMED. IN NO EVENT SHALL THE COPYRIGHT HOLDER OR CONTRIBUTORS BE LIABLE FOR ANY DIRECT, INDIRECT, INCIDENTAL, SPECIAL, EXEMPLARY, OR CONSEQUENTIAL DAMAGES (INCLUDING, BUT NOT LIMITED TO, PROCUREMENT OF SUBSTITUTE GOODS OR SERVICES; LOSS OF USE, DATA, OR PROFITS; OR BUSINESS INTERRUPTION) HOWEVER CAUSED AND ON ANY THEORY OF LIABILITY, WHETHER IN CONTRACT, STRICT LIABILITY, OR TORT (INCLUDING NEGLIGENCE OR OTHERWISE) ARISING IN ANY WAY OUT OF THE USE OF THIS SOFTWARE, EVEN IF ADVISED OF THE POSSIBILITY OF SUCH DAMAGE.

# Adobe cmap resources

Copyright 1990-2019 Adobe. All rights reserved.

Redistribution and use in source and binary forms, with or without modification, are permitted provided that the following conditions are met:

Redistributions of source code must retain the above copyright notice, this list of conditions and the following disclaimer.

Redistributions in binary form must reproduce the above copyright notice, this list of conditions and the following disclaimer in the documentation and/or other materials provided with the distribution.

Neither the name of Adobe nor the names of its contributors may be used to endorse or promote products derived from this software without specific prior written permission.

THIS SOFTWARE IS PROVIDED BY THE COPYRIGHT HOLDERS AND CONTRIBUTORS "AS IS" AND ANY EXPRESS OR IMPLIED WARRANTIES, INCLUDING, BUT NOT LIMITED TO, THE IMPLIED WARRANTIES OF MERCHANTABILITY AND FITNESS FOR A PARTICULAR PURPOSE ARE DISCLAIMED. IN NO EVENT SHALL THE COPYRIGHT HOLDER OR CONTRIBUTORS BE LIABLE FOR ANY DIRECT, INDIRECT, INCIDENTAL, SPECIAL, EXEMPLARY, OR CONSEQUENTIAL DAMAGES (INCLUDING, BUT NOT LIMITED TO, PROCUREMENT OF SUBSTITUTE GOODS OR SERVICES; LOSS OF USE, DATA, OR PROFITS; OR BUSINESS INTERRUPTION) HOWEVER CAUSED AND ON ANY THEORY OF LIABILITY, WHETHER IN CONTRACT, STRICT LIABILITY, OR TORT (INCLUDING NEGLIGENCE OR OTHERWISE) ARISING IN ANY WAY OUT OF THE USE OF THIS SOFTWARE, EVEN IF ADVISED OF THE POSSIBILITY OF SUCH DAMAGE. Copyright 1990-2019 Adobe. All rights reserved.

Redistribution and use in source and binary forms, with or without modification, are permitted provided that the following conditions are met:

Redistributions of source code must retain the above copyright notice, this list of conditions and the following disclaimer.

Redistributions in binary form must reproduce the above copyright notice, this list of conditions and the following disclaimer in the documentation and/or other materials provided with the distribution.

Neither the name of Adobe nor the names of its contributors may be used to endorse or promote products derived from this software without specific prior written permission.

THIS SOFTWARE IS PROVIDED BY THE COPYRIGHT HOLDERS AND CONTRIBUTORS "AS IS" AND ANY EXPRESS OR IMPLIED WARRANTIES, INCLUDING, BUT NOT LIMITED TO, THE IMPLIED WARRANTIES OF MERCHANTABILITY AND FITNESS FOR A PARTICULAR PURPOSE ARE DISCLAIMED. IN NO EVENT SHALL THE COPYRIGHT HOLDER OR CONTRIBUTORS BE LIABLE FOR ANY DIRECT, INDIRECT, INCIDENTAL, SPECIAL, EXEMPLARY, OR CONSEQUENTIAL DAMAGES (INCLUDING, BUT NOT LIMITED TO, PROCUREMENT OF SUBSTITUTE GOODS OR SERVICES; LOSS OF USE, DATA, OR PROFITS; OR BUSINESS INTERRUPTION) HOWEVER CAUSED AND ON ANY THEORY OF LIABILITY, WHETHER IN CONTRACT, STRICT LIABILITY, OR TORT (INCLUDING NEGLIGENCE OR OTHERWISE) ARISING IN ANY WAY OUT OF THE USE OF THIS SOFTWARE, EVEN IF ADVISED OF THE POSSIBILITY OF SUCH DAMAGE.

Redistribution and use in source and binary forms, with or without modification, are permitted provided that the following conditions are met:

1. Redistributions of source code must retain the above copyright notice, this list of conditions and the following disclaimer.

 Redistributions in binary form must reproduce the above copyright notice, this list of conditions and the following disclaimer in the documentation and/or other materials provided with the distribution.
 Neither the name of the copyright holder nor the names of its contributors may be used to endorse or promote products derived from this software without specific prior written permission.
 THIS SOFTWARE IS PROVIDED BY THE COPYRIGHT HOLDERS AND CONTRIBUTORS "AS IS" AND ANY

THIS SOFTWARE IS PROVIDED BY THE COPYRIGHT HOLDERS AND CONTRIBUTORS "AS IS" AND ANY EXPRESS OR IMPLIED WARRANTIES, INCLUDING, BUT NOT LIMITED TO, THE IMPLIED WARRANTIES

OF MERCHANTABILITY AND FITNESS FOR A PARTICULAR PURPOSE ARE DISCLAIMED. IN NO EVENT SHALL THE COPYRIGHT HOLDER OR CONTRIBUTORS BE LIABLE FOR ANY DIRECT, INDIRECT, INCIDENTAL, SPECIAL, EXEMPLARY, OR CONSEQUENTIAL DAMAGES (INCLUDING, BUT NOT LIMITED TO, PROCUREMENT OF SUBSTITUTE GOODS OR SERVICES; LOSS OF USE, DATA, OR PROFITS; OR BUSINESS INTERRUPTION) HOWEVER CAUSED AND ON ANY THEORY OF LIABILITY, WHETHER IN CONTRACT, STRICT LIABILITY, OR TORT (INCLUDING NEGLIGENCE OR OTHERWISE) ARISING IN ANY WAY OUT OF THE USE OF THIS SOFTWARE, EVEN IF ADVISED OF THE POSSIBILITY OF SUCH DAMAGE.

#### ICU - International Components for Unicode

Copyright © 1991-2020 Unicode, Inc. All rights reserved. Distributed under the Terms of Use in https://www.unicode.org/copyright.html.

Permission is hereby granted, free of charge, to any person obtaining a copy of the Unicode data files and any associated documentation (the "Data Files") or Unicode software and any associated documentation (the "Software") to deal in the Data Files or Software without restriction, including without limitation the rights to use, copy, modify, merge, publish, distribute, and/or sell copies of the Data Files or Software, and to permit persons to whom the Data Files or Software are furnished to do so, provided that either (a) this copyright and permission notice appear with all copies of the Data Files or Software, or (b) this copyright and permission notice appear in associated Documentation.

THE DATA FILES AND SOFTWARE ARE PROVIDED "AS IS", WITHOUT WARRANTY OF ANY KIND, EXPRESS OR IMPLIED, INCLUDING BUT NOT LIMITED TO THE WARRANTIES OF MERCHANTABILITY, FITNESS FOR A PARTICULAR PURPOSE AND NONINFRINGEMENT OF THIRD PARTY RIGHTS. IN NO EVENT SHALL THE COPYRIGHT HOLDER OR HOLDERS INCLUDED IN THIS NOTICE BE LIABLE FOR ANY CLAIM, OR ANY SPECIAL INDIRECT OR CONSEQUENTIAL DAMAGES, OR ANY DAMAGES WHATSOEVER RESULTING FROM LOSS OF USE, DATA OR PROFITS, WHETHER IN AN ACTION OF CONTRACT, NEGLIGENCE OR OTHER TORTIOUS ACTION. ARISING OUT OF OR IN CONNECTION WITH THE USE OR

PERFORMANCE OF THE DATA FILES OR SOFTWARE.

Except as contained in this notice, the name of a copyright holder shall not be used in advertising or otherwise to promote the sale, use or other dealings in these Data Files or Software without prior written authorization of the copyright holder.

## OpenCV

Copyright (C) 2000-2019, Intel Corporation, all rights reserved. Copyright (C) 2009-2011, Willow Garage Inc., all rights reserved. Copyright (C) 2009-2016, NVIDIA Corporation, all rights reserved. Copyright (C) 2010-2013, Advanced Micro Devices, Inc., all rights reserved. Copyright (C) 2015-2016, OpenCV Foundation, all rights reserved. Copyright (C) 2015-2016, Itseez Inc., all rights reserved. Third party copyrights are property of their respective owners. Redistribution and use in source and binary forms, with or without modification, are permitted provided that the following conditions are met:

Redistributions of source code must retain the above copyright notice, this list of conditions and the following disclaimer.

Redistributions in binary form must reproduce the above copyright notice, this list of conditions and the following disclaimer in the documentation and/or other materials provided with the distribution. Neither the names of the copyright holders nor the names of the contributors may be used to endorse or promote products derived from this software without specific prior written permission. This software is provided by the copyright holders and contributors "as is" and any express or implied warranties, including, but not limited to, the implied warranties of merchantability and fitness for a particular purpose are disclaimed. In no event shall copyright holders or contributors be liable for any direct, indirect, incidental, special, exemplary, or consequential damages (including, but not limited to, procurement of substitute goods or services; loss of use, data, or profits; or business interruption) however caused and on any theory of liability, whether in contract, strict liability, or tort (including negligence or otherwise) arising in any way out of the use of this software, even if advised of the possibility of such damage.

#### Intel® Integrated Performance Primitives (Intel® IPP) Library 2020

Copyright (c) 2020 Intel Corporation. Intel Simplified Software License (Version February 2020) Copyright (c) 2020 Intel Corporation.

Use and Redistribution. You may use and redistribute the software (the "Software"), without modification, provided the following conditions are met:

Redistributions must reproduce the above copyright notice and the following terms of use in the Software and in the documentation and/or other materials provided with the distribution. Neither the name of Intel nor the names of its suppliers may be used to endorse or promote products derived from this Software without specific prior written permission. No reverse engineering, decompilation, or disassembly of this Software is permitted. Limited patent license. Intel grants you a world-wide, royalty-free, non-exclusive license under patents it now or hereafter owns or controls to make, have made, use, import, offer to sell and sell ("Utilize") this Software, but solely to the extent that any such patent is necessary to Utilize the Software alone.

The patent license shall not apply to any combinations which include this software. No hardware per se is licensed hereunder. Third party programs. The Software may contain Third Party Programs. "Third Party Programs" are

Third party programs. The Software may contain Third Party Programs. "Third Party Programs" are third party software, open source software or other Intel software listed in the "third-partyprograms.txt" or other similarly named text file that is included with the Software. Third Party Programs, even if included with the distribution of the Software, may be governed by separate license terms, including without limitation, third party license terms, open source software notices and terms, and/or other Intel software license terms. These separate license terms may govern your use of the Third Party Programs.

DISCLAIMER. THIS SOFTWARE IS PROVIDED "AS IS" AND ANY EXPRESS OR IMPLIED WARRANTIES, INCLUDING, BUT NOT LIMITED TO, THE IMPLIED WARRANTIES OF MERCHANTABILITY, FITNESS FOR A PARTICULAR PURPOSE, AND NON-INFRINGEMENT ARE DISCLAIMED. THIS SOFTWARE IS NOT INTENDED FOR USE IN SYSTEMS OR APPLICATIONS WHERE FAILURE OF THE SOFTWARE MAY CAUSE PERSONAL INJURY OR DEATH AND YOU AGREE THAT YOU ARE FULLY RESPONSIBLE FOR ANY CLAIMS, COSTS, DAMAGES, EXPENSES, AND ATTORNEYS' FEES ARISING OUT OF ANY SUCH USE, EVEN IF ANY CLAIM ALLEGES THAT INTEL WAS NEGLIGENT REGARDING THE DESIGN OR MANUFACTURE OF THE MATERIALS.

LIMITATION OF LIABILITY. IN NO EVENT WILL INTEL BE LIABLE FOR ANY DIRECT, INDIRECT, INCIDENTAL, SPECIAL, EXEMPLARY, OR CONSEQUENTIAL DAMAGES (INCLUDING, BUT NOT LIMITED TO, PROCUREMENT OF SUBSTITUTE GOODS OR SERVICES; LOSS OF USE, DATA, OR PROFITS; OR BUSINESS INTERRUPTION) HOWEVER CAUSED AND ON ANY THEORY OF LIABILITY, WHETHER IN CONTRACT, STRICT LIABILITY, OR TORT (INCLUDING NEGLIGENCE OR OTHERWISE) ARISING IN ANY WAY OUT OF THE USE OF THIS SOFTWARE, EVEN IF ADVISED OF THE POSSIBILITY OF SUCH DAMAGE. YOU AGREE TO INDEMNIFY AND HOLD INTEL HARMLESS AGAINST ANY CLAIMS AND EXPENSES RESULTING FROM YOUR USE OR UNAUTHORIZED USE OF THE SOFTWARE.

No support. Intel may make changes to the Software, at any time without notice, and is not obligated to support, update or provide training for the Software.

Termination. Intel may terminate your right to use the Software in the event of your breach of this Agreement and you fail to cure the breach within a reasonable period of time.

Feedback. Should you provide Intel with comments, modifications, corrections, enhancements or other input ("Feedback") related to the Software Intel will be free to use, disclose, reproduce, license or otherwise distribute or exploit the Feedback in its sole discretion without any obligations or restrictions of any kind, including without limitation, intellectual property rights or licensing obligations.

Compliance with laws. You agree to comply with all relevant laws and regulations governing your use, transfer, import or export (or prohibition thereof) of the Software.

Governing law. All disputes will be governed by the laws of the United States of America and the State of Delaware without reference to conflict of law principles and subject to the exclusive jurisdiction of the state or federal courts sitting in the State of Delaware, and each party agrees that it submits to the personal jurisdiction and venue of those courts and waives any objections. The United Nations Convention on Contracts for the International Sale of Goods (1980) is specifically excluded and will not apply to the Software.

\*Other names and brands may be claimed as the property of others.

## ICU - International Components for Unicode

ICU License - ICU 1.8.1 and later COPYRIGHT AND PERMISSION NOTICE

Copyright (c) 1995-2008 International Business Machines Corporation and others

All rights reserved.

Permission is hereby granted, free of charge, to any person obtaining a copy of this software and associated documentation files (the "Software"), to deal in the Software without restriction, including without limitation the rights to use, copy, modify, merge, publish, distribute, and/or sell copies of the Software, and to permit persons to whom the Software is furnished to do so, provided that the above copyright notice(s) and this permission notice appear in all copies of the Software and that both the above copyright notice(s) and this permission notice appear in supporting documentation.

THE SOFTWARE IS PROVIDED "AS IS", WITHOUT WARRANTY OF ANY KIND, EXPRESS OR IMPLIED, INCLUDING BUT NOT LIMITED TO THE WARRANTIES OF MERCHANTABILITY, FITNESS FOR A PARTICULAR PURPOSE AND NONINFRINGEMENT OF THIRD PARTY RIGHTS. IN NO EVENT SHALL THE COPYRIGHT HOLDER OR HOLDERS INCLUDED IN THIS NOTICE BE LIABLE FOR ANY CLAIM, OR ANY SPECIAL INDIRECT OR CONSEQUENTIAL DAMAGES, OR ANY DAMAGES WHATSOEVER RESULTING FROM LOSS OF USE, DATA OR PROFITS, WHETHER IN AN ACTION OF CONTRACT, NEGLIGENCE OR OTHER TORTIOUS ACTION, ARISING OUT OF OR IN CONNECTION WITH THE USE OR PERFORMANCE OF THIS SOFTWARE.

Except as contained in this notice, the name of a copyright holder shall not be used in advertising or otherwise to promote the sale, use or other dealings in this Software without prior written authorization of the copyright holder.

## Vulkan SDK Version 1.1.130.0

https://vulkan.lunarg.com/software/license/vulkan-1.1.130.0-linux-license-summary.txt The Vulkan SDK Only the following portions of the Vulkan SDK are contained in the Software:

(for Windows) ./Include/vulkan/GLSL.std.450.h,GLSL.std.450.h,MIT, ./Include/vulkan/spirv.h,spirv.h,MIT, ./Include/vulkan/spirv.hpp,spirv.hpp,MIT, ./Include/vulkan/spirv.hpp11,spirv.hpp11,Apache-2.0, ./Include/vulkan/spirv.json,spirv.json,Apache-2.0, ./Include/vulkan/spirv.lua,spirv.lua,Apache-2.0, ./Include/vulkan/spirv.py,spirv.py,Apache-2.0, ./Include/vulkan/vk icd.h,vk icd.h,Apache-2.0, ./Include/vulkan/vk\_layer.h,vk\_layer.h,Apache-2.0, ./Include/vulkan/vk platform.h,vk platform.h,Apache-2.0, ./Include/vulkan/vk sdk platform.h,vk sdk platform.h,Apache-2.0, ./Include/vulkan/vulkan.h,vulkan.h,Apache-2.0, ./Include/vulkan/vulkan.hpp,vulkan.hpp,Apache-2.0, ./Include/vulkan/vulkan\_android.h,vulkan\_android.h,Apache-2.0, ./Include/vulkan/vulkan core.h,vulkan core.h,Apache-2.0, ./Include/vulkan/vulkan fuchsia.h,vulkan fuchsia.h,Apache-2.0, ./Include/vulkan/vulkan\_ggp.h,vulkan\_ggp.h,Apache-2.0, ./Include/vulkan/vulkan\_ios.h,vulkan\_ios.h,Apache-2.0, ./Include/vulkan/vulkan\_macos.h,vulkan\_macos.h,Apache-2.0, ./Include/vulkan/vulkan\_metal.h,vulkan\_metal.h,Apache-2.0, ./Include/vulkan/vulkan\_vi.h,vulkan\_vi.h,Apache-2.0, ./Include/vulkan/vulkan\_wayland.h,vulkan\_wayland.h,Apache-2.0, ./Include/vulkan/vulkan\_win32.h,vulkan\_win32.h,Apache-2.0, ./Include/vulkan/vulkan\_xcb.h,vulkan\_xcb.h,Apache-2.0, ./Include/vulkan/vulkan\_xlib.h,vulkan\_xlib.h,Apache-2.0, ./Include/vulkan/vulkan\_xlib\_xrandr.h,vulkan\_xlib\_xrandr.h,Apache-2.0,

## (for Linux)

./x86\_64/include/vulkan/vk\_icd.h,vk\_icd.h,Apache-2.0, ./x86\_64/include/vulkan/vk\_layer.h,vk\_layer.h,Apache-2.0, ./x86\_64/include/vulkan/vk\_platform.h,vk\_platform.h,Apache-2.0, ./x86\_64/include/vulkan/vk\_sdk\_platform.h,vk\_sdk\_platform.h,Apache-2.0, ./x86\_64/include/vulkan/vulkan.h,vulkan.h,Apache-2.0, ./x86\_64/include/vulkan/vulkan.hpp,vulkan.hpp,Apache-2.0, ./x86\_64/include/vulkan/vulkan\_android.h,vulkan\_android.h,Apache-2.0, ./x86 64/include/vulkan/vulkan core.h,vulkan core.h,Apache-2.0, ./x86 64/include/vulkan/vulkan fuchsia.h,vulkan fuchsia.h,Apache-2.0, ./x86\_64/include/vulkan/vulkan\_ggp.h,vulkan\_ggp.h,Apache-2.0, ./x86 64/include/vulkan/vulkan ios.h,vulkan ios.h,Apache-2.0, ./x86 64/include/vulkan/vulkan macos.h,vulkan macos.h,Apache-2.0, ./x86\_64/include/vulkan/vulkan\_metal.h,vulkan\_metal.h,Apache-2.0, ./x86 64/include/vulkan/vulkan vi.h,vulkan vi.h,Apache-2.0, ./x86\_64/include/vulkan/vulkan\_wayland.h,vulkan\_wayland.h,Apache-2.0, ./x86 64/include/vulkan/vulkan win32.h,vulkan win32.h,Apache-2.0, ./x86\_64/include/vulkan/vulkan\_xcb.h,vulkan\_xcb.h,Apache-2.0, ./x86\_64/include/vulkan/vulkan\_xlib.h,vulkan\_xlib.h,Apache-2.0, ./x86 64/include/vulkan/vulkan xlib xrandr.h,vulkan xlib xrandr.h,Apache-2.0,

# (for MacOS)

./macOS/include/vulkan/vk\_icd.h,vk\_icd.h,Apache-2.0, ./macOS/include/vulkan/vk\_layer.h,vk\_layer.h,Apache-2.0, ./macOS/include/vulkan/vk\_platform.h,vk\_platform.h,Apache-2.0, ./macOS/include/vulkan/vk sdk platform.h,vk sdk platform.h,Apache-2.0, ./macOS/include/vulkan/vulkan.h,vulkan.h,Apache-2.0, ./macOS/include/vulkan/vulkan.hpp,vulkan.hpp,Apache-2.0, ./macOS/include/vulkan/vulkan\_android.h,vulkan\_android.h,Apache-2.0, ./macOS/include/vulkan/vulkan\_core.h,vulkan\_core.h,Apache-2.0, ./macOS/include/vulkan/vulkan\_fuchsia.h,vulkan\_fuchsia.h,Apache-2.0, ./macOS/include/vulkan/vulkan\_ggp.h,vulkan\_ggp.h,Apache-2.0, ./macOS/include/vulkan/vulkan\_ios.h,vulkan\_ios.h,Apache-2.0, ./macOS/include/vulkan/vulkan macos.h,vulkan macos.h,Apache-2.0, ./macOS/include/vulkan/vulkan\_metal.h,vulkan\_metal.h,Apache-2.0, ./macOS/include/vulkan/vulkan\_vi.h,vulkan\_vi.h,Apache-2.0, ./macOS/include/vulkan/vulkan wayland.h,vulkan wayland.h,Apache-2.0, ./macOS/include/vulkan/vulkan\_win32.h,vulkan\_win32.h,Apache-2.0, ./macOS/include/vulkan/vulkan\_xcb.h,vulkan\_xcb.h,Apache-2.0, ./macOS/include/vulkan/vulkan xlib.h,vulkan xlib.h,Apache-2.0, ./macOS/include/vulkan/vulkan\_xlib\_xrandr.h,vulkan\_xlib\_xrandr.h,Apache-2.0.

Licensed under the Apache License Version 2.0

Portions are licensed under the MIT license.

THE SOFTWARE IS PROVIDED "AS IS", WITHOUT WARRANTY OF ANY KIND, EXPRESS OR IMPLIED, INCLUDING BUT NOT LIMITED TO THE WARRANTIES OF MERCHANTABILITY, FITNESS FOR A PARTICULAR PURPOSE AND NONINFRINGEMENT. IN NO EVENT SHALL THE AUTHORS OR COPYRIGHT HOLDERS BE LIABLE FOR ANY CLAIM, DAMAGES OR OTHER LIABILITY, WHETHER IN AN ACTION OF CONTRACT, TORT OR OTHERWISE, ARISING FROM, OUT OF OR IN CONNECTION WITH THE SOFTWARE OR THE USE OR OTHER DEALINGS IN THE SOFTWARE.

# Khronos

Permission is hereby granted, free of charge, to any person obtaining a copy of this software and/or associated documentation files (the "Materials"), to deal in the Materials without restriction, including without limitation

the rights to use, copy, modify, merge, publish, distribute, sublicense, and/or sell copies of the Materials, and to permit persons to whom the Materials are furnished to do so, subject to the following conditions:

The above copyright notice and this permission notice shall be included in all copies or substantial portions of the Materials.

MODIFICATIONS TO THIS FILE MAY MEAN IT NO LONGER ACCURATELY REFLECTS KHRONOS STANDARDS. THE UNMODIFIED, NORMATIVE VERSIONS OF KHRONOS SPECIFICATIONS AND HEADER INFORMATION ARE LOCATED AT https://www.khronos.org/registry/

THE MATERIALS ARE PROVIDED "AS IS", WITHOUT WARRANTY OF ANY KIND, EXPRESS OR IMPLIED, INCLUDING BUT NOT LIMITED TO THE WARRANTIES OF MERCHANTABILITY, FITNESS FOR A PARTICULAR PURPOSE AND NONINFRINGEMENT. IN NO EVENT SHALL THE AUTHORS OR COPYRIGHT HOLDERS BE LIABLE FOR ANY CLAIM, DAMAGES OR OTHER LIABILITY, WHETHER IN AN ACTION OF CONTRACT, TORT OR OTHERWISE, ARISING FROM, OUT OF OR IN CONNECTION WITH THE MATERIALS OR THE USE OR OTHER DEALINGS IN THE MATERIALS.

# Intel Math Kernel Library 2018

Intel Simplified Software License (Version April 2018)

Copyright (c) 2018 Intel Corporation.

Use and Redistribution. You may use and redistribute the software (the "Software"), without modification, provided the following conditions are met:

\* Redistributions must reproduce the above copyright notice and the following terms of use in the Software and in the documentation and/or other materials provided with the distribution.

\* Neither the name of Intel nor the names of its suppliers may be used to endorse or promote products derived from this Software without specific prior written permission.

\* No reverse engineering, decompilation, or disassembly of this Software is permitted. Limited patent license. Intel grants you a world-wide, royalty-free, non-exclusive license under patents it now or hereafter owns or controls to make, have made, use, import, offer to sell and sell ("Utilize") this Software, but solely to the extent that any such patent is necessary to Utilize the Software alone. The patent license shall not apply to any combinations which include this software. No hardware per se is licensed hereunder.

Third party and other Intel programs. "Third Party Programs" are the files listed in the "third-partyprograms.txt" text file that is included with the Software and may include Intel programs under separate license terms. Third Party Programs, even if included with the distribution of the Materials, are governed by separate license terms and those license terms solely govern your use of those programs. DISCLAIMER. THIS SOFTWARE IS PROVIDED "AS IS" AND ANY EXPRESS OR IMPLIED WARRANTIES, INCLUDING, BUT NOT LIMITED TO, THE IMPLIED WARRANTIES OF MERCHANTABILITY, FITNESS FOR A PARTICULAR PURPOSE, AND NON-INFRINGEMENT ARE DISCLAIMED. THIS SOFTWARE IS NOT INTENDED FOR USE IN SYSTEMS OR APPLICATIONS WHERE FAILURE OF THE SOFTWARE MAY CAUSE PERSONAL INJURY OR DEATH AND YOU AGREE THAT YOU ARE FULLY RESPONSIBLE FOR ANY CLAIMS, COSTS, DAMAGES, EXPENSES, AND ATTORNEYS' FEES ARISING OUT OF ANY SUCH USE, EVEN IF ANY CLAIM ALLEGES THAT INTEL WAS NEGLIGENT REGARDING THE DESIGN OR MANUFACTURE OF THE MATERIALS.

LIMITATION OF LIABILITY. IN NO EVENT WILL INTEL BE LIABLE FOR ANY DIRECT, INDIRECT, INCIDENTAL, SPECIAL, EXEMPLARY, OR CONSEQUENTIAL DAMAGES (INCLUDING, BUT NOT LIMITED TO, PROCUREMENT OF SUBSTITUTE GOODS OR SERVICES; LOSS OF USE, DATA, OR PROFITS; OR BUSINESS INTERRUPTION) HOWEVER CAUSED AND ON ANY THEORY OF LIABILITY, WHETHER IN CONTRACT, STRICT LIABILITY, OR TORT (INCLUDING NEGLIGENCE OR OTHERWISE) ARISING IN ANY WAY OUT OF THE USE OF THIS SOFTWARE, EVEN IF ADVISED OF THE POSSIBILITY OF SUCH DAMAGE. YOU AGREE TO INDEMNIFY AND HOLD INTEL HARMLESS AGAINST ANY CLAIMS AND EXPENSES RESULTING FROM YOUR USE OR UNAUTHORIZED USE OF THE SOFTWARE.

No support. Intel may make changes to the Software, at any time without notice, and is not obligated to support, update or provide training for the Software.

Termination. Intel may terminate your right to use the Software in the event of your breach of this Agreement and you fail to cure the breach within a reasonable period of time.

Feedback. Should you provide Intel with comments, modifications, corrections, enhancements or other input ("Feedback") related to the Software Intel will be free to use, disclose, reproduce, license or otherwise distribute or exploit the Feedback in its sole discretion without any obligations or restrictions of any kind, including without limitation, intellectual property rights or licensing obligations.

Compliance with laws. You agree to comply with all relevant laws and regulations governing your use, transfer, import or export (or prohibition thereof) of the Software.

Governing law. All disputes will be governed by the laws of the United States of America and the State of Delaware without reference to conflict of law principles and subject to the exclusive jurisdiction of the state or federal courts sitting in the State of Delaware, and each party agrees that it submits to the personal jurisdiction and venue of those courts and waives any objections. The United Nations Convention on Contracts for the International Sale of Goods (1980) is

specifically excluded and will not apply to the Software.

\*Other names and brands may be claimed as the property of others.

## libcxxabi (llvm-project)

University of Illinois/NCSA Open Source License Copyright (c) 2009-2019 by the contributors listed in CREDITS.TXT All rights reserved.

D: Minor patches and fixes

N: Jon Roelofs

E: jonathan@jroelofs.com

E: jroelofs@jroelofs.com

D: ARM EHABI Unwind & Exception Handling, Bare-metal

N: Nico Weber

All rights reserved.

Permission is hereby granted, free of charge, to any person obtaining a copy of this software and associated documentation files (the "Software"), to deal in the Software without restriction, including without limitation the rights to use, copy, modify, merge, publish, distribute, sublicense, and/or sell copies of the Software, and to permit persons to whom the Software is furnished to do so, subject to the following conditions:

The above copyright notice and this permission notice shall be included in all copies or substantial portions of the Software.

THE SOFTWARE IS PROVIDED "AS IS", WITHOUT WARRANTY OF ANY KIND, EXPRESS OR IMPLIED, INCLUDING BUT NOT LIMITED TO THE WARRANTIES OF MERCHANTABILITY, FITNESS FOR A PARTICULAR PURPOSE AND NONINFRINGEMENT. IN NO EVENT SHALL THE AUTHORS OR COPYRIGHT HOLDERS BE LIABLE FOR ANY CLAIM, DAMAGES OR OTHER LIABILITY, WHETHER IN AN ACTION OF CONTRACT, TORT OR OTHERWISE, ARISING FROM,

OUT OF OR IN CONNECTION WITH THE SOFTWARE OR THE USE OR OTHER DEALINGS IN THE SOFTWARE.

#### llvm-libcxxabi
ABBYY® FineReader PDF 15 Руководство пользователя

# Copyright (c) 2009-2015 by the contributors listed in CREDITS.TXT

All rights reserved.

Developed by:

LLVM Team

University of Illinois at Urbana-Champaign

http://llvm.org

========

LLVM Release License

Open Source License

Copyright (c) 2003-2019 University of Illinois at Urbana-Champaign. All rights reserved.

Developed by:

LLVM Team

University of Illinois at Urbana-Champaign

http://llvm.org

Permission is hereby granted, free of charge, to any person obtaining a copy of this software and associated documentation files (the "Software"), to deal with the Software without restriction, including without limitation the rights to use, copy, modify, merge, publish, distribute, sublicense, and/or sell copies of the Software, and to permit persons to whom the Software is furnished to do so, subject to the following conditions:

\* Redistributions of source code must retain the above copyright notice, this list of conditions and the following disclaimers.

\* Redistributions in binary form must reproduce the above copyright notice, this list of conditions and the following disclaimers in the documentation and/or other materials provided with the distribution.

\* Neither the names of the LLVM Team, University of Illinois at Urbana-Champaign, nor the names of its contributors may be used to endorse or promote products derived from this Software without specific prior written permission.

THE SOFTWARE IS PROVIDED "AS IS", WITHOUT WARRANTY OF ANY KIND, EXPRESS OR IMPLIED, INCLUDING BUT NOT LIMITED TO THE WARRANTIES OF MERCHANTABILITY, FITNESS FOR A PARTICULAR PURPOSE AND NONINFRINGEMENT. IN NO EVENT SHALL THE CONTRIBUTORS OR COPYRIGHT HOLDERS BE LIABLE FOR ANY CLAIM, DAMAGES OR OTHER LIABILITY, WHETHER IN AN ACTION OF CONTRACT, TORT OR OTHERWISE, ARISING FROM, OUT OF OR IN CONNECTION WITH THE SOFTWARE OR THE USE OR OTHER DEALINGS WITH THE SOFTWARE.

# ------

Copyrights and Licenses for Third Party Software Distributed with LLVM:

============

The LLVM software contains code written by third parties. Such software will have its own individual LICENSE.TXT file in the directory in which it appears. This file will describe the copyrights, license, and restrictions which apply

#### to that code.

The disclaimer of warranty in the University of Illinois Open Source License applies to all code in the LLVM Distribution, and nothing in any of the other licenses gives permission to use the names of the LLVM Team or the University of Illinois to endorse or promote products derived from this Software.

The following pieces of software have additional or alternate copyrights, licenses, and/or restrictions:

 Program
 Directory

 ----- ----- 

 Google Test
 Ilvm/utils/unittest/googletest

 OpenBSD regex
 Ilvm/lib/Support/{reg\*, COPYRIGHT.regex}

 pyyaml tests
 Ilvm/test/YAMLParser/{\*.data, LICENSE.TXT}

 ARM contributions
 Ilvm/lib/Target/ARM/LICENSE.TXT

 md5 contributions
 Ilvm/lib/Support/MD5.cpp Ilvm/include/Ilvm/Support/MD5.h

 Downloads are available at: https://releases.llvm.org/

#### Intel® Integrated Performance Primitives (Intel® IPP) 2018

Copyright (c) 2018 Intel Corporation.

Use and Redistribution. You may use and redistribute the software (the "Software"), without modification, provided the following conditions are met:

\* Redistributions must reproduce the above copyright notice and the following terms of use in the Software and in the documentation and/or other materials provided with the distribution.

\* Neither the name of Intel nor the names of its suppliers may be used to endorse or promote products derived from this Software without specific prior written permission.

\* No reverse engineering, decompilation, or disassembly of this Software is permitted.

Limited patent license. Intel grants you a world-wide, royalty-free, non-exclusive license under patents it now or hereafter owns or controls to make, have made, use, import, offer to sell and sell ("Utilize") this Software, but solely to the extent that any such patent is necessary to Utilize the Software alone. The patent license shall not apply to any combinations which include this software. No hardware per se is licensed hereunder.

Third party and other Intel programs. "Third Party Programs" are the files listed in the "third-partyprograms.txt" text file that is included with the Software and may include Intel programs under separate license terms. Third Party Programs, even if included with the distribution of the Materials, are governed by separate license terms and those license terms solely govern your use of those programs.

DISCLAIMER. THIS SOFTWARE IS PROVIDED "AS IS" AND ANY EXPRESS OR IMPLIED WARRANTIES, INCLUDING, BUT NOT LIMITED TO, THE IMPLIED WARRANTIES OF MERCHANTABILITY, FITNESS FOR A PARTICULAR PURPOSE, AND NON-INFRINGEMENT ARE DISCLAIMED. THIS SOFTWARE IS NOT INTENDED FOR USE IN SYSTEMS OR APPLICATIONS WHERE FAILURE OF THE SOFTWARE MAY CAUSE PERSONAL INJURY OR DEATH AND YOU AGREE THAT YOU ARE FULLY RESPONSIBLE FOR ANY CLAIMS, COSTS, DAMAGES, EXPENSES, AND ATTORNEYS' FEES ARISING OUT OF ANY SUCH USE, EVEN IF ANY CLAIM ALLEGES THAT INTEL WAS NEGLIGENT REGARDING THE DESIGN OR MANUFACTURE OF THE MATERIALS.

LIMITATION OF LIABILITY. IN NO EVENT WILL INTEL BE LIABLE FOR ANY DIRECT, INDIRECT, INCIDENTAL, SPECIAL, EXEMPLARY, OR CONSEQUENTIAL DAMAGES (INCLUDING, BUT NOT LIMITED TO, PROCUREMENT OF SUBSTITUTE GOODS OR SERVICES; LOSS OF USE, DATA, OR PROFITS; OR BUSINESS INTERRUPTION) HOWEVER CAUSED AND ON ANY THEORY OF LIABILITY, WHETHER IN CONTRACT, STRICT LIABILITY, OR TORT (INCLUDING NEGLIGENCE OR OTHERWISE) ARISING IN ANY WAY OUT OF THE USE OF THIS SOFTWARE, EVEN IF ADVISED OF THE POSSIBILITY OF SUCH DAMAGE. YOU AGREE TO INDEMNIFY AND HOLD INTEL HARMLESS AGAINST ANY CLAIMS AND EXPENSES RESULTING FROM YOUR USE OR UNAUTHORIZED USE OF THE SOFTWARE.

No support. Intel may make changes to the Software, at any time without notice, and is not obligated to support, update or provide training for the Software.

Termination. Intel may terminate your right to use the Software in the event of your breach of this Agreement and you fail to cure the breach within a reasonable period of time.

Feedback. Should you provide Intel with comments, modifications, corrections, enhancements or other input ("Feedback") related to the Software Intel will be free to use, disclose, reproduce, license or otherwise distribute or exploit the Feedback in its sole discretion without any obligations or restrictions of any kind, including without limitation, intellectual property rights or licensing obligations.

Compliance with laws. You agree to comply with all relevant laws and regulations governing your use, transfer, import or export (or prohibition thereof) of the Software.

Governing law. All disputes will be governed by the laws of the United States of America and the State of Delaware without reference to conflict of law principles and subject to the exclusive jurisdiction of the state or federal courts sitting in the State of Delaware, and each party agrees that it submits to the personal jurisdiction and venue of those courts and waives any objections. The United Nations Convention on Contracts for the International Sale of Goods (1980) is specifically excluded and will not apply to the Software.

\*Other names and brands may be claimed as the property of others.

# Eigen

The writers list is published on http://eigen.tuxfamily.org/index.php? title=Main\_Page#Contributing\_to\_Eigen

The source code version of Eigen may be found at https://github.com/eigenteam/eigen-git-mirror Licensed under the Mozilla Public License Version 2.0 at Mozilla Public License, version 2.0 (further the MPL).

# MICROSOFT XML CORE SERVICES (MSXML) 6.0

The Software accompanied by this documentation addresses parts of MICROSOFT XML CORE SERVICES (MSXML) 6.0.

© Microsoft Corporation. All rights reserved. Microsoft is either registered trademark or trademark of Microsoft Corporation in the United States and/or other countries. Licensed under the terms of Microsoft Software License Terms.

Export restrictions. The Microsoft Technologies are subject to United States export laws and regulations. The Developer must comply with all domestic and international export laws and regulations that apply to the Microsoft Technologies. These laws include restrictions on destinations, end users and end use. For additional information, see www.microsoft.com/exporting. Portions of this software contain Microsoft software: MICROSOFT SOFTWARE LICENSE TERMS

MICROSOFT XML CORE SERVICES (MSXML) 6.0 which license terms are given below.

"...They apply to the software named above, which includes the media on which you received it, if any. The terms also apply to any Microsoft updates, supplements, Internet-based services, and support services for this software, unless other terms accompany those items. If so, those terms apply. By using the software, you accept these terms. If you do not accept them, do not use the software. If you comply with these license terms, you have the rights below.

1. INSTALLATION AND USE RIGHTS. You may install and use any number of copies of the software on your devices.

2. ADDITIONAL LICENSING REQUIREMENTS AND/OR USE RIGHTS.

a. Distributable Code. You are permitted to distribute the software in programs you develop if you comply with the terms below.

i. Right to Use and Distribute. The software is "Distributable Code." Distributable Code. You may copy and distribute the object code form of the software. You may not modify the software, and your programs must include a complete copy of the software, including set-up. Third Party Distribution. You may permit distributors of your programs to copy and distribute the Distributable Code as part of those programs.

ii. Distribution Requirements. For any Distributable Code you distribute, you must add significant primary functionality to it in your programs; require distributors to agree to terms that protect it at least as much as this agreement; display your valid copyright notice on your programs; and indemnify, defend, and hold harmless Microsoft from any claims, including attorneys' fees, related to the distribution or use of your programs.

iii. Distribution Restrictions. You may not alter any copyright, trademark or patent notice in the Distributable Code; use Microsoft's trademarks in your programs' names or in a way that suggests your programs come from or are endorsed by Microsoft; distribute Distributable Code to run on a platform other than the Windows platform; or include Distributable Code in malicious, deceptive or unlawful programs.

3. Scope of License. The software is licensed, not sold. This agreement only gives you some rights to use the software. Microsoft reserves all other rights. Unless applicable law gives you more rights despite this limitation, you may use the software only as expressly permitted in this agreement. In doing so, you must comply with any technical limitations in the software that only allow you to use it in certain ways. For more information, see www.microsoft.com/licensing/userights. You may not disclose the results of any benchmark tests of the software to any third party without Microsoft's prior written approval; work around any technical limitations in the software; reverse engineer, decompile or disassemble the software, except and only to the extent that applicable law expressly permits, despite this limitation; make more copies of the software than specified in this agreement or allowed by applicable law, despite this limitation; publish the software for others to copy; rent, lease or lend the software; or use the software for commercial software hosting services.

4. BACKUP COPY. You may make one backup copy of the software. You may use it only to reinstall the software.

5. DOCUMENTATION. Any person that has valid access to your computer or internal network may copy and use the documentation for your internal, reference purposes.

6. TRANSFER TO A THIRD PARTY. The first user of the software may transfer it and this agreement directly to a third party. Before the transfer, that party must agree that this agreement applies to the

transfer and use of the software. The first user must uninstall the software before transferring it separately from the device. The first user may not retain any copies.

7. Export Restrictions. The software is subject to United States export laws and regulations. You must comply with all domestic and international export laws and regulations that apply to the software. These laws include restrictions on destinations, end users and end use. For additional information, see www.microsoft.com/exporting.

8. SUPPORT SERVICES. Because this software is "as is," we may not provide support services for it. 9. Entire Agreement. This agreement, and the terms for supplements, updates, Internet-based services and support services that you use, are the entire agreement for the software and support services. 10. Applicable Law.

a. United States. If you acquired the software in the United States, Washington state law governs the interpretation of this agreement and applies to claims for breach of it, regardless of conflict of laws principles. The laws of the state where you live govern all other claims, including claims under state consumer protection laws, unfair competition laws, and in tort.

b. Outside the United States. If you acquired the software in any other country, the laws of that country apply.

11. Legal Effect. This agreement describes certain legal rights. You may have other rights under the laws of your country. You may also have rights with respect to the party from whom you acquired the software. This agreement does not change your rights under the laws of your country if the laws of your country do not permit it to do so.

12. Disclaimer of Warranty. The software is licensed "as-is." You bear the risk of using it. Microsoft gives no express warranties, guarantees or conditions. You may have additional consumer rights under your local laws which this agreement cannot change. To the extent permitted under your local laws, Microsoft excludes the implied warranties of merchantability, fitness for a particular purpose and non-infringement.

13. Limitation on and Exclusion of Remedies and Damages. You can recover from Microsoft and its suppliers only direct damages up to U.S. \$5.00. You cannot recover any other damages, including consequential, lost profits, special, indirect or incidental damages. This limitation applies to anything related to the software, services, content (including code) on third party Internet sites, or third party programs; and claims for breach of contract, breach of warranty, guarantee or condition, strict liability, negligence, or other tort to the extent permitted by applicable law. It also applies even if Microsoft knew or should have known about the possibility of the damages. The above limitation or exclusion may not apply to you because your country may not allow the exclusion or limitation of incidental, consequential or other damages".

# Intel Math Kernel Library 2017

Copyright © 2017 Intel Corporation. Licensed under the Intel Simplified Software License

# libyaml

# Copyright (c) 2006-2016 Kirill Simonov

Permission is hereby granted, free of charge, to any person obtaining a copy of this software and associated documentation files (the "Software"), to deal in the Software without restriction, including without limitation the rights to use, copy, modify, merge, publish, distribute, sublicense, and/or sell copies of the Software, and to permit persons to whom the Software is furnished to do so, subject to the following conditions:

The above copyright notice and this permission notice shall be included in all copies or substantial portions of the Software.

THE SOFTWARE IS PROVIDED "AS IS", WITHOUT WARRANTY OF ANY KIND, EXPRESS OR IMPLIED, INCLUDING BUT NOT LIMITED TO THE WARRANTIES OF MERCHANTABILITY, FITNESS FOR A PARTICULAR PURPOSE AND NONINFRINGEMENT. IN NO EVENT SHALL THE AUTHORS OR COPYRIGHT HOLDERS BE LIABLE FOR ANY CLAIM, DAMAGES OR OTHER LIABILITY, WHETHER IN AN ACTION OF CONTRACT, TORT OR OTHERWISE, ARISING FROM, OUT OF OR IN CONNECTION WITH THE SOFTWARE OR THE USE OR OTHER DEALINGS IN THE SOFTWARE.

#### GDCM

Copyright (c) 2006-2016 Mathieu Malaterre Copyright (c) 1993-2005 CREATIS (CREATIS = Centre de Recherche et d'Applications en Traitement de l'Image) All rights reserved.

Redistribution and use in source and binary forms, with or without modification, are permitted provided that the following conditions are met:

\* Redistributions of source code must retain the above copyright notice, this list of conditions and the following disclaimer.

\* Redistributions in binary form must reproduce the above copyright notice, this list of conditions and the following disclaimer in the documentation and/or other materials provided with the distribution.

\* Neither name of Mathieu Malaterre, or CREATIS, nor the names of any contributors (CNRS, INSERM, UCB, Universite Lyon I), may be used to endorse or promote products derived from this software without specific prior written permission.

THIS SOFTWARE IS PROVIDED BY THE COPYRIGHT HOLDERS AND CONTRIBUTORS ``AS IS'' AND ANY EXPRESS OR IMPLIED WARRANTIES, INCLUDING, BUT NOT LIMITED TO, THE IMPLIED WARRANTIES OF MERCHANTABILITY AND FITNESS FOR A PARTICULAR PURPOSE ARE DISCLAIMED. IN NO EVENT SHALL THE AUTHORS OR CONTRIBUTORS BE LIABLE FOR ANY DIRECT, INDIRECT, INCIDENTAL, SPECIAL, EXEMPLARY, OR CONSEQUENTIAL DAMAGES (INCLUDING, BUT NOT LIMITED TO, PROCUREMENT OF SUBSTITUTE GOODS OR SERVICES; LOSS OF USE, DATA, OR PROFITS; OR BUSINESS INTERRUPTION) HOWEVER CAUSED AND ON ANY THEORY OF LIABILITY, WHETHER IN CONTRACT, STRICT LIABILITY, OR TORT (INCLUDING NEGLIGENCE OR OTHERWISE) ARISING IN ANY WAY OUT OF THE USE OF THIS SOFTWARE, EVEN IF ADVISED OF THE POSSIBILITY OF SUCH DAMAGE.

# LibPNG

libpng versions 1.0.7, July 1, 2000 through 1.6.23, June 9, 2016 are Copyright (c) 2000-2002, 2004, 2006-2016 Glenn Randers-Pehrson, are derived from libpng-1.0.6, and are distributed according to the same disclaimer and license as libpng-1.0.6 with the following individuals added to the list of Contributing Authors:

Simon-Pierre Cadieux Eric S. Raymond Mans Rullgard Cosmin Truta Gilles Vollant James Yu and with the following additions to the disclaimer:

There is no warranty against interference with your enjoyment of the library or against infringement. There is no warranty that our efforts or the library will fulfill any of your particular purposes or needs. This library is provided with all faults, and the entire risk of satisfactory quality, performance, accuracy, and effort is with the user.

Some files in the "contrib" directory and some configure-generated files that are distributed with libpng have other copyright owners and are released under other open source licenses.

libpng versions 0.97, January 1998, through 1.0.6, March 20, 2000, are Copyright (c) 1998-2000 Glenn Randers-Pehrson, are derived from libpng-0.96, and are distributed according to the same disclaimer and license as libpng-0.96, with the following individuals added to the list of Contributing Authors:

Tom Lane Glenn Randers-Pehrson Willem van Schaik

libpng versions 0.89, June 1996, through 0.96, May 1997, are Copyright (c) 1996-1997 Andreas Dilger, are derived from libpng-0.88, and are distributed according to the same disclaimer and license as libpng-0.88, with the following individuals added to the list of Contributing Authors:

John Bowler Kevin Bracey Sam Bushell Magnus Holmgren Greg Roelofs Tom Tanner

Some files in the "scripts" directory have other copyright owners but are released under this license.

libpng versions 0.5, May 1995, through 0.88, January 1996, are Copyright (c) 1995-1996 Guy Eric Schalnat, Group 42, Inc.

For the purposes of this copyright and license, "Contributing Authors" is defined as the following set of individuals:

Andreas Dilger Dave Martindale Guy Eric Schalnat Paul Schmidt Tim Wegner сохранить файл png.h и уведомление:

COPYRIGHT NOTICE, DISCLAIMER, and LICENSE:

If you modify libpng you may insert additional notices immediately following this sentence.

This code is released under the libpng license.

libpng versions 1.0.7, July 1, 2000 through 1.6.23, June 9, 2016 are Copyright (c) 2000-2002, 2004, 2006-2016 Glenn Randers-Pehrson, are derived from libpng-1.0.6, and are distributed according to the same disclaimer and license as libpng-1.0.6 with the following individuals added to the list of Contributing Authors:

Simon-Pierre Cadieux Eric S. Raymond Mans Rullgard Cosmin Truta Gilles Vollant James Yu

and with the following additions to the disclaimer:

There is no warranty against interference with your enjoyment of the library or against infringement. There is no warranty that our efforts or the library will fulfill any of your particular purposes or needs. This library is provided with all faults, and the entire risk of satisfactory quality, performance, accuracy, and effort is with the user.

Some files in the "contrib" directory and some configure-generated files that are distributed with libpng have other copyright owners and are released under other open source licenses.

libpng versions 0.97, January 1998, through 1.0.6, March 20, 2000, are Copyright (c) 1998-2000 Glenn Randers-Pehrson, are derived from libpng-0.96, and are distributed according to the same disclaimer and license as libpng-0.96, with the following individuals added to the list of Contributing Authors:

Tom Lane Glenn Randers-Pehrson Willem van Schaik

libpng versions 0.89, June 1996, through 0.96, May 1997, are Copyright (c) 1996-1997 Andreas Dilger, are derived from libpng-0.88, and are distributed according to the same disclaimer and license as libpng-0.88, with the following individuals added to the list of Contributing Authors:

John Bowler Kevin Bracey Sam Bushell Magnus Holmgren Greg Roelofs

#### Tom Tanner

Some files in the "scripts" directory have other copyright owners but are released under this license.

libpng versions 0.5, May 1995, through 0.88, January 1996, are Copyright (c) 1995-1996 Guy Eric Schalnat, Group 42, Inc.

For the purposes of this copyright and license, "Contributing Authors" is defined as the following set of individuals:

Andreas Dilger Dave Martindale Guy Eric Schalnat Paul Schmidt Tim Wegner

The PNG Reference Library is supplied "AS IS". The Contributing Authors and Group 42, Inc. disclaim all warranties, expressed or implied, including, without limitation, the warranties of merchantability and of fitness for any purpose. The Contributing Authors and Group 42, Inc. assume no liability for direct, indirect, incidental, special, exemplary, or consequential damages, which may result from the use of the PNG Reference Library, even if advised of the possibility of such damage.

Permission is hereby granted to use, copy, modify, and distribute this source code, or portions hereof, for any purpose, without fee, subject to the following restrictions:

- 1. The origin of this source code must not be misrepresented.
- 2. Altered versions must be plainly marked as such and must not be misrepresented as being the original source.
- 3. This Copyright notice may not be removed or altered from any source or altered source distribution.

The Contributing Authors and Group 42, Inc. specifically permit, without fee, and encourage the use of this source code as a component to supporting the PNG file format in commercial products. If you use this source code in a product, acknowledgment is not required but would be appreciated.

#### jsoncpp

#### Copyright (c) 2007-2010 Baptiste Lepilleur

Permission is hereby granted, free of charge, to any person obtaining a copy of this software and associated documentation files (the "Software"), to deal in the Software without restriction, including without limitation the rights to use, copy, modify, merge, publish, distribute, sublicense, and/or sell copies of the Software, and to permit persons to whom the Software is furnished to do so, subject to the following conditions:

The above copyright notice and this permission notice shall be included in all copies or substantial portions of the Software.

THE SOFTWARE IS PROVIDED "AS IS", WITHOUT WARRANTY OF ANY KIND, EXPRESS OR IMPLIED, INCLUDING BUT NOT LIMITED TO THE WARRANTIES OF MERCHANTABILITY, FITNESS FOR A PARTICULAR PURPOSE AND NONINFRINGEMENT. IN NO EVENT SHALL THE AUTHORS OR COPYRIGHT HOLDERS BE LIABLE FOR ANY CLAIM, DAMAGES OR OTHER LIABILITY, WHETHER IN AN ACTION OF CONTRACT, TORT OR OTHERWISE, ARISING FROM, OUT OF OR IN CONNECTION WITH THE SOFTWARE OR THE USE OR OTHER DEALINGS IN THE SOFTWARE.

## BRISK

BRISK - Binary Robust Invariant Scalable KeypointsReference implementation of[1] Stefan Leutenegger,Margarita Chli and Roland Siegwart, BRISK: Binary Robust Invariant Scalable Keypoints, in Proceedings of the IEEE International Conference on Computer Vision (ICCV2011). Copyright (C) 2011 The Autonomous Systems Lab (ASL), ETH Zurich,Stefan Leutenegger, Simon Lynen and Margarita Chli.

Redistribution and use in source and binary forms, with or without modification, are permitted provided that the following conditions are met: \* Redistributions of source code must retain the above copyright notice, this list of conditions and the following disclaimer. \* Redistributions in binary form must reproduce the above copyright notice, this list of conditions and the following documentation and/or other materials provided with the distribution. \* Neither disclaimer in the the name of the ASL nor the names of its contributors may be used to endorse or promote products derived from this software without specific prior written permission. THIS SOFTWARE IS PROVIDED BY THE COPYRIGHT HOLDERS AND CONTRIBUTORS "AS IS" ANDANY EXPRESS OR IMPLIED WARRANTIES, INCLUDING, BUT NOT LIMITED TO, THE IMPLIEDWARRANTIES OF MERCHANTABILITY AND FITNESS FOR A PARTICULAR PURPOSE AREDISCLAIMED. IN NO EVENT SHALL THE COPYRIGHT HOLDERS BE LIABLE FOR ANYDIRECT, INDIRECT, INCIDENTAL, SPECIAL, EXEMPLARY, OR CONSEQUENTIAL DAMAGES(INCLUDING, BUT NOT LIMITED TO, PROCUREMENT OF SUBSTITUTE GOODS OR SERVICES; LOSS OF USE, DATA, OR PROFITS; OR BUSINESS INTERRUPTION) HOWEVER CAUSED ANDON ANY THEORY OF LIABILITY, WHETHER IN CONTRACT, STRICT LIABILITY, OR TORT(INCLUDING NEGLIGENCE OR OTHERWISE) ARISING IN ANY WAY OUT OF THE USE OF THISSOFTWARE, EVEN IF ADVISED OF THE POSSIBILITY OF SUCH DAMAGE

# AGAST++

Copyright (c) 2010, Elmar Mair All rights reserved. Redistribution and use in source and binary forms, with or without modification, are permitted provided that the following conditions are met: \* Redistributions of source code must retain the above copyright notice, this list of conditions and the following disclaimer. \* Redistributions in binary form must reproduce the above copyright notice, this list of conditions and the following disclaimer in the documentation and/or other materials provided with the distribution. \* Neither the name of the owner nor the names of its used to endorse or promote products derived from this software without contributors may be specific prior written permission. THIS SOFTWARE IS PROVIDED BY THE COPYRIGHT HOLDERS AND CONTRIBUTORS "AS IS" AND ANY EXPRESS OR IMPLIED WARRANTIES, INCLUDING, BUT NOT LIMITED TO, THE IMPLIED WARRANTIES OF MERCHANTABILITY AND FITNESS FOR A PARTICULAR PURPOSE ARE DISCLAIMED. IN NO EVENT SHALL THE COPYRIGHT HOLDERS BE LIABLE FOR ANY DIRECT, INDIRECT, INCIDENTAL, SPECIAL, EXEMPLARY, OR CONSEQUENTIAL DAMAGES (INCLUDING, BUT NOT LIMITED TO, PROCUREMENT OF SUBSTITUTE GOODS OR SERVICES; LOSS OF USE, DATA, OR PROFITS; OR BUSINESS INTERRUPTION) HOWEVER CAUSED AND ON ANY THEORY OF LIABILITY, WHETHER IN CONTRACT, STRICT LIABILITY, OR TORT (INCLUDING NEGLIGENCE OR

OTHERWISE) ARISING IN ANY WAY OUT OF THE USE OF THIS SOFTWARE, EVEN IF ADVISED OF THE POSSIBILITY OF SUCH DAMAGE.

# FAST detector

Copyright (c) 2006, 2008, 2009, 2010 Edward Rosten All rights reserved. Redistribution and use in source and binary forms, with or without modification, are permitted provided that the following conditions are met:

\*Redistributions of source code must retain the above copyright notice, this list of conditions and the following disclaimer.

\*Redistributions in binary form must reproduce the above copyright notice, this list of conditions and the following disclaimer in the documentation and/or other materials provided with the distribution.

\*Neither the name of the University of Cambridge nor the names of its contributors may be used to endorse or promote products derived from this software without specific prior written permission.

THIS SOFTWARE IS PROVIDED BY THE COPYRIGHT HOLDERS AND CONTRIBUTORS "AS IS" AND ANY EXPRESS OR IMPLIED WARRANTIES, INCLUDING, BUT NOT LIMITED TO, THE IMPLIED WARRANTIES OF MERCHANTABILITY AND FITNESS FOR A PARTICULAR PURPOSE ARE DISCLAIMED. IN NO EVENT SHALL THE COPYRIGHT OWNER OR CONTRIBUTORS BE LIABLE FOR ANY DIRECT, INDIRECT, INCIDENTAL, SPECIAL, EXEMPLARY, OR CONSEQUENTIAL DAMAGES (INCLUDING, BUT NOT LIMITED TO, PROCUREMENT OF SUBSTITUTE GOODS OR SERVICES; LOSS OF USE, DATA, OR PROFITS; OR BUSINESS INTERRUPTION) HOWEVER CAUSED AND ON ANY THEORY OF LIABILITY, WHETHER IN CONTRACT, STRICT LIABILITY, OR TORT (INCLUDING NEGLIGENCE OR OTHERWISE) ARISING IN ANY WAY OUT OF THE USE OF THIS SOFTWARE, EVEN IF ADVISED OF THE POSSIBILITY OF SUCH DAMAGE.

# libmv (SURF detector)

Copyright (c) 2007, 2008, 2009 libmv authors.

Permission is hereby granted, free of charge, to any person obtaining a copy of this software and associated documentation files (the "Software"), to deal in the Software without restriction, including without limitation the rights to use, copy, modify, merge, publish, distribute, sublicense, and/or sell copies of the Software, and to permit persons to whom the Software is furnished to do so, subject to the following conditions:

The above copyright notice and this permission notice shall be included in all copies or substantial portions of the Software.

THE SOFTWARE IS PROVIDED "AS IS", WITHOUT WARRANTY OF ANY KIND, EXPRESS OR IMPLIED, INCLUDING BUT NOT LIMITED TO THE WARRANTIES OF MERCHANTABILITY, FITNESS FOR A PARTICULAR PURPOSE AND NONINFRINGEMENT. IN NO EVENT SHALL THE AUTHORS OR COPYRIGHT HOLDERS BE LIABLE FOR ANY CLAIM, DAMAGES OR OTHER LIABILITY, WHETHER IN AN ACTION OF CONTRACT, TORT OR OTHERWISE, ARISING FROM, OUT OF OR IN CONNECTION WITH THE SOFTWARE OR THE USE OR OTHER DEALINGS IN THE SOFTWARE.

# STASM

Copyright (C) Stephen Milborrow

License Agreement For Open Source Computer Vision Library. Licensed under the 3-clause BSD License The 3-Clause BSD License | Open Source Initiative (further the 3-clause BSD License)

#### AKAZE

Copyright (c) 2013, Pablo Fernandez Alcantarilla, Jesus NuevoAll Rights Reserved Redistribution and use in source and binary forms, with or without modification, are permitted provided that the following conditions are met:

\* Redistributions of source code must retain the above copyright notice, this list of conditions and the following disclaimer.

\* Redistributions in binary form must reproduce the above copyright notice, this list of conditions and the following disclaimer in the documentation and/or other materials provided with the distribution.

\* Neither the name of the copyright holders nor the names of its contributors may be used to endorse or promote products derived from this software without specific prior written permission. THIS SOFTWARE IS PROVIDED BY THE COPYRIGHT HOLDERS AND CONTRIBUTORS "AS IS" AND ANY EXPRESS OR IMPLIED WARRANTIES, INCLUDING, BUT NOT LIMITED TO, THE IMPLIED WARRANTIES OF MERCHANTABILITY AND FITNESS FOR A PARTICULAR PURPOSE ARE DISCLAIMED. IN NO EVENT SHALL THE COPYRIGHT HOLDER OR CONTRIBUTORS BE LIABLE FOR ANY DIRECT, INDIRECT, INCIDENTAL, SPECIAL, EXEMPLARY, OR CONSEQUENTIAL DAMAGES (INCLUDING, BUT NOT LIMITED TO, PROCUREMENT OF SUBSTITUTE GOODS OR SERVICES; LOSS OF USE, DATA, OR PROFITS; OR BUSINESS INTERRUPTION) HOWEVER CAUSED AND ON ANY THEORY OF LIABILITY, WHETHER IN CONTRACT, STRICT LIABILITY, OR TORT (INCLUDING NEGLIGENCE OR OTHERWISE) ARISING IN ANY WAY OUT OF THE USE OF THIS SOFTWARE, EVEN IF ADVISED OF THE POSSIBILITY OF SUCH DAMAGE.

#### KAZE

Copyright (c) 2012, Pablo Fernández AlcantarillaAll Rights Reserved Redistribution and use in source and binary forms, with or without modification, are permitted provided that the following conditions are met:

\* Redistributions of source code must retain the above copyright notice, this list of conditions and the following disclaimer.

\* Redistributions in binary form must reproduce the above copyright notice, this list of conditions and the following disclaimer in the documentation and/or other materials provided with the distribution.

\* Neither the name of the copyright holders nor the names of its contributors may be used to endorse or promote products derived from this software without specific prior written permission. THIS SOFTWARE IS PROVIDED BY THE COPYRIGHT HOLDERS AND CONTRIBUTORS "AS IS" AND ANY EXPRESS OR IMPLIED WARRANTIES, INCLUDING, BUT NOT LIMITED TO, THE IMPLIED WARRANTIES OF MERCHANTABILITY AND FITNESS FOR A PARTICULAR PURPOSE ARE DISCLAIMED. IN NO EVENT SHALL THE COPYRIGHT HOLDER OR CONTRIBUTORS BE LIABLE FOR ANY DIRECT, INDIRECT, INCIDENTAL, SPECIAL, EXEMPLARY, OR CONSEQUENTIAL DAMAGES (INCLUDING, BUT NOT LIMITED TO, PROCUREMENT OF SUBSTITUTE GOODS OR SERVICES; LOSS OF USE, DATA, OR PROFITS; OR BUSINESS INTERRUPTION) HOWEVER CAUSED AND ON ANY THEORY OF LIABILITY, WHETHER IN CONTRACT, STRICT LIABILITY, OR TORT (INCLUDING NEGLIGENCE OR OTHERWISE) ARISING IN ANY WAY OUT OF THE USE OF THIS SOFTWARE, EVEN IF ADVISED OF THE POSSIBILITY OF SUCH DAMAGE.

#### PCRE

Copyright(c) 2009-2016 Zoltan Herczeg All rights reserved.

THE "BSD" LICENCE

-----

Redistribution and use in source and binary forms, with or without modification, are permitted provided that the following conditions are met:

- \* Redistributions of source code must retain the above copyright notice, this list of conditions and the following disclaimer.
- \* Redistributions in binary form must reproduce the above copyright notice, this list of conditions and the following disclaimer in the documentation and/or other materials provided with the distribution.
- \* Neither the name of the University of Cambridge nor the names of any contributors may be used to endorse or promote products derived from this software without specific prior written permission.

THIS SOFTWARE IS PROVIDED BY THE COPYRIGHT HOLDERS AND CONTRIBUTORS "AS IS" AND ANY EXPRESS OR IMPLIED WARRANTIES, INCLUDING, BUT NOT LIMITED TO, THE IMPLIED WARRANTIES OF MERCHANTABILITY AND FITNESS FOR A PARTICULAR PURPOSE ARE DISCLAIMED. IN NO EVENT SHALL THE COPYRIGHT OWNER OR CONTRIBUTORS BE LIABLE FOR ANY DIRECT, INDIRECT, INCIDENTAL, SPECIAL, EXEMPLARY, OR CONSEQUENTIAL DAMAGES (INCLUDING, BUT NOT LIMITED TO, PROCUREMENT OF SUBSTITUTE GOODS OR SERVICES; LOSS OF USE, DATA, OR PROFITS; OR BUSINESS INTERRUPTION) HOWEVER CAUSED AND ON ANY THEORY OF LIABILITY, WHETHER IN CONTRACT, STRICT LIABILITY, OR TORT (INCLUDING NEGLIGENCE OR OTHERWISE) ARISING IN ANY WAY OUT OF THE USE OF THIS SOFTWARE, EVEN IF ADVISED OF THE POSSIBILITY OF SUCH DAMAGE.

#### zlib-CRC32 constants

Copyright (C) 1995-2013 Jean-loup Gailly and Mark Adler zlib.h -- interface of the 'zlib' general purpose compression library version 1.2.8, April 28th, 2013

Copyright (C) 1995-2013 Jean-loup Gailly and Mark Adler

This software is provided 'as-is', without any express or implied warranty. In no event will the authors be held liable for any damages arising from the use of this software.

Permission is granted to anyone to use this software for any purpose, including commercial applications, and to alter it and redistribute it freely, subject to the following restrictions:

- 1. The origin of this software must not be misrepresented; you must not claim that you wrote the original software. If you use this software in a product, an acknowledgment in the product documentation would be appreciated but is not required.
- 2. Altered source versions must be plainly marked as such, and must not be misrepresented as being the original software.
- 3. This notice may not be removed or altered from any source distribution.

Jean-loup Gailly Mark Adler

#### jloup@gzip.org madler@alumni.caltech.edu

#### Adobe Glyph List License

Copyright (c) 1997,1998,2002,2007 Adobe Systems Incorporated

Permission is hereby granted, free of charge, to any person obtaining a copy of this documentation file to use, copy, publish, distribute, sublicense, and/or sell copies of the documentation, and to permit others to do the same, provided that:

- No modification, editing or other alteration of this document is allowed; and

- The above copyright notice and this permission notice shall be included in all copies of the documentation.

Permission is hereby granted, free of charge, to any person obtaining a copy of this documentation file, to create their own derivative works from the content of this document to use, copy, publish, distribute, sublicense, and/or sell the derivative works, and to permit others to do the same, provided that the derived work is not represented as being a copy or version of this document.

Adobe shall not be liable to any party for any loss of revenue or profit or for indirect, incidental, special, consequential, or other similar damages, whether based on tort (including without limitation negligence or strict liability), contract or other legal or equitable grounds even if Adobe has been advised or had reason to know of the possibility of such damages. The Adobe materials are provided on an "AS IS" basis. Adobe specifically disclaims all express, statutory, or implied warranties relating to the Adobe materials, including but not limited to those concerning merchantability or fitness for a particular purpose or non-infringement of any third party rights regarding the Adobe materials.

#### Zxing - Code translated from Java to CPP

Copyright (C) 2010 ZXing authors Licensed under the Apache License version 2.0

#### HTML help

The Software accompanied by this documentation contains redistributable parts of HTML help © Microsoft Corporation. All rights reserved. Licensed under the terms of End User License Agreement for Microsoft software https://docs.microsoft.com/en-us/previous-versions/windows/desktop/htmlhelp/html-help-end-userlicense-agreement

#### zlib

zlib.h -- interface of the 'zlib' general purpose compression library version 1.2.8, April 28th, 2013

Copyright (C) 1995-2013 Jean-loup Gailly and Mark Adler

This software is provided 'as-is', without any express or implied warranty. In no event will the authors be held liable for any damages arising from the use of this software.

Permission is granted to anyone to use this software for any purpose, including commercial applications, and to alter it and redistribute it freely, subject to the following restrictions:

- 1. The origin of this software must not be misrepresented; you must not claim that you wrote the original software. If you use this software in a product, an acknowledgment in the product documentation would be appreciated but is not required.
- 2. Altered source versions must be plainly marked as such, and must not be misrepresented as being the original software.
- 3. This notice may not be removed or altered from any source distribution.

Jean-loup Gailly Mark Adler jloup@gzip.org madler@alumni.caltech.edu

# **MAPI Stub Library**

Copyright (c) 2018 Microsoft Licensed under the MIT License

## rhash

RHash License Copyright (c) 2005-2014 Aleksey Kravchenko <rhash.admin@gmail.com> Permission is hereby granted, free of charge, to any person obtaining a copyof this software and associated documentation files (the "Software"), to dealin the Software without restriction, including without limitation the rightsto use, copy, modify, merge, publish, distribute, sublicense, and/or sellcopies of the Software, and to permit persons to whom the Software isfurnished to do so.The Software is distributed in the hope that it will be useful, but WITHOUTANY WARRANTY; without even the implied warranty of MERCHANTABILITY or FITNESSFOR A PARTICULAR PURPOSE. Use this program at your own risk!

#### haval

Copyright (c) 2003 Calyptix Security Corporation \* All rights reserved. \* \* This code is derived from software contributed to Calyptix Security \* Corporation by Yuliang Zheng. \*\* Redistribution and use in source and binary forms, with or without \* modification, are permitted provided that the following conditions \* are met: \* 1. Redistributions of source code must retain the above copyright \* notice, this list of conditions and the following disclaimer. \* 2. Redistributions in binary form must reproduce copyright notice, this list of conditions and the following \* the above \* disclaimer in the documentation and/or other materials provided \* with the distribution. \* 3. Neither the name of Calyptix Security Corporation nor the \* names of its contributors may be used to endorse or products derived from this software without specific prior \* written permission. \* \* promote \* THIS SOFTWARE IS PROVIDED BY THE COPYRIGHT HOLDERS AND CONTRIBUTORS \* "AS IS" AND ANY EXPRESS OR IMPLIED WARRANTIES, INCLUDING, BUT NOT \* LIMITED TO, THE IMPLIED WARRANTIES OF MERCHANTABILITY AND FITNESS \* FOR A PARTICULAR PURPOSE ARE DISCLAIMED. IN NO EVENT SHALL THE \* COPYRIGHT OWNER OR CONTRIBUTORS BE LIABLE FOR ANY DIRECT, INDIRECT, \* INCIDENTAL, SPECIAL, EXEMPLARY, OR CONSEQUENTIAL DAMAGES (INCLUDING, \* BUT NOT LIMITED TO, PROCUREMENT OF SUBSTITUTE GOODS OR SERVICES; \* LOSS OF USE, DATA, OR PROFITS; OR BUSINESS INTERRUPTION) HOWEVER \* CAUSED AND ON ANY THEORY OF LIABILITY, WHETHER IN CONTRACT, STRICT \* LIABILITY, OR TORT (INCLUDING NEGLIGENCE OR OTHERWISE) ARISING IN \* ANY WAY OUT OF THE USE OF THIS SOFTWARE, EVEN IF ADVISED OF THE \* POSSIBILITY OF SUCH DAMAGE.

#### Microsoft Visual C++ Runtime

The Software contains redistributable parts of Microsoft Visual Studio (hereinafter - Microsoft Technologies).

© Microsoft Corporation. All rights reserved.

Microsoft Technologies are subject to United States export laws and regulations. You must comply with all domestic and international export laws and regulations that apply to the software. These laws include restrictions on destinations, end users and end use. For additional information, see www.microsoft.com/exporting.

DISCLAIMER OF WARRANTY. MICROSOFT TECHNOLOGIES ARE LICENSED "AS-IS." YOU BEAR THE RISK OF USING THEM. MICROSOFT GIVES NO EXPRESS WARRANTIES, GUARANTEES OR CONDITIONS. YOU MAY HAVE ADDITIONAL CONSUMER RIGHTS OR STATUTORY GUARANTEES UNDER YOUR LOCAL LAWS WHICH THIS AGREEMENT CANNOT CHANGE. TO THE EXTENT PERMITTED UNDER YOUR LOCAL LAWS, MICROSOFT EXCLUDES THE IMPLIED WARRANTIES OF MERCHANTABILITY, FITNESS FOR A PARTICULAR PURPOSE AND NON-INFRINGEMENT.

Data Collection. The software may collect certain data as described in the Microsoft's privacy statement located at https://go.microsoft.com/fwlink/?LinkID=824704. You can learn more about data collection and use in the help documentation and Microsoft's privacy statement. Your use of the software operates as your consent to these practices. Microsoft makes the commitments in the European Union General Data Protection Regulation Terms of the Online Services Terms to all customers effective May 25, 2018, at https://go.microsoft.com/?linkid=9840733.

# Datalogics Software and Adobe Products (Adobe PDF Library and Adobe Color Profile)

© 2000-2012 Datalogics, Inc.

Datalogics<sup>®</sup>, The DL Logo<sup>®</sup>, PDF2IMG<sup>™</sup> and DLE<sup>™</sup> are trademarks of Datalogics, Inc. © 1984-2012 Adobe Systems Incorporated and its licensors. All rights reserved. Powered by Adobe PDF Library logo, Reader<sup>®</sup> are either registered trademarks or trademarks of Adobe Systems Incorporated in the United States and/or other countries.

The Datalogics Software and Adobe Products incorporated into the SOFTWARE are owned by Datalogics, Adobe and third parties and their suppliers, and their structure, organization and code are the valuable trade secrets of Datalogics, Adobe and third parties and their suppliers. The Datalogics Software and Adobe Products are also protected by United States Copyright law and International Treaty provisions. You may not copy the Datalogics Software and Adobe Products, except as provided in this EULA.

Export Rules. You agree that the Datalogics Software and Adobe Products will not be shipped, transferred or exported into any country or used in any manner prohibited by the United States Export Administration Act or any other export laws, restrictions or regulations (collectively the "Export Laws"). In addition, if the Software Datalogics and Adobe Products are identified as export-controlled items under the Export Laws, you represent and warrant that you are not a citizen, or otherwise located within, an embargoed nation and that you are not otherwise prohibited under the Export Laws from receiving the Datalogics Software and Adobe Products

(i) "For acquisition by or on behalf of civilian agencies, as necessary to obtain protection substantially equivalent to that afforded to restricted computer software and related documentation developed at private expense and which is existing computer software no part of which was developed with government funds and provided with Restricted Rights in accordance with subparagraphs (a) through (d) of the 'Commercial Computer Software - Restricted Rights' clause at 48 C.F.R. 52.227-19 of the Federal Acquisitions Regulations ("FAR") and its successors;"

(ii) "For acquisition by or on behalf of units of the Department of Defense ("DoD") as necessary to obtain protection substantially equivalent to that afforded to commercial computer software and related documentation developed at private expense and provide with Restricted Rights as defined in DoD FAR Supplement 48 C.F.R. 252.227-7013(c)(1)(ii) and its successors in effect for all solicitations and resulting contracts issued on or after May 18, 1987."

The term "Datalogics Software and Adobe Products" means Datalogics Software and third party products (including Adobe Products) and related documentation, and any upgrades, modified versions, updates, additions, and copies thereof.

You acknowledge and agree that third party licensors are the owners of certain proprietary information and intellectual property rights included in the Host Products and the Documentation. Such third party licensors are third party beneficiaries entitled to enforce ABBYY's rights and your obligations hereunder and to seek appropriate legal and equitable remedies, including but not limited to, damages and injunctive relief, for your breach of such obligations.

License Grant and Restrictions. ABBYY grants you a non-exclusive right to use the Datalogics Software and Adobe Products under the terms of this EULA. You may make one backup copy of the Datalogics Software and Adobe Products, provided the backup copy is not installed or used on any computer.

Intellectual Property Rights. The Datalogics Software and Adobe Products incorporated into the SOFTWARE are owned by Datalogics, Adobe and third parties and their suppliers, and their structure, organization and code are the valuable trade secrets of Datalogics, Adobe and third parties and their suppliers. The Datalogics Software and Adobe Products are also protected by United States Copyright law and International Treaty provisions. You may not copy the Datalogics Software and Adobe Products, except as provided in this EULA. Any copies that you are permitted to make pursuant to this EULA must contain the same copyright and other proprietary notices that appear on or in the Datalogics Software and Adobe Products. You agree not to modify, adapt, translate, reverse engineer, decompile, disassemble or otherwise attempt to discover the source code of the Datalogics Software and Adobe Products. Except as stated above, this EULA does not grant you any intellectual property rights in the Datalogics Software and Adobe Products.

Font License. You may embed copies of the font software into your electronic documents for purpose of printing, viewing and editing the document. No other embedding rights are implied or permitted under this license.

Warranty. ABBYY AND ITS SUPPLIERS DO NOT AND CANNOT WARRANT THE PERFORMANCE RESULTS YOU MAY OBTAIN BY USING THE SOFTWARE.

# **CUDA Runtime for Windows**

© 2007-2019 NVIDIA Corporation. All rights reserved. Licensed under the terms of the License Agreement for NVIDIA Software Development Kits available at https://docs.nvidia.com/cuda/eula/index.html#nvidia-driver-license

# OpenSSL

Copyright 1999-2019 The OpenSSL Project Authors. All Rights Reserved.

Redistribution and use in source and binary forms, with or without modification, are permitted provided that the following conditions are met:

1. Redistributions of source code must retain the above copyright notice, this list of conditions and the following disclaimer.

2. Redistributions in binary form must reproduce the above copyright notice, this list of conditions and the following disclaimer in the documentation and/or other materials provided with the distribution.

3. All advertising materials mentioning features or use of this software must display the following acknowledgment:

"This product includes software developed by the OpenSSL Project for use in the OpenSSL Toolkit. (http://www.openssl.org/)"

4. The names "OpenSSL Toolkit" and "OpenSSL Project" must not be used to endorse or promote products derived from this software without prior written permission. For written permission, please contact openssl-core@openssl.org.

5. Products derived from this software may not be called "OpenSSL" nor may "OpenSSL" appear in their names without prior written permission of the OpenSSL Project.

6. Redistributions of any form whatsoever must retain the following acknowledgment:

"This product includes software developed by the OpenSSL Project for use in the OpenSSL Toolkit (http://www.openssl.org/)"

THIS SOFTWARE IS PROVIDED BY THE OpenSSL PROJECT ``AS IS'' AND ANY EXPRESSED OR IMPLIED WARRANTIES, INCLUDING, BUT NOT LIMITED TO, THE IMPLIED WARRANTIES OF MERCHANTABILITY AND FITNESS FOR A PARTICULAR PURPOSE ARE DISCLAIMED. IN NO EVENT SHALL THE OpenSSL PROJECT OR ITS CONTRIBUTORS BE LIABLE FOR ANY DIRECT, INDIRECT, INCIDENTAL, SPECIAL, EXEMPLARY, OR CONSEQUENTIAL DAMAGES (INCLUDING, BUT NOT LIMITED TO, PROCUREMENT OF SUBSTITUTE GOODS OR SERVICES; LOSS OF USE, DATA, OR PROFITS; OR BUSINESS INTERRUPTION) HOWEVER CAUSED AND ON ANY THEORY OF LIABILITY, WHETHER IN CONTRACT, STRICT LIABILITY, OR TORT (INCLUDING NEGLIGENCE OR OTHERWISE) ARISING IN ANY WAY OUT OF THE USE OF THIS SOFTWARE, EVEN IF ADVISED OF THE POSSIBILITY OF SUCH DAMAGE.

=

This product includes cryptographic software written by Eric Young (eay@cryptsoft.com). This product includes software written by Tim Hudson (tjh@cryptsoft.com). Original SSLeay License

Copyright (C) 1995-1998 Eric Young (eay@cryptsoft.com)

All rights reserved.

This package is an SSL implementation written by Eric Young (eay@cryptsoft.com).

The implementation was written so as to conform with Netscapes SSL.

This library is free for commercial and non-commercial use as long as the following conditions are aheared to. The following conditions apply to all code found in this distribution, be it the RC4, RSA, lhash, DES, etc., code; not just the SSL code. The SSL documentation included with this distribution is covered by the same copyright terms except that the holder is Tim Hudson (tjh@cryptsoft.com).

Copyright remains Eric Young's, and as such any Copyright notices in the code are not to be removed. If this package is used in a product, Eric Young should be given attribution as the author of the parts of the library used. This can be in the form of a textual message at program startup or in documentation (online or textual) provided with the package.

Redistribution and use in source and binary forms, with or without modification, are permitted provided that the following conditions are met:

1. Redistributions of source code must retain the copyright notice, this list of conditions and the following disclaimer.

2. Redistributions in binary form must reproduce the above copyright notice, this list of conditions and the following disclaimer in the documentation and/or other materials provided with the distribution.

3. All advertising materials mentioning features or use of this software must display the following acknowledgement:

"This product includes cryptographic software written by Eric Young (eay@cryptsoft.com)" The word 'cryptographic' can be left out if the rouines from the library being used are not cryptographic related :-).

4. If you include any Windows specific code (or a derivative thereof) from the apps directory (application code) you must include an acknowledgement:

"This product includes software written by Tim Hudson (tjh@cryptsoft.com)" THIS SOFTWARE IS PROVIDED BY ERIC YOUNG ``AS IS'' AND ANY EXPRESS OR IMPLIED WARRANTIES, INCLUDING, BUT NOT LIMITED TO, THE IMPLIED WARRANTIES OF MERCHANTABILITY AND FITNESS FOR A PARTICULAR PURPOSE ARE DISCLAIMED. IN NO EVENT SHALL THE AUTHOR OR CONTRIBUTORS BE LIABLE FOR ANY DIRECT, INDIRECT, INCIDENTAL, SPECIAL, EXEMPLARY, OR CONSEQUENTIAL DAMAGES (INCLUDING, BUT NOT LIMITED TO, PROCUREMENT OF SUBSTITUTE GOODS OR SERVICES; LOSS OF USE, DATA, OR PROFITS; OR BUSINESS INTERRUPTION) HOWEVER CAUSED AND ON ANY THEORY OF LIABILITY, WHETHER IN CONTRACT, STRICT LIABILITY, OR TORT (INCLUDING NEGLIGENCE OR OTHERWISE) ARISING IN ANY WAY OUT OF THE USE OF THIS SOFTWARE, EVEN IF ADVISED OF THE POSSIBILITY OF SUCH DAMAGE.

The licence and distribution terms for any publically available version or derivative of this code cannot be changed. i.e. this code cannot simply be copied and put under another distribution licence [including the GNU Public Licence.]

# MD4 message digest algorithm reference implementation

RSA Data Security, Inc. MD4 Message-Digest Algorithm

/\* Copyright (C) 1990-2, RSA Data Security, Inc. All rights reserved.

License to copy and use this software is granted provided that it is identified as the "RSA Data Security, Inc. MD4 Message-Digest Algorithm" in all material mentioning or referencing this software or this function. License is also granted to make and use derivative works provided that such works are identified as "derived from the RSA Data

Security, Inc. MD4 Message-Digest Algorithm" in all material mentioning or referencing the derived work. RSA Data Security, Inc. makes no representations concerning either the merchantability of this software or the suitability of this software for any particular purpose. It is provided "as is" without express or implied warranty of any kind. These notices must be retained in any copies of any part of this documentation and/or software.

# Microsoft Visual C++ 2015 OMP Library

The Software accompanied by this documentation contains redistributable parts of Micro Microsoft Visual C++ 2015 OMP Library.

© Microsoft Corporation. All rights reserved.

DATA. The software may collect certain data as described in the Microsoft's privacy statement located at https://go.microsoft.com/fwlink/?LinkID=824704. You can learn more about data collection and use in the help documentation and Microsoft's privacy statement. Your use of the software operates as your consent to these practices.

EXPORT RESTRICTIONS. Microsoft software, online services, professional services and related technology are subject to U.S. export jurisdiction. You must comply with all applicable international and national, laws including the U.S. Export Administration Regulations, the International Traffic in Arms Regulations, Office of Foreign Assets Control sanctions programs, and end-user, end use and destination restrictions by the U.S. and other governments related to Microsoft products, services and technologies. For additional information, see www.microsoft.com/exporting.

You may find a full text of license at: <u>Microsoft Visual Studio Enterprise 2015</u>, <u>Visual Studio</u> <u>Professional 2015</u>, <u>Visual Studio Test Profess - Visual Studio</u>

# Pixtran (pixtools)

Is owned by Open Text UK Ltd (UK), further Open Text

Whereas the ABBYY Software incorporates pixtran (pixtools), You agree to be bound by the following provisions:

- PixTools © Copyright Open Text UK Ltd. All rights reserved.

- EMC's and EMC's licensors' intellectual property rights in the Software are protected under all legal theories applicable to the geography where the Software is used.

- You are only granted a right to use the application

- No Warranties. PixTools software is provided "as is" and Open Text makes no representations or warranties, express or implied, regarding the performance of PixTools as a part of the ABBYY's product. Open Text disclaims any express or implied warranty of merchantability or fitness for a particular purpose. UNDER NO CIRCUMSTANCES WILL EMC BE LIABLE TO ANY END-USER OR TRANSFEREE, FOR ANY LOST OR DEGRADED DATA; LOST REVENUE; LOST PROFITS; COST OF PROCUREMENT OF SUBSTITUTE PRODUCTS; OR FOR SPECIAL, INDIRECT, CONSEQUENTIAL, INCIDENTAL OR PUNITIVE DAMAGES, HOWEVER CAUSED AND REGARDLESS OF THEORY OF LIABILITY, ARISING IN ANY WAY OUT OF THIS LICENSE AGREEMENT. THIS LIMITATION SHALL APPLY EVEN IF Open Text HAS BEEN ADVISED OF THE POSSIBILITY OF SUCH DAMAGES, AND NOTWITHSTANDING ANY FAILURE OF ESSENTIAL PURPOSE OF ANY LIMITED REMEDY. All rights not expressly granted herein are reserved by Open Text.

# CUMINAS DjVu

Portions of this computer program are copyright © 2008 Celartem, Inc. All rights reserved. Portions of this computer program are copyright © 2011 Caminova, Inc. All rights reserved. Portions of this computer program are copyright © 2013 Cuminas, Inc. All rights reserved. DjVu is protected by U.S. Patent No. 6,058,214. Foreign Patents Pending. Powered by AT&T Labs Technology.

License.DjVu.txt, which contains the terms of Expat, Release 2.0.1 License and of Jasper License Version 2.0:

Expat, Release 2.0.1 Copyright  $\mbox{\sc C}$  1998, 1999, 2000 Thai Open Source Software Center Ltd and Clark Cooper

Copyright © 2001, 2002, 2003, 2004, 2005, 2006 Expat maintainers. Permission is hereby granted, free of charge, to any person obtaining a copy of this software and associated documentation files (the "Software"), to deal in the Software without restriction, including without limitation the rights to use, copy, modify, merge, publish, distribute, sublicense, and/or sell copies of the Software, and to permit persons to whom the Software is furnished to do so, subject to the following conditions: The above copyright notice and this permission notice shall be included in all copies or substantial portions of the Software. THE SOFTWARE IS PROVIDED "AS IS", WITHOUT WARRANTY OF ANY KIND, EXPRESS OR IMPLIED, INCLUDING BUT NOT LIMITED TO THE WARRANTIES OF MERCHANTABILITY, FITNESS FOR A

PARTICULAR PURPOSE AND NONINFRINGEMENT. IN NO EVENT SHALL THE AUTHORS OR COPYRIGHT HOLDERS BE LIABLE FOR ANY CLAIM, DAMAGES OR OTHER LIABILITY, WHETHER IN AN ACTION OF CONTRACT, TORT OR OTHERWISE, ARISING FROM, OUT OF OR IN CONNECTION WITH THE SOFTWARE OR THE USE OR OTHER DEALINGS IN THE SOFTWARE.

JasPer License Version 2.0 Copyright © 2001-2006 Michael David Adams Copyright © 1999-2000 Image Power, Inc. Copyright © 1999-2000 The University of British Columbia All rights reserved. Permission is hereby granted, free of charge, to any person (the "User") obtaining a copy of this software and associated documentation files (the "Software"), to deal in the Software without restriction, including without limitation the rights to use, copy, modify, merge, publish, distribute, and/or sell copies of the Software, and to permit persons to whom the Software is furnished to do so, subject to the following conditions: The above copyright notices and this permission notice (which includes the disclaimer below) shall be included in all copies or substantial portions of the Software. The name of a copyright holder shall not be used to endorse or promote products derived from the Software without specific prior written permission. THIS DISCLAIMER OF WARRANTY CONSTITUTES AN ESSENTIAL PART OF THIS LICENSE. NO USE OF THE SOFTWARE IS AUTHORIZED HEREUNDER EXCEPT UNDER THIS DISCLAIMER. THE SOFTWARE IS PROVIDED BY THE COPYRIGHT HOLDERS "AS IS", WITHOUT WARRANTY OF ANY KIND, EXPRESS OR IMPLIED, INCLUDING BUT NOT LIMITED TO THE WARRANTIES OF MERCHANTABILITY, FITNESS FOR A PARTICULAR PURPOSE AND NONINFRINGEMENT OF THIRD PARTY RIGHTS. IN NO EVENT SHALL THE COPYRIGHT HOLDERS BE LIABLE FOR ANY CLAIM, OR ANY SPECIAL INDIRECT OR CONSEQUENTIAL DAMAGES, OR ANY DAMAGES WHATSOEVER RESULTING FROM LOSS OF USE, DATA OR PROFITS, WHETHER IN AN ACTION OF CONTRACT, NEGLIGENCE OR OTHER TORTIOUS ACTION, ARISING OUT OF OR IN CONNECTION WITH THE USE OR PERFORMANCE OF THIS SOFTWARE. NO ASSURANCES ARE PROVIDED BY THE COPYRIGHT HOLDERS THAT THE SOFTWARE DOES NOT INFRINGE THE PATENT OR OTHER INTELLECTUAL PROPERTY RIGHTS OF ANY OTHER ENTITY. EACH COPYRIGHT HOLDER DISCLAIMS ANY LIABILITY TO THE USER FOR CLAIMS BROUGHT BY ANY OTHER ENTITY BASED ON INFRINGEMENT OF INTELLECTUAL PROPERTY RIGHTS OR OTHERWISE. AS A CONDITION TO EXERCISING THE RIGHTS GRANTED HEREUNDER, EACH USER HEREBY ASSUMES SOLE RESPONSIBILITY TO SECURE ANY OTHER INTELLECTUAL PROPERTY RIGHTS NEEDED, IF ANY. THE SOFTWARE IS NOT FAULT-TOLERANT AND IS NOT INTENDED FOR USE IN MISSION-CRITICAL SYSTEMS, SUCH AS THOSE USED IN THE OPERATION OF NUCLEAR FACILITIES, AIRCRAFT NAVIGATION OR COMMUNICATION SYSTEMS, AIR TRAFFIC CONTROL SYSTEMS, DIRECT LIFE SUPPORT MACHINES, OR WEAPONS SYSTEMS, IN WHICH THE FAILURE OF THE SOFTWARE OR SYSTEM COULD LEAD DIRECTLY TO DEATH, PERSONAL INJURY, OR SEVERE PHYSICAL OR ENVIRONMENTAL DAMAGE ("HIGH RISK ACTIVITIES"). THE COPYRIGHT HOLDERS SPECIFICALLY DISCLAIM ANY EXPRESS OR IMPLIED WARRANTY OF FITNESS FOR HIGH RISK ACTIVITIES.

Limitations for SOFTWARE obtained at the USA.

Government Use. If use is made of the SOFTWARE by the United States Government or any US Government agency, the following additional terms shall apply: (1) Restricted Computer Software, as defined in the Rights in Data-General clause at Federal Acquisition Regulations 52.227-14; and (2) any use, duplication, or disclosure by the Government is subject to restrictions as set forth in subparagraph (c)(1)(ii) of the Rights in Technical Data and Computer Software clause at DFARS 252.227-7013.

Export rules. You agree that You shall not export or re-export the SOFTWARE in violation of any export provisions in the laws of the country in which this SOFTWARE was purchased or otherwise acquired. In addition, You represent and warrant that You are not prohibited under applicable laws from receiving the SOFTWARE.

Third Party Code: Oniguruma Copyright © 2002-2006 K.Kosako <sndgk393 AT ybb DOT ne DOT jp>. All rights reserved. Redistribution and use in source and binary forms, with or without modification, are permitted provided that the following conditions are met. Redistributions of source code must retain the above copyright notice, this list of conditions and the following disclaimer. Redistributions in binary form must reproduce the above copyright notice, this list of conditions and the following disclaimer in the documentation and/or other materials provided with the distribution.

THIS SOFTWARE IS PROVIDED BY THE AUTHOR AND CONTRIBUTORS "AS IS" AND ANY EXPRESS OR IMPLIED WARRANTIES, INCLUDING, BUT NOT LIMITED TO, THE IMPLIED WARRANTIES OF MERCHANTABILITY AND FITNESS FOR A PARTICULAR PURPOSE ARE DISCLAIMED. IN NO EVENT SHALL THE AUTHOR OR CONTRIBUTORS BE LIABLE FOR ANY DIRECT, INDIRECT, INCIDENTAL, SPECIAL, EXEMPLARY, OR CONSEQUENTIAL DAMAGES (INCLUDING, BUT NOT LIMITED TO, PROCUREMENT OF SUBSTITUTE GOODS OR SERVICES; LOSS OF USE, DATA, OR PROFITS; OR BUSINESS INTERRUPTION) HOWEVER CAUSED AND ON ANY THEORY OF LIABILITY, WHETHER IN CONTRACT, STRICT LIABILITY, OR TORT (INCLUDING NEGLIGENCE OR OTHERWISE) ARISING IN ANY WAY OUT OF THE USE OF THIS SOFTWARE, EVEN IF ADVISED OF THE POSSIBILITY OF SUCH DAMAGE.

MD5 A portion of this software is derived from the RSA Data Security, Inc. MD5 Message-Digest Algorithm. Mersenne Twister Copyright © 2006,2007 Mutsuo Saito, Makoto Matsumoto and Hiroshima University. All rights reserved. Redistribution and use in source and binary forms, with or without modification, are permitted provided that the following conditions are met: Redistributions of source code must retain the above copyright notice, this list of conditions and the following disclaimer. Redistributions in binary form must reproduce the above copyright notice, this list of conditions and the following disclaimer in the documentation and/or other materials provided with the distribution. Neither the name of the Hiroshima University nor the names of its contributors may be used to endorse or promote products derived from this software without specific prior written permission. THIS SOFTWARE IS PROVIDED BY THE COPYRIGHT HOLDERS AND CONTRIBUTORS "AS IS" AND ANY EXPRESS OR IMPLIED WARRANTIES, INCLUDING, BUT NOT LIMITED TO, THE IMPLIED WARRANTIES OF MERCHANTABILITY AND FITNESS FOR A PARTICULAR PURPOSE ARE DISCLAIMED. IN NO EVENT SHALL THE COPYRIGHT OWNER OR CONTRIBUTORS BE LIABLE FOR ANY DIRECT, INDIRECT, INCIDENTAL, SPECIAL, EXEMPLARY, OR CONSEQUENTIAL DAMAGES (INCLUDING, BUT NOT LIMITED TO, PROCUREMENT OF SUBSTITUTE GOODS OR SERVICES; LOSS OF USE, DATA, OR PROFITS; OR BUSINESS INTERRUPTION) HOWEVER CAUSED AND ON ANY THEORY OF LIABILITY, WHETHER IN CONTRACT, STRICT LIABILITY, OR TORT (INCLUDING NEGLIGENCE OR OTHERWISE) ARISING IN ANY WAY OUT OF THE USE OF THIS SOFTWARE, EVEN IF ADVISED OF THE POSSIBILITY OF SUCH DAMAGE.

-Developer shall make the terms specified in this paragraph 9.6.4. of EULA a part of the Developer's Application in the form of separate text files. The Developer's Application may not be distributed to the End User without these separate text files containing the following terms: Expat, Release 2.0.1 Copyright © 1998, 1999, 2000 Thai Open Source Software Center Ltd and Clark Cooper

Copyright © 2001, 2002, 2003, 2004, 2005, 2006 Expat maintainers. Permission is hereby granted, free of charge, to any person obtaining a copy of this software and associated documentation files (the "Software"), to deal in the Software without restriction, including without limitation the rights to use, copy, modify, merge, publish, distribute, sublicense, and/or sell copies of the Software, and to permit persons to whom the Software is furnished to do so, subject to the following conditions: The above copyright notice and this permission notice shall be included in all copies or substantial portions of the Software. THE SOFTWARE IS PROVIDED "AS IS", WITHOUT WARRANTY OF ANY KIND, EXPRESS OR IMPLIED, INCLUDING BUT NOT LIMITED TO THE WARRANTIES OF MERCHANTABILITY, FITNESS FOR A

PARTICULAR PURPOSE AND NONINFRINGEMENT. IN NO EVENT SHALL THE AUTHORS OR COPYRIGHT HOLDERS BE LIABLE FOR ANY CLAIM, DAMAGES OR OTHER LIABILITY, WHETHER IN AN ACTION OF CONTRACT, TORT OR OTHERWISE, ARISING FROM, OUT OF OR IN CONNECTION WITH THE SOFTWARE OR THE USE OR OTHER DEALINGS IN THE SOFTWARE.

JasPer License Version 2.0 Copyright © 2001-2006 Michael David Adams Copyright © 1999-2000 Image Power, Inc. Copyright © 1999-2000 The University of British Columbia All rights reserved. Permission is hereby granted, free of charge, to any person (the "User") obtaining a copy of this software and associated documentation files (the "Software"), to deal in the Software without restriction, including without limitation the rights to use, copy, modify, merge, publish, distribute, and/or sell copies of the Software, and to permit persons to whom the Software is furnished to do so, subject to the following conditions: The above copyright notices and this permission notice (which includes the disclaimer below) shall be included in all copies or substantial portions of the Software. The name of a copyright holder shall not be used to endorse or promote products derived from the Software without specific prior written permission. THIS DISCLAIMER OF WARRANTY CONSTITUTES AN ESSENTIAL PART OF THIS LICENSE. NO USE OF THE SOFTWARE IS AUTHORIZED HEREUNDER EXCEPT UNDER THIS DISCLAIMER. THE SOFTWARE IS PROVIDED BY THE COPYRIGHT HOLDERS "AS IS", WITHOUT WARRANTY OF ANY KIND, EXPRESS OR IMPLIED, INCLUDING BUT NOT LIMITED TO THE WARRANTIES OF MERCHANTABILITY, FITNESS FOR A PARTICULAR PURPOSE AND NONINFRINGEMENT OF THIRD PARTY RIGHTS. IN NO EVENT SHALL THE COPYRIGHT HOLDERS BE LIABLE FOR ANY CLAIM, OR ANY SPECIAL INDIRECT OR CONSEQUENTIAL DAMAGES, OR ANY DAMAGES WHATSOEVER RESULTING FROM LOSS OF USE, DATA OR PROFITS, WHETHER IN AN ACTION OF CONTRACT, NEGLIGENCE OR OTHER TORTIOUS ACTION, ARISING OUT OF OR IN CONNECTION WITH THE USE OR PERFORMANCE OF THIS SOFTWARE. NO ASSURANCES ARE PROVIDED BY THE COPYRIGHT HOLDERS THAT THE SOFTWARE DOES NOT INFRINGE THE PATENT OR OTHER INTELLECTUAL PROPERTY RIGHTS OF ANY OTHER ENTITY. EACH COPYRIGHT HOLDER DISCLAIMS ANY LIABILITY TO THE USER FOR CLAIMS BROUGHT BY ANY OTHER ENTITY BASED ON INFRINGEMENT OF INTELLECTUAL PROPERTY RIGHTS OR OTHERWISE. AS A CONDITION TO EXERCISING THE RIGHTS GRANTED HEREUNDER, EACH USER HEREBY ASSUMES SOLE RESPONSIBILITY TO SECURE ANY OTHER INTELLECTUAL PROPERTY RIGHTS NEEDED. IF ANY. THE SOFTWARE IS NOT FAULT-TOLERANT AND IS NOT INTENDED FOR USE IN MISSION-CRITICAL SYSTEMS, SUCH AS THOSE USED IN THE OPERATION OF NUCLEAR FACILITIES, AIRCRAFT NAVIGATION OR COMMUNICATION SYSTEMS, AIR TRAFFIC CONTROL SYSTEMS, DIRECT LIFE SUPPORT MACHINES, OR WEAPONS SYSTEMS, IN WHICH THE FAILURE OF THE SOFTWARE OR SYSTEM COULD LEAD DIRECTLY TO DEATH, PERSONAL INJURY, OR SEVERE PHYSICAL OR ENVIRONMENTAL DAMAGE ("HIGH RISK ACTIVITIES"). THE COPYRIGHT HOLDERS SPECIFICALLY DISCLAIM ANY EXPRESS OR IMPLIED WARRANTY OF FITNESS FOR HIGH RISK ACTIVITIES." Expat, Release 2.0.1 Copyright © 1998, 1999, 2000 Thai Open Source Software Center Ltd and Clark Cooper

# Kakadu Software

Copyright © 2017 Kakadu Software Pty Ltd. All rights reserved. Portions of this software are copyright © 2017 Kakadu Software Pty Ltd. All rights reserved.

# HDPhotoDPK

The Software contains redistributable parts of Microsoft Technologies.

© Microsoft Corporation. All rights reserved.

Microsoft Technologies are subject to United States export laws and regulations. You must comply with all domestic and international export laws and regulations that apply to the software. These laws

include restrictions on destinations, end users and end use. For additional information, see www.microsoft.com/exporting.

DISCLAIMER OF WARRANTY. MICROSOFT TECHNOLOGIES ARE LICENSED "AS-IS." YOU BEAR THE RISK OF USING THEM. MICROSOFT GIVES NO EXPRESS WARRANTIES, GUARANTEES OR CONDITIONS. YOU MAY HAVE ADDITIONAL CONSUMER RIGHTS OR STATUTORY GUARANTEES UNDER YOUR LOCAL LAWS WHICH THIS AGREEMENT CANNOT CHANGE. TO THE EXTENT PERMITTED UNDER YOUR LOCAL LAWS, MICROSOFT EXCLUDES THE IMPLIED WARRANTIES OF MERCHANTABILITY, FITNESS FOR A PARTICULAR PURPOSE AND NON-INFRINGEMENT.

## OpenSSL

Copyright (c) 1998-2017 The OpenSSL Project. All rights reserved

This product includes cryptographic software written by Eric Young (eay@cryptsoft.com). This product includes software written by Tim Hudson (tjh@cryptsoft.com).

Copyright (C) 1995-1998 Eric Young (eay@cryptsoft.com) OpenSSL License

-----

/\*

\_\_\_\_\_\_ \* Copyright (c) 1998-2017 The OpenSSL Project. All rights reserved. \* \* Redistribution and use in source and binary forms, with or without \* modification, are permitted provided that the following conditions \* are met: \* 1. Redistributions of source code must retain the above copyright notice, this list of conditions and the following disclaimer. \* \* \* 2. Redistributions in binary form must reproduce the above copyright notice, this list of conditions and the following disclaimer in \* \* the documentation and/or other materials provided with the \* distribution. \* \* 3. All advertising materials mentioning features or use of this software must display the following acknowledgment: \* \* "This product includes software developed by the OpenSSL Project \* for use in the OpenSSL Toolkit. (http://www.openssl.org/)" \* 4. The names "OpenSSL Toolkit" and "OpenSSL Project" must not be used to \* endorse or promote products derived from this software without \* prior written permission. For written permission, please contact \* openssl-core@openssl.org. \* \* 5. Products derived from this software may not be called "OpenSSL" nor may "OpenSSL" appear in their names without prior written \* \* permission of the OpenSSL Project.

\* 6. Redistributions of any form whatsoever must retain the following

- \* acknowledgment:
- \* "This product includes software developed by the OpenSSL Project
- \* for use in the OpenSSL Toolkit (http://www.openssl.org/)"

\*

- \* THIS SOFTWARE IS PROVIDED BY THE OpenSSL PROJECT ``AS IS'' AND ANY \* EXPRESSED OR IMPLIED WARRANTIES, INCLUDING, BUT NOT LIMITED TO, THE \* IMPLIED WARRANTIES OF MERCHANTABILITY AND FITNESS FOR A PARTICULAR
- \* PURPOSE ARE DISCLAIMED. IN NO EVENT SHALL THE OpenSSL PROJECT OR
- \* ITS CONTRIBUTORS BE LIABLE FOR ANY DIRECT, INDIRECT, INCIDENTAL,
- \* SPECIAL, EXEMPLARY, OR CONSEQUENTIAL DAMAGES (INCLUDING, BUT
- \* NOT LIMITED TO, PROCUREMENT OF SUBSTITUTE GOODS OR SERVICES;
- \* LOSS OF USE, DATA, OR PROFITS; OR BUSINESS INTERRUPTION)
- \* HOWEVER CAUSED AND ON ANY THEORY OF LIABILITY, WHETHER IN CONTRACT,
- \* STRICT LIABILITY, OR TORT (INCLUDING NEGLIGENCE OR OTHERWISE)
- \* ARISING IN ANY WAY OUT OF THE USE OF THIS SOFTWARE, EVEN IF ADVISED
- \* OF THE POSSIBILITY OF SUCH DAMAGE.
- \*
- \_\_\_\_\_
- =

\* This product includes cryptographic software written by Eric Young

- \* (eay@cryptsoft.com). This product includes software written by Tim
- \* Hudson (tjh@cryptsoft.com).
- \* \*/

Original SSLeay License

-----

- /\* Copyright (C) 1995-1998 Eric Young (eay@cryptsoft.com)
- \* All rights reserved.
- \*
- \* This package is an SSL implementation written
- \* by Eric Young (eay@cryptsoft.com).
- \* The implementation was written so as to conform with Netscapes SSL.
- \*
- \* This library is free for commercial and non-commercial use as long as
- \* the following conditions are aheared to. The following conditions
- \* apply to all code found in this distribution, be it the RC4, RSA,
- \* Ihash, DES, etc., code; not just the SSL code. The SSL documentation
- \* included with this distribution is covered by the same copyright terms
- \* except that the holder is Tim Hudson (tjh@cryptsoft.com).
- \*
- \* Copyright remains Eric Young's, and as such any Copyright notices in
- \* the code are not to be removed.
- \* If this package is used in a product, Eric Young should be given attribution
- \* as the author of the parts of the library used.
- \* This can be in the form of a textual message at program startup or
- \* in documentation (online or textual) provided with the package.
- \*
- \* Redistribution and use in source and binary forms, with or without

\* modification, are permitted provided that the following conditions

\* are met:

- \* 1. Redistributions of source code must retain the copyright
- \* notice, this list of conditions and the following disclaimer.
- \* 2. Redistributions in binary form must reproduce the above copyright
- \* notice, this list of conditions and the following disclaimer in the
- \* documentation and/or other materials provided with the distribution.
- \* 3. All advertising materials mentioning features or use of this software
- \* must display the following acknowledgement:
- \* "This product includes cryptographic software written by
- \* Eric Young (eay@cryptsoft.com)"
- \* The word 'cryptographic' can be left out if the rouines from the library
- \* being used are not cryptographic related :-).
- \* 4. If you include any Windows specific code (or a derivative thereof) from
- \* the apps directory (application code) you must include an acknowledgement:
- \* "This product includes software written by Tim Hudson (tjh@cryptsoft.com)"

\*

- \* THIS SOFTWARE IS PROVIDED BY ERIC YOUNG ``AS IS'' AND
- \* ANY EXPRESS OR IMPLIED WARRANTIES, INCLUDING, BUT NOT LIMITED TO, THE
- \* IMPLIED WARRANTIES OF MERCHANTABILITY AND FITNESS FOR A PARTICULAR PURPOSE
- \* ARE DISCLAIMED. IN NO EVENT SHALL THE AUTHOR OR CONTRIBUTORS BE LIABLE
- \* FOR ANY DIRECT, INDIRECT, INCIDENTAL, SPECIAL, EXEMPLARY, OR CONSEQUENTIAL
- \* DAMAGES (INCLUDING, BUT NOT LIMITED TO, PROCUREMENT OF SUBSTITUTE GOODS
- \* OR SERVICES; LOSS OF USE, DATA, OR PROFITS; OR BUSINESS INTERRUPTION)
- \* HOWEVER CAUSED AND ON ANY THEORY OF LIABILITY, WHETHER IN CONTRACT, STRICT
- \* LIABILITY, OR TORT (INCLUDING NEGLIGENCE OR OTHERWISE) ARISING IN ANY WAY
- \* OUT OF THE USE OF THIS SOFTWARE, EVEN IF ADVISED OF THE POSSIBILITY OF
- \* SUCH DAMAGE.
- \* The licence and distribution terms for any publically available version or
- \* derivative of this code cannot be changed. i.e. this code cannot simply be
- \* copied and put under another distribution licence
- \* [including the GNU Public Licence.]
- \*/

# TWAIN Toolkit, TWAIN header

Whereas the ABBYY SDK incorporates TWAIN toolkit, the Developer agrees to be bound by the following provisions and to include them in (i) the header or similar file in Application and (ii) prominently in its documentation:

The TWAIN Toolkit is distributed as is. The developer and distributors of the TWAIN Toolkit expressly disclaim all implied, express or statutory warranties including, without limitation, the implied warranties of merchantability, noninfringement of third party rights and fitness for a particular purpose. Neither the developers nor the distributors will be liable for damages, whether direct, indirect, special, incidental, or consequential, as a result of the reproduction, modification, distribution or other use of the TWAIN Toolkit.

# PDF-XChange

PDF-XChange Standard (c) 2001-2013 by Tracker Software Products Ltd.

ABBYY grants You a non-exclusive right to use PDF- XChange incorporated into the SOFTWARE under

#### the terms of this EULA.

You may make one backup copy of PDF- XChange incorporated into the SOFTWARE, provided the backup copy is not installed or used on any computer.

Intellectual Property Rights. PDF-XChange incorporated into the SOFTWARE is owned by Tracker Software Products Ltd and its suppliers, and its structure, organization and code are the valuable trade secrets of Tracker Software Products Ltd and it suppliers PDF- XChange is also protected by United States Copyright Law and International Treaty provisions. You may not copy the PDF- XChange Software incorporated into the SOFTWARE, except as provided in this EULA.

Any copies that You are permitted to make pursuant to this EULA must contain the same copyright and other proprietary notices that appear on or in the SOFTWARE. You agree not to modify, adapt, translate, reverse engineer, decompile, disassemble or otherwise attempt to discover the source code of PDF- XChange incorporated into the SOFTWARE.

Except as stated above, this EULA does not grant You any intellectual property rights in PDF-XChange.

Export Rules. You agree that PDF-XChange incorporated into the SOFTWARE will not be shipped, transferred or exported into any country or used in any manner prohibited by the United States Export Administration Act or any other export laws, restrictions or regulations (collectively the "Export Laws"). In addition, if PDF-XChange incorporated into the SOFTWARE is identified as export controlled items under the Export Laws, You represent and warrant that You are not a citizen, or otherwise located within, an embargoed nation and that You are not otherwise prohibited under the Export Laws from receiving PDF- XChange incorporated into the SOFTWARE.

All rights to use PDF-XChange incorporated into the SOFTWARE are granted on condition that such rights are forfeited if You fail to comply with the terms of this EULA.

Trademarks. PDF-XChange Drivers are either registered trademarks or trademarks of Tracker Software Products Ltd in the United Kingdom, Canada and/or other countries.

# **Microsoft Universal CRT Library**

The technologies of Microsoft Corporation or their parts (hereinafter referred to as the "Microsoft Technologies") listed hereof are used in the SOFTWARE. The Microsoft Technologies are distributed under the Microsoft Software License Terms accompanying the Microsoft Technologies. Technologies of Microsoft Corporation used in the SOFTWARE:

- Microsoft Universal CRT Library.

© Microsoft Corporation. All rights reserved. Microsoft is either registered trademark or trademark of Microsoft Corporation in the United States and/or other countries.

The Microsoft Technologies are licensed, not sold. This EULA only gives You some rights to use the Microsoft Technologies. Microsoft reserves all other rights. Unless applicable law gives You more rights despite this limitation, You may use the Microsoft Technologies only as expressly permitted in the Microsoft Software License Terms and in this EULA. In doing so, You must comply with any technical limitations in the Microsoft Technologies that only allow You to use it in certain ways. You may not:

\* Except for the Microsoft .NET Framework, you must obtain Microsoft's prior written approval to disclose to a third party the results of any benchmark test of the Microsoft Technologies. \*work around any technical limitations in the Microsoft Technologies;

\*reverse engineer, decompile or disassemble the Microsoft Technologies, except and only to the extent that applicable law expressly permits, despite this limitation;

\* make more copies of the Microsoft Technologiesthan specified in this EULA or allowed by applicable law, despite this limitation;

\* publish the Microsoft Technologies for others to copy;

\* rent, lease or lend the Microsoft Technologies;

\* transfer the Microsoft Technologies or this agreement to any third party other than as expressly permitted thereunder.

\* use the Microsoft Technologies for commercial software hosting services.

Export restrictions. The Microsoft Technologies are subject to United States export laws and regulations. You must comply with all domestic and international export laws and regulations that apply to the Microsoft Technologies. These laws include restrictions on destinations, end users and end use. For additional information, see <u>www.microsoft.com/exporting</u>.

## google-diff-match-patch

Google Inc.

Whereas the ABBYY Software incorporates this component: You agree to be bound by Google's T&C as follows:

"TERMS AND CONDITIONS FOR USE, REPRODUCTION, AND DISTRIBUTION

1. Definitions.

"License" shall mean the terms and conditions for use, reproduction, and distribution as defined by Sections 1 through 9 of this document.

"Licensor" shall mean the copyright owner or entity authorized by the copyright owner that is granting the License.

"Legal Entity" shall mean the union of the acting entity and all other entities that control, are controlled by, or are under common control with that entity. For the purposes of this definition, "control" means (i) the power, direct or indirect, to cause the direction or management of such entity, whether by contract or otherwise, or (ii) ownership of fifty percent (50%) or more of the outstanding shares, or (iii) beneficial ownership of such entity.

"You" (or "Your") shall mean an individual or Legal Entity exercising permissions granted by this License.

"Source" form shall mean the preferred form for making modifications, including but not limited to software source code, documentation source, and configuration files.

"Object" form shall mean any form resulting from mechanical transformation or translation of a Source form, including but not limited to compiled object code, generated documentation, and conversions to other media types.

"Work" shall mean the work of authorship, whether in Source or Object form, made available under the License, as indicated by a copyright notice that is included in or attached to the work (an example is provided in the Appendix below).

"Derivative Works" shall mean any work, whether in Source or Object form, that is based on (or derived from) the Work and for which the editorial revisions, annotations, elaborations, or other modifications represent, as a whole, an original work of authorship. For the purposes of this License, Derivative Works shall not include works that remain separable from, or merely link (or bind by name) to the interfaces of, the Work and Derivative Works thereof.

"Contribution" shall mean any work of authorship, including the original version of the Work and any modifications or additions to that Work or Derivative Works thereof, that is intentionally submitted to Licensor for inclusion in the Work by the copyright owner or by an individual or Legal Entity authorized to submit on behalf of the copyright owner. For the purposes of this definition, "submitted" means any form of electronic, verbal, or written communication sent to the Licensor or its representatives, including but not limited to communication on electronic mailing lists, source code control systems, and issue tracking systems that are managed by, or on behalf of, the Licensor for the purpose of discussing and improving the Work, but excluding communication that is conspicuously marked or otherwise designated in writing by the copyright owner as "Not a Contribution."

"Contributor" shall mean Licensor and any individual or Legal Entity on behalf of whom a Contribution has been received by Licensor and subsequently incorporated within the Work.

2. Grant of Copyright License. Subject to the terms and conditions of this License, each Contributor hereby grants to You a perpetual, worldwide, non-exclusive, no-charge, royalty-free, irrevocable copyright license to reproduce, prepare Derivative Works of, publicly display, publicly perform, sublicense, and distribute the Work and such Derivative Works in Source or Object form.

3. Grant of Patent License. Subject to the terms and conditions of this License, each Contributor hereby grants to You a perpetual, worldwide, non-exclusive, no-charge, royalty-free, irrevocable (except as stated in this section) patent license to make, have made, use, offer to sell, sell, import, and otherwise transfer the Work, where such license applies only to those patent claims licensable by such Contributor that are necessarily infringed by their Contribution(s) alone or by combination of their Contribution(s) with the Work to which such Contribution(s) was submitted. If You institute patent litigation against any entity (including a cross-claim or counterclaim in a lawsuit) alleging that the Work or a Contribution incorporated within the Work constitutes direct or contributory patent infringement, then any patent licenses granted to You under this License for that Work shall terminate as of the date such litigation is filed.

4. Redistribution. You may reproduce and distribute copies of the Work or Derivative Works thereof in any medium, with or without modifications, and in Source or Object form, provided that You meet the following conditions:

You must give any other recipients of the Work or Derivative Works a copy of this License; and You must cause any modified files to carry prominent notices stating that You changed the files; and You must retain, in the Source form of any Derivative Works that You distribute, all copyright, patent, trademark, and attribution notices from the Source form of the Work, excluding those notices that do not pertain to any part of the Derivative Works; and

If the Work includes a "NOTICE" text file as part of its distribution, then any Derivative Works that You distribute must include a readable copy of the attribution notices contained within such NOTICE file, excluding those notices that do not pertain to any part of the Derivative Works, in at least one of the following places: within a NOTICE text file distributed as part of the Derivative Works; within the Source form or documentation, if provided along with the Derivative Works; or, within a display generated by the Derivative Works, if and wherever such third-party notices normally appear. The contents of the NOTICE file are for informational purposes only and do not modify the License. You may add Your own attribution notices within Derivative Works that You distribute, alongside or as an addendum to the NOTICE text from the Work, provided that such additional attribution notices cannot be construed as modifying the License.

You may add Your own copyright statement to Your modifications and may provide additional or different license terms and conditions for use, reproduction, or distribution of Your modifications, or for any such Derivative Works as a whole, provided Your use, reproduction, and distribution of the Work otherwise complies with the conditions stated in this License.

5. Submission of Contributions. Unless You explicitly state otherwise, any Contribution intentionally submitted for inclusion in the Work by You to the Licensor shall be under the terms and conditions of this License, without any additional terms or conditions. Notwithstanding the above, nothing herein shall supersede or modify the terms of any separate license agreement you may have executed with Licensor regarding such Contributions.

6. Trademarks. This License does not grant permission to use the trade names, trademarks, service marks, or product names of the Licensor, except as required for reasonable and customary use in describing the origin of the Work and reproducing the content of the NOTICE file.

7. Disclaimer of Warranty. Unless required by applicable law or agreed to in writing, Licensor provides the Work (and each Contributor provides its Contributions) on an "AS IS" BASIS, WITHOUT WARRANTIES OR CONDITIONS OF ANY KIND, either express or implied, including, without limitation, any warranties or conditions of TITLE, NON-INFRINGEMENT, MERCHANTABILITY, or FITNESS FOR A PARTICULAR PURPOSE. You are solely responsible for determining the appropriateness of using or redistributing the Work and assume any risks associated with Your exercise of permissions under this License.

8. Limitation of Liability. In no event and under no legal theory, whether in tort (including negligence), contract, or otherwise, unless required by applicable law (such as deliberate and grossly negligent acts) or agreed to in writing, shall any Contributor be liable to You for damages, including any direct, indirect, special, incidental, or consequential damages of any character arising as a result of this License or out of the use or inability to use the Work (including but not limited to damages for loss of goodwill, work stoppage, computer failure or malfunction, or any and all other commercial damages or losses), even if such Contributor has been advised of the possibility of such damages.

9. Accepting Warranty or Additional Liability. While redistributing the Work or Derivative Works thereof, You may choose to offer, and charge a fee for, acceptance of support, warranty, indemnity, or other liability obligations and/or rights consistent with this License. However, in accepting such obligations, You may act only on Your own behalf and on Your sole responsibility, not on behalf of any other Contributor, and only if You agree to indemnify, defend, and hold each Contributor harmless for any liability incurred by, or claims asserted against, such Contributor by reason of your accepting any such warranty or additional liability.

# mapifolders

Portions of software contain mapifolders. Copyright Microsoft. Whereas the ABBYY Software incorporates MICROSOFT Outlook 2010: MAPI Header Files or its components (hereinafter referred to as the "Microsoft Technologies"), You agree to be bound by the following Microsoft Software License Terms (the full text may be found at http://www.microsoft.com/en-us/download/details.aspx? displaylang=en&id=12905):

The Microsoft Technologies or its components are licensed, not sold. This agreement only gives you some rights to use the Microsoft Technologies or its components. Microsoft reserves all other rights. Unless applicable law gives you more rights despite this limitation, you may use the Microsoft Technologies or its components only as expressly permitted in the Microsoft Software License Terms. In doing so, you must comply with any technical limitations in the Microsoft Technologies or its components that only allow you to use it in certain ways. You may not

\* alter any copyright, trademark or patent notice in the Microsoft Technologies or its components;

\* use Microsoft's trademarks in Software names or in a way that suggests your Software comes from or is endorsed by Microsoft;

\* distribute the Microsoft Technologies to run on a platform other than the Windows platform

\* include the Microsoft Technologies or its components in malicious, deceptive or unlawful programs;

\* modify or distribute the source code of the Microsoft Technologies or its components so that any part of it becomes subject to an Excluded License. An Excluded License is one that requires, as a condition of use, modification or distribution, that

\* the code be disclosed or distributed in source code form; or

\* others have the right to modify it.

\* work around any technical limitations in the Microsoft Technologies;

\* reverse engineer, decompile or disassemble the Microsoft Technologies, except and only to the extent that applicable law expressly permits, despite this limitation;

\* make more copies of the Microsoft Technologies than specified in this Agreement or allowed by applicable law, despite this limitation;

\* publish the Microsoft Technologies or its components for others to copy;

\* rent, lease or lend the Microsoft Technologies its components;

\* use the Microsoft Technologies for commercial software hosting services.

\* transfer the Microsoft Technologies or its components to any third party other than as expressly permitted by this Agreement.

EXPORT RESTRICTIONS. The Microsoft Technologies or its components are subject to United States export laws and regulations. You must comply with all domestic and international export laws and regulations that apply to the Microsoft Technologies or its components. These laws include restrictions on destinations, end users and end use. For additional information, see www.microsoft.com/exporting".

**ABBYY FineReader** © 2021 ABBYY Development Inc. ABBYY, FineReader and ABBYY FineReader are either registered trademarks or trademarks of ABBYY Development Inc. and/or its affiliates. These designations can also be logos, product or company names (or part of any of the above) of ABBYY Development Inc. and/or its affiliates and may not be used without consent of their respective owners. For more information, please visit www.abbyy.com.

If you have additional questions, contact your local ABBYY representative listed under www.abbyy.com/contacts.